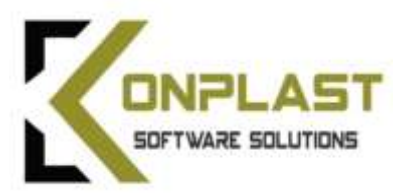

# SADRŽAJ

- 1. <u>KIPOS</u>
- 2. OPĆENITO O APLIKACIJI
- **3.** DOKUMENTI KNJIŽENJA
- 4. <u>ŠIFRARNIK ROBE</u>
- 5. <u>ŠIFRARNIK PARTNERA</u>
- 6. <u>OSTALI ŠIFRARNICI</u>
- 7. KNJIŽENJE GLAVNE KNJIGE POMOĆU SHEMA
- 8. IZLAZNE FAKTURE
- 9. AVANSI
- **10. ULAZNE FAKTURE**
- 11. <u>KNJIGA KPI</u>
- 12. <u>GLAVNA KNJIGA</u>
- 13. <u>KNJIGE IRA / URA</u>
- 14. INVENTURA
- **15. PREGLED NARUČENE I ZAPRIMLJENE ROBE**
- 16. <u>eRacun</u>
- **17. EVIDENCIJA SLUŽBENIH PUTOVANJA**
- **18. KAMIONSKI PUTNI NALOZI**
- 19. AMBALAŽA
- **20. NAKNADA ZA POVRATNU AMBALAŽU**
- 21. POVRAT AMBALAŽE
- 22. OTPIS ROBE (KALO)
- 23. <u>OPZ STAT 1</u>
- 24. <u>GRAĐEVINA</u>
- **25. PROIZVODNJA**
- **26. EXPORT LISTI I SLANJE MAILOM DIREKNO IZ APLIKACIJE**
- **27. POSEBNE KATEGORIJE OTPADA I AMBALAŽNI OTPAD**

DODATAK 1 ZAPRIMANJE EXCEL DOKUMENATA DODATAK 2 OPIS CSV I TXT SLOGOVA ZA PRIJEM U KIPOS DODATAK 3 PROBLEMI KOD ZAOKRUŽIVANJA DODATAK 4 PROSJEČNE NABAVNE CIJENE DODATAK 5 EU IZJAVA O ISPORUCI DOBARA

# **1 KIPOS**

# (Knjigovodstveno – informacijski - poslovni sustav)

Aplikacija za vođenje kompletnog knjigovodstva obrtnika i poduzeća (FAKTURE, GLAVNA KNJIGA, KPI, TRGOVAČKA KNJIGA, IRA, URA, PDV, STATISTIKE..), PRAĆENJE I KNJIŽENJE ROBE, SALDA KONTA, PROIZVODNJE, PRIJEVOZA, UGOSTITELJSTVA, GRAĐEVINE, VOZILA, SERVISA... Sve zavisno o potrebama korisnika.

Aplikacija je izrađena na osnovu dugogodišnjeg iskustva poduzeća Konplast d.o.o. u izradi aplikacija za poslovanje, suradnje sa knjigovodstvenim biroima, suradnje sa mnogobrojnim korisnicima i u skladu sa Zakonima Republike Hrvatske. Sve knjige i obrasci koji su propisani Zakonom, napravljeni su prema uputama Porezne uprave Republike Hrvatske ( <u>http://www.porezna-uprava.hr</u>, <u>http://www.mfin.hr</u>).

Konplast d.o.o. nastoji aplikaciju što više približiti korisniku te se u skladu s time prihvaćaju sve sugestije koje mogu unaprijediti i olakšati rad u aplikaciji. Neprekidno radimo na njenom poboljšanju i prilagođavamo je praćeni stalnim promjenama u Zakonu.

Upravo radi toga korisnicima je omogućeno da sami "skidaju" najnovije verzije aplikacije sa interneta.

### 1.1 Licenca za korištenje

Aplikacija je zaštićena Zakonom o autorskim pravima (01-081-03-1344/2). Aplikacija nije prodana, već je prodano pravo na njeno korištenje ( licenca ). Korisnik ne smije aplikaciju dati na korištenje trećim osobama, ili je koristiti za daljnju prodaju. Također je zabranjeno kopiranje aplikacija na druga računala. Konplast d.o.o. zadržava autorsko pravo nad izvornim kodom programa ( source ), koji nije dužan ustupiti bez posebne naknade za korištenje. Korisnik može tražiti doradu ili izmjenu aplikacija prema vlastitim potrebama, može bitno promijeniti proceduru poslovanja, tražiti proširenje programskog paketa, ili instalaciju na više računala. Ti će se zahtjevi naknadno obračunati u skladu sa utrošenim vremenom i dodatnim programskim paketom, a prema potrebi izvršit će se i korekcije ugovora.

## 1.2 Poslovni podaci ( DATA )

Poslovni podaci unešeni u aplikaciju su vlasništvo korisnika programa. Poslovne podatke korisnika nad kojima Konplast ima uvid prilikom održavanja aplikacija, Konplast je dužan čuvati kao poslovnu tajnu. Konplast se obvezuje da poslovne podatke s kojima dođe u dodir neće iznositi trećim osobama bez znanja i odobrenja korisnika.

Preporučamo redovno arhiviranje podataka ( postoji mogućnost i automatskog ), barem jednom tjedno, jer je u slučaju "rušenja" sistema vrlo bitno koliko staru arhivu imate. Dobro je i povremeno izvršiti arhiviranje podataka na prijenosne medije ( CD / DVD / USB stick .. ) prema uputama. Konplast ne može snositi odgovornost za štete nastale gubljenjem ili brisanjem podataka sa računala korisnika kao ni za gubljenje podataka prouzročene korištenjem neispravnih prijenosnih medija ( fizičke greške ) ili oštećenjem prijenosnog medija. U aplikaciju su ugrađene brojne kontrole ispravnosti unešenih podataka ( kod unosa, ili naknadne kontrole ), no uvijek postoji mogućnost unosa neispravnih podataka

ignoriranje upozorenja, direktni ispravci i izmjene podataka, naknadni unosa dokumenata nakon što su izvještaji predani, neispravno računalo... ) pa korisnik mora biti taj koji će u konačnici provjeriti jesu li podaci ispravni. To je omogućeno raznim kontrolama, listama i usporedbama, ali i korisnik mora imati barem minimalno poznavanje knjigovodstvenih propisa, ili imati osobu koja je za to osposobljena. Zbog gore navedenog, poduzeće Konplast ne odgovara za vjerodostojnost Vaših podataka, ali smo spremni biti Vam na pomoći kod traženja problema i neispravnih podataka.

Konplast ne može snositi odgovornost za gubitak poslovnih podataka nastalih uslijed unošenja računalnih virusa ili nekih drugih malicioznih programa na računalo korisnika koje je korisnik unio u računalo nepažnjom ili preko interneta.

### 1.3 Operativni sustav i računala

Aplikacija je izrađena za operativne sisteme Win8/ 8.1/7/XP/ Vista i kao takva koristi sve prednosti navedenih operativnih sistema kao što su internet ( nova verzija, lista na email, tečajne liste ), otvaranje više prozora u isto vrijeme, jednostavno arhiviranje, mogućnost udaljenog rada, korištenje Windows pisača...No zbog svega toga aplikacija je veoma ovisna o stabilnosti sistema te performansama PC-a i servera na kojima aplikacija radi ( minimalni zahtjevi – Win98/ PIII/ 512 Mb RAM, preporuka: WinXP/ P4/ 1024 RAM ). Konplast ne snosi odgovornost za eventualne promjene ili brisanje podataka sa računala korisnika, nastale zbog grešaka operativnog sustava računala, neispravnog korištenja računala, nestanka električne energije, električnog šoka ili fizičkih grešaka na računalima ( hardware-u ) korisnika.

### 1.4 Održavanje aplikacija

U slučaju dogovorenog mjesečnog održavanja, Konplast se obvezuje da će se na poziv korisnika odazvati u prvom slobodnom terminu, odnosno pristupiti rješavanju problema najkasnije u roku od 24 sata, ovisno o razini prijavljenog problema. Ukoliko Konplast nije u mogućnosti na vrijeme otkloniti grešku, a greška je takvog karaktera da utječe na poslovni proces, Konplast će poslati ovlaštenu osobu koja će otkloniti nedostatak. Manje dorade i manje intervencije na zahtjev korisnika neće se dodatno naplaćivati, kao ni kopiranje nove verzije s interneta. U održavanje ne ulazi održavanje opreme te održavanje ostalih aplikacija ( antivirus, operativni sistemi... ) osim ako to ugovorom nije dodatno uključeno. Konplast se obvezuje izvršiti obuku korisnika za rad na aplikaciji, ali ne i obuku korisnika za rad na računalu ili ponavljati obuku u slučaju promjene radnih mjesta. Omogućena je dostupnost djelatnika preko telefona, mobitela i interneta Konplast-a svakog radnog dana u vremenu od 08:00 do 16:00 sati, bez obzira gdje se nalaze. Prema potrebi može se sklopiti ugovor za podršku 24h dnevno.

|        | Djelatnici       | Mobitel       | Telefon (Konplast) | E-mail odresa      |
|--------|------------------|---------------|--------------------|--------------------|
| $\sim$ | Kontek Božidar   | 098/241-798   | 040/895-470        | bozo@konplast.hr   |
|        | Bacinger Silvio  | 091/500-6616  | 040/895-520        | silver@konplast.hr |
|        | Cerković Nino    | 091/653-3738  | 040/895-520        | nino@konplast.hr   |
|        | Stojko Ladislav  | 091/512-1525  | 040/895-520        | laci@konplast.hr   |
|        | Preininger Dejan | 091/189-5234  | 040/895-520        | dejanp@konplast.hr |
|        | Legin Siniša     | 091/279-8324  | 040/895-520        | sisho@kouplast.hr  |
|        | Kosalec Siniša   | 091/503-4699  | 040/895-520        | sinisa@konplast.hr |
|        | Marčec Marin     | 091/633-3007  | 040/895-520        | marin@kouplast.hr  |
|        | Legin Ana        | 091/507-6999  | 040/895-520        | ana@konplast.hr    |
|        | Horvat Krešo     | 091/574-8047  | 040/895-234        | kreso@kouplast.hr  |
|        | Kadežabek Zoran  | 091/251-9101  | 040/895-234        | zoran@konplast.hr  |
|        | Pranklin Zvonko  | 091/512-1366  | 040/895-234        | zvonko@konplast.hr |
| 9      | Tuksar Dejan     | 091/503-4666  | 040/895-234        | dejan@konplast.hr  |
| 19     | Vlahek Elvis     | 091/520-9502  | 040/895-234        | elvis@konplast.hr  |
| 10     | Slovenc Gordan   | 091/506-99991 | 040/895-521        | gordan@konplast.hr |
|        | Kirić Franjo     | 091/444-5740  | 040/895-521        | franjo@kouplast.hr |

# 2.OPĆENITO O APLIKACIJI

(F\_GLAVNA) **2.1 Meni** 

Sa lijeve strane nalazi se glavni meni u kojem je program podijeljen prema osnovnim segmentima. Odabirom na jedan od njih, gore se otvara podmeni sa dodatnim podmenijima. Dozvoljeno je u isto vrijeme imati otvoreno nekoliko različitih programa npr. IZRADA FAKTURE i SALDA KONTO, osim ako nisu srodni programi ( npr. IZRADA FAKTURE i IZRADA FAKTURE BEZ ROBE ). No to u svakom slučaju ne preporučamo jer svaki program omogućava direktan uvid u potrebne podatke bez posebnog otvaranja ( npr. na IZRADI FAKTURE mogu se unijeti ili pregledati POSLOVNI PARTNERI ili ROBA, pregledati SALDA KONTO kupaca... ). Ako je otvoreno više programa u isto vrijeme, u lijevom donjem kutu prikazan je spisak otvorenih programa ( prozori ). Pritiskom miša na naslov, odabrani program "SKAČE" na vrh.

Odabirom jednog od četiri gumba, otvoreni programi se sortiraju.

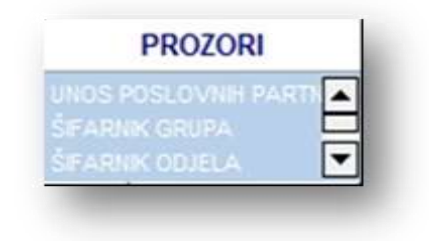

Otvoreni program se zatvara pritiskom na gumb IZLAZ ( u gornjem desnom kutu ), tipkom ESC ili pritiskom na gumb za zatvaranje forme ( X U GORNJEM DESNOM KUTU ).

|       | 8   |  |  |
|-------|-----|--|--|
| Izlaz | Fec |  |  |

# 2.2 Tipke

U cijeloj aplikaciji korištenje tipki je univerzalno, osim ako to u nekom programu nije drukčije određeno. U tom slučaju u dotičnom programu je navedena funkcija pojedine tipke.

Ukoliko nije drukčije navedeno, vrijedi pravilo:

#### F1 – Poziv uputa

F2 – Otvaranje šifrarnika za pretraživanje tražene vrijednosti, ovisno na kojem polju se nalazi kursor ( npr. ako se nalazi na polju šifre robe, program otvara šifrarnik robe za odabir šifre )

- F3 Otvaranje šifrarnika za unos
- F4 Pregled zalihe na kartici robe
- F5 Kartica nabavnih cijena po dobavljaču
- F6 Pregled kartica vozila ( u verziji za vozila )
- F8 Šifrarnik i kartica SK poslovnih partnera

|   | F9 – Pregled i ispis liste                                              |
|---|-------------------------------------------------------------------------|
|   | F12 – Direkna prodaja ( u verziji s kasom )                             |
|   | ESC – Izlaz iz otvorenog programa i aplikacije                          |
|   | Enter – Potvrda unosa u polju i prelazak u iduće polje unosa            |
| • | Space ( razmaknica ) – isto kao F2                                      |
|   | +/- – povećanje / smanjenje prikaza dokumenta kod pregleda prije ispisa |
|   | Ins – Unos novog sloga u dokumentu *                                    |
|   | Ctrl + Ins – Unos novog dokumenta *                                     |
|   | Del – Brisanje sloga *                                                  |
|   | Ctrl + Del – Brisanje dokumenta *                                       |
|   |                                                                         |

\* Ovisno o kojem se programu radi ( npr. kod kase je Ctrl + Delete za brisanje sloga ), i ovisno o tome je li slog zapisan ili se editira.

### 2.3 Alatne trake

Alatne trake se nalaze na vrhu svih formi koje služe za unos podataka / dokumenata te iznad stavaka ako određeni dokumenat ima stavke ( npr. FAKTURE, SKLADIŠNI DOKUMENTI, GLAVNA KNJIGA... ). Pritiskom na jedan od gumbiju na alatnoj traci dokumenta događaj koji će uslijediti biti će na razini dokumenta ( npr. NOVI – postavit će novi dokumenat ili OBRIŠI – obrisat će cijeli dokumenat ).

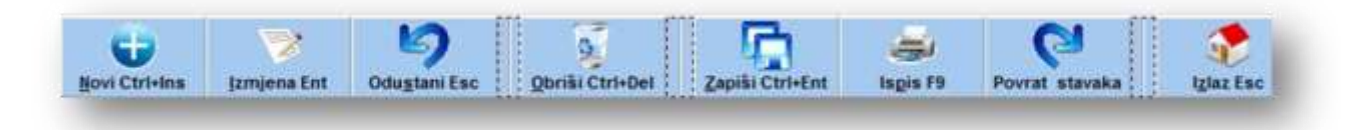

Alatna traka za stavke je obično manja od alatne trake dokumenta.

| 👽 Nova stavka ins | 🖓 jzmjena stavke Ent | 🍤 Poništi izmjene Esc | 🚳 Brisanje stavke Del | Zapiši stavku | Plziaz. |
|-------------------|----------------------|-----------------------|-----------------------|---------------|---------|
|                   |                      |                       |                       |               |         |

Alatna traka za stavke ima utjecaj samo na stavke ( npr. NOVI – postavit će novu stavku dokumenta ili OBRIŠI – obrisat će samo stavku ). Neki gumbi mogu se pokrenuti i korištenjem gore navedenih tipki. Alatne trake nisu svugdje identične jer ovise o potrebama pojedine forme.

# 2.4 Šifrarnici

(F\_SIS\_SIFARNIK)

Za unos jednostavnih šifrarnika koriste se univerzalne forme za šifrarnike u obliku tablice (npr. ŠIFRARNIK ODJELA, GRUPE, POŠTE, VALUTE..) dok se za veće šifrarnike (ROBA, PARTNERI...) koriste posebne forme. U univerzalnom unosu jedan red predstavlja jedan slog ( jednu šifru).

Polja tablice možete širiti ili seliti prema potrebi tako da lijevom tipkom "uhvatite" naziv polja i pomaknite na željeno mjesto.

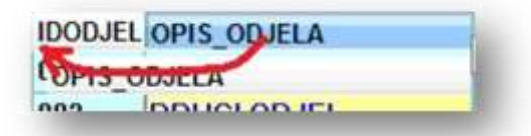

Također možete sortirati vrijednosti u tabeli lijevim klikom na odabrano polje ili u nekim

| IDODJEL | A OPIS |
|---------|--------|
| 001     | VPRVI  |

prikazima možete postaviti višestruko sortiranje pritiskom na tipku SHIFT i lijevim klikovima postavljate višestruki sort na odabrana polja.

Desnim klikom otvara se podmeni za uređenje tablice kojim možete obrisati izmjene u uređivanju ( ako ste pogriješili kod uređivanja, ili ako su s novom verzijom aplikacije otvorena nova polja koja nisu prikazana u vašem šifrarniku ). Promjene se automatski spremaju.

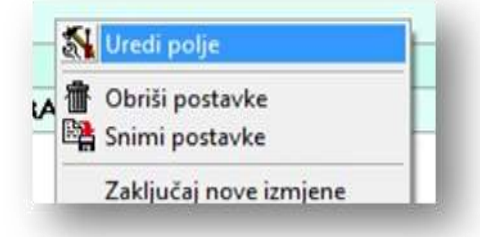

U nekim šifrarnicima u donjem lijevom uglu je otvorena alatna traka pomoću koje se možete kretati po šifrarniku ili uređivati.

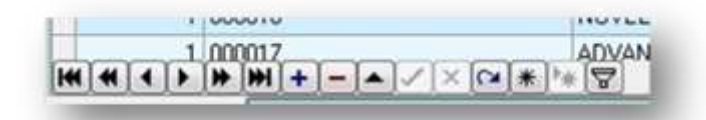

< SKOK NA POČETAK << SKOK STRANICE PREMA GORE < SKOK JEDAN RED GORE > SKOK JEDAN RED DOLJE >> STRANICA DOLJE >> KRAJ ŠIFRARNIKA + DODAJ NOVI RED - OBRIŠI RED, EDITIRAJ, ZAPIŠI \* ODUSTANI, FILTRIRAJ U nekim šifrarnicima na alatnoj traci je gumb pomoću kojeg se u šifrarnik mogu upisati početne vrijednosti. U slučaju da ste taj šifrarnik mijenjali ili preuređivali, nemojte koristiti taj gumb. Ako je šifrarnik prazan ili niste ništa mijenjali, možete ga koristiti.

| indunia indunia della della della della della della della della della della della della della della della della | četne vrij. 🕖 I <u>z</u> laz E |
|----------------------------------------------------------------------------------------------------|--------------------------------|
| esni klik-prikaz opcija                                                                                         | <u> </u>                       |

### 2.5 Pretraživanje i izbor

U aplikaciju su ugrađeni razni programi za pretraživanje podataka ( PRETRAŽIVANJE ROBE, PARTNERA, KONTA... ). Ako je u određeno polje potrebno unijeti nekakvu šifru ( npr. ŠIFRU POSLOVNOG PARTNERA ) program neće pustiti prelazak na drugo polje, nego će otvoriti izbor za odabir vrijednosti. Ako polje može ostati prazno, dakle nije bitno, program će pustiti prelazak na iduće polje. Ako program nije sam ponudio izbor, možete otvoriti sami ( ukoliko je u pitanju polje gdje je predviđen izbor ) sa tipkom SPACE ( razmaknica ), F2 ili KLIKOM NA GUMB KOJI JE U POLJU.

|              | 0 |
|--------------|---|
| Odredište:   |   |
| akturirati:  |   |
| Sklad. robe: |   |
| throm/Rev.   | 9 |

Ako je jednostavan šifrarnik ( npr. SKLADIŠTA ), spustit će se izbor na kojem možemo odabrati vrijednost sa strelicom prema dolje i pritiskom na ENTER ili KLIKOM MIŠA. Također se mogu sortirati vrijednosti klikom miša na željeno polje.

| Sklad. robe: |     | 04 - VELEPRODAJA -NABAVNA-ZAL    | Żi |
|--------------|-----|----------------------------------|----|
| Otprem/Rev:  | IDS | NAZIV                            | F  |
| Datum:       | 04  | VELEPRODAJA -NABAVNA-ZADNJI ULAZ | V  |
| Datum DVO:   | 11  | UGOSTITELJSTVO                   |    |
| Danay        | 26  | TEST SKL                         | E  |
| Ualla.       | 25  | SKI ADIŠTE2                      |    |

Ako je posebna forma za pretraživanje ( npr. ROBE ILI PARTNERA ), kursor će se pozicionirati u polje za traženje. Upišite nekoliko početnih slova i pritisnite Enter, a pretraživač će u donjoj tabeli prikazati vrijednosti koje odgovaraju uvjetu tj. koji počinju sa ukucanom vrijednošću. Strelicom prema dolje i tipkom ENTER potvrdite izbor. Ako nema prikazano ništa, ukucali ste uvjet koji ne postoji. Ponovite unos sa manje slova ( npr. ako nije pronašlo "TEST", pokušajte tražiti "TE" ).

| TRAŽENJ     | E PO NAZIVU NAPREDNO PRETRA   | ŽIVANJE F7    |
|-------------|-------------------------------|---------------|
| Naziv (i    | li dio naziva): TE            | 🖉 Ira         |
|             |                               |               |
| Šifra       | Naziv                         | Dodatni naziv |
| Šiha<br>197 | Naziv<br>TEAM-DRVDMONT d.o.o. | Dodatni naziv |

Pretraživanje "UNUTAR" naziva možete izvršiti tako da ispred teksta upišete znak % i pretraživač će prikazati sve podatke koje imaju unutar sebe traženu vrijednost.

| ziv ( dio naziva) | : %test<br>Skladište zalihe:<br>(ako skl. nisu upis |
|-------------------|-----------------------------------------------------|
|                   |                                                     |
| 3                 | Naziy                                               |
| a<br>008          | Naziy<br>1 EST PDV 10%+P                            |
| a<br>1008<br>1009 | Naziy<br>17 EST PDV 10%+P<br>11 TEST REPRO-BLO      |

Prikazane podatke možete sortirati ili postavljati redoslijed polja na gore opisane načine ( poglavlje ŠIFRARNICI ), a takve postavke spremiti :

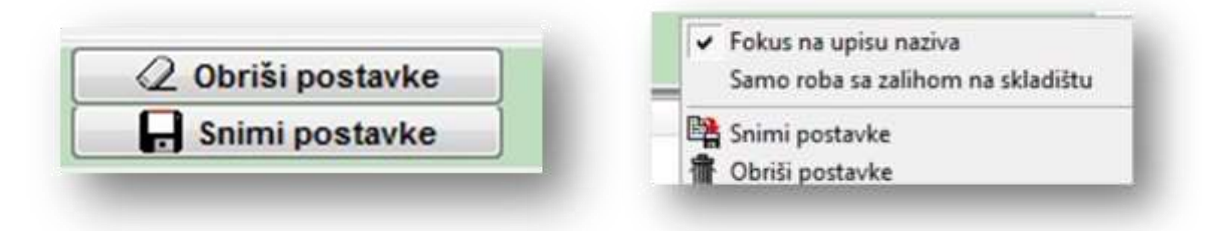

Gumbi ili desni miš, ovisno o pretraživaču.

Neki pretraživači imaju mogućnost više načina pretraživanja, pa možete birati na koji način ćete pretraživati i na koji način će podaci biti prikazani :

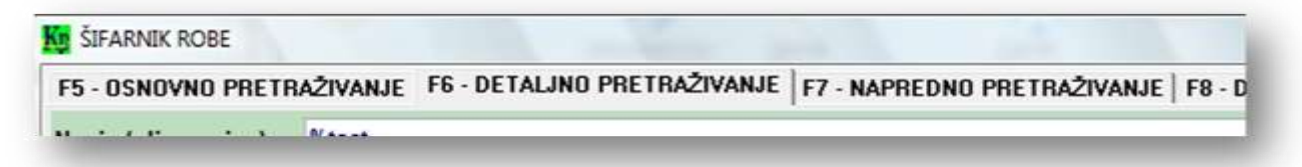

Kod robe možete birati prikaz zalihe i cijena prema skladištu, prikaz određene vrste robe,

| Skladište zalihe:   | 01   | -     | Cijene na skladištu:      | 01   | -      | Vrsta:    |        | - |
|---------------------|------|-------|---------------------------|------|--------|-----------|--------|---|
| (ako skl. nisu upis | ana, | na pr | ikazu su cijene iz šifran | nika | i sveu | kupna zal | ROBA   |   |
|                     |      |       |                           |      |        |           | USLUGA |   |

#### filtrirati robu prema unešenim uvjetima,

| Dio u nazivu:   | Odjel:     |   |
|-----------------|------------|---|
| Šifra:          | Grupa:     |   |
| Kataloški br:   | Vrsta:     |   |
| Šifra orginala: | Dobavljač: | 0 |

ili vršiti pretraživanje prema drugim podacima a ne samo prema nazivu :

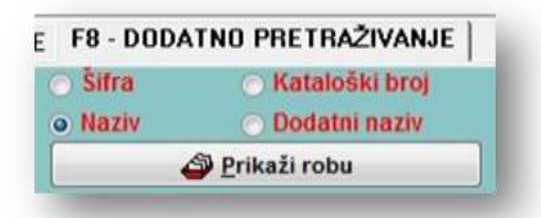

Dolje u zadnjem redu pretraživača nalaze se upute za korištenje :

/Desni klik - opcije/ Enter - traži - odaberi i izlaz/ Strelice - kretanje po gridu/ Home - fokus na upis / Esc - izlaz bez odabira / Tab - promjena traženja na dodatnom/ FS,F6,F7,F8-vr

### 2.5 Liste i ispisi

(F\_PREGLED\_LISTE)

Forme za ispis listi i dokumenata postavljene su na takav način da nude više opcija za svaku pojedinu listu. Na formi možete polja proći sa tipkom ENTER do kraja spiska, ili mišem podesiti opcije i pritisnuti tipku za ispis. Na ekranu će se tada prikazati lista spremna za ispis.

Ukoliko opcije ostavite neispunjene, program će napraviti listu sa svim mogućim opcijama ( npr. ako polje za ŠIFRU PARTNERA ostavite praznom, program će ispisati LISTU ZA SVE PARTNERE ). Ako je neko polje potrebno za listu, onda program neće dozvoliti prelazak preko njega bez unašanja vrijednosti.

| egled F9   |            |   | Izlaz Esc              |
|------------|------------|---|------------------------|
| Tip I-RA:  |            | • | <>                     |
| Godina:    | 2007       | 4 |                        |
| Partner:   |            |   | PRAZNO - SVI PARTNERI> |
| Od datuma: | 01.07.2007 | - |                        |

Neke unešene vrijednosti ostat će zapamćene na formi ( npr. ako se kod ispisa SKLADIŠNIH VRIJEDNOSTI klikne "ISPIS BEZ CIJENA", program će ispisivati bez cijena i direktno sa izrade dokumenta, odnosno ta opcija će biti tako dugo uključena dok je ne isključite ). Neke liste imaju mogućnost podešavanja redoslijeda ispisa

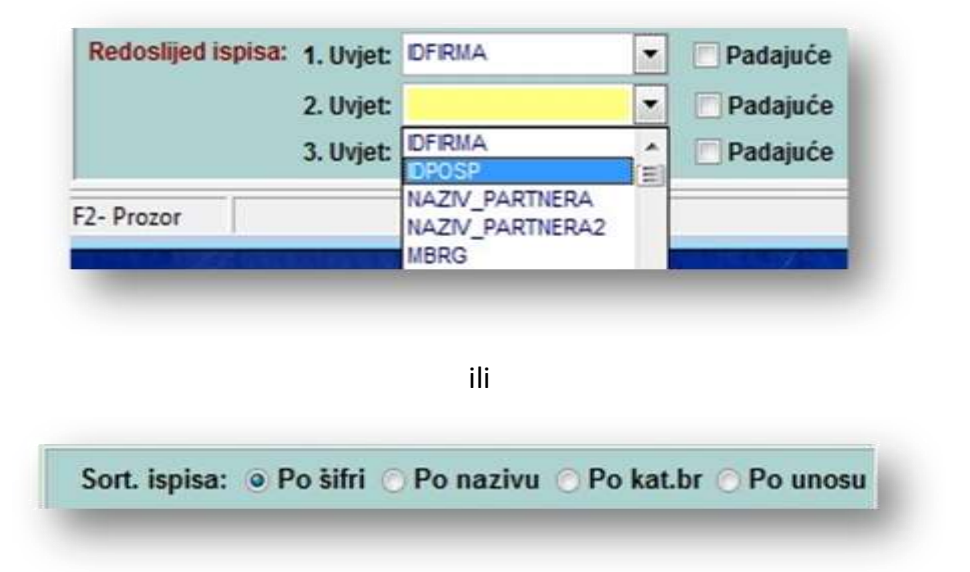

NAČIN ISPISA ŠIFRE / KATALOŠKOG BROJA / EAN koda na dokumentima određuje se u ŠIFRARNIKU DOKUMENATA. Nakon što je odabrana lista prikazana na ekranu možete :

mijenjati veličinu prikaza tipkama + i - ili gumbima :

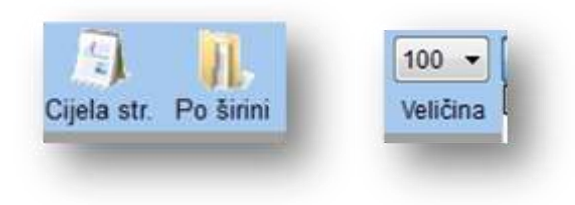

- šetati po stranicama liste tipkama PAGE UP ili PAGE DOWN ili gumbima :

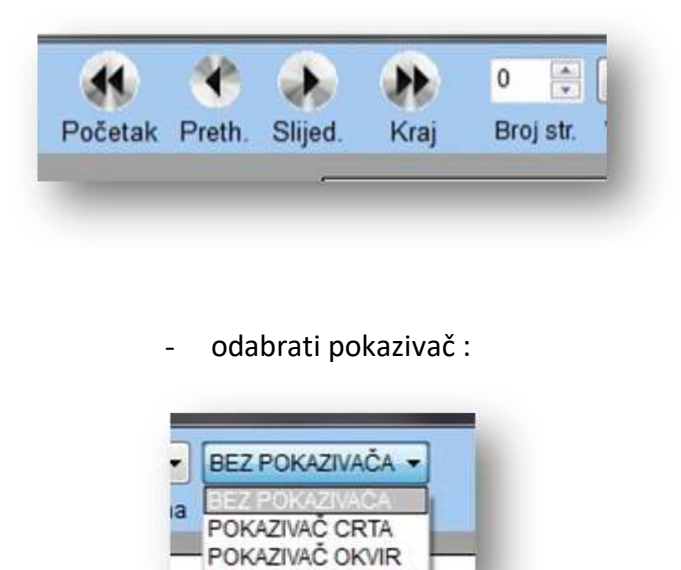

- ispisati (F9) odabirom printera, broja stranica i broja kopija :

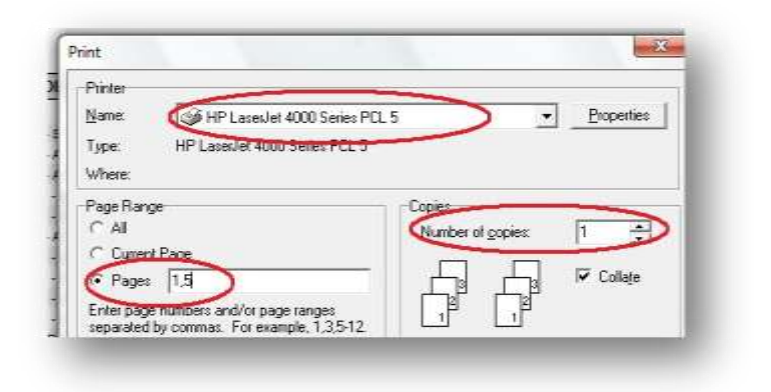

- ili prebaciti prikazanu listu u odabrani format :

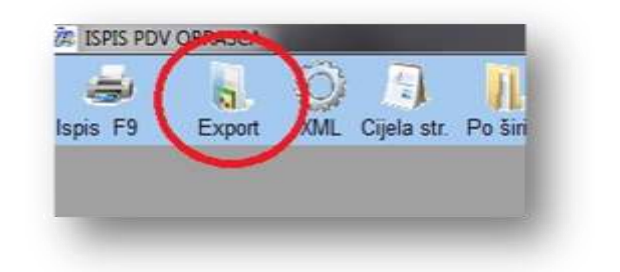

| ip:    |                                    | C HTML C PDF dokument | 🕜 İzlaz  |
|--------|------------------------------------|-----------------------|----------|
| xport: | "C:\Program Files\Konplast\Kipos\t | emp\PREGLED ROBA.xIs" | <b>~</b> |
| 0      | Kreirai Export 3                   | Preded Dutania dok    |          |
| -      | Genal Export                       | paranja aon           |          |

- ili poslati fakturu preko E-RAČUNA na mail :

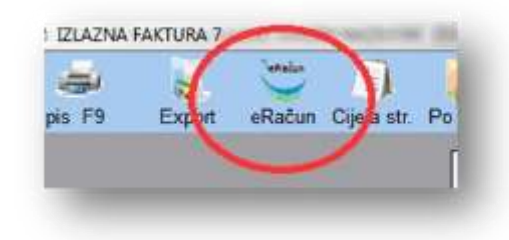

- ili exportirati listu u XML obrazac ( PDV, PDV – K, PD... ) :

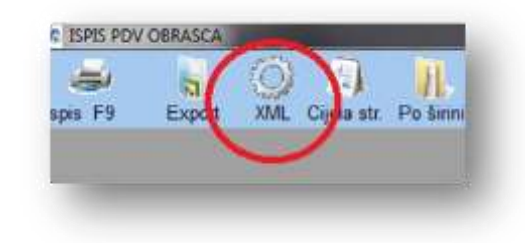

### 2.6 Izrada dokumenata

Ulaskom u program izrade dokumenata ( IZLAZNE FAKTURE, ULAZNE FAKTURE, SKLADIŠNI DOKUMENTI..), program automatski dodjeljuje novi broj dokumenta prema parametrima koji su postavljeni ( PARAMETRI U ŠIFRARNIKU DOKUMENATA, PARAMETRI APLIKACIJE, ZADNJI UNOS..) pa nije potrebno pritiskati tipku NOVI. Šifra dokumenta ( ŠIFRA SKLADIŠTA KOD SKLADIŠNIH DOKUMENATA ) i godina čine sastavni dio broja dokumenta, pa se izmjenom jednog od njih mijenja i broj dokumenta.

| VD:    | IFA  | -    | IZLAZNA FAKTURA     | Broj fakture | 2007      |   | 187      | - |
|--------|------|------|---------------------|--------------|-----------|---|----------|---|
| Pon./p | IDDO | K N/ | ZIV                 | Mor          | lel:      |   |          |   |
|        | IVZ  | IZ   | AZNA FAKTURA VOZILA | Nač          | in plač.: |   |          |   |
| Odred  | IFV  | IZ   | AZNA FAKTURA IZVOZ  | Bro          | cjenika   | ( | <b>)</b> |   |

Ukoliko želite promijeniti postojeći dokumenat, na polju za unos broja obrišite ponuđeni novi broj i prekucajte ga brojem željenog dokumenta ili pritiskom na gumb otvorite prikaz spremljenih dokumenata, pa strelicom odaberite.

| IFA | <ul> <li>IZLAZNA FA</li> </ul> | AKTURA       | _   | Broj f  | fakture: 20 | 07 🕂 187                |                |     |
|-----|--------------------------------|--------------|-----|---------|-------------|-------------------------|----------------|-----|
| K   | ODABIR                         |              |     |         | -           |                         | A COMPANY NAME |     |
|     | 🖌 Od                           | abir (ENTER) |     |         | D           | esni klik-prikaz opcija |                | 6   |
|     | IDFIRMA                        | GODINA       | IDC | BROJDOK | IDPTC       | RACUN                   | IDPOSP         | IDP |
|     | 1                              | 2007         | IFA | 186     | 1           | 7000186                 | 2              |     |
| 10  | 1                              | 2007         | IFA | 185     | 1           | 7000185                 | 467            |     |
|     | 1                              | 2007         | IFA | 184     | 1           | 7000184                 | 1              | ł.  |
|     | 1                              | 2007         | IFA | 183     | 1           | 7000183                 | 2              | !   |
| 10  | 1                              | 2007         | IEA | 182     | 1           | 7000182                 | 2              |     |

Nakon otvaranja dokumenta, tipkom ENTER prelazite preko polja, i upisujte tražene podatke. Polja koja nisu bitna možete ostaviti praznima, a program će upozoriti ili ponuditi izbor ako je potrebno unijeti vrijednost. Na poljima s mogućim izborom možete otvoriti izbornik pomoću tipke SPACE ili F2. Dolaskom na stavke ( ukoliko postoje na dotičnom dokumentu ), program sam nudi novu stavku, a ukoliko to nije slučaj, treba pritisnuti tipku INS. Ako ste završili s unosom, možete završiti tipkom ESC ili pritisnuti mišem ZAPIŠI.

### 2.7 Parametri

(F\_PARAMETRI)

"PONAŠANJE" aplikacije u nekim stvarima ovisi o tome kako su postavljeni parametri ( npr. hoće li se automatski prikazati stanje zalihe na šifri robe, koje skladište je prvo na izboru..)

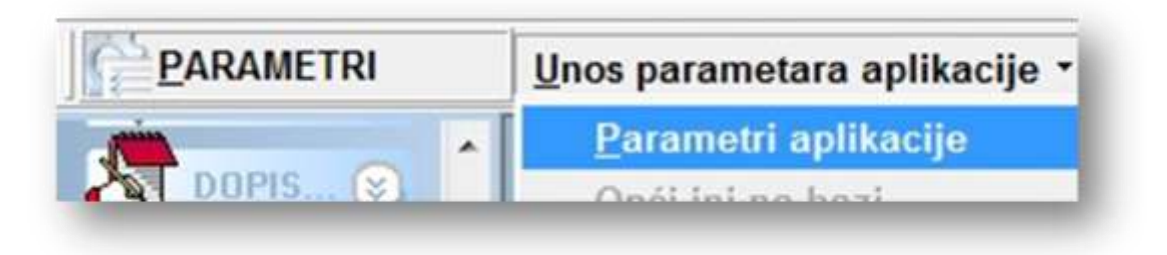

pa preporučamo da prije rada s aplikacijom dobro pogledate i podesite parametre.

| 🗟 KASA                                             | 4                                     | IZL. FAKTURE                                                                               | 🔷 UL                                     | . FAKTURE                                    | 💐 KNJIŽE                                                     | NJA                            |                         | KAMATE |
|----------------------------------------------------|---------------------------------------|--------------------------------------------------------------------------------------------|------------------------------------------|----------------------------------------------|--------------------------------------------------------------|--------------------------------|-------------------------|--------|
| APLIKA                                             | CIJA                                  | 🖳 OPĆI PO                                                                                  | DACI 🔍                                   | KORISNIK                                     | FORMA                                                        | GI GI                          | RID                     | Liste  |
| -Lokalni para<br>Skladište:                        | ametri<br>01                          | VELEPRO                                                                                    | DAJA-PRO                                 | DAJNE CIJEN                                  | E                                                            |                                |                         |        |
| KALKULACI<br>Maloproda<br>Veleproda<br>Nab. izn. p | JE - Op<br>ajna k<br>ajna ka<br>orema | o <mark>ći parametri:</mark><br>alkulacija ažurii<br>alkulacija ažurir<br>fak. izn.(NE nac | ra VPC . 🗸<br>a MPC . 🗸<br>tij x kol ) 🗸 | SKLADIŠN<br>Kontrola<br>Prozor s<br>Kontrola | DOKUMENTI - C<br>zalihe<br>a zalihom po ci<br>cijene prema p | )pći para<br>jenama<br>prozoru | rmetr<br>(F4)<br>zalihe | i:<br> |

Lokalni parametri imaju utjecaj samo na pojedini PC, dok su opći za cijelu mrežu. Parametri koji određuju ponašanje pojedinih dokumenata ( KNJIŽENJE U KARTICU, KNJIŽENJE U SALDA KONTO, GLAVNA KNJIGA, BROJ KNJIGE URA/IRA, SHEME KNJIŽENJA... ) mogu se podesiti na šifrarniku dokumenata.

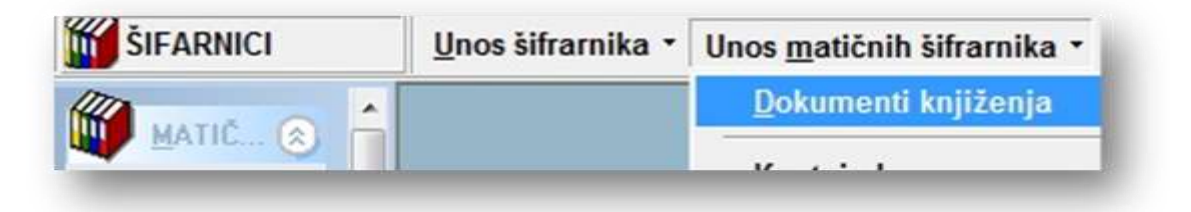

### 2.8 Nova verzija

U aplikaciju je ugrađena mogućnost kopiranja nove verzije s interneta. Ako korisnik ima pristup internetu, dovoljno je kliknuti na "REINSTALACIJA PROGRAMA S INTERNETA" na meniju "POMOĆNI PROGRAMI".

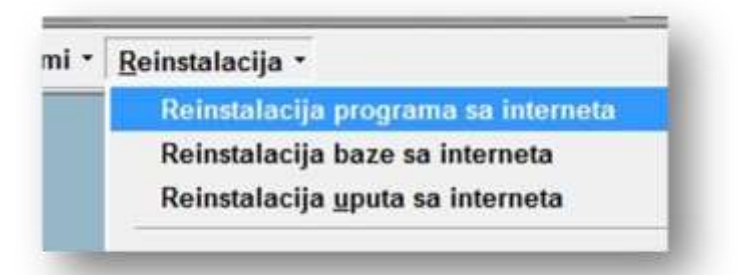

Nakon toga potrebno je obavezno izaći iz programa ( samo slijedite upute ) i ponovno pokrenuti program. Tada treba obavezno pustiti i "REINSTALACIJU BAZE S INTERNETA", a za to vrijeme ostali korisnici programa moraju izaći iz programa. Kod reinstalacije baze pritisnite gumb "RESTRUKTURA BAZE" i slijedite upute.

| A INTERNETA           |                  |
|-----------------------|------------------|
| grama<br>rukture baze | Restruktura baze |

U slučaju da program prijavi grešku da reinstalacija nije uspjela, izađite iz programa, uvjerite se da su izašli i svi ostali korisnici, pa ponovite restrukturu baze.

Sa interneta također možete preuzeti novu verziju uputa ( REINSTALACIJA PROGRAMA SA INTERNETA ).

### 2.9 Arhiva

Program ima mogućnost automatske arhive, a kamo i kada će se izvršavati, možete podesiti na "PARAMETRIMA APLIKACIJE" u sekciji "KONTROLE".

| Arhiva - Lokalni parametri: |        |      |        |
|-----------------------------|--------|------|--------|
| Putanja za arhivu podataka: | C:\WIN | DOWS | S\Temp |
| Upozori na arhivu           |        |      |        |
| Predloži arhivu svakih      | 15     |      | dana.  |

Svakih n dana, pri ulasku u program, biti će postavljen upit za arhivu, i potvrdom na "NAPRAVITI ARHIVU", izvršit će se arhiviranje podataka. Postupak će trajati relativno kratko, ali može biti vrlo spasonosan.

| Potrebno ie n                | apraviti arhivu haze.   |                                          |
|------------------------------|-------------------------|------------------------------------------|
| Zadnia arhiva                | ie napravliena: 13.08.0 | 7 prije: 0 dana.                         |
| J parametrim                 | a je određeno upozore   | nje na arhivu svakih prekoračenih: 0 dan |
| EX. D. CONTRACTOR CONTRACTOR |                         |                                          |
|                              |                         |                                          |

Isto tako, arhivu možete napraviti sami kad god poželite na meniju "ODRŽAVANJE"-"ADMINISTRACIJA".

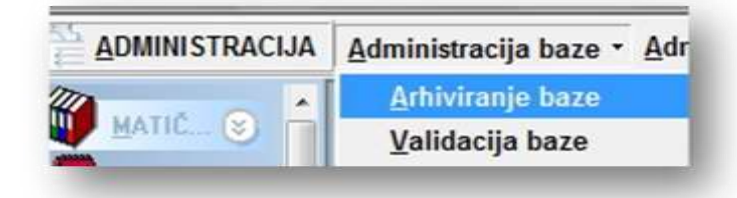

Nakon pojavljivanja poruke, podaci su arhivirani.

| PORUKA                          |                                                                                |
|---------------------------------|--------------------------------------------------------------------------------|
| Baza uspješno<br>Putanja arhivi | nrhivirana i kompresirana.<br>ne datoteke: C:\WINDOWS\Temp\kipo130807170021arj |
|                                 | Ok                                                                             |

U naziv arhive, program stavlja datum i vrijeme, tako da svaka stara kopija ostaje sačuvana. U slučaju čestog arhiviranja, nije loše povremeno obrisati stare arhive da ne dođe do prevelikog "ZAGUŠENJA" diska. Također preporučamo povremeno kopiranje arhive na prijenosni medij ili drugi PC da podaci ostanu spašeni u slučaju nepovratnog kvara PC-a.

### 2.10 Financijsko knjiženje

Prije bilo kakvog knjiženja, potrebno je provjeriti šifrarnike (PARTNERI, SKLADIŠTA, DOKUMENTI KNJIŽENJA...) i po potrebi popuniti ili izmijeniti. Ako ste odlučili da ULAZNE I IZLAZNE račune knjižite odmah i u GLAVNU KNJIGU, potrebno je popuniti i sheme knjiženja.

Ulazne fakture u program UNOS ULAZNIH FAKTURA ( FAKTURE – FAKTURE ULAZNE – UNOS ULAZNIH FAKTURA ). Aplikacija će automatski ( odnosno ako je tako podešeno u Šifrarniku dokumenata knjiženja ) proknjižiti promet u datoteku ulaznih faktura, salda konti dobavljača, knjigu URA, Glavnu knjigu prema shemi knjiženja, te ako je poduzeće R2 i plaćen račun gotovinom i u knjigu KPI. Kod knjiženja ulaznih faktura, aplikacija knjiži samo financijski a ne i robni promet. Ulaz robe knjiži se sa kalkulacijom ili primkom, a kod izrade ulazne fakture može se ulazna faktura povezati sa tim dokumentom radi evidencije ili radi preuzimanja iznosa iz tih dokumenata.

Nakon knjiženja ulazne fakture, možete provjeriti u karticu salda konti dobavljača trebalo bi biti proknjiženo zaduženje. Isto tako bi trebao postojati slog u knjizi URA. Podaci koje je program sam proknjižio, mogu se mijenjati i u salda konto kartici, u knjizi URA i u glavnoj knjizi, međutim, u svakom slučaju preporučamo da se bilo kakve izmjene rade direktno na unosu u ulaznu fakturu, tako će aplikacija sama izvršiti korekcije tamo gdje je to potrebno.

Knjiženje plaćanja ulaznog računa može se izvršiti na više načina, ovisno o opsegu knjiženja i vrste poduzeća:

- za R1 poduzeća: Knjiženjem izvoda u glavnu knjigu ( Glavna knjiga – glavna knjiga – unos prometa ) te odabirom salda – kontnog konta, partnera i broja računa, aplikacija će sama proknjižiti promet u salda konto, a ako ste dobro upisali broj računa koji je plaćen, aplikacija će sama označiti račun kao "Z" ( zatvoren ) ili "D" ( djelomično zatvoren ). Zbog toga je vrlo važno upisati dobar broj računa ( odnosno, još je bolje otvoriti izbor i odabrati broj računa, da se izbjegne eventualna greška kod upisa ) koji je plaćen jer svi prometi i liste salda konta ovise o tome.

-za R2 poduzeća: Knjiženjem izvoda u glavnu knjigu ( Glavna knjiga – obrtnici – knjiga KPI – unos u knjigu KPI ), odabirom partnera i broja računa aplikacija će sama proknjižiti promet u salda konto. Također je vrlo važno upisati dobar broj računa.

 - za informativno knjiženje je dovoljno proknjižiti izvod direktno na salda konto na unos prometa (Salda konto – dobavljači / kupci – unos prometa – knjiženje u salda konto). Vrijedi u slučaju da ne vodite knjigovodstvo, nego vas samo informativno zanima stanje u salda kontima, iako preporučamo da i u tom slučaju ipak knjižite u GK ili KPI.

U slučaju knjiženja naplate za koju još nije napravljena ulazna ili izlazna faktura, te se ne može odabrati broj računa koji se plaća, upišite npr. "999999", pa kasnije kad se napravi dokumenat uz koji plaćanje treba vezati, vratite se na to knjiženje i ispravite taj broj u pravi broj računa. Ispravke možete raditi i na direktnim ispravcima salda konto kartice ( salda konto – dobavljači / kupci – unos prometa – ispravak salda konto kartice ), ali je svakako bolje ispraviti dokumenat.

U slučaju da niste nigdje pogriješili nakon gore spomenutih knjiženja, knjiga URA ( GK – PDV – knjiga URA / IRA ) trebala bi biti u redu bez ikakvih dodatnih zahvata. Eventualno možete pustiti ažuriranje rednih brojeva, dok prijenose u knjigu ne treba puštati jer se oni vrše automatski. Ako su knjige URA i IRA u redu, možete pustiti kreiranje knjige PDV. Ako nešto nije u redu sa knjigom PDV, treba prekontrolirati ( URA – GK / KPI – UFA ) unazad i korigirati. U slučaju da je hitno predati knjigu, a vi niste našli problem, možete korigirati na direktnom unosu u knjigu PDV-a, a kasnije potražiti problem. Kod R2, URA prikazuje sve račune, ali zbraja samo plaćene. Je li račun plaćen ili nije, program traži u salda kontima. Dakle, ako je dobro zatvoren u salda kontima, onda će to biti prikazano na knjizi URA, te će biti zbrojen za knjigu PDV. Oznaku da je račun plaćen možete i postaviti na unosu knjige URA gdje pozovete redni broj računa i stavite datum plaćanja u polje predviđeno za to.

Isto tako, ako račun R2 nije plaćen a vi želite da vam uđe u porezno razdoblje, stavite datum plaćanja bez obzira što je račun otvoren ( od 01.07.2013 ).

U slučaju prošlogodišnjih ili starijih računa koje nemate proknjižene, a morate proknjižiti u knjigu URA, možete ih upisati direktno u unos knjige URA.

Sve gore opisano vrijedi isto i za izlazne fakture, s time da izlazne fakture rasknjižavaju i robno. Dakle, fakture unosite na Fakture – fakture izlazne – unos, plaćanje u glavnu knjigu ili u knjigu KPI, a knjiga IRA radi automatski.

Prije izrade izlazne fakture, možete napraviti i ponudu ili predračun i onda kod izrade fakture prebaciti podatke tako da ne morate još jednom upisivati iste podatke.

Ako radite račun za predujam ( avans ), njega možete ( na istom mjestu gdje ste ga napravili ) i stornirati tako da se pozovete na napravljeni avans ili se povezati na avans kod izrade fakture. Hoće li se avans knjižiti u salda konto, IRU i GK, ovisi o postavljenim parametrima. Avans se može stornirati i tako da se pozove na izlaznom računu. U tom slučaju, program

radi automatski storno avansa na osnovu ulaznih ili izlaznih računa, možete i generirati virmane, štampati ih ili ih prebaciti na internet. Također postoji i program Obavijest o knjiženju koji se "ponaša" slično kao ulazne i izlazne fakture. Prema stanju u salda kontima, program može izvesti otvorene stavke, opomene ili kamate. Ukoliko nešto "ne štima" u SK, možete to ispraviti na Ispravku SK kartice, ali preporučamo da se ispravi izvorni dokumenat tamo gdje je unešen.

### 2.11 Robno knjiženje

Prije bilo kakvog knjiženja, potrebno je provjeriti šifrarnike ( šifre robe, partneri, skladišta, dokumenti knjiženja.. ) i po potrebi popuniti ili izmijeniti. Vrlo je bitno kako ste postavili skladišta, jer o tome ovisi po kojoj cijeni će aplikacija knjižiti robu u karticu ( MPC / VPC / nabavno ), hoće li kalkulacija mijenjati cijene u šifrarniku ili ne, koje cijene će biti ponuđene kod skladišnih dokumenata ( zadnji ulaz ili po šifrarniku ), po kojem skladištu će biti uzimane cijene. Također je vrlo bitno na šifri robe naznačiti vrstu, jer ukoliko je vrsta usluga, promet te robe neće biti knjižen u karticu. Program knjiži u karticu robe i nabavne cijene bez obzira ako se skladište ne vodi po nabavnim cijenama, pa je moguće u bilo kojem trenutku vidjeti i zaradu, odnosno RUC. Da bi sve bilo pravilno upisano u kartici robe, potrebno je knjižiti ulaze robe prije izlaza. To često realno nije moguće, ali je onda obavezno kod naknadnog knjiženja staviti datum ulaza robe prije izlaza. Ako se skladište vodi prema nabavnim cijenama, onda je obavezno da je ulaz datumski prije izlaza te da roba ni u jednom datumu ne ide u minus. Nakon naknadnog knjiženja ( u rikverc ), trebalo bi pustiti ažuriranje nabavnih cijena da aplikacija korigira nabavne cijene u kartici robe.

Program ima mogućnost da kod izlaznih dokumenata javlja da je upisana količina veća od zalihe, da prikaže zalihu upisane šifre prema cijenama, ili da ne dozvoli upisivanje količine veće od zalihe, ovisno o postavljenim parametrima.

Ulaz robe najkvalitetnije je napraviti kroz KALKULACIJU (Robno – Skladišni dokumenti – Skladišni dokumenti – Primka ). Kalkulacija napravi izračun cijene s izračunom ovisnih troškova, rabata, carine i slično. U karticu će biti upisana nova količina s nabavnom i prodajnom cijenom, te prema potrebi i u šifrarnik robe. Ulaz je moguće napraviti i primkom ( Robno – Kalkulacije – Unos – Kalkulacija ), ali u svakom slučaju kalkulacija je jedini "pravi" službeni ulaz robe pa preporučamo raditi kalkulaciju a ne primku.

Ako na zalihi ostaje robe po staroj cijeni, možete je prodati po toj cijeni ( iako će program nuditi novu ), ali potrebno je paziti da ne prodate veću količinu nego je u kartici. Bolje rješenje je prodavati po novoj cijeni, a na kraju perioda ( dana, tjedna, mjeseca ) pustiti zapisnik o promjeni cijene prema zadnjem ulazu, tj. nivelaciju ( Robno – Skladišni dokumenti – Nivelacija – Unos zapisnika o promjeni cijene ). Ukoliko dajete rabat, na fakturama će roba biti rasknjižena bez tog rabata ( ako nisu MPC fakture ), a nas kasi možete uključiti

automatski zapisnik koji će sam nivelirati cijenu ovisno o datom rabatu. Ukoliko su u pitanju MPC fakture, parametrom možete odrediti rasknjižavanje cijena. Ako uključite "KNJIŽITI U KARTICU KAO MALOPRODAJA IZLAZ" tada treba puštati nivelacije.

Skladišnim dokumentima (Robno – Skladišni dokumenti – Skladišni dokumenti - ... ) robu možete zaprimiti na skladište (primka), otpremiti kupcu (otpremnica, revers, izdatnica), napraviti povrat dobavljaču (Povratnica dobavljaču).. Temeljnicom se mogu napraviti ulaz, izlaz, storno za robu što je vrlo pogodno za "podešavanje" robe koja je možda prodana pod krivom šifrom, tj. prebacivanje zalihe s jedne šifre na drugu.

Početno stanje služi za unos početnog stanja robe na početku godine, što Vam možemo prebaciti mi prilikom otvaranja godine ukoliko je zaliha robe u redu, ili možete unijeti ili korigirati sami. Također se može prebaciti i naknadno.

Ukoliko je potrebno prebaciti zalihu robe s jednog skladišta na drugo, to možete napraviti međuskladišnicom. Međuskladišnicu možete koristiti samo ako su skladišta istog tipa ( npr. VPC – VPC ) i ako cijena ostaje ista. Ako to nije slučaj, tada obavezno robu treba prebacivati Internom kalkulacijom ( Robno – Kalkulacije – Unos – Interne kalkulacije ). Interna kalkulacija razdužuje robu s jednog skladišta i rekalkulira prema potrebi i na novu cijenu ulaz u drugo skladište.

Inventuru možete raditi na dva načina. Možete unijeti kompletnu zalihu (Robno – Skladišni dokumenti – Inventura – Unos kompletne inventure) i pustiti program da generira viškove i manjkove, ili možete generirati trenutno stanje i unositi samo inventurne viškove i manjkove (Robno – Skladišni dokumenti – Inventura – Unos inventurnih razlika). Inventura nije odmah proknjižena u karticu nego samo kada pustite knjiženje.

Stanje i promete robe možete pratiti na kartici robe i na listama koje su uz nju ( Robno –
Skladišni izvještaji - ... ). U svakom trenutku možete pritisnuti tipku F4 i vidjeti stanje prema cijenama bilo koje šifre robe. Taj prozor se može uključiti automatski na skladišnim dokumentima. Za maloprodaju, program ima i Trgovačku knjigu u kojoj nisu potrebni nikakvi zahvati, već je dovoljno povremeno pustiti prijenos prometa iz kartice ( Robno – Trgovačke knjige – Prijenos prometa u trgovačku ) i prema potrebi ispisati ( Robno – Trgovačke knjige – Ispis trgovačke knjige ). Trgovačka knjiga se može voditi i ručno ( Robno – Trgovačke knjige – Unos u trgovačku ), bez obzira na promet kartice, ali to ne preporučamo, eventualno ako treba upisati neko knjiženje koje ne postoji u kartici.

# 3. DOKUMENTI KNJIŽENJA

(F\_SIF\_DOKUMENATA)

Dokumenti knjiženja su vrlo važan šifrarnik koji ne samo da sadrži popis i opis dokumenata koji se koriste u aplikaciji, nego se i određuje vrsta dokumenta ( skladišni, financijski ili salda konto ) te njegovo "ponašanje" ( knjiži u karticu robe ili ne, knjiži u SK, GK ... ). Početni dokumenti su postavljeni, no korisnik može sam otvoriti nove prema potrebi i prilagoditi postojeće. Upisom šifre u polje "Dokument" program otvara postavke postojećeg dokumenta, ili nudi otvaranje novog. Strelicama pokraj naziva ili pomoću tabele na dnu forme, možete se kretati po šiframa dokumenata.

| Dokument: IFA    | IZLAZNA FAKTURA                                              |         | (  | <u> </u>   | •  |
|------------------|--------------------------------------------------------------|---------|----|------------|----|
|                  |                                                              |         |    |            |    |
|                  | Vrsta dokumenta :                                            |         |    |            |    |
| Vrsta dokumenta: | Vrsta dokumenta :<br>Kombinirani (fakture,predračuni,avansi) | Canca . | DA | Skladiāno: | DA |

Određuje je li dokumenat samo financijski, skladišni ili kombinirani (npr. izlazne fakture).

## 3.1 Skladišno i fakture

Brojevi dokumenta po skladištu : određuje hoće li brojevi dokumenata rasti za svako skladište posebno ili po vrsti dokumenta, bez obzira na odabrano skladište ( npr. hoće li sve primke imati zajednički brojčanik bez obzira na skladište, ili će za svako skladište počinjati od 1). Taj parametar ne važi za fakture nego samo za skladišne dokumente.

Skladište po stavkama : određuje mogućnost promjene skladišta na stavkama ( npr. iako je otpremnica postavljena iz skladišta 01, ako je uključeni taj parametar, na stavkama se može promijeniti na skladište 02 ... )

Defaultno skladište : određuje koje skladište će biti prvo ponuđeno kod izrade pojedinog dokumenta.

Knjižiti u karticu : određuje hoće li se promet po dokumentu knjižiti u karticu robe ili ne.

Šifra izjave : određuje koja izjava ( iz SIF\_IZJAVE ) će se postaviti kao ponuđena kod izrade.

Vrsta knjiženja za ulaz / izlaz : u principu je predviđeno za dokumente kao što su kalkulacije ili međuskladišnice zbog toga da se može odabrati hoće li se knjižiti IZLAZ ili STORNO ULAZ tj. ULAZ ili STORNO IZLAZ, ovisno o tome kako knjigovođa želi.

### 3.2 Fakture

Shema knjiženja : odabir defaultne sheme knjiženja.

Shema knjiženja UFE R2 : odabir defaultne sheme knjiženja kod ulaznih računa za R2 račune.

Shema knjiženja storno avansa : odabir defaultne sheme knjiženja kod Izlaznih računa u slučaju veze fakture sa avansom.

Knjiga URA / IRA : odabir u koju će se knjigu knjižiti dokumenat.

Poziv na broj : odabir poziva i početnog broja računa kod izlaznih računa.

# 3.3 Salda-konto / Glavna knjiga

Knjiži salda konti : određuje hoće li taj dokumenat knjižiti i salda konto tj. je li to salda kontni dokumenat.

Knjiži glavnu knjigu : određuje hoće li dokumenat biti proknjižen odmah i u Glavnu knjigu ( ulazni i izlazni računi ). Knjiženje se vrši preko shema knjiženja, pa je potrebno postaviti sheme knjiženja.

Knjiži salda konti iz glavne knjige : određuje hoće li taj dokumenat knjižiti i salda konto kod knjiženja Glavne knjige. Knjiženje također ovisi i o tome je li odabrani konto salda – kontni. U pravilu bi taj parametar trebao biti postavljen na "DA" osim kod početnog stanja, jer se kod početnog stanja zasebno knjiže glavna knjiga i salda konto.

## 3.4 Ispisi

Ispis EAN : određuje hoće li na ispisu dokumenta biti prikazan EAN kod ( ukoliko postoji ).

Ispis kataloških brojeva : određuje hoće li na ispisu dokumenta biti prikazani kataloški brojevi.

Redoslijed ispisa : određuje kojim će redoslijedom biti ispisani šifra – kod – kataloški na ispisu dokumenta

Ispis skladišta po stavkama : ukoliko je uključeno skladište po stavkama kod izrade dokumenta, ovime se određuje hoće li to skladište biti prikazano i na ispisu stavke.

Obrazac ( report ) : neki dokumenti ( otpremnica, faktura ) imaju nekoliko vrsta obrazaca koje je moguće ovdje postaviti.

Putanja za obrazac : u slučaju da je za pojedini dokumenat napravljen specijalan obrazac, ovdje treba upisati putanju i naziv tog obrasca. Preporuka je da se obrazac nalazi negdje na mrežnoj putanji tako da mu svi korisnici mogu pristupiti.

### 3.5 Ostalo

Šifra dokumenta za storno : za dokumente koji se automatski storniravaju npr. kao otpremnice ili reversi kod izrade fakture, obavezno je upisati šifru dokumenta na koji će storno biti proknjižen. Ta šifra ne smije postojati kao šifra "običnog" dokumenta.

Stara šifra : oznaka šifre koja se koristila u DOS aplikaciji. Potrebna je samo kod početnog prijenosa iz DOS aplikacije.

ISO oznaka : ISO oznaka koja će biti ispisana na zaglavlju dokumenta.

## 3.6 Parametar vrste dokumenta

Najvažniji parametar jer se njime određuje što je taj dokumenat zapravo i o njemu ovisi u kojim programima će se upisani dokumenat pojaviti. Ako je prazno, onda se podrazumijeva da je to dokumenat za knjiženje Glavne knjige.

| arametar vrste d | ok. <mark>fakturalziazna</mark> |   |
|------------------|---------------------------------|---|
| 50 oznaka        | blagajna                        | Ē |
| Financiiski      | fakturaiziazna                  |   |
| DA               | fakturaKamioni                  |   |
| UA               | fakturaSituacija                |   |
| DA               | fakturaBezRobe                  |   |
| NE               | fakturaAvans                    |   |
| THE .            | fakturaUlazna                   | - |

U slučaju da kreirate novi dokumenat, kliknite na Novi a program će vas dalje voditi kroz osnovne upite. Nakon toga podesite parametre po želji i zapišite promjene. Ako želite obrisati dokumenat, odaberite dokumenat u donjoj tablici ili upišite njegovu šifru i kliknite na "Obriši".

# 4. ŠIFRARNIK ROBE

(F\_SIF\_ROBA)

Prije unosa šifri robe, provjerite i podesite parametre za šifre robe u Parametrima – Kontrole.

| Dužina šifre robe.: | 6 | (ako je 0 - nema kontrole) |
|---------------------|---|----------------------------|
| Vodeće nule         |   |                            |

Preporučamo da postavite vodeće nule i dužinu šifre robe na 4 ili 6 mjesta. Također preporučamo da šifre robe kreirate sljedno ( 0001 – 0002 – 0003 ... ), tj. prepustite programu da sam određuje novu šifru jer ionako imate mogućnost pretraživanja po nazivu, kataloškom broju ili EAN kodu pa je najbolje da šifre idu rastućim redoslijedom. U šifru je moguće upisati i slova npr. A0001, AB0002 ali tada morate sami ručno upisati novu šifru jer program ne može naći idući slobodni broj, osim ako uključite slijedeći parametar :

| tou doujete nove sine azini a obzit prenk (z mj) |
|--------------------------------------------------|
|--------------------------------------------------|

Tada u šifru upišite prva dva slova ( npr. AB ) i pritisnite Nova šifra, a program će dodijeliti prvu slobodnu šifru koja počinje zadanim prefiksom ( npr. AB0005 ).

Pritiskom na gumb Nova šifra program dodjeljuje slijedeći slobodni broj ( ukoliko su šifre brojčane i slijedne ). Podatke u novu šifru možete prenijeti i iz postojeće šifre ( u slučaju da su svi podaci isti osim možda dijela naziva ) pritiskom na gumb "Preuzmi iz šifre". Program će tražiti šifru iz koje želite prebaciti podatke, a nakon prebacivanja, korigirajte polja koja treba korigirati i zapišite.

- EAN kod : U polje EAN unesite EAN kod ( može i ručno ). Ako šifra ima više kodova, s desne strane imate gumb za unos / ispravak EAN kodova.
- Naziv robe / usluge : Naziv upišite tako da ga kasnije možete lako pronaći, slijedeći stalno istu logiku. Dakle, prvo opći naziv, a onda karakteristike robe ( npr. PRINTER CANNON 123", "PRINTER EPSON C62", "PRINTER...", a ne CANNON 123, PRINTER EPSON, EPSON... ) jer je lakše naći kad grupiramo po nazivu ( upišete "PRIN" kod traženja i program prikaže sve printere ).
- Dodatni naziv tehnički podaci : pomoćno polje za unos dodatnih podataka ili tehničkih podataka ( npr. visina, težina, promjer... ). Parametrom možete odrediti hoće li se dodatni naziv ispisivati na dokumentima.

| odatni naziv na ispisu dokumenata | V |
|-----------------------------------|---|
|                                   |   |

- Kratki naziv za kasu : Skraćeni naziv koji će biti prikazan na maloprodajnim računima.
- Jedinica mjere : Unos jedinice mjere. Vrlo je bitno kod usluga servisa staviti "h" radi rekapitulacije radnih sati servisera.

- Vrsta : Vrlo bitno polje. Ako naznačimo da je vrsta Usluga ili Rad, tada program promete te šifre neće upisivati u karticu robe. Vrstu POVRAT\_AMBALAŽE treba obavezno staviti na šifre koje se koriste za povrat ambalaže na kasi. Šifra se neće knjižiti u karticu, a bit će uključena u rekapitulaciju vraćene ambalaže (Trgovina). Vrsta AMBALAŽA odnosi se na evidenciju paleta kod izrade faktura ( ako je uključen parametar ). Vrsta AKONTACIJA odnosi se na uplaćenih predujmova na kasi. Vrsta HRANA odnosi se na šifre za jelo kod ugostiteljstva. Ako je napravljen normativ, program radi po normativu. Ako nema normativa, onda program NE SKIDA sa zalihe ( Ugostiteljstvo ).
  - Opis radova : opis za građevinu ( građevina ).
- Tarifni broj : Šifra poreza. Program automatski postavlja 22, ali ako je roba neoporeziva ili usluga od 10%, treba promijeniti na odgovarajući tarifni broj. Ako poduzeće nije u sustavu PDV-a, treba staviti 0000.
  - Odjel / Grupa / Nomenklatura : Šifru robe moguće je pridružiti određenom odjelu ili grupi radi kasnijeg lakšeg grupiranja ili pretraživanja. Odjel i grupa su međusobno neovisni, pa možete s odjelima napraviti neku generalnu klasifikaciju, a s grupama "finiju" npr. odjeli PRINTER, PC, MONITOR, grupe PRINTERI TINTNI, PRINTERI LASERSKI, PRINTERI MATRIČNI... Odjeli su još bitni i zbog toga jer se mogu vezati i na rabate prema partnerima tj. svakom partneru mogu osim generalnog rabata dodijeliti i rabat prema odjelu.
    - Rabat posto : Definira se direktni rabat koji će biti na toj robi. Prioritete i način obračuna rabata možete podesiti na parametrima :

| 1. (1 | ) RABATI PR              | REMA POSP. ZA ODJEL ROBE                    | - |
|-------|--------------------------|---------------------------------------------|---|
| al    | to je rabat p            | od 1. = 0, uzmi rabat 2.:                   | 1 |
| 2.    | (2) RABAT                | IZ POSLOVNOVNOG PARNERA                     | - |
|       | ako je rab<br>3. (3) RAE | at pod 2. = 0, uzmi rabat 3.:<br>AT IZ ROBE | • |
| Zbro  | i rabate:                |                                             | - |
| Daha  | t ie limitiran           | nahavnom cijenom                            | U |

- Maximalni dozvoljeni rabat (-1 za blokadu) : U slučaju postojanja više rabata ( na robi, na partneru, prema odjelu) ukupni rabat može biti i prevelik, pa ovdje možete definirati maksimalni dozvoljeni rabat. Ako upišete -1, program ne dozvoljava postavljanje rabata na toj šifri na izlaznim dokumentima ( kasa, faktura ).
- Minimalna / Maksimalna zaliha : Postavljanje količine ispod koje će program generirati narudžbu do maksimalne količine. Ta polja ne ovise o skladištu, nego općenito za cijelu zalihu.
- Carinska tarifa : JCD robe moguć ispis kod faktura za izvoz i veza na knjigama uvoza / izvoza.
  - Dodatni podaci : Veza šifre robe sa vanjskim dokumentima. Nakon povezivanja, program kopira dokumenat u svoj direktorij rezerviran za dokumente šifre robe.

- Koeficient preračuna JMJ (Proizvodnja): koeficient preračuna količine iz jedne u drugu mjernu jedinicu kod kalkulacija (npr. kg metalnih ploča u m2)
  - Šifra povratne ambalaže (Trgovina): Ako roba sadrži povratnu ambalažu, obavezno označite tip ambalaže radi obračuna poreza na kasi.
- Komada povratne ambalaže (Trgovina): Ako roba sadrži povratnu ambalažu, obavezno stavite količinu ambalaže. Uglavnom je to 1, ali ako se roba prodaje u paketu (npr. six pack) može biti i više komada.
- Porez na potrošnju (Ugostiteljstvo): obavezan unos postotka poreza na potrošnju ako se šifra njime oporezuje.
  - Odjel ugostiteljstvo ( Ugostiteljstvo ) : obavezan unos zbog rekapitulacije poreza na potrošnju po odjelima.
  - Knjiži se u trgovačku (Ugostiteljstvo): Obavezan unos. Kod ugostiteljstva ne idu sve šifre u Knjigu prometa, nego neke idu u Trgovačku (cigarete, žvakaće...). Takve šifre stavite na DA a ostale koje moraju ići u knjigu prometa na NE.
- Kataloški broj : Broj pomoću kojega se može pretraživati robu. U programu se umjesto šifre može upisati kataloški broj, a program će pronaći šifru. Također se može podesiti da se na ispisima dokumenata ispiše taj broj ( sa šifrom / bez šifre / umjesto šifre ).
  - Strani naziv / Dobavljač / Zemlja .. : Podaci potrebni za deklaracije i naljepnice.
- Šifra robnog originala : Kod upisa šifre zamjenskog dijela za koju postoji i šifra originala, pa će kod traženja šifre program prikazati i zamjenske šifre ( ako je uključen parametar )

S desne strane šifrarnika robe nalaze se gumbi preko kojih možete otvoriti i editirati pomoćne šifrarnike ( grupe, odjeli.. ). U donjem desnom kutu je navigator pomoću kojeg se možete "šetati" od šifre do šifre preko naziva ili šifre.

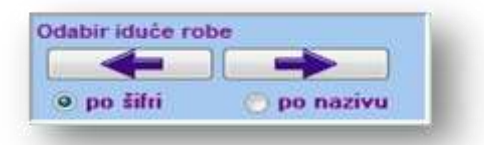

Ako u polje "šifra robe" upišete kataloški broj ili EAN kod, program će naći šifru koja je na to vezana i otvoriti tu šifru. To pravilo vrijedi za cijelu aplikaciju. Zato preporučamo da vam se kataloški brojevi po dužini razlikuju od šifre robe da ne bi došlo do problema. Ako ne koristite EAN kodove, možete u parametrima isključiti traženje po EAN kodovima da

| Traženi | ie SAMO | no kataloš | kom hr (  | hez FAN | -  |
|---------|---------|------------|-----------|---------|----|
| Inarch  | Je samo | po natalos | NOIL DI V | DELLAN  | F# |

ubrzate pretragu.

### Mogućnost da se na kasi NE PRIKAZUJE materijal:

-u parametrima postaviti vrstu koju ne želite na kasi:

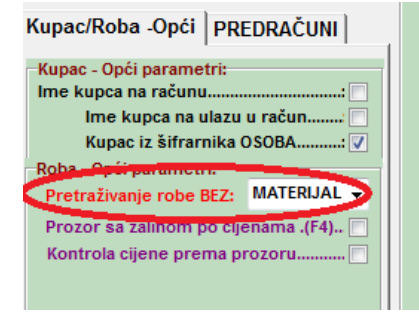

-kod rada na kasi, program automatski NE PRIKAZUJE tu vrstu:

| tačum: 2014 († 1000<br>Nagajnik: Blagajnik | 030 Datum:<br>Kasa: | 07.07.2014 •<br>01    |                 |                        |          |                |              |          |            |            |                   |    |
|--------------------------------------------|---------------------|-----------------------|-----------------|------------------------|----------|----------------|--------------|----------|------------|------------|-------------------|----|
| arapın.<br>Prethodni račun 10000           | 29 / 116,00 P       | ovrat: 0,00           |                 |                        |          |                |              |          |            |            |                   |    |
| I SIFARNIK ROBE                            |                     |                       |                 |                        |          |                |              |          |            |            |                   | ×  |
| F5 - BRZD PRETRAZ                          | VANJE F6 - D        | ETALINO PRETR         | A2IVANJE        | F7 - NAPR              | EDNO PRI | TRAŽIVA        | NJE   FB - D | ODATNO   | PRETRAŽIV  | ANJE       |                   |    |
| Naziv ( dio naziva) :                      |                     |                       |                 | of and an order of the |          | ALL ADDRESS OF |              |          |            | a Prik     | aži robu          |    |
| Skladište zalihe:                          | 02 - 0              | lijene na skladiš     | tu: 02 -        | Vrsta:                 |          | BEZ            | VIER MAT     | ERIJAL + | >          | -          |                   | ŝ  |
|                                            | Prikaz zaliho       | za skladište 02 c     | d 01.01 2013    | I ,a Cijene            | au prema | skladiātu      | UZ.          | -        | Biok       | irana kifr | •                 |    |
|                                            | F                   | hikaži samo robu sa z | aihom (ako je u | nečeno skl.            | talihe]  | Fokuer         | ia naziv     | â        | Obriši pos | tavke      | Le Snimi postavke | 81 |
| Śitra                                      | Naziv               |                       |                 | 14                     | MPC      | VPC            | Nab. cij.    | Zaliha   | %marza     | Kataloği   | d broj            |    |
| 000008                                     | TEST PDy 1          | 2%+PP                 |                 |                        | 1.03     | 0,89           | 0,72         | 10.000   | 22.01%     | 1          |                   |    |
| 000006                                     | 1 TEST ŠIFRA        | PDV - USLUGA          |                 |                        | 223,58   | 178,85         | 178,85       | 0,000    | 0,00 %     | -          |                   |    |
|                                            | Links and Links     |                       |                 |                        | 11111    |                |              |          |            |            |                   |    |

-dakle, ako šifre koje koristite u normativima kao materijal u šifrarniku robe označite kao "MATERIJAL", program ih

NEĆE prikazivati na pretraživanju.

OPREZ! -neke šifre mogu biti i materijal i roba (npr vino 11 ili voda 11 - mogu se prodavati zasebno ili u normativu za gemišt).

Takve šifre ipak postavite na "ROBA".

# **5. ŠIFRARNIK PARTNERA**

(F\_SIF\_PARTNERI)

Šifre partnera su brojčane. Preporučamo da pustite da vam program sam dodjeljuje nove šifre jer je partnera moguće pronaći po nazivu, dijelu naziva, vlasniku... Pritisnite tipku Novi i popunite tražene podatke. Bitna polja su Naziv, Adresa, Pošta, Mjesto i MBRG. Ostala polja možete popuniti sebi za informaciju o partneru ( telefoni, vlasnik, e-mail, kontakt osobe i telefoni...).

Ostali podaci :

- R\_12 je li partner R1 ili R2 bitna je kod izrade ulaznih faktura
- Djelatnost mogućnost grupacije partnera po djelatnostima
- Komercijalist ako za partnera postoji komercijalist koji je zadužen za njega.
   Odabirom partnera na izlaznoj fakturi, program će povezati navedenog komercijalista
- Fakturirati ukoliko je partner samo poslovnica za destinaciju robe, a fakture idu na drugu adresu, upišite partnera na čiju adresu idu fakture
  - Dana valute dana valute na fakturi
  - Valuta valuta na fakturama za tekućeg partnera
- Konto kupac / dobavljač ukoliko partnera knjižite na druga konta nego ostale ( dakle ne na 1200 / 2200 odnosno konta upisana u parametrima ), upišite ta konta. To nema utjecaj ako se fakture knjiže direktno u Glavnu knjigu jer tada se konta određuju na shemi knjiženja.
  - Grupa mogućnost grupacije partnera.
  - Posto rabat unos fiksnog rabata za partnera za izlazne dokumente.
  - Način plaćanja mogućnost postavljanja načina plaćanja za izlazne fakture.
  - Broj cjenika ukoliko partner ima poseban cjenik, ovdje upišite broj cjenika.
- Žiro na fakturi odabir koji Vaš žiro račun će biti odabran kod izrade fakture za tog partnera.
- Status odabir statusa partnera. Status je vidljiv kod pretraživanja partnera, a ako je blokiran, program javlja i poruku kod blokiranog partnera.
- Fizička osoba ako je ovaj parametar označen, program će kod izrade fakture, ponude ili avansa dozvoliti unos Naziva partnera i adrese, koji će biti na ispisu, au salda konto se knjiži pod tom šifrom ( npr. stavite naziv "kupci razni" a kod izrade dokumenta upišete naziv ). Ovaj parametar se koristi kad su kupci fizičke osobe a ne želite ih sve upisivati u šifrarnik partnera.
- Žiro račun unos žiro računa partnera. Bitan je za kreiranja virmana kod ulaznih računa.

- Kataloški brojevi unos kataloških brojeva robe koji su jedinstveni za partnera. Bitno za izradu narudžbi.
- Rabatne grupe unos rabatnih grupa za robu po partneru. To su u stvari odjeli robe koji su definirani na robi, a za svaki odjel se može staviti određeni rabat za određenog partnera. Odjeli koji nisu navedeni imat će fiksni rabat iz partnera ili robe. Na koji način će rabati biti uzimani, možete podesiti u Parametrima.

Odjeli koji su navedeni, a stavljena im je 0, za tog partnera neće imati rabat bez obzira što je možda na šifri robe određeno drugačije. Tako se može blokirati rabat za određeni odjel za određenog partnera.

U donjem desnom kutu je navigator pomoću kojeg se možete "šetati" od šifre do šifre preko naziva ili šifre.

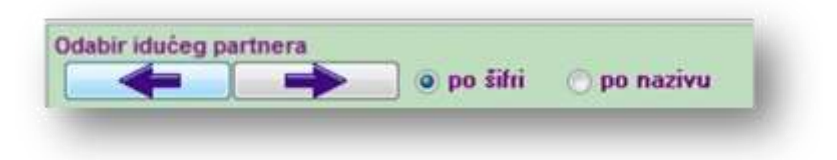

Gore na alatnoj traci je gumb kojim možete direktno otvoriti SALDA-KONTO tekućeg partnera :

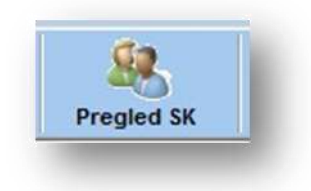

# 6.OSTALI ŠIFRARNICI

### 6.1 Šifrarnik tarifnih brojeva

(F\_SIF\_TB)

Osnovni tarifni brojevi mogu se dobiti postavljanjem šifrarnika na početne vrijednosti gumbom "Početne vrijednosti". Tarifni broj i naziv mogu biti proizvoljni, ali preporučamo da se držite postavljenih vrijednosti. Vrsta je vrlo bitna. Vrsta određuje kolonu u knjizi IRA tj. obrascu PDV-a. Uz svaku stopu možete upisati opis koji će biti vidljiv na ispisu faktura ovisno o stopama koje su pridružene šiframa robe ( npr. OI – Oslobođeno PDV-a temeljem čl.13 st.1 točka 1 i članak 14. Zakona o PDV-u. Ako su potrebne različite izjave za istu stopu, možete otvoriti novu stopu ( OI2, OI3.. ), ALI PAZITE DA STAVITE DOBRU VRSTU!

## 6.2 Šifrarnik skladišta

(F\_SIF\_SKLADISTA)

Da bi robno poslovanje funkcioniralo, potrebno je postaviti skladišta. Za šifru postavite "01", "02"... i popunite potrebne podatke.

• Vrsta skladišta – uglavnom "Roba", za vozila obavezno staviti Vozila, za ugostiteljstvo obavezno staviti Ugostitelj.

#### • Tip prodaje – VPC / MPC

- Način knjiženja određuje se koje cijene će program upisivati u karticu robe. Bez obzira na taj parametar, program će upisivati i prodajne i nabavne cijene, a koja će biti primarna ovisi o parametru. Ako je skladište tipa prodaje MPC, onda je obavezno staviti PRODAJNA, jer se maloprodajno skladište ne smije voditi po nabavnim cijenama!
  - Vrsta nabavne cijene način na koji će program izračunavati nabavne cijene.
  - Glavno skladište parametar pomoću kojeg se na nekim listama izdvajaju glavna skladišta ( na taj način na listi ne ulaze u obračun nebitna / prolazna skladišta ).
  - Ažurirati cijene ukoliko je taj parametar na NE, cijene u šifrarniku robe se neće mijenjati kod izrade kalkulacije.
  - Datum početni početni datum prometa kartice. Aplikacija neće "gledati" promete u kartici prije tog datuma.
  - Početni broj dokumenta skladišni dokumenti imaju brojčanik prema skladištu, ali je moguće postaviti početni broj da brojevi ne budu 1, 2, 3 nego 4001, 4002... ili 5001, 5002...
    - Komisija ako je skladište komisijske robe, staviti "DA". Bitno kod odjave robe.
    - Skl rezervacije vrsta skladišta koje služi samo za rezervaciju određene robe.

- Skl otkupa / rabljene robe akoje skladište za otkup i prodaju rabljene robe, obavezno staviti "DA". Bitno na fakturama kod OBRAČUNA POREZA!
- Dućan ako je skladište MPC, obavezno staviti šifru dućana zbog obračuna poreza kase i Trgovačke knjige.

 Zaliha iz Skl / Cijene iz Skl – određuje koja zaliha i koje cijene će biti prikazani na prikazima robe i dokumentima. Uglavnom se stavlja isto skladište, osim ako se radi o maloprodajnom skladištu koje automatski kod kase uzima zalihu i cijene iz veleprodajnog skladišta ( pomoću automatskih internih kalkulacija – Parametri kase ). Ako su polja prazna, program uzima cijene iz šifrarnika robe a zalihu za sva skladišta.

• Valuta – u slučaju da je skladište devizno, upišite šifru valute.

Ako postoji maloprodajno skladište i prodaja robe na kasi, obavezno je popuniti i šifrarnike dućana i kasa, te kase povezati s dućanima. Brojevi maloprodajnih računa generiraju se za svaku kasu posebno.

# 7. KNJIŽENJE GLAVNE KNJIGE POMOĆU SHEMA

(F\_SIF\_SHEME\_KNJ)(F\_GLKNJIGA\_GENERIRANJE)

Dokumenti se mogu preko shema knjižiti direktno u glavnu knjigu kod izrade dokumenata, ili naknadno prenositi. Za svaku vrstu knjiženja možete napraviti posebnu shemu ( npr. IFA-01, IFI-02... ) i povezati ih u šifrarniku dokumenta. Kod direktnog knjiženja pri zapisu dokumenta program otvara shemu sa ponuđenim iznosima i kontima. Na ponuđenoj shemi moguće je izmijeniti konta ili iznose, te dodati stavke prema potrebi.

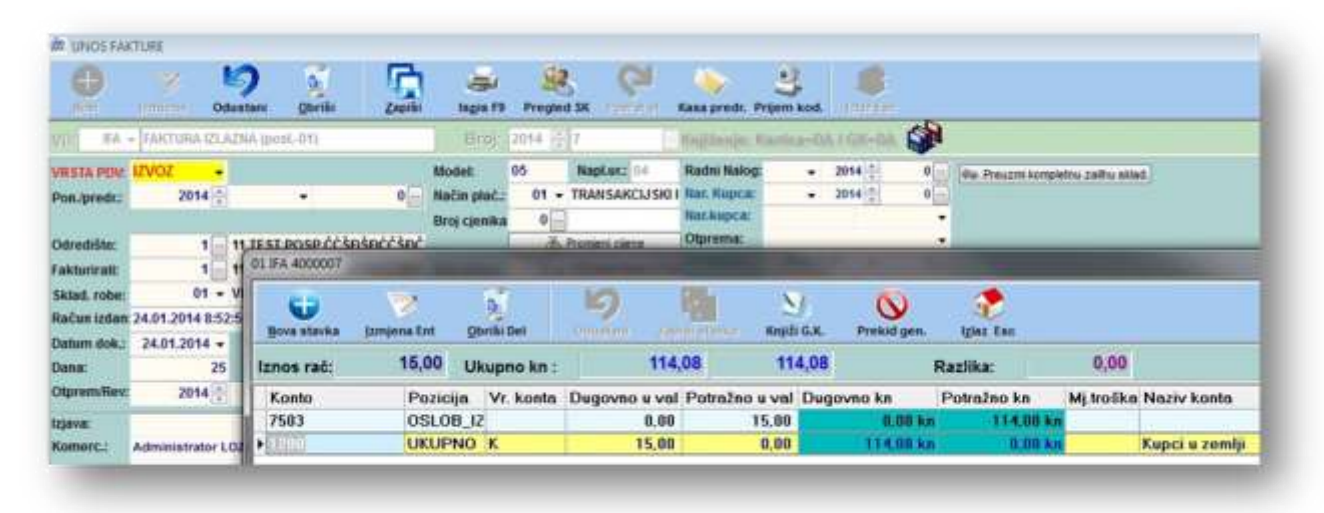

Kod naknadnog knjiženja dokumenti se prebacuju od broja do broja ovisno o izboru, program za svaki dokumenat otvara shemu, ili sve knjiži bez pregleda. Svi dokumenti koji su prebačeni u GLAVNU KNJIGU, mogu se naknadno otvoriti na unosu u glavnu knjigu, ili prema potrebi ponovno prenijeti.

| pin. (14)    |             |          | iziaz Esc                            |
|--------------|-------------|----------|--------------------------------------|
| Godina:      | 2014        | *        |                                      |
| Vrsta dok:   | 1174        |          | FAKTURA IZLAZNA                      |
| Shema knj.:  | 01          | •        | SHEMA PREMA STOPAMA POREZA           |
| Na odabiru p | rikaži san  | no dokur | mente koji nisu proknjiženi u GK 🔲   |
| Od broja:    | 7           | -        | < F2 odabir NEknjiženih dokumenata > |
| Do broja:    | 7           |          | < F2 odabir NEknjiženih dokumenata > |
| Automatsko   | knjiženje ( | bez prik | aza svakog dokumenta prije zapisa) 🔲 |
| Ç            | GENER       | IRAJ I P | RIKAŽI PROMETE GLAVNE KNJIGE         |

Pošto kod knjiženja postoji mogućnost izmjene konta, preporuka je da se ne pretjeruje sa brojem shema, postavite nekoliko osnovnih, a sitne izmjene vršite kod knjiženja. Način funkcioniranja programa može se podesiti u parametrima i šifrarniku dokumenata.

## 7.1 Sheme knjiženja

U aplikaciji možete unijeti sheme knjiženja dokumenata prema vrstama dokumenata :

| TEST \ 3/"FIRMA S JAAAA        | AAKO DUGIM NAZIVOM 2014                                                                |
|--------------------------------|----------------------------------------------------------------------------------------|
| <b><u>SH</u>EME KNJIŽENJA</b>  | Unos •                                                                                 |
|                                | Unos sheme knjiženja Izlazni računi/Avansi-GN<br>Unos sheme knjiženja Ulazni računi-GK |
| Šifamici                       | Unos sheme knjiženja KASA -GK                                                          |
| Tečajna lista<br>Sheme knjizen | Unos sheme knjiženja Skladišni dokumenti -GK<br>C ODB.                                 |
| <u>O</u> svjezi siramike       | Unos sheme knjiženja OK - GK                                                           |
| DOPISI I 😵                     |                                                                                        |
| VOZILA 📎                       |                                                                                        |

U shemama već postoje nekakve predložene sheme, ali vi ih možete sve izbrisati i kreirati svoje, ili postojeće izmijeniti prema svojim potrebama.

| 9 g             | Driši Ispis Post   | D Singer Stranje Izlaz |                |
|-----------------|--------------------|------------------------|----------------|
| ema ufa n       | Id Izbor           |                        |                |
| <b>n 19</b> 00m | Odabir:            |                        |                |
|                 | Obrisati postojeće | Ostaviti postojeće     | Odustani       |
|                 | Konto augo         | wni                    | Konto potrazni |
|                 |                    |                        | 2200           |

Pritiskom na gumb "POSTAVI POČETNO", program nudi brisanje svih postojećih shema. Ako odaberete "OSTAVI POSTOJEĆE", program upisuje nove defaultne sheme pod nove redne brojeve. Konta koja su upisana, samo su predložena, ne moraju biti točna, vi ih izmijenite sa svojim kontima :

| gova sh.                                           | jamjena Plinton Qbr                                                             | iši 👘 😂 🚺<br>Iši Isgis F9 Postavi poč.       | ()<br>Kopiranje Izlaz |                |
|----------------------------------------------------|---------------------------------------------------------------------------------|----------------------------------------------|-----------------------|----------------|
| ŝifra: 02                                          | Bazivi SHEMA UFA MO                                                             | Że/ne może se odb.                           | Tip: U                |                |
| U Novi (In                                         | a) Titzmjena (Ent) Kij odnoto                                                   | 🕕 🔺 Obriši (Del)                             |                       |                |
|                                                    |                                                                                 |                                              |                       |                |
| Aur                                                |                                                                                 |                                              |                       | 12 10 10 21    |
| Sitra                                              | Pozicija                                                                        | Konto dugovni                                |                       | Konto potražni |
| 92                                                 | UKUPNU                                                                          |                                              |                       | (2200)         |
| 02                                                 | ROBA                                                                            | 6600                                         |                       |                |
|                                                    | <ul> <li>Contract Activity (Contract)</li> </ul>                                | 10.04                                        |                       |                |
| 02                                                 | POREZ_NE                                                                        | 1801                                         |                       |                |
| 02<br>02                                           | POREZ_NE<br>POREZ_OD                                                            | 1801                                         |                       |                |
| 02<br>02<br>02                                     | POREZ_NE<br>POREZ_OD<br>POR13_NE                                                | 1801 1800 1801                               |                       |                |
| 02<br>02<br>02<br>02                               | POREZ_NE<br>POREZ_OD<br>POR13_NE<br>POR10_NE                                    | 1801<br>1800<br>1801<br>1801                 |                       |                |
| 02<br>02<br>02<br>02<br>02<br>02                   | POREZ_NE<br>POREZ_OD<br>POR13_NE<br>POR10_NE<br>POR13_OD                        | 1801<br>1800<br>1801<br>1801<br>1800         |                       |                |
| 02<br>02<br>02<br>02<br>02<br>02<br>02             | POREZ_NE<br>POREZ_OD<br>POR13_NE<br>POR10_NE<br>POR13_OD<br>POR10_OD            | 1801<br>1800<br>1801<br>1801<br>1800<br>1800 |                       |                |
| 02<br>02<br>02<br>02<br>02<br>02<br>02<br>02<br>02 | POREZ_NE<br>POREZ_OD<br>POR13_NE<br>POR10_NE<br>POR13_OD<br>POR10_OD<br>POR5_NE | 1801<br>1800<br>1801<br>1801<br>1800<br>1800 |                       |                |

Možete dodati novi red, ali obavezno morate popuniti POZICIJA ili KONTO ( dugovni ili potražni ). Nazivi pozicija su FIKSNI, dakle ne možete mijenjati naziv pozicije, nego samo odabrati ponuđene pozicije !

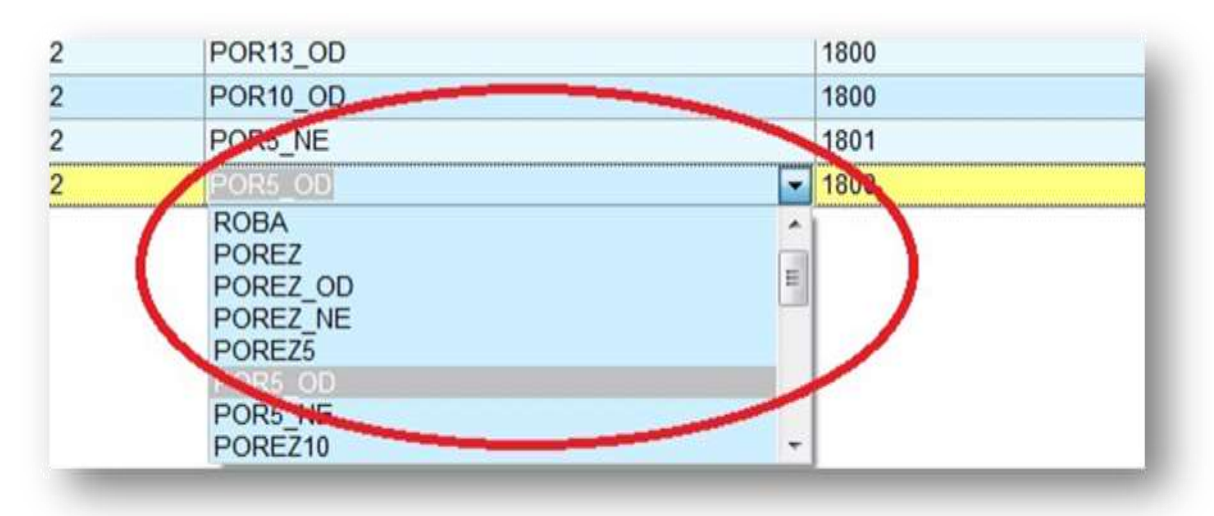

Prema odabranim pozicijama program "RAZUMIJE" o kojim iznosima se radi ( npr. POR13\_OD označava iznos poreza 13% koji se može odbiti sa ulaznih faktura ).

Kod shema za ulazne i izlazne fakture te avanse, postavljaju se samo pozicije za financijsko knjiženje dokumenata. Izuzetak je situacija ako se ulazna faktura veže sa kalkulacijom, u tom slučaju treba uvrstiti i pozicije koje počinju sa KAL\_. Da bi se i za izlazne fakture knjižilo skladišno razduženje potrebno je postaviti i shemu za knjiženje skladišta ( dakle kod unosa SHEMA ZA SKLADIŠNE DOKUMENTE ). Broj sheme mora biti jednak shemi za knjiženje financijskog dijela. Dakle, ako se za knjiženje financijskog dijela ( ukupno, porez, osnovica ) IFE koristi

shema 03, za knjiženje robnog dijela ( razduženje skladišta i protukonto ) mora postojati shema 03 u shemama knjiženja za skladišne dokumente.

<u>SHEME ZA SKLADIŠNE DOKUMENTE</u> – Za knjiženje prometa skladišta princip izrade sheme je isti, s tom razlikom što je dodana pozicija skladišta :

| Ð                       | 🤫 🛯                                                                                                    | 9 📱 🛛                                     |                              | 0            | Õ                    |       |
|-------------------------|----------------------------------------------------------------------------------------------------|-------------------------------------------|------------------------------|--------------|----------------------|-------|
| Novielati               | liamjena Odu                                                                                                    | stani Obria Z                             | apiši Isgis F9               | Postavi poč. | Kopiranje            | 12102 |
| Šifra: O                | 1 Naziv: Olf                                                                                                    | A                                         |                              |              | Tip:                 | S     |
| all a second            | The summer of the second second secon | 13 Columbury .                            |                              | 121          |                      |       |
| C HOW B                 | no) sonanjeno (a                                                                                                    | nn Vodustani g                            | ounsi wen                    | pisi         |                      |       |
| Ŝifra                   | Skladište                                                                                                    | Pozicija                                  | Konto dugovo                 | i K          | onto potražni        |       |
| Šifra<br>01             | Skladište                                                                                                    | Pozicija                                  | Konto dugovn<br>7100         | i K          | onto potražni        |       |
| Šifra<br>01             | Skladište<br>04<br>04                                                                                                    | Pozicija<br>NABAVNO<br>NABAVNO            | Konto dugovn<br>7100         | i Ko         | onto potražni<br>600 |       |
| Šifra<br>01<br>01<br>01 | Skladište<br>04<br>04<br>01                                                                                                    | Pozicija<br>NABAVNO<br>NABAVNO<br>NABAVNO | Konto dugovn<br>7100<br>7101 | ii K         | onto potražni<br>600 |       |

### 7.2 Ulazni računi → shema → GK

Knjiženje ulaznih faktura u glavnu knjigu :

- Postaviti sheme na UNOS SHEME ULAZNI RAČUNI
- U šifrarniku dokumenata na svim šiframa za ulazne račune postaviti :
  - SHEMA KNJIŽENJA
- SHEMA KNJIŽENJA ZA R2 UFE ( ako postoji razlika ), ako ne ostavite prazno
  - KNJIŽITI GLAVNU KNJIGU : DA
| Dokument: UFA                               | ULAZNI R    | AČUN                                    |                |                      |
|---------------------------------------------|-------------|-----------------------------------------|----------------|----------------------|
| Vrsta dokumenta:                            | Financijs   | ki dokumenti (glavna kr                 | ijiga,blagajna | ,pont - Financ.:     |
| skladišno i fakture:<br>Brojevi dok- po sk  | ladistu. NE | <ul> <li>Kojižiti u karticu</li> </ul>  | NE -           |                      |
| Skladište po stavk                          | ama: NE     | · Śifra izjave                          |                | Vrsta knjiže         |
| Defaulton older in                          |             | Skladište 2                             |                | Vrsta knjiže         |
| Shema knjiženja                             | . 01        | njiga URA                               | : 1 -          | SIFRA NAPLATN        |
| shema knjiženja U                           | FE R2: 🔃    | Knjiga IRA                              | : 0 -          | Poziv na broj: Oznal |
|                                             |             |                                         | -              | Početni broj računa  |
| salda-konto/glavna kr<br>Knjiži salda konti | njiga: DA   | <ul> <li>Knjiži glavnu k.: D</li> </ul> | A - Doz        | voli devize: DA 👻    |
| isgisi.                                     | NC          |                                         | 140            |                      |

Kod unosa ulazne fakture program nudi shemu ( koju možete prema potrebi promijeniti ). Upišite iznose fakture i kod zapisivanja program nudi shemu ovisno o iznosima koji su upisani

:

| Dana:<br>Datum val:         | 0<br>23.01.2014 - | Način pl.:<br>Orgin, dok.: | 01 - TRANSAN                 | CIJSKI RAČUN | Valuta:<br>Tečai: | 191 •      | HRVATSKA<br>1 | KUNA<br>,000000 |          |
|-----------------------------|-------------------|----------------------------|------------------------------|--------------|-------------------|------------|---------------|-----------------|----------|
| Stopa PDV:                  | 25 -              | Namjena:                   | <ul> <li>Valuta p</li> </ul> | UFA 4000005  |                   |            |               |                 |          |
| Poslovni p.:<br>11 TEST PDS | 1<br>P CCSDSDC SK | Opis virman:<br>Sa IBAN-a: | 1 + 1234567                  | U            | >                 | 0          | 5             |                 | N        |
| Sveakupni izr               | nos računa:       | 338,00                     | 338,00 km                    | Nova stavka  | Jzmjena Ent       | Obriši Del | Saburate      | m zeronetawa    | Knjiži ( |
| Prolazne stav               | ke (carina):      | 0,00                       | 0,00 kn                      | Iznos rač:   | 338,00            | Ukupno ki  | n ;           | 338,00          | 338      |
| Osnovica 0%:                | stavke:           | 100,00                     | 0,00 kn                      | Konto        | Pozic             | ja         | Vr. konta     | Dugovno kn      | Potra    |
| Osnovica 5%:                |                   | 0,00                       | 0,00 kn                      | 2600         | AGBA              | -          | -             | 300,00          | kn       |
| Osnovica 101                | •:                | 0,00                       | 0,00 kn                      | 1801         | / PORE            | ZNE        |               | 5,00            | kn       |
| Osnovica 135                | 61                | 100,00                     | 100,00 אח                    | 1800 //      | PORE              | Z_OD       |               | 20,00           | kn       |
| Osnovica 25%                | <b>•</b> :        | 100,00                     | 100,00 40                    | 1600         | POR1              | 3_0D       |               | 13,00           | kn       |
| 5%može se o                 | dbiti:            | 0,00                       | 0,00 kn                      | ///          | UKUP              | NO         | D             | 0.00            | kn       |
| 10%može se                  | odbiti:           | 0.00                       | 0.00 kn                      |              |                   |            |               |                 |          |
| 10%ne može                  | se odbiti:        | 0,00                       | 0,00 kn                      |              |                   |            |               |                 |          |
| 13%može se                  | odbiti:           | 13,00                      | 13,00 km                     |              |                   |            |               |                 |          |
| 13%ne može                  | se odbiti:        | 0,00                       | 0,00 kn                      |              |                   |            |               |                 |          |
| 25%može se                  | od 30-704         | 20,00                      | 20,00 k                      |              |                   |            |               |                 |          |
| 25%ne može                  | se 70-301         | 5,00                       | 5,00 km                      |              |                   |            |               |                 |          |

AKO FAKTURU VEŽETE SA KALKULACIJOM, u shemi knjiženja morale bi postojati pozicije "KAL\_" (vidi postavljenu shemu "03 SHEMA UFA ZA KALKULACIJE"). Na te pozicije program "vadi" i iznose iz kalkulacija (marža,troškovi,veleprodajna i maloprodajna vrijednost...). U polje VEZA KALK stavite "DA" i na odabiru kalkulacija kliknite na željene kalkulacije u polju "ODABRANO".

| VRSTA PDV:         | RH_PDV   | •    | Na IBAN:     | HR3723     | 9200711                    | 00 - NC   | IVI ŽIRO | Mj.t  | roš:       | 00001   | - K | amion:        |
|--------------------|----------|------|--------------|------------|----------------------------|-----------|----------|-------|------------|---------|-----|---------------|
| Datum knj.:        | 31.12.20 | 13 🕶 | Model poziv: | HR         |                            | -         | -        |       |            |         |     |               |
| Datum dok.:        | 31.12.20 | 13 + |              | 03         |                            |           |          | UR/   | <b>1</b> : | 1       | • U | RA datum p    |
| Datum DVO:         | 31.12.20 | 13 - | Osnova pl.:  |            | •                          |           |          | R_1   | 2:         | 1       | •   |               |
| Dana:              | 0        |      | Način pl.:   | 01         | TRANS                      | SAKCIJSKI | RAČUN    | Valu  | uta:       | 191     | • H | RVATSKA K     |
| Datum val:         | 31.12.20 | 13 🕶 | Orgin. dok.: |            |                            |           |          | Teč   | aj:        |         | _   | 1,0           |
| Stopa PDV:         | 1        | 25 🕶 | Namjena:     |            | <ul> <li>Valuta</li> </ul> | pokrića:  | 1        | She   | ma:        | 01      | • 0 | SNOVNA SH     |
| Poslovni p.:       |          | 1    | Opis virman: |            |                            |           | ~        | Vez   | a Kalk.    | DA      | - 6 | Odabir kalk   |
| <b>11 TEST POS</b> | P ČĆŠĐŠĐ | ĆSK  | Sa IBAN-a:   | 1          | <ul> <li>12345</li> </ul>  | 678901234 | 5678901  | Vez   | a povr.:   | NE      | - 8 | 👌 Odabir povr |
| ODABRANO G         | ODINA    | IDSK | L BROJ       | DATUM      | IDPOSP                     | IZNOSVAL  | UKUPNO   | IDVAL | POREZ      | AL_UFA_ | Nat |               |
| NE                 | 2013     | 07   | 7            | 15.11.2    | 1                          |           | 0        | 191   |            |         |     |               |
| NE                 | 2013     | 07   | 6            | 11.11.2    | 1                          |           | 0        | 191   |            |         |     |               |
| NE                 | 2013     | 07   | 5            | 24.06.2    | 1                          |           | 0        | 191   |            |         |     |               |
| NE                 | 2013     | 07   | 4            | 25.04.2    | 1                          |           | 0        | 191   |            |         |     |               |
| NE                 | 2013     | 07   | 3            | 24.04.2    | 1                          |           | 0        | 191   |            |         |     |               |
| No.                | 2013     | 07   | 1            | 01.01.2    | 1                          |           | 0        | 191   |            |         |     |               |
| DA                 | 201      | 02   | 8            | 10.09.2    | 1                          | ·         | 0        | 191   | 1          | 0       |     |               |
|                    | 204      | 02   | 2            | 13.02.2    | 1                          |           | 0        | 191   |            | 0       |     |               |
| DA                 | 2000     | UZ   | - 4          | I WIWELLEN |                            |           |          |       |            | -       |     |               |

Na osnovu odabranih kalkulacija program nudi iznose, koji ne moraju biti točni ( ovisi o kalkulacijama ) pa ih prema potrebi treba korigirati. Također na osnovu iznosa iz kalkulacija, na shemi se iznosi raspoređuju u stavke pozicije "KAL\_"

| Jana:               | 0            | Način pl.:   | UI + IHA  | NSAKLIJSKI HALUN | Valuta:   | 191 -       | HRVATSKA KUNA       |         |
|---------------------|--------------|--------------|-----------|------------------|-----------|-------------|---------------------|---------|
| Datum val:          | 31.12.2013 - | Orgin. dok.: |           |                  | Tečaj:    |             | 1,000000            |         |
| Stopa PDV:          | 25 -         | Namjena:     | - Valu    | UFA 3000053      |           |             |                     |         |
| oslovni p.:         | 1            | Opis virman: |           |                  | 1023      | 1           | Auto PE             | 1       |
| 11 TEST POS         | P ČĆŠĐŠĐĆ SK | STIBAN-2     | 1 - 1234  | •                | 2         | 9           | 9 1                 |         |
| veukupni izu        | nos računa:  | 167,50       | 167,50 kn | Nova stavka jzm  | njena Ent | Obriši Del  | Officiation Capitol | - mikit |
| rolazne stav        | ke (carina): | 0,00         | 0,00 kn   | Iznos rač:       | 167,50    | Ukupno kn : | 252,50              | 1       |
| Snovica 0%:         | stavke:      | 0,00         | 0,00 km   | Konto            | Pozicija  | Vr. konta   | Dugovno kn          | Potr    |
| )snovica 5%         |              | 100,00       | 100,00 kn | 1800             | POREZ     |             | 12,50 kn            |         |
| <b>Osnovica</b> 101 | 62           | 0,00         | 0,00 kn   | 6630 🥖           | KAL ME    | >C          | 235,00 kn           |         |
| Osnovica 139        | No:          | 0,00         | 0,00 kn   | 6640             | KAL PD    |             | 0.00 kn             |         |
| <b>Osnovica 25%</b> | 6:           | 50,00        | 50,00 kn  | 6691             | KAL M     | B           | 0.00 kn             |         |
| %može se o          | dbiti:       | 5,00         | 5,00 km   | 2200             | LIKTION   | 0.0         | 0.00 km             |         |
| i%ne može s         | e odbiti:    | 0,00         | 0,00 kn   | 1000             | DODET     |             | 0,00 Ki             | -       |
| 0%može se           | odbiti:      | 0,00         | 0,00 km   | 1800             | POREZ     | 5           | 5,00 kn             | k       |
| 0%ne može           | se odbiti:   | 0,00         | 0,00 km   |                  |           |             |                     |         |

Sve iznose je moguće korigirati, ukoliko vam program ne postavi dobro pozicije, znači da ste ili odabrali krivu shemu, ili odabrana shema nije dobro posložena ( nedostaju pozicije ili su duplirane ).

### 7.3 Izlazni računi→ shema → GK

Ovisno o parametru "SHEMA KNJIŽENJA GLAVNE KNJIGE PREMA POREZNIM OSNOVICAMA ( a ne ROBA – USLUGA )" u parametrima APLIKACIJE – FAKTURE, program nudi pozicije ROBA – USLUGA – PROIZVOD ili pozicije OSN\_PDV, OSN\_P10 OSN\_P0, OSN\_NEO, pa možete odabrati način knjiženja koji vam više odgovara. Na žalost za sada još ne postoji mogućnost kombinacije jer u zaglavlju fakture ne postoji dovoljno informacija ( ne postoji razdioba po vrsti robe i porezu – iznos\_robe\_22, iznos\_robe\_0, iznos\_usluge\_22...nego samo osnovna razdioba poreza i vrsta robe ).

| Navedeno treba | podesiti u | u parametrima : |
|----------------|------------|-----------------|
|----------------|------------|-----------------|

| LARAMETRI                                   | Unos parametara aplikaciano Pomoć *                                                                                                    |
|---------------------------------------------|----------------------------------------------------------------------------------------------------|
| BATH_ 0                                     | AF VOZICA V KAMIONI C CRM V VOZ-IZVOZ C KODOVI SI PROIZVODNJA S FISKALIZACIJA<br>APLIKACIJA W OPĆI C KOMMANI C COEMA M G GRID ALISTO<br>A NARUDŽBE N KASA Z IZLAZNE FAKTURE V ULAZNE FAKTURE V KNJIŽENJAVIRMANI SKAMATE / KREDITI                                                                                                    |
| VOZILA 8<br>VOZILA 8<br>KAMIO_ 8<br>BOBHO 8 |                                                                                                    |
| PROIZ_ *                                    | Opći parametri:     Opći parametri:     O |
| CRH S                                       | Z Text 'POPUST' umjesto 'CASSA-S      Cijena na 3 decimal     Unos iznosa popusta umjesto %CASSA-S     Izmjena NETTO iza.     // Izmjena NAZIVA ROBE     // Izmjena NAZIVA ROBE     // Izmjena NAZIVA ROBE     // Izmjena NAZIVA ROBE     // Izmjena NAZIVA ROBE     // Izmjena NAZIVA ROBE     // Izmjena NAZIVA ROBE     // Izmjena NAZIVA ROBE     // Izmjena NAZIVA ROBE                                                                                                    |

Isto tako tu možete podesiti i druge opcije ( knjiženje bez prikaza sheme, knjiženje robnog...

). Ovisno o parametru, na shemama se javljaju drugačije pozicije ( USLUGA, ROBA ili OSNOV\_PDV, OSNOV\_13...).

| Hovi Ins                    | (żmie                   | na Ent     | opriš     | )<br>i Del | Odu <u>s</u> t | ani                    | Z   | apiši ' |                | lapji    | 5        | Postavi poč    | etno  | Iz |
|-----------------------------|-------------------------|------------|-----------|------------|----------------|------------------------|-----|---------|----------------|----------|----------|----------------|-------|----|
| Ookument:                   | IFA                     | FAKTU      | RA IZLA   | ZNA        |                |                        |     |         |                |          |          | •              | •     |    |
| Vrsta dokum                 | nenta:                  | Kombin     | iirani (f | akture,    | oredraču       | n <mark>i,av</mark> an | si) |         | •              | Financ   | na DA    | Skladiš        | no: C | A  |
| skladišno i f<br>Brojevi do | akture:<br>ok. po skla  | dištu.: NE | Ŧ         | Knjiž      | iti u kartici  | u: D/                  | ۹   | •       |                |          |          |                |       |    |
| Skladište                   | po stavka               | ma: DA     | -         | Šifra      | izjave         | :                      |     | -       | Vrs            | sta knji | iženja z | a ulaz:        |       | 7  |
| Default                     | skiaulste.              | 04         | -         | Skla       | dište 2        |                        |     | *       | Vrs            | sta knji | iženja z | a izlaz:       | 1     | •  |
| Shema ki                    | njiženja                |            | -         | Knjig      | ja URA         | :                      |     | 0 -     | <b>ŠIFRA</b> I | APLA     | TNOG I   | JREĐAJA:       | 04    | •  |
| Shema kr                    | nj.Storno A             | vansa. 03  | -         | Knjig      | a IRA          | :                      |     | 1 -     | Poziv na b     | roj: Oz  | naka š   | ifre knj:      |       |    |
|                             |                         | _          |           |            |                | -                      |     |         | Početni b      | roj rač  | una(na   | kon godine)    |       |    |
| salda-konto/<br>Knjiži salo | glavna knji<br>la konti | iga:<br>DA | •         | Knjiž      | i glavnu k.    | DA 🗸                   |     | Dozv    | oli devize:    | NE       | - Knj    | iži SK iz G.K: | DA    | •  |
| ispisk.                     |                         | . DA       |           | Pedosli    | ied ienies     | SK2E                   |     | Skin    | o etauk ·      | -        | - 75     | roji količina  | NE    | -  |

U šifrarniku dokumenata za sve izlazne račune :

Unesite šifru sheme, te šifru sheme za storno avansa ako sa fakturama vežete avanse! Ako želite da se faktura ODMAH knjiži, KNJIŽITI GLAVNU K stavite DA.

Kod zapisivanja fakture, ako je parametar uključen, program nudi shemu sa iznosima koju prema potrebi možete izmijeniti :

| Hasi         | Transmis Odus     | tani <u>O</u> briki | Zapiši        | ingin Fi     | Pregle  | SK Hannatali       | Kasa predr. P    | 2<br>rijem kod. | -         |           |             |
|--------------|-------------------|---------------------|---------------|--------------|---------|--------------------|------------------|-----------------|-----------|-----------|-------------|
| VD: IFA -    | FAKTURA IZLAZI    | 4A (post01)         |               | Broj         | 2014    | 5                  | Knjilanja: I     | Carrica-IM      | CR-DA     | (         |             |
| VRSTA POV:   | RH_PDV -          |                     |               | Model:       | 05      | NapLura 04         | Radni Nalog      |                 | 2014      | 0- 00     | Preuzmi kor |
| Pon./predr.: | 2014              |                     | 0             | Način plać.  | : 01 -  | TRANSAKCIJSKI      | Nar. Kupca:      |                 | 2014      | 0         |             |
|              |                   |                     |               | Broj cjenika | a 0 💮   |                    | Natkupca:        |                 |           |           |             |
| Odredište:   | 1 🗐 1             | JEST POSP CCSF      | SBCCSBC       | _            | di di   | Promieni ciene     | Otprema:         | _               | _         |           | _           |
| Fakturirati: | 1 1               | 01 IFA 4000005      |               | -            |         |                    |                  |                 |           |           |             |
| Sklad. robe: | 01 - V            | 100                 | 100           | R            | 7       | 10                 | 7. <sup>16</sup> | Nr.             | 63        |           | ۲           |
| Račun izdan: | 09.01.2014 14:28: | Nous stauks         | tronie na Ent | Obrik        | Del     | and the second     | No. of Contract  | KNIE CK         | Prekida   | en tris   | L. Fac      |
| Datum dok.:  | 09.01.2014 -      | HOLD BRANKS         | Trudens co    | 200110       |         | A COLORADOR - CARD | and a calculated | migua anni      | Preniu y  |           |             |
| Dana:        | 25                | Iznos rać:          | 112,5         | 0 Ukup       | no kn : | 112                | ,50              | 112,50          |           | Razlik    | a:          |
| Otprem/Rev:  | 2014              | Konto               | Poz           | icija V      | . konta | Dugovno kn         | Potraži          | no kn           | Mj.troška | Naziv ko  | nta         |
| Izjava;      |                   | 7501                | OSI           | N_PDV        |         | 0,00               | kn               | 90,00 kn        |           | Prihodi o | d prodaj    |
| Komerc.:     | Administrator LO2 | 7390                | RA            | BAT          |         | 0,00               | kn               | 10,00 kn        |           | Naknadn   | o odobre    |
| Izradio:     | SUPERVISOR        | 7390                | RA            | BAT          |         | 0,00               | kn               | -10,00 kn       |           | Naknadn   | o odobre    |
|              |                   | 2800                | PO            | REZ          |         | 0,80               | kn               | 22,50 kn        | 2         | PDV u izo | lanim rai   |
|              | C 0 30            | ► DEALTH            | UKI           | JPNO K       |         | 112,50             | kn               | 0,00 kn         | -         | Kupci u z | emlji       |

### 7.4 Knjiženje prometa skladišta izlazne fakture u GK

Ako želite da izlazni račun odmah knjiži i promet skladišta u glavnu knjigu potrebno je :

- u parametrima kod odjeljka za izlazne račune uključiti "AUTOMATSKO KNJIŽENJE ROBNOG U GLAVNU KNJIGU"
- napraviti shemu knjiženja u shemama za skladišne dokumente POD ISTIM BROJEM kao što je i shema knjiženja za fakture.

| 0                 | ) 72                        | 5                 | -                           | B              | -                | 0           | Ø                   | 1     |   |
|-------------------|-----------------------------|-------------------|-----------------------------|----------------|------------------|-------------|---------------------|-------|---|
| Hopy              | di oranoinne                | Odu <u>s</u> tani | lopial                      | Zapiši         | Isgis F9         | Postavi poč | Kopiranje           | - An  |   |
| ŝifra:            | 01 Naziv                    | OIFA              |                             |                |                  |             | T                   | ip: 5 |   |
|                   |                             |                   | oustans                     | a berne bu     | 1. 1. 1. 1.      | ipesi       |                     |       | _ |
|                   | -                           | ~                 | oustani                     | 2 Provinsi pro | 612              | ibian .     |                     |       |   |
| Ŝifra             | Skladište                   |                   | ozicija                     | Ko             | onto dugov       | ni          | Konto potra         | sžni  | Р |
| Ŝifra<br>01       | Skladište                   |                   | ozicija                     | Kc<br>71       | onto dugov       | ni          | Konto potra         | sžni  | P |
| Šifra<br>01<br>01 | Skladište<br>04             |                   | ozicija<br>ABAVNO<br>ABAVNO | Ka<br>71       | nto dugov        | ni          | Konto potra<br>6600 | sžni  | P |
| Ŝifra<br>01<br>01 | Skladište<br>04<br>04<br>01 |                   | ozicija<br>ABAVNO<br>ABAVNO | Ke<br>71       | onto dugov<br>00 | ni          | Konto potra<br>5600 | sžni  | P |

U SKLADIŠNOJ SHEMI OBAVEZNO UNIJETI SKLADIŠTA!

Nakon provođenja fakture, bit će prikazana samo shema za financijski dio, a robno će se proknjižiti automatski. No na unosu glavne knjige, vidljive su stavke oba knjiženja :

| Stavka | Konto  | Duguje | Potražuje | Broj rač. | Šif. artnera | Opis                            |
|--------|--------|--------|-----------|-----------|--------------|---------------------------------|
|        | 1 7501 | 0,00   | 90,00     | 4000005   | 0            | Osnovica PDV                    |
| 1      | 2 7390 | 0,00   | 10,00     | 4000005   | 0            | Izlazna faktura 4000005         |
|        | 3 7390 | 0,00   | -10,00    | 4000005   | 0            | Izlazna faktura 4000005         |
|        | 4 2800 | 0,00   | 22,50     | 4000005   | 0            | Izlazna faktura 4000005         |
|        | 5 1200 | 112 50 | 0.00      | 4000005   | 1 11 TEST    | Izlazna faktura 4000005         |
| 2      | 6 6601 | 0,00   | 1,92      | IFA/5     | 0            | Dok:IFA 5 skl.dok:01 skl kar:01 |
|        | 7 7101 | 1.92   | 0.00      | IFA/5     | 0            | Dok:IFA 5 skl.dok:01 skl kar:01 |

1 – FINANCIJSKI DIO 2 – SKLADIŠNI DIO

### 7.5 Skladišni dokumenti→ shema → GK

Knjiženje skladišnih dokumenata automatski kod izrade, ne preporučamo iz više razloga :

- uvijek postoji mogućnost da nabavne cijene u trenutku izrade dokumenta nisu točne ( izlazi prije ulaza, kalkulacije se knjiže kasnije... ). U tom slučaju se nakon korekcije nabavnih cijena na skladištu ( AŽURIRANJE NACIJ. ) razlikuju iznosi glavne knjige i skladišta, što je moguće korigirati tek naknadnim knjiženjima dokumenata.
  - pošto se knjiže u glavnu knjigu pojedinačno, u glavnoj knjizi će biti mnogo proknjiženja dokumenata, što može predstavljati problem kod ispravaka i usklađivanja

 pošto u glavnoj knjizi ne postoji šifra skladišta, nemoguće je imati brojčanike za skladišne dokumente odvojene prema skladištu. Dakle ne može postojati primka br.1 za skl.01 i primka br.1 za skl.03, nego BROJEVI MORAJU IĆI SLJEDNO BEZ OBZIRA NA SKLADIŠTE, čime se otežava praćenje skladišta.

Preporuka je da se jednom mjesečno ili tjedno, nakon ažuriranja nabavnih vrijednosti ispiše "REKAPITULACIJA SKLADIŠNIH DOKUMENATA" te se na osnovu te liste unesu prometi u glavnu knjigu zbirno po dokumentu :

| 🚮 SKLADIŠNI DOKUN                  | IENTI Skladišni dokumenti •     | Liste • Inventura • Nivelacija • Komisija •                                                                                                    |
|------------------------------------|---------------------------------|----------------------------------------------------------------------------------------------------|
|                                    | 🔅 Rekapitulacija po vrsti dokum | Rekapitulacija skladišnih <u>d</u> okumenata<br><u>R</u> ekapitulacija skladista po dokumentima<br>Rekapitulacija tarifnih brojeva po skladišnim dokur |
|                                    | Ispis (F9)<br>Vrsta dok.:       | Lista otpremnica/reversa po datumu<br>Lista otpremnica/reversa po broju                                                                                |
| KAMIONI 🛞                          | Skl.kartice:                    | Rekapitulacija robe po brojevima za Otpremnice                                                                                                    |
| ROBNO *                            | Partner :                       | Rekapitulacija robe po partnerima za Otpremnice<br>Rekapitulacija robe po osobama za Otpremnice                                                        |
| Ski. [zvještaj<br>cSki. dokumenti: | Odredište :                     | Rekapitulacija robe po brojevima za Reverse                                                                                                    |
|                                    | Vrsta rek.: • sintetika         | Rekapitulacija robe po partnerima za Reverse                                                                                                    |

Na listi se vide iznosi prometa skladišta zbirno po dokumentima prema cijenama koje ste odabrali prije ispisa ( NABAVNE / PRODAJNE ) :

| TES   | T \ 3<br>SA 12a | /"FIRMA S JAAAAAAKO DUGIM  | NAZI                                       |                               | Stra<br>Datu<br>Vrijt |
|-------|-----------------|----------------------------|--------------------------------------------|-------------------------------|-----------------------|
|       | RE              | KAPITULACIJA DOKUMI        | za sva skladišta<br>: 01.01.2014 do: 31.01 | <b>TKA - po skla</b><br>.2014 | dišnim cijenama       |
| SKLA  | DIST            | E: 01 VELEPRODAJA-PRODAJ   | NE CIJENE HRK                              |                               |                       |
| Vrsta | i skl.          | dokumenta                  | Ulaz                                       | Izlaz                         | Stanje                |
| IF2   | 01              | FAKTURA ZA DRUGU POSLO     | 0,00                                       | 30,00                         | -30,00                |
| IFA   | 01              | FAKTURA IZLAZNA            | 0,00                                       | 833,77                        | -833,77               |
| IKK   | 01              | INTERNA KALKULACIJA KAS    | -20,00                                     | 0,00                          | -20,00                |
| PR    | 01              | PRIMKA                     | 20,00                                      | 0,00                          | 20,00                 |
| PSR   | 01              | POČETNO STANJE ROBE        | 2.578.428,32                               | 0,00                          | 2.578.428,32          |
| SRN   | 01              | SERVISNI RADNI NALOG       | 0,00                                       | 147,60                        | -147,60               |
| ZAP   | 01              | ZAPISNIK O PROMJENI CIJEN  | -1.886,04                                  | 0,00                          | -1.886,04             |
| Ukup  | no za           | skladište: 01              | 2.576.542,28                               | 1.011,37                      | 2.575.530,91          |
| SKLA  | DIŚT            | E: 02 MALOPRODAJA - SA SV  | OJOM ZAL HRK                               |                               |                       |
| Vrsta | i skl.          | dokumenta                  | Ulaz                                       | Izlaz                         | Stanje                |
| KAS   | 02              | RAČUNI KASE                | 0,00                                       | 1.263,84                      | -1.263,84             |
| PR    | 02              | PRIMKA                     | 351,00                                     | 0,00                          | 351,00                |
| ZAP   | 02              | ZAPISNIK O PROMJENI CIJEN  | 937,06                                     | 0,00                          | 937,06                |
| Ukup  | no za           | skladište: 02              | 1.288,06                                   | 1.263,84                      | 24,22                 |
| SKLA  | DIŜT            | E: 03 MALOPRODAJA - ZALIHA | IZ 01-INTI HRK                             |                               |                       |
| Vrsta | i skl.          | dokumenta                  | Ulaz                                       | Iziaz                         | Stanje                |
| IKK   | 01              | INTERNA KALKULACIJA KAS,   | 24,74                                      | 0,00                          | 24,74                 |
| KAS   | 03              | RAČUNI KASE                | 0,00                                       | 24,74                         | -24,74                |
| Ukup  | no za           | skladište: 03              | 24,74                                      | 24,74                         | 0,00                  |

Ako ipak želite automatsko knjiženje, postupak je slijedeći :

U shemama knjiženja unijeti konta prema skladištu :

| -                                                                                                    |                                                                                                    | A                                                                                                    |                                                                                                    |                                                                                                    | 11 Mar 14             |                |   |
|----------------------------------------------------------------------------------------------------|----------------------------------------------------------------------------------------------------|----------------------------------------------------------------------------------------------------|----------------------------------------------------------------------------------------------------|----------------------------------------------------------------------------------------------------|-----------------------|----------------|---|
| Horn sh                                                                                                    | ionjeni Odi                                                                                                    | 9 😨 I                                                                                                    | apiŝi Ispis F9                                                                                                    | Postavi poč.                                                                                                    | (Q)<br>Kopiranje      | and the second |   |
| Šifra: O                                                                                                    | 1 📄 Naziv: Ol                                                                                                    | FA                                                                                                    |                                                                                                    |                                                                                                    | Tip:                  | S              |   |
| and the second second s | The second second | and the second second sec | The local division of the local division of the local division of | The second second second second second second second second second second second second second second second se |                       |                |   |
| 🖶 fiavi (                                                                                                    | ne) Stanien ()                                                                                                    | dustani g                                                                                                    | oloman (digit)                                                                                                    | apisi                                                                                                    |                       |                |   |
| Šifra                                                                                                    | Skladište                                                                                                    | Pozicija                                                                                                    | Konto dugov                                                                                                    | ni K                                                                                                    | onto potražni         | 1              | P |
| Šifra<br>01                                                                                                    | Skladište                                                                                                    | Pozicija<br>NABAVNO                                                                                                    | Konto dugov<br>7100                                                                                                    | ni K                                                                                                    | ionto potražni        |                | P |
| Šifra<br>01                                                                                                    | Skladište<br>04<br>04                                                                                                    | Pozicija<br>NABAVNO<br>NABAVNO                                                                                                    | Konto dugov<br>7100                                                                                                    | ni K                                                                                                    | ionto potražni<br>600 | i              | P |
| <b>Šifra</b><br>01<br>01<br>01                                                                                                    | Skladište<br>04<br>04<br>01                                                                                                    | Pozicija<br>NABAVNO<br>NABAVNO<br>NABAVNO                                                                                                    | Konto dugov<br>7100<br>7101                                                                                                    | ni K                                                                                                    | ionto potražni<br>600 | i              | F |

U šifrarniku dokumenata za skladišne dokumente postaviti :

| 0                      |           | Minister    | Odigtani            | Zapibi   |                                      | Postavi po        | letno . | igiaz Esc |
|------------------------|-----------|-------------|---------------------|----------|--------------------------------------|-------------------|---------|-----------|
| lokument: PR           | PRIMKA    |             |                     |          |                                      | •                 | •       |           |
| Vrata dokumenta:       | Kombini   | rani (faktu | re,predračuni,ava   | nsi)     |                                      | <b>1</b> 00 31000 | DA min  | 3         |
| Brojevi dok. po skla   | diàtuz NE | ->          | Bun Kormon          | DA +     |                                      |                   |         |           |
| Skiadniste po stavka   | THE OWNER | • 1         | dra izjevei         |          | Vrsta kriji                          | lonja za utez 🔤   | Ú,      | •         |
| Defauttno akladište    |           |             | kladište 2          |          | Vrata keji                           | čenja za izlaz    |         | •         |
| Shema kuilenia         | 11.17.231 |             | nage URA            | 0.+      | SERA NAPLA                           | INDG OREEAJA:     | 1       | •         |
| Shema knjiženja UF     | R2        | •           | njiga IRA           | 0 -      | Pazzy na brog Oz<br>Boletni broj zač | naka Bitre krg    | -       | -4        |
| Krydt aatda kortt      | NE        | • 6         | ngiži glavnu k.: DA | An       | oli devize: NE                       | · Knyth SK is G.K | NE      | -         |
| Ispis EAN.             | NE        | · Red       | onlijed lapinal. 5  | - 3411   | io stavk                             | Zhroji Koščine    | NE      |           |
| Ispis kataloških bro   | erva.: ME | · Obr       | azac(report)        | 2        |                                      |                   |         | •         |
| Ispis TAREA            | - NE      | 🔻 Puti      | mja za obrazar.     | ź        |                                      |                   |         | 61        |
| Šifra dok. za storeo.  | -         | i ce        | arametar vrate doka | skiPrimk |                                      |                   |         | •         |
| Stara kitra (ili drugo | skik.z P  |             | 0 oznaka            |          |                                      |                   |         | -8        |

- 1. Vrstu dokumenta na "KOMBINIRANI"
- 2. Brojevi dokumenta po skladištu na NE
  - 3. Skladišnu shemu knjiženja
- 4. Ako želite da se knjiži odmah kod izrade dokumenta KNJIŽITI GLAVNU KNJIGU NA "DA", ili ako se prebacuje naknadno na "NE"

Ako ste sve podesili prema gornjim uputama, nakon izrade dokumenta, program knjiži i glavnu knjigu ako su u shemi upisana skladišta koja su u dokumentu. Možete i naknadno prebacivati u glavnu knjigu od broja do broja.

|               | Unos prometa                                                                        | PRUENOS S    | KL DOK. U   | GK         |                                                  |
|---------------|-------------------------------------------------------------------------------------|--------------|-------------|------------|--------------------------------------------------|
| MATICNI (8)   |                                                                                     | - 3          |             |            |                                                  |
| DODIZI I (A)  | Prijenos Izlaznih računa u Glavnu knjigu<br>Prijenos Ulaznih računa u Glavnu knjigu | phill (F9)   |             |            | Izlaz Esc                                        |
| VOZILA 🛞      | Prijenes Prodajmova u Glavna knjiga                                                 | kl. dokumen  | ti moraju   | u SIF_D    | OKUMENATA biti označeni kao "Kombinirani"        |
| KAMIONI 🛞     | Prijenos Skladišnih dokumenata u Glavnu knjigu                                      | moraju po    | skladištin  | na biti na | značeni početni brojevi dokumenata.              |
| ROBNO (8)     | Prijenos KACE u Clavnu knjigu<br>Prijenos prometa Blagajne u Clavnu knjigu          | Sodina:      | 2014        | ٢          |                                                  |
| PROIZVO - (*) |                                                                                     | /rsta dok:   |             | -          | < obavezan odabir >                              |
|               | Knjiženje place u Gl.knjigu                                                         | Skl.dokum.:  | 01          |            | VELEPRODAJA-PRODAJNE CIJENE                      |
| SERVIS 💿      | Glavna knjiga - saldiranje klasa 4 i 7                                              | Shema knj.:  | 01          | •          | < shema knjiženja nije određena !                |
| FAKTURL (8)   |                                                                                     | Na odabiru p | prikaži sar | mo doku    | mente koji nisu proknjiženi u GK                 |
| CRM 🛞         |                                                                                     | Od broja:    | 5           |            | < F2 odabir NEknjiženih dokumenata >             |
| SALDA-K 🙁     |                                                                                     | Do broja:    | 5           |            | <f2 dokumenata="" neknjiženih="" odabir=""></f2> |
| KAMATE 🙁      |                                                                                     | Automatsko   | knjiženje   | (bez prik  | aza svakog dokumenta prije zapisa)               |
|               |                                                                                     |              | 25          |            |                                                  |

Još jednom upozoravam da kod takvog načina knjiženja uvijek postoji opasnost da se iznosi glavne knjige i skladišta razlikuju ukoliko se radi nešto "U RIKVERC" na skladišnim dokumentima ( a uvijek se radi ). U tom slučaju treba pustiti ažuriranje nabavnih cijena i ponovno knjiženje u glavnu knjigu.

Nažalost ne mogu se svi dokumenti automatski proknjižiti ( INVENTURA, NIVELACIJA, RADNI NALOZI ), nego ih ipak treba knjižiti ručno.

## 7.6 Kasa $\rightarrow$ shema $\rightarrow$ GK

Promete kase moguće je prenositi u glavnu knjigu zbirno po danu ( JEDAN DAN – JEDAN DOKUMENT ) ili periodično ( JEDAN PERIOD – JEDAN DOKUMENT ).

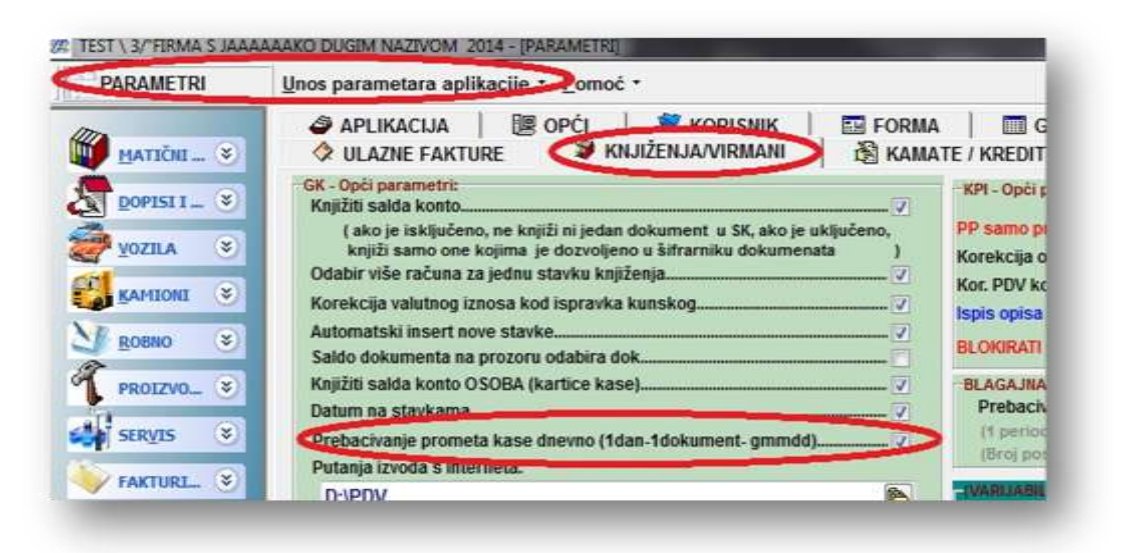

Preporuka je JEDAN DAN – JEDAN DOKUMENT. Program generira broj dokumenata prema datumu i blagajni, tako da nema problema ako treba ponovno prenijeti za određeni datum.

Unos shema :

| SHEME KNJIŽENJA   | Unos -                                                                                 |
|-------------------|----------------------------------------------------------------------------------------|
|                   | Unos sheme knjiženja Izlazni računi/Avansi-GK<br>Unos sheme knjiženja Ulazni računi-GK |
| Šifamici          | Unos sheme knjiženja KASA -GK                                                          |
| Tečajna lista     | Unos sheme knjiženja Skladišni dokumenti -GK                                           |
| Osvježi šifarnike | Unos sheme knjiženja OK - GK                                                           |
|                   | Unos sheme knjiženja GK - PDV                                                          |

Pošto je moguće više načina knjiženja ( PREMA POREZNIM STOPAMA, PREMA VRSTAMA PLAĆANJA, KOMBINIRANO...) program nudi više shema. Odaberite potrebnu, podesite konta a ostale sheme možete obrisati.

U šifrarniku dućana / poslovnica unesite šifru knjiženja na koju će se knjižiti glavna knjiga ( PREPORUKA JE OTVORITI NOVU ŠIFRU, npr. BK – blagajna kase ) te odabranu shemu.

| +<br>Hovi                            | Izmjena Ent                                             | 9<br>Odu <u>s</u> tani | gbrist Del          | Zapiši *                          | <b>S</b><br>Ispis                                    | Prijava                              | u PU                                                                                                    | Iglaz Esc                                                                                      |             |       |
|--------------------------------------|---------------------------------------------------------|------------------------|---------------------|-----------------------------------|------------------------------------------------------|--------------------------------------|----------------------------------------------------------------------------------------------------|------------------------------------------------------------------------------------------------|-------------|-------|
| Šifra:                               | 01                                                      |                        |                     |                                   |                                                      |                                      |                                                                                                    |                                                                                                |             |       |
| Naziv:                               | POSLOVNICA                                              | 1 S FEST DU            | IGIM NAAAAZ         | ZIVOM                             |                                                      |                                      |                                                                                                    |                                                                                                |             |       |
| Ulica:                               | ULICA 1                                                 |                        |                     |                                   | K                                                    | (br: 1                               | Dodatak: A                                                                                              |                                                                                                |             |       |
| PTT:                                 | 40000 -                                                 |                        |                     |                                   | -                                                    |                                      |                                                                                                    |                                                                                                |             |       |
| Protuko                              | nto blagajne: 100                                       | 9                      | Vrsta dok.<br>Sherr | za knjiženje u<br>na knjiženja za | GK: BK<br>GK:                                        | ·                                    | >                                                                                                    |                                                                                                |             |       |
| Protuko                              | nto blagajne: 100                                       | 9                      | Vrsta dok.<br>Sherr | za knjiženje u<br>na knjiženja za | GK: BK<br>GK: DCHEW                                  | TIP                                  | NAZIV                                                                                                   |                                                                                                |             | ^     |
| Protuko<br>Šifra                     | nto blagajne: 100<br>NAZIV                              | <sup>19</sup>          | Vrsta dok.<br>Shen  | za knjiženje u<br>na knjiženja za | GK: BK<br>GK: DSHEM                                  | TIP<br>K                             | NAZIV<br>OSNOVNA SH                                                                                     | IEMA                                                                                           |             | ^     |
| Protuko<br>Šifra<br>I 01             | NAZIV<br>POSLOVNICA 1 S                                 | P9                     | Vrsta dok.<br>Sherr | za knjiženje u<br>na knjiženja za | GK: BK<br>GK: DCHEN<br>01<br>02                      | TIP<br>K<br>K                        | NAZIV<br>OSNOVNA SH<br>SHEMA KASE                                                                       | IEMA<br>PO NAČINIMA PLA                                                                        | AĆANJ       | ^     |
| Protuko<br>Šifra<br>I 01<br>02       | NAZIV<br>POSLOVNICA 1 S<br>POSLOVNICA DR                | P9                     | Vrsta dok.<br>Shen  | za knjiženje u<br>na knjiženja za | GK: BK<br>GK: DSHEW<br>01<br>02<br>03                | TIP<br>K<br>K                        | NAZIV<br>OSNOVNA SH<br>SHEMA KASE<br>SHEMA KASE                                                         | IEMA<br>PO NAČINIMA PLJ<br>KOMBINIRANA                                                         | AĈANJ       | н н   |
| Protuko<br>Šifra<br>I 01<br>02<br>03 | NAZIV<br>POSLOVNICA 1 S<br>POSLOVNICA DR<br>DUČAN TREĆI | FEST DUGIM             | Vrsta dok.<br>Sherr | za knjiženje u<br>na knjiženja za | GK: BK<br>GK: 01<br>01<br>02<br>03<br>04             | TIP<br>K<br>K<br>K                   | NAZIV<br>OSNOVNA SH<br>SHEMA KASE<br>SHEMA KASE<br>SHEMA KASE                                           | IEMA<br>PO NAČINIMA PLJ<br>Kombinirana<br>Sa Robnim                                            | AČANJ       | < III |
| Protuko<br>Šifra<br>I 01<br>02<br>03 | NAZIV<br>POSLOVNICA 1 S<br>POSLOVNICA DR<br>DUČAN TREĆI | 19 C                   | Vrsta dok.<br>Sherr | za knjiženje u<br>na knjiženja za | GK: BK<br>GK: 001<br>02<br>03<br>04<br>05            | TIP<br>K<br>K<br>K<br>K              | NAZIV<br>OSNOVNA SH<br>SHEMA KASE<br>SHEMA KASE<br>SHEMA KASE<br>SHEMA KASE                             | IEMA<br>PO NAČINIMA PLJ<br>KOMBINIRANA<br>SA ROBNIM<br>SA ROBNIM - ZAL                         | ačanj<br>vp | × =   |
| Protuko<br>Šifra<br>I 01<br>02<br>03 | NAZIV<br>POSLOVNICA 1 S<br>POSLOVNICA DR<br>DUČAN TREĆI | 19 C                   | Vrsta dok.<br>Shen  | za knjiženje u<br>na knjiženja za | GK: BK<br>GK: 01<br>01<br>02<br>03<br>04<br>05<br>01 | TIP<br>K<br>K<br>K<br>K<br>K<br>O    | NAZIV<br>OSNOVNA SH<br>SHEMA KASE<br>SHEMA KASE<br>SHEMA KASE<br>SHEMA KASE<br>OSNOVNA SH               | IEMA<br>PO NAČINIMA PLJ<br>KOMBINIRANA<br>SA ROBNIM<br>SA ROBNIM - ZAL<br>IEMA OKI             | ačanj<br>vp | < II  |
| Protuko<br>Šifra<br>I 01<br>02<br>03 | NAZIV<br>POSLOVNICA 1 S<br>POSLOVNICA DR<br>DUČAN TREĆI | 19 C                   | Vrsta dok.<br>Shen  | za knjiženje u<br>na knjiženja za | GK: BK<br>GK: 01<br>02<br>04<br>05<br>01<br>02       | K<br>K<br>K<br>K<br>K<br>K<br>O<br>O | NAZIV<br>OSNOVNA SH<br>SHEMA KASE<br>SHEMA KASE<br>SHEMA KASE<br>SHEMA KASE<br>OSNOVNA SH<br>OSNOVNA SH | IEMA<br>PO NAČINIMA PLJ<br>KOMBINIRANA<br>SA ROBNIM<br>SA ROBNIM - ZAL<br>IEMA OKI<br>IEMA OKU | AĈANJ<br>VP | * II  |

Ako želite knjižiti prema načinima plaćanja, i za svaku karticu ( AMERICAN, MASTER, DINERS... ) poseban konto, tada treba još u šifrarniku načina plaćanja upisati konta ( samo za vrstu KARTICA ).

| <b>D</b> ovi                                                            | įzmjena En                                                           | t odugimi                                                                               | 0<br>Obriši Del                        | Zopial           | isgis                                    | Početne vrij.                                                                                                    | Izlaz Esc                            |
|-------------------------------------------------------------------------|----------------------------------------------------------------------|-----------------------------------------------------------------------------------------|----------------------------------------|------------------|------------------------------------------|----------------------------------------------------------------------------------------------------|--------------------------------------|
| Šifra pla                                                               | ćanja:                                                               | 03                                                                                      |                                        |                  |                                          |                                                                                                    |                                      |
| Opis:                                                                   | KARTICA -AM                                                          | IERICAN                                                                                 |                                        | Clika za kanu    | AMER                                     | HEAN EXPLICA                                                                                                    |                                      |
| Vrsta:                                                                  | KARTICA                                                              |                                                                                         | •                                      | 58Ka za kasu:    |                                          |                                                                                                    | -                                    |
|                                                                         | 1                                                                    | 1000                                                                                    |                                        |                  | 3159                                     | 816213 51001                                                                                                    |                                      |
| Krajnja p                                                               | otrošnja:                                                            | DA                                                                                      | •                                      |                  |                                          | and an and a state of the state of the state |                                      |
| Krajnja p<br>Poslovni                                                   | otrošnja:<br>p.(za GK/SK):                                           | DA 10                                                                                   | •                                      | l                | C 7 7801                                 | 15 IS                                                                                                    |                                      |
| Krajnja p<br>Poslovni<br>Konto :                                        | otrošnja:<br>p.(za GK/SK):                                           | DA 10                                                                                   |                                        | Redoslijed prika | iza na kasi:                             | IT                                                                                                    | 3 •                                  |
| Krajnja p<br>Poslovni<br>Konto :                                        | otrošnja:<br>p.(za GK/SK):                                           | DA 10                                                                                   |                                        | Redoslijed prika | za na kasi:<br>Kontrola/                 | Ažuriraj redoslijed                                                                                                    | 3 -                                  |
| Krajnja p<br>Poslovni<br>Konto :<br>Šifra                               | otrošnja:<br>p.(za GK/SK):<br>Opis                                   | DA 10                                                                                   | Vrsta                                  | Redoslijed prika | za na kasi:<br>Kontrola/<br>Redosi.      | Ažuriraj redoslijed<br>Krajnja potrošnja                                                                                                    | 3 v                                  |
| Krajnja p<br>Poslovni<br>Konto :<br>Šifra<br>01                         | otrošnja:<br>p.(za GK/SK):<br>Opis<br>TRAN                           | DA<br>10<br>1203<br>SAKCIJSKI RAČI                                                      | Vrsta<br>UN                            | Redoslijed prika | Kontrola/                                | Ažuriraj redoslijed<br>Krajnja potrošnja<br>NE                                                                                                    | 3 •<br>Konto                         |
| Krajnja p<br>Poslovni<br>Konto :<br>Šifra<br>01<br>02                   | otrošnja:<br>p.(za GK/SK):<br>Opis<br>TRAN:<br>ČEKO                  | DA<br>10<br>1203<br>SAKCIJSKI RAČI<br>VI                                                | Vrsta<br>UN<br>CEK                     | Redoslijed prika | Kontrola/<br>Redost.                     | Ažuriraj redoslijed<br>Krajnja potrošnja<br>NE<br>DA                                                                                                    | 3 •<br>Konto                         |
| Krajnja p<br>Poslovni<br>Konto :<br>Šifra<br>01<br>02<br>03             | otrošnja:<br>p.(za GK/SK):<br>Opis<br>TRAN:<br>ČEKO<br>KARTI         | DA<br>10<br>1203<br>SAKCIJSKI RAČI<br>VI<br>CA -AMERICAN                                | Vrsta<br>UN<br>CEK<br>KARTIO           | Redoslijed prika | Kontrola/<br>Redost.<br>0<br>3           | Ažuriraj redoslijed<br>Krajnja potrošnja<br>NE<br>DA<br>DA                                                                                                    | 3 -<br>Konto<br>1203                 |
| Krajnja p<br>Poslovni<br>Konto :<br>Šifra<br>01<br>02<br>03<br>04       | otrošnja:<br>p.(za GK/SK):<br>Opis<br>TRAN<br>ČEKO<br>KARTI<br>KARTI | DA<br>10<br>1203<br>SAKCIJSKI RAČI<br>VI<br>CA -AMERICAN<br>CA -DINERS                  | Vrsta<br>UN<br>CEK<br>KARTIO           | Redoslijed prika | Kontrola/<br>Redosl.<br>0<br>3<br>4      | Ažuriraj redoslijed<br>Krajnja potrošnja<br>NE<br>DA<br>DA<br>DA                                                                                                    | 3 -<br>Konto<br>1203<br>1204         |
| Krajnja p<br>Poslovni<br>Konto :<br>Šifra<br>01<br>02<br>03<br>04<br>05 | otrošnja:<br>p.(za GK/SK):<br>Opis<br>TRAN<br>ČEKO<br>KARTI<br>KARTI | DA<br>10<br>1203<br>SAKCIJSKI RAČI<br>VI<br>CA -AMERICAN<br>CA -DINERS<br>CA -MAESTRO 4 | Vrsta<br>UN<br>CEK<br>KARTIC<br>KARTIC | Redoslijed prika | Kontrola/<br>Redosl.<br>0<br>3<br>4<br>4 | Ažuriraj redoslijed<br>Krajnja potrošnja<br>NE<br>DA<br>DA<br>DA<br>DA                                                                                                    | 3 •<br>Konto<br>1203<br>1204<br>1202 |

Prijenos prometa se radi u glavnoj knjizi. Odabirom dućana, program nudi vrstu dokumenta i shemu, a ovisno o vašim potrebama, možete uključiti / isključiti ponuđene parametre knjiženja.

| BATIÉRE (*)                       | Unos prometa - Liste * Financijski izvještaji * Fina<br>Unos prometa<br>Ispis dokumenta                                                                                                    | incijski izvje<br>IVENOS K                       | štaji -po n<br>ASE U GK - I                          | ijestin<br>Diveviv                   | na troška * Internet izvo<br>O (1 sian-1 dokumenat)                                                                                | id - MD •                                 |
|-----------------------------------|----------------------------------------------------------------------------------------------------|--------------------------------------------------|------------------------------------------------------|--------------------------------------|----------------------------------------------------------------------------------------------------|-------------------------------------------|
| VOZEA (*)                         | Prijenos Izlaznih računa u Glavnu knjigu<br>Prijenos Ulaznih računa u Glavnu knjigu<br>Prijenos Predujmova u Glavnu knjigu<br>Prijenos Skladjinih dokumenata u Glavnu knjigu<br>rrupeno Moležni sloveni kologo | ta dotum<br>i dellte eng<br>jesto puzi           | enta i ŝifica i<br>dili prema r<br>cue TOTAL j       | strame<br>sector                     | truiterija unose se u fultam<br>ve unačenja, kutveta postavi<br>i postoje GOTOVINA, KANTTI<br>Te kuta                              | tgiaz Esc<br>Na dućana<br>na SHEAN<br>CE  |
| PHOTZVO (*)                       | Prijenos promona onagajne u Glavnu knjigu<br>Knjiženje plače u Gl.knjigu<br>Glavna knjiga - satiljenje klasa 4 i 7                                                                                             | rebno je u<br>Ta padner<br>uprotnom<br>danje che | Biframiku (<br>a (u tom sk<br>sve KART)<br>who(1 dan | kaćanj<br>učaju k<br>CE se<br>1008.3 | a unijeti željena konta iza vra<br>njiži me i u SK ako je Konto j<br>sumuraju na jedan konto (pr<br>III pa razdolitju postavlja se | NI KARTICA)<br>Ima SHENO<br>(MARANETRINA) |
| LANTUNT A                         | diarria kijiga sandranje kasa 4 17                                                                                                    | Godina:                                          | 2014                                                 | 1                                    |                                                                                                    |                                           |
| THETOMAL COL                      |                                                                                                    | Dućan:                                           | 323                                                  |                                      |                                                                                                    |                                           |
| CRH O                             |                                                                                                    | Vrsta dok:                                       |                                                      | •                                    | < obavezan odal                                                                                                    | xir >                                     |
| SALDA K_                          |                                                                                                    | Shoma kni                                        |                                                      | ٠                                    | < shema knjiženje - obav                                                                                                    | vzan unus ≻                               |
| KAMATE 🛞                          |                                                                                                    | Od datuma:                                       | 24.01.201                                            | 4                                    |                                                                                                    |                                           |
| GLAVIIA K_ (R)                    |                                                                                                    | Do datuma:                                       | 24.01.201                                            | 4 -                                  |                                                                                                    |                                           |
| Cov<br>E O V<br>Elapadria         |                                                                                                    | Ratrada osr<br>Promete kar                       | tica (Maesh                                          | po ator<br>o Masi                    | pama(moraju postojati ROB<br>lerC Dinners, 3 injubli zbimo                                                                         | na isti konto. 🗸                          |
| (brind<br>KASA (*)<br>ODRZAVA (*) |                                                                                                    | Automatsko                                       | ensitense (t<br>j) GENER                             | IRAJ I I                             | aza svatog dokumenta drje<br>Khjiži Priomete glavne kj                                                                             | Lapisa)                                   |

## **8. IZLAZNE FAKTURE**

(F\_FAKTURE)

### 8.1 Izrada faktura

# Prije unosa izlaznih faktura, provjerite parametre izlaznih faktura na parametrima pod stavkom IZLAZNE FAKTURE i podesite ih prema potrebi.

| PARAMETRI                                                             | Unos parametara aplikacije * Domoć *                                                                                                    |
|-----------------------------------------------------------------------|----------------------------------------------------------------------------------------------------|
| BATIČII                                                               | UVOZ IZVOZ KODOVI/web.czen PROIZVODNJA FISKALIZACIJA PRIMOPOPREDAJA PODATAKA<br>APLIKACIJA OPĆI KORISNIK FORMA GRID LIste KONTROLE INTERNET SKLADIŠTE/SERVIS NARUDŽBE KASA<br>UZLAZNE FAKTURE ULAZNE FAKTURE KNJIŽENJA/VIRMANI KAMATE / KREDITI KAMIONI GRADEVINA CRM                                                                                                    |
| DOPTES 1                                                              | Lakakini parametri     Skiladiše:     U     VELEPRODAJA PRODAJNE CUJE     Način plača:     U     TRAN SAKCLJSKI RAČUN      Iprošiena segutivno zalina, (postavi a sekciji SKI ACUN      Iprošiena segutivno zalina, (postavi a sekciji SKI ACUN      Iprošiena segutivno zalina, (postavi a sekciji SKI ACUN      Dipošiena segutivno zalina, (postavi a sekciji SKI ACUN      Dipošiena segutivno zalina, (postavi a seciji SKI STRARINKA ROBE Cakina sema, odia setandar      Casaa-sconto ita brutu      Dipošie segutivno segutivno seguti za okoji segutivno segutiv |
| «Estametri»<br>Estrados programs<br>Podetria glanga<br>Administracija | U napomenu ubeci salda konto kupca     Pievral.     Metuskiadianica.     Metuskiadianica.     Metuskiad                                                                                                    |
| 121 A 2 (Ew)                                                          | Parasta en declaras desarrante (private):                                                                                                    |

Također provjerite postavke po pojedinim šiframa knjiženja izlaznih faktura na ŠIFRARNIKU DOKUMENATA KNJIŽENJA. Svaku šifru knjiženja **OBAVEZNO** je povezati sa šifrom naplatnog uređaja (zbog ispravnog prikaza broja računa prema Zakonu o fiskalizaciji koji mora biti u formatu Broj računa/Poslovni prostor/Naplatni uređaj) Po pojedinoj šifri knjiženja (IFA, IFI, IFV...) možete odrediti u koju knjigu IRA će se knjižiti, koja shema knjiženja će biti ponuđena, koje će skladište nuditi automatski, da li će se automatski knjižiti u Saldakonto, Glavnu knjigu, mogučnost izrade u stranoj valuti i sl.

| Śiframik dokur                                               | nenata                              |                    |                             |                            |                       |                                                     |                                                     |            |
|--------------------------------------------------------------|-------------------------------------|--------------------|-----------------------------|----------------------------|-----------------------|-----------------------------------------------------|-----------------------------------------------------|------------|
| et al a constante                                            | Immen                               | t<br>Aran Jan      | and<br>Distance             | 6<br>Odu <u>s</u> tani     | Zapiši                |                                                     | Postavi poč                                         | etno Izla  |
| Dokument: IF/                                                | ۸                                   | FAKTURA IZ         |                             |                            |                       |                                                     |                                                     | •          |
| Vrsta dokumer                                                | ita:                                | Kombiniran         | i (fakture,p                | redračuni,ava              | insi)                 | 🥪 . Pimime                                          | DA Skiastik                                         | nut DA     |
| Skladište po<br>Skladište do<br>Skladište do<br>Skladište 2. | po skladi<br>o stavkam<br>okumenta. | ktu NE<br>NE<br>01 | ✓ Knjiži<br>✓ Šifra i<br>✓  | ti u Karticu<br>zjave      | DA ~                  | Automatska ir<br>Vrsta knjiženje<br>Vrsta knjiženje | iterna kalkulacija<br>1 za ulaz<br>1 za izlaz       | iki ~<br>~ |
| Shema knjiž<br>Shema knjiž                                   | enja<br>itorno Ava                  | 01<br>nsa 03       | Knjigi<br>Knjigi<br>Šifra I | a URA<br>a IRA<br>blagajne | 0 ~<br>1 ~<br>01 ~    | Požstni broj rači                                   | NOG UREDAJA:<br>taka šifre knj<br>ina(nakon godine) | 02         |
| Build satela                                                 | konti                               | DA                 | 💛 Кајій                     | glavnu k.: DA              | - Dozve               | oli devizei NE 🕓                                    | Bajiži SK iz G.K:                                   | DA 🗸       |
| EAN Kodovil                                                  | NE                                  | Y Nomenki.         | NE                          | Ski po st                  | avkama: NE            | × .                                                 | Zbroji količine.                                    | DA 🗸       |
| Kataloški i                                                  | DA                                  | Y Pozicijei        | DA                          | 🗠 Obrazac(i                | (froger               |                                                     |                                                     | ~          |
| Cartarife:<br>(Abmenic) se ispo<br>e politope u novi         | NE<br>Mulu fra Elfre                | Redoslije          | SK2E                        | Putanja z<br>Putanja z     | a obrazac<br>mecenico |                                                     |                                                     | 111        |
| Šifra dok. za<br>Stara šifra (z                              | storno<br>a prijepiso               | ······             | Paran<br>180 oz             | netar vrste dok.<br>znaka  | fakturalzk            | azna                                                |                                                     | ~          |

Na početku dokumenta odaberite vrstu knjiženja izlaznog računa, godinu dokumenta, a program će dodijeliti slijedeći slobodni broj. Brojevi dokumenata su vezani prema vrsti dokumenta (znači da je za svaku vrstu dokumenta zaseban brojčanik), osim ako nije u Parametrima izlaznih faktura odabrano da su brojevi zajednički prema poslovnici (znači da je brojčanik zajednički za sve vrste knjiženja koja su povezana u istu poslovnicu).

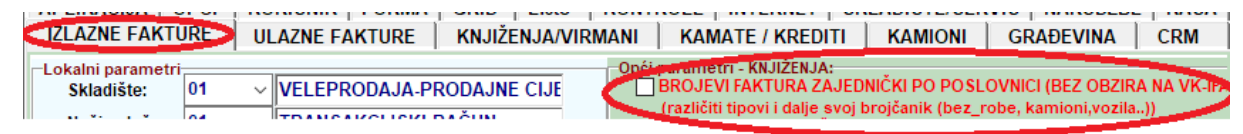

### 1.1. UNOS ZAGLAVLJA

U polju VRSTA PDV-a odaberite jednu od ponuđenih vrsta PDV-a (*RH\_PDV, RH\_OS\_RC, EU\_OS,EU\_OS\_ROBA, EU\_OS\_USLUGA,IZVOZ...*).

Popis PDV\_TIP-ova za izlazne račune s pripadajućim kolonama PDV obrasca možete otvoriti u *GLAVNA KNJIGA – PDV – PDV OBRAZAC – OPIS PDV TIPOVA – PREGLED ISPISA*. Ovisno o odabranom tipu, program će popunjavati kolone u knjizi URA.

|             | Popis PDV_TIP-ova za izlazne i ulazne racune s                                                                                                    | pripada                | Incu         | TI KOP         | onar        | na PUV obr          | asca.                           |
|-------------|----------------------------------------------------------------------------------------------------|------------------------|--------------|----------------|-------------|---------------------|---------------------------------|
| PDV TIP     | KOLOBA I CIPIS U CIBRA SCU POV / OPIS / UPVTA                                                                                                    |                        | AIU          | RA I           | YOV 7       | THINA PHUAVA        | Ukupe unce je a porezore        |
| EU_PROLAZNO | PROLAZIE STAVIE IZ EU<br>EU faktore se EU porcesom<br>Jonne it fut ne spike a primar poer it danse EU ringes primitige stall sens is inglese a 20.                                                                                | e - 2                  | •            | ¢.             | NE.         | NE                  | MÉ                              |
| RH_OS_RC    | 131 SPORURE U Re ZA KOJE POV OBGAČUNAVA PRMATELINucemen prezne obv<br>Be podljela oporezivanju - tuzernij prijenos porezne obveza<br>Osadare aporeć obse u objeci u porezne u tradi dosi do pratoci porezne stava na prezne       | eze)<br>la insurate (s |              | 0              | NE.         | NE.<br>PON v minute | a Alarian 71, stantum 2, Décesa |
| t0_05_MD    | 112 SPORURE DOBARA OBAVILIERE U DRUGN DRŽAVANA ČLANCANA<br>Re podljede oporezivanju i leporuški dobara u drugim državana članicama - le<br>Proto z obrojem oporaze u dana u čana 1 z sena 2 -4.                                   | poruke na              | dapen        | 0<br>- Impor   | NE.         |                     |                                 |
| EU_OS_ROBA  | 1.15 SPORINE DOBARA UNUTAR EU<br>Orikobedeno - Isporake dobara unutar EU<br>KOSA - aprova dista unut E C & C M 1.2 Jama, polar a solat operanama e siver instrange                                                                |                        | 1            | 0              | ME<br>11.24 | DA .                |                                 |
| EU_OS       | 103-04 SPORINE DOBARA / USUDA UNITAR EU<br>Oslobođeno - reportike dobara unitar TX, i obanjene uslage unitar EU<br>SPOL sevene dana unitar USU d. M. J. S. Sana, anter unitar anteres a terminar                                  |                        | -            | 8<br>          | ME          | DA.                 | and and Server Mar              |
| EU_OS_USLOG | 184 OBAVLENE USLUGE UNUTAR EU<br>Obavlene osloge enutar E0<br>USUSE + 8 01 1: 1. Januar + 70V                                                                                                    | the state of           | 1            |                | M           | DA                  |                                 |
| EU_OS_BERH  | 125. DRAVLETE USUDE OSDBATA BEZ SJEDŠTA U PR<br>Be podljetile oporezivanju obavljene ustuge osobama bez sjedljiža u INI - reko<br>Chudena ustoge O 17 al. 1 u pra premej Domo dravon oradove - ploti PDI - neotaci o n            | retnine, pri           | a<br>jevera, | a<br>kuitura   | NE.         | NE<br>Ne i POrui    |                                 |
| EU_OS_SAST  | IDE SASTAVLIARUE (POSTAVLIARUE DOBARA U DRUGU) DRŽAVI ČLANCIEU<br>Ne podlješe oporezivanju - sastavljanje i postavljanje dobara u drugoj državi čl<br>Podec o obodom ostopne a čl 50.10. Žene o POVv                              | anici £9               | 6 3          |                | M           |                     |                                 |
| EU_01_MPS   | 107 SPORUKE NOVH PROEVOZNH SREDSTAVA U SU<br>Be podlješa oporeznanja - isporala NP3 u SU<br>Podo u slavbane sporaze novi presodni spetaru u stupi plave štave BU u ansu 5.41.4.                                                   | 1 1000 11 20           |              | B<br>RDru      | ME          |                     |                                 |
| RILOS, BPHO | >305 TUZEME SPORUKE<br>Orkobedeno - a trazemativa - bez preva na odbitak pretporeza - djelativnišť od ja<br>Prate - obschere incentene a terestini kaje su uninidare POVa kaj prate na odbial prejarena                           | unog inter             | T BA.OR      | 0<br>faile, ch | HE HE       | NE                  |                                 |
| AEVOZ.      | 109 EVODE GROROX<br>Diskbodeno - sportne taportuke<br>Proto - standardo store trans a men tente to standard using priority ( on draw standard and<br>Protoco - standard store standard and standard and standard using priority). | Non a cast of a        | -            | O              | ME.         | NE.                 | OV u sassodene POV a            |
| RK_05_057   | 118 OSTALA OSLOBODENIA<br>Dalobodeno - ostala oslobođenja                                                                                                    |                        | <u> </u>     | 0              | ME.         | NE                  |                                 |

Ako ste napravili Ponudu ili Predračun možete ju povezati na fakturu tako da ju odaberete u polju **Pon/Predr**.

Partner na kojeg će glasiti faktura se unaša u polje **Fakturirati** i na toj šifri partnera će biti proknjižena izlazna faktura u Salda-konto. Ako neki partner ima više odredišta i bitno Vam je da se na ispisu fakture vidi to Odredište, šifra odredišta se unaša u polju **Odredište** 

U polju **Otprem/Rev** imate mogučnost da odaberete nefakturirane Otpremnice, ili Reverse za pojedinog partnera. To se radi na način da odaberete gumb **Odabir**, nakon čega se otvara prozor Otpremnica/Reversa. Na jednu fakturu se mogu vezati više brojeva Otpremnica ili reversa.

|                      | TURE       |               |             |             |              |        |        |             |                 |          |             |              |
|----------------------|------------|---------------|-------------|-------------|--------------|--------|--------|-------------|-----------------|----------|-------------|--------------|
| HUNNY                | Taniana.   | Odustani      | G<br>Obriăi | Zapiši      | inner Pr     | Pregle | d SK   | Povrat st.  | Kasa predr. Pri | gem kod. | Ignet       |              |
| VIII IFA             | FAKTURA    | IZLAZNA (Po   | ost:01)     |             | Brojt        | 2017   | 48     |             | Knjižanje: Ka   | utlen-D/ | J GK-I      | DA GO        |
| VRSTA PDV            | RH_PDV     | ~             |             |             | Model:       | 05     | Nap    | a.ur.: 02 🌈 | Radni Nalog:    | ~        | 2017 2      | 0            |
| Pon./predr.:         | 201        | PON           | ÷           | 0           | Način plać.: | 01 ~   | TRAN   | NSAKCIJSKI  | Nar. Kupca:     | 0        | 2017 🛟      | 0            |
|                      |            |               | 1           |             | Broj cjenika | 0      |        |             | Nar.kupca:      | _        | - Aller     | Y            |
| Odredište:           | 2          | 0             |             | s           |              | 1      | Promje | eni cijene  | Otprema:        |          | ~           | 0            |
| Fakturirati:         |            | 0             |             |             | Žiro račun:  | 1~     | 2340   | 009-1233    | Povezati AV     | ANSE r   | a fakti     | aru          |
| Sklad. robe:         | 0          | 1 - VELEPR    | ODAJA-PR    | ODAJNE CIJI | IRA:         | 1~     | IZLA   | ZNA FAKTURA | Jiznos:         | 0.00     | porez:      | 0,00         |
| Raĉun izdan          | 05.09.2017 | 13:03:04      | ~           |             | Valuta:      | 191 🗸  | kn     |             | Cases econto    | PRIM     | And Article | 0.00 %       |
| Datum dok.:          | 05.09.201  | 7 🗸 🛛 Datu    | m DVO: 0    | 5.09.2017 ~ | Tečaj:       | 1      |        | 1,000000    | All tro hum     | 1.001:   |             | 0,00 %       |
| Dana:                |            | 0 Datu        | m VAL: 0    | 5.09.2017 ~ |              | 1      |        |             | Mj.troska:      | ~        | -           | 88.          |
| oprem/Rev:           | 201        | 7 :           |             | C Odabir    | >            |        |        |             | Proteinar:      | 01       | SHEMA D     | REMA VRSTI   |
| Komerc.:<br>Izradio: |            | 2<br>Stavke i | obe/uslug   | e           |              |        |        | 🕤 Vez       | a s otpremnic   | ama      | Direkt      | prij priloga |
| *                    | Odustani   |               |             |             | la odabira   |        |        |             |                 |          |             |              |
| ODABRANO             |            | VD            |             | ski B       | roj          |        | Datum  |             | Odredišt        | te/kupac | Bro         | oj narudžbe  |
| BA                   |            | от            |             | 01          |              | 6      | 24.05. | 2017        | 1000000         |          | 1           |              |
| DA                   |            | OT            | annenee d   | 01          |              | 7      | 06.06. | 2017        |                 |          | 1           |              |
| DA                   |            | от            |             | 01          |              | 8      | 20.06. | .2017       |                 |          | 1           |              |
| NE                   |            | от            |             | 01          |              | 9      | 20.06. | 2017        |                 |          | 1           |              |
| NE                   |            | RV            |             | 01          |              | 1      | 16.03. | .2017       |                 |          | 1           |              |
| NE                   |            | SRN           |             | 01          |              | 1      | 01.01. | .2017       |                 |          | 583         |              |
| NE                   |            | SRN           |             | 01          |              | 2      | 16.01. | 2017        |                 |          | 583         |              |
| NE                   |            | SRN           |             | 01          |              | 3      | 01.03. | 2017        |                 |          | 1           |              |
| NE                   |            | SRN           |             | 01          |              | 4      | 24.03. | 2017        |                 |          | 20          |              |
| NE                   |            | VIEN          |             | 01          |              | 1      | 06.02. | 2017        |                 |          | 748         |              |

Faktura se može povezati i sa Radnim nalogom ili Narudžbom kupca.

Ako je potrebno, faktura se može povezati i sa Računima za predujam (Avansi). Kad se klikne na polje **Povezati AVANSE na fakturu**, otvara se prozor na kojem se unašaju računi za predujam i iznosi za storno. U tom prozoru je vidljivo za svaki broj računa za predujam: Iznos predujma, koliko je već bilo stornirano po nekim prethodnim fakturama i koliko je još ostalo za storno. Klikom **na Odabir avansa** dobit ćete samo otvorene račune za predujam.

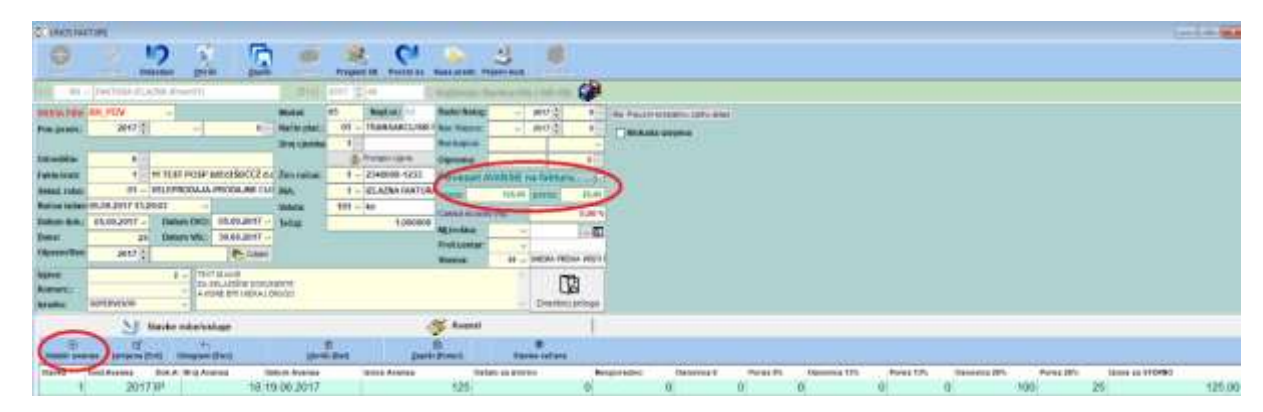

U polje **Način plać.** unaša se način plaćanja fakture. Ako je odabran neki od gotovinskih načina plaćanja, faktura će se Fiskalizirati , tj. automatski se šalje u Poreznu upravu, ako je Korisnik obveznik slanja fiskalnog sloga i ima instaliran certifikat na toj radnoj stanici na kojoj se unaša faktura.

Ako se radi faktura u stranoj valuti, obavezno je unijeti i Tečaj. Tada se na stavkama fakture unašaju cijene u odabranoj stranoj valuti, a nakon zapisa fakture automatski će se izračunati svi iznosi i u kunama (prema unesenom tečaju) koji će biti prikazani na ispisu fakture (nakon upita Ponovni ispis u HRK).

Ako je za odabranu vrstu knjiženja uključeno knjiženje u Glavnu knjigu (u ŠIFRARNIKU DOKUMENATA KNJIŽENJA), potrebno je unijeti šifru **Sheme** knjiženja prema kojoj će se izvršiti kontiranje u Glavnu knjigu. Ako Shema nije definirana, kontiranje je potrebno unijeti ručno.

### 1.1.1 Dodatna objašnjenja vezana za način kontiranja u Glavnu knjigu:

| K Shama kn   | jižanjo                                                     |                |               |
|--------------|-------------------------------------------------------------|----------------|---------------|
| Bres alt.    | Jamieras atomic glavilia atomic laga fil Po                 | 🚺 🛞 🤔          |               |
| litta 01     | KARTVI SHEMA PREMA VRSTI ROBE (ROBA/U                       | Tip: I         |               |
| · Bowi (Bre. | I (Stamiena (Ent) Station Station (Det)                     |                |               |
| -knjiženj    | o so vrši proma vrsli sobe (ROBA/USLUGA) a ne proma vrsli s | de (perometri) |               |
|              |                                                             |                |               |
| Śiłra        | Pozicija                                                    | Konto dugovni  | Konto potražn |
| 01           | POV_NAKN                                                    |                | 6681          |
| 01           | RABAT                                                       |                | 7390          |
| 01           | POREZ                                                       |                | 2000          |
| 01           | POREZ6                                                      |                | 2806          |
| 01           | POREZ13                                                     |                | 2800          |
| 01           | POREZ10                                                     |                | 2800          |
| 01           | POTROSKI                                                    |                | 2810          |
| 01           | UKUPNO                                                      | 1200           |               |
| 01           | AVAI/S                                                      |                | 2570          |
| 01           | PROIZVOD                                                    |                | 7500.         |
| 01           | ROBA                                                        |                | 7610          |
| 01           | USLUGA                                                      |                | 7500          |
| 01           | POV AMB                                                     |                | 66810         |

a) Knjiženje osnovica prema VRSTI ROBE

U šifarniku Shema knjiženja Izlazni računi -> Glavna knjiga pod pozicijom ROBA prijavljuje se konto na koji se knjiži ukupna Osnovica za sve šifre robe koje su u šifarniku robe prijavljene kao VRSTA "ROBA". Pod poziciju USLUGA prijavljuje se konto na koji se knjiži ukupna Osnovica za sve šifre robe(usluge) koje su u šifarniku robe prijavljene kao VRSTA "USLUGA". Pozicije Poreza se prijavljuju za svaki tarifni broj zasebno (npr. Porez 13% na poziciju POREZ13, Porez 5% na poziciju POREZ5, Porez 25% na poziciju POREZ). Ostale pozicije su ukupni iznosi za sve šifre robe (npr. UKUPNO,RABAT,AVANS).

b) Knjiženje prema razvrstavanju različitih Osnovica (prema stopama poreza)

| APLIKACUA C                                                                                                    | JRE L                                                                                    | ORISNIK   FORMA                                                                                                    | GRID Liste KO<br>KNJIŽENJA/VIRMA                                                                                                    | NTROLE   INTERNET   SK                                                                                                    | LADIŠTE/SERV<br>KAMIONI                                                                                                    | GRAĐEVINA                                                                                                    | CRM                                                                                         |
|----------------------------------------------------------------------------------------------------|------------------------------------------------------------------------------------------|----------------------------------------------------------------------------------------------------|----------------------------------------------------------------------------------------------------|----------------------------------------------------------------------------------------------------|----------------------------------------------------------------------------------------------------|----------------------------------------------------------------------------------------------------|---------------------------------------------------------------------------------------------|
| Lokalni parametri<br>Skladište:<br>Način plač.:<br>Ispiši naslov "Ot<br>Dopuštena negati<br>(Adminiat<br>Opći parametri:<br>St. OkraAni F/<br>Ispis dati/20<br>Korekcia PD<br>Cassa scott | 02<br>01<br>premnica<br>rator uvije<br>wrturu As<br>AVANJA ur<br>V a (samo<br>o na bruto | MALOPRODAJA<br>TRANSAKCIJSKI F<br>Račun' ako nema vez<br>Lipostavi u sekcij Ski<br>k ima pravo na negital<br>KO JE izDAN PDV    k<br>mjesto DAT_DOK 2 P<br>za MPC Takture)    U | SA SVOJOM Z<br>RAČUN<br>zanih otpremnica. []<br>.ADIŠTE]. []<br>.uz upozorenje]<br>somoruta zalihe<br>rozor s zalihom (F4)<br>aus / ispis KG<br>nos / ispis JMJ2 | Provenski skriver v stander v stander v s | IIIČKI PO POSLO<br>Inglanik (bez, ro<br>I SK OSOBA<br>E vrste faktura)<br>IMU POSLOVNE<br>salda I IRA se krj<br>a GOTOVINU, KA<br>DEZ PIKUZZI SNE<br>EMA POREZNIM | OVINCI (BEZ OBZIR<br>inte, kaminini vozita<br>(u koju IRU-SIF_DC<br>4 PARTNERA<br>piže u firmu 1)<br>IRTICE (fiskalni na<br>IRTICE (fiskalni na<br>IRTICE (fiskalni na<br>IRTICE (fiskalni na | A NA VK-BA<br>-1)<br>IK / 0 ne knj<br>Cini plaćanj<br>ICKS/ 1 za C<br>Je ROBA (1<br>Standan |

Ako je u parametrima aplikacije pod segmentom Izlazne fakture uključen parametar "SHEMA KNJIŽENJA GK PREMA POREZNIM OSNOVICAMA", tada se u šifarniku Sheme knjiženja Izlazni računi -> Glavna knjiga za svaki pojedinačni tarifni broj prijavljuje konto na koji će se knjižiti Osnovica za određeni tarifni broj (npr. Osnovica za 25%-pozicija OSN\_PDV, Osnovica za 13%-pozicija OSN\_P13, osnovica za 5%-pozicija OSN\_P5). Pozicije Poreza se prijavljuju za svaki tarifni broj zasebno (npr. Porez 13% na poziciju POREZ13, Porez 5% na poziciju POREZ5, Porez 25% na poziciju POREZ). Razna oslobođenja od poreza se također prijavljuju za svaku vrstu oslobođenja zasebno. Ostale pozicije su ukupni iznosi za sve šifre robe (npr. UKUPNI,RABAT,AVANS).

| G                                                                       | V 19                                                                                                    | 2 4                                  | -                                                       | 0                                                                     | 0                                                    | 2                             |                   |                                   |
|-------------------------------------------------------------------------|----------------------------------------------------------------------------------------------------|--------------------------------------|---------------------------------------------------------|-----------------------------------------------------------------------|------------------------------------------------------|-------------------------------|-------------------|-----------------------------------|
| Boar age                                                                | a desidence of a constraint                                                                                                    | Gener /                              | adia ta                                                 | Poster poc. (1                                                        | Kopsanje                                             | -Wat                          |                   |                                   |
| 30m 04                                                                  | Bazivi prema can                                                                                                    | ovici                                |                                                         |                                                                       | Tip                                                  | 1                             |                   |                                   |
| · Novi (m                                                               | a) Ef tamjena (Ent) sy in                                                                                                    | E 06                                 | nile sDet)                                              |                                                                       |                                                      |                               |                   |                                   |
|                                                                         |                                                                                                    |                                      |                                                         |                                                                       |                                                      |                               |                   |                                   |
| pozicija<br>- ako poz                                                   | a OSLO NEO-NEOPOREZ+<br>stavljate poziciju RABAT, r                                                                                      | -OSLOB_12+OSL<br>mora bill dva pot   | 00_15+05L00_<br>a (+ 1-), jar ja 12                     | ibe (patametri)<br>TU+OSLOB_PR<br>nue rabata vec                      | t , pa ne m<br>t "skinut" s                          | ogu biti zajedi<br>oanovicn!  | o na litoj shu    | ni.                               |
| knjižen<br>pozicija<br>- ako pos                                        | e se vili prema poruzión<br>a OSCO_NEO-NEOPOREZ-<br>stavljate pozicija RABAT, r<br>Pozicija                                              | -OSLOB_IZ+OSL<br>mora bill dva pot   | a prema vrsti n<br>30_15+OSLOR_<br>a (+ 1-), jar ja Iz  | the (patamont)<br>TU+OSLOB_PR<br>nos (abata sec<br>Konto dug          | ji<br>C, pa ne m<br>C'akinut" a<br>povni             | oga biti zajedi<br>osnovica!  | o na istoj shar   | nL.<br>Konto potr                 |
| knjilen<br>pozicije<br>- ako pos<br>Šifra<br>M                          | e se vili prema poruznim<br>a OSLO, NEO-NEOPORIZ-<br>stavljate pozicija KABAT, v<br>Pozicija<br>UKUPNO                                   | -OSLOB IZ-OSL<br>mara biti dea pat   | e premo vrsti n<br>30_15+OSEC0_<br>a (+ i -), jer je iz | the (patametri)<br>TU+OSLOB_PR<br>nos rabata več<br>Konto dug<br>1200 | ji<br>C, pa ne m<br>C "akinut" a<br>povni            | ogu tetti zajedi<br>osnovicat | es na latoj ahar  | ni.<br>Konto potr                 |
| knjillen<br>pozicije<br>- ako pos<br>Šifra<br>4                         | e se vili plema poruznim<br>a OSLO, NEO-NEOPORIZ-<br>stavljate poziciju MABAT, r<br>Pozicija<br>UKUPNO<br>OSN PDV                        | -Ost Oll 12+Ost<br>nora bill d+a put | e promo vrati n<br>38_15+OSLO8_<br>a (+ 1 -), jar je iz | ibe (parametri)<br>TU-OSLOB_PR<br>nos (abata vec<br>Konto dug<br>1200 | li<br>t , pa ne m<br>t "skinut" s<br>jovni           | ogu biti zajedi<br>osnovicat  | es na listoj shar | ni.<br>Konto potr<br>7500         |
| knjižan<br>pozicija<br>- ako po<br>Šifra<br>M<br>M                      | pe se vili ptema poreznim<br>a OSLO NEO-NEOPORIZ-<br>stavljate pozicija RABAT, r<br>Pozicija<br>UKUPNO<br>OSN_PDV<br>POREZ               | -OSLOB 12+OSL<br>mora biti d+a pot   | e promo vrsti no<br>30_15+OSLO0_<br>a (+ 1-), jar je iz | dee (patamatel)<br>TU+OSLOB_PR<br>nus rabata sec<br>Konto dug<br>1200 | li, pa ne m<br>t "skinut" s<br>povni                 | oga biti zajedi<br>osnovica!  | o na litoj shar   | ni.<br>Konto potr<br>7500<br>2300 |
| knjižen<br>pozicija<br>- ako pos<br>Šifra<br>(4<br>04<br>04<br>04<br>04 | e es vill premis porazinn<br>a OSE,O, NEO-NEOPOREZ<br>tavijate pozicija 104047. r<br>Pozicija<br>UKUPNO<br>OSN, PDV<br>POREZ<br>OSN, P13 | -OSLOB 12+OSL<br>mora bili dva pot   | e prime visit<br>30_E+OSEC0<br>a (+ i -), jar ja iz     | der (parametri)<br>TU+OSCOB_PR<br>nus rabets ved<br>Konto dug<br>1250 | )<br>C <sub>1</sub> pa ne m<br>C "akinut" a<br>povni | oga biti zajedi<br>osnovica!  | eo na latoj shar  | ni.<br>7500<br>2300<br>7501       |

c) Automatsko knjiženje robnog u Glavnu knjigu preko izrade Izlazne fakture

| APL BACHA                                                                                                    | URE                                                                          | KORISNIK   FOR                                                                                                    | MA GRID Liste  <br>RE KNJIŽENJA/VIRM | KONTROLE INTERNET SKLADIŠTE/SERVIS NARUDŽBE KASA<br>ANI KAMATE / KREDITI KAMIONI GRADEVINA CRM                                                                                                    |
|----------------------------------------------------------------------------------------------------|------------------------------------------------------------------------------|----------------------------------------------------------------------------------------------------|--------------------------------------|----------------------------------------------------------------------------------------------------|
| Lokalni parametr<br>Skladište:<br>Način plač.:                                                                                                    | 02<br>01                                                                     | MALOPRODA<br>TRANSAKCIJ                                                                                                    | JA - SA SVOJOM 2<br>SKI RAČUN        | Opći parametri - KNJIŽENJA:<br>BROJEVI FAKTURA ZAJEDNIČKI PO POSLOVNICI (BEZ OBZIRA NA VK. #A<br>(različni tspovi slajle avoj brojčanik (bez_robe, kamioni.rodila))<br>UNOS OSOBA 1 KNJIŽENJE SK OSOBA                                                                                                    |
| Ispisi naslov 'O<br>Eopultuna nega<br>(Admans<br>Opli parametri.<br>BLOKIRATH<br>BLOKIRATH<br>Ispis daL21<br>Konskcija PI<br>Cassa scim<br>Text 'POPUs<br>Unos iznosa | AKTURU<br>AKTURU<br>JAVANJA<br>V-a (sar<br>to sa bru<br>T' unijet<br>popusta | a - Raccun" ako nem<br>ha. (postavi u sekci<br>jek imu prové tlu ne<br>AKO JE (ZDAN POV<br>umjesto DAT_DOK<br>no za MPC fakture)<br>to<br>to "CASSA.S"<br>umjesto %CASSA. | a vezanih otpremnica.                | KNJIŽITI Knjigu IRA (za SVE vrste faktura) (u koju RU-SIF_DOK / 0 ne knj     KNJIŽITI IRU I SALDA U FRIMU POSLOVNIH PARTNERA     Sk. inpr. fakturiram u firmi 2 a sulda i IRA se knjiže u firmu 11     NE knjižili SALDA KONTI za GOTOVINU, KARTICE (Fiskalau načini plačan)     Sk.     Proknjižili u glavnu knjigu bez prikaza sheme (ako je uki), knj GK) (i za C     SHEMA KNJIŽENJA GK PRIEMA POREZNIM O SNOVICAMA (a ne ROBA-US     KONTO KUPCA (SKGR) IZ NAČINA PLACANJA (ako nema, onda standan     KONTO KUPCA (SKGR) IZ NAČINA PLACANJA (ako nema, onda standan     KONTO KUPCA (SKGR) IZ NAČINA PLACANJA (ako nema, onda standan     KONTO KUPCA (SKGR) IZ NAČINA PLACANJA (ako nema, onda standan     KONTO KUPCA (SKGR) IZ NAČINA PLACANJA (ako nema, onda standan     KONTO KUPCA (SKGR) IZ NAČINA PLACANJA (ako nema, onda standan     KONTO KUPCA (SKGR) IZ NAČINA PLACANJA (ako nema, onda standan     KONTO KUPCA (SKGR) IZ NAČINA PLACANJA (ako nema, onda standan     KONTO KUPCA (SKGR) IZ NAČINA PLACANJA (ako nema, onda standan     KONTO KUPCA (SKGR) IZ NAČINA PLACANJA (ako nema), onda standan     KONTO KUPCA (SKGR) IZ NAČINA PLACANJA (ako nema), onda standan     KONTO KUPCA (SKGR) IZ NAČINA PLACANJA (bako nema), onda standan     KONTO KUPCA (SKGR) IZ NAČINA PLACANJA (bako nema), onda standan     KONTO KUPCA (SKGR) IZ NAČINA PLACANJA (bako nema), onda standan     KONTO KUPCA (SKGR) IZ NAČINA PLACANJA (bako nema), onda standan     KONTO KUPCA (SKGR) IZ NAČINA PLACANJA (bako nema), onda standan     KONTO KUPCA (SKGR) IZ NAČINA PLACANJA (bako nema), onda standan     KONTO KUPCA (SKGR) IZ NAČINA PLACANJA (bako nema), onda standan     KONTO KUPCA (SKGR) IZ NAČINA PLACANJA (bako nema), onda standan     KONTO KUPCA (SKGR) IZ NAČINA PLACANJA (bako nema), onda standan     KONTO KUPCA (SKGR) IZ NAČINA PLACANJA (BAKO NAJENA) |

Ako je u parametrima aplikacije pod segmentom Izlazne fakture uključen parametar "AUTOMATSKO KNJIŽENJE ROBNOG U GLAVNU KNJIGU", tada je

potrebno imati prijavljenu Shemu knjiženja u šifarnicima Sheme knjiženja skladišni dokumenti->GK. Ta shema OBAVEZNO mora imati istu šifru kao i osnovna shema knjiženja Izlaznih faktura.

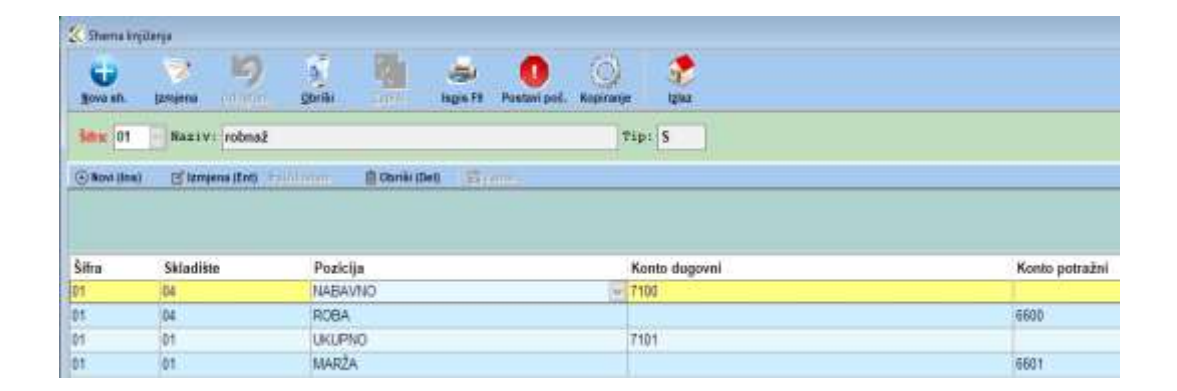

Prilikom zapisivanja izlazne fakture prvo će se na ekranu pojaviti osnovna shema za kontiranje izlazne fakture, a nakon toga shema za kontiranje robnog dijela vezanog za istu izlaznu fakturu. U shemi knjiženja Skladišni dokumenti->GK potrebno je prijaviti pojedine pozicije (NABAVNO,MARZA,ROBA,UKUPNO) za svaku šifru skladišta zasebno. Pod pozicijom NABAVNO prikazan je ukupni nabavni iznos iz kartice robe za prijavljeno skladište i unesene šifre robe. Pod pozicijom ROBA prikazan je ukupni iznos bez poreza za unesene šifre robe. Pozicija MARZA je razlika između pozicije NABAVNO i pozicije ROBA.

### Za ispravan izračun pozicije NABAVNO, potrebno je ispravno voditi kronologiju događaja za svaku šifru robe (ne smije niti u jednom trenutku određena šifra robe biti u negativnoj zalihi, ulaz mora biti prije izlaza i sl.)

Za ostala polja u zaglavlju nije potrebno posebno objašnjenje jer je ono vidljivo iz samog naziva polja.

### 1.2. UNOS STAVAKA

Nakon unosa šifre robe/usluge (ili odabirom putem prozora pretraživanja), automatski se nudi cijena robe/usluge. Ta cijena će biti bez poreza (veleprodajna), ako je odabrano skladište VPC tipa prodaje ili sa porezom (maloprodajna), ako je odabrano skladište MPC tipa prodaje. Tipovi skladišta se definiraju u Šifarniku skladišta.

Cijene se mogu nuditi iz Šifarnika robe ili iz pojedinog skladišta (zadnja ulazna cijena), što se definira u polju **Cijene iz skl.** Ako u tom polju nije navedeno ni jedna šifra skladišta, cijene se vuku iz Šifarnika robe.

| 🏅 Šifrarnik skladiš                          | 🔾 Šifrarnik skladišta               |                   |                  |                   |                 |       |                      |  |
|----------------------------------------------|-------------------------------------|-------------------|------------------|-------------------|-----------------|-------|----------------------|--|
| Ð                                            | 😵 🦉                                 | 5                 | 5                | -                 |                 |       | ٠                    |  |
| <u>N</u> ovilns <u>I</u> zm                  | ijena Ent <u>O</u> briši Del        | 0du <u>s</u> tani | <u>Z</u> apiši * | ls <u>p</u> is F9 |                 | l,    | <u>z</u> laz Esc     |  |
| Šifra: 01                                    | Naziv                               | VELEPROD          | AJA-PRODAJN      | E CIJENE          |                 | •     |                      |  |
| Vrsta skladišta:                             | ROBA                                | Ažurirati         | cijenu: DA       | ~                 | Mjesto troška:  | ~     |                      |  |
| Tip prodaje:                                 | VPC                                 | 🖉 🛛 Datum po      | četni: 01.01.    | .2015 🗸           | Dućan:          | 01 ~  | POSLOVNICA 1 S FE    |  |
|                                              | DDODA INA                           | Početni b         | roj dok.:        |                   | Zaliha iz skl:  | 01 🗸  | VELEPBODAJA-PBO      |  |
| Nacin knjiženja:                             | PRODAJNA                            | Komisiia:         | NE               | ~                 | Cijene iz skl:  | 01 ~  | VELEPRODAJA-PRO      |  |
| Vrsta nab.cijene:                            | PROSJEK                             | Skl.rezen         | vacije:          | ~                 | Veza skl.ambal: | ~     | -veza na skl ambala: |  |
| (tip prodaje i nacin<br>mijenjati ako postoj | knjizenja je nemoguce<br>e prometi) | Agencije/         | Rabljeno NE      | ~                 | Valuta:         | 191 ~ | kn                   |  |
| Glavno skladište                             | DA ·                                | ~                 |                  |                   |                 |       |                      |  |

Također, mogu se definirati razni cjenici te ako se u zaglavlju fakture navede **Broj** cjenika, cijene se vuku iz odabranog cjenika. Ako unesena šifra robe nije navedena na odabranom cjeniku, cijena se vuče prema gore navedenim uvjetima.

Rabati se unašaju ručno ili se mogu postaviti automatski, ako su definirani. Postoje razne mogućnosti definiranja rabata ( prema robi, prema partneru, prema odjelu robe, prema grupi robe i sl.). Takve definicije rabata unašaju se u Matičnim šifarnicima.

| Decision (mage)                                                                                                    |                                                                                                    | 1.55                                                                                                    |
|----------------------------------------------------------------------------------------------------|----------------------------------------------------------------------------------------------------|----------------------------------------------------------------------------------------------------|
| Alexan Alexander - Sercientification (De l'<br>Alexander - Sercientification (De l'<br>Alexander - Sercientifica | Static produktive da<br>Static produktive da<br>Static produktive da uma apartero<br>Mada produktive da uma apartero<br>Static produktive da uma apartero<br>Static produktive da uma apartero<br>Static produktive da uma apartero<br>Static produktive da uma apartero<br>Static produktive da uma apartero<br>Static produktive da uma apartero<br>Static produktive da uma apartero<br>Static produktive da uma apartero da uma apartero<br>Static produktive da uma apartero da uma apartero da uma apartero<br>Static produktive da uma apartero da uma apartero da uma aparter |                                                                                                    |
| Banti Banti                                                                                                    |                                                                                                    |                                                                                                    |
| R-1 -premo noj                                                                                                    | ii.naknadii                                                                                                    | Constant (Constant (Consta |
| Channe APRESE Strendometer of the sciences                                                                                                    |                                                                                                    |                                                                                                    |
| A D M B M M M M M M M M     A     A                                                                                                    |                                                                                                    | ARCAN DRAB HARDING THE CARDING STATES                                                                                                    |

U polju TB nudi se tarifni broj koji je prijavljen u Šifarniku robe. Postoje iznimke koje ovise o tome što je Korisnik odabrao na početku unosa fakture u polje **VRSTA PDV** (popis tarifnih brojeva se mijenja ovisno o vrsti).

Kad se faktura zapiše, proknjižena je po svim pozicijama koje su definirane parametrima (Salda konto, Glavna knjiga, Kartica robe, Knjiga IRA itd.). Ispravak ili brisanje fakture potrebno je također raditi preko Unosa fakture. Jedino na takav način će se izvršiti ispravak ili brisanje po svim pozicijama koje su definirane parametrima. U programu ne postoji opcija "STORNO RAČUNA", već se radi nova izlazna faktura na koju se unesu sve šifre robe/usluge kao i na izlaznoj fakturi koja se mora stornirati, ali sa negativnim količinama.

### 8.2 Prijevod labela na fakturama

(FL\_FAKTURE)

1.Kod ispisa odaberite željeni jezik:

| 🥙 Ispis faktura |                |                       |                   | - • 🔀     |   |
|-----------------|----------------|-----------------------|-------------------|-----------|---|
| <br>_Ispis (F9) |                |                       | <u>K</u> orekcija | Izlaz Esc |   |
| Vrsta dok:      | FA 🗕 F         |                       | AZNA              |           | ſ |
| Broj : 2        | 014 🚔 1        | 9                     | 19                |           |   |
| Jezik ispisa:   |                | - PRAZNO              | ) - HRVATSKI >    |           |   |
| spis u valut    | idjezik<br>Deu | NAZIV<br>Njemački     |                   |           |   |
| Grupirati po    | ENG            | Engleski<br>Francuski |                   |           |   |

2.Kad se pojavi faktura, pritisnite "prijevod":

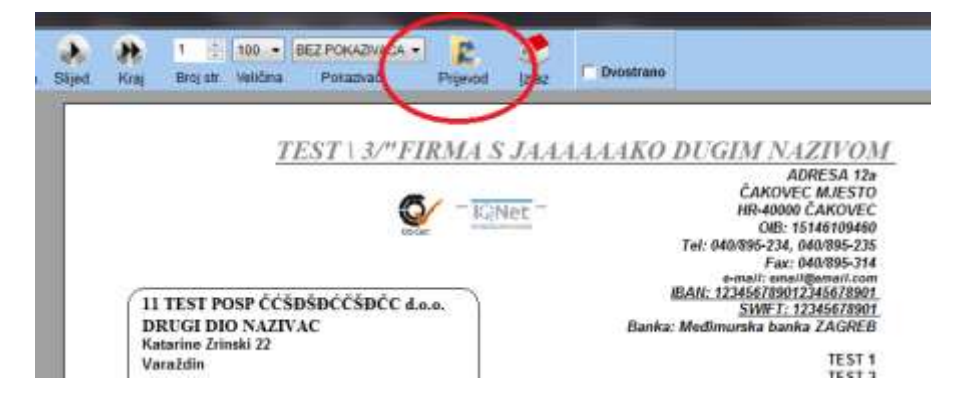

### 3. Pojavljuje se editor za prijevode:

| Tekst odabrane labele:                   |                                    | -samo prikaz                     | Upute                             |                           |
|------------------------------------------|------------------------------------|----------------------------------|-----------------------------------|---------------------------|
| Tekst koji se prevodi:<br>zamljeniti sa: |                                    | -obriši višak<br>-unesi prijevod | Oznaka jezika<br>Report<br>Labela | DEU<br>ppReport<br>L_opis |
|                                          | Upiši prijevod                     |                                  | Za odabranu labelu ne             | postoji prijevod          |
| Postojeći prijevodi selektirane labeli   | e:<br>ey, Dozvoli ručno uređivanje | Ba Zapiñi umume                  | 🔆 Briki sve prijev                | ode odabrane labele       |

4.Mišem prelazite preko labela. Labele na kojima se pojavi "ruka" možete prevoditi. Pritisnite tada tipku miša, i program će tekst labele prebaciti u polja "Tekst odabrane labele:" i "Tekst koji se prevodi:". Polje "Tekst odabrane labele:" služi samo za pregled, ali u polju "Tekst koji se prevodi:" možete editirati tekst.

| Tekst odabrane labele: | Banka: Međimurska banka ZAGREB | -samo prikaz    |  |  |  |
|------------------------|--------------------------------|-----------------|--|--|--|
| Tekst koji se prevodi: | Banka: Međimurska banka ZAGREB | -obriši višak   |  |  |  |
| zamijeniti sa:         |                                | -unesi prijevod |  |  |  |
| Upiši prijevod         |                                |                 |  |  |  |

5. Obrišite višak teksta koji nije potrebno prevoditi, te ostavite samo dio za koji želite prijevod:

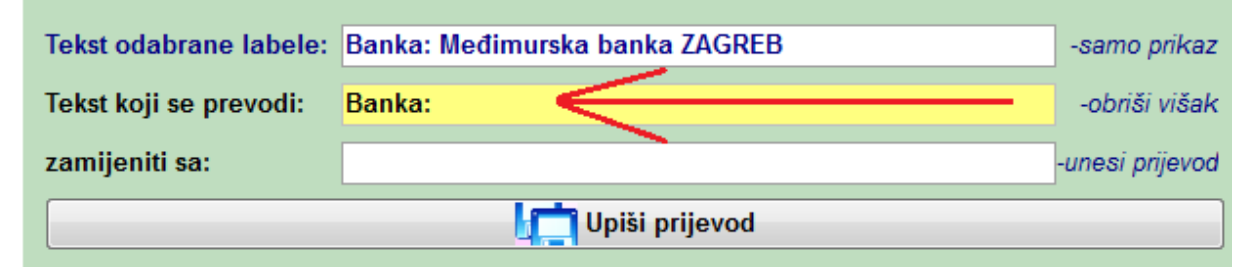

### 6. U polje "zamijeniti sa:" upišite tekst prijevoda:

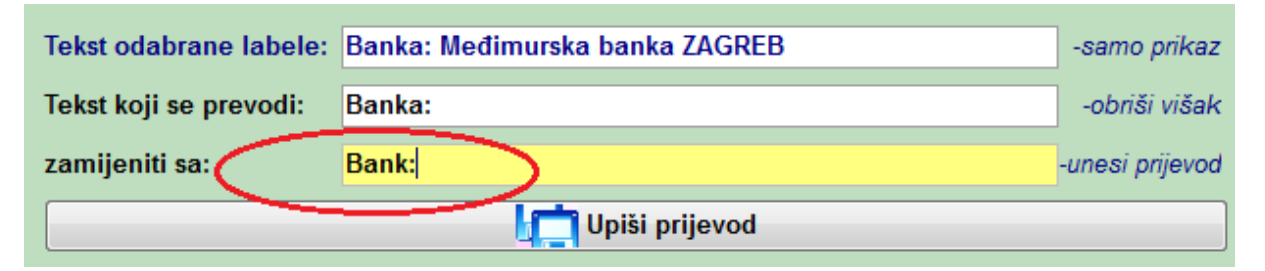

### 7. Pritisnite "upiši prijevod"

| Tekst odabrane labele: | Banka: Međimurska banka ZAGREB | -samo prikaz    |
|------------------------|--------------------------------|-----------------|
| Tekst koji se prevodi: | Banka:                         | -obriši višak   |
| zamijeniti sa:         | Bank:                          | -unesi prijevod |
|                        | Upiši prijevod                 |                 |

Ako za odabranu labelu već postoji prijevod, bit će popunjeno polje "Postojeći prijevodi selektirane labele:":

| Tekst odabrane labele:                   | Rechnung nr.                      | -samo prikaz                                                          |                                                       | Upute                                                         |
|------------------------------------------|-----------------------------------|-----------------------------------------------------------------------|-------------------------------------------------------|---------------------------------------------------------------|
| Tekst koji se prevodi:<br>zamijeniti sa: | Rechnung nr.                      | -condi višak<br>kunesir prijevod                                      | Oznaka jezika<br>Report<br>Labela<br>Forma            | DEU<br>ppRoport<br>ppL_dok<br>FL_fakture                      |
| Postojeći prijevodi sele                 | ktirane labeta Otpromisca - raćun | s br.~>Versendung - Rechnung nr.;Predračun br.~>Profon<br>contrecomme | Za odabranu labelu već<br>marechnung nr.;Račun br.=>R | postoji prijevadi<br>echnung nr. Račup<br>ode odabrane labele |
| 100%  Strana 1 od 1                      |                                   |                                                                       |                                                       | ppReg                                                         |

Možete dodati novi prijevod prema gore upisanom načinu, ili obrisati sve prijevode za postojeću labelu i ponoviti gornji postupak

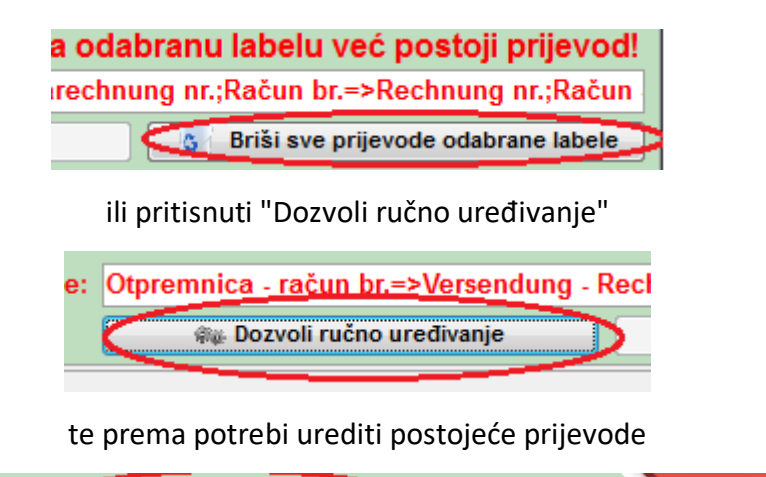

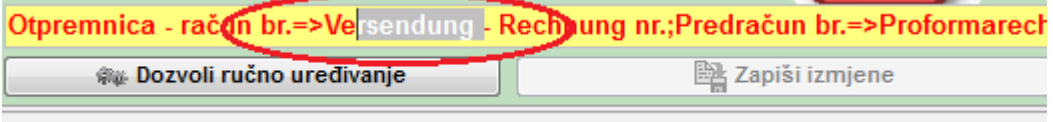

samo treba obratiti pažnju na specifične znakove "=",">", i ";" koji se ne smiju dirati!

Nakon izmjena treba pritisnuti gumb "zapiši izmjene"

|     | Zapiši izmjene                       |      |
|-----|--------------------------------------|------|
| ing | nr.;Račun - otpremnica br.=>Rechnung | - Ve |

Kod slijedećeg ulaska u ispis fakture, promjene bi trebale biti vidljive.

Napomena: Pošto se isti obrasci koriste za ponude, predračune i fakture, moguće je da jedna labela ima više prijevoda, pa prema tome pazite da ne brišete bez potrebe!

| Tekst odabrane labele:   | Angebot nr.     |                                    | -samo prikaz        |                                                     |
|--------------------------|-----------------|------------------------------------|---------------------|-----------------------------------------------------|
| Tekst koji se prevodi:   | Angebre mi      |                                    | -obriši višek       |                                                     |
| zamijeniti sa:           |                 |                                    | -unesi pryevod      |                                                     |
|                          |                 | Upiši prijevod                     |                     |                                                     |
| Postojeći prijevodi sele | ktirane labele: | Otpremnica - račun br>Versendung - | Rechnung nr.;Predra | čun br>Proformarechnung nr.;Račun br>Rechnung nr.;R |
|                          |                 | es Dozvoli ručno uredivanje        |                     | 🎇 Zapiāi Umjene                                     |
| 00% Strana I od 1        |                 | 111                                |                     |                                                     |

# 9. AVANSI

(F\_FAKTURE\_AVANS)

Avanse – predujmove knjižite na meniju izlaznih računa – računi za predujam ( avans ). U šifrarniku dokumenata možete podesiti sheme knjiženja u GK i broj knjige IRA.

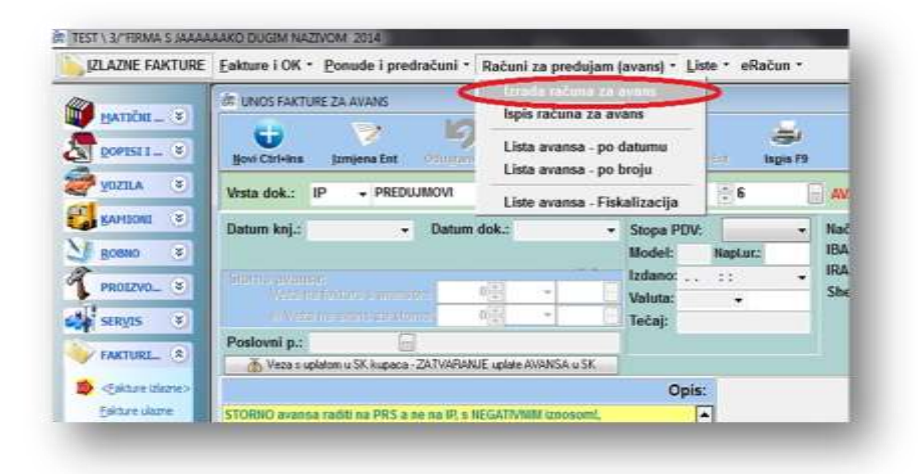

<u>Storno</u> avansa više nije potrebno raditi ručno jer faktura radi automatski storno, a avans se zatvara s uplatom.

| Novi Ins Iz                                                                   | mjena Ent                             | Oprisi Del   | Odu <u>s</u> tani                                 | Z      |
|-------------------------------------------------------------------------------|---------------------------------------|--------------|---------------------------------------------------|--------|
| Ookument: IFA                                                                 | FAKTUR                                | A IZLAZNA    | 1                                                 |        |
| Vrsta dokumenta:                                                              | Kombini                               | irani (faktu | ıre,predračuni,av                                 | vansi) |
| skladišno i fakture<br>Brojevi dok. po<br>Skladište po sta<br>Defaultno sklad | skladištu.: NE<br>vkama: DA<br>šte 01 | *<br>*       | Knjižiti u karticu<br>Šifra izjave<br>Skladište 2 | DA     |
| fakture:<br>Shema knjiženja<br>Shema knji Storn                               | a                                     | >            | Knjiga URA                                        |        |
| salda-kontorglavno<br>Knjiži salda kontorglavno                               | ti: DA                                | -            | Knjiži glavnu k.: DA                              |        |

### Storno avansa knjižiti s negativnim predznakom!

Ukoliko se u polja ne upisuju vrijednosti, nego samo UKUPNO, program će sam "unatrag" izračunati porez. SHEME KNJIŽENJA se postavljaju kod shema za fakture, a u šifrarniku dokumenata na šifri fakture se postavlja ID shema za automatski storno.

Preporučeni rad s avansima u KIPOS-u:

### Izrada i knjiženje avansa

# **1. Knjižiti IZVOD** – uplatu avansa u SK ( preko GK ili direktno ), za broj računa staviti prepoznatljivu oznaku ( npr. AV0035, A9999 ili sl. ).

|   | Vrsta do         | ok: <mark>Z 、</mark> | ZVO    | DD - BA          | NKA           |         | Broj          | 2019 👤           | 3             |     | •••     | Datum      | dok: | 29.01.2019 |
|---|------------------|----------------------|--------|------------------|---------------|---------|---------------|------------------|---------------|-----|---------|------------|------|------------|
|   |                  |                      |        |                  |               |         |               |                  |               |     |         |            |      |            |
| L | ⊕ <u>N</u> ova s | tavka Ins            | Ľ      | ' <u>I</u> zmjei | na stavke Ent | ← Po    | ništi izmjene | Esc ⊝ <u>B</u> r | isanje stavke | Del | ⊘Zapi   | iši stavku |      |            |
|   | Stavka:          | 1                    |        |                  |               |         |               | Dat. rač.:       | 29.01.2019    | ~ [ | DatDVO: | 29.01.201  | 9 ~  | Datdos: 29 |
| 9 | Konto:           | 2300                 |        | Obvez            | ze za primlj  | ene pre | dujmove u     | Partner:         | 123           | ··· | REVCON  | TO d.o.o.  |      |            |
|   | Datum:           | 29.01.2019           | $\sim$ | RN               | ~             | 0       |               | Račun:           | AV9999        |     | >       |            |      |            |
|   | Valuta:          | 191                  | ~      | Kn               | Tečaj:        |         | 1,000000      |                  |               |     |         |            |      |            |
| F | Plaćanje:        |                      | ~      |                  |               |         |               | DUCIUE           |               | 0,0 | 00 Kn   | -          | 1    | 25.00 Kn   |
| 1 | Aj. troška       |                      | ~      |                  |               |         | - 👬           | DOGOJE           |               | 0,0 | 10 Kn 🤇 |            | 1    | 25.00      |

SK –iznos avansa se knjiži na potražnu stranu partnera (konto 2300 je označen kao K)

| Posl.partner: 12 | 3  | PROE | BNI PARTNER                           | tel:040/31 | 3-262, fax: |      |        |           |
|------------------|----|------|---------------------------------------|------------|-------------|------|--------|-----------|
| Račun            | Vk | st   | Broj dok.                             | Org.Dok    | Konto       | Val. | Duguje | Potražuje |
| AV9999           | Z  |      | 3                                     |            | 2300        | 191  | 0,00   | 125,00    |
| AV9999           | Z  | st   | ы ы ы ы ы ы ы ы ы ы ы ы ы ы ы ы ы ы ы | OIG.Dok    | 2300        | 191  | 0,00   | 1         |

# **2. Izrada AVANSA** – povezati se s uplatom pritiskom na gumb "VEZA S UPLATOM..!". Program zatvara UPLATU i AVANS u SK sa brojem AVANSA (**KONTO mora biti isti !**).

| K PREDUJMOVI                                                                                       |                          |                                              |                                      |                      |                     |                                              |
|----------------------------------------------------------------------------------------------------|--------------------------|----------------------------------------------|--------------------------------------|----------------------|---------------------|----------------------------------------------|
| Novi Ctrl+Ins                                                                                      | Odu <u>s</u> tani Esc    | D<br>Obriši Ctrl+Del                         | Apiši Ctrl+Ent                       | Ispis F9             | Parago              | n Izlaz Esc                                  |
| Vrsta dok.: IP v PREDU                                                                             | JMOVI                    |                                              | Broj : 2019 🔺 3                      |                      | AVANS               |                                              |
| Datum knj.:         29.01.2019 \rightarrow           VRSTA PDV:         RH_PDV         \rightarrow | Datum dok.:              | 29.01.2019 V                                 | Stopa PDV:<br>Model: 05 Napl.u       | 25 ∨<br>r.: 11       | Način pl.:<br>IBAN: | 01 - TRANSAKCIJSKI R.<br>2 - HR5624020061100 |
| Storno avansa:<br>Veza na fakturu s avanso<br>ili Veza na avans za stori                           | ım: 2019 ★<br>no: 2019 ★ | <ul> <li>✓ 0 ···</li> <li>✓ 0 ···</li> </ul> | Izdano:29.01.2019 1<br>Valuta: 191 ∨ | 0:06:17 ~<br>HRVATSK | IRA:<br>Shema:      | 02 v PREDUJMOVI (IP)                         |
| Poslovni p : 123                                                                                   | ZATVARANJE upla          | te AVANSA u SK                               |                                      | 1,00000              |                     |                                              |
| G ESC - Izlaz                                                                                      | 🌍 E                      | NTE - Izbor knjiženja                        |                                      |                      |                     |                                              |
| CUABRANO                                                                                           | VD                       | Konto                                        | Bro                                  | j                    |                     | Broj računa                                  |
| da <b>Z.</b>                                                                                       | 2                        | 2300                                         |                                      |                      | 3                   | AV99999                                      |

Knjiženje:

SK: u salda konto se knjiži sa istim kontom kao i izvod (2300) na dugovnu stranu, da se avans zatvori:

| 02 IP 19-3/01/11 |                         |              |                        |                    |             |          |    |
|------------------|-------------------------|--------------|------------------------|--------------------|-------------|----------|----|
| Nova stavka      | <b>L</b><br>Izmjena Ent | Obriši Del   | ∽<br>Odu <u>s</u> tani | E<br>Zapiši stavku | Knjiži G.K. | Prekid g | en |
| Iznos rač:       | 125,00                  | Ukupno kn :  |                        | 125,00             | 125,00      |          |    |
| Konto            | Pozicija                | Vr.k. Dugovr | io kn                  | Potražno kn        | Mj.troška   | Posp I   | Ri |
| 2800             | POREZ                   |              | 0,00 kn                | 25,00 kn           |             | 0 1      | 19 |
| I 3200           | POPA                    |              | 0 00 kn                | 100,00 kn          |             | 123 1    | 19 |
| 2300             | UKUPNO                  | К            | 125,00 kn              | ) 0,00 kn          |             | 123 1    | 19 |

GK: Na konto za osnovicu možete staviti konto s kojim želite pratiti avanse u glavnoj knjizi (TAJ KONTO ne smije biti salda-kontni jer onda dolazi problema kod praćenja salda konta i PDV-a!!!!!!). Radi lakše kontrole UPIŠITE ŠIFRU PARTNERA:

| 02 | 2 IP 19-3/01/11 |                     |          |         |                   |                    |             |        |          |
|----|-----------------|---------------------|----------|---------|-------------------|--------------------|-------------|--------|----------|
|    | Nova stavka     | <b>I</b> zmjena Ent | Obriši I | Del     | Odu <u>s</u> tani | E<br>Zapiši stavku | Knjiži G.K. | Prekid | )<br>gen |
|    | znos rač:       | 125,00              | Ukupi    | no kn : |                   | 125,00             | 125,00      |        |          |
|    | Konto           | Pozicija            | Vr.k.    | Dugovno | ) kn              | Potražno kn        | Mj.troška   | Posp   | R        |
|    | 2800            | POREZ               |          |         | 0,00 kn           | 25,00 kn           |             | 0      | 19       |
| I  | 3200            | ROBA                |          |         | 0,00 kn           | 100,00 kn          |             | 123    |          |
|    | 2300            | UKUPNO              | К        |         | 125,00 kn         | 0,00 kn            |             | 123    | 19       |

Nakon knjiženja, u SK je avans zatvoren,

| Posl.partner: 12 | Posl.partner: 123 PROBNI PARTNER tel:040/313-262, fax: |    |             |           |       |        |           |            |  |  |  |  |  |  |
|------------------|--------------------------------------------------------|----|-------------|-----------|-------|--------|-----------|------------|--|--|--|--|--|--|
| Račun            | Vk                                                     | st | Broj dok. O | Drg.Dok I | Konto | Duguje | Potražuje | Datum      |  |  |  |  |  |  |
| 19-3/01/11       | IP                                                     | Z  | 3           | 2         | 2300  | 125,00 | 0,00      | 29.01.2019 |  |  |  |  |  |  |
| 19-3/01/11       | Z                                                      | Z  | 3           | 2         | 2300  | 0,00   | 125,00    | 29.01.2019 |  |  |  |  |  |  |

### u PDV ulazi porez:

#### KNJIGA IZDANIH (IZLAZNIH) RAČUNA

| Š7R  | AILELAT     | NOSTL 01       | DI                  |              |       |                |            | Za razdol<br>KDP  | blie od: 29<br>TROLMA         | LISTA : -  | do 29.01<br>5AMO 7/ | 2019<br>A PARTNE | Tip knjige<br>RA :123- | SVI raću | U.J.AM    |       |              |                      |                        |                 |                  |
|------|-------------|----------------|---------------------|--------------|-------|----------------|------------|-------------------|-------------------------------|------------|---------------------|------------------|------------------------|----------|-----------|-------|--------------|----------------------|------------------------|-----------------|------------------|
| RBR  | R.A<br>HROJ | Curtur         | 129935<br>1 PORE200 | TUPHA        |       | TRACK SU       | HE DOG TON | ODLUEZE<br>UNUEZE | OPOREZIW<br>URLOADE<br>RELINE | MULLI COLO | WAVE:               | PUZENIO U        | UPORINE<br>HPORINE     | GRIDEN   | O SMOWICA | POREZ | OPDRE<br>USA | DVD<br>19%/<br>POREZ | 33 % (III)<br>OSNOVICA | A JUNI<br>PORSZ | Protone of       |
| 4.   | 2           | 1<br>NUPAC (PR | W DODALA C          | 9.<br>MBL2 P | 05:60 | R DEL HA       | . S.       | 90.               | - 11                          | 12         | 42                  | 34               | 15                     | 16       | 17.       | 18.   | 19.          | 38.                  | - 21                   | 32              | 1                |
| RH P | 19-3 00.01  | 15.01.10       | 125.0               | 6<br>0280347 | 0.00  | 0.0<br>PROBM P | ARTNER     | 6 6.5             | 8 1.9                         | 1.0        | 0 1.00              | 0 0.0            | 1.00                   | 1.00     | 0.70      | 0.10  | 0.00         | 0.00                 | 100.00                 | 26.00           | 1.00<br>28.01.12 |
| 7A-0 | ORAZĂC      | POVI           | 125.0               | 0            | 100   | 0,81           |            | 6,0               | 0                             | 8,0        | 0 0.00              | 0,00             | 0.00                   | 0.00     | 0.00      | 0.00  | 4.00         | 0,90                 | 100.00                 | 25.00           |                  |

### a u glavnoj knjizi (pregled po kontima) vidljivo je da je avans nefakturiran:

| 🔀 PREGLI                | ED GLKNJIGA                   |                        |            |          |                                        |             |                     |              |            |          |           |          |         |
|-------------------------|-------------------------------|------------------------|------------|----------|----------------------------------------|-------------|---------------------|--------------|------------|----------|-----------|----------|---------|
| Novi d                  | ok. Izm                       | jena <mark>do</mark> k | Ispis kar  | tice     | Makni stav                             | ke          | Zapisi postavke Obr | iši postavke |            | )<br>Esc |           |          |         |
| VD:<br>Od: 01<br>Do: 29 | 、<br>.01.2018 ~<br>.01.2019 ~ |                        |            |          | Partner:<br>Mj.Troška:<br>Konto/klasa: | 123<br>3200 | POBNI PARTNEI       | 2            |            |          | 🥏 Osvježi | i prika: | z       |
| Dupli klil              | a na dokumentu                | otvara izmjen          | u dokument | a (inače | je ispis)                              | ····· [     |                     | k⊖ Pra:      | zni uvjete |          |           |          |         |
| IDKONTO                 | DUGUJE                        | POTRAZUJE              | DUGUJE     | VAL P    | POTRAZUJEV.                            |             |                     |              |            |          |           |          |         |
| 3200                    | 0                             | 10                     | 0          | 0        | 100                                    |             |                     |              |            |          |           |          |         |
| godina i                |                               | STAVKA D               | ATUM       | IDMJTR   | OS IDKONTO                             | VRSTA       | OPIS                |              | DUGUJE     | _        | POTRAZUJE | IDVA     | I IDPLA |
| 2019 IF                 | :                             | 3 2 2                  | 9.01.2019  |          | 3200                                   |             | Avans 19-3/01/11    |              |            | 0,00     | 100,00    | 191      | 01      |
|                         |                               |                        |            |          |                                        |             |                     |              |            |          |           |          |         |

**3. Kod izrade fakture OBAVEZNO** navesti vezu s avansom. Faktura se normalno knjiži u SK ( direktno ili preko sheme na 1200 ili slično ) – knjiži se cijeli CIJELI iznos računa.

| ./predr.: | 2012 🌲       | •             | 0              | Model:       | 05    |                 | Radni Nalog: | •    | 2012 |   | 0    |
|-----------|--------------|---------------|----------------|--------------|-------|-----------------|--------------|------|------|---|------|
|           |              |               |                | Način plać.: | 01 -  | VIRMAN          | Nar. Kupca:  | -    | 2012 | 8 | 0    |
| edište:   | 1            | 1 TEST POSP C | ĊŠÐŠÐĆČŠÐČC    | Broj cjenika | 11    |                 | Nar.kupca:   |      |      |   |      |
| turirati: | 1            | 1 TEST POSP C | ĊŠÐŠÐĆČŠÐČC    |              | ١     | Promjeni cijene | Otprema      |      |      |   |      |
| d. robe:  | 01 🗸         | VELEPRODAJA   | -PRODAJNE CIJI | Žiro račun:  | 1 -   | 2392007-1100010 | Prejujam:    | 2012 | IP   | • | 15   |
| um:       | 11.09.2012 - |               |                | IRA:         | 1 -   | IZLAZNA FAKTUR  | Iznosoredujr | na:  | 125  | - |      |
| am DVO:   | 11.09.2012 - |               |                | Valuta:      | 191 - | Kn              | Iznos popusa | -    |      | _ |      |
| a:        | 1            |               |                | Tečaj:       | -     | 1,000000        | Mj.troška:   |      |      |   | - 61 |

Program automatski radi STORNO i zatvara sa fakturom SK! (Konto mora biti isti!), shema knjiženja za storno mora biti upisana u šifrarniku dokumenata pod fakturom!

Nakon knjiženja fakture u GK, program otvara odmah i shemu za storno avansa, zatvara fakturu u SK ( djelomično ili u potpunosti ).

|                                                                                                    | Otprema                                                              |                                               |                                                                                 | <i>御御</i> 日                                                                                 |      |
|----------------------------------------------------------------------------------------------------|----------------------------------------------------------------------|-----------------------------------------------|---------------------------------------------------------------------------------|---------------------------------------------------------------------------------------------|------|
|                                                                                                    | )6112 Poveza                                                         | ati AVANSE na fa                              | kturu                                                                           |                                                                                             |      |
|                                                                                                    | (TUR/ -iznos:                                                        | 0,00 por                                      | ez: 0,00                                                                        |                                                                                             |      |
|                                                                                                    | Cassa so                                                             | conto (%):                                    | 0,00 %                                                                          |                                                                                             |      |
|                                                                                                    | Mj.troška                                                            | a: 🗸 🗸                                        | 🗗                                                                               |                                                                                             |      |
| C JUCCHARDON V                                                                                                 |                                                                      |                                               |                                                                                 | Finantial history                                                                           |      |
| Stavke rob                                                                                                    | e/usluge                                                             |                                               | O Avansi                                                                        |                                                                                             |      |
| a sea of the second second second second second second second second second second second second second second | 100                                                                  | ē                                             | 0                                                                               | E                                                                                           |      |
| ir avansa [cmjena [Ent] Odu                                                                                    | stani (Esc)                                                          | Qbriši [Del]                                  | Zapiši [Enter]                                                                  | Stavke računa                                                                               |      |
| e God.Avansa Doku Broj Ava                                                                                     | stani [Lec]                                                          | Obriši (Del)                                  | Zapiši (Enter)<br>Ostalo za storno                                              | Stavke računa<br>Neonorestius – Osnovica R                                                  | Pare |
| E Col Avansa Doku Broj Ava                                                                                     | gtani (Esc)<br>Dotum Active<br>GDABIR                                | Qbriši (Del)                                  | Zapiši (Enter)<br>Ostoko za struno                                              | Stavke računa<br>Necessarius – Genovice k                                                   | Porr |
| e God.Avansa Dok.J Broj Ava                                                                                    | gtani (Esc)<br>GDABIR<br>V Odabir (EN)                               | Qbriši (Del)<br>Imure Austrea<br>TER) 🚫 Ispis | Zapiši (Enter)<br>Ostalo za storeo<br>Deorakik prikaz oj                        | Stavke računa<br>Neonorezius - Cenouice 5<br>xajs - 🔗 Natrag (ESC)                          | Par  |
| Bir avansa Izmiena (Ent) Odu<br>a God.Avansa DokJ Broj Ava                                                     | CDABIR<br>ODABIR<br>CDABIR<br>CDABIR<br>COdabir (EM<br>GODINA IDE DA | Qoriši [Del]<br>Innie Ausoas<br>TER) © Ispis  | Zapiši (Enter)<br>Ostalo za storno<br>Dena kili: prikaz o<br>ROJDOK UKUPNO V OS | Stavke računa<br>Neonorezius Cenouice 5<br>ocija Con Natrag (ESC)<br>TALO IDE BROJDOK NAZIV | Pare |

Avansi koji su već povezani sa fakturom, mogu se povezati PONOVNO ( u slučaju da više faktura zatvara jedan avans ). Program će javiti da je avans već povezan, ali je moguće nastaviti dalje.

U slučaju da se jednom fakturom zatvara VIŠE AVANSA, odaberite i ostale avanse.

|                 | Stavk                      | e robe/usluge       | ,                          |                     | O Avans              | 4                     |                  |                        |
|-----------------|----------------------------|---------------------|----------------------------|---------------------|----------------------|-----------------------|------------------|------------------------|
| Odabir avarea   | tempena (Ent)              | ti<br>Odugtani (Esc | a                          | gerikt (Del)        | ()<br>Zapiši (Enter) |                       |                  |                        |
| Stavka God.Av   | ansa Doku Bro<br>2019 IP   | e Avansa<br>3       | Datum Avansa<br>29.01.2019 | Iznos Avansa<br>125 | Ostalo za storno     | Osnovica 25%<br>0 100 | Porez 25%        | 06 28 STORNO<br>125.00 |
|                 |                            |                     | Avansi:                    | 125,00              | 1                    |                       | Storno:          | 125,00                 |
| Na odabiru Avas | nsa prikaži i z <i>a</i> t | orene 🔲             |                            | (Zbog novog načina  | zatvaranja, moguće   | je da -               |                  |                        |
|                 |                            |                     |                            | - 14                |                      | Ukupni iz             | nos s PDV >125,0 | PRIKAZ UKUPWO          |

Iznos za storno moguće je promijeniti u slučaju da se radi račun za dio avansa. U tom slučaju kod iduće fakture, program će ponuditi ostataka avansa.

Knjiženje:

Faktura se knjiži standardno, uz konto i protukonto za avans (nije nužno):

| 01 IFA 19-20/01/4   |                     |                |         |                   |                   |          |             |        |      |
|---------------------|---------------------|----------------|---------|-------------------|-------------------|----------|-------------|--------|------|
| L.                  | Ľ                   | Ŵ              |         | $\leftarrow$      | B                 |          |             | Q      | )    |
| <u>N</u> ova stavka | <u>I</u> zmjena Ent | <u>O</u> briši | Del     | Odu <u>s</u> tani | <u>Z</u> apiši st | avku l   | (njiži G.K. | Prekid | gen. |
| Iznos rač:          | 125,00              | Ukup           | no kn : |                   | 125,00            |          | 0,00        |        | I    |
| Konto               | Pozicija            | Vr.k.          | Dugovn  | o kn              | Potražno          | kn       | Mj.troška   | Posp   | Rač  |
| 1200                | UKUPNO              | К              |         | 125,00 kn         |                   | 0,00 kn  |             | 123    | 19-2 |
| 2570                | AVANS               |                |         | 0,00 kn           | -12               | 25,00 kn |             | 0      | 19-2 |
| 7610                | ROBA                |                |         | 0,00 kn           | 10                | 10,00 kn |             | 0      | 19-2 |
| 2800                | POREZ               |                |         | 0,00 kn           | 2                 | 5,00 kn  |             | 0      | 19-2 |
| * 2570              |                     |                | -       | 125,00 kn         |                   | 0,00 kn  |             | 0      | 19-2 |

Nako toga otvara se knjiženje storno avansa. Obavezno stavite na saldakontni konto ukupni iznos NA DUGOVNU STRANU U MINUS, da se salda koto dobro zatvore!!!

|   | Nova stavka | L<br>Izmjena Ent | U<br>Obriši | ]<br>i Del | ←<br>Odu <u>s</u> tani | <b>E</b><br>Zapiši stavku | Knjiži G.K. | Prekid | )<br>gen. | Izlaz Esc |
|---|-------------|------------------|-------------|------------|------------------------|---------------------------|-------------|--------|-----------|-----------|
| 1 | znos rač:   | -125,00          | Ukup        | ono kn :   |                        | -125,00                   | -125,00     |        | Raz       | lika:     |
| Γ | Konto       | Pozicija         | Vr.k.       | Dugovno    | kn                     | Potražno kn               | Mj.troška   | Posp   | Račun     | Naziv I   |
|   | 2800        | POREZ            |             |            | 0,00 kn                | -25,00 kn                 |             | 0      | 19-20/(   | PDV u     |
|   | 7610        | ROBA             | -           |            | 0,00 kn                | -100,00 kn                |             | 0      | 19-20/(   | Prihodi   |
| ▶ | 1200        | UKUPNO           | K           | -1         | 25,00 kn               | 🔎 0,00 kn                 |             | 123    | 19-20/(   | Kupci u   |

Ako pratite otvorene avanse preko glavne knjige, stavite taj konto (isti kao kod avansa, npr 3200 ) na osnovicu i obavezno unesite i šifru partnera. (**TAJ KONTO ne smije biti saldakontni jer onda dolazi problema kod praćenja salda konta i PDV-a!!!!!!**):

| Nova stavka | <b>L</b><br>Izmjena Ent | U<br>Obriši | Del     | ∽<br>Odu <u>s</u> tani | E<br>Zapiši stavku I | Knjiži G.K. | Prekid | )<br>gen. | Izlaz Esc   |
|-------------|-------------------------|-------------|---------|------------------------|----------------------|-------------|--------|-----------|-------------|
| lznos rač:  | -125,00                 | Ukup        | no kn : |                        | -125,00              | -125,00     |        | Raz       | zlika:      |
| Konto       | Pozicija                | Vr.k.       | Dugovn  | okn                    | Potražno kn          | Mj.troška   | Posp   | Račun     | Naziv konta |
| 2800        | POREZ                   |             |         | 0,00 kn                | -25,00 kn            |             | 0      | 19-20/(   | PDV u izda  |
| I 3200      | <b>ROBA</b>             |             |         | 0,00 kn                | -100,00 kn           | <           | 123    | 0 01/4    | Rezervni di |
| 1200        | UKUPNO                  | к           |         | -125,00 kn             | 0,00 kn              |             | 123    | 19-20/0   | Kupci u zen |

Nakon knjiženja, stavke u salda kontu su zatvorene izvod sa avansom, a faktura sa storno avansa:

| Espis F9     |      |        |                       |             |                            |     | iglaz Euc |           |
|--------------|------|--------|-----------------------|-------------|----------------------------|-----|-----------|-----------|
| Postpartner: | 123  | PROBN  | II PARTNER tel:040/31 | 3-262, fax: |                            |     |           |           |
| Račun        | 1/2  | and in | Brej dak, Org Dak     | Konto       | Opis                       | Val | Duguje    | Potražuje |
| 19-20/01/4   | IFA, | Z      | 20                    | 1200        | Izlazna faktura 19-20/01/4 | 191 | 125,00    | 0,00      |
| 19-00/01/4   | IFA  | Z      | 20                    | 1305        | Storno avansa S-19-20/01/4 | 191 | -125,00   | 0,00      |
| 19-3/01/11   | IP   | Z      | 3                     | 2300        | Avans 19-3/01/11           | 191 | 125,00    | 0,00      |
| 19-3/01/11   | Z    | Z      | 3                     | 2300        |                            | 191 | 0,00      | 125,00    |

### A u glavnoj knjizi, može se vidjeti da je avans fakturiran:

| 8   | PREG    | iled (     | GLKNJIGA    |                |               |             |             |        |                            |              |                   |           |           |         |
|-----|---------|------------|-------------|----------------|---------------|-------------|-------------|--------|----------------------------|--------------|-------------------|-----------|-----------|---------|
|     | Novi    | ⊕<br>i dok | . Izr       | L<br>njena dok | l<br>Ispis do | kument      | PTIKAZI     | Stavke | Zapisi postavke            | Dbriši posta | avke l <u>z</u> i |           |           |         |
| V   | /D:     |            | ~           |                |               | Р           | artner:     | 123    | PPOBNI PARTNER             |              |                   |           |           |         |
| C   | Dd: (   | 01.01      | .2018 ~     |                |               | M           | lj.Troška:  |        | ~                          |              |                   | 🔰 Osvjež  | i prika   | z       |
| 0   | )o: 👔   | 29.01      | .2019 ~     |                |               | К           | onto/klasa: | 3200   | >                          |              |                   |           |           |         |
| 1   | Dupli I | klik na    | dokumentu d | otvara izmje   | nu dokumen    | ta (inače j | je ispis)   |        | ]                          | 🖍 Praz       | zni uvjete        |           |           |         |
| DK  | отис    | DL         | JGUJE       | POTRAZU.       | IE DUGUJE     | VAL PO      | OTRAZUJEV.  |        |                            |              |                   |           | _         | _       |
| 320 | 0       |            | 0           |                | 0             | 0           | 0           |        |                            |              |                   |           |           |         |
|     |         |            |             |                |               |             |             |        |                            |              |                   |           |           |         |
| GOE | DINA    | IDDC       | BROJDOK     | STAVKA         | DATUM         | IDMJTRO     | DS IDKONTO  | VRSTA  | OPIS                       |              | DUGUJE            | POTRAZUJE | IDVA      | I IDPLA |
| :   | 2019    | IFA        | 20          | 7              | 29.01.2019    |             | 3200        |        | Storno avansa S-19-20/01/4 |              | 0,00              | -100,00   | 191       |         |
|     | 2019    | IP         | 3           | 2              | 29.01.2019    |             | 3200        |        | Avans 19-3/01/11           |              | 0,00              | 100,00    | 191       | 01      |
|     |         |            |             |                |               |             |             |        |                            |              | 0,00              | 0,00      | $\supset$ |         |

# U knjizi IRA, storno avansa poništava fakturu, pa nema PDV-a (jer je prikazan i plaćen kod avansa.):

| HAČUN                             |           |                            |                  | NE P          | COLUEDE O                  | WORE TWO             | AUTORO                | NORMAL INC. | CHEZ2            | - 120.00                  | Serraca  |                 |       | OPOMPZ                  | SM0         |                               |                     | Problems at               |
|-----------------------------------|-----------|----------------------------|------------------|---------------|----------------------------|----------------------|-----------------------|-------------|------------------|---------------------------|----------|-----------------|-------|-------------------------|-------------|-------------------------------|---------------------|---------------------------|
| HER BROJ DATUM                    | INCREDING | PLOING PH<br>PORIORY<br>7. | INFORCED         | UNLITUR PU    | VELODE<br>DEUTUR NO<br>10. | 10.0108<br>817 LI 84 | ULITINGS<br>UPD<br>12 | EFEUED.     | TUDENICTAL<br>14 | STYCUME<br>ISPORUME<br>12 | OBLOBOR. | SISNOVICA<br>17 | POREZ | 12h /<br>GENEVICA<br>12 | POREZ<br>20 | 28 % (22%)<br>01%/04/04<br>11 | 29%6<br>POREZ<br>21 | (P.P. tate,<br>povrat anh |
| / 18-20-01.4 29-01 19             | 100004.6/ | 0.10                       | 0.00             | 1,00          | 6.00                       | 1,00                 | £.00                  | 5.00        | 0.08             | 1,00                      | 8,00     | 8.00            | 6.06  | 0,50                    | 3.05        | 130.00                        | 26.00               | 4.00                      |
| 1 5-19-20014 2601 19<br>MIL/DV IA | -125,00   | 000047 0.00<br>200047      | 0.00<br>PROEN PA | 0,00<br>ATTEN | 0.08                       | 2,00                 | 8.00                  | 3.00        | 0,00             | 2,08                      | 8,00     | 8.88            | 6:00  | 0.30                    | 8.88        | -130.00                       | 41.0                |                           |
| ZA OBRAZAC POV:                   | 8,00      | 0.00                       | 0,86             | 0,00          | 0,00                       | 0,00                 | 8,00                  | 0,00        | 0,00             | 0,00                      | 8,00     | 0.00            | 11,00 | 0.90                    | 0,00        | 6.00                          | 9,80                | >                         |
| and an an an and an an            | 9,00      |                            | 0.00             |               | 8,09                       | 1                    | 0.00                  | -           | 0,00             | 1 24                      | 8,00     | 1.1.1.          | 11,00 |                         | 0,00        |                               | 9,80                |                           |

### Ispis na FAKTURI:

|        |                | Ukupn      | 0:    |        | 5        | 1 | 100,00               | 0,00 | 100,00 |
|--------|----------------|------------|-------|--------|----------|---|----------------------|------|--------|
| Rekapi | tulacija avans | a osnovica | PDV   | ukupno | ostalo u |   | Osnovica za PDV 25%: |      | 100,00 |
|        | račun:         | 100.00     | 25.00 | 125.00 | avansu   | _ | PDV 25 %:            |      | 25,00  |
| avans- | 19-3/01/11     | 100,00     | 25,00 | 125,00 | 0,00     |   | UKUPNO:              |      | 125,00 |
|        | za platiti:    | 0,00       | 0,00  | 0,00   |          | _ | iznos predujma:      |      | 125,00 |
|        |                |            |       |        |          |   | UKUPNO ZA PLATITI:   |      | 0,00kn |

Slovima: nula

### Ulazni avansi

Najidealnija situacija je kada se radi o istom mjesecu - jednostavno se proknjiži isplata prema izvodu -broj računa 9999, i onda kada dođe račun -proknjiži se u ulazne račune i zatvori ručno u SK.

Ako su u pitanju različiti mjeseci, potrebno je otvoriti novu vrstu knjiženja (ako već ne postoji) za ulazne avanse -npr UP- ufa predujam - vrsta -ulazna faktura.

Prvo se napravi UP u ulaznim računima i zatvori sa avansom kod knjiženja izvoda.Kada dođe račun, knjiži se na UFA, ali onda treba napraviti i storno predujma - isto u ULAZNIM RAČUNIMA, al otvori se treću vrstu -npr UPS - ufa predujam storno i knjiži se u mins. Na SK se zatim ručno zatvara - dakle UP i Z (izvod) se zatvaraju, te UFA i negativni UPS.

# **10. ULAZNE FAKTURE**

(F\_FAKTURE\_ULAZNE)

Prije unosa ulaznih faktura, provjerite parametre ulaznih faktura na parametrima pod stavkom ULAZNE FAKTURE i podesite ih prema potrebi.

| PARAMETRI                                                                                                    | Unos parametara aplikacije + Pomoć +                                                                                                    |
|----------------------------------------------------------------------------------------------------|----------------------------------------------------------------------------------------------------|
| genter (* )<br>States (* )                                                                                                    | CRM     CRM     CRM     CRM     CRM     CRM     CRM     CRM     CR     CRM     CR     CRM     CR     CR     C                                                                                                    |
| VICELA         V           SAVEDNE         V           SAVEDNE         V           SAVEDNE         V           PREEZANG         V           SALEZANE         V           VALUEL         V           VALUEL         V           VALUEL         V           VALUEL         V           VALUEL         V           VALUEL         V           SALEDARE         V           VALUEL         V | Opdi parametri         Wiska plačkanja:       01         Oumova plačkanja:       01         Oumova plačkanja:       0         Rijestis dvačka:       0000         Nodoci       115         Nodoci       115         Astokorelecija ikanskih interas azerovce i POV-a kod destane EV koji se na može odbili.       116 odbili problema kod zahransage GK I SKI.         Astokorelecija ikanskih interas azerovce i POV-a kod destane EV koji se na može odbili.       7         Astokorelecija ikanskih interas azerovce i POV-a kod destane EV koji se na može odbili.       7         Astokorelecija ikanskih interas azerovce i POV-a kod destane EV koji se na može odbili.       7         Astokorelecija ikanskih interas azerovce i POV-a kod destane EV koji se na može odbili.       7         Astokorelecija ikanskih interas azerovce i POV-a kod destane EV koji se na može odbili.       7         Astokorelecija ikanskih interas azerovce i POV-a kod destane EV koji se na može odbili.       7         Astokorelecija ili NE kanji se nače plačaja "SOTOVBA" soliti se na može odbili.       7         Rogični krego IIIA.       7         Rogični krego IIIA.       7         Rogični krego IIIA.       7         Rogični krego IIIA.       7         Rogični krego IIIA.       7         Rogični krego IIIA.       7                                                                                                    |
| CANTAR L. V<br>CANTAR L. V<br>CANTAR L. V<br>CANDEVL. V<br>CANDEVL. V<br>CONZAWA. X<br>Conzawa. X<br>Conzawa. X                                                                                                    | Vitnesit         Optimizer           Genericaj pozin na broj pletitelja.         Ili Fikasi pozin na broj pletitelja.         Stroji<br>Oznavca, brite incu<br>BROJ Fakati pozin na broj pletitelja.         Stroji<br>Oznavca, brite incu<br>BROJ Fakati pozin<br>BROJ Fakati pozin<br>BROJ Fa |

Također provjerite postavke po pojedinim šiframa knjiženja ulaznih faktura na ŠIFRARNIKU DOKUMENATA KNJIŽENJA. Po pojedinoj šifri knjiženja ( UFA, UFI, UFV... ) možete odrediti u koju knjigu URA će se knjižiti, koja shema knjiženja će biti ponuđena.

|                                                                                                    | Day of the                                                                                                    | and a state grant strates                                                                                                    | - Frank -                                                                                                    | _                   | _                                       | _                      | _              | _       | _              | _                                   | 10000         |     |
|----------------------------------------------------------------------------------------------------|----------------------------------------------------------------------------------------------------|----------------------------------------------------------------------------------------------------|----------------------------------------------------------------------------------------------------|---------------------|-----------------------------------------|------------------------|----------------|---------|----------------|-------------------------------------|---------------|-----|
| paratar                                                                                                    | de Shore a                                                                                                    | durint who                                                                                                    |                                                                                                    | -                   |                                         |                        |                |         |                |                                     | melle         | 0-L |
| 100 C 100                                                                                                    | 0                                                                                                    | 1 Con 1                                                                                                    | 10                                                                                                    |                     | 100                                     |                        |                | 2       |                |                                     |               |     |
| - Charles                                                                                                    | and the second                                                                                                  | reading maker                                                                                                    | <b>Balater</b>                                                                                                    | ZANKA -             |                                         | Pushing                | solano : un    | a find  |                |                                     |               |     |
| laimeire                                                                                                    | anyour name                                                                                                    | CONTRACTOR OF STREET                                                                                                    |                                                                                                    |                     |                                         | 1.1                    | These          |         |                |                                     |               |     |
| Sperale same                                                                                                    | Doksesst                                                                                                    | THE DESCRIPTION                                                                                                    |                                                                                                    |                     |                                         |                        | 1.1            |         |                |                                     |               |     |
| Strond Planes                                                                                                    | and the second second                                                                                           | and the second second s |                                                                                                    |                     |                                         |                        |                |         |                |                                     |               |     |
|                                                                                                    | Waterlooks                                                                                                    | mene Fisanciali dokumor                                                                                                    | ri bylevius knjige.                                                                                                    | , Magaginia, pr     | #A                                      | DA                     | - 18 ( million |         |                |                                     |               |     |
| 0072911 ( (F)                                                                                                    | Column II.                                                                                                    | and the second second se                                                                                                    |                                                                                                    |                     |                                         |                        |                |         |                |                                     |               |     |
|                                                                                                    |                                                                                                    |                                                                                                    |                                                                                                    |                     |                                         |                        |                |         |                |                                     |               |     |
| Panta.                                                                                                    | -                                                                                                    | 1 1 1 1 1 1 1 1 1 1 1 1 1 1 1 1 1 1 1                                                                                                    |                                                                                                    |                     |                                         |                        |                |         |                |                                     |               |     |
| Avera a                                                                                                    |                                                                                                    |                                                                                                    |                                                                                                    |                     |                                         |                        |                |         |                |                                     |               |     |
|                                                                                                    | -                                                                                                    |                                                                                                    |                                                                                                    | 1.                  | SERA BARLA                              | PROV UNPERAL           |                |         |                |                                     |               |     |
| \$0840 (K)                                                                                                    |                                                                                                    | CONTRACTOR OF CASE                                                                                                    |                                                                                                    |                     |                                         | and a latter sure      |                |         |                |                                     |               |     |
| and the second second s | -                                                                                                    | ang tanga and Ap                                                                                                    | NA R.A.                                                                                                    | -                   | CH HI HILL CO                           | THE PARTY OF THE PARTY | 1              |         |                |                                     |               |     |
|                                                                                                    | I saw that                                                                                                    |                                                                                                    |                                                                                                    |                     | Care and in                             | and the second second  |                |         |                |                                     |               |     |
| NAME OF A                                                                                                    | 1. metro                                                                                                    |                                                                                                    | Citatera & DA                                                                                                    | Bent                | device: 154                             | * (mail: mail:         | 64 SA T        |         |                |                                     |               |     |
| COLUMN STREET, SQUARE, SQUARE,                                                                                                    | a sea a sea a sea a sea a sea a sea a sea a sea a sea a sea a sea a sea a sea a sea a sea a sea a sea a sea a s | in a state of the state of the  | a particular of the                                                                                                    |                     | Area and                                |                        | (B) ->         |         |                |                                     |               |     |
| IASTORE. 4                                                                                                    | 10000                                                                                                    | Carl Contraction of the local division of the local division of th | and the second second                                                                                                    |                     |                                         |                        |                |         |                |                                     |               |     |
| and the second                                                                                                    |                                                                                                    | and the second second se                                                                                                    | COLUMN TWO IS NOT                                                                                                    | -                   |                                         |                        |                |         |                |                                     |               |     |
| PARTICULE.                                                                                                    | and the second                                                                                                  | The second second second second second second second second second second second second second second second se                                                                                                    |                                                                                                    |                     | (1) (1) (1) (1) (1) (1) (1) (1) (1) (1) |                        |                |         |                |                                     |               |     |
| C 4 41 41                                                                                                    | Silte au                                                                                                    | , as standing and . For                                                                                                    | investor of pile lice                                                                                                    | <b>Nakismatikee</b> |                                         |                        |                |         |                |                                     |               |     |
|                                                                                                    | Sheen to B                                                                                                    | A DE ANAL AL                                                                                                    | and a state of the state of the | -                   |                                         |                        |                |         |                |                                     |               |     |
| Personal (A)                                                                                                    |                                                                                                    |                                                                                                    |                                                                                                    |                     |                                         |                        |                |         |                |                                     |               |     |
| ANNAL T                                                                                                    | Silve den.                                                                                                    | Teste                                                                                                    | Financials                                                                                                    | This hits           | Salda kantin                            | Gauna Legige           | DL MANAGER AND | Series. | Bright an also | this water to a start of the second | Del daladitte | . 1 |
| COLOR DOCTOR                                                                                                    | 1994                                                                                                    | POVPA/INCA OUTVISED MILDIA                                                                                                    | NR.                                                                                                    | 64                  | - HE                                    | 16                     | A.             | . 14    | DR             | NE                                  |               |     |
| LLANSA K                                                                                                    | 990                                                                                                    | POSITINO STABAL PORE                                                                                                    | NC I                                                                                                    | Dá                  | 16                                      | 16                     | ME             | En.     | 24             | 44                                  |               |     |
|                                                                                                    | 1860                                                                                                    | PERLAMACUN                                                                                                    | HE.                                                                                                    | -DA                 | 16                                      | 16                     | NE             | EA.     | . IA           | NI.                                 |               |     |
|                                                                                                    | 784                                                                                                    | Tribin NeLEE -                                                                                                    | HC                                                                                                    | DA                  | HE                                      | HE                     | HE.            | 18.     | 16.            | NE.                                 | 18.           |     |
| BADYNL WI                                                                                                    | 1990                                                                                                    | PHONO NHLEE 2                                                                                                    | NE                                                                                                    | Die                 | NC.                                     | 16                     | HE-            | 18      | -Da            | 40                                  |               |     |
| _                                                                                                    |                                                                                                    | FORCE MALON DESIGNATION                                                                                                    | 14                                                                                                    | 16                  | M                                       | 1.                     | 1              | - 14    | -DA            | M                                   |               | F   |
| International Pro-                                                                                                    | 100                                                                                                    | PEYHA DELY HEAVEN TALDER.                                                                                                    | 19.                                                                                                    | 00                  | 10                                      | 10                     | 18.            | 104.    | 18             | 54                                  | -             | -   |
|                                                                                                    | 1001                                                                                                    | PROFESSION PROTOCOL                                                                                                    | NK.                                                                                                    | DM                  | 16                                      | 10                     | 10.            | - 56    | LM.            | 14                                  |               |     |
|                                                                                                    | 1000                                                                                                    | PETERS STREAM                                                                                                    |                                                                                                    | 104                 | 100                                     | 10.                    | 10.            |         | 14             | 44                                  |               |     |
|                                                                                                    | 1.04                                                                                                    | SALACUE PEOCOODAG                                                                                                    | 16                                                                                                    | 16                  | 16                                      | 16                     | 16             | 12      | 16             | 41                                  |               |     |
|                                                                                                    | 147                                                                                                    | STIMPLA                                                                                                    | DA                                                                                                    | DA                  | DA.                                     | Det .                  | Del            | De      | NE -           | NE                                  |               |     |
|                                                                                                    | 198                                                                                                    | SCHUIDE RACK HALDS                                                                                                    | HE.                                                                                                    | DA                  | HZ.                                     | ME                     | NF.            | DA.     | Dit            | -                                   | _             |     |
|                                                                                                    | ALF.                                                                                                    | STOPINO PRESISTAN L'SAZNOSI                                                                                                    | D4                                                                                                    | 10                  | 04                                      | No.                    | 14             | NE.     | 48             | M                                   |               |     |
|                                                                                                    | 10+                                                                                                    | NUMEL PREA PRAME LINA                                                                                                    | DA:                                                                                                    | 14                  | DA                                      | 104                    | de.            | NE.     | 16             | 46.                                 |               |     |
|                                                                                                    | 100                                                                                                    | TEMELINECK EXCLADINES                                                                                                    | 16                                                                                                    | ίλΛ.                | 16                                      | 16                     | NE.            | 14.     | De.            | NE                                  |               |     |
|                                                                                                    | 17794                                                                                                    | REHELINKCA PUTHE BALOD                                                                                                    | DA .                                                                                                    | HE                  | DA                                      | (DA)                   | Dei            | NE .    | NE .           | 8E.                                 |               |     |
| OF THE FORMER                                                                                                    |                                                                                                    |                                                                                                    | 716                                                                                                    | 101                 | -DA                                     | (DML)                  | De             | 10      | M              | NE.                                 |               |     |
| RENE FORME                                                                                                    | 111                                                                                                    | 698                                                                                                    | Que .                                                                                                    |                     |                                         |                        |                |         |                |                                     |               |     |
| REITE FORME                                                                                                    | 111                                                                                                    | LAUTE ROOM                                                                                                    | PA -                                                                                                    | 16                  | 04                                      | pa.                    | 100            | - 16    | - 16           | 46                                  |               |     |
| RENE FORME                                                                                                    | 171<br>1.066                                                                                                    | 11421 140.11                                                                                                    | i in a                                                                                                    | 16                  | DA                                      | pa.                    | 16             | - 14    | .66            |                                     |               |     |

Na početku dokumenta odaberite vrstu knjiženja ulaznog računa, godinu dokumenta, a program će dodijeliti slijedeći – slobodni broj. U polju VRSTA PDV-a odaberite jednu od ponuđenih stopa PDV-a (*RH\_PDV, RH\_OS\_RC, EU\_OS\_ROBA, EU\_OS\_USLUGA...*).

|                                                                                                    | IN UNOS FAKTURE                              |              |             |                              |                     |            |                             |
|----------------------------------------------------------------------------------------------------|----------------------------------------------|--------------|-------------|------------------------------|---------------------|------------|-----------------------------|
| HATION - 8                                                                                                    | da av                                        | 2 10         | 17 F        | 5 C.                         | 1.000               |            |                             |
| portst1_ =                                                                                                    |                                              | -            | -           |                              |                     |            |                             |
| Contraction of the local division of the                                                                                                    | ensoun                                       | Constraint   | Nexuel Colo |                              | 10000               |            |                             |
| WARY (6)                                                                                                    | VINE COL UNA + ULAD                          | TOLOI.       | +           | and bats                     | Ela C               |            |                             |
| SAMOND U                                                                                                    | WRSTA PDV                                    | * Na IBAN:   | Waster II   | <ul> <li>N04 2190</li> </ul> | Mj.trok:            | 00001 +    | Kamion: *                   |
| Contraction of the local division of the local division of the loc | Datum knj.: 9.3.2015                         | Model poziv  | 1111        | [4] [4]                      | - and the second    |            | ALC: NOT THE REAL PROPERTY. |
| Bowo                                                                                                    | Datum dok.: 9.3.2015<br>Datum 2007c 9.3.2015 | *            |             |                              | URA:                |            | UKA datum plac.             |
| PROIZVO                                                                                                    | Dana: 0                                      | Venova pl.:  | 01 - TRAN   | SAECUSKI RAČUN               | R_12:               | 1.         | HEMATCHA KUNA               |
| Construction of the local division of the local division of the lo | Datum val: 9.3.2015                          | Ornin dak    |             | ar energy construction       | Technic             | 131 *      | 1,00000                     |
| screyts E                                                                                                    | Stepa PDM                                    | - Namiena:   | + Valut     | a pokrića:                   | * Shema             | 01 -       | DSNOVNA SHEMA               |
| FARTURE (A)                                                                                                    | Poslovní n+                                  | Cosis virman |             |                              | Vera Kalk           | hE -       | Ph. Output elutaria         |
|                                                                                                    |                                              | Sa IBAN a    | 1 - 2340    | 89-1233                      | Veza pow            | NE -       | Ph Origin monthly a         |
| District many                                                                                                    | Souchamini izana začuna:                     | 0.00         | 0.00 km     | Kadur                        | THE DISK - TOU D    | THE OTHER  | the fee infine rafe         |
| -Sarras maras                                                                                                    | Biolaros starks (radias)                     | 0.00         | 6.60 km     | 01.07.20                     | 13) , Izmon "Syen   | kuphi izno | e tačuna" razdvaja          |
| UNSOF 179                                                                                                    | Neoporative slavks:                          | 0.00         | 6,00 ks     | зе на ро                     | neze i usnovice.    |            |                             |
| CONTRACTOR OF THE OWNER.                                                                                                    | Uplanting Div.                               | 0.90         | 0.05 80     | CABINA Hod os                | callih vrota, "Svoo | dupni izna | on" je ujedno i OSNOVICA    |
| CRM (8)                                                                                                    | Osnovica 5%:                                 | 0,00         | 0,00 km     | za trrad                     | un poreza. Sveu     | lupni izna | a je suma cunovica.         |
| SHOLE E                                                                                                    | Osnovica 10%:                                | 0,00         | 0,00 km     | URA. # 6                     | prema vrell de bil  | i raspored | lani u kokosa PDV           |
| Contraction of the local division of the local division of the loc | Osnovica 13%                                 | 0.00         | 6,50 km     | obrasca                      | (pod zaduženje      | pod cazd   | uZonje)                     |
| KAMATE 8                                                                                                    | Manolo so odbili                             | 0.09         | 5,00 km     | Dakle                        | , kod prijenosa p   | orezne ob  | aveze, OBAVEZAN je          |
| CLAIMAN TH                                                                                                    | Shee može se odbiti:                         | 0.00         | 0,00 ks     | unos po                      | rera, tako porez    | MUC PHI    | LAZAR NO TORNINE            |
| SUMMON E.                                                                                                    | 10%mote se odbiti:                           | 0.00         | 0,00 km     | NO UNDER                     | iz nech zemali      | ao i nosao | L an so adnosi samo         |
| KASA 8                                                                                                    | 10%ne može se odbiti:                        | 90,9         | 0,00 km     |                              |                     |            |                             |
| 100                                                                                                    | 13%može se odbiti:                           | 0,00         | 0,00 km     |                              |                     |            |                             |
| GRADEVL, F                                                                                                    | 13%ne može se odbiti:                        | 0,00         | 6,00 km     |                              |                     |            |                             |
| OORZAVAL. 8                                                                                                    | 25%mote se odi 1 30.70%                      | 0,00         | 6,00 km     | Napomena:                    |                     |            |                             |
|                                                                                                    | 255no mote ser /0.32                         | 0.02         | 0,00 KB     | and the second second        | 000 AT #1           |            |                             |

Popis PDV\_TIP-ova za izlazne račune s pripadajućim kolonama PDV obrasca možete otvoriti u *GLAVNA KNJIGA – PDV – PDV OBRAZAC – OPIS PDV TIPOVA – PREGLED ISPISA*. Ovisno o odabranom tipu, program će popunjavati kolone u knjizi URA.

| PDV TIP     | KOLONA I CIPIS & OBRASCE POV / OPIS / UPVTA OR                                                                                                    | All                | URA          | POV 21                   | INNA PRUAVA        | A Ukapelizes je s porezoni     | 1 |
|-------------|----------------------------------------------------------------------------------------------------|--------------------|--------------|--------------------------|--------------------|--------------------------------|---|
| EU_PHOLAZNO | MOLAZHE STAVKE IZ EU<br>EU faktow sa EU porezon<br>denne z EU za sijen o primar poe z čanie EU vinge porstoje stali sen in indene s 24 /                                                                                                    |                    | ę            | sé.                      | 34                 | νé                             |   |
| BH_OS_RC    | 131 SPORURE U RI ZA KOJE FOV OBRAČUNAVA PRBIATELINUZENIU prijenos portizmi obvi<br>Be podljezile oporezivanja - tazemni prijenos porezive obvezni<br>Diseljezile oporezivanja - tazemni prijenos porezive obvezni                                                                                                    | Di) I              | . 0          | ME.                      | NE.                | a distant 11 standard 1 Martin |   |
| tu_05_MD    | 112 SPORINE DOSARA OSAVLISTE I: DRODU DRŽAVANA ČLANCANA<br>Ne podljeđe oporecitvanju i teporake dobara u drugim državana članicana i tep<br>Polaci u proteka oporana upratu u člana i z bran z 10 mar.                                                                                                    | orsike na dat      | jenie - in   | NE<br>pon                |                    |                                |   |
| EU_OS_ROBA  | (E) SPORINE COBARA UNITAR EU<br>Oskobodeno - Isporiske dobara unutar EU<br>INDE - aprova datas anter EU C d H M 1,24ma protect a state operations a struct training                                                                                                    | 1                  | 0            | NE<br>87 et 3 2eu        | DA                 |                                |   |
| EU_05       | 103-54 (SPORINE DOBARA 7 USUDA UNITAR EU<br>Deklobodeno - reportave dobara unitar 10, i obantena ustuga anutar EU<br>KOR - apone danar unitar 20 di 11 al 7.50% patao 1 altiti aponena a tevro transmo                                                                                                    | 1                  | 0<br>minimum | NE<br>E7 er t Des        | DA.<br>es cicoté a | ETT at t James PDF             |   |
| enfostnarne | 184 OBAVLENE USLUGE UNUTAR EU<br>Obevijene galoge enutar ED<br>UBLUGE e B ET e 1. Januar POV                                                                                                    | e constra          |              | M                        | DA                 |                                |   |
| EU_OS_BERH  | 105 OBAVL/ENE USUDE OSOBANA BEZ SJEDŠTA U PH<br>Re posljetje oporezivanju obavljene ustuge osobana bez sjedišta u RH neko<br>Davljeta usoo 0 77 k1 tu ne a overel oban dreven stradute i doti PDC in ostan u bili<br>Davljeta stradu o 17 k1 tu ne a overel stradute i doti PDC in ostan u bili<br>Davljeta stradu obaljeta stradute i stradute i doti PDC in ostan u bili stradute i doti PDC in ostan u bili | tnine, prijev      | ve, kait     | NE<br>NE<br>D. D. Debes  | NE .               |                                |   |
| EN_OS_BAST  | 106 EASTAVLIANUE IPOSTAVLIANUE DOBARA U DRUGOU DRŮAVI ČLANICIEU<br>Ne podlješe oporezivanju - sastavljanje i postavljanje dobara u drugoj državi čla<br>Pride o druđeno stalome a 10 Tol 10 Januar 2000.                                                                                                    | mei tu             | 0            | м                        |                    |                                |   |
| EU_OS_MPS   | 107 SPORUKE NOVH PROEVOZNH SREDSTAVA U EU<br>Be podlježe oporezivanja - reporake NP5 u EU<br>Podla u detekeme oporezivanja - reporake NP5 u EU<br>Podla u detekeme oporezivanja - reporake NP5 u EU                                                                                                    | 1<br>John II Jacob | 1            | ME                       |                    |                                |   |
| RE_OS_BPHO  | 100 TUZEME DPORUKE<br>Delebodeno - a tuzemstru - bez prava na odbitak pretporeza - djelatinati od ja<br>Polo - a deubene postune u konstru kaje su unindere FOVa kaj preso na oddal pretoreza.                                                                                                    | nog interess       | 0<br>Lostato | NE<br>Elei<br>ma i PEV a | NE                 |                                |   |
| evoz        | 109 EVODE BROKKE<br>Dekodeno - structure taportuke<br>Passo c structure rozv. Diate u mer seek to structure using previous for draw structure and<br>Passo c structure rozv. Diate u mer seek to structure using previous for draw structure and                                                                                                    | 4                  | 0            | ME.                      | NE.                | PD/w sassodane PDV/#           |   |
| RK_05_057   | 110 OSTALA OSLOBODENIA                                                                                                    | 1                  | 0            | ME                       | NE                 | 2010/01/02/2010/02             |   |

Popunite tražene podatke. Podaci o žiro računima, model, opis virman ... su bitni jedino ako namjeravate na osnovu ulazne fakture raditi virmane. U suprotnom, ta polja možete ostaviti praznima.

U polje ORGIN.DOK. unesite originalni broj dokumenta kojeg knjižite čisto radi kontrole i evidencije. Postoji mogućnost da se salda konto vodi po tim brojevima (parametri), ali to ne preporučamo je može doći problema kod zatvaranja računa.

| Barris Internation | IN UNOS FARTURE              |                                 |            |                      |              |                |              |                           | 250 |
|--------------------|------------------------------|---------------------------------|------------|----------------------|--------------|----------------|--------------|---------------------------|-----|
| SATION -           | 100 100 100                  | 10                              | 12 F       | 3                    |              | 100            |              |                           |     |
| portsi1V           | attalian                     | COLUMN                          | Onutin Zas |                      |              | -              |              |                           |     |
| VUZHA (F)          | WEITHER AND                  | HACUM                           | A          | Int                  | ant di       | • []           |              |                           |     |
| Amont 81           | WREIA POV: RH_POV            | • No IBAN                       |            |                      | ORG MON      | Nj.wob:        | 00001 -      | Kamion:                   |     |
|                    | .0etam koj.; 9.3.2015,       | · Model poziv                   | HR         |                      |              |                |              |                           |     |
| BORNO (8)          | Datum dok.r 9.3.2015         |                                 | 343        |                      | _            | URA            | 1.           | URA (Baltice place)       |     |
| B01200_ (8)        | Datien DVOL 9.3.2015         | <ul> <li>Osnova pt.;</li> </ul> |            | ALC: NOT STREET, ST. | 1.04/100     | 机焊             | 1.1          | Street .                  |     |
|                    | Determination of a statute   | Hucin pl.                       | DI 4 THU   | SHELWOR              | a nation     | vistula:       | 191 •        | HEVATSKA KUNA             |     |
| strates (1)        | State Dint                   | torgin, doc.                    | - 16454    | to assisting the     | 1            | THEAT.         |              | PERSONAL PROPERTY.        |     |
| ATTING (R)         | Destruction of               | · nangeou                       |            | 10000000             | 1            | Shoma:         | ne .         | USNOVNA SHEMA             |     |
| the case of the    | Possovie (r.)                | Sa IIIAN a                      | 1 + 2340   | 009-1233             |              | Vern neter     |              | Color contract            |     |
| VOF LEV-           | Supplement Lenger and Lenger | 0.00                            | 0.00 km    |                      | -            | And a light of | -            |                           |     |
| R.14 (V)           | Produces strates is arrival. | 0,00                            | 0,00 km    |                      | 01.07 20130  | truck "Symi    | tupri ime    | unin tra racumi prije     |     |
|                    | Neonomalive stavks           | 6.00                            | 6,00 km    |                      | se na prose  | e i somerica.  |              |                           |     |
| ALDA K. C          | Distance                     | 0,000                           | 0.00 kut   | CAJUNA               | Hod ustall   | h votta, "Sven | Ruperi ten   | us" ja ujadmi i OSNOVIC   | A   |
| ADATE (8)          | Osbovica 5%:                 | 8,00                            | 0,00 ke    | 63                   | an treatury  | ponuta, Sved   | Autorit Lano | s je suma osnirulca       |     |
|                    | Osnovica 10%                 | 0.00                            | 0,00 km    |                      | I KITT LOLEY | se south u se  | - Pureau     | on businers of a multiple |     |

SK.KONTO je konto pod kojim će Ufa biti knjižena u SK. Ako je uključeno knjiženje u GK, taj konto nije bitan jer će program preuzeti salda kontni konto iz sheme knjiženja. Bez obzira ako je korisnik programa obrtnik, mora biti postavljeno konto jer po tome program raspoznaje da se radi o SK dobavljača.

URA- odabir u koju knjigu URA će se knjižiti ulazna faktura. Ako je u pitanju URA4 koju knjižite tek kad je plaćena, možete odmah staviti i datum plaćanja da knjiga URA uzme u obzir tu fakturu kod kreiranja PDV-a. Ako nije u pitanju URA4 ili ako plaćanje knjižite u SK, datum plaćanja možete ostaviti praznim.

R\_12- bitno postaviti radi knjige URA.

Ako postavite stranu valutu, obavezno unesite i tečaj. Iznosi koje ćete upisivati **bit će u valuti**, a na koji naćin će program zaokruživati, provjerite u parametrima.

Ako je u Šifrarniku dokumenata postavljena shema knjiženja, program će je ponuditi u polju Shema, ali ta shema se prema potrebi može promijeniti.

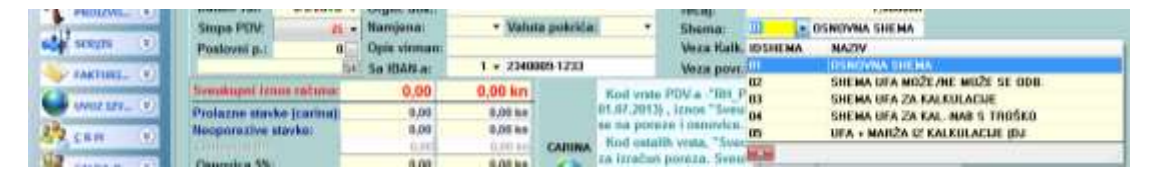

Ukoliko se ulazna faktura radi na osnovu postojeće kalkulacije ili povratnice, u polja Veza upišite DA i pritiskom na gumb otvorit će se spisak tih dokumenata **za partnera koji je stavljen** na ulaznoj fakturi. Mišem odaberite željenu kalkulaciju (može i više), a program će prebaciti iznose s odabranih dokumenata. Shema knjiženja u slučaju kalkulacija je nešto drugačija od klasične sheme.

U polja za iznose upišite tražene vrijednosti. Nakon što upišete Sveukupnu vrijednost, program će automatski ponuditi osnovicu i porez što je slučaj kod velike većine faktura. Ako to nije slučaj, unesite sami ispravne vrijednosti. Iznosi poreza podijeljeni su na iznose koji se mogu i ne mogu odbiti (reprezentacija) tako da nema potreba za kasnijim izmjenama i intervencijama u knjizi URA.

Ako je korisnik obrtnik, a način plačanja gotovina, parametrom se može uključiti knjiženje takvih faktura u knjigu KPI (zbog toga postoji i polje za iznos Članak22)

| 1        | Seeukapti tanse rational                                                                                                    | 0,00  | 0,00 km   | R.           | of write PDV a            |
|----------|----------------------------------------------------------------------------------------------------|-------|-----------|--------------|---------------------------|
| W_ (0)   | Profagne stavke (cartna)                                                                                                    | 0.00  | 0.09 ket  | 91.0         | 17.29175 , izeo           |
| 200      | Hampersalve stayle:                                                                                                    | 0.00  | 0.00 km   | 841-1        | en beneve pas             |
| 1.1      | and the second second se | 0.000 | 0.00 440  | CARINA. 14   | sit oatable week          |
| 4(9)     | Omerica 5%                                                                                                    | 0.00  | 0.09 km   | 14           | tiradae porez             |
|          | Ostovica 10%                                                                                                    | 0.00  | 0.00 km   |              | ers Calification and Acce |
|          | Osnovice 13%:                                                                                                    | 0.00  | 0.00 km   | ute atu      | a promo en                |
| _        | Ownerview 25%:                                                                                                    | 0,00  | 0.00 ket  |              | India: Send ridi          |
| Sec.(2)  | Stimula as additt                                                                                                    | 0.00  | 0.043 kee |              | da porteza, lak           |
| 141      | 2 tess make as unlass                                                                                                    | 0.00  | 0.00 8m   |              | TRANSF BA                 |
|          | 10%male as other:                                                                                                    | 0.00  | 0.00 84   |              | many is madily            |
| 41 ( 1 ) | 10%ne može se odbitt                                                                                                    | 0.00  | 0.00 km   |              |                           |
| 100      | Thmole as offetti                                                                                                    | 0,00  | 0.00 ke   |              |                           |
| (A)      | 125ns male as addit                                                                                                    | 0.00  | 0.00 km   |              |                           |
| 11000    | 25%mole to ottal 30.000                                                                                                    | 0.00  | 0.011 844 | Happeners:   | Lak.                      |
| - C      | 295ms mole se 11.70-300                                                                                                    | 0.00  | 0.00 юн   |              |                           |
| (engines | Clasiak22 (zie KPM                                                                                                    | D.    | 0.00 km   | madmi naliog |                           |
|          |                                                                                                    |       |           |              |                           |

### Način unosa uvoznih, carinskih i špediterskih ulaznih faktura:

### A.SLUČAJ:Špediter plaća sve troškove carine:

1. Unijeti račun dobavljača pod zasebni ulazni račun, bez poreza, tj unijeti račun kakav je radi salda konti. Staviti URA-4,čisto radi evidencije, jer ne smiju biti iskazani porezi pošto ih nema.

2. Unijeti račun špeditera na slijedeći način:

posp:špediter

URA-1

SVEUKUPNI IZNOS RAČUNA: staviti ukupni iznos koji je za naplatu, uključujući i

carinske stavke. Dakle cjelokupni iznos računa koji treba platiti špediteru od

kojeg će on platiti carini carinski dio. Taj iznos ulazi u salda konto dobavljača

u korist špeditera.

PROLAZNE STAVKE (CARINA):upisati iznos koji se plaća carini, dakle iznos carine i iznos poreza na uveženu robu (iskazan je na računu špeditera pod prolazne stavke). Taj iznos bi trebao biti isti sa iznosom koji se kasnije upisuje pod CARINA-ukupno

NEOPOREZIVE STAVKE:upisati iznos neoporezivih stavaka koje su na špediterskom računu( takse, markice...)

OSNOVICE I POREZI:upisati osnovice i poreze koji se odnose samo na špediterske usluge.

-te osnovice i porezi bit će prikazani u knjizi URA 1

PRITISNUTI GUMB 'CARINA' DA SE OTVORI POLJE ZA UNOS CARINSKIH

IZNOSA

posp:carina

URA-4

### JCD:upisati br. JCD-a

**CARINA**: iznos carine, tj carinske pristojbe i trošarine koje podliježu oporezivanju

NEOPOREZIVO: iznosi taksi i trošarine koje ne podliježu oporezivanju

OSNOVICA: iznos sveukupne osnovice na koju se izračunava porez (carinska

osnovica+osnovice oporezivih stavki).Nepotrebno upisivati jer će program

izračunati prema iznosu poreza.

PDV PO UCD: ukupni iznos poreza na osnovu carinskog računa

UKUPNO:Suma PDV-a ,carine i neoporezivog dijela, tj ukupni iznos koji se plaća

carini. Nije zbrojena osnovica, jer se ona koristi samo za izračun poreza.

Iznos UKUPNO bi morao biti isti iznosu PROLAZNE STAVKE kod

špediterskog dijela računa.

Iz carinskog dijela računa ne knjiži se ništa u SK, jer se ukupni iznos računa knjiži na SK špeditera i kao takav se zatvara jer plaćamo cijeli iznos špediteru. Dakle, ako program upita *"Knjižiti carinu u GK/SK?"* stavite **NE.**Nakon knjiženja plačanja ulaznog računa, zatvara se salda konto špeditera, ali dio koji se tiče carine smatra se otvorenim **pošto nema veze u SK**. Pošto se URA-4 knjiži u PDV tek po naplati, potrebno je otići na unos URA-4 (PDV-Knjiga URA-Unos) i upisati datum plaćanja.

### B.SLUČAJ:Korisnik sam plaća carinu:

- Unijeti račun dobavljača pod zasebni ulazni račun, bez poreza,tj unijeti račun kakav je radi salda konti. Staviti URA-4, čisto radi evidencije, jer ne smiju biti iskazani porezi pošto ih nema.
  - 2. Unijeti račun špeditera kao normalnu ulaznu fakturu pod URA-1
- Unijeti račun carine pod zasebni ulazni račun. Staviti URA-4,i carinu pod šifru poslovnog partnera. Iznose u lijevim stupcima NE POPUNJAVATI, nego pritisnite gumb 'CARINA' i unesite vrijednosti s carinskog računa. Račun će biti proknjižen u SK i u knjigu URA.
   Nakon knjiženja plaćanja ulaznog računa, zatvara se SK carine i time račun ulazi automatski u PDV bez intervencije u unosu URA ili možete staviti datum plaćanja u polje URA datum plač.

C.SLUČAJ:Knjiženje INO dobavljača zajedno sa INO PDV usluge:

1. Unijeti račun INO dobavljača na slijedeći način:

posp:INO dobavljač URA-4 Valuta? Tečaj?

SVEUKUPNI IZNOS RAČUNA: staviti ukupni iznos računa INO dobavljača u valuti.

### PROLAZNE STAVKE (CARINA):-prazno

NEOPOREZIVE STAVKE:upisati isti iznos koji je i pod SVEUKUPNI IZNOS RAČUNA

2. PRITISNUTI GUMB 'CARINA' DA SE OTVORI POLJE ZA UNOS CARINSKIH IZNOSA

3. Popuniti polja za carinu isto kao u slučaju A (posp je carina ili Ministarstvo)

4. Proknjižiti u GK iznose iz INO dijela, a kad program postavi upit "Knjižiti carinu u GK/SK?" stavite DA i otvorit će se još jedna shema za knjiženje carinskog dijela. Pošto će se carinski dio proknjižiti i u SK, nakon knjiženja plaćanja ulaznog računa, zatvara se SK carine/ministarsva i time račun ulazi automatski u PDV bez intervencije u unosu URA ili možete staviti datum plaćanja u polje URA datum plać.

# **11. KNJIGA KPI**

(F\_KNJIGA\_KPI)

Knjiženje u knjigu KPI se vrši kada je izvršeno plaćanje po partneru, ili je partner platio račun. Službeno je predviđeno 6 vrsta knjiženja koje korisnik prema potrebi može proširiti :

> "001", "P05", " Primitak u gotovini " "002", "P06", " Primitak na žiro račun " "003", "P07", " Primitak u naravi " "101", "I10", " Izdatak u gotovini " "102", "I11", " Izdatak putem žiro računa "

> > "103", "I12", " Izdatak u naravi "

Prva šifra ( 001, 002... ) je proizvoljna, dok je druga programski određena i određuje je li vrsta knjiženja primitak ili izdatak, te u koju kolonu spada. S obzirom da postoji samo 6 kolona, moguće je upotrijebiti samo tih 6 zadanih vrsta ( P05, P06, P07, I10, I11, I12 ). Dakle, korisnik može otvoriti novu šifru knjiženja – npr. Primitak u GOTOVINI – KASA1, može staviti šifru knjiženja npr. 004, ali obavezno mora staviti jednu od šifri primitka ( P05, P06, P07 ) ili izdatka ako je u pitanju izdatak ( I10, I11, I12 ). Ako nema puno različitih knjiženja kroz godinu ( mala poduzeća ), šifre ne treba dodavati, no ako se radi o većem poduzeću ( npr. s više prodajnih mjesta ), dobro bi bilo otvoriti za svako prodajno mjesto novu šifru radi lakše rekapitulacije i kontrole.

Brojevi dokumenta idu sljedno bez obzira na vrstu knjiženja. Nakon broja odaberite šifru knjiženja. Ovisno ovrsti knjiženja (primitak ili izdatak) program odlučuje hoće li se iznos ( osim u knjigu KPI ) knjižiti u SK kupaca ili SK dobavljača. Ovisno o tome, u donjem desnom uglu prikazuje se informacijski panel s prikazom ulaznih ili izlaznih faktura. Nakon odabira partnera, u polje BROJ RAČUNA unesite broj računa koji zatvarate. Preporučamo da pritisnete gumb (ili razmaknicu) pa da vam program ponudi otvorene račune odabranog partnera. Mišem ili strelicama odaberite traženi račun. Ako upisujete ručno, pazite da TOČNO unesete broj računa. Ako ste dobro unijeli broj, program će u desnom uglu prikazati podatke iz računa, a također i podatke iz knjige KPI ako je dotični račun već djelomično plaćen. Također će biti ponuđeni i iznosi knjiženja. Broj temeljnice je informativno polje. Ako ne želite da se knjiži u SK, u polje KNJIŽI u SK stavite NE. Vrsta predstavlja šifru preko koje će knjiženje biti upisano u SK. Popunite polja sa iznosima. Program će ponuditi iznose a vi ih prema potrebi korigirajte. S obzirom da postoji mogućnost knjiženja KPI u knjigu URA / IRA, polja sa porezima su "razbijena" prema potrebama tih knjiga. IZNOS UKUPNO NE MOŽETE MIJENJATI jer se vrijednost izračunava onako kako je to propisano ( UKUPNI PRIMICI / IZDACI – UKUPNI IZNOSI POREZA ). Ukoliko knjižite promete za ulazne / izlazne fakture koje nisu napravljene u programu, tj. nemate ih unešene, možete vršiti unos u programu UNOS U KNJIGU KPI ( URA / IRA ) pa će biti odmah proknjižene dotične knjige. Ukoliko fakture postoje, one su automatski prebačene u knjigu URA / IRA, pa možete vršiti unos u programu UNOS U KNJIGU KPI. U parametrima pod sekcijom knjiženja možete podesiti parametre prema potrebi :

| Korekcij  | a osnovice kod izmjene PDV-a kod izlaznih računa             |
|-----------|--------------------------------------------------------------|
| Korekcij  | a PDV koji se može odbiti kod izmjene PDV koji se ne može od |
| Ispis opi | sa knjiženja umjesto opisa na uspravnom ispisu KPI           |

## **12.GLAVNA KNJIGA**

## 12.1 KNJIŽENJE

(F\_GLAVNA\_KNJIGA)

ODABIR VRSTE DOKUMENTA : Na odabiru će se pojaviti one vrste dokumenata kojima je u dokumentima knjiženja ( SIF\_DOKUMENATA ) naznačeno pod vrsta da su FINANCIJSKI ili KOMBINIRANI.

| Dokument: B                                | BLAGAJNA                                                                                                |
|--------------------------------------------|----------------------------------------------------------------------------------------------------|
| Vrsta dokumenta:                           | Financijski dokumenti (glavna knjiga.blagajna.pont 💌 Finan 📰 DA                                         |
| skladišno i faktore:<br>Brojevi dok, po sk | Financijski dokumenti (glavna knjiga,blagajna,ponude)<br>Iso Skladišni dokumeti (skladišno,kalkulacije) |
| Składiste po stav)                         | Kombinirani (fakture,predračuni,avansi)                                                                 |

PARAMETRI koji određuju "ponašanje" knjige nalaze se na Održavanje – parametri – unos PARAMETARA – PARAMETRI APLIKACIJE – KNJIŽENJA i u MATIČNI – ŠIFRARNICI – UNOS MATIČNIH ŠIFRARNIKA – DOKUMENTI KNJIŽENJA PREMA SVAKOJ VRSTI KNJIŽENJA.

Knjiženje u SALDA KONTO ovisi o :

Parametru u DOKUMENTIMA KNJIŽENJA ( knjiži SK – Da ili Ne ) po svakoj vrsti dokumenta ( za početno stanje je preporuka da bude na NE, da se ne pregaze početna stanja u salda kontima ).

| njiži salda konti iz G.K: | DA | - |
|---------------------------|----|---|
|---------------------------|----|---|

Generalni parametar u parametrima aplikacije pod KNJIŽENJA blokira prema potrebi sve vrste dokumenata.

| (njižiti s | alda konto                | *****             |  |
|------------|---------------------------|-------------------|--|
| (ako       | je isključeno, ne knjiži  | ni jedan dokument |  |
| u Si       | , ako je uključeno, knjiž | i samo one kojima |  |
| je d       | ozvoljeno u šifrarniku d  | okumenata )       |  |

Konto mora biti salda – kontni, tj. u šifrarniku konta mora biti naznačen kao K za SK kupaca ili D za SK dobavljača u tom slučaju, unos u polja PARTNER i RAČUN su OBAVEZNI !!!
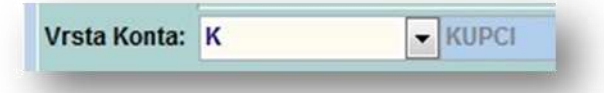

Vrlo je bitno u polje RAČUN staviti TOČAN BROJ, jer prema tom broju program zatvara stavke u SALDA KONTO. Ako se na polju RAČUN pritisne gumb ( ili razmaknicu ) i program će ponuditi otvorene stavke naznačenog partnera. Ukoliko odabrana valuta nije kn ( 191 ) otvorene stavke će biti prikazane U ONOJ VALUTI U KOJOJ SU UNEŠENE a ako je u polje VALUTA upisano 191, otvorene stavke će biti PRIKAZANE U KUNAMA, bez obzira u kojoj valuti su unešene. Također je prikazano ako je račun zatvaran u tekućem dokumentu ( u polje TEKUĆE KNJIŽENJE ) i koliki iznos je trenutno otvoren u slučaju da isti račun zatvaramo više puta sa istim knjiženjem.

MOGUĆE JE JEDNIM IZNOSOM ZATVARATI VIŠE RAČUNA, AKO JE UKLJUČEN PARAMETAR,

| bir fibe fucun     | a za jedna otarka kij | , i conjunition in the second second s |             |             |
|--------------------|-----------------------|----------------------------------------------------------------------------------------------------|-------------|-------------|
| program će         | nrije otvaranja ot    | vorenih stav                                                                                                    | aka nostav  | /iti unit · |
| program ce         | prije otvaralija ot   | lvorenni slav                                                                                                    | ακά μοδιάν  | nu upit .   |
|                    |                       |                                                                                                    |             |             |
| Odabir:            |                       |                                                                                                    |             |             |
| Odabir:<br>Pojedin | ačni odabir faktura   | a ili odabir vi                                                                                                    | iše faktura | ?           |

Ako odaberete "POJEDINAČNI", program će dozvoliti odabir samo jedne stavke. Ako odaberete "VIŠE FAKTURA" pojavit će se upit za iznos zatvaranja. Nakon toga, odaberite stavke koje zatvarate. Prilikom odabira stavaka (mišem ili razmaknicom), program će prikazivati sumu odabranih stavaka:

| Iznos uplate po partneru: | 1.000.00 |
|---------------------------|----------|
| Suma odabranih računa:    | 639.52   |

Kada suma odabranih računa "POCRVENI" iznos je dovoljan za zatvaranje,

| Iznos uplate po partneru: | 1.000.00 |
|---------------------------|----------|
| Suma odabranih računa:    | 1.324.24 |

i program će odabirom na tipku

ENTER - Izbor računa

ili pritiskom na ENTER od odabranih računa izvesti stavke glavne knjige, sa otvorenim iznosima, a zadnju stavku će umanjiti za razliku do uplate. Dakle svi računi osim zadnjeg bit će zatvoreni, a zadnji samo djelomično ako otvoreni iznosi premašuju iznos uplate.

Kod knjiženja plaćanja računa koji još nije uveden u program tj. još nije napravljen ( npr. avansno plaćanje na temelju ponude ), u polje račun upišite npr. 9999, pa to kasnije kad napravite račun korigirajte da se račun poveže s plaćanjem. Korekciju možete napraviti i u SK, ali preporučamo da ispravite ipak u GK.

Unos konta je OBAVEZAN, u slučaju neunošenja istog, program će ponuditi šifrarnik konta ili odustajanje od stavke.

Kod izbora valute, program će potražiti tečajnu listu i staviti tečaj najbliži datumu knjiženja ( ukoliko je tečajna lista unešena ). Nakon upisa stavke, program će automatski ući u unos nove stavke ili čekati da korisnik pritisne INS za novu stavku što ovisi o parametru "Automatski insert stavke" ( UNOS PARAMETARA APLIKACIJE ).

Automatski insert nove stavke.....

Parametar ( UNOS PARAMETARA APLIKACIJE ) "Korekcija valutnog iznosa" određuje hoće li se kod korekcije kunskog iznosa mijenjati i valutni iznos ili neće.

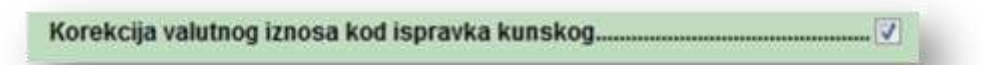

TEČAJNE RAZLIKE: Kod zatvaranja računa koji su napravljeni u stranoj valuti, račun treba zatvarati u toj valuti a ne u kunama. Nakon toga, u iduću stavku pod isti konto stavite valutu 191, i kod prikaza otvorenih stavaka, program će prikazati iznos koji je preostao zbog tečajnih razlika. Odaberite taj iznos i zatvorite dokumenat. U SK će račun biti zatvoren i valutno i kunski.

U slučaju ispravka knjiženja, možete se vratiti na postojeće knjiženje otvaranjem postojećeg broja dokumenta, u donjoj tablici stavaka mišem odaberite željenu stavku, pritisnite gumb

i ispravite stavku. Ako je uključeni automatski insert nove stavke, program će nakon ispravka stavke otvoriti novu praznu stavku, što možete poništiti gumbom
Poništi izmjene Esc
na alatnoj traci stavaka.

Izlaskom iz knjiženja program će tražiti spremanje dokumenta ukoliko to niste napravili gumbom ZAPIŠI.

# 12.2 GLAVNA KNJIGA –financijski izvještaji

(F\_GLKNJIGA\_BILANCE)

## 12.2.XX GFI S KORISNIČKIM POZICIJAMA

Financijsko izvješće kojeg korisnik može sam podesiti prema potrebi. Pogodan za izvlačenje podataka koji su bitni za poslovanje a nisu zakonom propisani. Može se upotrijebiti i kao GFI za poslovanje udruga .

**PODEŠAVANJE KOLONA:** U šifrarniku SIF\_POD pod vrstom GFI\_USER, postoje već neke predložene kolone. Te kolone korisnik može sam mijenjati i podesiti prema svojoj potrebi.

| Bovi jzmje   | na Ent.      | 2                                                                                                    | Qbrill Del                                       | A CONTRACTOR           | Početne vrij.  | tgiaz Esc   |                                      |
|--------------|--------------|----------------------------------------------------------------------------------------------------|--------------------------------------------------|------------------------|----------------|-------------|--------------------------------------|
| Pokaži samo: | GFI_USER     | ~                                                                                                    |                                                  |                        |                | Popis konta | • vezanih uz AOP-e:                  |
| Vista Grupa  | Kolona       | Opis                                                                                                    |                                                  |                        |                | IDKONTO     | NAZIV                                |
| GFI_US       | Market Press | and a start of a start of a start |                                                  |                        |                | ► 2200      | Dobavljači obveznici PDV-a           |
| GFI_US 01    | 100          | PRIMICI                                                                                                    |                                                  |                        |                | 2201        | Dobavljači koji nisu obveznici PDV-a |
| GFI_US 01    | 101          | Prenesen                                                                                                    | i prihod iz predhodne p                          | podine ( poslovni raču | in + blagajna) |             |                                      |
| GFLUS 01     | 111          | Prihodi od                                                                                                    | danarine                                         |                        |                |             |                                      |
| GFI_US 01    | 121          | Prihodi od                                                                                                    | i donacija i sponzorsta                          | va                     |                |             |                                      |
| GFLUS 01     | 131          | Prihodi po                                                                                                    | Prihodi po posebnim propisima iz proračuna grada |                        |                |             |                                      |
| GFI_US 01    | 141          | Prihodi po                                                                                                    | di po posebnim propisima iz proračuna županije   |                        |                |             |                                      |
| GFI_US 01    | 151          | Prihodi po                                                                                                    | posebnim propisiima                              | iz proračuna države    |                |             |                                      |
| CEL 112 04   | 42.5         | Prihadi od                                                                                                    | Alexandra incomenta                              |                        |                |             |                                      |

Korisnik može sam kreirati grupu i kolonu prema potrebi. Kod grupe je poželjno redni broj postaviti na "okrugli broj" (100,200,300...) a u polje dodatno potrebno je upisati "ZAGLAVLJE":

| UNOS ŠIF     | RI TFI;GFI, |                     |                                                                   |                |        |           |  |
|--------------|-------------|---------------------|-------------------------------------------------------------------|----------------|--------|-----------|--|
| <b>B</b> ovi | Izmjena     | Ent Odu <u>s</u> ta | ni <u>O</u> briši Del Zapiši <sup>s</sup> Početne vrij.           | l <u>z</u> laz | Esc    |           |  |
| Pokaži s     | amo: GF     | i_user ∨            |                                                                   |                |        |           |  |
| Vrsta        | Grupa       | Kolona              | Opis                                                              | Sumi           | Sumila | Dod.op.   |  |
| GFI_US       | 01 🔇        | 100                 | PRIMICI                                                           |                |        | ZAGLAVLJE |  |
| GFI_US       | 01          | 101                 | Preneseni prihod iz predhodne godine ( poslovni račun + blagajna) |                |        |           |  |
| GFI_US       | 01          | 111                 | rihodi od članarine                                               |                |        |           |  |
| GEL US       | 01          | 121                 | Prihodi od donacija i sponzorstava                                |                |        |           |  |

U POLJE Sumirati moguće je upisati koje kolone se sumiraju (ili oduzimaju), a ako se u polje sumirati upiše grupa, tada program sumira SVE pozicije iz te grupe:

| Wata Grepe    | Kolona | Ópis                                                             | Battingt | Samwat2                                                                                                    | Codias     | Excel/Re |
|---------------|--------|------------------------------------------------------------------|----------|----------------------------------------------------------------------------------------------------|------------|----------|
| GFL (18:01    | 100    | PRMC                                                             |          |                                                                                                    | ZAGLAVLIE  | 1        |
| GPLUE at      | 101    | Prenauera présod a predhodre godine ( poslovni rafam + blagapta) |          |                                                                                                    |            |          |
| GPLUE PT      | 111    | Prihod od Garanne                                                |          |                                                                                                    |            |          |
| 0FL08.01      | 121    | Prihodi od danadja) sporzarstava                                 |          |                                                                                                    |            |          |
| GFL US 01     | 121    | Prihodi po posebnim propisima iz proračuna grada                 |          |                                                                                                    |            |          |
| GFLUS BT      | 141    | Prihodi po posebnem proprierma to proteibania Expersión          |          |                                                                                                    |            |          |
| GR_U801       | 151    | Pritiodi po assablem propisima iz prevaltura didave              |          |                                                                                                    |            |          |
| GFL LIS 01    | 101    | Prihodi od karnata sanata                                        |          | and the second second se |            |          |
| GFLUS 01      | 100    | UKUPNO PRIMICI                                                   |          |                                                                                                    |            |          |
| GPI_UE #1     | 200    | ett ACI                                                          |          |                                                                                                    | 24GLIN/LIE | 4        |
| GFL US 82     | 201    | Blattena putovanja - trolikavi                                   |          |                                                                                                    |            |          |
| GFL LIE 02    | 205    | Distingtion puttowing - taxing the bookking                      |          |                                                                                                    |            |          |
| 1281 1.86 4.2 | iztn.  | Matmada, An constants of dials -                                 |          |                                                                                                    |            |          |
| GR_US 62      | 290    | URLIPHO DEACI                                                    |          | C 12 )                                                                                                    |            |          |
| GFLUS 00      | 309    | VIŠAKOMANJAR PREHOCA TEKUĆE GODINE                               | 110-210  |                                                                                                    |            |          |
| GFLUS III     | 800    | DBTALO                                                           |          |                                                                                                    | ZAGLAVLJE  | 1        |
| GET 545 00    | 801    | Diana neofaoit, arestatava na rabanu na saurini statem           |          |                                                                                                    |            |          |

**POVEZIVANJE KONTA:** U kontnom planu je potrebno te pozicije povezati sa kontima:

| 🏅 Kontni pla | n                               |               |                          |               |           |
|--------------|---------------------------------|---------------|--------------------------|---------------|-----------|
|              |                                 | et Odu        | 2                        |               | Dectavi r |
| Towns        |                                 |               |                          | 19/09/1-0     | POStavij  |
| Šifra konta: | 1200 \cdots 🔺                   | F             |                          |               |           |
| Opis konta:  | Kupci u zemlji                  |               |                          |               |           |
|              | 🗐 Unos stranih naziva           |               |                          |               |           |
|              | Fina obrasci za 2008 na dalje   |               |                          |               |           |
|              | Bilanca (POD-BIL):              | 011 ~         | lzvj.o novčanom tijeku ( | POD-NTI): 029 | ~         |
|              | Dodatni podaci (POD-DOP):       | ~             | lzvj.o novčanom tijeku ( | POD-NTD): 024 | ~         |
|              | Račun dobiti gub. (POD-RDG) :   | 153 v         | Izvj.o promjenama kap.   | (POD-PK): 006 | ~         |
|              | TSI - POD:                      |               | Priiava poreza na dobit  | PD:           | ~         |
| <            | GFI s korisničkim pozicijama (I | korisnik može | sam definirati AOP pozic | ije): 931     | $\sim$    |
|              | IZVJEŠTAJI ZA NEPROFITNE        | BIL-NPF:      | ✓ S-PR                   | R-RAS-NPF:    | ~         |

IZRADA IZVJEŠĆA: Kod izrade izvješća, dovoljno je pritisnuti gumb i program prebacuje iznose iz glavne knjige. Iznosi se prema potrebi mogu korigirati. U slučaju korekcije, potrebno je pritisnuti "SUMIRAJ IZNOSE"

| govi Contrines jampiena Ent Odugtani Ese Quinăi i postavi Zapită Ch | 1+Ent | tagia FB | State Ebc                                  |
|---------------------------------------------------------------------|-------|----------|--------------------------------------------|
| Godina: 2017 12                                                     |       |          |                                            |
| Opis                                                                | AOP   | Iznos    |                                            |
| PRIMICE                                                             | 100   | 0.00     |                                            |
| Preneseni prihod iz predhodne godine ( poslovni raćun + blagajna)   | 101   | 0,00     |                                            |
| Prihodi od članarine                                                | 111   | 55,00    |                                            |
| Prihodi od donacija i sponzorstava                                  | 121   | 0,00     |                                            |
| Prihodi po posebnim propisima iz proračuna grada                    | 131   | 1.475,00 |                                            |
| Prihodi po posebnim propisima iz proračuna županije                 | 141   | 0,00     |                                            |
| Prihodi po posebnim propisima iz proračuna države                   | 151   | 0,00     | SUMIRAJ IZNOSE                             |
| Prihodi od kamata banaka                                            | 161   | 0,00     |                                            |
| UKUPNO PRIMICI                                                      | 199   | 1.530.00 | tenosi iz plavno knjiga so uzimaju prema   |
| PDAC                                                                | 200   | 0,00     | Knižkoja na 01.01 ajsu uzeta u obzirtit    |
| Służbena putovanja - troškovi                                       | 201   | 0,00     | United and a second second second          |
| Službena putovanja - naknade troškova                               | 205   | 3.000,00 |                                            |
| Naknade po ugovoru o dijelu                                         | 210   | 0,00     | 🕻 🄟 Iznazi tekuće god.iz Glevne knjige 201 |
| Troškovi poštarine telefona                                         | 215   | 0,00     | $\sim$                                     |
| Članarine HPK                                                       | 220   | D,00     |                                            |
| Zakupnine, najamnine                                                | 225   | 0,00     |                                            |
| Promidžbe, oglašavanje                                              | 230   | 0,00     |                                            |
| Materijal i energija                                                | 235   | 0.00     |                                            |

Naslov izvješće i popratni podaci unose se na unosu zaglavlja

ISPIS:

#### FINANCIJSKO IZVJEŠĆE UDRUGE

za godinu 2017

u kunama i lipama

Naziv: TEST FIRMA Ulica i kućni broj: ADRE SA 12a Pošta i mjesto: 40305 NEDELIŠĆE OIB: 15146109460 Matični broj (MB): Šifra grada/općine: Opć Šifra županije: Žu Računi kod ovlaštenih organizacija za platni promet (naziv i sjedište): 2340009-1233 Privredna ZAGREB Šifra i naziv djelatnosti: 001 Djelatnost Rbr. Opis Iznos PRIMICI Preneseni prihod iz predhodne godine ( poslovni račun + blagajna) 0,00 Prihodi od članarine 55,00 Prihodi od donacija i sponzorstava 0.00 Prihodi po posebnim propisima iz proračuna grada 1.475,00 Prihodi po posebnim propisima iz proračuna županije 0,00 Prihodi po posebnim propisima iz proračuna države 0.00 Prihodi od kamata banaka 0,00 UKUPNO PRIMICI 1.530,00 IZDACI Službena putovanja - troškovi 0,00 Službena putovanja - naknade troškova 3.000,00 Naknade po ugovoru o dijelu 0,00 Troškovi poštarine, telefona... 0,00 Članarine HPK 0,00 Zakupnine, najamnine 0,00 Promidžbe, oglašavanje 0,00 Materijal i energija 0.00 Knjigovodstvene usluge 0,00 Uredski materijal i ostali materijalni rashodi 0,00 Reprezentacija 4.552,70 Amortizacija 0,00 Bankarske usluge i platni promet 0,00 Ostalo 0,00 UKUPNO IZDACI 7.552,70 VIŠAK/MANJAK PRIHODA TEKUĆE GODINE -6.022,70 OSTALO

# 13. KNJIGE IRA / URA

(F\_IRA\_URA) (FL\_IRA\_URA\_ISPIS\_EU)

Unos u knjige IRA / URA u principu nije potreban ako se rade ulazne i izlazne fakture koje program automatski prebacuje. No u slučaju da se ne rade ulazne ili izlazne fakture, kao i u slučaju "STARIH" faktura koje ne postoje u programu ili za potrebe korekcija, možete raditi na UNOS U KNJIGU IRA / URA.

Ako unosite novi, nepostojeći dokumenat, dozvolite programu DA SAM DODIJELI NOVI BROJ. Nakon odabira knjige (1/2/3..) pritisnite gumb NOVI. Program će sam dodijeliti novi broj, koji će se kasnije možda promijeniti kod ažuriranja rednih brojeva koje će posložiti brojeve po datumu. Dakle, redni broj ne mora nužno biti uvijek isti, nego ovisi o tome na koji datum je knjiženje napravljeno. Ako ispravljate već proknjižen slog, prvo se na ispisu knjige uvjerite pod kojim rednim brojem je željeno knjiženje u ovom trenutku, i onda upišite taj broj.

U polje VK upišite vrstu dokumenta po kojoj vršite knjiženje. Upišite broj računa na koji se odnosi, te datum. U polje plaćeno upišite datum KAD i AKO je faktura plaćena ako ne postoji veza u salda kontima na osnovu koje bi program mogao prepoznati plaćanje kod ispisa knjige. Ako upišete datum plaćanja, program smatra da je faktura plaćena bez obzira je li plaćanje proknjiženo u SK ili nije i kao takvu je zbraja za obrazac PDV-a (Vrlo bitno za obrtnike te UFE, R2 i URA4). Upišite partnera, mjesto i mbr.

U polja za iznose upišite tražene iznose.

## 13.1 IRA

U polje 6 unesite cjelokupan iznos računa, a program će "PONUDITI" ostale iznose. Ukoliko treba nešto korigirati, korigirajte. Kolona 16 dodana je na obrazac zbog poreza na potrošnju koji nije predviđen na službenom obrascu. Pretpostavka je da je razlika između sveukupnog iznosa računa i svih navedenih osnovica i poreza upravo iznos poreza na potrošnju. Ukoliko se pojavi nekakav iznos u tom polju, a porez na potrošnju ne postoji, neke iznose ste krivo unijeli, pa probajte ponovno unijeti sveukupan i ostale iznose.

## 13.2 URA

U polje 9a unesite cjelokupan iznos računa, a program će ponuditi i ostale iznose. Kolona 9 razbijena je na 9a i 9b: u 9a ide sveukupni iznos računa tj. krajnji iznos računa dobavljača sa svim porezima, neoporezivim i prolaznim stavkama. U 9b ide suma osnovica i poreza koji SE MOGU odbiti (11+13+OSNOVICE od 11 i 13) a ne ukupne osnovice (7 i 8) zbog točnosti obrasca PDV. Dakle, razlika između 9a i 9b su neoporezive, prolazne stavke, porez na potrošnju, osnovica i porezi koji se NE MOGU odbiti te stavke koje nisu predviđene obrascem URA. U kolone 6 i 7 upisuje se cjelokupna osnovica ali u knjige ulazi samo dio osnovice koji se MOŽE ODBITI. Kolona neoporezivo je dodana radi kontrole.

Nakon knjiženja, možete pustiti ažuriranje rednih brojeva da ih program posloži po datumu, a na ispisima knjiga možete provjeriti je li sve u redu. Ako je sve u redu možete kreirati obrazac PDV na osnovu knjiga.

U parametrima pod sekcijom KNJIŽENJA možete podesiti parametre prema potrebi :

| IRA-URA - Opći parametri | k                                                |
|--------------------------|--------------------------------------------------|
| Korekcija osnovice ko    | od izmjene PDV-a kod IRA                         |
| Korekcija PDV koji se    | može odbiti kod izmjene PDV koji se ne može od 🗌 |
| Kod URA 4 ne gledati     | u SK (datum plaćanja uzima se iz knjige URA)     |

# **14. INVENTURA**

(F\_SKLADISNI\_INV\_UNOS)(F\_SKLADISNI\_INVENTURA)

### **14.1 PRIPREMA ZA UNOS**

Za pravilan unos inventure, potrebno je napraviti slijedeće:

1. Pustiti listu razlike stanja kartice i stanja po zadnjem ulazu

(Nivelacija – Usporedba vrijednosti kartice prema zadnjem ulazu)

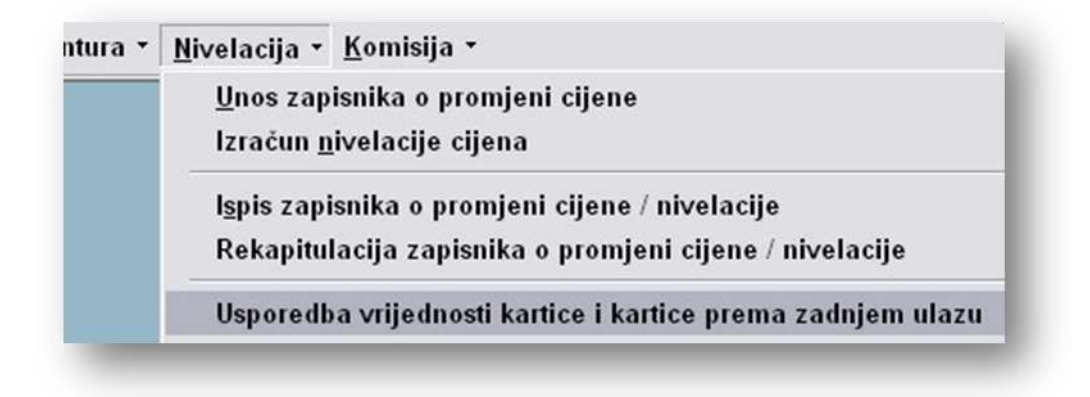

SAMO ZA SKLADIŠTA PO PRODAJNIM CIJENAMA:

2. Proknjižiti Nivelaciju prema zadnjem ulazu (Nivelacija – Izračun nivelacije cijena).

Iznos dobivene nivelacije trebao bi se poklapati s iznosom razlike s prethodne liste.

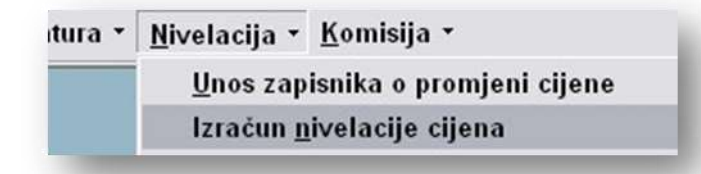

 Ispisati liste na Izvještajima – Zaliha robe / Inventurna lista po skladišnim cijenama ili zaliha robe / popisna lista po skladišnim cijenama ovisno o potrebi korisnika, te napraviti popis robe po skladištu.

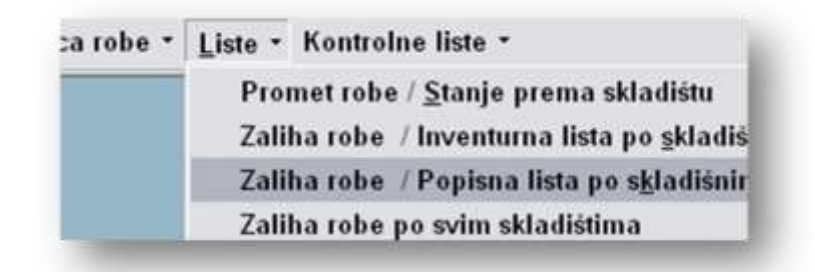

4. Unijeti inventurna stanja.

Ovisno o potrebama korisnika, inventura se može unijeti kao:

- unos inventure (Inventura – UNOS INVENTURE) - Unosi se SVA popisana roba, pa se kreiraju inventurne razlike ovisno o načinu vođenja skladišta,

ili

- **unos razlika** (Inventura – UNOS INVENTURNIH RAZLIKA) gdje se gumbima PRIPREMA povlači stanje skladišta ( ovisno o načinu vođenja skladišta, postoje različiti gumbi ).

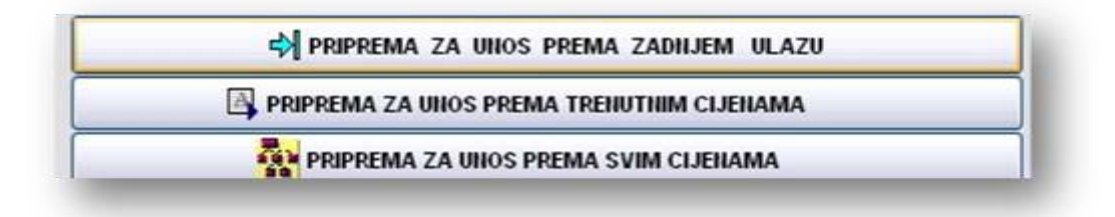

i unose se samo količine koje se razlikuju od pravog stanja. Stavke na kojima je dobro stanje ne dirati. U karticu će biti proknjižene samo stavke koje imaju razlike. Stavke se mogu editirati i brisati. Kod brisanja program ne briše fizički stavku, nego je samo označava kao obrisanu, da se u slučaju greške može vratiti.

Preporuka je raditi na UNOS INVENTURE, bez obzira makar je inventura djelomična, zbog toga jer je na taj način moguće raditi naknadne ispravke i korekcije, dok kod direknog unosa razlika nije moguće raditi korekciju, nego treba unositi ponovno.

- 5. Ispisati inventurne liste i provjeriti točnost podataka.
- 6. Ako je sve u redu, može se proknjižiti kartica na Unos inventurnih razlika

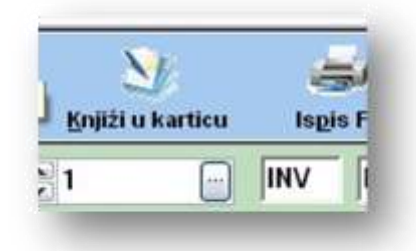

na datum koji je naznačen na dokumentu. Ako treba inventurno stanje proknjižiti unatrag, npr. na 01.01., onda se tekuća inventura ne knjiži u karticu, nego se na osnovu postojeće generira nova na Generiranje inventure unatrag, pa se ta inventura knjiži u karticu.

Kod brisanja dokumenta, ako je inventura napravljena na Unos kompletne inventure program pita hoće li se obrisati i unos inventure. U principu je bolje staviti NE, nek originalni unos ostane.

Status dokumenta je prikazan na panelu

Prodajne cijene prema zadnjem ulazu Inventura 1 je unešena na UNOS INVENTURNIH RAZLIKA.

NIJE proknjiženo u karticu.

### **14.2 UNOS KOMPLETNE INVENTURE**

Odaberite skladište i datum kad je rađen popis robe. Unesite stavke robe sa količinama. Ako skladište vodite po više cijena, potrebno je unijeti količine po cijenama. Dakle ako za istu šifru postoji više cijena, treba unijeti količine za svaku cijenu.Nakon unosa, zapišite dokumenat. Ako dokumenat ima puno stavaka, ne bi bilo loše zapisti ga više puta tijekom unosa.

Ako su se u međuvremeno mijenjale cijene, obavezno pustiti ažuriranje cijena:

CIJENE PREMA ZAD.ULAZU | 🛍 SVE CIJENE | 🖾 TRENUTNE | ൙ Preuzimanje CDS unosa inventure 🖄 Ažuriranje cijena na inventuri |
 💱 Ažuriranje Cijena na inventuri prema kartici ili šifrarniku robe (ne ažurirati ako se radi prema svim cijenama!!!)

Nakon unosa, možete pustiti listu usporedbe, gdje će program prikazati razlike između unosa i stanja na kartici. Ako je unešena inventura u redu, pustite generiranje inventurnih razlika.

| 🔹 CIJENE PREMA ZAD.ULAZU 📶 SVE CIJENE 🖾 TRENUTNE 🎏        | Preuzimanje CDS unosa inventure 🛛 🖄 Ažuriranje 🏻 cijena na inventuri 🗍 |
|-----------------------------------------------------------|------------------------------------------------------------------------|
| C LISTA USPOREDBE KARTICE PREMA ZADNJEM ULAZU I INVENTURE | 다. GENERIRANJE INVENTURNIH RAZLIKA PREMA UNEŠENIM CIJENAMA             |

Datumsko razdoblje za koje program pita je razdoblje prometa odnosno zalihe kartice robe do inventure. Uglavnom je to od 01.01 do datuma inventure.

| Promet kartice (datumi se uključuju u promet) : 🛛 🛛 |            |   |  |  |  |
|-----------------------------------------------------|------------|---|--|--|--|
| Zaliha robe od datuma:                              | 01.01.2007 | • |  |  |  |
| do datuma:                                          | 30.10.2007 | • |  |  |  |
|                                                     |            |   |  |  |  |

Za točnu inventuru odabrati prikaz cijelog unosa:

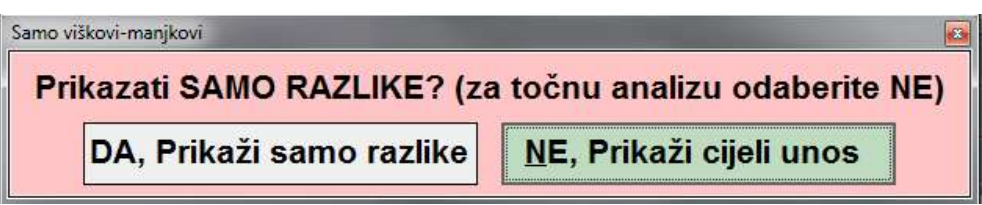

Ako je napravljen popis za cijelo skladište, odaberite "preuzmi i neunešene šifre" jer je pretpostavka da su neunešene šifre na nuli, pa ih program mora nulirati : Ako odaberete drugu opciju (djelomična inventura) program će uzeti u obzir samo unešene šifre. (To je u redu ako se radi inventura za samo jedan odjel, ali je neispravno ako je u pitanju inventura za cijelo skladište.)

| Kom | pletna ili djelomična inventura                   |                                                   |
|-----|---------------------------------------------------|---------------------------------------------------|
| F   | rikazati samo unešene stavke ili dopuniti sa šifr | ama koje imaju promet po kartici a nisu navedene? |
|     | Prikaži samo unešene(djelomična inventura)        | Prikaži i neunešene šifre (kompletna inventura)   |

Program će prebaciti inventuru na *Unos inventurnih razlika* gdje dodatno možete korigirati stanje. Ako je sve u redu, može se zapisati dokument i proknjižiti kartica na *Unos inventurnih razlika n*a datum koji je naznačen na dokumentu.

Inventura koja je prebačena na Unos inventurnih razlika ne može se više mijenjati u programu Unos kompletne inventure

# **15.PREGLED NARUČENE I ZAPRIMLJENE ROBE**

(F\_NARUDZBE)

#### 15.1 1. način - Veza s kalkulacijama i primkama

Kod izrade kalkulacije/primke program daje mogućnost veze s narudžbom dobavljaču:

| Narudžba:   | 2013 🚔   | 0       | >             | Tečaj:  | 1,000000                |
|-------------|----------|---------|---------------|---------|-------------------------|
| RN: RNG     | - 2013   | ODABIR  |               |         |                         |
| Primka:     | ✓ 2013 ÷ | V Od    | labir (ENTER) | S 1:    | s <b>pis</b> Desni klik |
| Dublic Such |          | IDFIRMA | GODINA        | BROJDOK | DATUM                   |
| Racun proj. | 00. 1    | 1       | 2013          | 11      | 12.09.2013              |
|             |          | 1       | 2013          | 10      | 11.09.2013              |
| Otpremnica: | od: 1    | 1       | 2013          | 9       | 10.09.2013              |
|             |          | 1       | 2013          | 7       | 30.08.2013              |

Ako se odabere veza, program prenaša stavke iz narudžbe. Ako je prva kalkulacija, koja se veže na narudžbu, program prenaša sve količine. Stavke se mogu editirati i mijenjati količine. Ako su količine manje nego na narudžbi, kod iduće kalkulacije koja će se povezati sa tom narudžbom, program prenaša samo **preostale** količine.

Dozvoljena je veza 1-1 tj jedna kalkulacija-jedna narudžba, ili jedna narudžba- više kalkulacija zbog mogućnosti praćenja pristiglih količina prema narudžbi. **U slučaju da je stigla roba sa više narudžbi, treba napraviti više kalkulacija**. U suprotnom, program NE MOŽE izačunati preostale količine jer se ne zna koja je roba po kojoj narudžbi.

#### Lista- Rekapitulacija naručene / zaprimljene (KAL,PR) robe prema broju narudžbe

u primjeru narudžba 3 -djelomično zaprimljena-tom slučaju prikazuje da je naručeno 5, s kalkulacijom zaduženo 2 a u dolasku je još 3 komada:

#### REKAPITULACIJA ROBE PREMA NARUDŽBAMA (prema vezama) Za sve narudžbe, za sva skladišta kartice

Za sve partnere , za sve šifre , za razdoblje od: 01.01.2014 do: 31.12.2014

| Partner:          | 10 NOVI PARTNER          |          |             |                    |                   |                                       |
|-------------------|--------------------------|----------|-------------|--------------------|-------------------|---------------------------------------|
| Šifra             | Naziv artikla            | Naručeno | Stiglo(NAR) | KOLIČINA<br>Primke | Na<br>Kalkulacije | iručeno-Stiglo<br>ILI<br>Nar-(PR+KAL) |
| 000001 1 TEST ŠIF | RA PDV I JAKO DUGI NAZIV | 10,000   | 0,000       | 0,000              | 0,000             | 10,000                                |
| 001008 MAG COMM   | 1                        | 10,000   | 3,000       | 0,000              | 1,000             | 7,000                                 |
| Broj nar: 2       |                          | 20,000   | 3,000       | 0,000              | 1,000             | 17,000                                |
| 000001 1 TEST ŠIF | RA PDV I JAKO DUGI NAZIV | 5,000    | 1,000       | 0,000              | 4,000             | 4,000                                 |
| 01008 MAG COMM    | 1                        | 5.000    | 0.000       | 0.000              | 2.000             | 3.000                                 |
| 000179 TEST MAG   |                          | 10,000   | 0,000       | 0,000              | 10,000            | 0,000                                 |
| Broj nar: 3       |                          | 20,000   | 1,000       | 0,000              | 16,000            | 7,000                                 |
| 001008 MAG COMM   | 1                        | 5,000    | 2,000       | 0,000              | 0,000             | 3,000                                 |
| Broj nar: 4       |                          | 5,000    | 2,000       | 0,000              | 0,000             | 3,000                                 |

### 15.2 2. način -Direktni unos pristiglih količina u narudžbu

Nakon što je zaprimljena roba, a ne postoji mogućnost da se kalkulacija veže na narudžbu, moguće je unijeti direktno u narudžbu pristiglu količinu:

| <b>_</b> | - iz sitrarnika robe |        |          |            |             |  |  |  |  |  |  |
|----------|----------------------|--------|----------|------------|-------------|--|--|--|--|--|--|
| 🐞 Briš   | si grid              |        |          |            |             |  |  |  |  |  |  |
| mj       | Količina             | Zaliha | Min zal. | Za naručit | Stiglo Napo |  |  |  |  |  |  |
|          | 5,000                | 0,00   | 20,000   | 20,000     | 2,000       |  |  |  |  |  |  |

Kada ponovno stigne roba, treba upisati sveukupnu količinu, a ne samo količinu sa zadnje pošiljke.

#### Lista- Rekapitulacija naručene / zaprimljene (KAL,PR) robe prema broju narudžbe

u primjeru narudžba 4 -djelomično zaprimljena-tom slučaju prikazuje da je naručeno 5, s direknim unosom u narudžbu je stiglo 2 a u dolasku je još 3 komada:

#### REKAPITULACIJA ROBE PREMA NARUDŽBAMA (prema vezama)

Za sve narudžbe, za sva skladišta kartice Za sve partnere , za sve šifre , za razdoblje od: 01.01.2014 do: 31.12.2014

| Partner:      | 10 NOVI PARTNER             |          |             |                    |                   |                                      |
|---------------|-----------------------------|----------|-------------|--------------------|-------------------|--------------------------------------|
| Šifra         | Naziv artikla               | Naručeno | Stiglo(NAR) | KOLIČINA<br>Primke | Na<br>Kalkulacije | ručeno-Stiglo<br>ILI<br>Nar-(PR+KAL) |
| 000001 1 TEST | ŠIFRA PDV I JAKO DUGI NAZIV | 10,000   | 0,000       | 0,000              | 0,000             | 10,000                               |
| 001008 MAG CO | DMM                         | 10,000   | 3,000       | 0,000              | 1,000             | 7,000                                |
| Broj nar:     | 2                           | 20,000   | 3,000       | 0,000              | 1,000             | 17,000                               |
| 000001 1 TEST | ŠIFRA PDV I JAKO DUGI NAZIV | 5,000    | 1,000       | 0,000              | 4,000             | 4,000                                |
| 001008 MAG CO | DMM                         | 5,000    | 0,000       | 0,000              | 2,000             | 3,000                                |
| 000179 TEST M | IAG                         | 10,000   | 0,000       | 0,000              | 10,000            | 0,000                                |
| Broj nar:     | 3                           | 20,000   | 1,000       | 0,000              | 16,000            | 7,000                                |
| 01008 MAG CO  | DMM                         | 5,000    | 2,000       | 0,000              | 0,000             | 3,000                                |
| Broi nar:     | 4                           | 5,000    | 2,000       | 0,000              | 0,000             | 3,000                                |

## 15.3 3. način - Kombinacija veze i unosa u narudžbu

Moguće je kombinirati gore dva navedena načina. Za partnere koji robu šalju točno prema narudžbi,radite vezu na kalkulacijama, a za partnere koji šalju robu s više narudžbi, upisujte količine direkno na narudžbe. Dakle ili nerudžbu vezati, ili upisivati količine. Ako se desi da je jedna narudžba vezana s kalkulacijom i upisana je količina stiglo u narudžbi, program daje prednost upisu na narudžbi, **i ne uzima u obzir količine s kalkulacije!** 

#### Lista- Rekapitulacija naručene / zaprimljene (KAL,PR) robe prema broju narudžbe

u primjeru narudžba 2 -djelomično zaprimljena-tom slučaju prikazuje da je naručeno 10, s direknim unosom u narudžbu je stiglo 3, s kalkulacijom 1, ALI U DOLASKU RAČUNA SAMO KOLIČINE UPISANE U NARUDŽBI, dakle 10-3=7!!!

#### REKAPITULACIJA ROBE PREMA NARUDŽBAMA (prema vezama)

Za sve narudžbe, za sva skladišta kartice

Za sve partnere , za sve šifre , za razdoblje od: 01.01.2014 do: 31.12.2014

| Partner: 10 NOVI PARTNER                  |          |                 |                    |                   |                                      |
|-------------------------------------------|----------|-----------------|--------------------|-------------------|--------------------------------------|
| Šifra Naziv artikla                       | Naručeno | <br>Stiglo(NAR) | KOLIČINA<br>Primke | Na<br>Kalkulacije | ručeno-Stiglo<br>ILI<br>Nar-(PR+KAL) |
| 000001 1 TEST ŠIERA PDV LJAKO DUGI NAZIV  | 10.000   | 0.000           | 0.000              | 0.000             |                                      |
| 001008 MAG COMM                           | 10,000   | 3,000           | 0,000              | 1,000             | 7,000                                |
| Broj nar: 2                               | 20,000   | 3,000           | 0,000              | 1,000             | 17,°00                               |
| 000001 1 TEST ŠIFRA PDV I JAKO DUGI NAZIV | 5,000    | 1,000           | 0,000              | 4,000             | 4,000                                |
| 001008 MAG COMM                           | 5,000    | 0,000           | 0,000              | 2,000             | 3,000                                |
| 000179 TEST MAG                           | 10,000   | 0,000           | 0,000              | 10,000            | 0,000                                |
| Broj nar: 3                               | 20,000   | 1,000           | 0,000              | 16,000            | 7,000                                |
| 001008 MAG COMM                           | 5,000    | 2,000           | 0,000              | 0,000             | 3,000                                |
| Broj nar: 4                               | 5,000    | 2,000           | 0,000              | 0,000             | 3,000                                |

# Ako bi se pustila lista po partneru (sintetika) na prvi pogled bi se moglo činiti da ne valja matematika :naručeno(20)- stiglo(5) -kalkulacije(3) = 12 a ne 13 koliko je na listi:

| Partner:          | 10 NOVI PARTNER          |          |             |                    |                   |                                      |
|-------------------|--------------------------|----------|-------------|--------------------|-------------------|--------------------------------------|
| Šifra             | Naziv artikla            | Naručeno | Stiglo(NAR) | KOLIČINA<br>Primke | Na<br>Kalkulacije | ručeno-Stiglo<br>ILI<br>Nar-(PR+KAL) |
| 000001 1 TEST ŠIF | RA PDV I JAKO DUGI NAZIV | 15,000   | 1,000       | 0,000              | 4,000             | 14,000                               |
| 000179 TEST MAG   |                          | 10,000   | 0,000       | 0,000              | 10,000            | 0,000                                |
| 001008 MAG COMM   | А                        | 20,000   | 5,000       | 0,000              | 3,000             | 13,000                               |

#### No ako se pusti analitika iste liste:

| Partner:         | 10 NOVI PARTNER             |          |             |          |             |                     |
|------------------|-----------------------------|----------|-------------|----------|-------------|---------------------|
|                  |                             |          |             | KOLIČINA | Na          | ručeno-Stiglo       |
| Br.Nar Šifra     | Naziv artikla               | Naručeno | Stiglo(NAR) | Primke   | Kalkulacije | ILI<br>Nar-(PR+KAL) |
| 2 -000001 1 TEST | ŠIFRA PDV I JAKO DUGI NAZIV | 10,000   | 0,000       | 0,000    | 0,000       | 10,000              |
| 3 -000001 1 TEST | ŠIFRA PDV I JAKO DUGI NAZIV | 5,000    | 1,000       | 0,000    | 4,000       | 4,000               |
| 3 -000179 TEST M | AG                          | 10,000   | 0,000       | 0,000    | 10.000      | 0,000               |
| 2 -001008 MAG CO | MMC                         | 10,000   | 3,000       | 0,000    | 1,000       | 7,000               |
| 3-001008 MAG CO  | DMM                         | 5,000    | 0,000       | 0,000    | 2,000       | 3,000               |
| 4 -001008 MAG CO | DMM                         | 5,000    | 2,000       | 0,000    | 0,000       | 3,000               |
|                  |                             |          | 6 000       |          | 17 000      |                     |

# vidljivo je da je u narudžbi 2 ručno unašana pristigla količina i zbog toga količina s kalkulacije NIJE UZETA U OBZIR!

### 15.4 Minimalne zalihe

Kod izračuna minimalnih zaliha program izračunava i količine u dolasku ako je tako uključeno na listi:

U zalihu uračunaj naručenu robu u dolasku...... 🔽

Međutim, ako ne postoje dobre veze narudžbi s kalkulacijama ili nije unešena količina na narudžbi, program pribraja više robe u dolasku nego bi to možda morao. Zbog toga je dodana kontrola:

Prikaži i stavke van minimalne zalihe -ZA KONTROLU......

U tom slučaju se izlista SVA ROBA , dakle i ona koja je veća od minimalne zalihe, ali se i prikaže količina robe za koji program smatra da je u dolasku,

#### MINIMALNA ZALIHA ROBE

Od datuma 01.01.2014 do datuma 03.10.2014 prema šifrarniku robe

#### Skladište: GL.SK

| Roba                                                  | ldjmj | Zaliha+NAF | R Min zaliha | Naručiti | u dolasku |
|-------------------------------------------------------|-------|------------|--------------|----------|-----------|
| 000001 1111 1 TEST ŠIFRA PDV I JAKO DUGI NAZIV        | kom   | 46,000     | 5,000        |          | 24,00     |
| DODATNI NAZIV TEHNIČKI PODACI. DODATNI NAZIV TEHNIČKI |       |            |              |          |           |
| PODACI.                                               |       |            |              |          |           |
| ean:3850334225788                                     |       |            |              |          |           |
| 000002 222222 2 TEST NE PODLIJEŽE OPOREZIVANJU 1      | kom   | 209.000    | 10.000.000   |          | 0.00      |
| 001008 MAG COMM                                       |       | 21,000     | 22,000       |          |           |

pa se na osnovu toga mogu provjeriti veze narudžbi sa kalkulacijama.

# 16. eRacun

(F\_MOJ\_ERACUN)

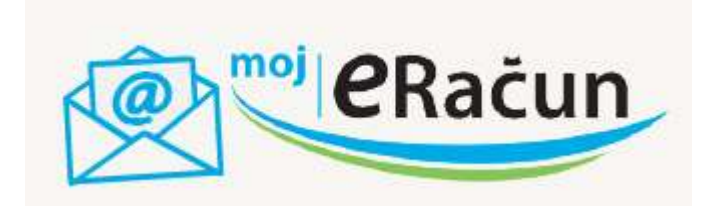

Da bi račun bio poslan preko servisa **Moj-eRacun** potrebno je napraviti registraciju na stranici https://www.moj-eracun.hr / , gdje možete dobiti i ostale informacije u vezi slanja i ovjere FINA certifikatom (ili direkno na brojeve telefona na stranici)

Nakon ugovaranja sa servisom Moj-eRacun, dobit ćete username i lozinku.

Nakon toga potrebno je zvati **Konplast** da vam se uključi modul za slanje e-računa te da se izvrši prijava KIPOS-a na servis **Moj-eRacun** 

Partnere kojima ćete slati e-račune, morate obavijestiti i tražiti e-mail adresu na koju im možete slati račune.

Nakon toga morate obavijestiti **Moj-eRacun** kojim partnerima ćete slati (na koje email aderse te oibe tih partnera) da ih **Moj-eRacun** pridruži u Vaš adresar.

Nakon toga, u šifrarnik partnera , partnerima kojima ćete slati račune preko servisa **Moj-eRacun**, unesite mail adresu u polje E-RAC:

| Opći poda                    | aci                |           |                      |            |  |  |  |
|------------------------------|--------------------|-----------|----------------------|------------|--|--|--|
| Naziv:                       | KONPLAST d.o.o.    |           |                      |            |  |  |  |
|                              |                    |           |                      |            |  |  |  |
|                              |                    |           |                      |            |  |  |  |
|                              |                    |           |                      |            |  |  |  |
| Adresa:                      | Matije Gupca 10    |           |                      |            |  |  |  |
| Mjesto:                      | Pušćine            | PTT:      | 40305 🚽              | NEDELIŠĆE  |  |  |  |
| Zemlja:                      | <b>_</b>           | Pretinad  |                      |            |  |  |  |
| R 1/2:                       | 1 🚽                | Županija  | 20 - Međimur         | ska župa 🔻 |  |  |  |
| za Hr-OIE                    | <b>15146109460</b> | MBS:      |                      |            |  |  |  |
| za Eu-PDV<br>za izvoz-Por.br | ID<br>.:           | Vlas./dii |                      |            |  |  |  |
| Tel.:                        | 040/895-234        | Tel.2:    | 040/895-314          |            |  |  |  |
| Fax:                         | 040/895-470        | E-mail    | konplast@konplast.hr |            |  |  |  |
| Web:                         | (                  | E-RAC:    | silver@konpl         | ast.hr     |  |  |  |
| Napomei                      | ne:                |           | _                    |            |  |  |  |

Dakle, program šalje račune preko servisa **Moj-eRacun samo partnerima kojima je to polje popunjeno valjanom mail-adresom** i to na tu adresu. Moguće je unijeti i drugu adresu (E-RAC 2) u slučaju da želite da e-račun šaljete na dvije adrese. Kod ispisa računa program nudi gumb za slanje računa preko servisa Moj-eRacun:

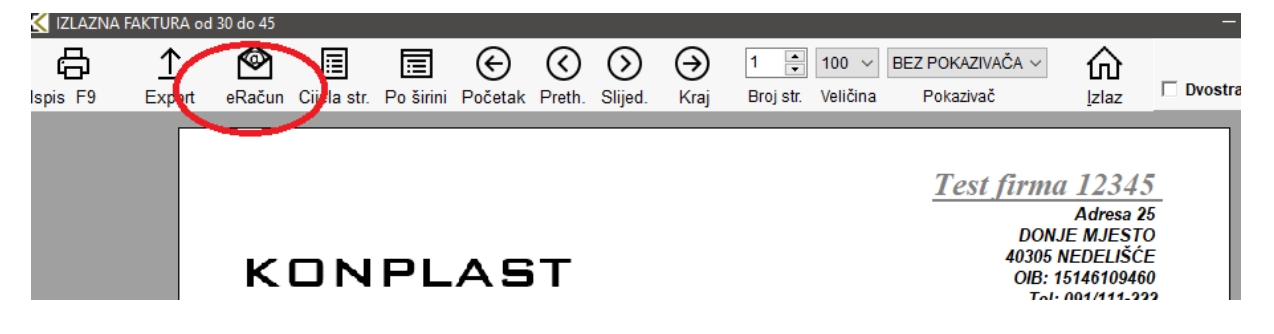

Program šalje račun na servis gdje se vrši daljnja obrada i dostava poslovnom partneru.

| ektronska razmjena podataka - Računi |         |
|--------------------------------------|---------|
|                                      | 100.94  |
| Slanje: 2014/IFA-585                 |         |
|                                      |         |
| Popis problema kod razmjene podataka |         |
|                                      |         |
|                                      |         |
|                                      | 🔝 Izlaz |

U slučaju kakvih problema, problemi bi bili upisani u polje. Ako je polje prazno, račun je uspješno poslan, i otvara se gumb za izlaz.

E-račune možete slati i naknadno tako da nakon izrada faktura ispišete fakture od broja do broja, ali naznačite da želite na ispis samo fakture za e-račun:

| <b>B</b><br>(F9) |            |                                                                                                    | Korek                  | i<br>cija   | GG<br>Iglaz Esc                                                                             |  |  |
|------------------|------------|----------------------------------------------------------------------------------------------------|------------------------|-------------|---------------------------------------------------------------------------------------------|--|--|
| Vrsta dok:       | IFA        | FAKTUR                                                                                                    | A IZLAZNA              |             |                                                                                             |  |  |
| Broj :           | 2019       | ; 30                                                                                                    | 45                     |             |                                                                                             |  |  |
| Posl.partne      | ir.        | < ZA SVE PARTNERE ><br><pre> </pre> <pre> </pre> <pre>  <pre>   <pre>  <pre>   <pre>  <pre>   <pre>   <pre>  <pre>  <pre>  <pre>   <pre>  <pre>  <pre>   <pre>  <pre>  <pre>  <pre>  <pre>   <pre>  <pre>  <pre>   <pre>  <pre>   <pre>  <pre>   <pre>  <pre>  <pre>  <pre>  <pre>  <pre>  <pre>  <pre>   <pre>  <pre>   <pre>  <pre>   <pre>  <pre>   <pre>   <pre>  <pre>  <!--</td--></pre></pre></pre></pre></pre></pre></pre></pre></pre></pre></pre></pre></pre></pre></pre></pre></pre></pre></pre></pre></pre></pre></pre></pre></pre></pre></pre></pre></pre></pre></pre></pre></pre></pre></pre></pre></pre></pre></pre></pre></pre></pre></pre> |                        |             |                                                                                             |  |  |
| Jezik ispisa     |            |                                                                                                    |                        |             |                                                                                             |  |  |
| Ispisati por     | fstavke    |                                                                                                    |                        |             |                                                                                             |  |  |
| Ispisati cija    | ne i tznor | e podstavak                                                                                                    | ia                     |             |                                                                                             |  |  |
| lspis u valu     | rti        |                                                                                                    |                        |             |                                                                                             |  |  |
| Grupirati p      | o otpremi  | iicama. 🗌 🛛                                                                                                    | Grupirati p            | po odj      | elima                                                                                       |  |  |
| ISPIS ZAGI       | AVLJA:     | CIJELC<br>Logo fi<br>Naziv f<br>Adresa                                                                                                    | ZAGLAVL<br>rme<br>irme | .JE<br>žiro | 1<br>1<br>1<br>1<br>1<br>1<br>1<br>1<br>1<br>1<br>1<br>1<br>1<br>1<br>1<br>1<br>1<br>1<br>1 |  |  |
| Broj kopija      | na ispisu  |                                                                                                    |                        |             | 0                                                                                           |  |  |
| lspis faktur     | a: (sve (  | samo za e                                                                                                    | rač Os                 | z e-ra      | čun faktura                                                                                 |  |  |
| Štampati *       | je pund    | wažan bez j                                                                                                    | ootpisa i p            | eĉata       |                                                                                             |  |  |
|                  |            |                                                                                                    |                        |             |                                                                                             |  |  |

Tada na ispis izlaze samo računi koji su za slanje na e-račun, te jednom tipkom možete poslato sve prikatane račune:

| < IZLAZ  | FAKTURA od | l 30 do 45                                           |                                                      |                                   |                         |              |                |           |                                  |                      |                                                                                                    |                                                                                                    | -                                              |
|----------|------------|------------------------------------------------------|------------------------------------------------------|-----------------------------------|-------------------------|--------------|----------------|-----------|----------------------------------|----------------------|----------------------------------------------------------------------------------------------------|----------------------------------------------------------------------------------------------------|------------------------------------------------|
| lspis F9 | <br>Expurt | eRaču                                                | in Ciida                                             | str. Po širi                      | i Početak               | Oreth.       | Slijed.        | ⊖<br>Kraj | 1 	➡ 100 ∨<br>Broj str. Veličina | BEZ POKAZ<br>Pokaziv | ľVAČA ∨<br>∕ač                                                                                            | Lzlaz                                                                                                    | 🗆 Dvostrano                                    |
|          |            | K                                                    | 11 TEST<br>DRUGI<br>Katarine<br>Varaždir<br>Varaždir | POSP šđá<br>DIO NAZ<br>Zrinski 22 | LAE                     | <b>6.</b>    | )<br>Južinsi   | OIB:      | 77095600371                      | <u>Tes</u><br>Bank   | t firm.<br>DO.<br>40309<br>OIB:<br>Te<br>Fax<br>e-mail<br><u>IBAN:</u><br><u>SWIFT.</u><br>a: Privre<br>d | 12345<br>Adresa 24<br>NJE MJESTC<br>5 NEDELIŠĆE<br>15146109460<br>1: mail@mail.h<br>2340009-123<br>1234607890<br>dna ZAGREE<br>lodatni opis 1 | 5<br>5<br>7<br>2<br>2<br>5<br>7<br>3<br>1<br>3 |
|          |            | Ĺ                                                    |                                                      | Slanje: 20<br>Popis pro           | )19/IFA-11<br>blema kod | 00<br>razmje | 8:<br>ene poda | %<br>taka |                                  |                      | UESTO<br>e(DVO)<br>a (VAL)                                                                                | ,14.02.2019<br>: 14.02.2019<br>: 11.03.2019                                                                                                   |                                                |
|          |            | Interni<br>Otpr/Rev<br>Nalog:<br>Rbr Šifra<br>1 0002 | broj: IFA<br>/.:<br>2019/<br>08 najam a              |                                   |                         |              |                |           |                                  | ^                    | <u>oj.:</u><br>"abat R<br>i:<br>00                                                                        | Skl.: 0           tabat         Ukupn           2nos         0,00         39.75           0,00         39.750         39.750                  | 1<br>io Tb<br>0.00 25<br><b>0,00</b>           |

Račune možete slati i više odjednom od broja do broja (npr od 55 do 120) različitim partnerima. U tom slučaju program neće javiti ako nedostaje koja mail adresa, nego će jednostavno smatrati da tom partneru **nije predviđeno slanje računa preko servisa** i taj račun će preskočiti. (Dakle ako šaljemo od broja 3 do 9, a partner na računima 5 i 7 nema upisanu mail adresu, program će poslati račune 3,4,6,8,9).

## 16.2 Pregled statusa i ponovno slanje

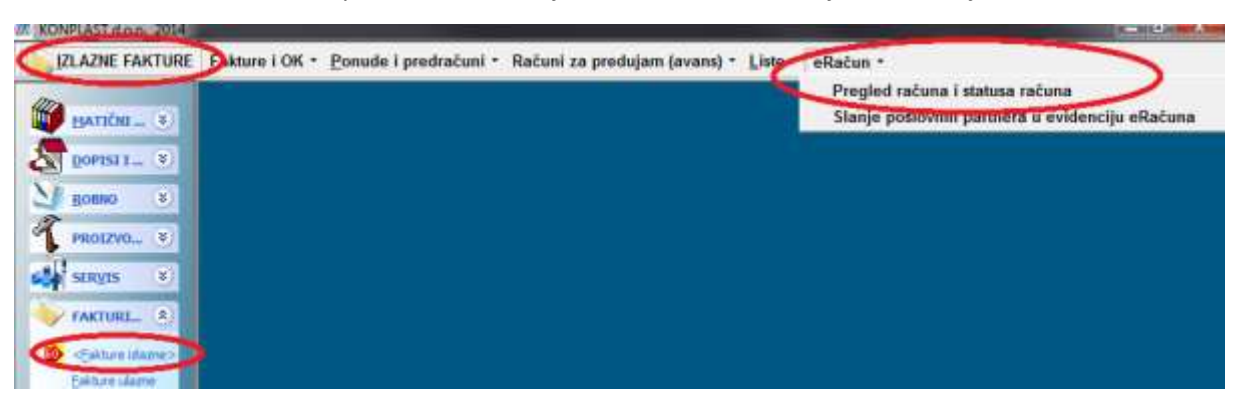

Poslane račune preko servisa te njihov status možete vidjeti na meniju eRačun

Kod ulaska, program osvježava podatke i prikazuje popis računa sa pripadajučim statusima

-sve:

| Continue acres   | AN PRODUKTA - SCHOOL OF |               |                  |                          | -                   |                        |                |                      |                  |
|------------------|-------------------------|---------------|------------------|--------------------------|---------------------|------------------------|----------------|----------------------|------------------|
| Cont             | Partorio da             | teanne 🛓 Mena | n polysame 🗼 Oto | 1175 D Proge             | st adg servera      | G Macrobro Ir 14       | The sector     | in the sec           | <b>ŵ</b> ∞       |
| Fitniaj<br>16 su | 🗇 miye stano            | Č.            | euspjelo starje  | 🔿 na seneru – u pripremi | Opustavi            | . Om                   | stavijens      | Ogreška kod dostave  |                  |
| Dd: 0101.2018    | - Bul 31.12.2015        | - Partner:    | 12               |                          | _                   | en Praze unjete        |                | C oswab              |                  |
| Godina Dok       | Broj Fisk.broj          | Dat.retuna    | Status slanja    | Datsianja 1              | Status              | Det.statusa O          | dg.servera     | Śłłra Naziv partnera |                  |
| 2019 IFA         | 46 46/01/4              | 28.02.2019    | POSLANO          | 28.62.2019 11:01:20 0    | cetavljeno.         | 28.02.2019 11:01:35 H  | TTP/1.1 200 OK | 100 SILVER DOO       |                  |
| 2019 IFA         | 45 45/01/4              | 28.02.2019    | POSLANO          | 28.02.2019 10:51:20 8    | nealed <sup>4</sup> | 28.02.2019 11:52:41 H  | TPV1.1 200 OK  | 100 SILVER DOO       |                  |
| 2019.IFA         | 44 44/01/4              | 27.02.2019    | POSLANO          | 28.02.2019 9:46:19       | Voetano -           | 28.02.2019 11:52:41 H  | TTP/1.1 200 CK | 1.11 TEST POSP 18    | cersocc2 d.o.o.  |
| 2019 IFA         | 43 43/03/4              | 26.02.2010    | POSLANO          | 27.02.2019 3:55:04       | ostano              | 28.02.2019 11:52:41 11 | TTP/1.1 200 OK | 100 SILVER DOO       |                  |
| 2019 IFA         | 48-40/03/04             | 21.02.2019    |                  |                          | ESU SLANE           |                        |                | 1.11 TEST POSP 68    | cct30CC2 d.o.o.  |
| 2019-IFA         | 41 41/03/04             | 21.02.2019    |                  |                          | ESU SLAN            |                        |                | 1.11 TEST POSP 68    | ectSDCC2 d.o.o.  |
| 2019 IFA         | 39 39/01/04             | 21.02.2010    |                  |                          | ESU SLAM            |                        |                | 1.11 TEST POSP 68    | ecesocit2 a.o.o. |
| 2019 IFA         | 38-38/01/04             | 20.02.2018    |                  |                          | ESU SLANE           |                        |                | 1.11 TEST POSP M     | REESDECT d.o.o.  |
| 100403-0010      | THE DESIGNATION         | 14 03 3440    |                  | 1                        |                     |                        |                | 3 3 TEST DIDAL OF    |                  |

-račune za partnere koji imaju upisanu mail adresu, ali računi nisu slani preko servisa:

| Cavyel<br>Filturaj | þ      | Posovas slarje | pr 4788 Prog | jed odgavora servera - Prika | and an a second second | ariez            |             |                  |       |      |
|--------------------|--------|----------------|--------------|------------------------------|----------------------------------------------------------------------------------------------------|------------------|-------------|------------------|-------|------|
| svi doku           | itnein | e nisu         | stani        | 🔪 💿 neuspjelo slanje         | 👘 🔿 na serveru -u pripremi                                                                                                    | 🔿 poslani partne | na 🔅 🗇 dost | avljeni partneru |       |      |
| Od: 01.01.         | 2013   | · Do: 51.12.20 | • • P        | artner:                      |                                                                                                    |                  |             | 🖛 Prazni uvjete  |       |      |
| Godina             | Dok    | Broj           | Fisk.broj    | Dat.računa                   | Dat.statusa                                                                                                    | Dat.slanja       | Status      | Odg.servera      | Ŝifra | Na   |
| 2013               | IFA    | 4780           | 4788/01/01   | 31.12.2013                   |                                                                                                    |                  | NISU SLANI  |                  |       | 1 KE |
| 2013               | IFA    | 4338           | 4338/01/01   | 29.11.2013                   |                                                                                                    |                  | NISU SLANI  |                  |       | 1 KE |
| 2013               | IFA    | 3918           | 3918/01/01   | 31.10.2013                   |                                                                                                    |                  | NISU SLANI  |                  |       | 1 KE |
| 2013               | IFA    | 3473           | 3473/01/01   | 30.09.2013                   |                                                                                                    |                  | NISU SLANI  |                  |       | 1 KE |
| 2013               | IFA    | 3045           | 3045/01/01   | 30.08.2013                   |                                                                                                    |                  | NISU SLANI  |                  |       | 1 KE |
| 2013               | IFA    | 2672           | 2672/01/01   | 31.07.2013                   |                                                                                                    |                  | NISU SLANI  |                  |       | 1 KE |
| 2013               | IFA    | 2240           | 2240/01/01   | 28.06.2013                   |                                                                                                    |                  | NISU SLANI  |                  |       | 1 KE |
| 2013               | IFA    | 1837           | 1837/01/01   | 31.05.2013                   |                                                                                                    |                  | NISU SLANI  |                  |       | 1 KE |
| 2013               | IFA.   | 1435           | 1435/01/01   | 30.04.2013                   |                                                                                                    |                  | NISU SLANI  |                  |       | 1 KE |
| 2013               | 1FA    | 1391           | 1391/01/01   | 18.04.2013                   |                                                                                                    |                  | NISU SLANI  |                  |       | 1 KE |
| 2013               | IFA    | 973            | 973/01/01    | 29.03.2013                   |                                                                                                    |                  | NISU SLANI  |                  |       | 1 KE |
| 2013               | IFA    | 967            | 967/01/01    | 78.03.2013                   |                                                                                                    |                  | NISU SLANI  |                  |       | 1 KF |

### -neuspjelo slanje

| Osvježi                                       | Ponovnu slahje br.278            | Pregled adjourne servers | 😅<br>Prikaz računa br 276 🔹 | nça kte tinz               |         |                                        |       |
|-----------------------------------------------|----------------------------------|--------------------------|-----------------------------|----------------------------|---------|----------------------------------------|-------|
| Fitoraj<br>Osvi dokumenti<br>Dd: 01.01.2013 + | O nisu stani<br>Do: 31.12.2914 + | Partner:                 | anje 🔿 🗇 na serveru -u      | pripremi 🔿 poslarii partne | ru Ödos | itavljeni partneru<br>*) Prazni uvjete |       |
| Godina Dok                                    | Broj Fisk.br                     | oj Dat.račur             | na Datistatusa              | Dat.slanja                 | Status  | Odg.servera                            | Šifra |

-računi koji su poslani, a servis ih još priprema za obradu

| Cavied)                | Ponovno slanje br.75 P        | regied odgovora servera Prilaz i  | atura tr.75 bata late   | taz                                |                      |                  |            |            |
|------------------------|-------------------------------|-----------------------------------|-------------------------|------------------------------------|----------------------|------------------|------------|------------|
| Fitninaj               | Cinisu slani                  | neuspjelo slanje                  | ina serveru -u pripremi | Doslari partneru                   | c dosta              | evljeni partneru |            |            |
| Godina Dok<br>2014 IFA | Broj Fisk.broj<br>75 75/01/01 | Dat.računa<br>04.02.2014 11:29:10 | Dat.statusa<br>04.      | Dat.slanja<br>.02.2014 11:29:10    | Status<br>U PRIPREMI | Odg.servera      | Šifra<br>3 | Ni<br>4 Oj |
| 1014 MA                | ANA ANALOSIO<br>ATA ATANAN    |                                   | 11                      | 11 2014 VIDI 30<br>11 2014 VIDI 30 |                      |                  | 1 10       |            |
| NOT NO.                | din ansono<br>An arsano       | NALINI SEM<br>Nalini (semi        | 11                      |                                    |                      |                  |            |            |
| Mill No.<br>Mill No.   |                               |                                   | 15                      |                                    |                      |                  |            |            |
| THE R. L.              |                               | TLOLAN CROSS                      | 1                       |                                    |                      |                  |            |            |

#### -računi koji su obrađeni, ali partner ih još nije zaprimio:

|        | 2<br>Davježi      | Ponovno ala   | 1je tr:554 - 1 | Pregled odgovora servera | 🚙                   |                           | 12      |                      |       |      |
|--------|-------------------|---------------|----------------|--------------------------|---------------------|---------------------------|---------|----------------------|-------|------|
| Filter | aj<br>i dokumenti | i nis         | u slani        | 💭 neuspjelo sl           | anje 🔿 na serveru - | u priprem a postani parti |         | dostavljeni partneru |       |      |
| Ođ:    | 01.01.2013        | + Do: 31.12.3 | 014 +          | Partner:                 |                     |                           |         | 🗢 Prauni uvjete      | l.    |      |
| Godir  | na Dok            | Broj          | Fisk.bro       | j Dat.račum              | a Dat.statusa       | Datalanja                 | Status  | Odg.servera          | Šifra | N    |
|        | 2014 IFA          | 58            | 4 584/01/1     | 05.02.2014               | 05.02.2014 12:00:5  | 7 05.02.2014 10:16:58     | Poslano |                      | 72    | 9 E  |
|        | 2014 IFA          | 56            | 9 569/01/1     | 31.01.2014               | 05.02.2014 12:00:5  | 7 05.02.2014 10:17:11     | Poslano |                      | 122   | 2 0  |
|        | 2014 IFA          | 56            | 8 568/01/1     | 31.01.2014               | 05.02.2014 12:00:5  | 7 05.02.2014 10:17:19     | Poslano |                      | 102   | 18 C |
|        | 2014 IFA          | 56            | 4 564/01/1     | 31.01.2014               | 05.02.2014 12:00:5  | 7 05.02.2014 10:17:30     | Postano |                      | 90    | 0 0  |
|        | 2014 IFA          | 56            | 1 561/01/1     | 31.01.2014               | 05.02.2014 12:00:5  | 7 05.02.2014 10:17:37     | Poslano |                      | 87    | 1 1  |
|        | 2014 IFA          | 56            | 0 560/01/1     | 31,01,2014               | 05.02.2014 12:00:5  | 7 05.02.2014 10:17:50     | Postano |                      | 87    | 0 0  |
|        | 2014 IFA          | 55            | 9 559/01/1     | 31.01.2014               | 05.02.2014 12:00:5  | 7 05.02.2014 10:17:59     | Postano |                      | 84    | 6 0  |
|        | 2014 IFA          | 55            | 8 558/01/1     | 31.01.2014               | 05.02.2014 12:00:5  | 7 05.02.2014 10:18:01     | Postano |                      | 79    | 9 0  |
|        | 2014 IFA          | 55            | 7 557/01/1     | 31.01.2014               | 05.82.2014 12:00:5  | 7 05.02.2014 10:18:38     | Postano |                      | 79    | 4 0  |

#### -te računi koje je partner zaprimio:

| Carjež<br>Filtrani | i)<br>i) | Ponovno slan   | n ir:247  | Propied adjourns servers | John Br 247   | North Bala         | ana ana           |               |                   |        |              |
|--------------------|----------|----------------|-----------|--------------------------|---------------|--------------------|-------------------|---------------|-------------------|--------|--------------|
| svi dokun          | nenti 🗌  | (C) Nau        | slani     | 🕐 neuspjek               | slanje 🛞 na s | erveru -u pripremi | 🕞 poslani partner | u Ce dos      | tavljeni partneru | 5      |              |
| Od: 01.01.2        | 013      | • Do: 31.12.20 | 14 +      | Partner:                 | 8             |                    |                   |               | 🖛 Prauni sojete   | Ŋ.     |              |
| Godina             | Dok      | Broj           | Fisk.bro  | ij Dat.rač               | una Data      | tatusa             | Datalanja         | Status        | Odg.servera       | Šilfra | N            |
| 2014               | IEA .    | 505            | 585/01/7  | 05.02.2014               | 05.02.2014    | 12:00:57 05:0      | 2.2014 10:63:36   | Dostavijeno   |                   | 1      | <b>105</b> X |
| 2954               | IFA .    | 19             | 199401/1  | 31.01.2014               | 95:02:2014    | 12:00:47 31.0      | 1,2014 (641542    | Destavljeno-  |                   |        | 5 10         |
| 2014               | HFA.     | 201            | 201017    | 21.01.2014               | 85.02.2018    | 12:00:47 31.0      | 1.2014 841-58     | Dustavijeno   |                   |        | 10.03        |
| 2014               | IFA      | 213            | 2120047   | 31.01.2014               | 05:02.2014    | 12:00:48 31.0      | 1.2014 1643:24    | Dostavljune   |                   |        | 74 1         |
| 2014               | HIA-     | 222            | 222044    | 21444-2954               | 85302.2014    | 12:00:4th 34-0     | 102014-9-44-35    | Destavijanov  |                   | 1      | 12 8         |
| 2014               | if-A     | 21             | 202010101 | 31.01.2014               | 05.02.2014    | 12:00:48 31.0      | 1,2014-0:45:45    | Destavijamo . |                   | 1      |              |
| 2014               | IFA:     | 23             | zalimite  | 31.01.2018               | 05.07.2014    | 12:00-48 31.0      | 2014 5-45/52      | Distantione   |                   | 1      |              |
| 2014               | IFA.     | 201            | 237/01/1  | 21:01.2014               | 05.02.2014    | 12:00:48 51.0      | 1.2014/9:46:16    | Dostavljune   |                   | 1      | and N        |
| 2014               | ma.      | 246            | 246/010   | 31.01.2014               | 8105.20.00    | 12:00:09 31:0      | 1.2014/037-32     | Dostavijeno   |                   | 2      | 20 M         |

Dvostrukim klikom na odabrani red (ili pritiskom na "Prikaz računa"), program otvara odabrani račun, te isti možete prema potrebi ponovno poslati.

Odabirom željenog datumskog perioda i poslovnog partnera, podatke možete i dodatno filtrirati:

| Coveniti                                     | Pasavno stanja br 525 | Preglet objevers servers | Prisaz načana tar 585 |                    | 200<br>1002   |                      |       |     |
|----------------------------------------------|-----------------------|--------------------------|-----------------------|--------------------|---------------|----------------------|-------|-----|
| Filtrinaj<br>sva dokumenti<br>dt. 01.01.2013 | - Do: 11.12.2014      | Partner: 736             | slanje 🗇 na servenu - | u pripremi 🛛 posla | ni partneru 🕐 | dostavljeni parbteru |       |     |
|                                              | Paul Disks            | nai Dat rain             | ma Dat statues        | Dat de             | ania Status   | Ode servers          | Ŝifra | Naz |

ili pritiskom na "Prazni uvjete" postaviti početni pregled

### 16.3 Slanje EAN kodova ili kataloških brojeva na izlaznom računu

Pošto je moguće e-račune zaprimati u kalkulaciju i primku, postoji mogućnost da kod kreiranja šaljete i EAN kodove ili kataloške brojeve umjesto vaše šifre (naravno, uvjet je da u vašim šifrarnicima postoje kodovi ili kataloški)

| 🌠 Šifrarnik dokumenata                                                       |                   |                               |                            |                                             |                                 |        |        |
|------------------------------------------------------------------------------|-------------------|-------------------------------|----------------------------|---------------------------------------------|---------------------------------|--------|--------|
| Novi Ins Izmjena Ent                                                         | <u>O</u> briši De | odu <u>s</u> tani             | Zapiši *                   | lspis                                       | Postavi poč                     | etno   |        |
| Dokument: IFA FAK                                                            | TURA IZLAZN       | A                             |                            |                                             |                                 | ►      |        |
| Vrsta dokumenta: Kon                                                         | nbinirani (fak    | ture,predračuni,av            | vansi)                     | ✓ Financ.:                                  | DA Skladiš                      | no: DA |        |
| skladišno i fakture:<br>Brojevi dok. po skladištu                            | NE ~              | Knjižiti u karticu            | <b>DA</b> ~                |                                             |                                 |        |        |
| Skladište po stavkama<br>Skladište dokumenta                                 | NE ~<br>01 ~      | Sifra izjave                  |                            | Vrsta knjiženja z                           | a ulaz                          |        | ~      |
| Skladište 2                                                                  | $\sim$            |                               |                            | Vrsta knjiženja z                           | a izlaz                         | I      | ~      |
| fakture:<br>Shema knjiženja                                                  | 01 ~              | Knjiga URA                    |                            | ŠIFRA NAPLATNO                              | OG UREÐAJA:                     | 04     | ~      |
| Shema knj.Storno Avansa.                                                     | 03 ~              | Knjiga IRA<br>Šifra blagajne  | <mark>1 ~</mark> F<br>01 ~ | Poziv na broj: Oznal<br>Početni broj računa | ka šifre knj<br>a(nakon godine) |        |        |
| salda-konto/glavna knjiga:<br>Knjiži salda konti                             | DA 🗸              | Knjiži glavnu k.: DA          | V Dozvo                    | li devize: NE 🗸                             | Knjiži SK iz G.K:               | DA     | ~      |
| EAN kodovi: DA                                                               | omenkl.: NE       | ✓ Ski po s                    | stavkama: NE               | ~                                           | Zbroji količine.                | DA     | $\sim$ |
| Kataloški: NE 🖂                                                              | Pozicije: NE      | <ul> <li>Obrazac</li> </ul>   | c(report):                 |                                             |                                 |        | $\sim$ |
| Tarife(INUCALNE<br>(Nomenkl.se ispisuju iza šifre<br>a pozicije u novi red ) | Redoslijed: S     | Putanja<br>menta (za ponude/p | za obrazac<br>redr./kalk): |                                             |                                 |        |        |
| Šifra dok. za storno                                                         |                   | Parametar vrste do            | k fakturalzla              | zna                                         |                                 |        | ~      |
| Stara šifra (za prijepise)                                                   | 1                 | ISO oznaka                    |                            |                                             |                                 |        |        |

EAN kodovi ili kataloški NEĆE biti vidljivi na ispisu, ako "Redoslijed" ostane na "S", nego se samo upisuju u e-račun. Dakako, ako korisnik to želi, može uključiti i redosljed ispisa sa kojim će kodovi biti vidljivi i na ispisu.

## 16.4 Zaprimanje i knjiženje ulaznih faktura primki i kalkulacija preko e-računa

E-Račune koje zaprimite preko servisa moj-eračun, možete zaprimiti direkno u program i proknjižiti u ulazne fakture (dakle direkno knjižiti i u salda, glavnu knjigu i URU)

Na meniju za ulazne račune (i kalkulacije) je modul za zaprimanje e-računa:

|   | 🔀 Elektronsk                                                    | a razmj                                                                                                    | jena poda | ataka - Ulazne fa | akture     |                     |       |                   |  |  |
|---|-----------------------------------------------------------------|----------------------------------------------------------------------------------------------------|-----------|-------------------|------------|---------------------|-------|-------------------|--|--|
|   |                                                                 |                                                                                                    |           |                   |            |                     |       | 0 °               |  |  |
|   | Inicijalizad                                                    | iia                                                                                                    |           |                   |            |                     |       |                   |  |  |
| ( | Preuzmi fakture s E-računa 🗲 Ručni prihvat 🔝 Otvori PDF 🏠 Izlaz |                                                                                                    |           |                   |            |                     |       |                   |  |  |
|   | Filtriraj<br>svi dok                                            | Filtriraj<br>• svi dokumenti Oneobrađene UFA Oproknjižene UFA Oneobr. STAVKE Ozaprimli, STAVKE Onovi partne |           |                   |            |                     |       |                   |  |  |
|   | Od: 01.0                                                        | 1.2018                                                                                                    |           | 0: 31.12.2019     | Partner:   |                     |       |                   |  |  |
|   | Godina                                                          | Dok                                                                                                    | Broj      | Oznaka fakt       | Dat.računa | Dat.statusa         | Šifra | Naziv partnera    |  |  |
|   | 2019                                                            |                                                                                                    | 0         | 80/01/4           | 27.05.2019 | 13.06.2019 9:32:00  | 100   | SILVER DOO eracun |  |  |
|   | 2019                                                            |                                                                                                    | 0         | 26                | 23.05.2019 | 12.06.2019 14:30:06 | 100   | SILVER DOO eracun |  |  |
|   | 2019                                                            |                                                                                                    | 0         | 74/01/4           | 17.05.2019 | 12.06.2019 14:30:06 | 100   | SILVER DOO eracun |  |  |
|   | 2019                                                            |                                                                                                    | 0         | 25                | 16.05.2019 | 12.06.2019 14:29:56 | 100   | SILVER DOO eracun |  |  |
|   | 2010                                                            | LIEA                                                                                                    | 25        | 24                | 10.05.2010 | 12 06 2010 14-20-56 | 100   | SILVED DOO oracup |  |  |

Ovdje možete preuzeti račune dobavljača direkno sa moj-e-račun portala. Nakon što su računi preuzeti, možete ih dalje knjižiti u ulazne fakture ili kakulacije/primke.

Na pregledu je vidljivo koji računi su knjiženi u ulazne fakture, a koji u priku/kalkulaciju (postoji i mogućnost filtriranja)

Kod knjiženja ulaznog računa, pritisnite "novi" i zatim možete odabrati račun koji želite proknjižiti. Na odabiru se NEĆE prikazivati već proknjiženi e-računi. U slučaju da prije odabira upišete šifru partnera, tada će na odabiru biti filtrirani samo računi od tog partnera:

|                                                                         | 🎯<br>Radun          |     | E grapping  | Gdugtani        | Dorial<br>Corial | El<br>Zapilii | Here of The |         |                   | tobac chiers |        |
|-------------------------------------------------------------------------|---------------------|-----|-------------|-----------------|------------------|---------------|-------------|---------|-------------------|--------------|--------|
| OFFICIAL UPPE                                                           | 1111                | RAC | 2,011       |                 |                  | 2019          | \$ 26       |         |                   |              |        |
| VESTA POV: RH_I                                                         | POV                 | - 1 | a IBAN:     |                 | ~                | NOV121R0      | Mj.tre      | ołk:    | Kamion:           |              |        |
| Datum knj.1 18.<br>Datum dok.: 18.                                      | 06.2019<br>.06.2019 | -   | Elektroni   | ka fabrijama po | sdataka - Preu   | timarija ula  | me fekture  |         |                   |              |        |
| Datum DVO: 18                                                           | 06.2019             | 1   | Godir De    | Broj Oznaki     | Dat.računa       | Dat.          | statusa     | Šifra   | Naziv partnera    |              | Promje |
| Dana: (                                                                 | 1                   |     | 2019        | 0 1/01/1        | 29.01.2019       | 23.05.201     | 9 10:58:50  | 100     | SILVER DOO eracun |              | NE     |
| Dotum val: 18.                                                          | .06.2019            | 1   | 2019        | 0 1             | 13.02.2019       | 12.06.201     | 9 14:29:34  | 100     | SILVER DOO eracun |              | NE     |
| Stopa PDV:                                                              | 25                  |     | 2019        | 0 43/01/4       | 26.02.2019       | 23.05.201     | 9 10:58:45  | 100     | SILVER DOO eracun |              | DA     |
| Poslovni p.:                                                            | 100                 |     | 2019        | 0 46/01/4       | 28.02.2019       | 23.05.201     | 9 10:58-45  | 100     | SILVER DOO eracun |              | DA     |
| SILVEN DUU erad                                                         | un is               | 8   | 2019        | 0 45/01/4       | 28.02.2019       | 23.05.201     | 9 10:58-48  | 100     | SILVER DOO eracun |              | DA     |
| Sveukupni iznos i                                                       | acuna:              | -   | 2019        | 0 49/01/0-      | 04.03.2019       | 23.05.201     | 9 10:58:45  | 100     | SILVER DOO eracun |              | NE     |
| Prolazne stavke (o                                                      | carina):            | -   | 2019        | 0 13            | 06.03.2019       | 23.05.201     | 9 10:58:46  | 100     | SILVER DOO eracun |              | NE     |
| Neoporezive stave                                                       | 10C                 | -   | 2019        | 0 14            | 06.03.2019       | 23.05.201     | 9 10:58:46  | 100     | SILVER DOO eracun |              | NE     |
| Osnovica 5%:                                                            | -                   | -   | 2019        | 0 1/01/7        | 06.03.2019       | 23.05.201     | 9 10:58:46  | 100     | SILVER DOO eracun |              | DA     |
| Osnovica 25%:                                                           | 1                   | 1   | 2019        | 0 12            | 06.03.2019       | 23.05.201     | 9 10:58:47  | 100     | SILVER DOO eracun |              | NE     |
| 5%može se odbiti                                                        | . 1                 |     | 2019        | 0 16            | 07.03.2019       | 23.05.201     | 9 10:58:46  | 100     | SILVER DOO eracun |              | NE     |
| 5%ne može se od<br>13%može se odbi                                      | lhitti:<br>si:      |     | 20149<br>38 | A *7            | 07 03 2019       | 33.05.201     | 9 50-58-47  | 100     | SH VED DOD eranin |              | NF     |
| 13%ne maže se odbiti:<br>25%može se od 🖥 50501<br>25%ne može se 🗂 50501 |                     |     |             |                 |                  |               | rebaci fakt | uru u l | JFU               |              |        |

Pritiskom na gumb "Prebaci fakturu u UFU" program prepisuje podatke u ulazni račun (datume iznose i ostale podatke koje e-račun sadrži). Ulazni račun mozete dalje knjižiti kao svaki normalno uneseni račun.

Nakon preuzimanja, pritiskom na "Prikaži PDF", možete i vidjeti izgled računa partnera:

| UNIOS ENCTURE                                                   |                                                                       |                                                       |                                |                             |                                      |                                                                                                    |
|-----------------------------------------------------------------|-----------------------------------------------------------------------|-------------------------------------------------------|--------------------------------|-----------------------------|--------------------------------------|----------------------------------------------------------------------------------------------------|
| How!                                                            | eRadun                                                                | Lordena                                               | Odugtani gbriši                | E<br>Zapiši                 | laps (73)                            | Line (tree)                                                                                                    |
| UFA UFA                                                         | ULAZNER                                                               | AČUN :                                                | 1.4                            | 2019                        | \$ 26                                |                                                                                                    |
| VRSTA PDV:<br>Datum knj.:<br>Datum dok.:<br>Datum DVO:<br>Dana: | RH_PDV<br>18.06.2019<br>12.06.2019<br>12.06.2019<br>12.06.2019<br>100 | Na IBAN:<br>Model poziv:<br>Osnova pl.:<br>Način pl.: | HR 19900147 -<br>19900147-0001 | NOVI ŽIRO<br>000100 -<br>00 | Mj.troš:<br>URA:<br>R_12:<br>Valuta: | ✓ Kamion:<br>1 ✓ URA dat. placinja:<br>3 ✓<br>191 ✓ HRVATSKA KUNA                                                                                                    |
| Stopa PD                                                        | 1_90014.pdf                                                           |                                                       | ×                              |                             |                                      | - c                                                                                                    |
| Poslovni r                                                      | 😹   Pagei                                                             | 1/1 44 4                                              | 🗮 🗷 🔎 🖉 Fi                     | ndt                         |                                      | (4) ≥ 3 <u>λ</u>                                                                                                    |
| Sveukupni<br>Prolazne s<br>Neoporezii<br>Osnovica               |                                                                       |                                                       | Konj                           | olast                       |                                      | Test forma 12345<br>Admin 20<br>Dollar de 20<br>ebbs execution<br>de transmission<br>Tel: entransmission<br>Fai: datatione de<br>boar de adopuent<br>BAN: repositabilitation for formation<br>BAN: repositabilitation for formation |
| Osnovica<br>Osnovica<br>5%može s<br>5%ne mož                    |                                                                       |                                                       | KONPLAN O                      | 82                          | ( *** (<br>015.12145100400           | 2007.),<br>entr: DentsSteernwertneste Bank d.a.<br>dedated opin Y<br>dedated opin Y<br>dedated opin 2<br>BOAID MILESTON (13.8.3.0%<br>Detern impenderSTVD) 12.90.30%<br>Stearn direntedFVD (VX) 18.8.320%                           |

U slučaju da nemate još upisanog partnera u šifrarniku, program sam upisuje partnera u šifrarnik:

| Ulazna faktura                                                        | x                                  |
|-----------------------------------------------------------------------|------------------------------------|
| Nepostojeći OIB u po<br>naziv: Test firma 123<br>Upisati novog partne | oslovnim partnerima.<br>45<br>era? |
| <u>U</u> pisati                                                       | <u>O</u> dustati                   |

Na isti način moguće je zaprimiti e-račun u kalkulaciju ili primku, s tom razlikom što se osim ukupnog iznosa zaprimaju stavke. Program pretražuje vaše šifre prema EAN kodu, osnovnom kataloškom ili kataloškom po partneru. U slučaju da šifra ne postoji, program nudi ili otvaranje nove šifre, ili upis EAN koda ili kataloškog u šifrarnik u postojeću šifru:

| 🔀 PRIMKA              |                     |                   |             |                      |             |              |                         | -          | -         |              |               |      |
|-----------------------|---------------------|-------------------|-------------|----------------------|-------------|--------------|-------------------------|------------|-----------|--------------|---------------|------|
| <u>N</u> ovi          | <b>I</b><br>Izmjena | Odustani          | 0<br>Dbriši | E<br>Zapiši          | Ispis F9    | Povrat stav. | <u>↓</u><br>Prijem kod. | E-račun    | PDF-Eraču | na regled SK | l <u>z</u> la |      |
| PR v PR               | IMKA                |                   | Skladi      | šte: <mark>06</mark> | ~ VELEF     | PRODAJA-NA   | BAVNA-FIF               | Broj dok.: | 2019 🗦 60 | 0003 🔤 🌍     | )             |      |
| Datum:<br>Org dokum.: | 18.06.2019          | ✓ Knjiže          | nje kartice | = DA                 | N           | arudžba doba | vljaču:                 | 2          | 019 🜩     | 0            |               |      |
| Izradio:              |                     | Izbor             |             |                      | ~           | _            | _                       | _          |           |              |               |      |
| Napomena:             | Napomena:           |                   |             |                      |             |              |                         |            |           |              |               |      |
| ⊕ Nova stav.          | <u>↓</u> Umetni s   | <b>t. 🕑</b> Izmje | na 🖌        | Odustani             | ΘObriši (De | el) 🕑 Zapiši |                         |            |           |              |               |      |
| Stavka Šifra          | 3                   | Naziv             |             |                      |             |              |                         |            |           | Količina     | Jmj           | Koli |
| 2 5566                | 99                  | PRVA TES          | T SIFRA 11  |                      |             |              |                         |            |           | 10,000       | kom           |      |
|                       |                     |                   |             |                      |             |              |                         |            |           |              |               |      |

Jednom kada se kod/kataloški pridruže šifri, ostaju upisani za daljnji rad. Nakon preuzimanja, iznose po stavkama možete prema potrebi podesiti.

# **17. EVIDENCIJA SLUŽBENIH PUTOVANJA**

(F\_SKRACENI\_PUTNI\_NALOG)

Program Evidencije službenih putovanja nije program za izradu putnih naloga, nego služi samo kao evidencija nakon izvršenih putovanja. Iz evidencije se mogu vršiti mjesečne rekapitulacije dnevnica i troškova po vozaču, vršiti prijenos u blagajnu i glavnu knjigu, te voditi kartica stanja za svakog vozača.

Također se može napraviti prijenos u JOPPD obrazac pod pretpostavkom da su unešeni iznosi i isplačeni vozačima.

| BLAGAJNA          | <u>U</u> nos • <u>I</u> spisi • | Evidencija službenih putovanja 👻                                   |  |
|-------------------|---------------------------------|--------------------------------------------------------------------|--|
| 12                |                                 | Unos/pregled naloga                                                |  |
| MATIČNI 😵         |                                 | Lista naloga po obračunskom mjesecu                                |  |
|                   |                                 | Lista naloga po datumu                                             |  |
| DOPISI I 🔇        |                                 | lspis zbirnog mjesečnog naloga (mjesečna rekapitulacija po vozaču) |  |
| VOZILA 😵          |                                 | Lista za prijenos naloga u JOPPD (uključeni su i kamionski nalozi) |  |
| KAMIONI 🛞         |                                 | Prijenos naloga u GK -ZADUŽENJE                                    |  |
| Norma S           |                                 | Prijenos naloga u blagajnu -ISPLATE                                |  |
| PROIZVO 😵         |                                 | Kartica vozača                                                     |  |
|                   |                                 | lspis kartice vozača                                               |  |
| SER <u>V</u> IS 🛞 |                                 | Naknadni prijenosi u karticu                                       |  |
| FAKTURI 📎         |                                 | Šifrarnik vozača                                                   |  |
| UVOZ IZV 📎        |                                 | Šifrarnik vozila                                                   |  |
|                   |                                 | Šifrarnik mjesta-relacija                                          |  |

## 17.1 Parametri

U parametrima pod sekcijom KNJIŽENJA, postavite početne vrijednosti za naloge.

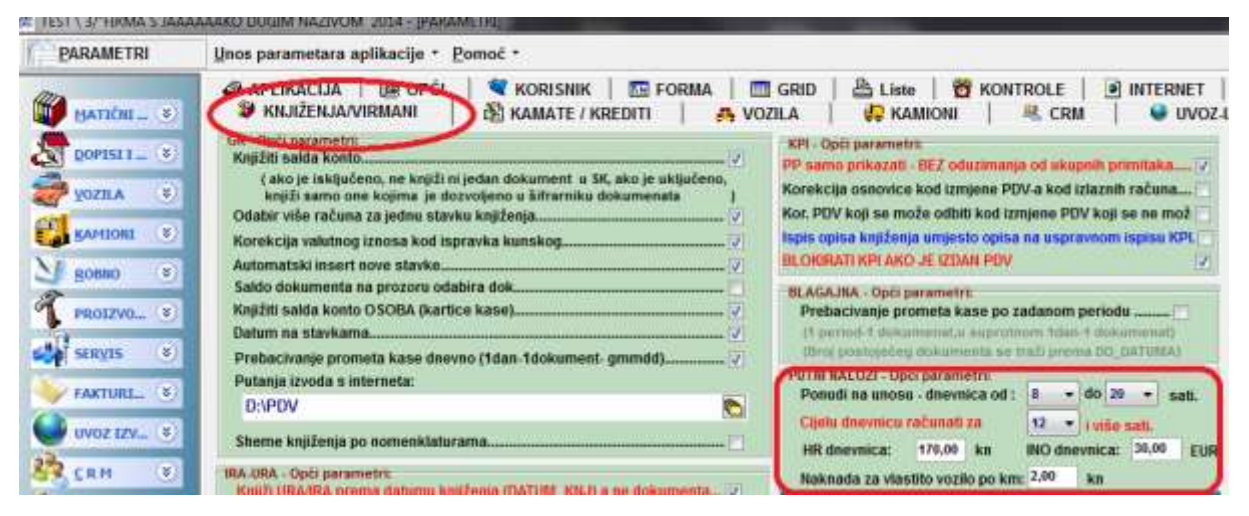

Vrijednosti je moguće mijenjati na unosu u evidenciju.

17.2 Šifrarnici

Kod unosa šifri vozača, vozila i relacija, prvu šifru ručno upišite '001' (obavezno s vodećim nulama), a program će dalje automatski dodjeljivati nove brojeve

## 17.3 Vozači

U šifrarnik vozača osim imena i prezimena **bitno je unijeti OIB** zbog prijenosa na JOPPD obrazac. Možete unijeti i konto za prijenos u blagajnu

| = UNOS | VOZAČA      |                |                 |               |           |               |                       | E.   |
|--------|-------------|----------------|-----------------|---------------|-----------|---------------|-----------------------|------|
| +      | Jamenian .  | 15<br>Oduştani | Section)        | Zapiši*       | ique      | l.            | anter 1               |      |
| Šifra: | 001         | Oblave         | rzno upišite Ol | B zbog veze s | a program | nom Plača -JO | PPDE                  |      |
| Prezia | ne: PERJĆ   |                |                 | Tel           | elon 1:   | 091-555-5555  |                       |      |
| Ime:   | PERO        | -              |                 | Tel           | efon 2:   |               |                       |      |
| OIB:   | 42134344628 |                |                 | Kor           | nto za bi | agajnu:       |                       |      |
| Vozač  | ka:         |                |                 | Naj           | pomena    | -             |                       | 1    |
| IDV02  | PREZIME     |                | IME             |               | TEL       | EFON1         | TELEFON2              | JMBG |
| I 001  | PERIĆ       |                | PERO            |               | 091       | -555-5555     | and the second second |      |
| 002    | JURIĆ       |                | JURA            |               | 098       | -255-55       |                       |      |
| 003    | MALIĆ       |                | MALI            |               | 098       | 100           |                       |      |
| 004    | DUGOOOOOOOP | REZ            | DUGO            | DOODOOME      |           |               |                       |      |

17.4 Vozila

U šifrarniku vozila bitno je naznačiti da li je vozilo vlastito ili službeno zbog obračuna naknade po km.

| Ø | l U | NOS V        | /OZILA              |                   |                    |          |                |              |                    |
|---|-----|--------------|---------------------|-------------------|--------------------|----------|----------------|--------------|--------------------|
|   | (   | Ð            | 7                   | 6                 | 6                  | 51       | -              |              |                    |
|   |     | <u>N</u> ovi | <u>I</u> zmjena Ent | 0du <u>s</u> tani | <u>O</u> briši Del | Zapiši * | ls <u>p</u> is |              | I <u>z</u> laz Esc |
|   | Ši  | ifra:        | 001                 |                   |                    |          |                |              |                    |
|   | Na  | aziv:        | FIRMIN AUTO         |                   |                    |          |                |              |                    |
|   | Μ   | arka:        | ČK-BB-125           |                   |                    |          |                |              |                    |
|   | V   | rsta:        | SLUŽBENO            | $\overline{}$     |                    |          |                |              |                    |
|   | R   | egistr       | acija: ĆK-BB-12     | 5                 |                    |          |                |              |                    |
|   | 10  | DV NA        | ZIV                 |                   | MARKA              |          |                | REGISTRACIJA | VRSTA_VOZ          |
|   | ► 0 | 01 FIF       | RMIN AUTO           |                   | FIAT               |          |                | ČK-BB-125    | SLUŽBENO           |
|   | 0   | 02 MC        | OJ AUTO             |                   | FERARI             |          |                | ČK AA-111    | VLASTITO           |
|   | 0   | 03 NC        | DVI                 |                   |                    |          |                |              |                    |

# 17.5 Mjesta-relacije

Mogu se unijeti mjesta ili čak cijele relacije. Bitno je da se unese kilometraža SAMO ZA JEDAN SMJER jer nalog množi kilometražu sa 2 (odlazak-povratak). Na nalogu je moguće

ručno ispraviti i relaciju i km, pa je preporuka da se u šifrarnik unesu samo najčešće relacije

| SIF_MJESTA       |           |                 |                                |               |                     |                         |        |  |  |
|------------------|-----------|-----------------|--------------------------------|---------------|---------------------|-------------------------|--------|--|--|
| Uovi Ins         |           | o<br>Dbriši Del | <b>ig</b><br>Odu <u>s</u> tani | :<br>Zapiši * | e<br>Is <u>p</u> is | 📀<br>I <u>z</u> laz Esc |        |  |  |
| Desni klik-prika | аг орсіја |                 |                                |               |                     |                         |        |  |  |
| MJESTO           |           |                 |                                |               | КМ                  |                         |        |  |  |
| ČAKOVE           | C         |                 |                                |               |                     |                         | 10,00  |  |  |
| ČAKOVE           | C-ZAGREB  | -ČAKOVEC        |                                |               |                     |                         | 170,00 |  |  |
| NEDELIS          | ŠĆE       |                 |                                |               | 6,00                |                         |        |  |  |
| VARAŽE           | DIN       |                 |                                |               |                     |                         | 5,00   |  |  |
|                  |           |                 |                                |               |                     |                         |        |  |  |

## 17.6 Unos naloga

Kod ulaska, pojavljuje se ekran za odabir i ispravak postojećeg naloga. Odabirom datumskog raspona, mjeseca ili vozača, program prikazuje samo dokumente koji odgovaraju uvjetu. Duplim klikom ili na gumb "Izmjena", program otvara odabrani nalog

| 🧟 UNOS PU    | UNOS PUTNOG NALOGA |             |                      |                    |          |                       |            |           |                      |
|--------------|--------------------|-------------|----------------------|--------------------|----------|-----------------------|------------|-----------|----------------------|
|              |                    | 7           | - 6                  |                    | 0        | 5                     |            |           | <b>1</b>             |
| Novi (Ctrl+l | ns) <u>I</u> zn    | njena (Ent) | Odu <u>s</u> tani (I | Esc) <u>O</u> briš | i (Ctrl+ | Del) – Zaniši (Ctrl+E | nt)        |           | I <u>z</u> laz (Esc) |
| Godina:      | 0                  | d datuma:   | 01.01.2014           | Za mj              | esec:    | 3 -                   |            | ×         |                      |
| 2014         | D                  | o datuma:   | 31.12.2014           | Za voz             | zača:    | 002 -                 | Cosvje     | ži prikaz | Prazni uvjete        |
| GODINA       | BROJDOK            | DATUM       | (                    | OBRACUNSKĮ         | IDVOZ    | REGISTRACIJA          | VRSTA_VOZI | IDV0Z     | VOZAC                |
| 2014         | 2                  | 05.03.2014  |                      | 3                  | 101      |                       |            | 001       | PERO PERIĆ           |
| 2014         | 3                  | 13.03.2014  |                      | 3                  | 101      |                       | VLASTITO   | 001       | PERO PERIĆ           |
| 2014         | 4                  | 27.03.2014  |                      | 3                  | 002      | ČK AA-111             | VLASTITO   | 001       | PERO PERIĆ           |

, ili pritiskom na gumb "novi" program otvara novi nalog.

| 🧔 UNOS PUTN             | OG NALOGA             |                             |           |                               |                 |                       |                  |                   |
|-------------------------|-----------------------|-----------------------------|-----------|-------------------------------|-----------------|-----------------------|------------------|-------------------|
|                         | 7                     | 6                           | 6         | 7                             | 7               | <u>-</u>              |                  |                   |
| <u>N</u> ovi (Ctrl+Ins) | ) <u>I</u> zmjena (Er | nt) Odu <u>s</u> tani (Esc) | Obriši (0 | ><br>Ctrl+Del) <u>Z</u> apiši | (Ctrl+Ent)      | ls <u>p</u> is (F9)   |                  | l <u>z</u> laz (E |
| Dokument:               | PN - PUT              | NI NALOG                    | 2015 🛓    | 4                             | Iznos nakna     | ade po km, iznos dn   | evnice i sl mogu | se unijet         |
| Datum knj:              | 28.01.2015 🔫          | Obračunski mjesec:          | 1 -       | Način isp                     | late (JOPPD: 1- | tekući, 4-gotovina):  | 1 +              |                   |
| Vozač:                  | 001 👻                 | PERIĆ                       |           | Naknada                       | za korištenje   | vozila(18, 1 ili 4 ): | 0,00             |                   |
| Suvozač:                | -                     |                             |           | Troško                        | ovi gotovina (  | JOPPD 17, 1 ili 4):   | 100,00           |                   |
| Vozilo:                 | 001 👻                 | ČK-BB-125 SLUŽBEI           | 10        | Troškovi go                   | otovina koja N  | IE ulazi u JOPPD:     | 0,00             |                   |
| Vrsta vozila:           | SLUŽBENO 👻            | Naknada po km:              | 0,00      | Tro                           | škovi negotov   | ina (JOPPD 17,5):     | 100,00           |                   |
| Zona:                   | HR 👻                  | Tečaj EUR:                  | 7,622336  | Г                             | -DNEVNICE       |                       | 170.00           | ٦                 |
| Iznos jedne             | pune dnevnice         | (za 12 i više sati ):       | 170.00    |                               | Vozac (         |                       | 110,00           |                   |
|                         | 0,00                  | u kunama:                   | 110,00    | L                             | Suvozac (       | JOPPD 17, 1 III 4):   | 0,00             |                   |
| Od datuma:              | 05.02.2015 -          | u sau.                      | 0         | <b>FUKUPNO ZA I</b>           | SPLATU GOT      | OVINE:                |                  | <b>-</b>          |
| Do datuma:              | 05.02.2015 -          | u sati:                     | 20        | nak                           | kn.za vozilo    | dnevn. i trošk.       |                  |                   |
| Dana:                   | 0                     | Sati:                       | 12        | Vozač :                       | 0,00 +          | - 270,00 =            | 270,00           |                   |
| Mj.putovanja            |                       |                             | -         |                               | Suvozač (       | samo dnevnice):       | 0,00             |                   |
| Zadatak:                |                       |                             |           |                               |                 |                       |                  | _                 |
| Ukupno kiloi            | metara:               |                             | 0,00      | Napomena:                     |                 |                       |                  |                   |

Unos naloga je predviđen za samo jednu relaciju. Dakle, ako je na **pravom nalogu više relacija**, nalog treba unijeti **više puta, za svaku relaciju po jednom**, a troškovi mogu biti samo na jednom dokumentu. Kod ispisa naloga prema obračunskom mjesecu, program će ionako grupirati relacije po vozaču.

Nakon unosa datuma, unesite mjesec obračuna (koji ne mora odgovarati datumu). Nakon vozača, unesite šifru suvozača ako je postojao na tom putovanju. Za suvozača se obračunavaju samo dnevnice. Vozilo možete ali i ne morate unijeti ali je vrlo bitan podatak da li je vozilo VLASTITO ili SLUŽBENO jer se na službeno **ne obračunava** naknada za korištenje vozila.

| Vrsta vozila: | VLASTITO 🗸 | Nakn   |
|---------------|------------|--------|
| Zona:         | VLASTITO   | Tečaj  |
| Iznos iedne i | SLUZBENO   | 172 12 |

Bitan je i odabir zone (HR/INO). Ako je INO, program dozvoljava unos dnevnice u EUR koji se preračunavaju u kn.

| Vrsta vozila | VLASTITO 🗸           | Nakn   |
|--------------|----------------------|--------|
| Zona:        | VLASTITO<br>SLUŽBENO | Tečaj  |
| Iznos iedne  | JULE DEVICE          | (za 12 |

Nakon preračuna, dnevnica u kn se može i korigirati.

| Iznos jedne j | pune dnevnice | (za 12 i više sau ): |     |
|---------------|---------------|----------------------|-----|
| u EUR:        | 33,00         | u kunama:            | 250 |

Nako unosa datuma i sati početka i kraja putovanja, program izračunava dana i sati provedenih na putovanju te prema tome izračunava i iznose dnevnica. Dani, sati te iznosi dnevnica se mogu korigirati.

Dnevnice se NE izračunavaju na način da se izračuna broj sati i podijeli sa 24, nego se računa dan po dan! Npr, ako se na put krenulo jedan dan u 8 h i vrati drugi u 8h, to NIJE 24h-jedna dnevnica!!! Za prvi dan je izvršen put od 8-24 -dakle 16h. Ako je parametrom određeno da se cijela dnevnica izračunava za 12h, to je jedna dnevnica. Za drugi dan put traje 0-8, dakle 8 h tj pola dnevnice. Dakle za navedeni primjer, program obračunava dnevnicu i pol! Ako nekome ne odgovara takav izračun, može promijeniti parametar za sati cijele dnevnice ili jednostavno ručno korigirati iznos.

|                         |                                                                                                  | ' <sup>2</sup>                                                                                      |                                                                                                    |
|-------------------------|--------------------------------------------------------------------------------------------------|----------------------------------------------------------------------------------------------------|----------------------------------------------------------------------------------------------------|
| ČAKOVEC -ZAGREB-ČAKOVEC |                                                                                                  | <b>-</b> 1                                                                                          | Napon                                                                                                    |
| MJESTO                  | KM                                                                                               |                                                                                                    | 1                                                                                                    |
| ČAKOVEC                 |                                                                                                  | 10                                                                                                  |                                                                                                    |
| ČAKOVEC -ZAGREB-ČAKOVEC |                                                                                                  | 170                                                                                                 |                                                                                                    |
| NEDELIŠĆE               |                                                                                                  | 6                                                                                                   |                                                                                                    |
| VARAŽDIN                |                                                                                                  | 5                                                                                                   |                                                                                                    |
|                         | ČAKOVEC -ZAGREB-ČAKOVEC<br>MJESTO<br>ČAKOVEC<br>ČAKOVEC -ZAGREB-ČAKOVEC<br>NEDELIŠĆE<br>VARAŽDIN | ČAKOVEC -ZAGREB-ČAKOVEC<br>MJESTO KM<br>ČAKOVEC<br>ČAKOVEC -ZAGREB-ČAKOVEC<br>NEDELIŠĆE<br>VARAŽDIN | ČAKOVEC -ZAGREB-ČAKOVEC     Image: Constraint of the second second |

Mjesto putovanja tj. relacija se može odabrati, upisati ili odabrati i korigirati.

Ako je odabrano iz šifrarnika, program uzima kilometre, množi s dva i izračunava naknadu za korištenje (ako je VLASTITO vozilo). Kilometri i iznos se također mogu ručno korigirati.

Način isplate je bitan zbog JOPPD obrasca:

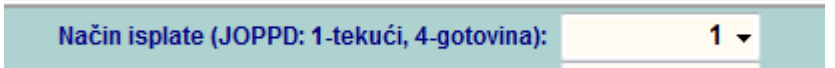

Mogu se još upisati i troškovi koji ulaze u JOPPD:

| Naknada za korištenje vozila(18, 1 ili 4 ): | 0,00   |  |
|---------------------------------------------|--------|--|
| Troškovi gotovina (JOPPD 17, 1 ili 4):      | 100,00 |  |

, troškovi koji NE ULAZE u JOPPD:

Troškovi gotovina koja NE ulazi u JOPPD: 0,00

ali se zbrajaju u ukupne troškove zbog blagajne, , te troškovi negotovina, tj troškovi koje plaća firma virmanski, ali mora bit prikaz na JOPPU (hotel, ENC.. i sl)

Troškovi negotovina (JOPPD 17,5): 100,00

Nakon toga program prikazuje koji iznosi ulaze u JOPPD obrazac.

| D | UKUPNO  | ZA ISPLATU (JOI | PP  | D)              |          | 5 |
|---|---------|-----------------|-----|-----------------|----------|---|
| B |         | nakn.za vozilo  |     | dnevn. i trošk. |          |   |
| D | Vozač : | 680,00          | +   | 450,00 =        | 1.130,00 |   |
| 2 |         | Suvozač         | (sa | amo dnevnice):  | 0,00     |   |

Svi iznosi se mogu korigirati.

Unešene iznose program odmah evidentira i kao dug vozačima u kartici vozača:

| C Kartica | vozaca |                           |            |       | T       |             |                |               |              |                          |
|-----------|--------|---------------------------|------------|-------|---------|-------------|----------------|---------------|--------------|--------------------------|
| Vozač:    | 001    | - PERI                    | ć          |       |         | - Co        |                |               | 1.           |                          |
| Mjesec:   |        | •                         |            |       |         | V Pr        | kaz kartice-SV | E             | 0            | rikaz nałoga             |
| Godina    | Mjesec | Swha                      | Datum      | IDDOK | Brojdak | Zarada kn   | Zarada EUR     | Isplaćeno EUR | Isplaćeno kn | Opis                     |
| 2014      | 2      | ISPLATA                   | 01.02.2014 | B     | 9       | 0,00 km     | 0,00 EUR       | 199,56 EUR    | 1.521,10 km  | (KPN)AKONTACUA (VOZAČ)   |
| 2014      | 2      | ISPLATA                   | 28.02.2014 | В     | 9       | 0,00 km     | 0,00 EUR       | 26,24 EUR     | 200,00 kn    | (KPN)PREMA PROMETU (VC   |
| 2014      | 2      | ISPLATA                   | 28.02.2014 | в     | 9       | 0,00 kn     | 0,00 EUR       | 288,63 EUR    | 2.200,00 kn  | (KPN)DNEVNICE (SUVOZAČ)  |
| 2014      | 2      | ISPLATA                   | 28.02.2014 | 8     | 9       | 0,00 km     | 0.00 EUR       | 1.792,71 EUR  | 13.664,65 kn | (KPN)DNEVNICE-AKONTACL   |
| 2014      | 2      | ISPLATA                   | 28 02 2014 | 8     |         | 0.00.km     | 0.00.508       | 372 64 ELIR   | 2 840 39 km  | (KPN)TROŠKOVI (VOZAČ):20 |
| 2014      | 1 3    | PUTNI                     | 05.03.2014 | BLP   | 2       | 100,00 kn   | 13,33 EUR      | 0.00 EUR      | 0,00 kn      | Putni nalozi -VOZAC      |
| 2014      | 3      | PUTNI                     | 13.03.2014 | HLP   | 3       | 240,00 KM   | 32,00 EUR      | U,UU EOR      | 0,00 km      | Putni nalozi -VOZAČ      |
| 2014      | 1      | PUTNI                     | 27.03.2014 | BLP   | 4       | 1.590,00 kn | 212,00 EUR     | 0,00 EUR      | 0,00 kn      | Putni nalozi -VOZAČ      |
|           |        | a start water being being |            | -     |         |             |                |               |              |                          |

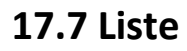

Unešeni nalozi se mogu izlistati, a možda najinteresantnije liste su " Ispis zbirnog mjesečnog naloga (mjesečna rekapitulacija po vozaču)" gdje su grupirani svi nalozi po mjesecu i vozaču prema vrsti:

#### REKAPITULACIJA SLUŽBENIH PUTOVANJA 2014

| Dnevnice Retacija                                   |                         | pala                             | Owto<br>actual       | um i sat<br>povra                | ika:             | Dana             | 540                  | tznos deeveica                       |
|-----------------------------------------------------|-------------------------|----------------------------------|----------------------|----------------------------------|------------------|------------------|----------------------|--------------------------------------|
| 10 HR ČKLUČKO-ČK<br>11 HR ČAKOVEC<br>12 INO VABAŽDN | vozač<br>vozač<br>vozač | 05.05.14<br>15.04.14<br>27.05.14 | 8<br>7<br>8          | 05.05.14<br>15.04.14<br>27.05.14 | 20<br>20<br>20   | 0<br>0<br>0      | 12<br>13<br>12       | 170.00<br>170.00<br>250.00<br>590,00 |
| Naknada za vozilo iletacija                         | Hej                     | pistracija                       | Vista                | VOZNA                            | kr               | n                | knikm                | Iznos naknade                        |
| 10 MR ČK-LUČKO-ČK<br>11 MR ČAKOVEC<br>12 MO VARAZDM | ÓX                      | .88-125                          | VLAS<br>VLAS<br>VLAS | 20112<br>2010<br>2010            | 100<br>384<br>19 | 00,<br>00<br>00, | 2.08<br>2.08<br>2.08 | 200.00<br>768.00<br>20.00<br>988.00  |
| Troškovi                                            |                         |                                  | Broj d               | lok. Troi                        | kovi r           | egotov           | ina 1                | Troškovi gotovine                    |
|                                                     |                         |                                  | 1                    | 0<br>0                           |                  | 500<br>500       | 00,00<br>00,00       | 200.00<br>200.00<br>400.00           |
| 1                                                   |                         | PERC                             | PER                  | lić - za is                      | platu            | éS:              |                      | 1.978.00                             |

te "Lista za prijenos naloga u JOPPD " gdje je vidljivo koji iznosi se prenose u JOPPD obrazac:

| TES   | ESA 12a     | AAAAAMO   | DUCKIN NAZIVOM    | di                | d sector                                          |                 |                       | Strana:<br>Distant<br>Vrijame | 1<br>02.05.2014<br>12:41:00 |
|-------|-------------|-----------|-------------------|-------------------|---------------------------------------------------|-----------------|-----------------------|-------------------------------|-----------------------------|
|       |             |           | Lista za<br>Za ol | JOPP              | 0 - godina:2014<br>iki mjesec: 5                  |                 |                       |                               |                             |
| obr.n | njesec OB   | Vozač     | Oznaka neopor.    | primitki<br>Trošk | e ( <i>JOPPO</i> ) Neknade<br>ovi gotovina-OSTALO | IN VOERO<br>Des | Doevn<br>tvnice vozač | ice suvozać<br>Izno           | a 10 JOPPO                  |
| 5     |             | DUGOOO    | 0000010000000 17  | T                 | 0.00                                              | 0.00            | 0,00                  | 170.00                        | 170,00                      |
| - 5   | 11252544    | MC        | WEK 17            | T                 | 100.00                                            | 0,00            | 170,00                | 0.00                          | 270,00                      |
| -5    | 11252544    | MC        | IVEK 18           | 1                 | 0.00                                              | 0.00            | 0.00                  | 0.00                          | 0,00                        |
| - 5   | 12345678901 | JURIĆ     | JURA 17           | 4                 | 0.00                                              | 0.00            | 450.00                | 0.00                          | 450,00                      |
| 5     | 42134344628 | PERIĆ     | PERO 17           | 1                 | 400.00                                            | 0.00            | 590,00                | 0.00                          | 990,00                      |
| . 6   | 42134344628 | PERIĆ     | PERO 18           | 1                 | 0,00                                              | 988,00          | 0,00                  | 0,00                          | 988,00                      |
| - 5   | 74941157460 | MALIĆ     | MALI 17           | 1                 | 200.00                                            | 0.00            | 570,00                | 0.00                          | 770.00                      |
| - 6   | 74941167460 | MALIC     | MALI 18           | 1                 | 0.00                                              | 0.00            | 0.00                  | 0.00                          | 0,00                        |
| Sve   | ukupno za o | bračunski | mjesec 5          |                   | 700,00                                            | 988,00          | 1.780,00              | 170,00                        | 3.638,00                    |
| Sveq  | ikupno:     |           |                   |                   | 700,00                                            | 988,00          | 1.780,00              | 170,00                        | 3.638,00                    |

## 17.8 Prijenos u glavnu knjigu

U šifrarniku dokumenata trebala bi biti već otvorena šifra knjiženja za putne naloge i veza sa shemom

5 Stramit dokume 1 C Dokument: PN . Wrata dokumenta Financijski dokumenti (glavna knjiga,blagajna,pons - Poutto DA Salashire: HE NE Konift matthe lemett Koyilli glavna ku NE 🔹 RAND SK IS G.R. NE vize: NE fifra dek. za st patrikalog Stare kifre (ili drugo ski).

U šifrarniku shema knjiženja, unesite novu shemu u sekciji " Unos sheme knjiženja Putni - GK"

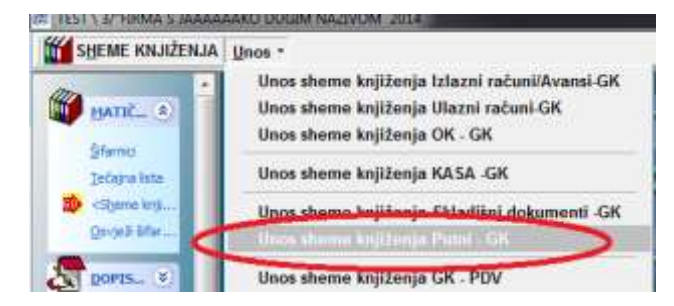

i unesite željena konta, ili pritisnite gumb "Postavi početno" i korigirajte konta prema želji.

01

| (A She | ma knjiženja |             |             |              |         | -            |           |          |        |
|--------|--------------|-------------|-------------|--------------|---------|--------------|-----------|----------|--------|
| Bova   | ah. jemi     | × 19        | 0<br>Obriki |              | ingine? | Postavi poč. | Robiranje | er tetar |        |
| Sitra: | 11 N         | aziv: SHEMA | PUTNI NALC  | )ZI          |         | <u> </u>     | Tip       | e P      |        |
| Ŝifra  | Skladište    | Pozicija    | 1           | Conto dugovn | 1       | Konto        | potražni  |          | Predzn |
| 01     |              | NAKNADA     |             |              |         | 4200         |           |          |        |
| 01     |              | DNEV_INO    |             |              |         | 4601         |           |          |        |
| 01     |              | DNEVNICE    |             |              |         | 4600         |           |          |        |
| 01     |              | TROSKOVI    |             |              |         | 4100         |           |          |        |
| 01     |              | UKUPNO      | 2           | 300          |         |              |           |          |        |

Nakon toga uđite u " Prijenos naloga u GK -ZADUŽENJE", odaberite dokumenat putnog naloga, shemu, od broja do broja i proknjižite u glavnu knjigu. Proknjiženi dokumenti mogu se vidjeti i korigirati na unosu glavne knjige, a prema potrebi ponovno puštati prijenos.

| 🧑 PREGLED DO | OKUMENAT     | A KOJI NIS | u knjiženi 🎫                     |
|--------------|--------------|------------|----------------------------------|
| <b>.</b>     |              |            |                                  |
| Ispis (F9)   |              |            | I <u>z</u> laz Esc               |
| Godina:      | 2014         |            |                                  |
| vrsta dok:   | PN           | -          | PUTNI NALOG                      |
| Shema knj.:  | 01           | -          | SHEMA PUTNI NALOZI               |
| Na odabiru p | orikaži samo | o dokumer  | nte koji nisu proknjiženi u GK 🔲 |
| Od broja:    | 1            |            | < F2 odabir svih dokumenata >    |
| Do broja:    | 13           |            | < F2 odabir svih dokumenata >    |
| Automatsko   | knjiženje (b | ez prikaza | svakog dokumenta prije zapisa) 📝 |
|              |              | IRAJ I KNJ | IŽI PROMETE GLAVNE KNJIGE        |
|              |              |            |                                  |

## 17.9 Prijenos u blagajnu

Ako Vam unos nalog služi za evidenciju i koliko je vozačima isplačeno novaca, tj ako se iznosi na nalozima podudaraju sa isplačenim iznossima, možete naloge prenijeti u blagajnu kao isplate vozačima:

| 🥙 PRIJENOS PUTNIH U BLAGAJNU                                                                         |                                                                  |
|----------------------------------------------------------------------------------------------------|------------------------------------------------------------------|
| 5                                                                                                    | ٠                                                                |
|                                                                                                    | I <u>z</u> laz Esc                                               |
| Godina: 2014                                                                                         |                                                                  |
| Blagajna: 01 🗸                                                                                       | Dućan: 01, Blagajna: BLAGAJNA 1                                  |
| Obr.mjesec: 5                                                                                        | . mjesec                                                         |
| Ako se vrši kompletna isplata p<br>- protukonto blagajne uzima se<br>- dokumenat se knjiži na kraj o | prema nalozima!<br>e iz šifrarnika vozača<br>ubračunskog mjeseca |
| О РЕВА                                                                                               | CI PUTNE U BLAGAJNU                                              |
|                                                                                                    |                                                                  |

|   | Stavka | Vrsta   | Broj P/I | Datum        | Broj računa | Opis                                              | Iznos kn  |
|---|--------|---------|----------|--------------|-------------|---------------------------------------------------|-----------|
| L | 1      | IZDATAK | 328      | 31.05.2014 💌 | 2014-5      | (BLP)TROŠKOVI (VOZAČ):2014-5 001 PERIĆ PERO       | 400,00 kr |
|   | 2      | IZDATAK | 329      | 31.05.2014   | 2014-5      | (BLP)NAKNADA PO KM (VOZAČ):2014-5 001 PERIĆ PERO  | 988,00 kr |
|   | 3      | IZDATAK | 330      | 31.05.2014   | 2014-5      | (BLP)DNEVNICE (VOZAČ):2014-5 001 PERIĆ PERO       | 590,00 kr |
| L | 4      | IZDATAK | 331      | 31.05.2014   | 2014-5      | (BLP)TROŠKOVI (VOZAČ):2014-5 003 MALIĆ MALI       | 200,00 kr |
|   | 5      | IZDATAK | 332      | 31.05.2014   | 2014-5      | (BLP)DNEVNICE (VOZAČ):2014-5 003 MALIĆ MALI       | 570,00 kr |
|   | 6      | IZDATAK | 333      | 31.05.2014   | 2014-5      | (BLP)DNEVNICE (SUVOZAČ):2014-5 004 DUGOOOOOOOPREZ | 170,00 kr |
|   | 7      | IZDATAK | 334      | 31.05.2014   | 2014-5      | (BLP)TROŠKOVI (VOZAČ):2014-5 006 IVIĆ IVEK        | 100,00 kr |
|   | 8      | IZDATAK | 335      | 31.05.2014   | 2014-5      | (BLP)DNEVNICE (VOZAČ):2014-5 006 IVIĆ IVEK        | 170,00 kr |
| L | 0      | LUATAR  | 555      | 31.03.2014   | 2014-3      | (BEP)DNEVNICE (VOZAC).2014-3 000 1VIC IVER        |           |

# 17.10 Unos u blagajnu

Kod knjiženja blagajne, ako se ne generira iz putnih, kod knjiženja isplate vozaču, treba unijeti šifru vozača i program knjiži promet u karticu vozača.

| <b>H</b>  | ing panal  | Odugtani Es                       | genili Cut  | I+Del Zapiši Ctrl+E | nt                       | Ö.       | Dets          |
|-----------|------------|-----------------------------------|-------------|---------------------|--------------------------|----------|---------------|
| Blagajna  | 1: 01 - 8L | AGAJNA 1                          |             |                     | Broj:                    | 2014     | 16            |
| OHeren    | ofwarmen 🗧 | - Linterentering - Linterentering | Ponikti izr | mjene Esc 🦉 brinn   |                          | Am 🗔     | Zapiši stavku |
| Stavka:   | 1          | 5                                 |             | Datum:              | 04.06.20                 | 14 •     | Dućan: 01     |
| Vrsta:    | ZDATAK     | BROJ P/I:                         | 350         | Konto blagajne:     | 1000                     | E        | Vinta knjiže  |
| Partner:  | 0          | PERIĆ PERO                        |             | Protukonto(SK):     | 1009                     | 100      | Shauka an I   |
| Adresa:   |            |                                   |             | Broj računa:        | 1                        | 6        | ako je broj   |
| Mjesto;   |            |                                   |             | Valuta:             | 191 .                    | HRK      | konto i bro   |
| Vozač:    | 001 +      | PERIĆ PERO                        |             | Tečaj:              | -                        | 1,000000 | Početno sl    |
| Plać.:    |            |                                   |             | tznos:              |                          | 100,00   | HRK           |
| Mj.troš.: |            |                                   |             | Izradio:            | SUPERVI                  | SOR      |               |
| Opis:     |            |                                   |             | 11 a 1 a 2 a 2 a 2  | and Second Second Second |          |               |
| Stavka    | Vrsta B    | roj P/I Datum                     |             | Broj rečune         |                          |          |               |
|           | 1 IZDATAK  | 350 04.06.20                      | 114         |                     |                          |          |               |

# 17.11 Prijenosi u kartice vozača

Kod izrade naloga, program automatski upisuje zaduženje po vozaču u karticu vozača, a kod upisa u blagajnu, knjiži razduženje, tako da se u bilo kojem trenutku može pratiti stanje vozača. (Postoji i opcija naknadnog prijenosa)

| 🐌 Kartic | a voza             | a        |    |            |       |         |             |            |               |              |                     |  |  |
|----------|--------------------|----------|----|------------|-------|---------|-------------|------------|---------------|--------------|---------------------|--|--|
|          |                    |          |    |            |       |         |             |            |               |              |                     |  |  |
| Vozač:   | Vozač: 001 • PERIĆ |          |    |            |       |         |             |            |               |              |                     |  |  |
| Mjesec:  | 5                  | •        |    |            |       |         |             |            |               |              |                     |  |  |
| Godina   | Mjes               | ec Svrha |    | Datum      | IDDOK | Brojdok | Zarada kn   | Zarada EUR | Isplaćeno EUF | lsplaćeno kn | Opis                |  |  |
| 2014     |                    | 5 PUTN   |    | 01.05.2014 | BLP   | 11      | 1.138,00 kn | 151,73 EUR | 0,00 EUR      | 0,00 kn      | Putni nalozi -VOZAČ |  |  |
| 2014     |                    | 5 PUTN   | l  | 05.05.2014 | BLP   | 10      | 370,00 kn   | 49,33 EUR  | 0,00 EUR      | 0,00 kn      | Putni nalozi -VOZAČ |  |  |
| 2014     |                    | 5 PUTN   | I  | 27.05.2014 | BLP   | 12      | 470,00 kn   | 62,67 EUR  | 0,00 EUR      | 0,00 kn      | Putni nalozi -VOZAČ |  |  |
| 2014     |                    | 5 ISPLA  | TA | 29.05.2014 | В     | 14      | 0,00 kn     | 0,00 EUR   | 13,12 EUR     | 100,00 kn    |                     |  |  |
| 2014     |                    | 5 ISPLA  | TA | 31.05.2014 | В     | 12      | 0,00 kn     | 0,00 EUR   | 52,48 EUR     | 400,00 kn    | (BLP)TROŠKOVI (VOZA |  |  |
| 2014     |                    | 5 ISPLA  | TA | 31.05.2014 | В     | 12      | 0,00 kn     | 0,00 EUR   | 77,40 EUR     | 590,00 kn    | (BLP)DNEVNICE (VOZA |  |  |
| 2014     |                    | 5 ISPLA  | TA | 31.05.201  | В     | 12      | 0,00 kn     | 0,00 EUR   | 129,62 EUR    | 988,00 kn    | (BLP)NAKNADA PO KN  |  |  |

# 17.12 Prijenos u JOPPD

Prijenos u JOPPD obrazac vrši se u programu PLAĆE. U aplikaciji KIPOS možete pustiti listu "Lista za prijenos naloga u JOPPD " gdje je vidljivo koji iznosi se prenose u JOPPD obrazac:

| TES   | ESA 12a      | AAAAAKO D   | UCIM NAZIVOM     | 49     |                               |                  |                          |                      | Strana:<br>Distant<br>Vrijeme | 1<br>02.05.2014<br>12:41:00 |
|-------|--------------|-------------|------------------|--------|-------------------------------|------------------|--------------------------|----------------------|-------------------------------|-----------------------------|
|       |              |             | Lista za<br>Za o | JO     | PPD - god<br>čunski mjes      | ina:201<br>ec: 5 | 4                        |                      |                               |                             |
| obr.n | njesec OB    | Vozač       | Oznaka neopor    | r.prix | mitka (JOPP)<br>roškovi gotov | y Nakr           | nada za vozilo<br>LO Dre | Dnevi<br>vnice vozač | vice surrozać<br>Izni         | a 10 JOPPO                  |
| 5     |              | DUG0000     | 0000FDUG0000C #7 | 7 1    | <u>.</u>                      | 0.00             | 0.00                     | 0,00                 | 170.00                        | 170,00                      |
| - 5   | 11252544     | MIČ         | NEK 17           | 1 1    | () ÷                          | 100.00           | 0.00                     | 170,00               | 0.00                          | 270,00                      |
| -5    | 11252544     | IVIC        | IVEK 18          | 8 1    |                               | 0.00             | 0.00                     | 0.00                 | 0.00                          | 0,00                        |
| 5     | 12345678901  | JURIĆ       | JURA 17          | 7 4    |                               | 0.00             | 0.00                     | 450.00               | 0.00                          | 450,00                      |
| 6     | 42134344628  | PERIĆ       | PERO 17          | 7 1    | 6 1                           | 400.00           | 0.00                     | 590,00               | 0.00                          | 990,D0                      |
| . 5   | 42134344628  | PERIĆ       | PERO 1           | 8 1    |                               | 0,00             | 988,00                   | 0,00                 | 0,00                          | 988,00                      |
| - 5   | 74341157460  | MALIĆ       | MALI 1           | 1 1    |                               | 200.00           | 0.00                     | 570,00               | 0.00                          | 770,00                      |
| - 6   | 74941167460  | MALIĆ       | MALI 71          | 1 1    |                               | 0.00             | 0.00                     | 0,00                 | 0.00                          | 0,00                        |
| Sve   | eukupno za o | bračunski n | njesec 5         | _      | ,                             | 00,00            | 968,00                   | 1.780,00             | 170,00                        | 3.638,00                    |
| Sve   | ikupno:      |             |                  |        |                               | 00,00            | 988,00                   | 1.780,00             | 170,00                        | 3.638,00                    |

Bitno je da svaki vozač ima upisan OIB u šifrarniku vozača. Pošto se dnevnice i troškovi moraju prikazati na jednoj šifri primitka (17) a naknada za vozilo na drugoj (18), vozači su ispisani u dva reda jer su to dva sloga na obrascu.

U plaćama na unosu JOPPD obrasca pritisnite gumb "Prijenos putnih" i odaberete firmu, godinu i obračunski mjesec, a program će prebaciti podatke iz putnih u obrazac:

| UNOS/ISPRAV                                                                                                    | AK JOPPD Obrasca                                                                                                    | i .                                                        |                                                                                                    |                                                                                          |                                                                                     |                |                                             |                                                    |                                                                                                    |  |
|----------------------------------------------------------------------------------------------------|----------------------------------------------------------------------------------------------------|------------------------------------------------------------|----------------------------------------------------------------------------------------------------|------------------------------------------------------------------------------------------|-------------------------------------------------------------------------------------|----------------|---------------------------------------------|----------------------------------------------------|----------------------------------------------------------------------------------------------------|--|
| Novi (Ctrl+Ins)                                                                                                    |                                                                                                    | <b>S</b><br>Odu <u>s</u> tani                              | 9 9<br>Stani O <u>b</u> riši JOPPD                                                                                       |                                                                                          | Zapiši *                                                                            |                | Izlaz Esc                                   |                                                    |                                                                                                    |  |
| Godina :                                                                                                    | 2014                                                                                                    |                                                            | Oznaka Izvješo                                                                                                    | ta : 14                                                                                  | 4154 🖳                                                                              | Vrs            | ta izvješća                                 | as 1 +                                             | IZVORNO (                                                                                                    |  |
| N.I. BROJ OSOE     N.2. BROJ RED.     V. PODACH     Ukupan Iznos     1.1. Ukupa. Zbroj     2. Ukup.Zbroj     2. Ukupan iznos     3. Ukupan iznos     4. Ukupan iznos | BA ZA KOJE SE POD<br>AKA NA POPISU POJ<br>O UK.OBR. PREDUJI<br>s poreza i prir od nes<br>stup. 14.1 i 14.2 sa s<br>stup. 14.1 i 14.2 sa s<br>s pred.poreza na doh<br>s pred.poreza na doh<br>s pred.poreza na doh | NO<br>.OE<br>.du POREZA NA<br>am<br>str<br>str<br><br>     | 0 HI. Podaci o<br>Naziv/ime i<br>A DOH. Adresa:<br>0 Adresa elel<br>0 I B :<br>0 - HI.2.Obvezr<br>Naziv/ime i<br>Adresa: | i III.1. Podnos<br>prez.: RUE<br>ADF<br>k. pošte: frar<br>368<br>niku plaćanja<br>prez.: | itelju Izvješća :<br>DI EXPRESS<br>RESA,ČAKOVEC<br>Njo@konplast.hr<br>78768907<br>I | Ozn.p: 1       | Isplata:<br>Br.plaće:<br>Ručna izm<br>Prije | 03.06.2014 -<br>unos<br>ena zaglavlja<br>os putnih | RBR prema<br>1-rbr se ažu<br>2-redni broj<br>MIJENJAJ<br>a promijer<br>3-redni broj<br>Struktura es<br>4-godina<br>8-miesec |  |
| 5. Ukupan iznos<br>VI. PODACI<br>VI.1. DOP<br>1. Ukupan iznos<br>2. Ukupan iznos<br>3. Ukupan iznos                                                                  | s pred. poreza na doh<br>O UKUPNOM IZNOS<br>RINOS ZA MIROVIN<br>s dopr za MIO - po os<br>s dopr za MIO - po os<br>s dopr za MIO - po os                                                                           | I<br>U OBRAČUNAT<br>SKO OSIGURA<br>SIN.r<br>SIN.c<br>SIN.r | O DIB:                                                                                                    | k. pošte:<br>2 Osvj                                                                      | Mjesec<br>Nalozi za ol                                                              | oračunski mjes |                                             |                                                    |                                                                                                    |  |

Podatke prema potrebi možete korigirati direkno na obrascu.

# **18. KAMIONSKI PUTNI NALOZI**

(F\_KAMIONI\_PUTNI\_NALOG)

Program Kamionski putni nalozi nije program za izradu putnih naloga, nego služi samo kao evidencija nakon izvršenih putovanja. Osim izračuna dnevnica, program omogućava evidenciju avansa, troškova, točenog goriva te pređene kilometraže po kamionu.

Iz evidencije se mogu vršiti mjesečne rekapitulacije dnevnica i troškova po vozaču, vršiti prijenos u blagajnu i glavnu knjigu, te voditi kartica stanja za svakog vozača.

Također se može napraviti prijenos u JOPPD obrazac pod pretpostavkom da su unešeni iznosi i isplačeni vozačima.

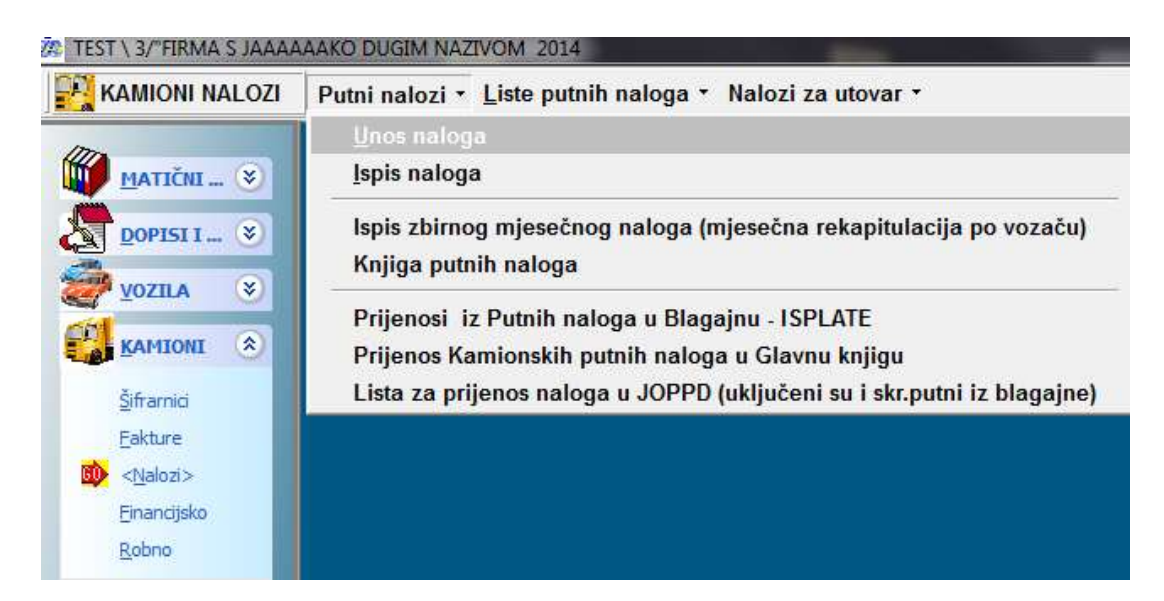

## 18.1 Parametri

U parametrima pod sekcijom KNJIŽENJA, postavite početne vrijednosti za naloge.

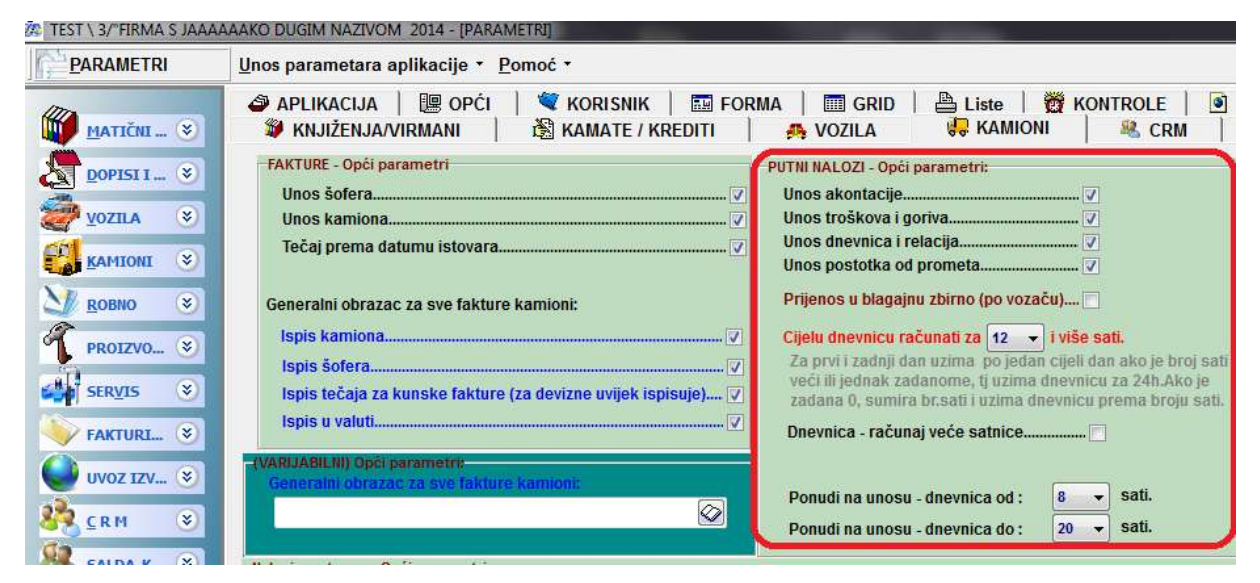

Možete uključiti i isključiti segmente naloga (akontacija, troškovi, postotak od prometa.....). koje ne mislite koristiti.

# 18.2 Šifrarnici

Kod unosa šifri vozača, vozila i relacija, prvu šifru ručno upišite '001' (obavezno s vodećim nulama), a program će dalje automatski dodjeljivati nove brojeve. Šifrarnici vozača i kamiona se koriste i na kamionskim izlaznim fakturama.

## 18.3 Vozači

U šifrarnik vozača osim imena i prezimena **bitno je unijeti OIB** zbog prijenosa na JOPPD obrazac. Možete unijeti i konto za prijenos u blagajnu i glavnu knjigu.

| E UNOS | OZAČA              |                  |                    |                      |                   |      |
|--------|--------------------|------------------|--------------------|----------------------|-------------------|------|
| +      | Sector Contraction | blugtani Officia | Zapiši*            | ingen i              | anter 1           |      |
| Šifra; | 001                | Obavezno upiša   | le OIB zbog veze s | a programom Plača -J | OPPOX!            |      |
| Prezim | e: PERJĆ           |                  | Tel                | elon 1: 091-555-555  | 5                 |      |
| Ime:   | PERO               | _                | Tel                | efon 2:              |                   |      |
| OIB:   | 42134344628        |                  | Kor                | nto za blagajnu:     |                   |      |
| Vozači | sa:                |                  | Naj                | pomena               |                   |      |
| IDVO2  | PREZIME            | IM.              | E                  | TELEFON1             | TELEFON2          | JMBG |
| I 001  | PERIĆ              | PE               | RO                 | 091-555-5555         | A CONTRACTOR OF A |      |
| 002    | JURIĆ              | RIĆ JURA         |                    | 098-255-55           |                   |      |
| 003    | MALIČ              | ALIĆ MALI        |                    | 098-100              |                   |      |
| 004    | DUGOOOOOOOOPR      | EZ DL            | GOOOOOOOME         |                      |                   |      |

# 18.4 Kamioni

U šifrarniku kamiona možete unijeti početnu kilometražu, a nakon izrade naloga program dodaje kilometre.

| <b>8</b> 9 | 🖉 Sifrarnik kamiona          |     |             |           |                     |         |               |          |                   |                        |            |            |  |
|------------|------------------------------|-----|-------------|-----------|---------------------|---------|---------------|----------|-------------------|------------------------|------------|------------|--|
| N          | <b>e</b> ovi In              | s   | <u>I</u> zm | yena Ent  | 0<br><u>O</u> briši | Del     | 9<br>Odugtani | Zapiši * | is <u>p</u> is F9 |                        | l <u>z</u> | az Esc     |  |
| ŝ          | Šifra:                       | 101 |             | F         | Registrac           | ija     | ČK 113 AE     |          |                   |                        | •          | <b>•</b>   |  |
|            |                              |     |             |           |                     |         |               |          |                   | -Skladišni parametri:- |            |            |  |
| Ti         | Tip kamiona: FIAT            |     |             | FIAT      |                     |         |               |          |                   | Tip prodaje:           | VPC        | •          |  |
| 0          | Opis:                        |     | PRAVA ZV    | AVA ZVER  |                     |         |               |          | Način knjiženja:  | PRODAJNA 👻             |            |            |  |
| К          | Km:                          |     |             | 270       |                     |         |               |          | Vrsta nab.cijene: | ZADN                   | JI_ULAZ 👻  |            |  |
| D          | Datum registr.: 19.10.2005 👻 |     |             |           |                     | Valuta: | 191           | HBK      |                   |                        |            |            |  |
|            |                              |     |             |           |                     |         |               |          |                   |                        |            |            |  |
| Ši         | Šifra GL/ Poč.br NAZIV       |     |             |           |                     |         | KAM_OPIS      |          |                   |                        |            |            |  |
| 10         | 02                           |     |             | VŽ 11-111 |                     |         |               |          |                   | VLEČE                  |            |            |  |
| ▶ 10       | 01                           |     |             |           | ČK 113 A            | E       |               | FIAT     |                   |                        |            | PRAVA ZVER |  |
| 10         | 03                           |     |             |           | ZG 122A             | 4       |               |          | VOLVO F           |                        |            |            |  |

# 18.5 Šifrarnik troškova

U šifrarniku troškova NE MORATE unijeti sve troškove koji se pojavlju, nego samo osnovne koji se razlikuju po nazivu, a vrsta, valuta,vrsta plaćanja i iznos mogu se mijenjati direkno na unosu naloga. Dovoljno je unijeti nekoliko osnovnih troškova koji se najčešće pojavljaju. No prema želji, možete unijeti sve troškove.

Vrsta troška: GORIVO -osim iznosa program na nalogu dozvoljava i unos količine (I)

#### OPREMA -trošak za opremu (lanci, rukavica...) izdvojeno zbog toga jer se drugačije tretira na JOPPD obrascu

| 🧟 Šiframik | nutnih troškova   |                                |                                           |           |                        |        |               |                   |  |
|------------|-------------------|--------------------------------|-------------------------------------------|-----------|------------------------|--------|---------------|-------------------|--|
|            | Izmjena En        | t Odu <u>s</u> tani <u>O</u> b | viši Del Zapiši *                         |           | <b>I</b> s <u>p</u> is |        |               | (<br>I <u>z</u> i |  |
| Šifra tro  | ška: 000001       |                                |                                           |           |                        |        |               |                   |  |
| Opis:      | EURO DIES         | EL - INA                       |                                           |           |                        |        |               |                   |  |
| Vrsta:     | GORIVO            | GORIVO                         | GORIVO, OPREMAili prazno                  |           | Vrsta plaćanja: 01     |        | -može pra     | azno              |  |
| Valuta:    | 191               | <ul> <li>-najčešć</li> </ul>   | -najčešća valuta za trošak Iznos:         |           | s:                     | 100    | ),00 -može nu | -može nula        |  |
| Osim šifi  | re i naziva, osta | la polja mogu biti pra         | zna - mogu se editir                      | ati kod i | zrade nalo             | ga     |               |                   |  |
| Šifra      | vrsta troška      | opis                           |                                           | valuta    | vrsta pl.              | iznos  | iznos EUR     | iznos kn          |  |
| ▶ 000001   | GORIVO            | EURO DIESEL - INA              | A line line line line line line line line | 191       | 01                     | 100,00 | 13,69         | 100,00            |  |
| 000002     | GORIVO            | EURO DIESEL - OS               | TALE PUMPE                                | 191       | 10                     | 100,00 | 13,69         | 100,00            |  |
| 000003     | GORIVO            | EURO DIESEL - PE               | TROL                                      | 978       | 10                     | 100,00 | 100,00        | 730,39            |  |
| 000004     |                   | TROŠKOVI ŠPEDIC                | IJE ·                                     | 191       | 10                     | 10,00  | 1,37          | 10,00             |  |
| 000005     |                   | TROŠKOVI CARINE                |                                           | 191       | 10                     | 10,00  | 1,37          | 10,00             |  |
| 000006     |                   | TROŠKOVI DEVIZN                |                                           | 978       | 10                     | 100,00 | 100,00        | 737,21            |  |
| 000007     | OPREMA            | LANCI ZA SNIJEG                |                                           | 191       |                        | 0,00   | 0,00          | 0,00              |  |
| 000008     |                   | NEW                            | •                                         | 191       |                        | 0,00   | 0,00          | 0,00              |  |

prazno -svi ostali troškovi

Valuta- postavite najčešću valutu, prema potrebi može se promijeniti na nalogu. Ili ako želite kasnije na rekapitulaciji troškova jaču analizu, možete za isti trošak otvoriti dvije šifre s različitim valutama.

Vrsta plaćanja: U nalogu je vrlo bitno da li se radi o gotovinskom ili negotovinskom plaćanju zbog JOPPD obrasca te zbog izračuna gotovinskih troškova. Isto kao za valutu, možete unijeti više puta isti trošak na više šifri sa različitim načinima plaćanja, ili jednu šifru pa način plaćanja mijenjati na samom nalogu.

## 18.6 Dnevnice putnih naloga

U šifrarnik dnevnica unosite šifru zone sate i iznos dnevnice / poludnevnice. Šifre za zonu su proizvoljne, a preporuka je da se otvore barem HR i INO (prema potrebi možete otvoriti i HR2, HR3...). Zona se može pojavljivati više puta ali sa raznim satima. ZA SVAKO ZONU OBAVEZAN JE UNOS 24h I IZNOS što je u biti oznaka za CIJELU DNEVNICU.

| 🖗 ŠIFARNIK DNEVNICA   |           |                 |                                |               |                     |                         |        |  |  |  |
|-----------------------|-----------|-----------------|--------------------------------|---------------|---------------------|-------------------------|--------|--|--|--|
| 0<br><u>N</u> ovi Ins |           | o<br>Dbriši Del | <b>L)</b><br>Odu <u>s</u> tani | :<br>Zapiši * | e<br>Is <u>p</u> is | 📀<br>I <u>z</u> laz Esc |        |  |  |  |
| Desni klik-prika      | аг орсіја |                 |                                |               |                     |                         |        |  |  |  |
| IDZONA                | SATI      |                 |                                | IZNOS_EUR     |                     | IZNOS_KN                |        |  |  |  |
| ▶ HR                  |           |                 | 8                              |               | 0,01                | )                       | 50,00  |  |  |  |
| HR                    |           |                 | 12                             |               | 0.0                 | )                       | 100.00 |  |  |  |
| HR                    |           |                 | 24                             |               | 0,01                | )                       | 200,00 |  |  |  |
| INO                   |           |                 | 8                              |               | 25,01               | )                       | 0,00   |  |  |  |
| INO                   |           |                 | 12                             |               | 30,01               | )                       | 0,00   |  |  |  |
| INO                   |           |                 | 24                             |               | 50,00               | )                       | 0,00   |  |  |  |

Unos sati manjih od 24 označava poludnevnice, a da li će program za 11 sati puta računati poludnevnicu za 8 ili za 12 sati, regulirate parametrom u Parametrima:

Dnevnica - računaj veće satnice...... 🦳

Za ino zone iznose dnevnica možete unijeti u EUR-ima, ali tada u IZNOS\_KN stavite NULU!
(Na nalogu tada obavezno unesite iznos tečaja EUR-a)

## 18.7 Mjesta-relacije

Mogu se unijeti mjesta ili čak cijele relacije. Moguće je unijeti kilometražu i zonu, ali nije uvjet jer se može unijeti direkno na nalogu. Pošto je na nalogu moguće ručno unijeti relaciju, preporuka je da se u šifrarnik ne unašaju sve moguće relacije nego samo najčešće.

| 🐌 Šifrarnik re               | elacija             |                   |                    |         |                        |               |                  |
|------------------------------|---------------------|-------------------|--------------------|---------|------------------------|---------------|------------------|
| •                            | 7                   | 5                 | 8                  | 5       | 5                      |               | ٠                |
| <u>N</u> ovi                 | <u>I</u> zmjena Ent | 0du <u>s</u> tani | <u>O</u> briši Del | Zapiši≛ | ls <u>p</u> is         | l, l,         | <u>z</u> laz Esc |
| Relacija:                    | GORIČAN-BE          | Č                 |                    |         |                        |               |                  |
|                              |                     |                   |                    |         |                        |               |                  |
| Km:                          |                     | 1                 | 50                 | Zo      | na:                    | INO           | •                |
| Km:                          | A.                  | 1                 | 50                 | Zo      | na:                    | INO<br>IDZONA | •                |
| Km:<br>RELACIJA<br>▶ GORIČAN | A<br>I-BEČ          | 1                 | 50                 | Zo      | na:<br>KM<br>150,00 km | IDZONA        | •                |

### 18.8 Unos naloga

Jedan nalog se može unijeti **za više putovanja i više suvozača**. Dakle moguće je unijeti jedan nalog za cijeli mjesec, bitno je navesti u koji obračunski mjesec ulazi te početni i završni datum unosa.

| 🦝 UNOS PUTNOG   | NALOGA        |                   |                 |                  |                 |
|-----------------|---------------|-------------------|-----------------|------------------|-----------------|
| Hovi (Ctrl+Ins) | Izmiena (Ent) | Gustani (Esc)     | Obriši (Ctrl+De | el) Zapiši (Ctrl | +Ent) Ispis (F9 |
| Vrsta dok.: KP  | n 🗸 Kamion    | I PUTNI NALOZI B  | Broj : 2014     | 6 (              | ]               |
| Datum kni/taču  | 05.06.2014 -  | Obračunski mieser | . 6 -           | Od deturned      | 03.06.2014 -    |
| Vozač:          | 002 -         | JURIĆ             |                 | Do datuma:       | 13.06.2014 -    |
| Kamion:         | 101 🗸         | ČK 113 AE         |                 | Dana:            | 10              |
|                 |               |                   |                 | Tečaj EUR-a:     | 7,622336        |

**Akontacija**: Ako je vozaču isplaćena akontacija prije putovanja, možete unijeti iznose u raznim valutama:

|            |               |          | DNEVNICE       | h.     | POSTOTAK OD PROMETA |            | ILACIJA       |
|------------|---------------|----------|----------------|--------|---------------------|------------|---------------|
| Novt (Inz) | Izmjena (Enti | Odustani | 🗧 Obriši (Del) | Cz     | spiki               |            | Elelaz (Enc.) |
| Stavka     | Šitra va      | lute     | Iznos u        | valuti |                     | tznos u kn | Iznos u EUR   |
|            | 1 191         |          | 1              | 00,00  |                     | 100,00 kn  | 13,12 EUR     |
|            | 2 978         |          | 1              | 00,00  |                     | 762,23 kn  | 100,00 EUR    |
| *          | 3             |          |                | 0,00   |                     | 0,00 kn    | 0,00 EUR      |

**Troškovi**: Nakon unosa šifre troška, moguće je odabrati/promijeniti vrstu troška (GORIVO, OPREMA, ostalo..). Ako je vrsta GORIVO, potrebno je unijeti i koločinu točenog goriva.

Nakon valute, vrlo je bitno unijeti način plačanja, jer je bitno za izračun troškova da li se radi o plaćanju gotovinom. Vrol je bitno i unijeti način plačanja, jer ako je u pitanju virmansko plaćanje (vrsta :prazno), tada program zbraja te iznose pod "Troškovi transakcijski račun" JOPPD 17.5

| Movi (Ins)                 | "tzmijena (Er | nt) 10 Odustani                  | - Obriši (Del) | Zapiki                          |                                                                          |                                         | <b>2</b> 10              | az (Enc)               |
|----------------------------|---------------|----------------------------------|----------------|---------------------------------|--------------------------------------------------------------------------|-----------------------------------------|--------------------------|------------------------|
| St. Šif.troška<br>1 000001 | GORINO        | Opis troška<br>JURO DE SEL - INA | Cloc           | eno gorma, Valuta<br>10.00 L 91 | Način pl<br>01                                                           | lznos o val.<br>100.00                  | lonos u kn.<br>100,00 kn | Iznos u EU<br>13,69 EL |
|                            |               |                                  |                |                                 | 01 TRANSARI<br>02 ČEKOVI<br>03 KARTICA -<br>04 KARTICA -<br>05 KARTICA - | VRSTA<br>CEK<br>AM KARTIC<br>DIN KARTIC | >                        |                        |

**Dnevnice**: Kod unosa dnevnica program nudi početni i završni datum iz zaglavlja i sate iz parametara. Datume i sate korigirajte prema potrebi. Relaciju možete izabrati klikom na strelicu u polju "Relacija", ili upisati ručno.

|   | Ş.  | AKONTACIJA   | <b>-</b> | TROŠKO  | DVI - GO    | RIVO    |                |     | PO   | STOTA | K OD PRO |
|---|-----|--------------|----------|---------|-------------|---------|----------------|-----|------|-------|----------|
| Ű | Nov | ri (Ins) 🛛 🕅 | Izmjena  | a (Ent) | <b>K</b> Od | lustani | 💈 Obriši (Del) |     | Zapi | ši    |          |
|   | St. | Od dana      | sati     | Do dana | a           | sati    | Relacija       |     | Km   |       | Zona     |
| * | 1   | 02.06.2014   | 8        | 20.06.2 | 014         | 20      |                | -   |      |       |          |
|   |     |              |          |         |             |         | RELACIJA       |     | I    | KM    |          |
|   |     |              |          |         |             |         | ČAKOVEC-GORIČA | N N | HR   | 20    |          |
|   |     |              |          |         |             |         | GORIČAN-BEČ    |     | INC  | 150   |          |

Nako unosa km i zone, prema datumima i satima program izračuna dane i sate za obračun dnevnica, te na osnovu šifrarnika zona i unešenih sati izračuna iznos dnevnica:

| 😽 AKONTACIJA 🕎 TROŠKOVI - GORIVO           | DNEVNICE DOSTOTAK OD PROMET |                                         |
|--------------------------------------------|-----------------------------|-----------------------------------------|
| 😈 Novi (Ins) 🛛 🖓 Izmjena (Ent) 🛛 🦃 Odustan | i 🕺 Obriši (Del) 🧧 Zapiši   | n Izlaz (Esc)                           |
| St. Od dana sati Do dana sati              | Relacija Km Zona daha       | a Sati Suvoi Iznos dnevnica Iznos u EUR |
| * 1 02.06.2014 8 03.06.2014 8              | ČAKOVEC-GORIČAN 20,00 HR    | 1 8 250,00 kn 32,8                      |

Dnevnice se NE izračunavaju na način da se izračuna broj sati i podijeli sa 24, nego se računa dan po dan! Npr, ako se na put krenulo jedan dan u 8 h i vrati drugi u 8h, to NIJE 24h-jedna dnevnica!!! Za prvi dan je izvršen put od 8-24 -dakle 16h. Ako je parametrom određeno da se cijela dnevnica izračunava za 12h, to je jedna dnevnica. Za drugi dan put traje 0-8, dakle 8 h tj pola dnevnice (odnosno onoliko koliko je unešeno u šifrarnik). Dakle za navedeni primjer, program obračunava dnevnicu i pol! Ako nekome ne odgovara takav izračun, može promijeniti parametar za sati cijele dnevnice ili jednostavno ručno korigirati iznos.

Ako na toj relaciji postoji suvozač, unesite njegovu šifru. Program će suvozaču izračunati iste dnevnice, ali svi troškovi idu na vozača. Zato je i moguće na razne relacije unositi razne suvozače.

|       |      |      |       |       | at iziaz       | (ESC)       |
|-------|------|------|-------|-------|----------------|-------------|
|       | Zona | Dana | Sati  | Suvoz | Iznos dnevnica | Iznos u EUR |
| 20,00 | HR   | 1    | 8     | -     | 250,00 kn      | 32,80 EUR   |
|       |      | IDV  | . PRE | ZIME  |                | IME         |
|       |      | 001  | PER   | líć   | 1              | PERO        |
|       |      | 002  | JUR   | lĆ    |                | JURA        |
|       |      | 003  | MAI   | líć   | 1              | MALI        |
|       |      |      |       |       |                |             |

Prelaskom u novi red, program nudi slijedeći datum ...

| U 14 | ovi (Ins)    | Izmjena | (Ent)      | Odustani | S Obriši (Del)  | Zapiši |         |   |
|------|--------------|---------|------------|----------|-----------------|--------|---------|---|
| SL   | Od dana      | sati    | Do dana    | sati     | Relacija        | Km     | Zona    | 0 |
| 112  | 1 02.06.2014 | 8       | 03.06.2014 | 8        | CAKOVEC-GORIČAN | 20,00  | HR      |   |
| 3    | 2 03.06.2014 | 8       | 11.06.2014 | 20       | MINKEN          | 400,00 | INO     | T |
| *    | 11.06.2014   | 20      | 20.05.2014 | 20       |                 |        | 1.1.1.1 |   |

#### Postotak od prometa: Ukoliko vozač dobija dio od prometa moguće je i to unijeti:

| 😽 akontacija 🕎 troše        | (OVI - GORIVO | DNEVNICE 🛓 POSTOTAK ( | DD PROMETA |
|-----------------------------|---------------|-----------------------|------------|
|                             |               |                       | 5 00 %     |
| Promet brutto (faktura):    | 1.200,00      | Posto prometa vozac:  | 5,00 %     |
| Promet netto (za postotak): | 1.000,00      | Iznos prometa vozač:  | 50         |

**Rekapitulacija**: Na rekapitulaciji program prikazuje zbir unešenih i izračunatih vrijednosti. Ukoliko neki iznosi ne odgovaraju onome što ste trebali dobiti, provjerite da niste pogriješili negdje pri unosu vrste plačanja za troškove ili pri unosu dnevnica i zona.

| 😽 AKONTACI.     | JA TROŠ          | KOVI - GORIVO   | DNEVNICE        | 🧶 розтота      | K OD PROMETA |
|-----------------|------------------|-----------------|-----------------|----------------|--------------|
| -Gotovina:-     |                  |                 | Rekapitula      | cija vozač:—   |              |
| Akontacija:     | 99               | 12,99           | Dnevnice        | 300            | 39.36        |
| Troš.gorivo:    | 102              | 13,38           | + Promet:       | 000            | 03,00        |
| Troš.oprema:    | 104              | 13,64           | = Ukupno:       | 300            | 39,36        |
| Troš.ostalo:    | 106              | 13,91           | - Akontac.:     | 99             | 12,99        |
| Razlika:        | -213             | -27,94          | + Troškovi:     | 312            | 40,93        |
| <u> </u>        |                  |                 | = Sveukup.:     | 513            | 67,3         |
| /Iroskovi:-     |                  |                 |                 |                |              |
| Transakc.račun: | 309              | 40,54           | Rekapitula      | cija suvozači  | :            |
| Kartice/ostalo: | 0                | 0               | Dnevnice:       | 300            | 39,36        |
| Gotovina        | 312              | 40,93           | + Promet:       | 0              | 0            |
| Ukupno:         | 621              | 81,47           | = Sveukup.:     | 300            | 39,36        |
| JOPPD:          |                  |                 |                 |                |              |
| Dnevnice voza   | ač (JOPPD 17.4   | ): 30           | 0 Dnevnice suvo | zač (JOPPD 17. | 4): 300      |
| Troškovi trans  | akcijski račun ( | ENC, hotel i sl | od 2015g) (JOP  | PD 17.5):      | 309          |

Moguće je i izračunati potrošnju goriva:

| Gotovina:-      |          |         | Rekapitulacij | ja vozač:—  | <      | 🧐 Izračun km i te | očeno prema stavkama |
|-----------------|----------|---------|---------------|-------------|--------|-------------------|----------------------|
| Akontacija:     | 862,23   | 113,12  | Dnevnice:     | 3680,05     | 482,8  | Annion km         |                      |
| Troš.gorivo:    | 1500     | 196,79  | + Promet:     | 50          | 6,56   | Početno:          | 250.000,00 km        |
| Troš.oprema:    | 1000     | 131,19  | = Ukupno:     | 3730,05     | 489,36 | Pređeno:          | 420,00 km            |
| Troš.ostalo:    | 1400     | 183.67  | - Akontac.:   | 862,23      | 113,12 | Završno:          | 250.420.00 km        |
| Razlika:        | -3037 77 | -398 53 | + Iroškovi:   | 3900        | 511,65 |                   | 1                    |
|                 |          | )       | = Sveukup.:   | 6/6/,82     | 887,89 | Kamion dor        |                      |
|                 |          |         |               |             |        | Pocetno:          | 150,00               |
| -Troškovi:-     |          |         | Rekapitulaci  | ja suvozači | :      | Točeno:           | 1.500,00 I           |
| Kartice/trans.: | 500      | 65,6    | Dnevnice:     | 250         | 32.8   | Potrošeno:        | 1 600.00 1           |
| Gotovina:       | 3900     | 511,65  | + Promet:     | 0           | 0      | Ostalo:           | 50                   |
| Ukupno:         | 4400     | 577,25  | = Sveukup.:   | 250         | 32,8   | Potrošnja:        | 380,95 l/100km       |

Uvjet za to je da unesete početno i završno stanje goriva.

Unešene iznose program odmah evidentira i kao dug vozačima u kartici vozača:

|                                 |        |         |            |       |         |             |                 |               | ۲             |                         |  |
|---------------------------------|--------|---------|------------|-------|---------|-------------|-----------------|---------------|---------------|-------------------------|--|
| Vozač: 001 - PERIĆ<br>Mjesec: - |        |         |            |       |         | 💗 Pr        | ikaz kartice-SV | £             | Prikaz naloga |                         |  |
| Godina                          | Mjesec | Swha    | Datum      | IDDOK | Brojdek | Zarada kn   | Zarada EUR      | Isplaćeno EUR | Isplaćeno kn  | Opis                    |  |
| 2014                            | 2      | ISPLATA | 01.02.2014 | B     | 9       | 0,00 kn     | 0.00 EUR        | 199,56 EUR    | 1.521,10 km   | (KPN)AKONTACUA (VOZAČ)  |  |
| 2014                            | 2      | ISPLATA | 28.02.2014 | в     | 9       | 0,00 km     | 0,00 EUR        | 26,24 EUR     | 200,00 kn     | (KPN)PREMA PROMETU (VI  |  |
| 2014                            | 2      | ISPLATA | 28.02.2014 | в     | 9       | 0,00 kn     | 0,00 EUR        | 288,63 EUR    | 2.200,00 kn   | (KPN)DNEVNICE (SUVOZAČ  |  |
| 2014                            | 2      | ISPLATA | 28.02.2014 | 8     | 9       | 0,00 km     | 0.00 EUR        | 1.792,71 EUR  | 13.664,65 kn  | (KPN)DNEVNICE-AKONTACI  |  |
| 2014                            | 2      | ISPLATA | 28 02 2014 | 8     |         | 0.00 km     | 0.00.5119       | 372 64 ELIR   | 2 840 39 km   | (KPN)TROŠKOVI (VOZAČ) 2 |  |
| 2034                            | 3      | PUTNI   | 05.03.2014 | BLP   | 2       | 100,00 kn   | 13,33 EUR       | 0.00 EUR      | 0,00 kn       | Putni nalozi -VOZAC     |  |
| 2014                            | 3      | PUTNI   | 13.03.2014 | HLP   | 3       | 240,00 KM   | 32,00 EUR       | U,UU EOR      | 0,00 kn       | Putni nalozi -VOZAČ     |  |
| 2014                            | 3      | PUTNI   | 27.03 2014 | BLP   | 4       | 1.590.00 kn | 212.00 EUR      | 0.00 EUR      | 0.00 km       | Putni nalozi -VOZAČ     |  |

## 18.9 Liste

Unešeni nalozi se mogu izlistati, a možda najinteresantnije liste su "Ispis zbirnog mjesečnog naloga (mjesečna rekapitulacija po vozaču)" gdje su grupirani svi nalozi po mjesecu i vozaču prema vrsti:

|                |         |      |                          |           |          |       |         | (          | 001 PE         | RIĆ PE      | RO    |                  |            |      |         |            |             |                |
|----------------|---------|------|--------------------------|-----------|----------|-------|---------|------------|----------------|-------------|-------|------------------|------------|------|---------|------------|-------------|----------------|
|                |         |      |                          |           |          |       |         | 15         | Iznosi a       | kontacij    | e:    |                  | -          |      |         | 20.030     |             |                |
|                |         |      |                          |           |          |       |         |            | KPN 1<br>KPN 3 | 1           | 1993  | 100,00<br>100,00 | EUR<br>EUR | 1    | 00,00   | EUR<br>EUR | 760,5       | 55 kn<br>55 kn |
|                |         |      |                          |           |          |       |         |            |                |             |       |                  |            | 2    | 200,00  | EUR        | 1.521,1     | 10 kn          |
| Trošk          | i ivo   | go   | rivo:                    |           |          |       |         |            | litara         | goriva      | šřp   | il. Iznosi b     | o škova.   |      | -       | warren -   |             |                |
| 000005         | TRO     | SKO  | DVI CARI                 | NE        |          |       |         | _          |                | 0.001       | 01    | 10,              | 00 EUR     | \$   | 1,37 E  | UR         | 10,0        | 10 kn          |
| Vn             | sta pla | car  | nja: TRAI                | ISA       | KC.R     | ACU   | N - UKI | upno:      |                | 0,001       |       |                  |            |      | 1,37 E  | UR         | 10,0        | 30 kn          |
| 000002         | EUR     | 00   | HESEL -                  | 0S        | TALE     | PUN   | IPE     |            |                | 100,001     | 10    | 1.000.           | 00 HRK     | ¢ 13 | 31,48 E | UR         | 1.000,0     | 00 km          |
| 000005         | TRO     | \$K( | OVI CARI                 | NE        |          |       |         |            |                | 0,001       | 10    | 10,              | 00 EUR     | \$   | 1,37 E  | UR.        | 10,0        | 00 km          |
| 000002         | EUR     | 00   | HESEL -                  | 05        | TALE     | PUN   | IPE     |            | GORIVO         | 1.000.001   | 10    | 100,             | 00 HRK     | ç 1  | 13,69 E | UR         | 100,0       | 30 kn          |
| 000003         | EUR     |      | HESEL -                  | PEI       | ROL      | - 1   |         |            | GORIVO         | 100,001     | 10    | 100,             | 00 EUH     | ¢ 10 | 10.00 E | UR         | 730,        | 19 KN          |
| Velouon        | cta nia | ul Z | ASNUE                    | SI ALE    | UA . III | kory  | 201     |            | UPHEMA         | 2 1 00 00 1 | 10    | 1.000,           | OD HHC     | 37   | 11,40 E | INP        | 2 840 1     | 10 km          |
|                | ana hio |      | daroon                   |           |          | map   | W.      |            |                | 2.100.001   | -     |                  |            | 37   | 19 39 E | UR         | 2.850       | 19 kn          |
|                |         |      |                          |           |          |       | 10000   |            |                |             |       |                  |            |      |         |            | all a state |                |
| Dnev           | nice    | vo   | zac:                     |           |          |       | relac   | aja        |                |             |       | 1                | suvozač    | zona | dana    | \$30       | dne         | vnica          |
| KPN 1<br>KPN 1 | 101     | 00   | # 01.02.14<br># 15 07 1/ |           | De 16.0  | 02.14 | GORIČ   | AN, BEC    | RCAN           |             |       | 20.00 km         | 002        | HR.  | 10      | 0          | 2,000       | 00 km          |
| KPN 1          | 101     | 68   | 0 15.02.14               | - 2       | Uh 20.0  | 02.14 | 111     |            |                |             |       | 100.00 km        | 003        | HR   | 6       | ō          | 1.200       | 00 kn          |
| KPN 3          | 103     | - 60 | 601.03.1-                | 1-2       | 06 10 1  | 83.14 | 00505   | ROSDS      |                |             |       | 200.00 km        |            | HR.  | 10      | 0          | 2,005       | 00 kn          |
| KPN 3          | 103     | 20   | a 10.03 14               | - 2       | \$9631.1 | 03.14 | DLDG    | 512-112-se |                |             |       | 500.00 km        | 002        | NO   | 21      | 4          | 7.985       | 75 km          |
|                |         |      |                          |           |          | _     | _       |            |                |             | _     |                  |            |      |         |            | 10,100,0    | D MI           |
| Dnev           | nice    | su   | vozač:                   | 00        | н        |       |         |            |                |             |       |                  | -          | 2063 | i dana  | sati       | dne         | vnica          |
| KPN 2          | 103     | 20   | h04.02.14                | - 2       | \$6 15.0 | 02,14 | DRUGA   | 4          |                |             |       | 1.000,00 km      |            | HR   | 11      | - 4        | 2.205       | .00 kn         |
| Deste          |         | 4 -  |                          |           |          | _     |         |            |                |             |       |                  |            |      |         |            | 2.200,0     | 90 KN          |
| Prom           | et brut | a p  | promet                   | a:<br>0.0 | 00 km    | 0.1   | Prom    | tet netto  | ×              | 0.00 km     |       | Vozač.           |            |      | 26.30   | EUR        | 200.0       | 00 km          |
|                |         |      |                          |           |          |       | Re      | ekapi      | tulacija       |             | -     |                  | Ĩ          | EUR  | Arress  |            | kn          |                |
|                |         |      |                          |           |          | (30   | PPD     | Uku        | ono dnev       | nice vo     | zač   |                  | 1          | 1 99 | 6 69    |            | 15.18       | 5.75           |
|                |         |      |                          |           |          | in    | 1000    | +114       | unno da        | evnice i    | -     | suvozač:         |            | 28   | 9.27    |            | 2 20        | 0.00           |
|                |         |      |                          |           |          | - Day | 1.1.69  | + 114      | unno nr        | ama nroi    | met   | r.               |            | 2    | 6 30    |            | 20          | 0.00           |
|                |         |      |                          |           |          |       |         | - Uk       | uppo ak        | ontacija    |       | 255              |            | 20   | 0.00    |            | 1.52        | 1 10           |
|                |         |      |                          |           |          |       |         | + Uk       | uppo co        | t trošk     |       | rivo:            |            | 11   | 3.69    |            | 83          | 0.39           |
|                |         |      |                          |           |          |       |         | + Uk       | upno go        | t.trošk     | - 001 | rema:            |            | 13   | 1.48    |            | 1.00        | 0.00           |
|                |         |      |                          |           |          | 00    | (PPD)   | + Uk       | upno po        | t.trošk     | ost   | alo:             |            | 13   | 2 85    |            | 1.01        | 0.00           |
|                |         | -    |                          | -         |          | 10.0  | 0.      | (euk)      | 1000 73        | VOZAČA      |       | ()               |            | 249  | 0 28    |            | 18 90       | 5 04           |
|                |         |      |                          |           |          |       | 31      | JUKU       | pho za         | VOLACA      |       |                  |            | 2.42 | 0,20    |            | 10.30       | 0,04           |

te "Lista za prijenos naloga u JOPPD " gdje je vidljivo koji iznosi se prenose u JOPPD obrazac:

| TES   | CSA 12a      | AAAAAKO I   | NOM NAZIVOM      | -            | <u>Kana</u>                             |                               |                      | Strana:<br>Distant<br>Vrijeme | 1<br>02.06.2014<br>12:41:00 |
|-------|--------------|-------------|------------------|--------------|-----------------------------------------|-------------------------------|----------------------|-------------------------------|-----------------------------|
|       |              |             | Lista za<br>Za o | JO           | PPD - godina:2<br>tunski mjesec: 5      | 014                           |                      |                               |                             |
| obr.n | ijesec Olili | Vozač       | Oznaka neopo     | r.prin<br>Te | nitka (JOPPO) – n<br>oškovi gotovina-01 | sknada za vozilo<br>ITALO Dne | Dnevi<br>vnice vozač | vice surrozać<br>lan          | a 1a JOPPO                  |
| 5     |              | DUGOOOO     | 0000FDUG0000C 1  | 7 1          | 0.00                                    | 0.00                          | 0,00                 | 170.00                        | 170,00                      |
| - 5   | 11252544     | IVIĆ        | IVEK 1           | 7 1          | 100.00                                  | 0,00                          | 170,00               | 0.00                          | 270,00                      |
| 5     | 11252544     | MC          | IVEK 1           | 8 1          | 0.00                                    | 0.00                          | 0.00                 | 0.00                          | 0,04                        |
| - 6   | 12345678901  | JURIĆ       | JURA 1           | 7 4          | 0.00                                    | 0.00                          | 450.00               | 0.00                          | 450,00                      |
| 6     | 42134344628  | PERIĆ       | PERO 1           | 7 1          | 400.00                                  | 0.00                          | 590,00               | 0.00                          | 990,D0                      |
| - 6   | 42134344628  | PERIC       | PERO 1           | 8 1          | 0.00                                    | 988.00                        | 0.00                 | 0.00                          | 988,00                      |
| 5     | 74941157460  | MALIC       | MALI 1           | 1 1          | 200.00                                  | 0.00                          | 570,00               | 0.00                          | 770.00                      |
| - 6   | 74941167460  | MALIĆ       | MALI 7           | 8 1          | 0.00                                    | 0.00                          | 0.00                 | 0.00                          | 0,00                        |
| Sve   | ukupno za o  | bračunski n | njesec 5         |              | 700,00                                  | 988,00                        | 1.789,00             | 170,00                        | 3.638,00                    |
| Sveu  | kupno:       |             |                  |              | 700,00                                  | 988,00                        | 1.780,00             | 170,00                        | 3.638,00                    |

## 18.10 Prijenos u glavnu knjigu

U šifrarniku shema knjiženja, unesite novu shemu u sekciji " Unos sheme knjiženja Kamionski Putni -GK"

| S <u>H</u> EME KNJIŽENJA                  | Unos -                                                                                                    |
|-------------------------------------------|----------------------------------------------------------------------------------------------------|
| MATIČNI 🛞                                 | Unos sheme knjiženja Izlazni računi/Avansi-GK<br>Unos sheme knjiženja Ulazni računi-GK<br>Unos sheme knjiženja OK - GK |
| <u>S</u> ifarnio<br><u>T</u> ečajna lista | Unos sheme knjiženja KASA -GK                                                                                          |
| Sheme knjizen Osvježi šifarnike           | Unos sheme knjiženja Skladišni dokumenti -GK<br>Unos sheme knjiženja Putni - GK                                        |
|                                           | Unos sheme knjiženja Kamionski Putni - GK                                                                              |
| VOZILA 🛞                                  | Unos sheme knjizenja GK - PDV                                                                                          |

i unesite željena konta, ili pritisnite gumb "Postavi početno" i korigirajte konta prema želji.

| 200                                             | -x H              |                                                                              | 1214         |                            |                                                              |
|-------------------------------------------------|-------------------|------------------------------------------------------------------------------|--------------|----------------------------|--------------------------------------------------------------|
| Born alt.                                       | jemjens ())       | Questa                                                                       | Angle R      | Poster pol. Konsenin talas |                                                              |
| Same (a)                                        | Basty: SH         | MA KAMIONSKI PU                                                              | THE NALOZI   | Tap: N                     |                                                              |
| 🕡 Novi de                                       | international (Ex | <b>4 9</b> 0000 S                                                            | Obriki (Onl) |                            |                                                              |
|                                                 |                   |                                                                              |              |                            |                                                              |
|                                                 |                   |                                                                              |              |                            |                                                              |
|                                                 |                   |                                                                              |              |                            |                                                              |
| Ŝifra                                           | Skladitte         | Pozicija                                                                     |              | Konto dugovni              | Konto potraž                                                 |
| Ŝifra<br>01                                     | Skladitte         | Pozicija<br>TROSKOVI                                                         |              | Konto dugovni              | Konto potraž<br> 4106                                        |
| Ŝifra<br>01<br>01                               | Skladitte         | Pozicija<br>TROSKOVI<br>TROS_OPR                                             |              | Konto dugovni              | Konto potraž<br>4106<br>4540                                 |
| Šifra<br>01<br>01<br>01                         | Skladitte         | Pozicija<br>TROSKOVI<br>TROS_OPR<br>TROS_GOR                                 |              | Konto dugovni              | Konto potraž<br>4 105<br>4540<br>4013                        |
| Šifra<br>01<br>01<br>01                         | Skladitte         | Pozicija<br>TROSKOVI<br>TROS_OPR<br>TROS_GOR<br>PROMET                       |              | Konto dugovni              | Konto potraž<br>4 105<br>4540<br>4013<br>1100                |
| Šifra<br>01<br>01<br>01<br>01<br>01<br>01       | Skladitte         | Poskija<br>TROSKOVI<br>TROS_OPR<br>TROS_OOR<br>PROMET<br>AKONTAC             |              | Konto dugovni              | Konto potraž<br>4105<br>4940<br>4013<br>1100<br>1100         |
| Sifra<br>01<br>01<br>01<br>01<br>01<br>01<br>01 | Skladitte         | Poskija<br>TROSKOVI<br>TROS_OPR<br>TROS_GOR<br>PROMET<br>AKONTAC<br>DNEVINCE |              | Konto degovni              | Konto potraž<br>4106<br>4940<br>4013<br>1100<br>1100<br>2650 |

U šifrarniku dokumenata trebala bi biti već otvorena šifra knjiženja za putne naloge. Postavite vezu sa shemom.

| e and a state                               |           |                                       | 5<br>Otkugtani     | Expite.    |                    | Postavi pol       | etno I | and a state of the state of the |
|---------------------------------------------|-----------|---------------------------------------|--------------------|------------|--------------------|-------------------|--------|----------------------------------------------------------------------------------------------------|
| Dokument: KPN                               | Елинони   | PUTNI NALOZ                           |                    |            |                    | •                 | •      |                                                                                                    |
| Vrsta dokumenta:                            | Financijs | ki dokumenti (                        | glavna knjiga,bl   | lagajna,po | ons + Tourna       | OA Telentit       | no NE  | 1                                                                                                    |
|                                             | mile ME   |                                       | ne lite            |            |                    |                   |        |                                                                                                    |
|                                             | nine III  | - 30000                               |                    | -          |                    |                   |        | -                                                                                                    |
| References                                  | -         | · · · · · · · · · · · · · · · · · · · | 02-                | -          |                    |                   |        | -                                                                                                    |
| Shema knjiženja                             |           | - Die or                              | 900 - S            | П. т       |                    |                   |        | -                                                                                                    |
| Sum the second                              |           | - Juno                                | 100                | 0 +        |                    |                   |        | -                                                                                                    |
| and the first state of the last of the last |           |                                       |                    | P          | ločetni broj račun | athakon godink)   |        |                                                                                                    |
| Keyda wakta wonti.                          | 116       | <ul> <li>Knjiži p</li> </ul>          | parena ka IIE 🛛 +  | Dozvali    | devize: NE 🔫       | Kngill SK is G.R. | NE .   |                                                                                                    |
| A DESCRIPTION ALL                           | ·····     | 1                                     | 10 million         |            | ÷                  |                   | NE     | -                                                                                                    |
| (Internation) (Internation)                 | (* 16) s  | - 100 (0) 100 (0)                     |                    | 80         |                    |                   |        |                                                                                                    |
| terration ME-                               | -         | 10-5                                  | A REAL PROPERTY OF | enter (    |                    |                   |        |                                                                                                    |
| Šēra dok. za storno.                        |           | Param                                 | etar vrate doka 🖡  | amPutni    |                    |                   |        |                                                                                                    |
| Stara àitra (ili drugo                      | skij.1    | 150 oz                                | naka               | _          |                    |                   |        |                                                                                                    |

Nakon toga uđite u " Prijenos naloga u GK -ZADUŽENJE",

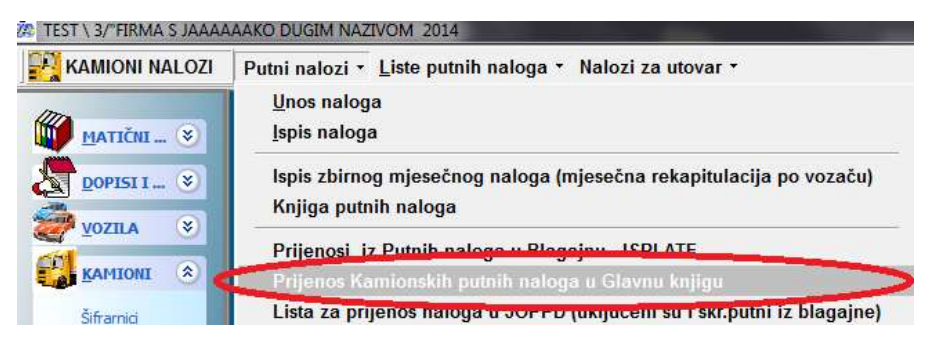

odaberite dokumenat putnog naloga, shemu, mjesec i proknjižite u glavnu knjigu. Proknjiženi dokumenti mogu se vidjeti i korigirati na unosu glavne knjige, a prema potrebi ponovno puštati prijenos. **Dokumenti se knjiže na mjesečnom nivou - jedan mjesec- jedan dokumenat!** 

| 🐼 NAKNADNI                               | PRIJENOS KAMI    | IONSKIH PUTNIH U GK                     |  |  |  |  |  |  |  |  |
|------------------------------------------|------------------|-----------------------------------------|--|--|--|--|--|--|--|--|
| <b>.</b>                                 |                  | 📌                                       |  |  |  |  |  |  |  |  |
| Įspis (F9)                               |                  | I <u>z</u> laz Esc                      |  |  |  |  |  |  |  |  |
| Godina:                                  | 2014             |                                         |  |  |  |  |  |  |  |  |
| Vrsta dok:                               | KPN              | KAMIONI PUTNI NALOZI                    |  |  |  |  |  |  |  |  |
| Shema knj.:                              | 01 -             | SHEMA KAMIONSKI PUTNI NALOZI            |  |  |  |  |  |  |  |  |
| Mjesec:                                  | 6                | obavezan odabir! 1 mjesec-1 dokument    |  |  |  |  |  |  |  |  |
| Automatsko                               | knjiženje (bez p | rikaza svakog dokumenta prije zapisa) 🔽 |  |  |  |  |  |  |  |  |
| GENERIRAJ I KNJIŽI PROMETE GLAVNE KNJIGE |                  |                                         |  |  |  |  |  |  |  |  |
|                                          |                  |                                         |  |  |  |  |  |  |  |  |

Konto za ukupno po vozačuo se uzima iz šifrarnika vozača ako je upisan (ako nije, onda iz sheme).

## 18.11 Prijenos u blagajnu

Ako Vam nalog služi za evidenciju i koliko je vozačima isplačeno novaca, tj ako se iznosi na nalozima podudaraju sa isplačenim iznossima, možete naloge prenijeti u blagajnu kao isplate vozačima:

| Prijenos pror          | neta iz naloga (                            | u blagajn                     | u 🗖 🗖 💌                                                                                       |
|------------------------|---------------------------------------------|-------------------------------|-----------------------------------------------------------------------------------------------|
| <b>.</b>               |                                             |                               | 📌 -                                                                                           |
|                        |                                             |                               | l <u>z</u> laz Esc                                                                            |
| Godina:                | 2014                                        | *                             |                                                                                               |
| Blagajna:              | 01                                          | BLAGA                         | JNA 1                                                                                         |
| Obr.mjesec:            | 6                                           | -                             | . mjesec                                                                                      |
|                        | Preba                                       | ci prome                      | te iz naloga u blagajnu                                                                       |
| - prijeno<br>- protuko | s po vozači<br>onto blagajr<br>enat se knji | u za sv<br>ne uzin<br>ži na k | <mark>aku stavku (parametri)</mark><br>na se iz šifrarnika vozača.<br>raj obračunskog mjeseca |

## Dokumenti se knjiže na mjesečnom nivou - jedan mjesec- jedan dokumenat (ako postoje akontacije, knjiže se na .1 u mjesecu a sve ostalo na kraj mjeseca)!

#### Protukonto se uzima iz šifrarnika vozača ako je upisan.

| L | Stavka | Vrsta   | Broj P/I | Datum        | Broj računa | Opis                                              | Iznos kn  |
|---|--------|---------|----------|--------------|-------------|---------------------------------------------------|-----------|
| L | 1      | IZDATAK | 328      | 31.05.2014 🗨 | 2014-5      | (BLP)TROŠKOVI (VOZAČ):2014-5 001 PERIĆ PERO       | 400,00 kr |
| L | 2      | IZDATAK | 329      | 31.05.2014   | 2014-5      | (BLP)NAKNADA PO KM (VOZAČ):2014-5 001 PERIĆ PERO  | 988,00 kr |
| I | 3      | IZDATAK | 330      | 31.05.2014   | 2014-5      | (BLP)DNEVNICE (VOZAČ):2014-5 001 PERIĆ PERO       | 590,00 kr |
| L | 4      | IZDATAK | 331      | 31.05.2014   | 2014-5      | (BLP)TROŠKOVI (VOZAČ):2014-5 003 MALIĆ MALI       | 200,00 kr |
| I | 5      | IZDATAK | 332      | 31.05.2014   | 2014-5      | (BLP)DNEVNICE (VOZAČ):2014-5 003 MALIĆ MALI       | 570,00 kr |
| I | 6      | IZDATAK | 333      | 31.05.2014   | 2014-5      | (BLP)DNEVNICE (SUVOZAČ):2014-5 004 DUGOOOOOOOPREZ | 170,00 kr |
| I | 7      | IZDATAK | 334      | 31.05.2014   | 2014-5      | (BLP)TROŠKOVI (VOZAČ):2014-5 006 IVIĆ IVEK        | 100,00 kr |
| I | 8      | IZDATAK | 335      | 31.05.2014   | 2014-5      | (BLP)DNEVNICE (VOZAČ):2014-5 006 IVIĆ IVEK        | 170,00 kr |
| L |        |         |          |              |             |                                                   |           |

### 18.12 Unos u blagajnu

Kod knjiženja blagajne, ako se ne generira iz putnih, kod knjiženja isplate vozaču, treba unijeti šifru vozača i program knjiži promet u karticu vozača.

| +         | ) 🦻 🏸       | Odugtani Es     | e gunili Cut | -Del Zapiši Ctri+Er | nt           |                  | D.     | Dets          |  |
|-----------|-------------|-----------------|--------------|---------------------|--------------|------------------|--------|---------------|--|
| Blagajn   | a: 01 - 8LA | GAJNA 1         |              |                     | Bro          | 20               | 14 🔅 1 | 16            |  |
| OHerer    |             | Lanamaniavoiden | Ponikti izr  | mjene Esc 🖉 brann   |              |                  |        | Zapiši stavku |  |
| Stavka:   | 1           |                 |              | Datum:              | 04.06.       | 2014             |        | Ducan: 01     |  |
| Vrsta:    | IZDATAK •   | BROJ P/I:       | 350          | Konto blagajne:     | 1000         |                  | E      | Vinta knjiže  |  |
| Partner:  | 0           | PERIĆ PERO      |              | Protukonto(SK):     | 1009         |                  |        | Stauke se l   |  |
| Adresa:   |             |                 |              | Broj računa:        | 1            |                  | 0      | ako je broj   |  |
| Mjesto;   |             |                 |              | Valuta:             | 191          |                  | HRK    | konto i broj  |  |
| Vozač:    | 001 +       | PERIĆ PERO      |              | Tečaj:              |              | 1,               | 000000 | Početno sla   |  |
| Plać.:    |             |                 |              | Iznos:              |              | 1                | 00,00  | HRK           |  |
| Mj.troš.: |             |                 |              | Izradio:            | SUPER        | IVISO            | R      |               |  |
| Opis:     |             |                 |              | 11000000            | ative Securi | interiore in the |        |               |  |
| Stavka    | Vrsta B     | roj Pri Detum   |              | Broj rečuna         |              |                  |        |               |  |
|           | 1 IZDATAK   | 350 04 06 20    | 14           | •                   |              |                  |        |               |  |

## 18.13 Prijenosi u kartice vozača

Kod izrade naloga, program automatski upisuje zaduženje po vozaču u karticu vozača, a kod upisa u blagajnu, knjiži razduženje, tako da se u bilo kojem trenutku može pratiti stanje vozača. (Postoji i opcija naknadnog prijenosa)

| ÿ, | Kartica | a voza | a        |       |           |       |         |           |    |                |               |              | - 0 🗾               |  |
|----|---------|--------|----------|-------|-----------|-------|---------|-----------|----|----------------|---------------|--------------|---------------------|--|
|    |         |        |          |       |           |       |         |           |    |                |               | ٠            |                     |  |
| N  | /ozač:  | 0      | 01 🗸     | PERIĆ |           |       |         | -         | Pr | ikaz kartice-S | VE            |              | Rrikaz naloga       |  |
| M  | ijesec: | Ŀ      | •        | J     |           |       |         |           |    |                |               |              | <b>~</b>            |  |
| G  | odina   | Mjes   | ec Svrha | 1     | Datum     | IDDOK | Brojdok | Zarada kn |    | Zarada EUR     | Isplaćeno EUF | lsplaćeno kn | Opis                |  |
|    | 2014    |        | 5 PUTN   | 11    | 01.05.201 | BLP   | 11      | 1.138,00  | kn | 151,73 EUR     | 0,00 EUR      | 0,00 kn      | Putni nalozi -VOZAČ |  |
|    | 2014    |        | 5 PUTN   | 11    | 05.05.201 | BLP   | 10      | 370,00    | kn | 49,33 EUR      | 0,00 EUR      | 0,00 kn      | Putni nalozi -VOZAČ |  |
|    | 2014    |        | 5 PUTN   | 11    | 27.05.201 | BLP   | 12      | 470,00    | kn | 62,67 EUR      | 0,00 EUR      | 0,00 kn      | Putni nalozi -VOZAČ |  |
|    | 2014    |        | 5 ISPL   | ATA   | 29.05.201 | В     | 14      | 0,00      | kn | 0,00 EUR       | 13,12 EUR     | 100,00 kn    |                     |  |
|    | 2014    |        | 5 ISPL   | ATA   | 31.05.201 | В     | 12      | 0,00      | kn | 0,00 EUR       | 52,48 EUR     | 400,00 kn    | (BLP)TROŠKOVI (VOZA |  |
|    | 2014    |        | 5 ISPL   | ATA   | 31.05.201 | В     | 12      | 0,00      | kn | 0,00 EUR       | 77,40 EUR     | 590,00 kn    | (BLP)DNEVNICE (VOZA |  |
|    | 2014    |        | 5 ISPL   | ATA   | 31.05.201 | В     | 12      | 0,00      | kn | 0,00 EUR       | 129,62 EUR    | 988,00 kn    | (BLP)NAKNADA PO KM  |  |

## 18.14 Prijenos u JOPPD

Prijenos u JOPPD obrazac vrši se u programu PLAĆE. U aplikaciji KIPOS možete pustiti listu "Lista za prijenos naloga u JOPPD " gdje je vidljivo koji iznosi se prenose u JOPPD obrazac:

| TES   | ESA 12a     | AAAAAMO D   | UOM NAZIVOM     |             | d'a              | ien d                                 |                  |                       | Strana:<br>Distant<br>Vrijame | 1<br>02.06.2014<br>12:41:00 |
|-------|-------------|-------------|-----------------|-------------|------------------|---------------------------------------|------------------|-----------------------|-------------------------------|-----------------------------|
|       |             |             | Lista z<br>Za   | a Ji<br>obr | OPPD<br>ačunsi   | - godina:2014<br>ki mjesec: 5         |                  |                       |                               |                             |
| obr.n | njesec OW   | Vozač       | Oznaka neopi    | 07.P        | iwitka<br>Troško | (JOPPO) Neknada<br>vi gotovina-OSTALO | I I VOERO<br>Dia | Drevn<br>Ivnice vozač | ice suvozać<br>Izni           | s 1a JOPPO                  |
| .5    |             | DUG0000     | 0000FDUG0000C 1 | 17          | T                | 0.00                                  | 0.00             | 0,00                  | 170,00                        | 170,00                      |
| - 5   | 11262544    | IVIĆ        | NEK 1           | 17          | T                | 100,00                                | 0,00             | 170,00                | 0.00                          | 270,00                      |
| -5    | 11252544    | IVIC        | IVEK            | 18          | T                | 0.00                                  | 0.00             | 0.00                  | 0.00                          | 0,00                        |
| - 5   | 12345678901 | JURIĆ       | JURA 1          | 17          | 4                | 0.00                                  | 0.00             | 450,00                | 0.00                          | 450,00                      |
| 5     | 42134344628 | PERIĆ       | PERO 1          | 17          | 1                | 400.00                                | 0.00             | 590,00                | 0.00                          | 990,D0                      |
| - 6   | 42134344628 | PERIĆ       | PERO 1          | 18          | 1                | 0,00                                  | 988,00           | 0,00                  | 0,00                          | 988,00                      |
| - 5   | 74941157460 | MALIĆ       | MALI 1          | 17          | 1                | 200.00                                | 0.00             | 570,00                | 0.00                          | 770.00                      |
| - 6   | 74941167460 | MALIĆ       | MALI 1          | 18          | 1                | 0.00                                  | 0.00             | 0,00                  | 0,00                          | 0,00                        |
| Sve   | ukupno za o | bračunski n | njesec 5        |             |                  | 700,00                                | 988,00           | 1.780,00              | 170,00                        | 3.638,00                    |
| Sve   | ikupno:     |             |                 |             |                  | 700.00                                | 988,00           | 1.780,00              | 170,00                        | 3.638,00                    |

Bitno je da svaki vozač ima upisan OIB u šifrarniku vozača. Pošto se dnevnice i troškovi moraju prikazati na jednoj šifri primitka (17) a naknada za vozilo na drugoj (18), vozači su ispisani u dva reda jer su to dva sloga na obrascu.

U plaćama na unosu JOPPD obrasca pritisnite gumb "Prijenos putnih" i odaberete firmu, godinu i obračunski mjesec, a program će prebaciti podatke iz putnih u obrazac:

| UNOS/ISPRAV                                                                                                    | AK JOPPD Obrasca                                                                                                    | i .                                                        |                                                                                                    |                                                                                          |                                                                                     |                |                                             |                                                    |                                                                                                    |
|----------------------------------------------------------------------------------------------------|----------------------------------------------------------------------------------------------------|------------------------------------------------------------|----------------------------------------------------------------------------------------------------|------------------------------------------------------------------------------------------|-------------------------------------------------------------------------------------|----------------|---------------------------------------------|----------------------------------------------------|----------------------------------------------------------------------------------------------------|
| Novi (Ctrl+ins)                                                                                                    | Jzmjeno Ent                                                                                                    | <b>S</b><br>Odu <u>s</u> tani                              | O <u>b</u> riši JOPPD                                                                                                    |                                                                                          | Zapiši *                                                                            |                |                                             | Izlaz Esc                                          |                                                                                                    |
| Godina :                                                                                                    | 2014                                                                                                    |                                                            | Oznaka Izvješo                                                                                                    | ta : 14                                                                                  | 4154 🖳                                                                              | Vrs            | ta izvješća                                 | as 1 👻                                             | IZVORNO (                                                                                                    |
| N.I. BROJ OSOE     N.2. BROJ RED.     V. PODACH     Ukupan Iznos     1.1. Ukup.Zbroj     2. Ukup.Zbroj     Ukupan iznos     Ukupan iznos     Ukupan iznos | BA ZA KOJE SE POD<br>AKA NA POPISU POJ<br>O UK.OBR. PREDUJI<br>s poreza i prir od nes<br>stup. 14.1 i 14.2 sa s<br>stup. 14.1 i 14.2 sa s<br>s pred.poreza na doh<br>s pred.poreza na doh<br>s pred.poreza na doh | NO<br>.OE<br>.du POREZA NA<br>am<br>str<br>str<br><br>     | 0 HI. Podaci o<br>Naziv/ime i<br>A DOH. Adresa:<br>0 Adresa elel<br>0 I B :<br>0 - HI.2.Obvezr<br>Naziv/ime i<br>Adresa: | i III.1. Podnos<br>prez.: RUE<br>ADF<br>k. pošte: frar<br>368<br>niku plaćanja<br>prez.: | itelju Izvješća :<br>DI EXPRESS<br>RESA,ČAKOVEC<br>Njo@konplast.hr<br>78768907<br>I | Ozn.p: 1       | Isplata:<br>Br.plaće:<br>Ručna izm<br>Prije | 03.06.2014 -<br>unos<br>ena zaglavlja<br>os putnih | RBR prema<br>1-rbr se ažu<br>2-redni broj<br>MIJENJAJ<br>a promijer<br>3-redni broj<br>Struktura es<br>4-godina<br>8-miesec |
| 5. Ukupan iznos<br>VI. PODACI<br>VI.1. DOP<br>1. Ukupan iznos<br>2. Ukupan iznos<br>3. Ukupan iznos                                                       | s pred. poreza na doh<br>O UKUPNOM IZNOS<br>RINOS ZA MIROVIN<br>s dopr za MIO - po os<br>s dopr za MIO - po os<br>s dopr za MIO - po os                                                                           | I<br>U OBRAČUNAT<br>SKO OSIGURA<br>SIN.r<br>SIN.c<br>SIN.r | O DIB:                                                                                                    | k. pošte:<br>2 Osvj                                                                      | Mjesec<br>Nalozi za ol                                                              | oračunski mjes |                                             |                                                    |                                                                                                    |

Podatke prema potrebi možete korigirati direkno na obrascu.

## 19. AMBALAŽA

U aplikaciji je moguće pratiti i promet ambalaže. Šifre za ambalažu potrebno je unijeti u aplikaciju pod standardne šifre robe, s tom razlikom što pod vrstu treba staviti "AMBALAŽA":

| 🐼 UNOS ŠIFRI ROBE     |                        |                |                  |                     |                                                                                                    |
|-----------------------|------------------------|----------------|------------------|---------------------|----------------------------------------------------------------------------------------------------|
| Hova šifra Izm        | jena Odu <u>s</u> tani | <u>o</u> brišt | <b>Z</b> apiši * | Preuzmi iz šifr.    | e de la companya de la companya de l |
| Šifra robe/usluge:    | 001006                 | (kod/ka        | at.br) (F2-F     | Pregled šifarnika r | obe)                                                                                                    |
| EAN kod:              |                        |                | •                |                     |                                                                                                    |
| Naziv robe/usluge:    | PRAZNA BOCA JAMNICA    |                |                  |                     |                                                                                                    |
| Kratki naziv za kasu: | PRAZNA BOCA JAMN       |                |                  |                     |                                                                                                    |
| Jedinica mjere:       |                        |                | ✓ Vrst           | ta: AMBALAŽA        | -                                                                                                    |
| Tarifni broj:         | 25 - PDV 25 - 25       |                |                  |                     | •                                                                                                    |

Šifra ambalaže se može koristiti i kao obična šifra robe (npr za kauciju)

Uz glavnu šifru (npr mineralna voda Jamnica) potrebno je povezati šifre ambalaže. Moguće je staviti više šifri, npr za bocu, sanduk, paletu...

| 🥙 UNOS ŠIFRI ROBE                        |                      |                        |                |                  |                   |        |                                                                                                    |                                    |
|------------------------------------------|----------------------|------------------------|----------------|------------------|-------------------|--------|----------------------------------------------------------------------------------------------------|------------------------------------|
| Hova šifra Iz                            | mjena                | 9<br>Odu <u>s</u> tani | <b>D</b> briši | <b>Z</b> apiši * | Preuzmi iz šifr.  | Lispis | Q<br>Prijenos k.                                                                                                    | Iglaz Esc                          |
| Šifra robe/usluge                        | e; 000087            |                        | (kod/k         | at.br) (F2-,1    | Pregled šifarnika | (obe)  | NAB:                                                                                                    | 0,00                               |
| EAN kod:                                 |                      |                        |                | •                |                   |        | Vezani šifrarnici                                                                                                    |                                    |
| Naziv robe/t sutre:                      | JAMNICA              | 1L                     |                |                  |                   |        | EAN Kodov                                                                                                    | vi (Ctrl + E)                      |
| Kratki naziv za kasu:<br>Jedinica mjere: | JAMNICA<br>I - Litar | 1L                     |                | ✓ Vrs            | ta: ROBA          | •      | Contra Contra Co | jevi (Ctrl + B)<br>odaci / WebShop |
| Tarifni broj:                            | 25 - PDV             | 25 - 25                |                |                  |                   | _      | Amb                                                                                                    | balaža                             |
|                                          |                      |                        |                |                  |                   | -      | Stari TB (pror                                                                                                    | mjene stope)                       |

U otvorenu tabelu unesite šifre ambalaže za odabranu robu:

| <b>A</b>                                                     | 7                                                                       | 6                                                                                               | 0                                        | 1 C                                  | -                                         |                                                    |               |
|--------------------------------------------------------------|-------------------------------------------------------------------------|-------------------------------------------------------------------------------------------------|------------------------------------------|--------------------------------------|-------------------------------------------|----------------------------------------------------|---------------|
| Novi                                                         | [zmjena                                                                 | Odustani                                                                                        | Obriši                                   | Zapisi                               | Ispis                                     | Izlaz Esc                                          |               |
| Sina:                                                        | Nazi                                                                    | v:                                                                                              |                                          |                                      |                                           |                                                    |               |
| 000087<br>Ako je rob<br>i ovdie prio                         | JAN<br>a pakirana u an<br>Iružite šifre amb                             | INICA 1L<br>nbalažu (boca, sandu<br>valaže i količine pakir                                     | k) unesite ši<br>ane u ambalaž           | fre ambalaže u<br>ju (npr količina b | šifr.robe pod v<br>oca u sanduki          | stu AMBALAŽA,<br>i i sl.).                         |               |
| <b>000087</b><br>Ako je rob<br>i ovdje prio<br>Šifra robe    | JAN<br>a pakirana u an<br>ružite šifre amb<br>šifra ambalaže            | INICA 1L<br>nbalažu (boca, sandu<br>nalaže i količine pakir<br>Naziv ambalaže                   | k) unesite ši<br>ane u ambalaž           | fre ambalaže u<br>iu (npr količina t | šifr.robe pod vr<br>voca u sanduku<br>koe | stu AMBALAŽA,<br>ı i sl).<br>ficijent preračuna(   | kom. u ambala |
| 000087<br>Ako je rob<br>i ovdje prio<br>Šifra robe<br>000087 | JAN<br>a pakirana u an<br>Iružite šifre amb<br>Šifra ambalaže<br>001006 | INICA 1L<br>Ibalažu (boca, sandu<br>Ialaže i količine pakir<br>Naziv ambalaže<br>PRAZNA BOCA J/ | k) unesite ši<br>ane u ambalaž<br>AMNICA | fre ambalaže u<br>iu (npr količina b | šifr.robe pod vr<br>ooca u sanduku<br>koe | stu AMBALAŽA,<br>ı i sl. ).<br>ficijent preračuna( | kom. u ambala |

i koeficijent preračuna (koliko je komada osnovne šifre u ambalaži )

Ako pritisnete ispis, program će izlistati sve šifre koje ima vezane uz šifre ambalaže:

| Šifra Naziv                               | Koeficijent (komada u ambalaži) |
|-------------------------------------------|---------------------------------|
|                                           |                                 |
| 000087 JAMNICA 1L                         |                                 |
| 001006 PRAZNA BOCA JAMNICA                | 1,00                            |
| 001007 SANDUK JAMNICA                     | 12,00                           |
| 000001 1 TEST ŠIFRA PDV I JAKO DUGI NAZIV |                                 |
| 001005 PIVO FLAŠA                         | 1,00                            |

Skladište na kojem će se voditi ambalaža, potrebno je označiti u šifrarniku skladišta kao ambalažno:

| 🚳 Šifrarnik skla | dišta       |                    |                   |              |                   |
|------------------|-------------|--------------------|-------------------|--------------|-------------------|
| Ð                | 2           | 8                  | 5                 |              | -                 |
| <u>N</u> ovi Ins | Izmjena Ent | <u>O</u> briši Del | 0du <u>s</u> tani | Zapiši *     | ls <u>p</u> is F9 |
| Šifra: 60        | N           | aziv               | SKLADIŠTE A       | AMBALAŽE     |                   |
| Vrsta skladišta  | a: AMBALA   | AŽA 👻              | Av rirati cij     | enu: DA      | -                 |
| Tip prodaje:     | VPC         | Ŧ                  | Datum poče        | etni: 01.01. | 2014 👻            |

Skladište na koje se zadužuje roba može se povezati sa s skladištem ambalaže:

| Novi Ine Jam                                | jena Ent                  | Quriši Del | Pangan Pa          |             | ⊜i<br>gis f9 |                |     | art and a sec       |
|---------------------------------------------|---------------------------|------------|--------------------|-------------|--------------|----------------|-----|---------------------|
| Sitra:                                      | Na                        | ziv        | VELEPRODAJA-PR     | ODAJNE CIJE | NE           |                |     | • •                 |
| Vrsta skladišta:                            | ROBA                      |            | Ažumrati cijenu:   | DA          | •            | Mjesto troška: |     | •                   |
| Tip prodaje:                                | VPC :                     | +          | Datum početni:     | 01.01.2014  |              | Dućan:         | 01  | · POSLOVNICA 1 S FI |
| Marin knithenia                             | PRODAH                    | 1A. +      | Početni broj dok.: |             |              | Zaliha iz skl: | 81  | ✓ VELEPRODAJA-PRO   |
| macini sopronjin                            |                           |            | Komisija:          | NE          |              | Ciene iz skl:  | 61  | VELEPRODAJA-PRO     |
| Vrsta nab.cijene:                           | PROSJE                    | •          | Skl.rezervacije:   |             |              | Veza ski.ambab | 60  | SKLADIŠTE AMBAL     |
| rop prodaje i način i<br>meznač ako postoje | njiženja je n<br>prometij | emoguõe    | Agencee Rabijano   | NE          |              | Valuta:        | 191 | * HBK               |
| Glavno skladište:                           | DA                        | +          | Web shop:          | DA          |              |                |     |                     |

## 19.2 Zaduženje na skladište ambalaže

Zaduženje ambalaže može se napraviti sa skladišnom primkom, ali obavezno stavite skladište ambalaže. Program u tom slučaju dozvoljava samo odabir šifri ambalaže:

| AMERS 20                        |                 |                     |                  |                     |              |                   |      |   |
|---------------------------------|-----------------|---------------------|------------------|---------------------|--------------|-------------------|------|---|
| e 🕤                             |                 | bustani gb          | i Dok            | ingis 17            | e.           | Prijam kod.       |      |   |
| PR - P8                         | annea.          | <                   | Skiapista 40     | + 56                | LADISTE AM   | BALATE BRO        | 2014 | 1 |
| Detum:                          | 17.06.2014      | • Knjiženje         | kartice - DA     | -                   | Narudžba d   | obavlječu:        | 2014 |   |
| Kopir.dok.:                     | PR              | • Ski 60 •          | Br: 2014         | 0                   |              |                   |      |   |
| Poslovni p.:                    | 1               | 🔄 ti TEST PO        | SP šděct ŠĐČCŽ d | 10.0.               | Carinska sp  | ec.uvoza/isporuka | 2014 | 0 |
| Sove stav                       | 😸 Umetni st.    | a Alemana           | Odustani         | 2.00000             | mente Tzapił | 4                 |      |   |
| Starka Šitn<br>1 0010<br>2 0010 | a<br>105<br>107 | RAZIV<br>PRAZNA BOO | CA JAMMICA       |                     |              |                   |      |   |
| 31                              |                 | Guika               |                  |                     |              |                   |      |   |
|                                 |                 | Šifra               | a mora biti      | vrste<br><u>O</u> K | AMBALA       | AŽA !!!           |      |   |

Skladište možete voditi i financijsko ako unesete i cijenu ambalaže. ako ne, stavite pod cijenu 1 da vas program pusti dalje.

## 19.3 Razduženje sa skladište ambalaže

Razduženje se vrši na isti način, samo sa izlaznim dokumentom (izdatnica ili otpremnica)

## 19.4 Zaduženje na skladište ambalaže sa kalkulacijom

| -AMBALAŻA/PALETE - Opći pa<br>Am <u>balaža (palete) faktur</u> | rametri: |
|----------------------------------------------------------------|----------|
| Ambalaža (palete) - kalkul                                     | acija 🔽  |
| Knjižiti karticu                                               | ····· V  |
| Skladište ambalaže:                                            | 60 👻     |

Ako je uključen parametar:

aplikacija prilikom izrade kalkulacije kod zapisa nudi unos ambalaže:

| Box  |    | lavka jomjeni | Ent Derilli Dei | 2 Company Contractor |                   | Zapiki | tgiaz i |
|------|----|---------------|-----------------|----------------------|-------------------|--------|---------|
| . 51 |    | Śłłra ambal.  | Skadište        | Neps                 | Kolóna ulez Cjena |        | ignos   |
| •    | 11 | 1011010       | 00              | PRAZNA BOCA JAWNICA  | 100.00            | 1,00   | 100,00  |
|      | 2  | 001007        | 60              | SANDUK JAWNCA        | 8,00              | 1,00   | 8,00    |
| 1    | 3  | 001005        | 60              | PIVO FLAŠA           | 10.00             | 0.00   | 0,00    |

Ako je nova kalkulacija, program puni unos ambalaže sa šiframa ambalaže prema vezama iz šifrarnika robe, a prema zadanim šiframa iz kalkulacije. Količina je preračunata prema koeficijentu, a vi je možete ručno promijeniti.

Prije prikaza ambalaže (ako nije nova kalkulacija) program pita:

| I | UPIT                                                               |
|---|--------------------------------------------------------------------|
|   | Generirati ambalažu prema robi iz fakture (za šifre s ambalažom) ? |
|   | Da,generiraj Ne, ručni unos                                        |

Ako odaberete "Da generiraj", program puni unos ambalaže sa šiframa ambalaže prema vezama iz šifrarnika robe. Ako odaberete "Ne, ručni unos" ostat će one šifre kakve ste unijeli prilikom prve izrade dokumenta. Dakle, ako se radi o sitnoj korekciji kalkulacije, onda odaberite "Ne, ručni unos", ali ako se kalkulacija mijenjala u većem obimu, tada dozvolite novo generiranje.

|         |                  | 110,000  | 1.876,88 | 0,00      | 0,00 0,0 |
|---------|------------------|----------|----------|-----------|----------|
| PDV TB  | PP FAKT.IZNOS    | NETTO    | OSNOVI   | CA PP     | PDV      |
| 25      | 0 1.904,00       | 1.876,88 | 1.904    | 1,00 0,00 | 476,00   |
|         | 1.904,00         | 1.876,88 | 1.904    | 1,00 0,00 | 476,00   |
| Ambalaž | a:               |          | količina | cijena    | iznos    |
| 001006  | PRAZNA BOCA JAMN | IICA     | 100,00   | 1,00      | 100,00   |
| 001007  | SANDUK JAMNICA   |          | 8,00     | 1.00      | 8.00     |
| 001005  | PIVO FLAŠA       |          | 10,00    | 0,00      | 0,00     |
|         |                  |          |          |           | 108.00   |

Na ispisu kalkulacije prikazan je i promet ambalaže:

Skladište možete voditi i financijsko ako unesete i cijenu ambalaže. ako ne, stavite pod cijenu 1 da vas program pusti dalje.

### 19.5 Prijenos ambalaže sa skladišta na skladište

Ako se radi samo o ambalaži, prijenos se može vršiti sa standardnim skladišnim dokumentima međuskladišnicom i internom kalkulacijom. Ako se prenosi roba koja je povezana s ambalažom, na internoj kalkulaciji se također može povezati s unosom prometa ambalaže.

| TEST<br>ADRES | \ 3/"FIRM<br>A 12a      | MA S JAA             | AAAAKO DUGIM | NAZIVO  | M              |              |                     | S<br>D<br>V |
|---------------|-------------------------|----------------------|--------------|---------|----------------|--------------|---------------------|-------------|
|               |                         |                      | INTER        | RNA K   | ALKULA         | CIJA         |                     |             |
|               |                         |                      |              | 20      | 14/4           |              |                     |             |
| lz sk         | dadišta:                | 01                   | VELEPRODA    | JA-PR   | ODAJNE (       | CIJENE       |                     |             |
| Datu          | m dokume                | nta: 08.07           | .2014        |         |                |              |                     |             |
| U sk          | ladište:                | 02                   | MALOPRODAJA  | - SA SV | OJOM ZALI      | НОМ          |                     |             |
| Doku          | imenat:                 |                      |              |         |                |              |                     |             |
| rbr Šifr      | a Skl                   | Naziv                |              | Jmj     | Količina       |              | Cijena VP tb        | o % Po      |
|               |                         |                      |              |         |                |              | Iznos VP            | lzı         |
| 1,00008       | 37 /01/ JAMNI           | CA 1L                |              | 1       | 100,000        |              | 10,00 1<br>1.000,00 | 25 2!       |
|               |                         | _                    | Ukupno: HRK  |         | 100,000        | _            | 1.000,00            |             |
| mualaz        | a:                      |                      |              |         | količina       | cijena       | iznos               |             |
| 01006         | PRAZNA<br>SANDUK        | Boca Jamn<br>Jamnica | ICA          |         | 100,00<br>8,00 | 1,00<br>1,00 | 100,00<br>8,00      | 2           |
|               | No. of Concession, name |                      |              |         |                |              | 00.800              |             |

### 19.6 Razduženje sa skladišta ambalaže sa fakturom

Ako je uključen parametar:

| Ambalaža (palete) - fakture |      |  |  |  |  |  |  |  |
|-----------------------------|------|--|--|--|--|--|--|--|
| Knjižiti karticu            |      |  |  |  |  |  |  |  |
| Skladište ambalaže:         | 60 👻 |  |  |  |  |  |  |  |
| PAKIRAN IA - Onći parametri |      |  |  |  |  |  |  |  |

aplikacija prilikom izrade fakture nudi unos ambalaže na isti način kao kod kalkulacije (gore opisano) Ambalaža se razdužuje na kartici robe.

### 19.7 Kartica ambalaže

Kartica se prati na isti način kao i robna kartica, samo je potrebno odabrati skladište ambalaže, ili otvorite Kartica ambalaže po partneru ili Promet ambalaže gdje su skladišta već filtrirana.

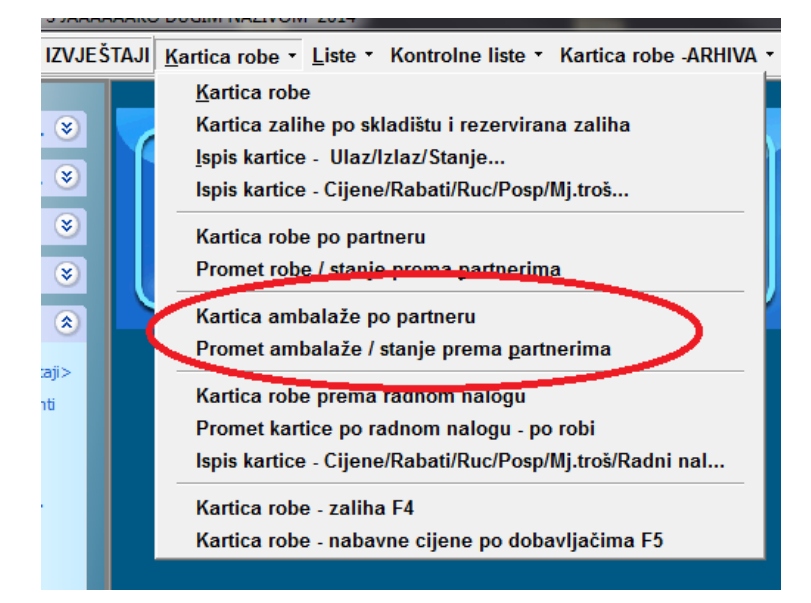

Pošto je vrlo bitno o kojem poslovnom partneru se radi, koristite "Kartica ambalaže po partneru " gdje vam program filtrira promet prema odabranom partneru:

| â  | KARTIC    | A R  | OBE PO P | ARTNE | RU |                      |                  |                    |           |         |       |                |           |
|----|-----------|------|----------|-------|----|----------------------|------------------|--------------------|-----------|---------|-------|----------------|-----------|
|    | agis      |      |          |       |    |                      |                  |                    |           |         |       |                | tgiaz Esc |
| 5  | dra partr | iera | 1        |       |    | 11 TEST POSP 60č枊    | DČĊŽ (           | 1.0.0.             |           |         | -     |                | 6         |
| \$ | ifra robe | •    |          |       |    |                      |                  |                    |           |         |       |                |           |
| 5  | kladište: |      | 60       |       | •  | Od datuma 01.01.2014 | ) ( <del>)</del> | Do datuma: 31,12.2 | 014 🔫     |         | 4     | Prikaz kartice |           |
| Ŵ  | rata dok  | 2    |          |       | •  | 🚽 Snimi postavke g   | rida             | -2. Obriši posta   | rke grida |         | K     | Prikaz dokumen | ta        |
| ſ  | Skl       | Da   | atum     | Dok   | VK | Broj dok. Šitra      | Naz              | W                  | Ulaz      | ULiznos | izlaz | lz iznos       | Nab cij   |
| ,  | 60        | 17   | 06:2014  | PR    | U  | 6 000001             | 1 TE             | ST SFRA PDV I      | 1,00      | 90.40   | 0.00  | 0.00           | 90,40     |
|    | 60        | 17   | 06.2014  | PR    | U  | 6 000010             | AME              | BALAŽA - PALET/    | 1,00      | 196,80  | 0.00  | 0,00           | 62,54     |
|    | 60        | 17   | 06 2014  | PR    | U  | 7 001006             | PRA              | ZNA BOCA JAM       | 1,00      | 1,00    | 0.00  | 0.00           | 1.00      |
|    | 60        | 17   | 06 2014  | PR    | U  | 7 001007             | SAM              | DUK JAMNICA        | 1,00      | 1,00    | 0,00  | 0.00           | 1.00      |

te listu "Promet ambalaže/stanje prema partneru":

| TEST 1 3/*FIRMA S JAAAAAAKO DUGIM NAZIVOM<br>ADRESA 12a | A mon  | Strana 1<br>Datum 18.06.2014 |
|---------------------------------------------------------|--------|------------------------------|
| 1 House and a second                                    | - come | Vrijeme: 16:05:24            |

ZALIHA ROBE PO PARTNERIMA Od datuma 01.01.2014 do datuma 31.12.2014 - (cijene prema skl.)

| Partner:                 | 100100 | 111 TEST POSP add                        | czŚDĊĊ | Ź d.o.o. |        |            |        |            |        |  |  |
|--------------------------|--------|------------------------------------------|--------|----------|--------|------------|--------|------------|--------|--|--|
| Skladište:               | 60 5   | KLADIŠTE AMBALAŽE                        | -      |          |        |            |        |            |        |  |  |
| No. of the second second |        |                                          |        | KOLIČINA |        |            |        | VRIJEDNOST |        |  |  |
| Sifra i nazīv re         | obe    | and a second second second second second | Ulaz   | Izlaz    | Stanje | Zad.Cijena | Ulaz   | tziaz      | Stanje |  |  |
| 200001                   | 1 1651 | BIFRA FOV I JAKO DUGI NAZIV              | 1,000  | 2.002    | 1,000  | .90.40     | 80.40  | 0.00       | 90,40  |  |  |
| 000010                   | ANKIAL | AZA - PALETA                             | 1,000  | 0.000    | 1,000  | 195.90     | 195,80 | 0.00       | 195,80 |  |  |
| 001008                   | PRAZN  | A BOCA JAMNICA.                          | 1,000  | 0.000    | 1,000  | 7.00       | 1.00   | 0.00       | 1,00   |  |  |
| 301007                   | SANDL  | IK JANNICA                               | 1,000  | 0,033    | 1,000  | 1.00       | 1,00   | 0.00       | 1,00   |  |  |
| Ukupno za sk             | t:     | 60                                       | 4,000  | 8,000    | 4,000  | 1          | 289,20 | 0,000      | 289,20 |  |  |
| Ukupno za partn          | erat   | 1                                        | 4,000  | 0,000    | 4,000  |            | 208,20 | 0,000      | 289,20 |  |  |
| SVEUKUPNO:               |        |                                          | 4,000  | 0,000    | 4,000  | 0          | 289,20 | 0,000      | 289,20 |  |  |

## 20. Naknada za povratnu ambalažu

Šifrarnik povratne ambalaže: -mora tak izgledati:

| - | SIFARNIK POVRATNE AMBALAŽE |            |                 |                                  |         |                     |               |                         |      |  |  |  |  |
|---|----------------------------|------------|-----------------|----------------------------------|---------|---------------------|---------------|-------------------------|------|--|--|--|--|
|   | Uovi Ins                   |            | o<br>Dbriši Del | l <b>i)</b><br>Odu <u>s</u> tani | Zapiši≛ | e<br>Is <u>p</u> is | Početne vrij. | 📀<br>I <u>z</u> laz Esc |      |  |  |  |  |
|   | Desni klik-pri             | kaz opcija |                 |                                  |         |                     |               |                         |      |  |  |  |  |
|   | IDPOV_                     | OPIS       |                 |                                  |         |                     | NAKNADA       | _I                      |      |  |  |  |  |
|   |                            | LIMENKE    |                 |                                  |         |                     |               |                         | 0,50 |  |  |  |  |
|   | Р                          | PLASTIKA   |                 |                                  |         |                     |               |                         | 0,50 |  |  |  |  |
|   | S                          | STAKLO     |                 |                                  |         |                     |               |                         | 0,50 |  |  |  |  |
|   |                            |            |                 |                                  |         |                     |               |                         |      |  |  |  |  |
|   |                            |            |                 |                                  |         |                     |               |                         |      |  |  |  |  |

U šifri robe svim šiframa koje imaju naknadu za povratnu ambalažu dodati šifru i količinu (uglavnom je jedan, ali ako se prodaje npr six pack kao jedna šifra, onda staviti 6 i sl):

| E Internet                               | Z dug            | tani              | Z #0             |                       | Lille Lips      | S<br>Prijenos k. |
|------------------------------------------|------------------|-------------------|------------------|-----------------------|-----------------|------------------|
| Šifra robe/usluge:                       | 000025           | 6                 | (kod/kat.br)     | (F2 - Pregled šife    | omika robe)     |                  |
| LAN kodi                                 |                  |                   | ÷                |                       | 385 EAN Kodovi  |                  |
| Naziv robelusluge:                       | ROBA S POVR. N   | AKNADOM - PLA     | stika            |                       |                 |                  |
| Kataloški br.(osnovni):                  |                  |                   | 6                | 🔁 Kataloški broj      | evi (dodatni)   |                  |
| Dod. naziv-teh podaci:                   | DODATNI NAZIV, 1 | EHNIČKI PODAC     | IROBA S POVR     | L NAKNADOM - PL4      | ASTIKA -        |                  |
| Kratki naziv za kasu:<br>Jedinica mjere: | ROBA S POVR. N   | AK                |                  | Vrsta: ROBA           |                 |                  |
| Tarifni broj:                            | 25 - PDV 25 - 25 |                   |                  |                       |                 |                  |
| Odjel robe:                              |                  |                   |                  |                       |                 |                  |
| Grupa robe:                              | •                |                   |                  |                       |                 |                  |
| lomenklatura:                            |                  |                   |                  |                       |                 |                  |
| Rabat posto:                             | 0,00             | Max salibar       | ni dozvoljeni ra | Mieseci iametra       | 0,00            |                  |
| Carinska tarifa:                         | 0,000            | Dat otvaranja:    | 15.12.2009 .     | Detum BLOKADE:        |                 |                  |
| intrastat tarifa EU:                     | 6                |                   | Status robe:     |                       | -               |                  |
| Glograma u jedimjere                     | 0.000 (          | za izlazne faktur | e IZVOZ , Teretr | wilist, IFA/OT ako su | uklj.parametri) |                  |
| šifra povratne ambal.:                   | P - PLASTIKA •   | Komada pov. an    | sb.: 1           | Potic ina naknada:    | 0,000           |                  |
| Porez na potrošnju:                      | U-UPOSTO POR     | EZA - U           | · Knjiži se      | u trgovačku:          | DA -            |                  |
| Odiel ugostiteljstvo:                    |                  |                   | · Keiili as      | u finimu prometer     | NE +            |                  |

Na kalkulaciji:

| 🧑 NOVA KALKULA       | АСЛА                                                                          |                |         |                                 |                 |            |                         |          |             |              |               |  |
|----------------------|-------------------------------------------------------------------------------|----------------|---------|---------------------------------|-----------------|------------|-------------------------|----------|-------------|--------------|---------------|--|
| Hovi ICtrieinsi      | Izmiena                                                                       | Obriš          | ši l    | <b>I</b><br>Odustani            | Zapiši          | ispis (F9) | Povrat st               | Prijer   | )<br>n kod. | Iziaz Ese    |               |  |
| Skl: 03 - Bro        | •j: 2015 ▲                                                                    | ]1             | Datum   | n: 02.03.2015 👻                 | Dobavljač:      | 1 11 TE    | 1 II TEST POSP šđč枊ĐČĆŽ |          |             | Ž d.o 👔      |               |  |
| 🕂 <u>N</u> ovi (Ins) | 🕀 Hovi (Ins) 🗇 İzmjena 🖉 Obriši (Del) 🏷 Odustani (Esc) 🛄 Zapiši               |                |         |                                 |                 |            |                         |          |             |              |               |  |
| Šifra: 000025        | j                                                                             | 💮 Kat:         |         |                                 |                 | :.Kat      | VPC:                    | 0,00 Na  | ıb.Cij:     | 1,000        |               |  |
| Naziv: ROBA          | S POVR.                                                                       | NAKNADOM       | - PLAS  | TIKA                            |                 | JMJ:       | MPC:                    | 0,00 Za  | liha:       | -1,000       |               |  |
| Naziv dodatni:       | Naziv dodatni: DODATNI NAZIV, TEHNIČKI PODACIROBA S POVR. NAKNADOM - PLASTIKA |                |         |                                 |                 |            |                         |          |             |              |               |  |
| KOLIČINA:            |                                                                               | 1              | IZNOSI: | Troškovi:                       |                 | IZNOSI:    | Marža %                 | 6        | 0,00        | 0,00         | - marža p     |  |
| Fakturna cij.:       | 0,0                                                                           | 000            | 0,00    | Prijevoz.troš.:                 | 0,00            | 0,00       | VPC:                    |          | 0,00        | 0,00         | - velepro     |  |
| Rabat:               | 0,00                                                                          | %              | 0,00    | Carina:                         |                 | 0,00       | PDV:                    | 25 👻     | 25,0        | -0,10        | - posto i     |  |
| Cassa sconto:        | 0,00                                                                          | %              | 0,00    | Posebni porez:                  |                 | 0,00       | Pot. Na                 | k        | 0,00        | 0,00         | - poticaji    |  |
| Extra rabat:         |                                                                               | %<br>(p):      | 0,00    | Ovisni troškovi:                | :               |            | Pov.Nal                 | (        | 0,50        | 0,50         | - povia t     |  |
| Org. fakt.cii.:      | 0,00                                                                          | 000 (s ulaznog | dokum)  |                                 | 0.000           | 0.00       | MPC:                    | _        | 0,00        | 0,00         | - malopro     |  |
| E5 - Zaglavlie E6    | 6 - Stavke                                                                    | F7 Rekapitula  | ciia    | Nab.cijena(HKK                  | <u>):</u> 0,000 | 0,00       |                         |          | _           |              |               |  |
| RBr. Šifra           | o otavice j                                                                   |                | Naziv   | robe                            |                 |            |                         | Količina |             | Fakt, cijena | Fakturni izno |  |
| 1 000025             | 1 000025                                                                      |                |         | DBA S POVR. NAKNADOM - PLASTIKA |                 |            |                         | 1,000    |             | 0,00         |               |  |

Povratna naknada je uključena u cijenu (dakle program sam NE POVEĆAVA CIJENU), a kod ispisa maloprodajnog računa prikazana je rekapitulacija:

|                                                                                                    |                                                   |                    |                             |                            |          |         | 4000     | U ZISKOVEC | ;     |
|----------------------------------------------------------------------------------------------------|---------------------------------------------------|--------------------|-----------------------------|----------------------------|----------|---------|----------|------------|-------|
|                                                                                                    | RAČU                                              | N broj: 2<br>(Inte | <b>0/01/</b><br>erni br.:10 | <b>1 (kopija</b><br>00020) | računa   | )       |          |            |       |
| RB ŠIFRA NAZIV                                                                                                    |                                                   |                    | CIJEN                       | A bez poreza               | KOLIČINA | %POPUST | MPC      | IZNOS %    | 6por  |
| 1 000025 ROBA'S POVR. NAKNADO                                                                                                    | M - PLASTIK                                       | A.                 |                             | 100,00                     | 1,000    | 0,00    | 125,50   | 125,50 2   | 25,00 |
| Naziv poteza ili naknade<br>PDV                                                                                                    | STOPA<br>25.00                                    | OSNOVICA           | POREZ                       |                            |          | UKI     | JPNO:    | 125,50 H   | IRK   |
| POVRATNA NAKNADA ZA AMBALAŽU                                                                                                    | 0,00                                              | 0,50               | 0,00                        |                            |          | SVEUK   | JPNO:    | 125,50 H   | IRK   |
| Uključena povratna naknada za<br>Blagana: 01<br>Operater: 02 Blagajnik<br>Datum: 02.03.2015, Mjesto:2<br>Datum unosa: 02.03.2015 09:5<br>Obračun PDV-a prema naplaćenoj | a ambalažu:<br>IŠKOVEC<br>58:32<br>naknadi (čl.13 | 9 st.3)            | 0,5                         | 0 Pla                      | ćeno:    | NOVČ/   | ANICE(G) | 125,50 H   | IRK   |

Na obračunu poreza za kasu uključeno je u obračun:

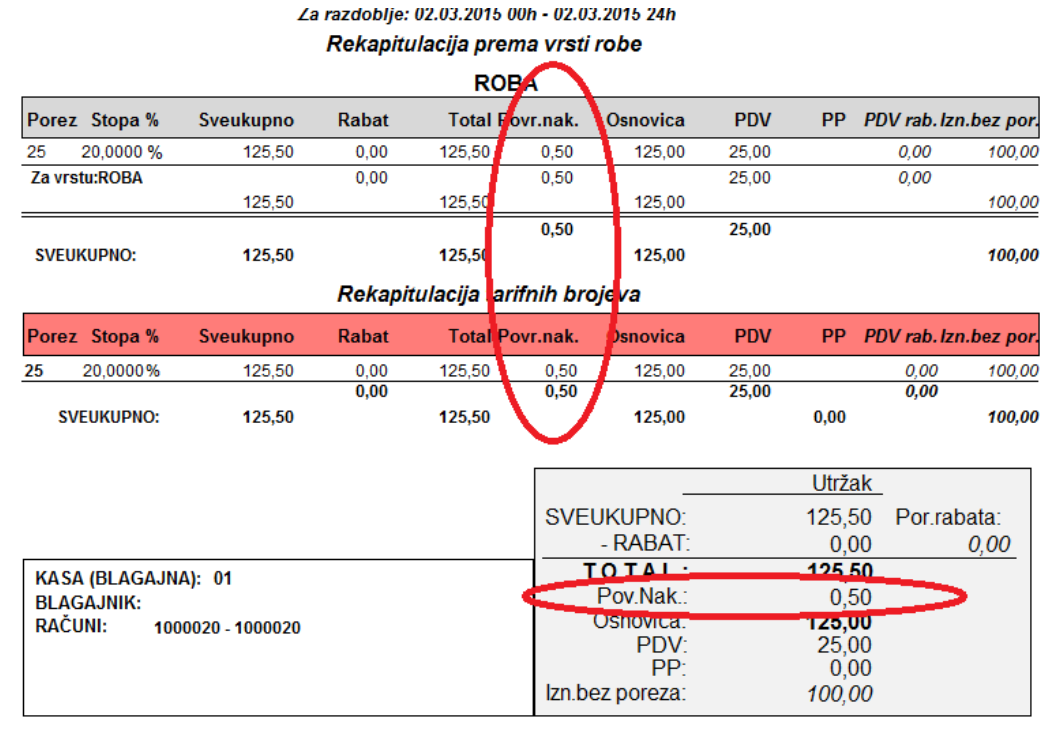

## 21. Povrat ambalaže

Povrat ambalaže je u biti otkup ambalaže. Treba otvoriti novu šifru (ili više njih ako se žele odvojiti plastika i staklo). OBAVEZNO označiti da je vrsta robe POVRAT-AMBALAŽE, i da nema poreza:PROLAZNA STAVKA!!:

| 🐼 UNOS ŠIFRI ROBE       |                         |              |             |                               |           |       |
|-------------------------|-------------------------|--------------|-------------|-------------------------------|-----------|-------|
| Hova šifra Izmi         | jena Odustani           | Obriši       | Zapiši *    | Rreuzmi iz šifr.              | ispis     | Prije |
| Šifra robe/usluge:      | p00019                  | (kod/kat.    | br) (F2 - F | <sup>o</sup> regled šifarnika | robe)     |       |
| EAN kod:                |                         |              | •           | EA                            | AN Kodovi |       |
| Naziv robe/usluge:      | POVRAT AMBALAŽE -AMB    | ALAŽNI OTPAD |             |                               |           |       |
| Kataloški br.(osnovni): |                         |              | 🕞 🦰 Ка      | ataloški brojevi (doo         | latni)    |       |
| Dod. naziv-teh.podaci:  | DODATNI NAZIV, TEHNIČKI | PODACIPOVRAT | AMBALAŽE    | -AMBALAŽNI OTPA               | D A       |       |
| Kratki naziv za kasu:   | POVRAT AMBALAŽE         |              |             |                               |           |       |
| Jedinica mjere:         | kom - Komad             |              | ✓ Vrs       | ta: POVRAT_AMBA               | LAŽE 🗸    |       |
| Tarifni broj: 🧲         | PS - PROLAZNE STAVKE    | - 0          |             |                               |           |       |
| Odial raba              |                         |              |             |                               |           |       |

Kod povrata, na kasi program nudi NEGATIVNE KOLIČINE! jer trgovac zaprima ambalažu

| <b>H</b> ovi | 9<br>Odu <u>s</u> tani | Zapiši    | R1      | Obriši    | <u>Kupci (F8)</u> | Napomena | Non <u>u</u> de | <u>Predr.</u> | Povr. stav | Izlaz Esc |       |
|--------------|------------------------|-----------|---------|-----------|-------------------|----------|-----------------|---------------|------------|-----------|-------|
| Račun:       | 2015 🌲                 | 1000021   | Datum:  | 02.03.2   | 015 👻             |          |                 |               |            |           |       |
| Blagajnik:   | Blagajnik              |           | Kasa:   | 01        |                   |          |                 |               |            |           |       |
| Paragon:     |                        |           |         |           |                   |          |                 |               |            | -0        | 54    |
| Prethodni    | račun                  | 1000020/1 | 25,50 P | ovrat: 0, | 00                |          |                 |               |            |           |       |
| Kupac: 0     |                        |           |         |           |                   |          |                 |               |            |           | ×     |
| ŠIFRA        |                        | Akcij     | a NAZI  | v         |                   |          | JM.             | CIJENA        | KOL        | POPUST %  | IZNOS |
| 000019       |                        |           | POVE    | RAT AM    | Balaže -/         | AMBALAŽ  | kon             | 0,54          | -1,000     | 0,00      | -0,54 |
|              |                        |           | ]       |           |                   |          |                 | 0,00          | 1,000      | 0,00      | 0,00  |
|              |                        |           |         |           |                   |          |                 |               |            |           |       |

Na meniju kase postoji lista "Zaprimljenog ambalažnog otpada":

#### Lista primljenog ambalažnog otpada Za razdoblje: 02.03.2015 00h - 02.03.2015 24h Za blagajnu: 01, za blagajnika: SVI, za skladište: SVA

 ŠIFRA
 NAZIV ARTIKLA
 KOLIČINA
 RABAT
 IZNOS

 000019
 POVRAT AMBALAŽE -AMBALAŽNI OTPAD
 1,000
 0,00
 0,50

 SVEUKUPNO ISPLAĆENO:
 1,000
 0,00
 0,50

#### a iznos na kasi je umanjen za isplaćene novce:

| Datum: 42.43.2015 OBRAČUN POREZA FAX: 040/895-314,PDV /D:1234567890<br>Vrijeme: 10:27:28 EAA: 240/895-314,PDV /D:1234567890<br>Dućan: 01 POSLOVNICA 1 S FEST DUGIM NAAAAZIVOM, kasa: 01 E-MAIL: email@email.com<br>Za razdobije: 02.03.2015 00h - 02.03.2015 24h<br>Rekapitulacija prema vrsti robe<br>POVRAT_AMBALAŽE |                |           |         |         |          |          |          |    |         |              |  |
|----------------------------------------------------------------------------------------------------|----------------|-----------|---------|---------|----------|----------|----------|----|---------|--------------|--|
| Porez                                                                                                    | Stopa %        | Sveukupno | Rabat   | Total P | ovr.nak. | Osnovica | PDV      | pp | PDV rab | Izn.bez par. |  |
| PS .                                                                                                    | 0.0000 %       | -0.50     | 0,00    | -0.50   | 0.00     | -0.50    | 0,00     |    | 0,00    | -0.50        |  |
| Zavis                                                                                                    | EPOVRAT_       | AMBALAŽE  | 0,00    | 1990    | 0,00     |          | 0,00     |    | 100     |              |  |
| 2151.M                                                                                                    | 148A-298825 Ft | -0.50     | 1165352 | -0.50   | 222.04   | -0,50    | 1.165352 |    | C       | -0.50        |  |
|                                                                                                    |                |           |         | RO      | BA       | 1100000  |          |    |         | -            |  |
| Porez                                                                                                    | Stope %        | Sveukappo | Rabat   | Total P | ovr.nak. | Osnovica | PDV      | pp | PDV rab | tzn.bez por  |  |
| 25                                                                                                    | 20,0000 %      | 125,50    | 0,00    | 125.50  | 0.50     | 125,00   | 25,00    |    | 0,00    | 100,00       |  |
| Zavrs                                                                                                    | ta: ROBA       |           | 0,00    |         | 0.50     |          | 25,00    |    | 0.00    |              |  |
|                                                                                                    |                | 125,50    |         | 125.50  |          | 125,00   |          |    |         | 100,00       |  |
| -                                                                                                    |                | 10100-000 |         |         | 0.50     |          | 38.00    |    |         |              |  |

124,50

99,50

#### Rekapitulacija tarifnih brojeva

125,00

SVEUKUPNO:

125,00

| Porez           | Stope %    | Sveukupno | Rabat | Total Pa | ovr.nak. | Ownovica | PDV   | PP PDV rab. | lan bez por |
|-----------------|------------|-----------|-------|----------|----------|----------|-------|-------------|-------------|
| ps              | 0.0000%    | -0.50     | 0.00  | -0.58    | 0.00     | -0,50    | 0.00  | 0.00        | -0.50       |
| 25              | 20.0000%   | 125.50    | 0,00  | 125.50   | 0,50     | 125,00   | 25,00 | 0.00        | 100.00      |
| (and the second |            |           | 0,00  |          | 0,50     |          | 25,00 | 0,00        |             |
| 55              | CURRENT OF | 125.00    |       | 125.00   |          | 124.50   |       | 0.00        | 99.50       |

|                                                              |                                                               | Utržak                                             |                    |
|--------------------------------------------------------------|---------------------------------------------------------------|----------------------------------------------------|--------------------|
|                                                              | SVEUKUPNO<br>- RABAT                                          | 125,00                                             | Por rabata<br>0.00 |
| KASA (BLAGAJNA): 01<br>BLAGAJNIK:<br>RAČUNI: 1000020-1000021 | TOTAL:<br>Pov Nak:<br>Osnovica<br>PDV<br>PP<br>Izn bez poreza | 125,00<br>0,50<br>124,50<br>25,00<br>0,00<br>99,50 |                    |

## 22. Otpis robe (kalo)

U šifrarnik odjela dodati posto otpisa:

| UNOS ŠIFF                                        | RI ODJELA                                           |                                   |                            |                          |                      |                                       |            |        |
|--------------------------------------------------|-----------------------------------------------------|-----------------------------------|----------------------------|--------------------------|----------------------|---------------------------------------|------------|--------|
| Hovi                                             | Izmjena Ent                                         | 5<br>Odu <u>s</u> tani            | obriši Del                 | Tapiši *                 | <b>S</b><br>Isgis    | Izjaz Esc                             |            |        |
| Šifra odje                                       | la: 001                                             |                                   |                            |                          |                      |                                       |            |        |
| Naziv:                                           | PRVI OD                                             | JEL                               |                            |                          |                      |                                       |            |        |
| Opis:                                            |                                                     |                                   |                            |                          |                      |                                       |            |        |
| Opis:<br>Posto otp                               | isa (trgovine):                                     | 10,0                              | 00 Zbrojiti s              | tavke kod ispis          | a fakture po         | odjelima: D                           | А ,        | •      |
| Opis:<br>Posto otp                               | isa (trgovine):                                     | 10,0                              | 00 Z <sup>p</sup> rojiti s | tavke kod ispis          | a fakture po         | odjelima: D                           | A •        | •      |
| Opis:<br>Posto otp<br>Šifra                      | <b>isa (trgovine):</b><br>Opis                      | 10,0                              | 00 Zbrojiti s              | tavke kod ispis<br>% otr | a fakture po<br>Disa | odjelima: D<br>ifa birn               | <b>A</b> • | •      |
| Opis:<br>Posto otp<br>Šifra<br>001               | isa (trgovine):<br>Opis<br>PRVI O                   | 10,0<br>DJEL                      | 0 Zbrojiti s               | tavke kod ispis<br>% otf | a fakture po<br>Disa | odjelima: D<br>ifa birn<br>10 D4      | A •        | -<br>- |
| Opis:<br>Posto otp<br>Šifra<br>001<br>002        | isa (trgovine):<br>Opis<br>PRVI O<br>DRUGI          | 10,0<br>DJEL                      | 00 ZBrojiti s              | tavke kod ispis<br>% otr | a fakture po<br>bisa | odjelima: D<br>ifa bim<br>10 DA       | A •        | -      |
| Opis:<br>Posto otp<br>Šifra<br>001<br>002<br>003 | isa (trgovine):<br>Opis<br>PRVI O<br>DRUGI<br>TREĆI | 10,0<br>DJEL<br>ODJELD<br>ODJEL 3 | 0 ZB ojiti s               | tavke kod ispis<br>% otp | a fakture po<br>Disa | odjelima: D<br>iratbirn<br>10 Da<br>0 | A •        | -      |

Na skladišnom pustiti listu otpisa prema prometu:

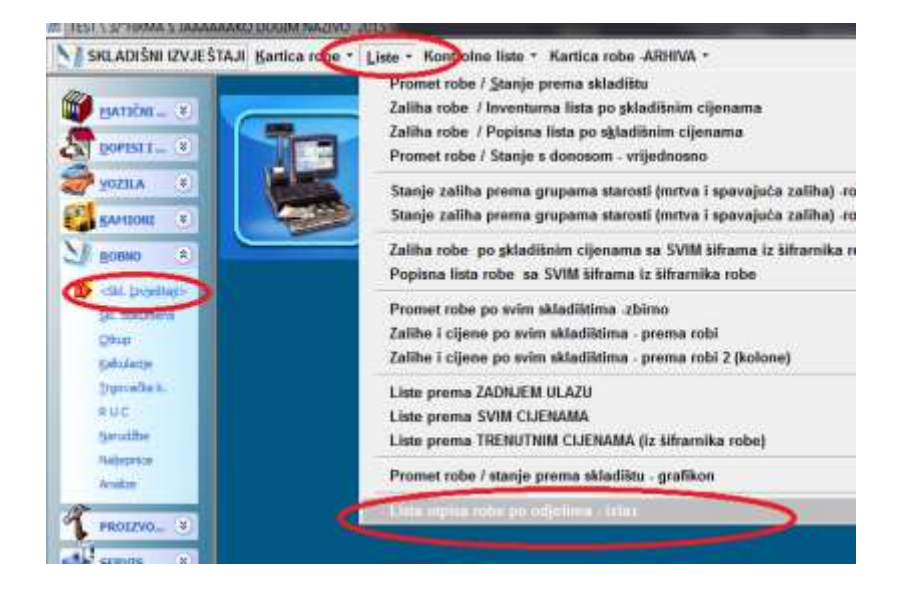

#### LISTA OTPISA ROBE PO ODJELU

Za razdoblje od: 01.01.2015 do: 02.03.2015 Skladište: 01 VELEPRODAJA-PRODAJNE CIJENE

| Šifra  | Naziv artikla                        | Jmj    | Količina izlaz | Iznos izlaz | Količina otpis | Iznos otpis |
|--------|--------------------------------------|--------|----------------|-------------|----------------|-------------|
| 000068 | ROBA MATERUAL 1                      | m      | 22,300         | 0,00        | 0,000          | 0,00        |
| 000069 | ROBA MATERIJAL 2                     | kg     | 10,900         | 0,00        | 0,000          | 0,00        |
| 000070 | ROBA GOTOVI PROIZVOD                 | kom    | 1,000          | 100,00      | 0,000          | 0,00        |
| 000100 | 1 TEST                               | kom    | 11,000         | 8.122,34    | 0,000          | 0,00        |
|        | Otpis % :                            |        | 45,200         | 8.222,34    | 2,000          | 0,00        |
| 000001 | 1 TEST ŠIFRA PDV LINKO DUGI NAZIV 12 | 3- kom | 46,000         | 8.364,33    | 4,600          | 850.12      |
| 000002 | 2 TEST NE PODYJEŽE OPOREZIVANJU 1    | kom    | 6,000          | 280,00      | 0,600          | 28,00       |
| 000004 | 1 TEST ŠIFRA PDV13+PP                | q      | 3,000          | 1.928,13    | 0,300          | 192,82      |
| 000011 | ROBA S POVR. NAKNADOM - STAKLO       | kom    | 1,000          | 110,00      | 0,100          | 11,00       |
| 001    | PRVI ODJEL Otnis % : 10              |        | 56,000         | 10.682,46   | 5,600          | 1.008,25    |
| 000003 | 3 ΤΕΩΤ ΘΙΕDΛ ΝΙ ΙΙ ΤΛ ΩΤΩΟΛ          | GAP    |                |             | 0.000          | 0.00        |

Aplikacija NE RADI AUTOMATSKI OTPIS! Navedena lista je samo prijedlog koliko se robe može otpisati - izračunata prema prometu i unešenom postotku na odjelu.

U skladišnim dokumentima postoji dokumenat Otpis robe. U njega ručno unijeti šifre koje se otpisuju. Pri tome se mogu ali i ne moraju koristiti iznosi s gornje liste:

| CTPIS       | 72 L         | 2 S            | Zapiki         | ingin F9    | Povrat stav. Pr   | gem kod. (11.11 |                  |        | 1        |
|-------------|--------------|----------------|----------------|-------------|-------------------|-----------------|------------------|--------|----------|
| OTR - OT    | PIS ROBE     | 51             | dadieter 01    | - VEL       | EPRODAJA PRO      | OGAINE C Bro    | oj.dok. 2015 🕴 1 | s 🕼    |          |
| Datum:      | 02.03.2015   | - Knjiženje ko | artice - DA    |             |                   |                 |                  |        |          |
| Kopir.dok.: | OTR          | - Ski: 01 - 8  | at 2015        | 0           |                   |                 |                  |        |          |
| Org dokum.: | -            |                |                |             |                   |                 |                  |        |          |
| Izradio:    |              |                |                | (e.         |                   |                 |                  |        |          |
| Napomena:   | -            |                |                | 1           |                   |                 |                  |        |          |
| Nova stav   | 😠 Umetni st. |                | 17 Odustani    | a Smm       | nitere 📮 Zapiši   |                 |                  |        |          |
| Stavka      | Ŝitra        | Nazi           | N              |             |                   | LML             | Količina         | Cijena | iznos    |
| 1           | 000001       | 1 78           | ST ŠIFRA POVI. | IAKO DUGI N | AZIV 123456789012 | 345 kom         | 46,000           | 100,00 | 4.600,00 |
| 2           |              |                |                |             |                   |                 | 1,000            | 0,00   | 0,00     |

23.OPZ-STAT-1

(F\_OPZ\_STAT)

# OPZ-STAT-1 je izvještaj o dospjelim, a nenaplaćenim potraživanjima za koje su obveznici PDV-a trebali izdati račun.

Kod izrade OPZ-STAT-1 izvještaja potrebno je odabrati za koju godinu i kvartal će se raditi izvještaj. Prema tim uvjetima program automatski nudi: Datum predaje, Datum dospjelo do, Datum nenaplaćeno dol i Valuta računa od. Samo se Datum predaje može mijenjati, dok su ostali datumi automatski definirani i ne mogu se mijenjati.

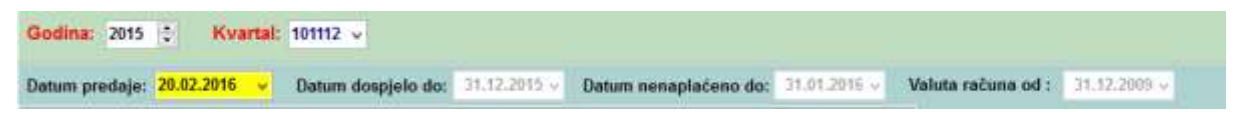

Podaci koji se unose pod 'III PODACI O UKUPNO DOSPJELIM A NENAPLAĆENIM RAČUNIMA KOJI SU IZDANI SUKLADNO ODREDBAMA OPZ-a' korisnik unaša ručno, ako je potrebno.

Nakon odabira godine i kvartala potrebno je kliknuti na KREIRAJ OBRAZAC, nakon čega će program automatski popuniti obrazac na osnovu zadanih datuma (ali ne starije od 6 godina).

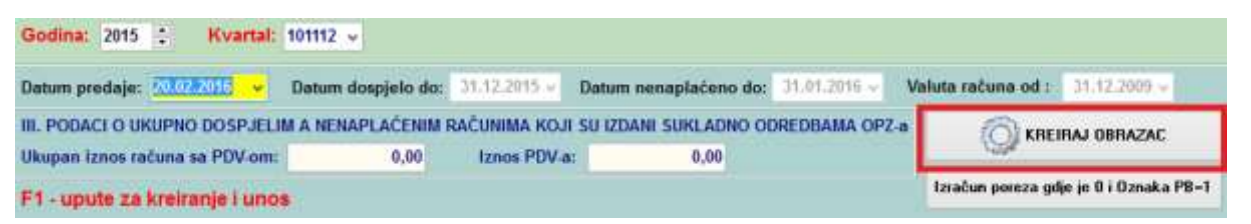

### Dodatni upit za kreiranje sa ili bez fizičkih osoba u analitiku

U šifarniku partnera postoji oznaka da li je partner Fizička osoba. Ako se na upitu odabere DA, program uzima u analitiku sve partnere. Ali ako se na upitu odabere NE, program u analitiku ne uzima u obzir partnere koji su u šifarniku partnera označeni kao Fizičke osobe već sumu iznosa za te partnere upisuje u dio III. PODACI O UKUPNO DOSPJELIM, A NENAPLAĆENIM RAČUNIMA KOJI SU IZDANI SUKLADNO ODREDBAMA OPZ-a.

Stavke se preuzimaju iz <u>SALDA-KONTO KUPACA</u> i u obzir dolaze <u>SAMO STAVKE IZLAZNIH</u> <u>RAČUNA i STAVKE KOJE SE NALAZE NA POČETNOM STANJU U SALDA-KONTO KUPACA</u> <u>( dokument PS ili P ).</u>

Pošto u SALDA-KONTIMA postoji samo ukupan iznos računa s PDV-om, program će automatski pokušati pronaći određeni račun u tabeli IZLAZNIH RAČUNA (zbog iznosa PDV-a).

Ako određeni račun nije pronađen u tabeli IZLAZNIH RAČUNA program dalje pokušava pronaći u tabeli KNJIGA IZLAZNIH RAČUNA (zbog iznosa PDV-a).

Iznos PDV-a je zbroj svih poreza iz tabele IZLAZNIH RAČUNA ili tabele KNJIGA IZLAZNIH RAČUNA (npr. 5%,13% i 25%)

Ako određeni račun nije pronađen niti u tabeli IZLAZNIH RAČUNA niti u tabeli KNJIGA IZLAZNIH RAČUNA program pokušava pronaći u nekom od starijih OPZ-STAT-1 izvještaja (zbog iznosa PDV-a).

Ako određeni račun nije pronađen niti u jednoj od gore navedenih tabela program preuzima IZNOS S PDV iz otvorenih stavaka SALDA-KONTA KUPACA, ali IZNOS PDV-a ostaje 0.

| Godina: 2015 : Kvartal: 1      | 101112 🗸           |                |                      |              |                    |                      |
|--------------------------------|--------------------|----------------|----------------------|--------------|--------------------|----------------------|
| Datum predaje: 20.0222016 🗸    | Datum dospjelo do: | 31.12.2015 - 0 | atum nenaplačeno do: | 31.01.2016 ~ | Valuta računa od : | 31.12,2009 ~         |
| III. PODACI O UKUPNO DOSPJELIM | I A NENAPLAČENIM R | AČUNIMA KOJI S | U IZDANI SUKLADNO OD | REDBAMA OPZ- | KREI               | RAJ OBRAZAC          |
| Ukupan iznos računa sa PDV-om: | 0,00               | Iznos PDV-a:   | 0,00                 |              | lztačun poreza gdj | e je 0 i Oznaka P8-1 |

Odabirom na opciju 'Izračun poreza gdje je 0,SK i PB =1' program automatski vrši izračun na način:

IZNOS PDV-a se računa prema glavnim stopama PDV-a (22,23 ili 25 %) ovisno o DATUMU RAČUNA (to je datum DVO računa). Taj izračun se radi samo za partnere koji imaju OZNAKU POREZNOG BROJA = 1 (isporuka dobara u tuzemstvu), IZNOS PDV=0 i Našao u SK (ako je našao u RACUN ili IRA onda je moguće da je stvarno PDV=0 i u tom slučaju se ne računa PDV). Kod OZNAKA POREZNOG BROJA 2 i 3 iznos poreza ostaje 0, ali korisnik može ručno unijeti iznos PDV-a ako je to potrebno.

<u>Ako određeni račun ima neku drugu stopu poreza (npr. 5%,13% i sl.) ili ima više</u> <u>različitih stopa PDV-a, korisnik MORA ručno promijeniti iznos PDV-a</u>

IZNOS PLAĆENO I IZNOS NENAPLAĆENO se automatski preuzimaju iz SALDA-KONTO KUPACA.

#### MOGUĆNOST KREIRANJA OBRASCA SAMO ZA ODREĐENA KONTA IZ SALDA-KONTO KUPACA

Prije Kreiranja obrasca korisnik može upisati konta koja ulaze u obračun ( konta se odvajaju zarezom ). Ta konta se mogu unijeti i u Parametre korisnika, pa će se automatski prikazivati kod unosa obrasca ( za one koji imaju više poduzeća, dovoljno je unijeti samo u jednom poduzeću ).

| Godina: 2015 : Kvartal:                                           | 101112 -            |              |                         |               | F1 - upute za kre  | iranje i unos        |
|-------------------------------------------------------------------|---------------------|--------------|-------------------------|---------------|--------------------|----------------------|
| Datum predaje: 20.02.2016 👻                                       | Datum dospjelo do:  | 31.12.2015 ~ | Datum nenaplaćeno do:   | 31.01,2016 9  | Valuta računa od : | 31.12.2009 -         |
| Konta koja slaze u izračun: 1200<br>III. PODACI O UKUPNO DOSP IEL | M A NENAPI AČENIM I | ACUNINA KOU  | I SH IZDANI SUKLADNO OF | REDRAMA OP7.  |                    | RAJ OBRAZAC          |
| Ukupan iznos računa sa PDV-om:                                    | 0,00                | Iznos PDV-   | a: 0,00                 | ALCONNIN OF C | Lzračun poreza g   | pdje je 0. SK i P8+1 |

#### RUČNI UNOS I ISPRAVAK STAVAKA U OPZ-STAT-1

Korisnik može ručno unijeti stavke koje nedostaju i mijenjati iznose.

Polja koja se ne mogu mijenjati su podaci o poslovnom partneru, jer ta polja treba definirati u Šifarniku poslovnih partnera, te polje DANA KAŠNJENJA jer se ti dani računaju automatski prema Datumu valute računa i Datumu nenaplaćeno do.

## 24.GRAĐEVINA

(F\_GRA\_RADNI\_NALOG\_LISTA)

Programski modul Građevina ,u prvom redu odnosi se na otvaranje građevinskih radnih naloga, praćenje materijala po gradilištima preko radnih naloga, te evidentiranje izvršenih poslova, i izvršenih sati rada po radnicima. Također, obuhvaća i izradu građevinskih situacija i troškovnika.

## 24.1 Radni nalog za građevinu

Radni nalog je osnovna stvar za evidentiranje i praćenje građevinskih poslova.Nakon odabira opcije Radni nalog otvara se polazna maska s prikazom svih već napravljenih naloga, preko koje možemo otvarati nove naloge, mjenjati postojeće ,pratiti stanje materijala po pojedinom nalogu,te vršiti unos sati rada, evidentiranje poslova, situacija, i ostalih troškova koji su vezani za radni nalog.

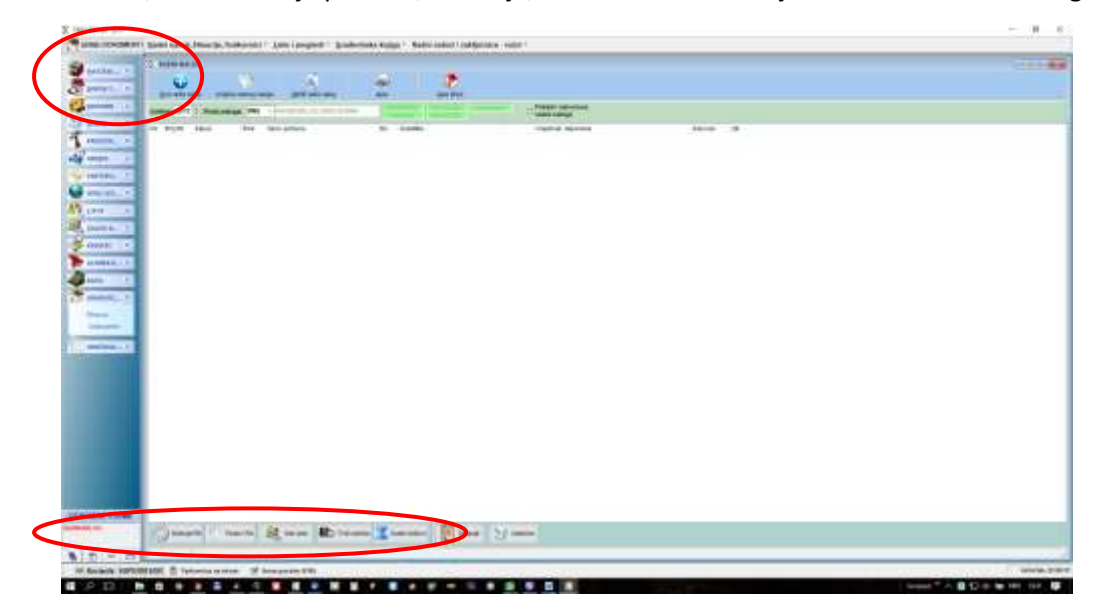

Kod otvaranja/izmjene radnog naloga popunimo polja koja su nam bitna:

| troj radnog nalogac                                                                                                    | 2011/2                                       |                                |                                   |        |                                                                       |      |
|----------------------------------------------------------------------------------------------------|----------------------------------------------|--------------------------------|-----------------------------------|--------|-----------------------------------------------------------------------|------|
| snovni podaci   Sta                                                                                                    | wke/Troškovnik                               | Napomene Radnici               |                                   |        |                                                                       |      |
| hatum naloga: 2                                                                                                    | 1.09.2017                                    | Nakog zatyoven:                | Broj ponude:                      | 0      | 2017 :                                                                | 0    |
| latum početka: 💡                                                                                                    | 1.09.2017 -                                  | lander .                       | Skladište materijala:             | ÷.     |                                                                       |      |
| Manifrani dal.završ. 2                                                                                                    | 1.09.2017                                    | 0,000451 + 1                   | Tzdevetelj nalogia:               | ÷      |                                                                       |      |
| laničioc:                                                                                                    | .0 -                                         |                                | Mjesto troška:                    | ×      |                                                                       |      |
|                                                                                                    |                                              |                                | Harmonian or Tradeout             | 6.0    | Strama wright                                                         | 0.00 |
|                                                                                                    |                                              |                                | ogoruma viecenusc                 | . 4144 | A Charles table and desired                                           | 0,00 |
| iradilište:                                                                                                    |                                              |                                | ogoronia vieronosc                | . 414  | Contention of Design                                                  | 474  |
| iradilište:                                                                                                    |                                              |                                | - ogoroma viewouse                |        | - Canada Maria                                                        |      |
| iraditište:<br>Kapomesa:                                                                                                    |                                              |                                | - operand velocities -            |        | -2444444                                                              |      |
| iraditite:<br>lapomesa:<br>TROŠKOVI-                                                                                                    |                                              |                                | . Additional Actionalise          |        | - 24000 00 00 00 00 00 00 00 00 00 00 00 00                           |      |
| iradiliše:<br>lapomesa:<br>TROŠKOVI-                                                                                                    | 6,00                                         | o. Matananalang                | 0,00                              |        |                                                                       |      |
| iradēšte:<br>Iapomesa:<br>TROŠKOVI-<br>Nemu darī vienu                                                                                                    | 0,00                                         | u Mataranalang                 | 0,00<br>6,00 bits (sines          |        | 0.00                                                                  | 0,80 |
| iradilište:<br>Iapomesa:<br>TROŠKOVI-<br>lista i stati stati                                                                                                    | 0,00                                         | u Matakanakana<br>Bising posta | 0,00<br>6,00                      |        | 0                                                                     | 0,00 |
| iradēlīše:<br>Iepomesa:<br>TROŠKOVI-<br>Iemes autoritāties<br>iemes autoritāties<br>iemes autorit                                                                                                    | 0,00                                         |                                | 0,00<br>6,00<br>6,00              | 0,0    | 0                                                                     | 0,00 |
| Iradelitie:<br>Iopomesa:<br>TROŠKOVI-<br>herei anteriori<br>interiori<br>inte | 0,00<br>0,00<br>0,00<br>0,00<br>0,00<br>0,00 |                                | 0,00<br>6,00<br>6,00<br>0,00<br>0 | 0,0    | 0   111 m   0,00   -<br>0   111 m   0,00   -<br>0   111 m   111 m   1 | 0,00 |

- Osnovni podaci tu navodimo, između ostalog,datum radnog naloga, naručioca poslova (poslovni partner iz šifarnika posl.partnera), te možemo navesti naziv ili opis građevine na koju se odnosi radni nalog.Popunimo i ostala polja u zavisnosti od potrebe.
- Sekcija Troškovi omogućuje nam da za svaki nalog unesemo određene troškove koje smo imali po tom nalogu, kao npr. cestovne troškove (broj prijeđenih km, trošak goriva, amortizacije,..), zatim troškovi noćenja ako ih je bilo.Ove troškove možemo unositi sveukupno na nivou cjeloga naloga ili pojedinačno za svaki pojedini dan.Ako se troškovi unose za svaki pojedini dan,onda se ovdje NE popunjavaju (to se definira u Parametrima aplikacije)
- Stavke/Troškovnik unosimo pojedine stavke, odnosno troškovnik za taj radni nalog (postoji opcija i preuzimanja troškovnika iz Excela)
- Napomene ovdje možemo unijeti neke generalne napomene ili opaske koje se odnose na taj radni nalog
  - Radnici možemo navesti radnike koji sudjeluju u realizaciji radnog naloga

#### 24.1.1. Materijal radnog naloga

Prikazuje se stanje materijala / robe na gradilištu za odabrani radni nalog:

|                                                                                                    |                       |                                                                                                    | 142 |
|----------------------------------------------------------------------------------------------------|-----------------------|----------------------------------------------------------------------------------------------------|-----|
|                                                                                                    |                       | 11 22 10 20 11 2 <b>2</b>                                                                                                    |     |
|                                                                                                    | and an and a sub-     |                                                                                                    |     |
|                                                                                                    | and star interest and | A REAL PROPERTY AND A REAL PROPERTY AND A REAL PROPERTY.                                                                                                    |     |
|                                                                                                    | A but the los         | Security D. State                                                                                                    |     |
| 1     2     A main space     0     0     0       1     1     1     1     1     1     0     0     0       1     1     1     1     1     1     1     0     0     0       1     1     1     1     1     1     1     1     0     0     0       1     1     1     1     1     1     1     0     0     0     0       1     1     1     1     1     1     1     0     0     0     0     0       1     1     1     1     1     1     0     0     0     0     0       1     1     1     1     1     0     0     0     0     0       1     1     1     1     0     0     0     0     0     0       1     1     1     1     0     0     0     0     0     0       1     1     1     0     0     0     0     0     0     0       1     1     1     0     0     0     0     0     0     0       1     1     0                                                                                                    | a) Per Cataliana e    | And the second second se                                                                                                    |     |
| Automating     Ipper     [1]     Impersion     Impersion     Impersion       International     Impersion     Impersion     Impersion     Impersion     Impersion       International     Impersion     Impersion     Impersion     Impersion     Impersion       International     Impersion     Impersion     Impersion     Impersion     Impersion       International     Impersion     Impersion     Impersion     Impersion     Impersion       International     Impersion     Impersion     Impersion     Impersion     Impersion       International     Impersion     Impersion     Impersion     Impersion     Impersion       International     Impersion     Impersion     Impersion     Impersion     Impersion       International     Impersion     Impersion     Impersion     Impersion     Impersion       International     Impersion     Impersion     Impersion     Impersion     Impersion       International     Impersion     Impersion     Impersion     Impersion     Impersion       International     Impersion     Impersion     Impersion     Impersion     Impersion       International     Impersion     Impersion     Impersion     Impersion     Impersion       I                                                                                                    | 10.0                  | 2 name each carron - D =                                                                                                    |     |
| 1011     Image: The next in C ( Antime Lange on the grip ( a table on the fill and table on the grip ( a table on the fill and table on the grip ( a table on the fill and table on the fill and t                           | - 20                  | date any 2 1 me 11 an erstand - an erstand - 1 date to                                                                                                    |     |
| All interpretation of the state of the state of the s                  | 383                   | C Press and C Press and a prior press and a prior press and a prio |     |
|                                                                                                    |                       | The new of the pane and blacks have been many temporer                                                                                                    |     |
| Allen and a second and a second | 100                   | Andrew CHERTER AVAILABLE AVAILABLE                                                                                                    |     |
|                                                                                                    |                       |                                                                                                    |     |
| 1 Allen and a Allen and a Alle |                       |                                                                                                    |     |
| 1 Alexandre and a second second secon | 2550                  |                                                                                                    |     |
| An of a second second s | 100                   |                                                                                                    |     |
| A DATA STATE                                                                                                    | 200                   |                                                                                                    |     |
| The state of the second state of the second st |                       |                                                                                                    |     |
| A (MAX) OFFICIAL AND A CONTRACT OF A CONTRACT OF A CONTRAC |                       |                                                                                                    |     |
| These billings on Advancements Makes and go with go                                                                                                    | 50                    |                                                                                                    |     |
| 1 Jakon (1977) and (1977) and (19 |                       |                                                                                                    |     |
| These large in formation the same and a stage                                                                                                    |                       | a later of the later                                                                                                    |     |
|                                                                                                    |                       | These havings on 6 demonstrates Alabam marks and an                                                                                                    |     |
|                                                                                                    |                       |                                                                                                    |     |
|                                                                                                    |                       |                                                                                                    |     |
|                                                                                                    |                       |                                                                                                    |     |
|                                                                                                    |                       |                                                                                                    |     |
|                                                                                                    |                       |                                                                                                    |     |
|                                                                                                    |                       |                                                                                                    |     |
|                                                                                                    |                       |                                                                                                    |     |
|                                                                                                    |                       |                                                                                                    |     |
|                                                                                                    |                       |                                                                                                    |     |
|                                                                                                    |                       |                                                                                                    |     |
| The second and the bases of the second and the second and the seco |                       | 💐 un un 😰 ber ann 🖉 bar at 😒 un un                                                                                                    |     |
| Torigan - Baution Register and Register and  |                       | 🛃 un un 😰 ber ann 😨 bart na 🔯 bann 😒 un un                                                                                                    |     |

Materijal,odnosno roba, se prebacuje na gradilište preko skladišnih dokumenata.Prvo je potrebno zadovoljiti neke preduvjete: u šifarniku skladišta moramo imati otvoreno jedno skladište materijala; znači vrsta skladišta je MATERIJAL, i dovoljno je otvoriti jedno takvo skladište. (nema potrebe za svako novo gradilište otvarati novo skladište, već se otvori jedno a onda se preko radnih naloga evidentira na koje se gradilište prebacuje pojedina roba)..Pretpostavka je da imamo i jedno glavno,centralno skladište..Robu prebacujemo iz centralnog skladišta u skladište materijala (gradilište) preko dokumenta Interna otpremnica (Robno->Kalkulacije->Interne kalkulacije->Interna otpremnica), gdje navodimo šifre robe koje prebacujemo i ono što je najbitnije ,obavezno se navodi po kojem radnom nalogu se to radi.Jednom kad je roba,odnosno materijal, prebačen na gradilište , on se tamo nalazi tako dugo dok se ne utroši ili se višak ne vrati centralno skaldište..Dakle, kad zatvaramo pojedini radni nalog stanje materijala/robe na njemu bi moralo biti 0. Robu koju smo utrošili na gradilištu razdužujemo dokumentom Izdatnica, gdje opet moramo navesti broj radnog naloga koji nam je poveznica.Kod izrade izdatnice, u djelu gdje navodimo pojedine stavke možemo pritiskom na tipku F6 vidjeti sve stavke koje su jos otvorene na tom radnom nalogu i s tipkom ENTER označiti one koje želimo prebaciti na izdatnicu.

.Robu koju vraćamo na centralno skaldište, opet radimo dokumentom Interna otpremnica, jedino sad zamjenimo skladišta ulaza i izlaza i, opet, obavezno navedemo broj radnog naloga.

Dakle, tipka Materijal RN nam prikazuje trenutno stanje zaliha na gradilištu na koje se odnosi odabrani radni nalog.

#### 24.1.2. Poslovi radnog naloga

Ako želimo pratiti izvršenje poslova po pojedinom nalogu, onda to vršimo preko ove opcije:

| home and ( been and the second | THE PART OF STREET                                                                                                    |           |                         |  |
|--------------------------------|----------------------------------------------------------------------------------------------------|-----------|-------------------------|--|
| of sum had be an prive         | in tanks tanks                                                                                                    | terri 1   | and a                   |  |
|                                | Z WERE AND A STREET                                                                                                    |           | - 9 +                   |  |
| 1                              | Passed and any set of the local of the local |           | 2 million               |  |
|                                | Mente uniter: 2017 [ 01 - 84o (an)                                                                                                    | 19440     | No. of Concession, Name |  |
| 1                              | - Chiese B                                                                                                    | E ladine. |                         |  |
|                                | 1.1artor Mar Berthinky ALADODDTHINKES                                                                                                    | 102.000   | 8.001                   |  |
|                                | COMPANY IN THE REPORT OF THE PARTY OF THE PARTY OF THE PA | 4.00      |                         |  |
|                                |                                                                                                    |           |                         |  |
|                                |                                                                                                    |           |                         |  |
| 3                              |                                                                                                    |           |                         |  |
|                                |                                                                                                    |           |                         |  |
|                                |                                                                                                    |           |                         |  |
|                                |                                                                                                    |           |                         |  |
|                                |                                                                                                    |           |                         |  |
|                                |                                                                                                    |           |                         |  |
|                                |                                                                                                    |           |                         |  |
|                                |                                                                                                    |           |                         |  |
|                                |                                                                                                    |           |                         |  |
|                                |                                                                                                    |           |                         |  |
|                                |                                                                                                    |           |                         |  |
|                                |                                                                                                    |           |                         |  |
|                                | to announce of the second second second second second second second second second second second second second s                                                                                                    | -10-10    | aller aller             |  |
|                                | March .                                                                                                    |           |                         |  |
|                                |                                                                                                    |           |                         |  |

Poslovi se unose na nivou mjeseca (znači ne za pojedini dan,nego za cijeli mjesec) i moraju prethodno biti pošifrirani u Šifarnicima građevine.Za svaku vrstu posla u šifarniku se može navesti i cijena prema jedinici mjere, i ovdje unosimo koliko smo kojega posla u upisanom mjesecu napravili

#### 24.1.3. Sati rada

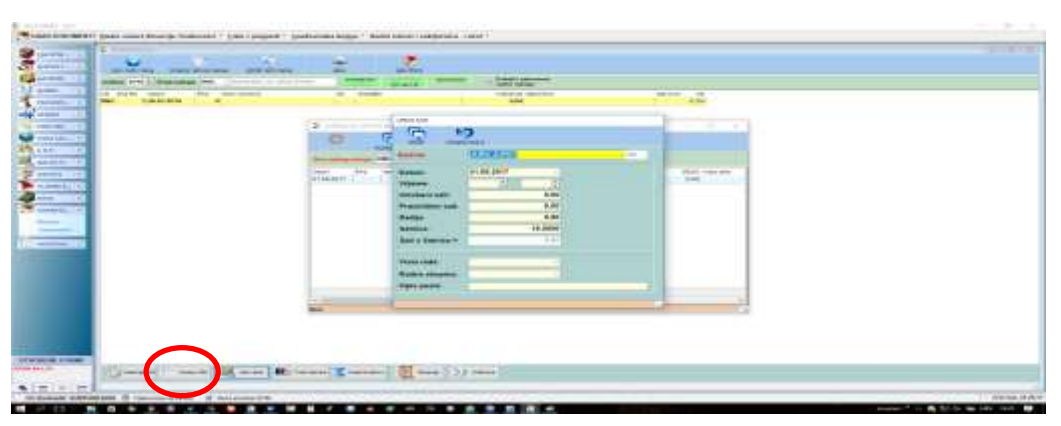

Ako želimo pratiti izvršenja radnika onda možemo unositi sate rada:

Sate unosimo za svakog radnika po danima, i to unose se predviđeni sati i stvarno utrošeni sati.

Radnici moraju prethodno biti pošifrirani u Šifarnicima građevine, gdje unosimo i podatke o satnici za svakog pojedinog radnika.

#### 24.1.4.Troškovi radnika

Ako želimo pratiti određene troškove pojedinih radnika to vršimo preko ove opcije. To su troškovi za npr. hranu, ili slično.. Također se unose po danima

#### 24.1.5.Ostali troškovi

Obuhvaćaju razne cestovne troškove (broj prijeđenih km, trošak goriva, cestarine,...), zatim noćenja i ostalo, i isto se unose po danima. NAPOMENA: ove troškove možemo unijeti i sveukupno na nivou naloga i onda ih ovdje NE unosimo već ih unosimo na zaglavlju Radnog naloga (opcija se definira u Parametrima aplikacije)

#### 24.1.6.Situacije

Građevinske situacije možemo unositi na dva načina: ili preko maske s pregledom radnih naloga (ako si vodimo evidenciju radnih naloga i svaka situacija nam je vezana za određeni radni nalog) ili preko menija za Građevinu (u slučaju da ne unosimo radne naloge i ne vežemo situacije za radne naloge); u svakom slučaju prvo se otvori maska s popisom svih situacija (odnosno situacija vezanih za pojedini radni nalog ako unosimo radne naloge):

| 🔀 SIT          | UACIJE   |                |                  |                 |                 |                 |           |                       |             |         | _         |       | × |
|----------------|----------|----------------|------------------|-----------------|-----------------|-----------------|-----------|-----------------------|-------------|---------|-----------|-------|---|
| Ģ              | Ð        |                | \$               | 9               | <i>i</i>        | 47              |           | - 🐢 -                 |             |         |           |       |   |
| <u>N</u> ova s | ituacija | Jzmjena sit    | tuacije <u>O</u> | briši situaciju | Ispis situacije | lspis Troškovni | ka        | N <u>a</u> trag [Esc] |             |         |           |       |   |
| VD:            | SIT 🗸    | SITUACIJA      |                  |                 | Godina: 2017    | · •             |           | Broj radnog           | naloga: RN  | G       | 2016 🗘    | 1     |   |
| Godina         | VD       | Broj situacije | Datum            | Naziv           | situacije       |                 | Dok.nalog | God.nalog             | Broj naloga | Partner | Naziv par | tnera |   |
| 2016           | SIT      |                | 1 26.07.20       | 16 prva p       | rivremena       |                 | RNG       | 2016                  | 1           | (       | )         |       |   |
|                |          |                |                  |                 |                 |                 |           |                       |             |         |           |       |   |
|                |          |                |                  |                 |                 |                 |           |                       |             |         |           |       |   |
|                |          |                |                  |                 |                 |                 |           |                       |             |         |           |       |   |
|                |          |                |                  |                 |                 |                 |           |                       |             |         |           |       |   |
|                |          |                |                  |                 |                 |                 |           |                       |             |         |           |       |   |
|                |          |                |                  |                 |                 |                 |           |                       |             |         |           |       |   |
|                |          |                |                  |                 |                 |                 |           |                       |             |         |           |       |   |
|                |          |                |                  |                 |                 |                 |           |                       |             |         |           |       |   |
|                |          |                |                  |                 |                 |                 |           |                       |             |         |           |       |   |
|                |          |                |                  |                 |                 |                 |           |                       |             |         |           |       |   |
|                |          |                |                  |                 |                 |                 |           |                       |             |         |           |       |   |
|                |          |                |                  |                 |                 |                 |           |                       |             |         |           |       |   |
|                |          |                |                  |                 |                 |                 |           |                       |             |         |           |       |   |
| <              |          |                |                  |                 |                 |                 |           |                       |             |         |           |       | > |
| Pregled        |          |                |                  |                 |                 |                 |           |                       |             |         |           |       |   |

Preko ove maske možemo izrađivati nove situacije, mjenjati ili brisati postojeće, ispisivati pojedine sitaucije i pripadajuće troškovnike.

| Zapili stuacja                 | Columbarii I calar<br>Proglad SX   |                         |          |                  |              |            |       | - ⊔     | ~        |
|--------------------------------|------------------------------------|-------------------------|----------|------------------|--------------|------------|-------|---------|----------|
| Broj situacije<br>O SNOVNI POD | ACI TROŠKOVNIK                     |                         |          |                  |              |            |       |         |          |
| Naziv situacije:               | 1                                  |                         |          | Mjesto:          | MJESTO       |            | _     |         |          |
|                                | RHG - 2016 🛔                       | VRSTA PDV:              | 5        | Zaključno sa:    | 21.00.2017 - |            |       |         |          |
| Naručitelj:                    | 0                                  |                         |          | Model plac.      | 05           | Valu       | itä:  | 191 -   | kn       |
| Građevina:                     |                                    |                         |          | Način plač.:     | *            |            |       |         |          |
| Lokacija:                      | Ugor                               | IOC                     | _        | žiro račun:      | 1.4          | 2340009    | -1233 | -       |          |
| Datum:                         | 21.09.2017                         |                         |          | Sit.izradio:     |              |            | -     | SUPER   | VISOR ~  |
| Datum DVO:                     | 21.09.2017 ~                       |                         |          | Shema knj:       | 01 ~         | SHEMA P    | REMA  | VRSTIR  | IOBE (RO |
| Dana:                          | 0                                  |                         | -        | IRA:             | 1.9          | IZLAZNA    | EAKT  | URA-TUZ | EMSTVO   |
| Datum VAL:                     | 21.09.2017 Jzrade                  | no: 21.09.2017 14:35:53 | ~        | Tekst izjave:    | v            |            |       |         |          |
|                                |                                    | OBRAČUN VRUEDN          | OSTI RAI | OOVA             |              |            |       |         |          |
| Netto vrijednos                | it radiova po ugovoru:             | 0,00                    | Vrije    | dnost radova po  | tekućoj s    | ituacije   |       |         | 0,00     |
| Aneks1:                        |                                    | 0,00                    | Iznos    | rabata po teku   | doj situaci  | ji: 0,00   | 5     |         | 0,00     |
| Aneks2:                        |                                    | 0,00                    | Nette    | vrijednost rad   | ova po tek.  | situaciji: |       |         | 0,00     |
| UKUPNO UGOV                    | ORENO:                             | 0,00                    | iznos    | poreza:          |              |            |       |         | 0,00     |
| Netto vrijednos                | it radova po prethodnoj situaciji: | 0,00                    | Ukup     | no za platiti po | tekućoj sit  | uaciji:    | -     |         | 0,00     |
| tikunna vrijeda                | ost ohavlienih radowa              | 0.00                    | izno     | s predujmalpla   | čenok        |            |       |         | 0,00     |
|                                |                                    |                         | Osta     | io za platiti:   |              | -          |       |         | 0,00     |
|                                |                                    | 🔀 bvrši                 | obračun  |                  |              |            | -     |         |          |

Popunimo potrebna polja.Ako nam je situacija vezana za radni nalog ,pojedina polja (npr. gradilište, naručitelj,...) će se popuniti automatski.

Obračun vrijednosti radova možemo popuniti ručno, ili preko troškovnika (Stavaka) situacije:

| SITUACIJA                      |                  |                       | $\setminus$            |        |         | 2                                | n x   |
|--------------------------------|------------------|-----------------------|------------------------|--------|---------|----------------------------------|-------|
| Zapěl stoacju Odustati i izlaz | S/<br>Pregled SK |                       |                        |        |         |                                  |       |
| Broj situacije: 2017 💠 🚺       | (internet)       |                       |                        |        |         |                                  |       |
| OSNOVNI PODACI TROŠKO          | ovnik            |                       |                        |        |         |                                  |       |
| O Povuci troškovnik sa RN      | Povuci trai      | škovnik iz preth sit. | iznjena 18 na stavkana | 25 v   | Izmjeni | Situirano %                      | 0,00  |
| ⊙ Nova stava (Ins) ⊙ Umetni    | stavilu 🕑        |                       | (#p:::0127/            |        | a Villa | <ul> <li>Section Sile</li> </ul> |       |
| Pozicja Ope                    |                  | jm                    | Kolčina                | Cijena | traje   | Izn bez poreza TB                | Ukupn |
|                                |                  |                       |                        |        |         |                                  |       |

Stavke možemo unijeti ručno ili možemo povući iz pripadajućeg radnog naloga Ni iz prethodne situacije ako ju imamo.

Ako imamo unesene podatke troškovnika onda Obračun vrijednosti radova na zaglavlju situacije ne moramo upisivati ručno nego možemo napraviti obračun preko tipke Izvrši obračun

## 25. Export listi iz aplikacije

(F\_sis\_reportExport)

Svaku listu koja se dobije na pregled za ispis, moguće je izvesti van aplikacije u obliku :

-e-maila -pdf dokumenta -excel tablice -word dokumenta -HTML dokumenta

Nakon prikaza liste na ekranu, pritisnite gumb "export"

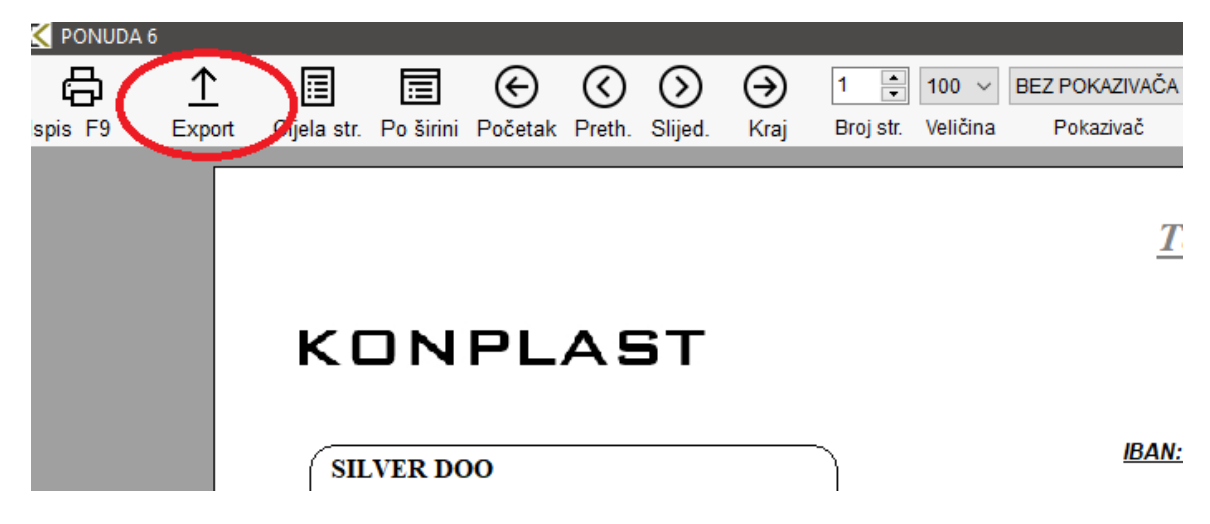

i nakon klika pojavljuje se meni za export. Prikazana lista može se konvertirati u jedan od odabranih formata. U slučaju odabira izvoza u e-mail, prgram će sam napraviti konverziju u pdf format. Dokumenat će se nakon konverzije snimiti u odabrani direktorij. Direktorij možete sami promijeniti, a aplikacija će ga zapamtiti za buduće izvoze:

| Direktorij za izvoz: | C\Temp\     | -mjesto (d  | irektorij) l | kreiranja do | kumenta | 0           | 命                |
|----------------------|-------------|-------------|--------------|--------------|---------|-------------|------------------|
| Naziv datoteke:      | PONUDA 6    | -naziv krei | rane dato    | teke         |         |             | Izlaz            |
| lzvoz dokumenta u    | E - mail    | Pdf         | Excel        | Excel-grid   | Word    | HTML<br>e   | Naljepnice<br>i≣ |
| Kreirana datoteka:   | C:\Temp\PON | UDA6.htm    | reirana da   | atoteka      | pre     | egled direk | torija - 🤘       |

-PDF –aplikacija pretvara listu u pdf dokumenat i otvara je u vašem pregledniku pdf dokumenata

-EXCEL –lista se pretvara u excel tablicu u obliku dokumenata

-EXCEL GRID –lista se pretvara u excel tablicu ali ne u obliku dokumenta, nego se kreira tablica sa podacima iz tog dokumenta, što je praktično za daljnu oobradu ili prijenos podataka:

| Cohourn  | repis robe         |                                      |                |              |                                 |                                  |                      |                         |                   |                                |                  |                              |              |                | _       |   |
|----------|--------------------|--------------------------------------|----------------|--------------|---------------------------------|----------------------------------|----------------------|-------------------------|-------------------|--------------------------------|------------------|------------------------------|--------------|----------------|---------|---|
| Bapis F9 | <u>↑</u><br>Export | Cijela str.                          | Po širini      | €<br>Početak | O<br>Preth.                     | ()<br>Slijed                     | ⊖<br><sub>Kraj</sub> | 1 📮<br>Broj str         | 100 ↔<br>Veliĉina | BEZ POKAZIVAČA<br>Pokazivač    | iv 🟠             | r                            | Dvos         | stranc         | ,       |   |
|          |                    |                                      | 10010          |              |                                 |                                  |                      |                         |                   |                                |                  | -                            |              | _              |         |   |
|          |                    | Adresa<br>40305 NEDE                 | 12345<br>LIŜĈE |              |                                 |                                  | KON                  | PLAST                   |                   |                                |                  | Strana<br>Datum<br>Vrijema   | 04.1<br>10:4 | 2.2018<br>5:50 |         |   |
|          |                    |                                      |                |              |                                 | skladi                           | Os<br>ŝte: 01 VE     | novni ispis<br>LEPRODAJ | robe<br>A-PRODA.  | INE CIJENE                     |                  |                              |              |                |         |   |
|          |                    | IDROBA                               |                |              | NAZIV                           |                                  |                      |                         |                   | CLIENA                         | STA              | NJE                          |              |                | .       |   |
|          |                    | 000000<br>000001<br>000002<br>000003 |                |              | PRVA TE<br>2 TESTO<br>3 TEST \$ | ST ŠFRA<br>Auproizvo<br>IFRA NUL | 11<br>d<br>TA STOPA  |                         |                   | 0,00<br>0,95<br>20,00<br>30,00 | 5.64<br>91<br>32 | 0.00<br>9.38<br>5.00<br>4.00 |              |                |         |   |
| -        | 350 1000           | 000005                               |                | _            | 3 TEST S                        | IFRA NUL<br>IFRA NUL             | TA STOPA             | ¢.                      | _                 | 263.42<br>100.87               | 1                | 5.00                         | _            | _              | <u></u> |   |
|          | ficrosoft Exce     | il - Osnovni is                      | pis robe.xls   | Technol      | N-4 14                          | Contraction of the               | Hele .               |                         |                   | _                              |                  |                              |              |                |         |   |
|          | Ene Fou            | Them Juseu                           | in N           | Tool: 1      | A D                             | - Di -                           | Eleip                | - 21 31                 | 10                | 0% + w 📑                       | Anal             |                              |              | 10             | - 17    | 8 |
|          | A1                 | fa .                                 | DROBA          | 16.          |                                 |                                  |                      |                         |                   |                                |                  | ·                            | -            |                |         | - |
|          |                    | A                                    |                |              |                                 |                                  | B                    |                         |                   | C                              | D                | E                            | 1            | F              |         | 1 |
| 1 1      | DROBA              |                                      |                | NAZIV        |                                 |                                  |                      |                         |                   | CIJENA                         | STANJE           |                              |              |                |         |   |
| 2 0      | 00000              |                                      |                |              |                                 |                                  |                      |                         |                   | (                              | 0 0              |                              |              |                |         |   |
| 3 0      | 00001              |                                      |                | PRVA T       | EST SIF                         | RA 11                            |                      |                         |                   | 0,95                           | 5 5649,38        |                              |              |                |         |   |
| 4 0      | 00002              |                                      |                | 2 TESTP      | oluproi                         | zvod                             |                      |                         |                   | 20                             | 915              |                              |              |                |         |   |
| 5 0      | 00003              |                                      |                | 3 TEST       | SIFRA N                         | <b>ULTA S</b>                    | TOPA                 |                         |                   | 3(                             | 324              |                              |              |                |         |   |
| 6 0      | 00004              |                                      |                | 1 TEST       | SIFRA                           | PDV13+                           | PP                   |                         |                   | 398,5                          | 5 .19            |                              |              |                |         |   |
| 7 0      | 00005              |                                      |                | 3 TEST       | SIFRA N                         | <b>ULTA</b> S                    | TOPA                 |                         |                   | 263,42                         | 2 16             |                              |              |                |         |   |
| 8 0      | 00006              |                                      |                | 1 TEST       | SIFRA                           | PDV - U                          | SLUGA                |                         |                   | 100,8                          | 1 _4             |                              |              |                |         |   |
| 9 0      | 00007              |                                      |                | 1 TEST       | SIFRA                           | PDV 135                          | 6+PP AA              | A SDDED A               | iA'               | 100                            | 45               |                              |              |                |         |   |
| 10 0     | 80000              |                                      |                | 1 TEST       | <b>PDV 13</b>                   | % BEZ F                          | P SA PC              | OVRATNON                | 4                 | 100                            | 10               |                              |              |                |         |   |
| 11 0     | 00009              |                                      |                | 1 TEST       | REPRO                           | BLOKIR                           | AN RAB               | AT-25-10 O              | OJEL 2 PI         | P 97,35                        | 5 9              |                              |              |                |         |   |
| 12 0     | 00010              |                                      |                | AMBALA       | AZA - PA                        | ALETA                            |                      |                         |                   | 196,8                          | 8 8              |                              |              |                |         |   |
| 13 0     | 00011              |                                      |                | ROBA S       | POVR.                           | NAKNA                            | DOM - S              | TAKLO                   |                   | 100                            | 10               |                              |              |                |         |   |

-WORD –lista se pretvara u word dokumenat

-HTML –lista se pretvara u html dokumenat

Za korištenje Excel i Word transformacija, potrebno je imati instaliran MS Office, za PDF bilo koji PDF preglednik, za HTML bilo koji internet preglednik.

## **25. PROIZVODNJA**

(F\_RADNI\_NALOG)

## KNJIŽENJA I POSTAVKE RADNIH NALOGA

### 1)PODEŠAVANJE

Knjiženje materijala i proizvoda iz radnih naloga moguće je postaviti na više načina:

#### 1. RADNI NALOG KNJIŽI MATERIJAL I PROIZVOD (standardna proizvodnja)

-knjiži se odmah kod izrade naloga:

| Dokument: RN                                  | RADNI NA   | LOG   |                    |          |        |        |
|-----------------------------------------------|------------|-------|--------------------|----------|--------|--------|
| Vrsta dokumenta:                              | Skladišni  | dokum | eti (skladišno,kal | kulacije | )      | ↓ F    |
| skladišno i fakture:<br>Brojevi dok. po sklad | lištu.: DA | <     | Kartica ODMAH:     | DA       | ∼ NI-D | ad)Aut |
| Skladište po stavkan                          | na: DA     | ~     | Šifra izjave       | :        | ~      | Vrst   |

-materijal se knjiži na datum početka, a proizvodi na datum završetka naloga, kad se postavi status ZATVOREN:

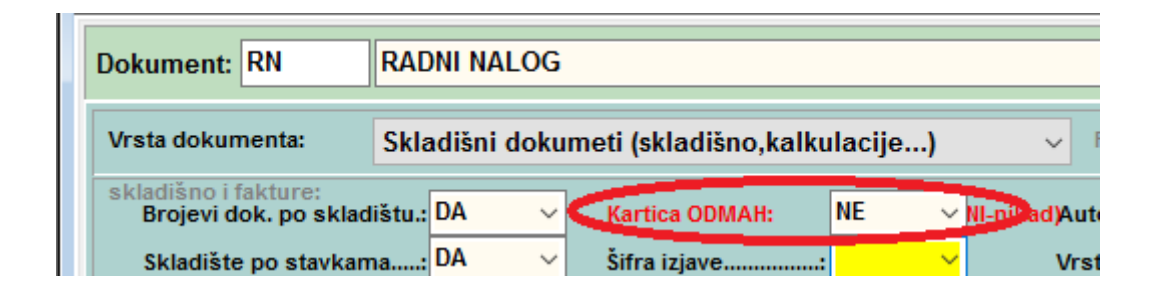

#### 2. RADNI NALOG KNJIŽI PROIZVOD A MATERIJAL SE RAZDUŽUJE PREKO DNEVNIH OPERACIJA (napredna pro.)

-proizvodi se knjiže na datum završetka naloga, kad se postavi status ZATVOREN, a materijal se unosi prijavom operacije:

| Dokument: RN                                   | RADNI NALOG                                |                |
|------------------------------------------------|--------------------------------------------|----------------|
| Vrsta dokumenta:                               | Skladišni dokumeti (skladišno,kalkulacije) | ~              |
| skladišno i fakture:<br>Brojevi dok. po skladi | ištu.: DA 🗸 🧹 Kartica ODMAH: NE            | NI-nth ad)Auto |
| Skladište po stavkama                          | a: DA 🗸 Šifra izjave                       | Vrst           |

| onee fremena in a de la primeria e a communitie | 1 |
|-------------------------------------------------|---|
| Unos UKUPNOG vremena izrade i pripreme          | ] |
| Unos IZRADE 🗸 Unos MATERIJALA 🗸                 | Ь |
| Unos PRIPREME 🗹 Unos Alata                      | ] |
| Unos ZASTOJA 🗹 🛛 unos NAPOMENE 🔽                | 1 |
| Unos REŽIJE 🗹 🛛 unos KOLIČINE 🗸                 |   |

#### 3. RADNI NALOG SLUŽI KAO PREDLOŽAK, A MATERIJAL I PROIZVOD SE KNJIŽE SA DNEVNIM RADNIM NALOZIMA (napredna pro.)

| Dokument: RN                                  | RADNI NALOG                                           |
|-----------------------------------------------|-------------------------------------------------------|
| Vrsta dokumenta:                              | Skladišni dokumeti (skladišno,kalkulacije) v Financ.: |
| skladišno i fakture:<br>Brojevi dok. po sklad | ištu.: DA V Kartica ODMAH: 🔣 Visitad)Automatska i     |
| Skladište po stavkan                          | na: DA 🛛 👻 🦳 Parametar vrste dok.: sklRadni_nalog     |

| Dokument: RND                                 | Radni nalog dnevne proizvodnje                 |               |
|-----------------------------------------------|------------------------------------------------|---------------|
| Vrsta dokumenta:                              | Skladišni dokumeti (skladišno,kalkulacije)     | ✓ Financ.:    |
| skladišno i fakture:<br>Brojevi dok. po sklad | dištu.: DA V Knjižiti u karticu: DA V          | Automatska    |
| Skladište po stavkan                          | na: NE 🗸 🗸 Parametar vrste dok.: sklRadni_nalo | g_dnevni      |
| Defaultno skladište                           | 01 V Skladište 2                               | Vrsta knjižen |

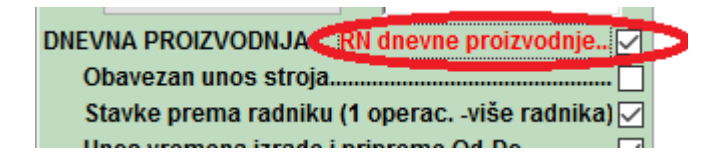

#### 4. RADNI NALOG SLUŽI KAO PREDLOŽAK, A MATERIJAL I PROIZVOD SE KNJIŽE SA SKLADIŠNIM DOKUMENTIMA (napredna pro.)

| Dokument: RN                                  | RADNI NALOG                                           |
|-----------------------------------------------|-------------------------------------------------------|
| Vrsta dokumenta:                              | Skladišni dokumeti (skladišno,kalkulacije) V Financ.: |
| skladišno i fakture:<br>Brojevi dok. po sklad | dištu.: DA 🗸 Kartica ODMAH: 🛛 🔜 🖓 hikad)Automatska    |
| Skladište po stavkan                          | ma: DA 🛛 🗸 Parametar vrste dok.: sklRadni_nalog 💦 💙   |

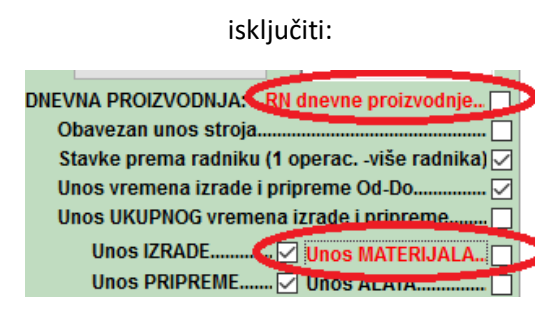

a materijal se knjiži preko skladišnih dokumenata u meniju proizvodnje:

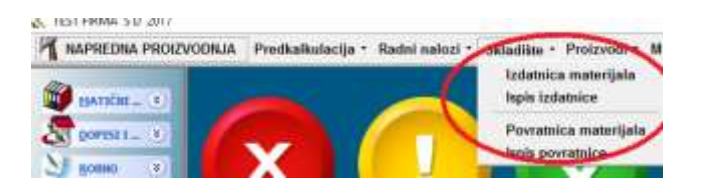

## **25.1. STANDARDNA PROIZVODNJA**

### 1)UNOS U NALOG

Nakon otvaranja, status naloga je OTVOREN, što znači da nema nikakvih knjiženja, nije započeta proizvodnja.

Kada se započne proizvodnja, nalog treba postaviti na AKTIVAN, a kad je završena, na ZATVOREN:

| STATUS:        | OTVOREN ~ | -NE knjiži se NIŠTA |
|----------------|-----------|---------------------|
| Napomena:      | OTVOREN   |                     |
|                | ZATVOREN  |                     |
| B I II (0.000) |           |                     |

Kod AKTIVAN program razdužuje materijal na datum početka proizvodnje

Kod ZATVOREN zadužuje se gotov proizvod na skladište gotovih proizvoda na datum završetka naloga.

| 🔀 RADNI NALOG    |                     |        |                          |                         |      |                     |             |
|------------------|---------------------|--------|--------------------------|-------------------------|------|---------------------|-------------|
| (+)<br>Novi      | <b>L</b><br>Izmjena | Odu    | ←<br>I <u>s</u> tani Esc | 0<br>Dbriši             | Zapi | ) (!)<br>ši ZATVORI | l Is        |
| RN v RADNI I     | NALOG               |        | U                        | skladište <sup>01</sup> | ~ VE | ELEPRODAJA-PRO      | )DAJNE (    |
| Datum naloga:    | 16.02.2017.         | ~      |                          |                         |      | Naručioc:           |             |
| Datum početka:   | <u>16 02.2017.</u>  | ~      |                          |                         |      |                     |             |
| Patum završetka: | 31.03.2017.         | $\sim$ | >                        |                         |      | Broj cjenika (za p  | orodajne ci |
| Mj.tro/PROJEKAT: |                     | ~      |                          |                         |      | lz skl.materijala:  | 05          |
| Narudžba Kupca:  |                     | ~      | 20                       | 17 🚔                    | 0 …  | Izdavatelj naloga:  |             |
| Rok završetka:   | 16.02.2017.         | $\sim$ |                          |                         |      | lzvršilac:          |             |
| STATUS:          | AKTIVAN             | $\sim$ | -knjiži se               | samo MATERIJ            | IAL  | FAZA NALOGA:        | DOK         |
| Napomena:        | OTVOREN             |        |                          |                         |      |                     |             |
|                  | ZATVOREN            |        | >                        |                         |      |                     |             |

Statuse mora postavljati zaduženi administrator, NE MOGU IĆI AUTOMATSKI

Svaki nalog kreira i svoj direktorij na serveru u kojega je moguće smjestiti i dodatnu dokumentaciju koja ima veze s nalogom:

| Manage       CVTempVPRE INTACUAURU 01_2019_000001       Image       MLE prokujiženo a karticu.         View       Picture Tools       Image       Image       Imag | 01.02.20                           | 19 - Protonie<br>13:17 - R P | 1 - 1 - 2019<br>1 - 2019<br>1 - 2019 |                      | aručioc - posp.:   | 1 @ posp                                                | 0   | edoec      | Proizvos<br>Materija | d se knjiži kod<br>I se knjiži prej      | ZATVARANJI<br>IO UNOSA DIN | A na datum z<br>evne proizvo |
|----------------------------------------------------------------------------------------------------|------------------------------------|------------------------------|--------------------------------------|----------------------|--------------------|---------------------------------------------------------|-----|------------|----------------------|------------------------------------------|----------------------------|------------------------------|
| Cut<br>Capy peth<br>Patts chortcut<br>C + SYSTEM (C) + Temp + PREZENTACUA + RN_01_2019_000001                                                                                                    | View Pict                          | Namage CA                    | Temp\PRE ENTAC                       | UA\RN_01_2019_0      | 00001              | - = ×                                                   | JEA | 0<br>IALIF | NUE pro              | knjiženo u kn<br>tri:<br>a cilena je SUM | rticu.<br>MA nabavne       | ciiene mat.                  |
| C + SYSTEM (C) + Temp + PREZENTACUA + RN_01_2019_000001                                                                                                    | Cut<br>Copy peth<br>Pacte chortcut | Mave Copy<br>to ' to '       | Dejete Rename                        | New<br>folder<br>New | Properties<br>Open | Select all<br>Select none<br>Invert selection<br>Select |     |            | Prodajna             | a cijena proizv                          | roda je PROI               | ZVOLJNA                      |
| m. Obnovi tehnol. Rekalk.NACU DN-&kart DN-mate                                                                                                    | C 🔹 SYSTEM (                       | C:) + Temp + i               | PREZENTACUA >                        | RN_01_2019_0000      | 01 🗸 (             | Search RN., P                                           | UN  | Û          | ACL C                | direktorija s dok                        | umentima cat               | toon national                |
|                                                                                                    |                                    | 00                           |                                      |                      |                    |                                                         | m   | Obn        | E<br>ovi tehnol.     | E<br>Rekalk.NACU                         | 🗊<br>DN&kart               | ©<br>DN-materijal            |

Nalog je moguće generirati iz narudžbe, a ako to nije slučaj, broj narudžbe se može unijeti kod izrade naloga (interni ili/i orginalno broj):

| -                   |            |        |              |
|---------------------|------------|--------|--------------|
| Nar.Kupca/Org broj: | ~          | 2017 🌻 | 0 . 111-2222 |
| - · · ·             | 00.00.0047 |        |              |

#### U stavke dokumenta se upisuju šifre gotovih proizvoda:

| STATUS: AKTIVAN - Knjiži samo materiji<br>Napomena |                    |                  |                 |             | FAZA NALOGA:       | DOK            | IADA DOKUME       | NTACLIE<br>Dilutitaz de | ACLIE<br>Intras destinta a datamentma radico natoos |           |          |      |  |
|----------------------------------------------------|--------------------|------------------|-----------------|-------------|--------------------|----------------|-------------------|-------------------------|-----------------------------------------------------|-----------|----------|------|--|
| umaZaglavl                                         | je Stavke          |                  |                 |             |                    |                |                   |                         |                                                     |           |          |      |  |
| ))<br>Hovi his                                     | (2)<br>Jomjern Ert | 0-1<br>Outrestam | O<br>Qbribi Del |             | ž<br>Zamjena kitre | II<br>MATERIAL | #<br>Obnevi norm. | Result AACU             |                                                     |           |          |      |  |
| Rb Šithr                                           | a robe             | Siklad.          | Naziv robe      |             |                    |                |                   | Kolićina                | Nab Cijena                                          | Iznos     | Marita % |      |  |
| 1 0000                                             | 179                | 01               | SKLOP - G       | OTOV PROZVI | 00                 |                |                   | 1,000                   | 1.996,688                                           | 1.996,688 | 60,21    | 2.89 |  |
| 2 0000                                             | 172                | 05               | POLUPRO         | ZV00 3      |                    |                |                   | 2,000                   | 210,670                                             | 437,340   | 195,67   | 58   |  |
| 3 8666                                             | 124                | 05               | POS.UPRIOS      | 2000        |                    |                |                   | 3,000                   | 121.678                                             | 247,340   | 0,86     | 12   |  |
|                                                    | 174                | 05               | Drie unione     | 2000        |                    |                |                   | 1.000                   | 121.670                                             | 121 675   | 0.98     | 12   |  |

Svaka stavka ima svoju sastavnicu- ukoliko postoji šifrarnik normativa, program će povući te stavke, a moguće je i ručno dopisati ih:

| 6               | 12           | Odugture I                                                                                                    | *c     | Doriài Zapiài                |           |                       | a. (           |               |             |                 |           |              |
|-----------------|--------------|----------------------------------------------------------------------------------------------------|--------|------------------------------|-----------|-----------------------|----------------|---------------|-------------|-----------------|-----------|--------------|
| RN 🔍 RADI       | IL NALOG     |                                                                                                    | 1      | alamanova <mark>01. –</mark> | VELE      | PROBAJA PRODA         | INE English    | 2020 📳        | ti i        |                 |           |              |
| Datum naloga    | 22.01.20     | 20 -                                                                                                    |        |                              | N         | laručioc:             | 0 - 0 0        | 050 00000     | Blokada     | izmjena         |           |              |
| latum početka.  | 22.01.20     | 20 93 🖌                                                                                                    |        |                              |           |                       |                |               | Proizvod s  | n knjiži kod Zi | ATVARANJ  | A na datum a |
| atum zavišetki  | 22.01.20     | 20 🚽                                                                                                    |        |                              | B         | ioj cjenika (za prodi | une cijene     | 0             | Materija) s | e knjiži kod A  | KTIVIRAN. | A na dahim   |
| I tro/PROJEK/   | AT:          | V                                                                                                    |        | a territor                   | İz        | ski.materijala 🛛      | 5 VELEPRO      | NABAR-ALAGO   | Materijat i | ASKNJIŽEN IZ    | hartice.  |              |
| iarKupca/Orig.b | -            | 4                                                                                                    | 1020   |                              |           | da mala adama         |                |               | Rarametri   |                 |           | -            |
|                 | S 1005/1     | ZMJENA MAT                                                                                                    | ERUALA | RADNOG NALOGA                |           |                       |                |               |             |                 |           |              |
| lok zwešetka    | 1704         |                                                                                                    | 12     |                              | 201       | 1125                  | 6              | - 0           |             | -               |           | ~            |
| _               | -            |                                                                                                    |        | 5                            |           | 6                     |                | DaU           |             |                 |           | ស            |
| STATUS:         | Augent Chine | international international in | -      | Odugtani                     | 210111    | Zapiki                | Rekalk.Cijer   | a Prikaži sve | fize Tre    | mutina Zaliha   | tgi       | u (Euc)      |
| lapomena.       | Stavka: F    | koba:                                                                                                    | Nab    | avne cijene i zaliho M       | ATER      | LIALA gledaju ne j    | rima datumu PO | CETKA nalog   | a (I) datum | r knjiženja u k | articuj.  |              |
|                 |              | 000070 S                                                                                                    | KLOP   | GOTOV PROIZV                 | 100       |                       |                |               |             |                 |           |              |
| umaZaglavlje    | Rb SA        | a robe                                                                                                    | Sklad  | Naziv robe                   |           | Količina Jmj          | Nab. Cijena    | Nati, Iznos   | % marže     | Cijena s ma     | % Rab     | VPC          |
| Ö               | 1 200        | 072                                                                                                    | 05     | POLUPROIZVOD 2               |           | 2,0000 kpm            | 218,670        | 437,349       | 146,40      | 538,806         | 0.00      | 539,00 km    |
| Bovilns         | 2 000        | 1071                                                                                                    | 05     | POLUPROIZVOD                 |           | 1,0000 kpm            | 123,670        | 123,670       | 292,92      | 485,926         | 0,00      | 486,00 km    |
| m htm           | 3.00         | 1100                                                                                                    | 05     | MATERIJAL PRVI 100           | 00xt      | 10,0000 kg            | 17,271         | 172,710       | 0.00        | 17,271          | 0,00      | 17,00 km     |
| 1 00007         | 4 001        | 1100                                                                                                    | 05     | MATERIJAL PRVI 100           | 00x4      | 20,0000 kg            | 17,271         | 345,420       | 0,00        | 17,271          | 0,00      | 17,00 km     |
| 10000           |              | 40 May 20                                                                                                    |        |                              | concella- |                       |                |               |             |                 |           |              |
| 2 00007         |              |                                                                                                    |        |                              |           |                       |                |               |             |                 |           |              |
| 2 00967         |              |                                                                                                    |        |                              |           |                       |                |               |             |                 |           |              |

Način izračuna cijena na nalogu definira se parametrima:

| NABAVNA cijena proizvoda je PROIZVOLJNA! (nije suma materijala) 📄       | ] |
|-------------------------------------------------------------------------|---|
| RN-PRODAJNA cijena pro. je suma materijala i oper.(+marže i -rabati). 🔽 | ] |
| PREDKALK-PRODAJNA cijena pro. je suma materijala i oper.(+marže i 🔽     | ] |

ispis:

| Adresa čćžšd 25             | Datum: 18.03.2020<br>Vrijeme: 14:31:08 |
|-----------------------------|----------------------------------------|
| Test firma ČĆŽŠĐčćžšđ 12345 | Strana: 1                              |

RADNI NALOG 2020/1

Naručitelj: Datum naloga: 22.01.2020 Datum početka: 22.01.2020 Datum završetka: 22.01.2020 Knjiženo u karticu:NE Skladište dokum.: 01 VELEPRODAJA-PRODAJNE CIJENE Projekat/Mj.troš.: Nalog izdao: Izvršitelj:

| RBR | ŠIFRA I NAZIV                 | SKL | JMJ | KOLIČINA | CIJENA    | VRIJEDNOST |
|-----|-------------------------------|-----|-----|----------|-----------|------------|
| 1   | 000070 SKLOP - GOTOV PROIZVOD | 01  | kom | 1,000    | 2.999,210 | 2.999,210  |
| 2   | 000072 POLUPROIZVOD 2         | 05  | kom | 2,000    | 580,930   | 1.161,860  |
| 3   | 000071 POLUPROIZVOD           | 05  | kom | 2,000    | 123,670   | 247,340    |
| 4   | 000071 POLUPROIZVOD           | 05  | kom | 1,000    | 123,670   | 123,670    |
|     |                               |     |     |          |           | 4.532.080  |

Napomena:

#### zahtjevnica:

| Test firma ČĆŽŠĐčćžšđ 12345<br>Adresa čćžšd 25 | die 1 | Strana: <b>1</b><br>Datum: <b>18.03.2020</b><br>Vrijeme: <b>14:31:54</b> |
|------------------------------------------------|-------|--------------------------------------------------------------------------|
|                                                |       |                                                                          |

#### RADNI NALOG - zahtjevnica za materijal Za razdoblje od: 01.01.2019 do: 31.12.2020

| Broj naloga:                 | RN 2                        | 020/1                         | Skl                  | dok:01               | Dat       | um: 22.0               | 1.2020           | )                                           |                 |                               |
|------------------------------|-----------------------------|-------------------------------|----------------------|----------------------|-----------|------------------------|------------------|---------------------------------------------|-----------------|-------------------------------|
|                              | Datum:                      | 22.01.2020 Datum p<br>Datum z | očetka:<br>avršetka: | 22.01.20<br>22.01.20 | )20 N     | larudžba:<br>laručioc: |                  | 0                                           |                 |                               |
| Proizvod: 000                | 070 SKI                     | LOP - GOTOV PROI              | ZVOD                 |                      |           |                        | Na               | bavna cijen                                 | a: 1            | .996,680                      |
| Kol:1,000                    |                             |                               |                      |                      |           |                        | Ski              | adišna cijen<br>Idaina cijen                | 1a: 2<br>a: 2   | 2.999,210                     |
| Rb. Šifra                    | skl N                       | laziv materijala              |                      |                      | Jmj       | Količina               | Nab.cii i        | vriiednost                                  | Skl.ciiena i    | vriiednost                    |
| PRVA GRUPA<br>1 000072/05 PO |                             | 2 00                          |                      |                      | kom       | 2,0000                 | 218,670          | 437,340                                     | 538,806         | 1.077,612                     |
| DRUGA GRU<br>2 000071/05 PO  | PA - nema                   | slike<br>DD                   |                      |                      | kom       | 1,0000                 | 123,670          | 123,670                                     | 485,926         | 485,926                       |
| 2 001100/05 MA               | A<br>TERIJAL PR             | RVI 1000x500                  |                      |                      | kg        | 10,0000                | 17,271           | 172,710                                     | 17,271          | 172,710                       |
| RAZI IKA sklad               | dišnih vrij                 | ednosti proiz i mat :         | 917 542              |                      | кд        | 20,0000                | 17,271           | 343,420                                     | 17,271          | 2 081 668                     |
| Nabavni iznos m              | atoriiala:                  | 1 079 140 Nahavni iz          |                      | nda: 1               | 9 083 300 | A7I IKA(nal            | nroiz-n          | ah mat i uell                               | 0175            | A0 05.02%                     |
| Nabavni iznos us             | luga/rad                    | 0.000 Skladišni i             | znos proizv          | voda: 2              | 999 210 R | AZI IKA(pro            | d proiz-n        | ab mat)                                     | 1 920 0         | 70 177 93%                    |
| Uk. nab.iznos ma             | tiusl:                      | 1.079.140 Prodajni iz         | nos proiz            | /oda: 2.             | 999,210 R | AZLIKA(pro             | d.proiz-n        | ab.mat i us                                 | 1) 1.920.0      | 70 177.93%                    |
| Proizvod: 000<br>Kol:2,000   | 072 PO                      | LUPROIZVOD 2                  |                      |                      |           |                        | Na<br>Ski<br>Pro | bavna cijen<br>adišna cijen<br>odajna cijen | a:<br>1a:<br>a: | 218,670<br>580,930<br>580,930 |
| Rb. Šifra                    | skl N                       | laziv materijala              |                      |                      | Jmj       | Količina               | Nab.cij i        | vrijednost                                  | Skl.cijena i    | vrijednost                    |
| DRUGA GRU<br>1 001104/05 LIN | <b>PA - nema</b><br>1 HV 15 | slike                         |                      |                      | kg        | 4,0000                 | 0,000            | 0,000                                       | 0,000           | 0,000                         |
| 2 000071/05 PO               | LUPROIZVO                   |                               | 400.000              |                      | kom       | 2,0000                 | 123,670          | 247,340                                     | 485,926         | 971,852                       |
| RAZLIKA SKIA                 | aisnin vrije                | ednosti proiz. I mat.:        | 190,008              |                      |           | 6,0000                 |                  | 247,340                                     |                 | 9/1,852                       |
| Nabavni iznos m              | aterijala:                  | 247,340 Nabavni iz            | nos proizvo          | oda:                 | 437,340 R | AZLIKA(nal             | proiz-na         | ab.mat i usl)                               | ) 190,0         | 00 76,82%                     |
| IVaDavril IZNOS US           | auga/rad:                   | 247 240 Drodaini iz           | Znos proiz           | voda: 1.             | 161,800 R | AZLIKA(pro             | u.proiz-n        | aD.matiue                                   | 914,0           | 20 369,74%                    |
| Draines de 000               |                             |                               | nos proiz            | roua. 1.             | 101,000 R | AZLINA(pro             | u.proiz-n        | av.matrus                                   | ij 914,5        | 20 369,74%                    |
| Proizvoa: 000                | 0/1 PO                      | LUPROIZVOD                    |                      |                      |           |                        | Na.<br>Ski       | pavna cijeni<br>adišna cijen                | a.<br>19        | 123,670                       |
| Kol:2,000                    |                             |                               |                      |                      |           |                        | Pro              | dajna cijen                                 | a:              | 123,670                       |
## PREGLED NALOGA

| FREGLED RA                         | ONH NALOGA    |                  |                    |                             |               |            |                        |                                              |       |              |         |                                                      | and do            | 10.0    |
|------------------------------------|---------------|------------------|--------------------|-----------------------------|---------------|------------|------------------------|----------------------------------------------|-------|--------------|---------|------------------------------------------------------|-------------------|---------|
| Status RN:<br>Projekat<br>Faza RN: | AKTIVAN       |                  | Vite<br>Date<br>Ko | ta dok.<br>um in:<br>d fiN: | U.04.2849 - 2 | . 12. 2020 | -+ papar<br>0          | i pople mélapi<br>Dásbori sve<br>Pécilit sve |       |              |         | Observe PA<br>Address PA<br>Zaharass PA<br>• 7 Praze |                   | - totar |
| Trenutn                            | o odab        | orani i          | nalog:             | RN/0                        | 1/2019/       | 2          |                        |                                              |       |              |         |                                                      |                   |         |
| FAZE NAL                           | OGA PRO       | ZVODI-I          | NAK PRI            | EGLED                       | NALOGA        | PROIZ      | VODI M                 | ATERIJAL                                     |       |              |         |                                                      |                   |         |
| La des                             | t Aspend      | <b>a</b> kumesta | Prikadi eta        | -                           | Direktorij R  | 4 Zipi     | E postavke             | Obriki posta                                 | ike : |              |         |                                                      |                   |         |
| Skil<br>Dapit with do at           | alatetkalkara | congerio atos    | unertia (r 🗆       | Parton<br>Roba<br>Opis pr   | nievoša       |            |                        |                                              |       |              | C Prike | 2                                                    |                   |         |
| Godina VD                          | STATUS        | Projekat         | Fare               | Ski                         | Broj Sala     | ATT        | Laństranje             | DATUM ROK P                                  | osp   | Naziv pertre | era .   | Meruditte                                            | Mapomena          | -       |
| 2019 RN                            | AKTIVAN       |                  | DOK                | 01                          | 2 07.         | 02.201     | 07.02.20               | 07.02.20                                     | 1     | PRVI         |         |                                                      | napomena za nalog |         |
| 2019 FM                            | AKTIVAN       |                  | DOK                | 01                          | 1 07 1        | 2.2019     | 07.02.2019<br>10:16:02 | 07.02.2019                                   | 1     | PRV          |         |                                                      |                   | _       |
| 2019 RN                            | AKTIVAN       |                  | DOK                | 01                          | 3 11.0        | 2.2019     | 11.02.2019<br>10:17:47 | 11.02.2019                                   | 0     |              |         |                                                      |                   |         |
| 2019 RN                            | AKTIVAN       |                  | DOK                | 01                          | 7 20.0        | 3 2019     | 20.03.2019<br>12.26.32 | 20 03 2019                                   | 0     |              |         |                                                      |                   |         |
| 2019 RN                            | AKTIVAN       |                  | DOK                | 01                          | 8 27.1        | 3.2019     | 27.03.2019             | 27.03.2019                                   | 0     |              |         |                                                      |                   |         |

# GENERIRANJE NALOGA IZ NARUDŽBI KUPACA

| 🔀 PRE             | K PREGLED NARUDŽBI |      |                          |                              |                                    |          |                   |                               |            |        |            |           |                   |
|-------------------|--------------------|------|--------------------------|------------------------------|------------------------------------|----------|-------------------|-------------------------------|------------|--------|------------|-----------|-------------------|
| (<br>No1          | +)<br>va nar.      | Izm  | jena nar                 | Ispis dokument               | a Prikaž                           | i stavk  | e                 | Zapiš                         | i postavke | Obriši | i postavke |           | I <u>z</u> laz Es |
| Vrsta:<br>Status: | NAK                | ~    | Od datuma:<br>Do datuma: | 01.01.2018 ~<br>19.04.2018 ~ | Partner:<br>Roba:                  |          |                   |                               |            |        |            | 2 0       | svježi prikaz     |
| Realizi           | rane:              | ~    |                          |                              | Referent:                          |          | ~                 |                               |            |        |            | K⊃ Pr     | azni uvjete       |
|                   |                    |      |                          |                              | Osoba:                             |          |                   |                               |            |        |            |           |                   |
| Status            | RN:                |      | ✓ Otvoren<br>Dupli klik  | RN:                          | <i>Aktivni RN:</i><br>′ara izmjenu | /novi RI | Zai<br>V (inače o | tvoreni RN:<br>tvara narudžbu | ı) 🗌 📔     | ) Ot   | vori RN    | Ск        | reiraj RN         |
| Godina            | IDDOK              | Broj | Datum                    | STATUS                       |                                    |          |                   | Projekat                      | RN god     | RN I   | RN Broj    | RN Status |                   |
| 201               | B NAK              | 4    | 15.02.2018               |                              |                                    |          |                   |                               |            |        | C          | )         |                   |
| 201               | B NAK              | 2    | 2 25.01.2018             | OTPREMA                      |                                    |          | LIDIT             | 00004                         |            |        |            |           | *                 |
| 201               | B NAK              | 1    | 1 25.01.2018             | OTPREMA                      |                                    |          | UPII              |                               |            |        |            |           |                   |
| 201               | B NAK              | 3    | 3 15.02.2018             | OTVORENA                     |                                    |          | Ger               | nerirati RA                   | DNE NALC   | GE     | za narudž  | bu br 8 ? | •                 |
| 201               | B NAK              | 5    | 5 14.03.2018             |                              |                                    |          |                   | De                            |            | Ne     | a du atani | 1         |                   |
| 201               | B NAK              | 6    | 6 16.04.2018             | KREIRAN RN                   |                                    |          |                   | Da, g                         | enenfaj    | Ne,    | odustani   |           |                   |
| 201               | B NAK              | 6    | 6 16.04.2018             | KREIRAN RN                   |                                    |          |                   | 80000                         | 201        | B RN   | 5          | OTVORE    | N                 |
| 201               | B NAK              | 8    | 8 19.04.201              | 8 AKTIVNA                    |                                    |          |                   | 00011                         |            |        | 0          | )         |                   |

## Iz pregleda narudžbi

#### Generirano:

| 2018 | NAK | 8 19.04.2018 | KREIRAN RN | 00011 | 2018   | RN | 16 | UTYOF  | REN | DO  |
|------|-----|--------------|------------|-------|--------|----|----|--------|-----|-----|
| 2018 | NAK | 8 19 04.2018 | KREIRAN RN | 00011 | 2018 F | RN | 17 | OTVORE |     | DOK |
| 2018 | NAK | 8 10.04.2018 | KREIRAN RN | 00011 | 2018 F | RN | 18 | OT/CRE | N   | DOK |
| 2010 | NAK | 7 10 04 2019 |            | 00010 |        | _  | 0  |        |     |     |

## 25.2. ODVOJENA PROIZVODNJA

## 1. Otvaranje radnog naloga

Potrebno je prvo otvoriti radni nalog da se dobije broj na koji kasnije vežemo dokumente. Status se može postaviti na AKTIVAN, i unese se šifra gotovog proizvoda koja se za sad ne zapisuje u karticu.

| KADNI NALOG                     |                |             |                      |            |                     |             |          |                  |                                 |                                          |                            |
|---------------------------------|----------------|-------------|----------------------|------------|---------------------|-------------|----------|------------------|---------------------------------|------------------------------------------|----------------------------|
| (+)<br>===                      | L'             | Gugtani Esc | <u>Quriài</u>        | E ZAPE     |                     | ć,          | <b>1</b> | Prijem iz excela | ighe free                       |                                          |                            |
| RN - RADMI                      | NALOG          |             | altractions 0        | t – VE     | LEPIRODALIA PRO     | DAJNE (     |          | John 2017 📑      | 10                              |                                          |                            |
| Datum naloga:<br>Datum početka: | 16.02.2017     |             |                      |            | Naručioc:           | _           | 0        | 🖲 posp 🔿 osch    | Proizvod se k<br>Materijal se k | mjiži kod ZATVARA<br>mjiži preko izdatni | MJA na dah<br>ica proizvod |
| Datum završetka:                | 31.03.2017.    |             |                      |            | Broj cjenika (za pr | odajne cije | n        | 0 -              | MJE proknjiž                    | eno u karticu.                           |                            |
| Mitro/PROJERAT                  |                | Y           | 10-10-20 M           |            | lz sid materijala:  | 05          | VELE     | PRODAJA NABAV    | Parametri:                      |                                          |                            |
| Narudžba Kupca;                 |                | × 20        | 17 🛊                 | 0          | Izdavatelj naloga:  | -           | *        |                  |                                 |                                          |                            |
| Rok završetka                   | 16.02.2017.    | *           |                      |            | Izvršilac:          | -           | ~        |                  |                                 |                                          |                            |
| STATUS:                         | AKTIVAN        | - kniti sa  | samo MATER           | IAL        | FAZA NALOGA:        | DOK         | - IZRA   | DA DOKUMEN       | TACIJE                          |                                          |                            |
| Napomena                        |                |             |                      |            |                     |             |          | ĺ                | prikaz direk                    | torija s dokumentima                     | radhoo naloo               |
| (C)<br>Bow Ins                  | 🗹<br>Jzmjena B | int Od      | € <u>1</u><br>ugtani | gbriši Del | S<br>Zapiši *       | I           |          |                  |                                 |                                          |                            |
| BE LA COO                       | e . h          | Klad. Na    | iziv robe            | -          | _                   | -           | Datu     | m Knj.           | Količina                        | Nob.Cijena                               | Iznos                      |
| 1 000070                        |                | RC RC       | BA GOTOVI PR         | 00ZV00     |                     | -           | > 31.0   | .2917.           | 1,000                           | 6,613,039                                | 6.513,040                  |

2. Primka materijala na skladište:

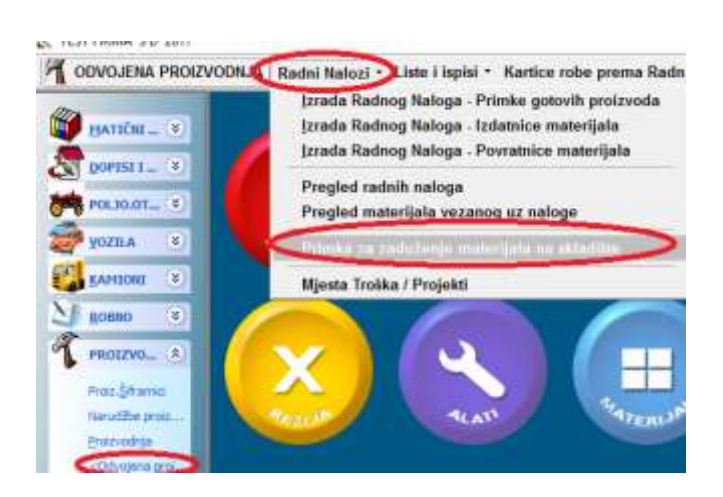

Kad se kreira RN, može se unositi primka materijala na skladište materijala, gdje možemo povezati tu primku s radnim nalogom i unijeti stavke koje se zaprimaju.

|                                    | 1          | 6                         | 0                       |                    | <b>.</b>          | 6                      |
|------------------------------------|------------|---------------------------|-------------------------|--------------------|-------------------|------------------------|
| Novi                               | Izmjena    | Odustani                  | <u>O</u> briši          | <u>Z</u> apiši     | ls <u>p</u> is F9 | Povrat sta             |
| PRP v F                            | PRIMKA U F | PROIZVODN                 | JU Skla                 | dište; 01          | ~ VEL             | EPRODAJ/               |
| Determs                            |            |                           |                         |                    |                   |                        |
| Datum:                             | 16.02.20   | 17. 🗸 Knji                | ženje karti             | ice = DA           |                   | Narudžba               |
| Poslovni p                         | 16.02.20   | 17. ~ Knji<br>8           | ženje karti             | ice = DA           |                   | Narudžba<br>Bok trajan |
| Datum:<br>Poslovni p<br>Radni nalo | 16.02.20   | 17. ~ Knji<br>*<br>~ Skl: | ženje karti<br>01 v Br: | ice = DA<br>2017 - | 0                 | Narudžba<br>Pok trajan |

Materijal se zadužuje na skladište materijala

## 3. Proizvodnja

Kada krene proizvodnja, radi se izdatnica:

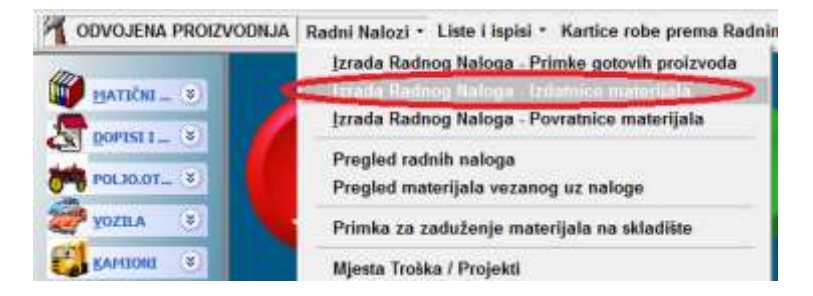

Izdatnica se radi iz skladišta materijala.

Postoji mogućnost povezivanja s izdatnicom nakon čega program daje mogućnost prijenosa stavaka iz izdatnica:

| IRN v IZD     | ATNICA RADI | NOG NALOG <mark>/</mark> Skla | dište; <mark>01</mark> | ~ VEI   | EPRODAJA-PRODAJI   |
|---------------|-------------|-------------------------------|------------------------|---------|--------------------|
| Datum:        | 16.02.2017. | Kniiženie kartio              | ce = DA                |         | Narudžba dobavljač |
| Br.primke:    | PR          | ✓ Skl:01 ✓ Br:                | 2017 🌲                 | 2       | >                  |
| Radni nalog:  | RN          | NUPIT                         |                        |         |                    |
| Mj.tro/proj.: |             | Preuzeti stavl                | ke iz dokum            | enta br | .:PR 2017/01/2 ??? |
| Org dokum.:   |             |                               | Da                     | Ne      |                    |
| Incord Sec.   |             |                               | Da                     | ive     |                    |

Nakon toga, OBAVEZAN JE UNOS veze s radnim nalogom radi evidencije potrošnje materijala

| Datum:        | 16.02.2017. | 16.02.2017. V Knjiženje kartice = DA |      |    |        |     |        |     |  |  |
|---------------|-------------|--------------------------------------|------|----|--------|-----|--------|-----|--|--|
| Br.primke:    | PR          | $\sim$                               | Skl: | 01 | $\sim$ | Br: | 2017 📮 | 2 … |  |  |
| Redni nalog:  | RN          | ~                                    | Skl: | 01 | ~      | Br: | 2017 🚔 | 1 - |  |  |
| Mi tro/proi i |             |                                      |      |    |        |     |        | -   |  |  |

#### Izdatnica RAZDUŽUJE MATERIJAL SA SKLADIŠTA.

Za jedan radni nalog moguće je napraviti više izdatnica, ali svima treba staviti vezu na radni nalog

## 4. Povrat materijala

U slučaju da za izradu proizvoda ostane viška materijala, moguće je vratiti materijal natrag u skladište materijala sa povratnicom materijala:

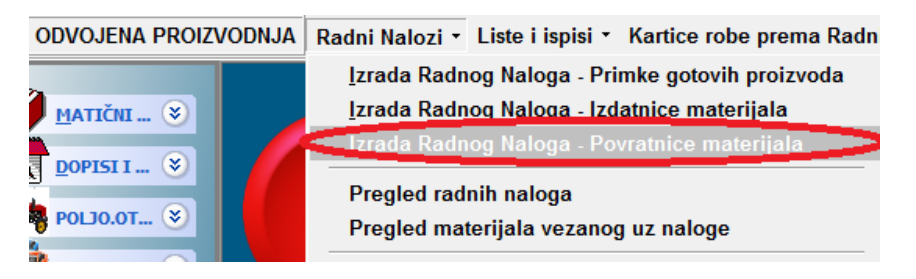

#### Povratnica VRAĆA MATERIJAL NA SKLADIŠTE.

Za jedan radni nalog moguće je napraviti više povratnica, ali svima treba staviti vezu na radni nalog.

## 5.Završetak proizvodnje

Koliko materijala je potrošeno za radni nalog, može se vidjeti na listama:

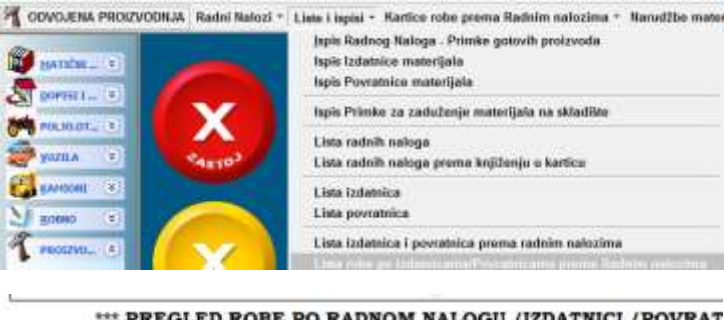

\*\*\* PREGLED ROBE PO RADNOM NALOGU /IZDATNICI / POVRAT Za naloge:2017/RN/01 < 10 - 10 > Za razdoblje: (01.01.2016 - 31.12.2017 )

| Ŝifra robe | Naziv robe                               | Jmi    | Skl. | VK  | Broi dok.  | Datum      | Koūčina |   |
|------------|------------------------------------------|--------|------|-----|------------|------------|---------|---|
| RADNI NA   | LOG                                      |        |      |     |            |            |         | - |
| 000070     | ROBA GOTOVI PROZVOD                      |        | :01  | U.  | #N 10      | 31.03.2917 | 1.000   | - |
|            |                                          |        |      |     |            |            | 1,000   |   |
| ZDATNICE   | POVRATNICE                               |        |      |     |            |            |         |   |
| 500001     | 1 TEST ŠIFRA PDV I JAKO DUGI NAZIV 12345 | E kom  | 05   | SI. | RNP 500001 | 16.02.2017 | 1,000   |   |
| 000002     | 2 TESTpolyproizvod                       | kŋ.    | -85  | 1   | IRN 500001 | 18.02.2017 | -1,000  |   |
| 000003     | 3 TEST ŠIFRA NULTA STOPA                 | GAI    | 8.05 | 0   | IRN 500001 | 16.02.2017 | -1,000  |   |
| 000001     | 1 TEST SIFRA POV I JAKO DUGI NAZIV 12545 | E korr | 05   | 1   | #IN 500001 | 18.02.2017 | -1.000  |   |
|            |                                          |        |      |     |            | 1004060300 | 2,000   |   |
|            |                                          |        |      |     |            |            | -1,000  |   |

ili na pregledu radnih naloga ili materijala:

| ODVOJENA PROIZV                                                                                                    | ODNJA Radni I                                                                                 | Nalozi - Liste i i                                                                                                    | spisi • Karti                                                   | CO F                            | obe prema                                                     | Radn                   | im nalo                  | zima * 1                            | Narudžbe materijala za proizvodnju *                                                                             |
|----------------------------------------------------------------------------------------------------|-----------------------------------------------------------------------------------------------|----------------------------------------------------------------------------------------------------|-----------------------------------------------------------------|---------------------------------|---------------------------------------------------------------|------------------------|--------------------------|-------------------------------------|----------------------------------------------------------------------------------------------------|
| HATIČNI (*)<br>DOPISII (*)                                                                                                | izra<br>izra<br>izra<br>Pre                                                                   | ida Radnog Naloj<br>ida Radnog Naloj<br>ida Radnog Naloj<br>gled radnih nalo                                                                                                    | ga - Primke g<br>ga - Izdatnice<br>ga - Povratnic<br>ga         | otov<br>ma<br>ce n              | vih proizvod<br>sterijala<br>naterijala                       | la                     |                          |                                     | A ANTIN DE LA ANTIN                                                                                              |
| POL30.07 🕥                                                                                                    | Ree                                                                                           | nled materijala v                                                                                                    | ezanog uz n                                                     | alon                            |                                                               |                        |                          |                                     |                                                                                                    |
| YOZILA (S)                                                                                                    | Prin                                                                                          | nka za zaduženje                                                                                                    | e materijala r                                                  | na si                           | kladište                                                      |                        | F.                       |                                     |                                                                                                    |
| SAMIONI (8)                                                                                                    | Mje                                                                                           | sta Troška / Proje                                                                                                    | ekti                                                            |                                 |                                                               |                        |                          |                                     |                                                                                                    |
| Received (4)                                                                                                    |                                                                                               | NAMES AND DOTA                                                                                                    |                                                                 |                                 | · · · · · · · · · · · · · · · · · · ·                         |                        | 1                        |                                     |                                                                                                    |
| Sopno *                                                                                                    | C PREGLED RAD                                                                                 | INIH NALOGA                                                                                                    |                                                                 |                                 |                                                               |                        |                          |                                     |                                                                                                    |
| PROLEVO                                                                                                    | Trenutne                                                                                      | o odabrai                                                                                                    | ni nalog                                                        | n.                              | RN/01/                                                        | 201                    | 7/10                     |                                     |                                                                                                    |
|                                                                                                    | FAZE NALC                                                                                     | o odabrai                                                                                                    | ni nalog<br>D DOKUMI                                            | EN/                             | RN/01/                                                        | 201<br>GLE             | 7/10<br>D MA             | TERIJAL                             |                                                                                                    |
| PROLZVO. (R)<br>Proz.ĝfranio<br>Narućibe proz<br>Prozvodnja<br>kobvojina proj                                             | FAZE NALC                                                                                     |                                                                                                    | ni nalog<br>D Dokumi                                            | EN/                             | RN/01/                                                        | 201<br>GLE             | 7/10<br>D MA             | TERIJAL                             |                                                                                                    |
| PROLEVO. (*)<br>Proz.ĝinand<br>Navuethe proz<br>Prozvodnja<br>«Odvojana prol<br>Napredna Proz                             | FAZE NALC                                                                                     |                                                                                                    | D DOKUMI<br>RODA IA HABAA                                       | EN/                             | RN/01/                                                        | 201<br>GLE             | D MA                     | DRO64                               |                                                                                                    |
| PROEZVO (2)<br>PROZ.ĝframo<br>Narustile proz<br>Brozvodnja<br>«gdvojma prol<br>Napredna Proz                              | FAZE NALC                                                                                     |                                                                                                    | D DOKUM<br>D DOKUM<br>50_000MA<br>2017                          | SD, IRN                         | RN/01/<br>AT PRE<br>PROSJEK<br>SD_BROJDOK<br>500001           | 201<br>GLE             | 7/10<br>D MA             | ER064<br>000002                     | NAZIV<br>2 TESTpoluproizvod                                                                                      |
| PROLEVO (*)<br>PROLEVO (*)<br>Proz.ĝframo<br>Navuške proz<br>Prozvodnja<br>oghojava prol<br>Napredna Proz<br>SKRVIS (*)   | C PREGLED RAD<br>Trenutn<br>FAZE NALC<br>Skl.materijal<br>Rh_GODH- Rh_C<br>2017 RN<br>2017 RN |                                                                                                    | D DOKUM<br>D DOKUM<br>2007 A MAEA<br>2017<br>2017               | SD,<br>IRN                      | RN/01/<br>AT PRE<br>PROSJEK<br>SD_BROJDOK<br>500001<br>500001 | <b>SD_D</b><br>05      | 2/10<br>D MA<br>05<br>05 | DR064<br>000002<br>000003           | NAZIV<br>2 TESTpoluproizvod<br>3 TEST ŠIFRA NULTA STOPA                                                          |
| PROLEVO (*)<br>Proz.§framo<br>Naručibe proz<br>Prozvodnja<br>ogdvojena prol<br>Napredna Proz<br>SRRVJS (*)<br>FAKTURE (*) | Skl.materijal<br>RH_GODH- RH_G<br>2017 RH<br>2017 RH<br>2017 RH                               | O         Odabrai           OGA         PREGLE           DGA         PREGLE           Iat         05 ->           VELIP         VELIP           C1         14           01         14           01         14           01         14 | D DOKUMI<br>D DOKUMI<br>SD_GODINA<br>2 2017<br>2 2017<br>2 2017 | EN/<br>SD_<br>IRN<br>IRN<br>IRN | RN/01/<br>AT PRE<br>PROSJEK<br>SD_BROJDOM<br>500001<br>500001 | SD_D<br>05<br>05<br>06 | 2 CSRL<br>05<br>05<br>05 | ER064<br>000002<br>000003<br>000001 | NAZIV<br>2 TESTpoluproizvod<br>3 TEST ŠIFRA NULTA STOPA<br>1 TEST ŠIFRA PUV I JAKO DUGI NAZIV<br>1 2345678901234 |

Na radnom podesi se nabavna cijena prema utrošenom materijalu i nalog se postavlja u status

ZATVOREN pa se proizvodi knjiže u karticu.

| 🔀 RADNI NALOG                       |             |                       |                           |      |                                          |           |
|-------------------------------------|-------------|-----------------------|---------------------------|------|------------------------------------------|-----------|
| (+)<br><u>N</u> ovi                 | [zmjena     | Odu <u>s</u> tani Esc | Dbriši                    | Zapi | ) (!)<br>ši zatvori                      | ls        |
| RN v RADNI I                        | NALOG       |                       | U skladište <sup>01</sup> | ~ VE | ELEPRODAJA-PRO                           | DAJNE (   |
| Datum naloga:                       | 16.02.2017. | <u>~</u>              |                           |      | Naručioc:                                |           |
| Patum završetka:                    | 31.03.2017. |                       |                           |      | Broj cjenika (za pr                      | odajne ci |
| Mj.tro/PROJEKAT:<br>Narudžba Kupca: |             | × 2                   | 2017                      | 0    | lz skl.materijala:<br>Izdavatelj naloga: | 05        |
| Rok završetka:                      | 16.02.2017. | ~                     |                           |      | Izvršilac:                               |           |
| STATUS:                             | AKTIVAN     | ✓ -knjiži s           | e samo MATERIJA           | AL.  | FAZA NALOGA:                             | DOK       |
| Napomena:                           |             |                       |                           |      |                                          |           |
|                                     | ZATVOREN    |                       |                           |      |                                          |           |

## 25.3. NAPREDNA PROIZVODNJA

## NALOG

U slučaju tree normativa /OPCIONALNO/, obavezan je unos šifre glavnog proizvoda.

U tom slučaju vrijedi pravilo :JEDAN NALOG-JEDAN PROIZVOD

| Proizvod (sklop): | 000070 |        | SKLOP - GOTOV PROIZVOD |
|-------------------|--------|--------|------------------------|
| Količina:         |        | 10,000 |                        |

Nakon unosa, program povlaći stavke iz normativa, operacije iz tehnoloških, te daje prikaz stabla proizvoda i poluproizvoda:

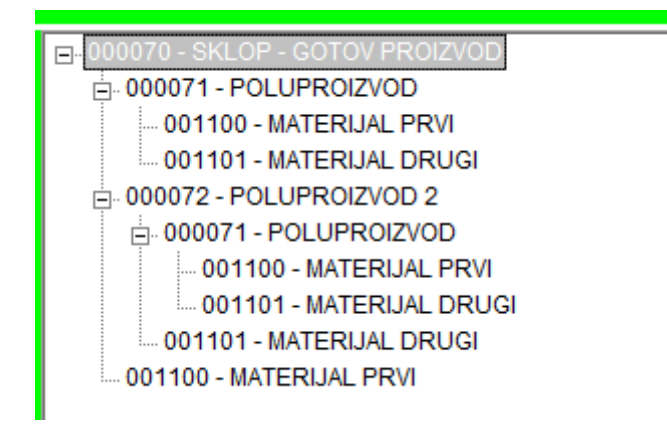

Na popisu proizvoda popisane su sve stavke koje imaju svoj normativ.

| <u>N</u> o | ⊕<br>vilns <u>I</u> zn | لگ<br>njena | Ent    | ∽<br>Odu <u>s</u> tani | الله<br>Obriši Del | E<br>Zapiši * |            |
|------------|------------------------|-------------|--------|------------------------|--------------------|---------------|------------|
| Rb         | Šifra robe             | Ver         | Sklad. | Naziv robe             |                    |               | votrebna k |
| 1          | 000070                 |             | 01     | SKLOP -                | GOTOV PR           | OIZVOD        | 10.00      |
| 2          | 000071                 |             | 05     | POLUPROIZ              | /OD                |               | 20,0       |
| 3          | 000072                 |             | 05     | POLUPROIZ              | /OD 2              |               | 50,0       |
| 4          | 000071                 |             | 05     | POLUPROIZ              | /OD                |               | 50,0       |

#### Samo je prva stavka gotov proizvod, a ostalo su poluproizvodi.

Nakon unosa šifre proizvoda, u radnom nalogu na stavci proizvoda unosi se broj tehnološke liste. Broj tehnološke program vuće automatski ako je na tehnološkoj postavljena šifra proizvoda i označena kao primarna

| U TOALIUS | 🥜 <u>i</u> zmjena cn | u youu <u>s</u> tanı | » <u>o</u> prisi per | Zapisi - |                     |               |
|-----------|----------------------|----------------------|----------------------|----------|---------------------|---------------|
| Rb Šifra  | robe                 | Naziv robe           |                      |          | Količina rehnološka |               |
| 1 0000    | 01                   | PROIZVOD PRVI        |                      |          | 2,080 2             | $\rightarrow$ |

Kada se otvori prozor s materijalima, materijali i radne operacije su podijeljene prema fazama /OPCIONALNO/. Materijali se vuku iz normativa a radne operacije iz tehnološke liste. Moguće je mijenjati ili dodavati stavke.

| CINCID IEMORYA MATTERIALA RADNOC | ALOGA       |          |                 |                               |                 |                     |        |                |             |                 |             |              |        |           |            | <b>D</b> 3   |
|----------------------------------|-------------|----------|-----------------|-------------------------------|-----------------|---------------------|--------|----------------|-------------|-----------------|-------------|--------------|--------|-----------|------------|--------------|
| FAZE                             | 1111        |          |                 |                               |                 | 1                   | Ope    | racije za:     | sve faze    | 2               |             |              |        |           |            |              |
| ENen Biene +, Deun GBritte       | () 246 ( G  | No.      | 25 largers      | +. Okalasi () Okal            | 0.04            | £                   |        |                |             |                 |             |              |        |           |            |              |
| Rt Faza Naziv                    | . · · · · · | peerra A | <b>WE</b> pomod | one o konfélinens. Azside – ) | Koncene a la    | ranja ili setembaki | e-Wiji | are - Pripro   | merthrough  | x they realized | -           |              |        |           |            |              |
| 1 01 TEHNIČKA PRIPREM            | A PR        | i faza   | Sea up          | Tiezh                         | Poli            | StrapRM             | Radiv  | Poperaits I    | (T)start    | thos satura i   | ne/ranna) i | Pretočne vri | Cijeta | launa a   | Hapomera   | days to      |
| 2.02 PRIPREMA MATERU             | U.A.        | 101      | 899002          | CAD                           |                 | ADM                 | 100    | 10.000         | 00.000      |                 | 70.890      | 70.990       | 4,005  | - 290, 90 | DORADA     | AFRON        |
| 3 03                             | -           | 2.01     | 000002          | CHO CHUC MALTETA MALE         |                 | ACM .               |        | 10,000         | 60,000      | 1 - 28          | 70.890      | 70,990       | 4,000  | 290.02    | ROTHAND    | ENACHIA      |
| 4.11 MONTAZA                     |             | 4 03     | 080032          | THE ADDRESS                   | 1 1             | DAE                 |        | 5.060          | 752 088     |                 | 252 990     | 355, 890     | 1,756  | 210,00    | constant p | and this per |
| 5.12 PAKIRANJE                   |             | 4 44     | 545000          | SEAJALE SLOCA                 | 0               | DMC 50              |        | 5.042          | 20.000      |                 | 25,050      | 25,000       | 8.000  | 0.00      |            |              |
| o is providence                  | -           | 1 12     | 202046          | KONTROLA                      | 0               | -                   |        | 0.050          | 80.000      |                 | 50.000      | 50,000       | 8 000  | 0.00      |            |              |
|                                  |             | 2 12     | 00000           | PAREAUE                       |                 | 9                   |        | 0.000          | 250,000     | - 1             | 250.000     | 210.000      | 8,000  | 0.00      |            |              |
|                                  |             |          |                 |                               |                 |                     |        |                |             |                 | 848.008     |              |        | 1.586.00  |            |              |
|                                  |             | 1        |                 |                               | _               |                     |        |                |             |                 |             |              |        |           |            | 2            |
| Barriss Jarger -                 |             | ]        | (B)             | Farkada Cigura China          | Cal )           | Tanata Zeite        |        | e<br>Bernerier | fri<br>text | )<br>lect       |             |              |        |           |            |              |
| Stavka: Roba Mahavee sije        | 1 talka MAT | CHUCKL   | A gintaju se    | prema datante POCETRA         | the phi age and | turnu krątitestja o | AarSc  | 41-1           |             |                 |             |              |        |           | 8.54       | 1            |
| 1 006000 AL KALUP BB             | 3-500       |          |                 |                               |                 |                     |        |                |             |                 |             |              |        | - 2       | 18 UM      | Al presidint |
| Rb Sitta cole - Haziv cole       | United      | a ke     | Kolitina J      | rj filiti Cjeca I             | int tries N     | sponena             |        |                | Zalita      |                 |             |              |        |           |            |              |
| 1 061632 A PROFIL SEVE           | x6 0        | 888      | 152.0088 lb     | 35 218                        | 5.290.000       |                     |        |                | 0.990       |                 |             |              |        |           |            |              |
| 2'004874 MATICA                  |             | 000      | 100,0000 16     | oni (25.000 5                 | 2 500,000       |                     |        |                | 0,000       |                 |             |              |        |           |            |              |

Na operacijama je moguće dodavati/mijenjati strojeve i radnike, cijene i rabate.

Operacije su filtrirane prema fazama, ali je moguće vidjeti i sve operacije bez obzira na faze.

Dodana je i mogućnost unosa napomene za preciznu informaciju obavljanja operacije:

| 000000 | i resulta horneda huarra naente | 10.005-101 | 00 | 0,000 | 30,0001 | 10,99  | 0,00 | 50,00  | 10,00  |                                    |
|--------|---------------------------------|------------|----|-------|---------|--------|------|--------|--------|------------------------------------|
| 000005 | Rezanje cijevi na zadanu dužin  | SP002      | 80 | 1,000 | 30,000  | 30,00  | 0.00 | 30,00  | 30.00  | -cijevi rezati na dužinu 0.2m      |
| 000007 | Rezanje elemenata prema nac     | LR001      | 88 | 1,000 | 100,000 | 100,00 | 0,00 | 100.00 | 100,00 |                                    |
| 000011 | Bušenje rupa                    |            | 80 | 0,200 | 50,000  | 10,00  | 0.00 | 50,00  | 10,00  | -rupe prvo bušiti manjim promjetov |
| 000010 | Savijanje pozicija              | HP001-30T  | 80 | 2,000 | 20,000  | 40.00  | 0.00 | 20,00  | 40,00  |                                    |

Na materijalima je moguće unijeti maržu i rabat:

| 1   | 1 000001 PROIZVOD PRVI |                   |     |          |             |             |         |              |       |      |  |  |
|-----|------------------------|-------------------|-----|----------|-------------|-------------|---------|--------------|-------|------|--|--|
| aza | Rb Šifra robe          | Naziv robe        | Jmj | Količina | Nab. Cijena | Nab. Iznos/ | % marže | Cijena s ma/ | % Rab | VPC  |  |  |
| 3   | 2001 000009            | CIJEV ŠAVNA fi 25 | m   | 9,0000   | 1,000       | 9,000       | 10,00   | 1,100        | 5,00  | 1,05 |  |  |
| 3   | 2002 000010            | CUEV ŠAVNA § 30   | m   | 4,0000   | 6,000       | 20,000      | 0.00    | 5,000        | 0,00  | 5,00 |  |  |

Kod tree opcije, materijali koji su ujedno i poluproizvod, označeni su drugom bojom, i nije moguće mijenjati količinu:

| Stavka:<br>3 | Roba:<br>000072 | Nabavne<br>POLUPROI | cijene i zaliha MATERIJA<br>ZVOD 2 | LA gledaju se | prema | a datumu POCE1 | KA na | nloga (tj datumu knj |
|--------------|-----------------|---------------------|------------------------------------|---------------|-------|----------------|-------|----------------------|
| R            | oluproizvod     | Šifra robe          | Naziv robe                         | Količina      | Jmj   | Količina Jmj2  | Jmj2  | Nab. Cijena          |
|              |                 | 200071              | POLUPROIZVOD                       | 55,0000       | kom   | 55,0000        | kom   | 40,036               |
| 2            |                 | 001101              | MATERIJAL DRUGI                    | 100,0000      | kg    | 200,0000       | m     | 1,000                |

#### Na osnovu iznosa materijala i operacija, program može izračunati cijenu proizvoda:

| 1111 - 121    | amijesta Ent 🍤 Odvagtani — Obrilla Del | Capital * |                     |   |           |           |         |        |
|---------------|----------------------------------------|-----------|---------------------|---|-----------|-----------|---------|--------|
| Rb Šitra robe | Raciv tobe                             |           | Količina Tehnološka |   | Rab.Cipma | lanca     | Harda S | 194    |
| 1 000001      | PROZVDD PRVI                           |           | 2,000               | 2 | 682,006   | 1.354,299 | 0.43    | 442,74 |

Ako je parametar za izračun isključen, marža i konačna cijena mogu se unijeti ručno.

Uz svaku stavku proizvoda moguće je upisati prošireni naziv, napomenu i dodatna polja koja će se prikazati u zaglavlju proizvoda:

| Opis proizvoda: | PROZVOD PRVI dodatni onis | Identifikac.broj: 554071      |
|-----------------|---------------------------|-------------------------------|
|                 |                           | Naziv identiteta NOVI NAZIV   |
|                 |                           | <ul> <li>Dodatno3:</li> </ul> |
| Napomena:       | napomena za proizvod      | + Dodatno4:                   |
|                 |                           | - Nacrt: 55445-558-5          |
| Vrijeme stavke: | 13,00 h 54,00 min 0,00 s  | Slika nacrta: 🍋               |

Nazivi dodatnih polja mogu se definirati u parametrima:

| Naziv polja dodatno1: | Identifikac.broj: |
|-----------------------|-------------------|
| Naziv polja dodatno2: | Naziv identiteta: |
| Naziv polja dodatno3: | Dodatno3          |
| Naziv polja dodatno4: | Dodatno4          |

Uz svaki proizvod moguće je povezati i sliku nacrta. Slika se sprema u direktorij koji je kreiran uz radni nalog (direktorij bi trebao biti na serveru da bude vidljiv sa svih radnih stanica):

| Identifikac.broj: | 554871                |   | LA Para la 1 al la carta 1,0070 |
|-------------------|-----------------------|---|---------------------------------|
| Naziv identiteta  | NOVI NAZIV            |   |                                 |
| Dodatno3:         |                       |   |                                 |
| Dodatno4:         |                       |   | 建厂                              |
| Nacrt:            | 55445-558-5           |   |                                 |
| Slika nacrta:     | US5163786-2.png 🛛 🤇 🚵 | ) |                                 |

Klikom na sliku nacrta, slika se povećava, a bit će ispisana na pozadini radnog naloga (ako postoji mogućnost dvostranog ispisa).

U slučaju promjene normativa ili tehnološke, na već napravljenom nalogu moguće je povući te promjene:

#### -refresh proizvoda prema normativu (obnavlja i operacije):

| 4)<br>astani | ©briåi Del      | En gapinit * | IE<br>MATERIJAL | C            | Obnovi norm. | E<br>bnovi tehnol, | Rekalk.NACU |            |            |       |
|--------------|-----------------|--------------|-----------------|--------------|--------------|--------------------|-------------|------------|------------|-------|
| Naziv rob    | e               | -            | Izbon           |              |              |                    |             | Izr.cijene | Tehnološka | Nab.  |
| 1 TEST       | SIFRA PD        | I JAAAAAA    | Ponolino ora    | well almus   | a normation  |                    |             | 1.000      | 19         | 1.390 |
| 2 TESTpo     | luproizvod      |              | Fonovito pret   | 2,000        | 24           | 6                  |             |            |            |       |
| 1 TEST ŠI    | FRA POV13+PP    |              | fave inniette   | se orisu i j | postavija ac | prenta non         |             | 2,000      | 2          | 3     |
| TEST SI      | FRA PDV - USLU  | SA           |                 |              | Da Ne        |                    |             | 4,000      | 8          | 1     |
| 1 TEST SI    | FRA PDV13+PP    |              | 10,000          | 0,000        | 0,000        | 10,000             | 10,000      | 10,000     | 2          | 3     |
| TEST SI      | FRA POV - USLUC | IA           | 20,000          | 0,000        | 0,000        | 20,000             | 20,000      | 26,000     | 8          | 1     |
|              | Le mercure      | 95)<br>(55)  |                 |              |              |                    |             |            |            |       |

#### -refresh operacija prema tehnološkim listama:

| lani    | B<br>Obriki Del | El<br>Capital | I≣<br>MATERIJAL | 0                                                      | the state of the state of the s | E Boovi tetogo | Rekalk.MACU | 1        |   |             |           |          |
|---------|-----------------|---------------|-----------------|--------------------------------------------------------|----------------------------------------------------------------------------------------------------|----------------|-------------|----------|---|-------------|-----------|----------|
| tiv rob |                 |               | Parkers .       |                                                        |                                                                                                    |                |             |          | - | Nab. Cijena | Iznoa     | Maria %  |
| TEST    | SIFRA PDV       | AAAAAAAAAAAA  | sepon.          |                                                        |                                                                                                    |                |             |          | M | 390.160     | 1.390.16  | -99.23   |
| ESTpo   | laproizvod      |               | Ponovrio pr     | Pohovno preuzati stavke operacija (tehnološke liste) ? |                                                                                                    |                |             |          |   |             |           | 96,70    |
| est in  | FRA POVIS-PP    |               | sve izmjen      | e se bridu lij                                         | postavija s                                                                                                    | e prema ak     |             |          |   | 371,985     | 743,976   | -0,10    |
| EST &   | FRA POV - USLU  | 1A A          |                 |                                                        | -                                                                                                    |                |             |          | _ | 103,038     | 412,150   | 2,10     |
| EST \$  | FRA POVIS+PP    |               | Preuzmi za      | sve stavke                                             | Preuzmi                                                                                                    | samo za 00     | 0006        | Odustani | 1 | 371,980     | 3.719,888 | -0,16    |
| EST SI  | FRA POV - USLUG | 1A            | 20,600          | 0.000                                                  | 0.000                                                                                                    | 20,000         | 20,000      | 20,000   | 8 | 101,038     | 2.026,766 | -0,67    |
| HALA    | A - PALETA      |               | 4.000           | 0.000                                                  | 0.000                                                                                                    | 4,000          | 4,000       | 4.000    | 0 | 98,059      | 40.240    | 1,258,26 |

## **ISPIS RADNIH NALOGA**

Na nalogu je ispisan i bar-kod naloga koji se kasnije koristi mod praćenja proizvodnje:

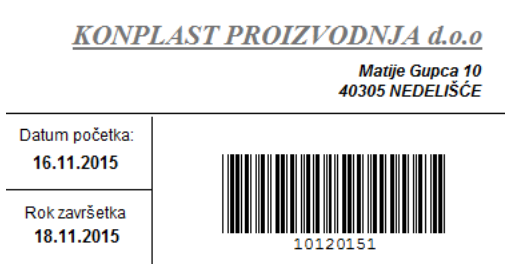

Podešavanje ispisa polja u zaglavlju

| Proizvod: 1 TEST ŠIFRA PDV I JAAAAAAKO DUGI NAZIV                                                                                                    |                          |                                     |                               |                         |  |  |  |  |  |  |  |  |
|----------------------------------------------------------------------------------------------------|--------------------------|-------------------------------------|-------------------------------|-------------------------|--|--|--|--|--|--|--|--|
| Komada u seriji<br>2                                                                                                    |                          | Broj nacrta<br>BROJ NACRTA 1222-333 | Tehnološka lista<br>0         | Verzija normativa<br>A1 |  |  |  |  |  |  |  |  |
| Stavka: 1 000001 1 TEST ŠIFRA PDV I JAAAAAAKO DUGI NAZIV<br>Opis: 1 TEST ŠIFRA PDV I JAKO DUGI NA TO CONTROL OF CONTROL                                                                                                    |                          |                                     |                               |                         |  |  |  |  |  |  |  |  |
| Komeda po normativu<br>2                                                                                                    | Komada po proizvodu<br>1 | Broj nacrta<br>BROJ NACRTA 1222-333 | Tehnološka lista<br><b>19</b> | Verzija norm.<br>A1     |  |  |  |  |  |  |  |  |
| Komada IZ skladišta         Komada U skladište         Komada izraditi         Komada ukupno         Komada u cijeni           0         0         2         2         2         2         2         2         2         2         2         2         2         2         2         2         2         2         2         2         2         2         2         2         2         2         2         2         2         2         2         2         2         2         2         2         2         2         2         2         2         2         2         2         2         2         2         2         2         2         2         2         2         2         2         2         2         2         2         2         2         2         2         2         2         2         2         2         2         2         2         2         2         2         2         2         2         2         2         2         2         2         2         2         2         2         2         2         2         2         2         2         2         2         2         2         2 |                          |                                     |                               |                         |  |  |  |  |  |  |  |  |
| Rbr         Šifra i naziv         Stroj         Količina Jmj           1 000006         Rezanie         00001         20 min         NAPOMENA 74 RE7AN IF                                                                                                    |                          |                                     |                               |                         |  |  |  |  |  |  |  |  |

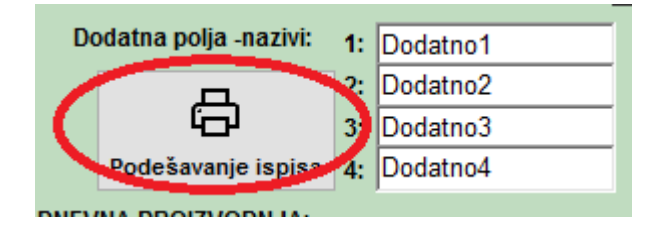

| Z | aglavlje (kod glavnog proi                                                                                                | zvoda ili TREE):                                                                                                    |        |                                                                      |                                                                              |                                                                            |
|---|----------------------------------------------------------------------------------------------------|----------------------------------------------------------------------------------------------------|--------|----------------------------------------------------------------------|------------------------------------------------------------------------------|----------------------------------------------------------------------------|
|   | ~                                                                                                    |                                                                                                    | $\sim$ | ~                                                                    | ~                                                                            | ~                                                                          |
|   | Komada u seriji                                                                                                    |                                                                                                    |        | Broj nacrta                                                          | Tehnološka lista                                                             | Verzija normativa                                                          |
|   | NALOG_KOLICINA                                                                                                    |                                                                                                    |        | NALOG_NACRT_NAZIV                                                    | NALOG_BROJDOK_TEHNOI                                                         | NALOG_VERZIJA_NORMAT                                                       |
| S | tavke (POLUPROIZVODI):<br>1.red:                                                                                          |                                                                                                    |        |                                                                      |                                                                              |                                                                            |
|   | ~                                                                                                    |                                                                                                    | ~      | ~                                                                    | ~                                                                            | ~                                                                          |
|   |                                                                                                    |                                                                                                    |        |                                                                      |                                                                              |                                                                            |
|   | Komada po normativu                                                                                                    | Količina                                                                                                    | ^      | Broj nacrta                                                          | Tehnološka lista                                                             | Verzija norm.                                                              |
|   | Komada po normativu<br>KOLICINA_NORMATIV_P                                                                                | Količina<br>Količina po proizvodu<br>Količina iz skladišta                                                                                                    | ^      | Broj nacrta<br>NACRT_NAZIV_P                                         | Tehnološka lista<br>BROJDOK_TEHNOLOSKA_F                                     | Verzija norm.<br>VERZIJA_NORMATIVA_P                                       |
|   | Komada po normativu<br>KOLICINA_NORMATIV_P<br>2.red (ako nema niti jedno                                                  | Količina<br>Količina po proizvodu<br>Količina iz skladišta<br>Količina u skladište<br>Količina za cijenu                                                                          | ^      | Broj nacrta                                                          | Tehnološka lista<br>BROJDOK_TEHNOLOSKA_F                                     | Verzija norm.<br>VERZUA_NORMATIVA_P                                        |
| : | Komada po normativu<br>KOLICINA_NORMATIV_P<br>2.red (ako nema niti jedno<br>~                                             | Količina<br>Količina po proizvodu<br>Količina iz skladišta<br>Količina za cijenu<br>Tehnološka<br>Verzija norm                                                                    | *      | Broj nacrta<br>NACRT_NAZIV_P                                         | Tehnološka lista<br>BROJDOK_TEHNOLOSKA_F                                     | Verzija norm.<br>VERZUA_NORMATIVA_P                                        |
|   | Komada po normativu<br>KOLICINA_NORMATIV_P<br>2.red (ako nema niti jedno<br>~<br>Komada IZ skladišta                      | Količina<br>Količina po proizvodu<br>Količina iz skladišta<br>Količina u skladište<br>Količina za cijenu<br>Tehnološka<br>Verzija norm.<br>Komada U skladište                     | ~<br>~ | Broj nacrta<br>NACRT_NAZIV_P                                         | Tehnološka lista<br>BROJDOK_TEHNOLOSKA_F<br>Komada ukupno                    | Verzija norm.<br>VERZUA_NORMATIVA_P<br>Komada u cijeni                     |
|   | Komada po normativu<br>KOLICINA_NORMATIV_P<br>2.red (ako nema niti jedno<br>V<br>Komada IZ skladišta<br>KOLICINA_IZ_SKL_P | Količina<br>Količina po proizvodu<br>Količina iz skladišta<br>Količina u skladište<br>Količina za cijenu<br>Tehnološka<br>Verzija norm.<br>Komađa U skladište<br>KOLICINA_U_SKL_P | ~      | Broj nacrta<br>NACRT_NAZIV_P<br>Komada izraditi<br>KOLICINA_ZA_PRO_P | Tehnološka lista<br>BROJDOK_TEHNOLOSKA_F<br>V<br>Komada ukupno<br>KOLICINA_P | Verzija norm.<br>VERZUA_NORMATIVA_P<br>Komada u cijeni<br>KOLICINA_ZA_CU_P |

ISPIS TEHNOLOŠKE LISTE:

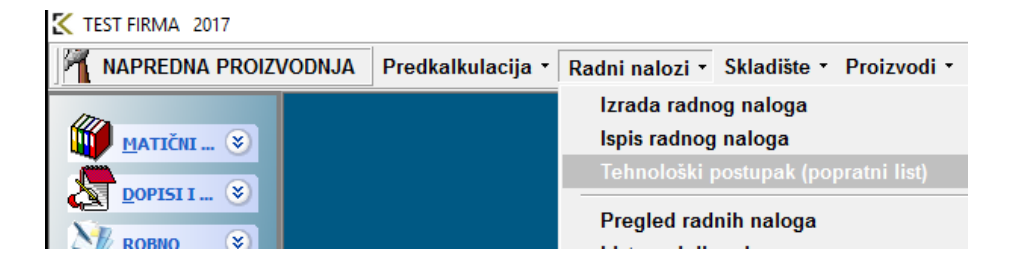

Ispis tehnološke liste (popratni list) sadrži popis poluproizvoda sa pripadajućim radnim operacijama, poluproizvodima i materijalima grupiranim prema stavci:

|                                                            |                          |                                                                |                              |                                     | <u>TES</u> | <u>ST I</u> | FIRMA                      | <u>S D</u>     |
|------------------------------------------------------------|--------------------------|----------------------------------------------------------------|------------------------------|-------------------------------------|------------|-------------|----------------------------|----------------|
|                                                            |                          |                                                                |                              |                                     |            |             | ADRE                       | SA 12a         |
|                                                            |                          |                                                                |                              |                                     |            |             | 53287 JABI                 | LANAC          |
| Popratni list za r                                         | adni nalog               |                                                                | Dati                         | um lansiranja                       |            |             |                            |                |
| RN/01/                                                     | 18                       |                                                                | 3                            | 0.05.2017                           |            |             |                            |                |
| Kupac: NOVI PARTN<br>10 ADRESA, MJEST<br>,                 | IER E-RACUN<br>0         | Narudžba kupca<br>2017/NAK/11<br>414141                        | Datum isporuke<br>30.05.2017 |                                     |            | 101         | 201718                     |                |
| Proizvod: SKLOF<br>000070                                  | P - GOTOV PROIZVOD       |                                                                |                              |                                     |            |             |                            |                |
|                                                            |                          |                                                                |                              |                                     |            |             | Ukupno vri<br>34 h 48 mi   | ijeme<br>n 0 s |
| Komada u seriji<br><b>10</b>                               |                          | Broj nacrta<br><b>prvi</b>                                     |                              | Tehnološk<br>25                     | a lista    |             | Verzija norr               | mativa         |
| Stavka: 1 000                                              | 070 SKLOP - GOTO         | / PROIZVOD                                                     |                              |                                     |            |             |                            |                |
| Opis: SKLOP - GOTOV                                        | PROIZVOD                 |                                                                |                              |                                     |            |             |                            |                |
|                                                            |                          |                                                                |                              |                                     |            |             | Vrijeme za s<br>1 h 43 min | tavku<br>10s   |
| Komada po normativu<br><b>10</b>                           | Komada po proizvodu<br>1 | Broj nacrta<br>prvi                                            |                              | Tehnološi<br>25                     | a lista    |             | Verzija no                 | irm.           |
| Komada IZ skladišta<br>0                                   | Komada U skladište<br>0  | Komada izraditi<br><b>10</b>                                   |                              | Komada ukupno<br>10                 |            |             | Komada u o<br><b>10</b>    | cijeni         |
| Rbr: 1<br>Stroj/RM:<br>Operacija: 000009<br>Broj radnika:1 |                          | Vrijeme pripreme(tj<br>Vrijeme izrade (tt):<br>Ukupno vrijeme: | oz):                         | 1,00<br>100,00<br><b>101,00</b> min | 1          | 7000        | 8692 Odra                  | đeno           |
| Rbr: 2<br>Stroj/RM:<br>Operacija: 000013<br>Broj radnika:1 |                          | Vrijeme pripreme(t;<br>Vrijeme izrade (tt):<br>Ukupno vrijeme: | oz):                         | 1,00<br>0,00<br><b>1,00</b> min     | 1          | 7000        | 8693 Odra                  | iđeno          |
| Rbr: 3<br>Stroj/RM:<br>Operacija: 000013<br>Broj radnika:1 |                          | Vrijeme pripreme(t<br>Vrijeme izrade (tt):<br>Ukupno vrijeme:  | oz):                         | 1,00<br>0,00<br><b>1,00</b> min     |            | 7000        | 8723 Odra                  | iđeno          |
| Rbr: 4 Polupro.: 000071                                    | POLUPROIZVOD             |                                                                |                              | Količir                             | na: 19,00  | kom         |                            |                |
| Rbr: 5 Polupro.: 000072                                    | POLUPROIZVOD 2           |                                                                |                              | Količir                             | na: 50,00  | kom         |                            |                |
| <b>KDF: 6</b> Materijal: 001100                            | MATERIJAL PRVI           |                                                                |                              | Količir                             | na: 100,00 | kg          | Količina2:                 | 50,00 m        |

## **ŠIFRARNIK NORMATIVA-SASTAVNICA**

## 1) PRIKAZ

| UNICENCE                  | MITTE                                                      |                                                              |                                         |                         | Preutimanj   | e podataka iz               | drugog normativa                                                                                      | 1 10            |                                    |                |                            |                             | 101                                                                                                    |
|---------------------------|------------------------------------------------------------|--------------------------------------------------------------|-----------------------------------------|-------------------------|--------------|-----------------------------|----------------------------------------------------------------------------------------------------|-----------------|------------------------------------|----------------|----------------------------|-----------------------------|----------------------------------------------------------------------------------------------------|
| ⊕<br>***                  | C.                                                         | Cast                                                         | Cabigaan                                | Divisi                  | E E          |                             | Teresta lakanst                                                                                       | ikaz/odabir.dok | ummata veza                        | nih uz no      | rmativ.,                   |                             |                                                                                                    |
| 100(201)<br>Gar           | AZ                                                         | 1                                                            | dabir /izi<br>Odabir w                  | mjena sil<br>erzije nor | mativa       | 2017 1234087998<br>61501 2  | 1234<br>ROJINACRTA 1225-333                                                                           | arrarta B       | vistimizes;<br>estimizes;          | 20.06.281      | 6 1038-10 +<br>6 1738-24 - |                             |                                                                                                    |
| est Dru:                  | PERM                                                       | toe<br>WITHA VERA                                            | SA NORMAT                               | WA                      |              |                             | na natia elevatia.                                                                                    | Prom            | ena verzije nor                    | mativa         |                            | Ŧ                           | opis slika i dok vezanih<br>iz titru                                                                                                    |
| Barvi Bres<br>and Uzzraja | tef and<br>na 1911 aiteoi                                  | qeadad ( 4)<br>Na                                            | -palajkani                              | (B gards b              | a Blann      | Enderral                    | •                                                                                                    |                 |                                    | Jodik          | ator post-                 | aliinla ood                 | Inormativa                                                                                                    |
| HIS SA                    | 1002                                                       | Wetzija<br>A2                                                | podkann.                                | Ner<br>BRC              | UNACREA ZA 3 | Thury<br>2 TEST ME          | PODUJEŽE OPOREZIVALU                                                                                  | 01              | Koldina (Angl. Ang<br>2,0000 kore  | Kald           | 0,6901                     | 2 transing                  | 2 001700, 3000 de<br>2 00000 Joseph<br>2 00000 Hoche per<br>2 00000 Hoche per<br>2 0000 Hoche per<br>2 0000 Hoche per<br>2 0000 Ho |
| - 14                      |                                                            | V                                                            | erzija poo                              | dnormati                | va           | o rear av                   | NATING IN STOLEN.                                                                                     |                 | 2.000 (24)                         |                | 0.000                      | E                           | 2 00001 Johnning<br>000001 Document of<br>2 00001 Server J.000, APAR Asser                                                                                                    |
| NOON -                    | Prikaz (<br>Pai 1765)                                      | tabla non<br>SERAPOVIJ                                       | matiya<br>wo outaree                    | 0. 101807               | 1072214      |                             | -11                                                                                                   | Prikac/odabi    | r tehnološke li<br>Na oddat satjek | ste<br>Z-angit |                            | -                           | Dikar at bears all                                                                                                    |
| . 30005<br>00<br>00       | 9 - (42) 9 Ti<br>9306 - 1 Til<br>9304 - 1 Til<br>1. 1 FF0T | ESTINE PODLA<br>EST SERA POV<br>EST SERA POV<br>SERA REA TAT | 1625. OPORE<br>+U0002<br>13+PP<br>10094 | 20904011                |              | Operada<br>000801<br>000605 | Operacija Nach (peracija Strato) Stratoja Nach straja<br>100811 NoriopAsista strada<br>100821 Falcana |                 |                                    |                | Paparu<br>Z                | 1 190,0<br>8 190,0<br>8 1,0 | 11 mar                                                                                                    |
|                           |                                                            |                                                              |                                         |                         |              | 800682                      | Othergegrants                                                                                         |                 |                                    |                | 3                          | 8 90.0                      | × = /                                                                                                    |
|                           |                                                            |                                                              |                                         |                         |              |                             |                                                                                                    |                 |                                    |                |                            |                             |                                                                                                    |
|                           |                                                            |                                                              |                                         |                         |              |                             |                                                                                                    |                 |                                    |                |                            |                             |                                                                                                    |
|                           |                                                            |                                                              |                                         |                         |              |                             |                                                                                                    |                 |                                    |                |                            |                             | 1                                                                                                    |
|                           |                                                            |                                                              |                                         |                         |              |                             |                                                                                                    |                 |                                    |                |                            |                             | 1 L. "                                                                                                    |
|                           |                                                            |                                                              |                                         |                         |              |                             |                                                                                                    |                 |                                    |                |                            |                             |                                                                                                    |

Također je prikazano i u kojim normativima se prikazani normativ veže kao stavka:

Šifra 000003() je sastavni dio normativa 000001; 000001; 000001; 000002; 000002;

#### Mogućnost snimanja grida u normativima (širina polja):

| Za  | količinu:    | PRMAR         | I,00      | Komentar:  | P C            | 6              | Nova verzita normaliva |     |                 |                       |       |       |
|-----|--------------|---------------|-----------|------------|----------------|----------------|------------------------|-----|-----------------|-----------------------|-------|-------|
| •   | Novi Ins     | (S jam)       | ena Ent   | 4y0dugtare | 🖹 Obriši Del   | B Zapiši*      | E Podnormativ          | 0   | 🗟 Snimi por     | stavke 🗐 Obriši posta | nke   | >     |
| 303 | svoli izmjen | u RB stavaka. |           |            |                |                |                        |     |                 | 111                   |       |       |
| 汨   | Śńa          | Nacrt         | Verzija   | Kataloški  | Naziv          | Količina (Jmj) | Količina NETTO (Jmj)   | Jmj | Količina (Jmj2) | (oličina NETTO(Jmj2)  | Jmj 2 | Napor |
| 1   | 601904       | 601904        | - Country | 601904     | PLAST STRANICE | 1,0000         |                        | kom | 1,0000          |                       | kom   |       |
| 2   | 601831       | 601831        |           | 601831     | CUEV S MATICOM | 1,0000         |                        | kom | 1,0000          |                       | kam   |       |
| 1   | 601832       | 601832        |           | 601832     | CUEV S MATICOM | 1,0000         |                        | kom | 1,0000          |                       | kom   |       |
| - 4 | 601903       | 601903        |           | 601903     | CUEV 1018      | 1,0000         |                        | kom | 1,0000          |                       | kam   |       |
| 5   | 601905       | 601905        |           | 601905     | CIJEV 290      | 2,0000         |                        | kom | 2.0000          |                       | kom   |       |
| -   | Two const    |               |           |            | COULT BALVAL   | 4 4444         |                        |     |                 |                       |       | -     |

## 2)STABLO NORMATIVA

## /OPCIONALNO/

Normative je moguće kreirati u više podrazina (opcionalno). Glavni normativ (proizvod) ima stvake. Te stavke mogu imati podstavke, podstavke svoje podpodstavke i tako dalje. U slučaj da je uključena ta opcija na prikazu normativa u donjem desnom uglu će biti prikazano "stablo".

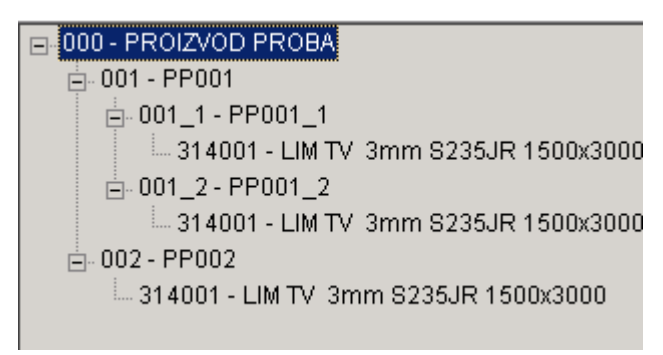

Izrada i izmjena normativa vrši se samo za jednu razinu, dakle za izradu/doradu svakog podnormativa potrebno je otvarati novi prikaz gdje je u zaglavlju šifra normativa (proizvoda, poluproizvoda), a stavke su materijal ili poluproizvodi:

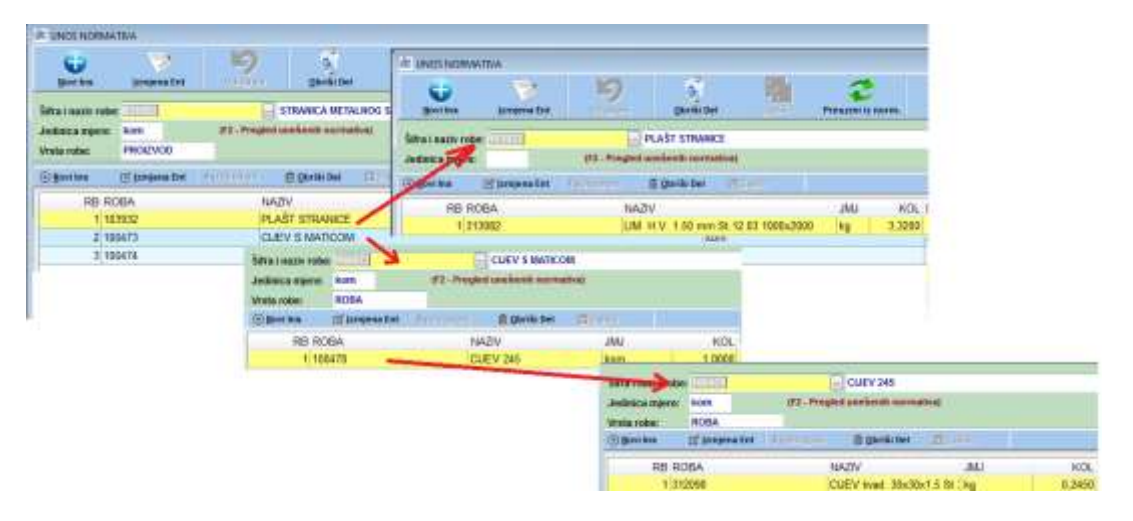

Prvo se izradi normativ glavnog proizvoda:

| 🐼 UNOS NORM        | MATIVA                |                  |                         |                       |               |             |                |                |         |  |
|--------------------|-----------------------|------------------|-------------------------|-----------------------|---------------|-------------|----------------|----------------|---------|--|
| +<br>Novi          | <b>Ľ</b><br>Izmjena   | C<br>Osvježi     | ∽<br>Odu <u>s</u> tani  | اللہ<br>Obriši        | ¥⊟<br>Preuzmi | E<br>Zapiši | lspis F9       |                |         |  |
| Šifra i naziv ro   | obe: <mark>000</mark> |                  | •••                     | PROIZVO               | D PROBA       |             |                |                |         |  |
| Verzija:           |                       |                  | -                       | Jmj: <mark>kom</mark> | Vrsta robe:   | PROIZVOD    | Nacrt:         |                |         |  |
| Za količinu:       | PRIMA                 | 1,00<br>ARNA VER | Komentar:<br>ZUA NORMAT | IVA                   |               |             | No             | va verzija nor | mativa: |  |
| ) <u>N</u> ovi Ins | 🕑 <u>I</u> zmj        | ena Ent 🕴        | du <u>s</u> tani        | 💼 <u>O</u> briš       | i Del 🛛 🖺 Z   | apiši *     | j≣ Podnormatiu |                |         |  |
| Dozvoli izmjer     | nu RB stavak          | (a               |                         |                       |               |             |                |                |         |  |
| RB Šifr            | a                     | Nacrt            |                         |                       | Verzija podr  | iorm.       | Naziv          |                |         |  |
| 1 001              |                       | 001              |                         |                       |               |             | PP001          |                |         |  |
| 2 002              | 2                     | 002              |                         |                       |               |             | PP002          |                |         |  |

a zatim normativi za poluproizvode,

| 🖃 001 - PP00         | 1                          |
|----------------------|----------------------------|
| <b>⊡</b> 001_1 1     | OD004_4                    |
| i … 314<br>⊯ 001 2 · | 💼 Briši šifru iz normativa |

| 🧱 UNOS NORMA               | TIVA               |              |                            |                             |               |             |                             |                        |                 |     |
|----------------------------|--------------------|--------------|----------------------------|-----------------------------|---------------|-------------|-----------------------------|------------------------|-----------------|-----|
| +<br>Novi I                | <b>Ľ</b><br>zmjena | C<br>Osvježi | ∽<br>Odu <u>s</u> tani     | )<br>Obriši                 | ¥≡<br>Preuzmi | E<br>Zapiši | lspis F9                    | <b>E</b><br>Tehnološka | <b>Dokument</b> | i   |
| Šifra i naziv rob          | e: 001             |              | ,                          | •• PP001                    |               |             |                             |                        |                 |     |
| Verzija:                   |                    |              |                            | 🖌 <mark>Jmj:</mark> kom 🛛 V | rsta robe:    | POLUPROIZ   | ZVOE <mark>Nacrt:</mark> 0( | D1                     |                 |     |
| Za količinu:               |                    | 1            | Komenta                    | r.                          |               |             |                             |                        |                 |     |
|                            | PRIM.              | ARNA VER     | ZIJA NORMA                 | ATIVA                       |               | 🗆           | No                          | ova verzija no         | rmativa:        |     |
| ⊕ <u>N</u> ovi Ins         | 🕑 <u>I</u> zm      | jena Ent 🛛   | <b>6</b> Odu <u>s</u> tani | 💼 <u>O</u> briši De         |               | apiši *     | }≣ Podnormativ              | v                      |                 |     |
| Dozvoli izmjenu RB stavaka |                    |              |                            |                             |               |             |                             |                        |                 |     |
| RB Šifra                   | N                  | Nacrt        |                            | rzija podnorm.              | Naziv         |             |                             |                        | Količina (Jr    | Jmj |
| 1 001_1                    | 0                  | 001_1        |                            | P                           |               | _1          |                             |                        | 1,0000          | kom |
| 2 001_2                    | 0                  | 01_2         |                            |                             | PP001_        | 2           |                             |                        | 1,0000          | kom |

pa za podpoluproizvode (itd...):

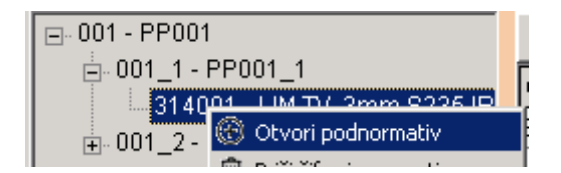

a aplikacija ih spaja u stablo:

|       |        |        | Nivo    |        | Šifra (ver.) -     | naziv materijala | Noort |
|-------|--------|--------|---------|--------|--------------------|------------------|-------|
| 1     | 2      | 3      | 4       | 5      | Sina (ver.) -      | naziv materijala | Nacit |
| 000-1 | PROIZ  | /OD F  | PROBA   | ł      |                    |                  |       |
| (     | )01-PP | 001    |         |        |                    |                  | 001   |
| İ     | 00     | 01_1-F | PP001   | _1     |                    |                  | 001_1 |
|       |        | 31     | 14001-1 | LIM TV | 3mm S235JR 1500x3  | 000              |       |
| i     | j00    | )1_2-I | PP001   | _2     |                    |                  | 001_2 |
|       | Ì      | 31     | 14001-1 | LIM TV | 3mm S235JR 1500x3  | 000              |       |
|       | )02-PP | 002    |         |        |                    |                  | 002   |
|       | 31     | 14001  | -LIM T' | V 3mm  | 1 S235JR 1500x3000 |                  |       |

Nakon otvaranja podnormativa pritisnite tipku "osvježi" da glavni normativ preuzme sve izmjene (ako je forma s glavnim normativom ostala otvorena)

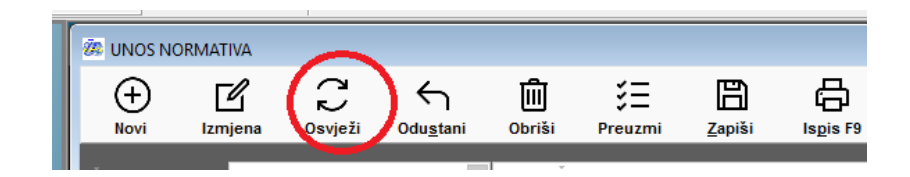

# 3) TEHNOLOŠKE LISTE

| m smos trivestochow                                      |                                                                                                 |
|----------------------------------------------------------|-------------------------------------------------------------------------------------------------|
| Congine Rag                                              | E P B M                                                                                         |
| Broj : 3                                                 | Present storts tal. http://                                                                     |
| Pietzvod: #00001 * TEST 3#RA PDV ( JU00)                 | aug Za koldina 7 A Suma Superstrumstrate 21.00.2016 15.01.22 -                                  |
| Vestas nuctrativa /                                      | Datum 1 21.06.251%                                                                              |
| PERMITTER and going the set included in weather a        | E bradite Seperadravitrate                                                                      |
| CIPAR 4 TEST SERA POVI JAKO DING HAZIV<br>12345879901234 | Ultragent university 1.00 h 44.00 mile 3.119 e<br>Ultragent Longe: 273,80                       |
| FAZE                                                     | Faza: 05                                                                                        |
| @Roon (Chang 0.; Odunt. @ trille 2 dagen                 | Bigen (sea) A langest C (projects 1 )                                                           |
| Stavka FAZA Neziv laze                                   | Dated Streets RD states                                                                         |
| 101 PRIPREMA                                             | Datasi prent sana                                                                               |
| 2 02 OBRADA PAPIRA                                       | Polotania DN2A Operacija Nadv spiracija Opia Bitaj Nadv Radni Dnjrednika Viljama Opera Iznis te |
| 3.05                                                     | 3.00 006004 Kampatenici dirada 80.00                                                            |
| ANN TICAN                                                | 4.05 200285 Falores 1 1.000 10.00                                                               |
| a water in the water                                     |                                                                                                 |

Za svaku poziciju radnog naloga trebala bi postojati tehnološka lista. Tehnološke liste imaju svoju numeraciju bez obzira na radne naloge, a postoji i mogućnost preuzimanje tehnoloških listi iz jedne u drugu, kao i arhiviranje.

| Broj : | 1 | <br>Preuzmi stavke teh. liste iz: | 0 | ··· Preu | uzmi stavke iz arhive: | 0 |
|--------|---|-----------------------------------|---|----------|------------------------|---|
|        |   |                                   |   |          |                        |   |

U tehnološku listu se mogu, ali i ne moraju upisati šifre gotovog proizvoda i kupca, dakle ne mora biti nužno vezana za određeni proizvod.

Međutim preporuka je da se unose i šifra robe i verzija normativa:

| Broj :         | 17    |     |   |                             |
|----------------|-------|-----|---|-----------------------------|
| Proizvod:      | 000   | 001 |   | 1 TEST ŠIFRA PDV I JAKO DUG |
| Verzija normat | iva : | A1  | ~ |                             |

Za jedan proizvod može postojati više tehnoloških listi, ali isto tako za jedan proizvod i verziju može postojati više tehnoloških listi. Zbog toga treba obavezno označiti koja tehnološka lista je PRIMARNA, tj trenutno aktivna. Primarna tehnološka lista se povezuje s normativom i radnim nalozima. U bilo kojem trenutku moguće je promjeniti primarnu listu, ali to NEĆE UTJECATI na već gotove dokumente.

PRIMARNA teh.lista (za taj proizvod i verziju)......

Unose se faze, a vezano uz faze i operacije. Na desnoj strani se unose operacije vezane uz pojedinu fazu, a program nudi operacije koje su povezane u šifrarniku za određenu operaciju i operacije koje nemaju unešenu vezu:

| Broj :              | 1                     |                       |                                |                                         | Preuznil stavk                                  | e tuti. linta iz: | 01 80        | Pressmi starke iz amn | 90 P         |       |          |           |                 |
|---------------------|-----------------------|-----------------------|--------------------------------|-----------------------------------------|-------------------------------------------------|-------------------|--------------|-----------------------|--------------|-------|----------|-----------|-----------------|
| Proizvod:<br>Kupac: | 000001                | 10                    | PROIZVOD PRVI<br>PARTNER KUPAC |                                         | Za količinu: 1<br>Datum : 17.11.2015 - Z Survey |                   |              |                       |              |       |          |           |                 |
| Орія:               | PROIZV                | PROXZVOU PHVI dodalno |                                |                                         | Ukupno vrije<br>Ukupni iznos                    | me: 8,00          | h 6,00       | min 0,00 s<br>725,00  |              |       |          |           |                 |
| 12 Mag - 74         |                       | FAZE                  |                                | F                                       | aza: 04 SP                                      | AJANJE            | ELEMENA      | TA                    | -            |       |          |           |                 |
| Stavka FAZA         | Na                    | tiv faze              | unar Carage                    | D                                       | azvoš izmienu RB                                | stavara           | Inulaine     | Showing a             | Source Treat | 1.410 |          |           |                 |
| 1 01                | TE                    | HNI                   | -                              | P                                       | odstavka                                        | IDFAZA            | Operacija    | Naziv operacije       |              |       | Stroj    | R         | adnik           |
| 2.03                | 101 TEHNICKA PRIPREMA |                       |                                | 1                                       | 04                                              | 000011            | Bušenje rupa |                       |              |       | 80       | i i       |                 |
| 604                 | er                    | A 1A                  | NIE ELEMENAT                   |                                         | 2                                               | 04                | 000010       | Savijanje pozici      |              |       | HP001-30 | (T 80     | 8               |
| 0.04                | ) SF                  | 'AJA                  | NJE ELEMENAT                   | <u></u>                                 | 1                                               | 94                | 000000       | Spajanje vlicima      | _            | _     |          | 94        | Constituted and |
| 405                 | ZP                    | WRS                   | INA OBRADA                     | 01 1                                    | RETRAZIVANUE RA                                 | DADH OPERA        | 44           |                       |              |       |          |           | a second second |
| 5 07                | PA                    | KIR/                  | ANJE I OTPREM                  | Na                                      | ziv (ili dio na                                 | ziva):            |              |                       | VI.          | 1     | We To    | vitan išt |                 |
|                     |                       |                       |                                | P                                       | rikaz za fazu                                   | :04               |              |                       |              | 1     | . ol     | fora      | cije            |
|                     |                       |                       |                                | IDFI                                    | IRMA IDOPEI                                     | RAC NAZIV         | 0            |                       | 11           | ALV.  | JEME -   | CIDENIA   | ZNOS I          |
|                     |                       |                       |                                |                                         | 5 000011                                        | Buisenji          | e rupa       |                       | N.           |       | 0,00     | 50,00     | 0,00            |
|                     |                       |                       |                                |                                         | 5 000010                                        | Savijar           | ije pozicija |                       | Y            | 04    | 0,00     | 20,00     | 0,00            |
|                     |                       |                       |                                | 5 000008                                | Spajan                                          | je autogenim z    | avarivanjem  |                       | 04           | 1,00  | 100,00   | 100,00    |                 |
|                     |                       |                       |                                | 5 000009 Spajanje vijcima 04 0,00 20,00 |                                                 |                   |              |                       |              | 0,00  |          |           |                 |

Šifre stroja, radnika, te vrijeme potrebno za operaciju vuku se iz šifrarnika operacija ali mogu se korigirati ili dodati. Isto tako se mogu ostaviti praznima pa se popunjavaju tek na nalogu.

Moguće je unijeti vrijeme pripreme (parametarski se može uključiti/isključiti:

| TEHNOLOŠKE:<br>Osnovna jed.vremena: | minute(min) ~ |
|-------------------------------------|---------------|
| Radnici prema oporacija             | uma           |
| Unos vremena PRIPREM                | E             |
| Množiti vrijeme pripreme            | e s kolicinom |

) i vrijeme izrade, a aplikacija izračunava ukupno i protočno vrijeme

| Opis                                            | Šiha R.M. | Nativ R.M.          | Broj radnika | W | , pripremė | Vilj. Urade | Viljeme | Protočno vrtj. | Cijena | tanee    |
|-------------------------------------------------|-----------|---------------------|--------------|---|------------|-------------|---------|----------------|--------|----------|
| Sastavili poz1; 2;3;4 i 6 u sklop prema nacrtu. | 076       | Bravarsko<br>mjesto |              | 2 | 10,000     | 20,000      | 60,000  | 30,000         | 10,00  | 1,200,00 |
| Zavanti stranicu prema uznakama na nacitu.      | 076       | Bravarsko<br>mjesto | 2            | 1 | 5,000      | 4,500       | 9,500   | 9,500          | 0,00   | 0,00     |
| Brusiā stranicu                                 | 075       | Bravarsko           |              | 1 | 5,000      | 2,000       | 7,000   | 7,000          | 0,00   | 0,00     |

Ukupno vrijeme se dobija tako da se vrijeme izrade množi s brojem radnika i dodaje se vrijeme pripreme. To su u biti sati rada (satnica). Protočno vrijeme je zbroj pripreme i izrade, tj označava protok vremena (dakle bez obzira na broj radnika).

Vrijeme pripreme se može ali i ne mora množiti s količinom proizvoda (kod radnih naloga). To se može podesiti parametrom:

| TEHNOLOŠKE:<br>Osnovna jed.vremena: | minute(min) ~ |  |  |  |  |  |
|-------------------------------------|---------------|--|--|--|--|--|
| Radnici prema operacijama           |               |  |  |  |  |  |
| Unos vremena PRIPREME               |               |  |  |  |  |  |
| Množiti vrijeme pripreme            | e s količinom |  |  |  |  |  |

Operacije čije se vrijeme (dakle niti vrijeme izrade) ne množi s količinom proizvoda (kod radnih naloga) mogu se i ovdje naznačiti i označene su drugom bojom:

| Podstavka | IDFAZA | Operacija | Naziv operacije           | Stroj | Radnik | Wijertve | Ojena  | types he match |
|-----------|--------|-----------|---------------------------|-------|--------|----------|--------|----------------|
|           | 1 01   | 000001    | itraita i priprema naorta |       | 00     | 1,000    | 250,00 | 250.00         |
|           | 2 01   | 000002    | KOMPJUTERSKA PRIPRENA     |       | 99     | 1,200    | 100,00 | 120.00         |

Program zapisuje korisnika koji kreira i mijenja tehnološke, te datum i vrijeme kreiranja/izmjene:

| nil | a        |        |       |          |                    |                         |                    |                         |
|-----|----------|--------|-------|----------|--------------------|-------------------------|--------------------|-------------------------|
|     |          | 1995   |       |          |                    |                         |                    |                         |
| 114 | Protočno | Sijena | ignos | ttonm ea | tzradio            | Datum izrade            | Izmjenio           | Datum izmies            |
| 00  | 11,000   | 1,60   | 22.00 |          | Supersonnerster    | 90.06.3014              | Succession States  | 16:03:2017.<br>14:23:58 |
| 00  | 11,000   | 1,00   | 11,00 |          | Superadministrator | 15.03.2017.<br>11.48:02 | Superadministrator | 16.03.2017.<br>14.23.58 |
| 00  | 10,000   | 1,00   | 40,00 |          | Superadministrator | 15.03.2017.<br>11:48:18 | SUPERVISOR         | 27.03.2017.<br>12:02:18 |
| 00  | 11,000   | 0.00   | 0,00  |          | Superadministrator | 15.03.2017.<br>11.48:35 | Superadministrator | 16.03.2017.<br>14.23.58 |

Postoji i mogućnost snimanja postavki grida (širina polja):

| ⊕ Hout (h   | na):     | 1 Umenti               | (Ef jamjessa | ( yournear) | 6       | Questio ( | Dell         | V. epen    | 6           | 2 50    | mi postav | No EB        | ribi posta | Viet     |   |
|-------------|----------|------------------------|--------------|-------------|---------|-----------|--------------|------------|-------------|---------|-----------|--------------|------------|----------|---|
| Doniali izn | mianu Ri | 6 stavaka              |              |             |         |           | _            |            |             |         |           |              |            | /        | e |
| Dezvoli izn | njenu na | iziva                  |              |             | _       |           |              | _          |             | -       | -         | -            |            |          | - |
| Podstav 0   | Operaci  | Naziv operacije        | Opis         |             | StrayRM | NIKOV     | Vity, pripri | Vrj. krade | Eiraj radni | (norma) | Protočno  | <b>Stens</b> | thros      | ne množe |   |
| 1           | 000001   | Kompjuterska<br>sbrada | opis         |             | mouse   | din ste   | 1,000        | 10,000     | 2           | 22,000  | 11,000    | 2,00         | 44,00      |          | B |
| 100         | 00000    | Bišenie                |              |             |         |           | 1.000        | 10.000     | 1           | 11.000  | 11.000    | 2.00         | 22.00      |          |   |

| Proizv       | rod: 0000            | 01 A1 1 1                              | ST SIFRA POV I JAA               | AAAAAKO DUGI NAZIV           | 1      | Op | is: 1 TEST        | SIFRAPD/      | I JAKO DU         | GI       |
|--------------|----------------------|----------------------------------------|----------------------------------|------------------------------|--------|----|-------------------|---------------|-------------------|----------|
| Date<br>za k | um: 21<br>oličinu: 1 | 09.2016                                | Ukupno vrijeme:<br>Ukupni iznos: | 3 h 52 min 19,50<br>1.199,15 | 15     |    | NAZIV 1           | 23456789      | 01234             |          |
|              |                      | 2000 BON BOT LEVEL (* 1976)            |                                  | OW                           | (Darie | 1  | 10 m - 1          | VRIJE         | ME                |          |
|              | Stavka               | Sifra i opis radne op                  | ieracije                         | Stroj                        | rade   | åa | Pripreme<br>(tpz) | Izrade<br>(H) | Norma<br>(tp:=tt) | Protoãno |
| 1            | 000006               | Rezanje<br>NAPOMENA ZA REZANJE         |                                  | 00001                        | 1      |    | 0.00              | 10,00         | 10,00             | \$0.00   |
| 2            | 000001               | Kompiuteraka obrada<br>OSRAD/TI POLAKO |                                  | 00002                        | 1      |    | 0.00              | 100,00        | 100,00            | 100.00   |
| 3            | 100000               | Kompioterska obrada                    |                                  | 00003                        | 1      |    | 0.00              | 1.22          | 1.32              | 7.32     |
| 4            | 000012               | Sevienie<br>SAVINUTI NJEŽNO            |                                  | 00004                        | 2      |    | 20,00             | 40.00         | 60,00             | 30.00    |
| -5           | 000005               | Falcanie                               |                                  | TR.STR                       | 1      |    | 0.00              | 1.00          | 1,00              | 1.00     |
| 6            | 000011               | Najnovija R.O.<br>Najnoviji poslovi    |                                  |                              | 2      |    | 20,00             | 40,00         | 60,00             | 30,00    |
|              |                      |                                        | Sveu                             | kupno vrijeme:               |        |    |                   | 192,32        |                   | 172,32   |
|              |                      |                                        |                                  |                              |        |    | 40.00             |               | 232.32 m          | nin      |

#### TEHNOLOŠKA LISTA 19

## 4) UNOS DNEVNE PROIZVODNJE

Za lakši unos radnika u dnevnu proizvodnju, na glavnoj formi prikazuju se gumbi za unos, a s desne strane je prikaz trenutno otvorenih operacija (lokalni parametar -podesivo prema stanici):

|                          | KOD        | Naziv speracije          | stavka Šil | fa ra Radnik  | S# stop | Početak pripreme    | Početak uzrade      | idRn | RN troj MOpera |
|--------------------------|------------|--------------------------|------------|---------------|---------|---------------------|---------------------|------|----------------|
|                          | 16000      | 0443 Kompjuterska obrada | 1 55       | 5 IVEK IVIĆ   | 00001   | 14.03.2016 13:40:0  |                     | RN   | 1 00000        |
|                          | 180300     | Offset titak             | 1 80       | JURA JURIĆ    | 00002   |                     | 18.03.2016 16.07:08 | RN   | 3 600313       |
|                          | 100000     | 70 Kompjuternika obrada  | 2,56       | DRAGO BRAGIĆ  | 00001   | 10 03 2016 16 04 00 |                     | RN   | 3 600001       |
|                          | 100300     | Offset prenje            | 7.55       | WEKTMC        | 00301   |                     | 10.03.2010 15:26:00 | RN   | 3 000004       |
|                          | 100000     | Operacija koju se množim | 8:55       | IVEK MC       | ČT STR  |                     | 07 03.2016 11:55:00 | RN   | 1 000010       |
| 54510 <sup>2</sup> Inter | CHANT MONT | Offset planje            | 2 57       | LURICA JURICA | 00361   |                     | 01.03.2016 11:00:00 | RN   | 1 860034       |
|                          |            |                          |            |               |         |                     |                     |      |                |

# Duplim klikom na otvorenu operaciju, program vuće podatke i dozvoljava zatvaranje operacije (administratoru).

Predviđen je unos

-pripreme:

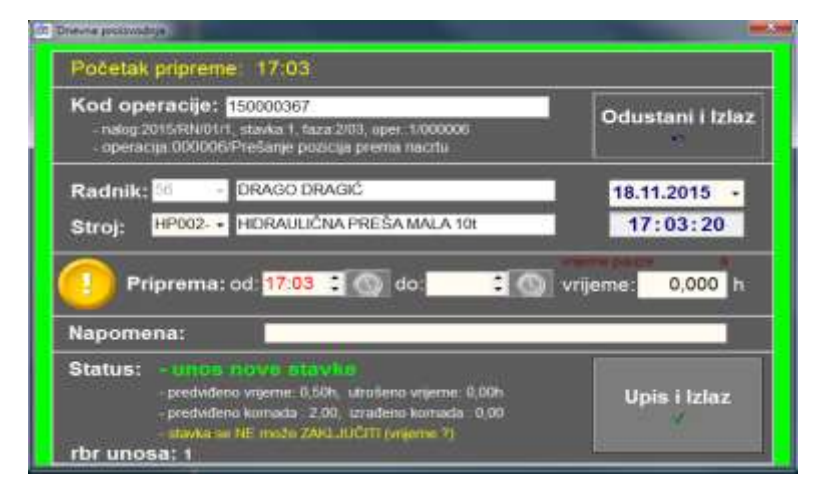

-izrade

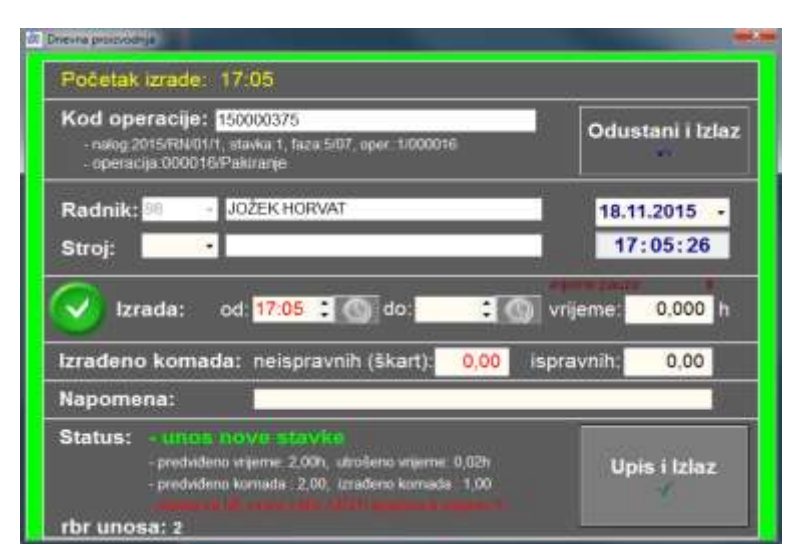

-zastoja (samo vrijeme zastoja stroja)

| Kod operacije: 150000367<br>- nalog 2015/FIN/01/1, stavka 1, fisza 2/03, oper 1/000006<br>- operacija 000000/Prešanje pozicija prema nacrtu                       | Odustani i Izlaz         |
|----------------------------------------------------------------------------------------------------|--------------------------|
| Radnik: 88 - PERIĆ PERO<br>Stroj: HP002 - HIDRAULIČNA PREŠA MALA 101                                                                                              | 18.11.2015 •<br>17:07:03 |
| Vrijeme zastoja:<br>Napomena:                                                                                                    | 2,5 h                    |
| Status: - unos novo stavko<br>- predvideno vrijeme 0.50h, utrošeno vrijeme 0.00h<br>- predviđeno komada 2.00. uzrađeno komada 0.00<br>- mova un recto 2401.0.0000 | Upis i Izlaz             |

-vrijeme režijskih poslova (nema operacija)

| Radnik:                               | 18.11.2015   |
|---------------------------------------|--------------|
| Stroj:                                | 17:08:18     |
| 🗵 Vrijeme režijskog posla:            | 0,500 h      |
| Napomena: <mark>Utovar kamiena</mark> | 1            |
| Status: - unos nove stavke            | Upis i Izlaz |
| rbr unosa: 1                          |              |

#### -upotrijebljenog materijala

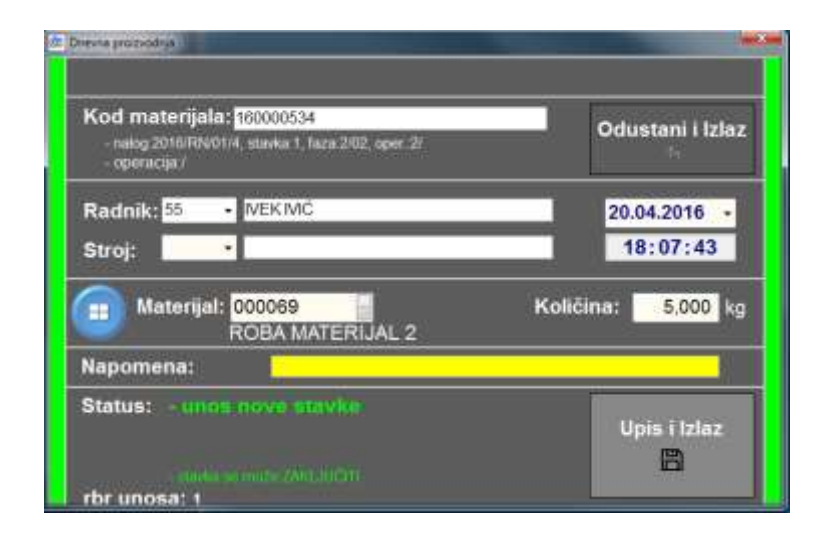

-potrošenog alata

| Kod naloga: 10<br>- nalog 2016/F8N/01/4, s<br>- operacija/ | 120164<br>tavka 0, faza 0/, oper: 0/ | Odus      | itani i Izlaz      |
|------------------------------------------------------------|--------------------------------------|-----------|--------------------|
| Radnik: 55 • 🛙<br>Stroj: 00001 • 🗜                         | EK MĆ<br>RVI STROJ                   | 20.0      | 4.2016 •<br>:09:27 |
| Alat: 00<br>AL                                             | 0093                                 | Količina: | 1,000              |
| Napomena:                                                  | potrgano uskjed naprezanja           |           |                    |
| Status: • unos m                                           |                                      |           | 222224223          |

Radnik odabire unos, skenira kod operacije, a program vuće operaciju iz baze

| Kod operacije: 150000365<br>- nalog:2015/RN/01/1, stavka:1, faza:1/01, oper.:1/000001<br>- operacija:000001/lzrada i priprema nacrta | Odustani i Izlaz<br>∽      |
|----------------------------------------------------------------------------------------------------|----------------------------|
| Ovisno o operaciji i parametrima, potrebno je unijeti šifru radnika i stroja.<br>određeni u nalogu, program nudi šifre.              | Ako su radnik i stroj već  |
| Radnik: 55 - IVEK IVIĆ                                                                                                    | 18.11.2015 -               |
| Stroj: -                                                                                                    | 16:40:15                   |
| Ovisno o postavljenim parametrima, radnik može unijeti vrijeme početka                                                               | i kraja operacije ili samo |
| vrijeme operacije. Ako je u međuvremenu bila pauza, program oduz                                                                     | ima vrijeme pauze.         |
| vrije                                                                                                    | me pauze: 0,5              |
| Priprema: od: 08:00 💲 💽 do: 11:00 💲 💽 vrij                                                                                           | jeme: 2,500 h              |

Parametrima je moguće BLOKIRATI IZMJENU VREMENA! U tom slučaju, radnik prijavljuje početak operacije bez mogućnosti izmjene:

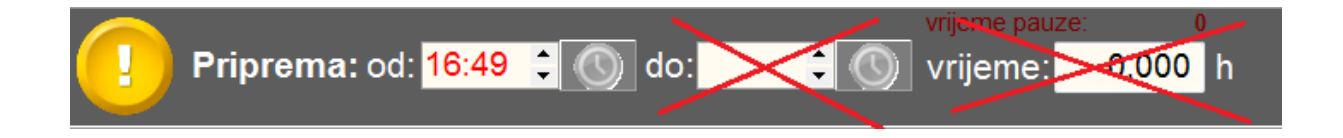

Ponovnom prijavom program upisuje kraj operacije, opet bez mogućnosti izmjene vremena:

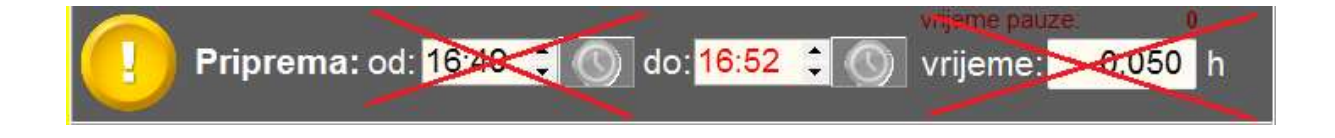

U međuvremenu takve stavke koje su u tijeku, prikazuju se na desnom gridu:

| KOD       | Naziv operacije     | stavka | Ŝifra ra | Radnik                       | Ŝift.stroja | Početak pripreme    | Početak izrade      | idRn | RN broj IdOperat |
|-----------|---------------------|--------|----------|------------------------------|-------------|---------------------|---------------------|------|------------------|
| 150000265 | Kompjuterska obrada | 1      | 80       | JURA JURIĆ                   | 00001       | 04.11.2015 8:15:00  |                     | RN   | 45 000001        |
| 150000261 | Kompjuterska obrada | 1      | 05       | NE-Admin- bez nabavnih cijen | 00001       |                     | 16 10 2015 12 12:00 | RN   | 44 000001        |
| 150000261 | Kompjuterska obrada | 3      | 88       | PERIĆ PERO                   | 00001       | 20.10.2015 13.58.00 |                     | RN   | 44 000001        |
| 150000253 | Kompjuterska obrada | 1      | 05       | NE-Admin- bez nəbəvnih cijen | 00001       |                     | 20 10 2015 8 58:00  | RN   | 44 000001        |
| 150000261 | Kompjuterska obrada | 2      | 97       | Webshop Referent             | 00002       | 16.10.2015 12.12:00 |                     | RN   | 44 000001        |
| 150000102 | Bušenje             | 7      | 98       | JOŽEK HORVAT                 | 00001       |                     | 16 10 2015 10 15 00 | RN   | 30 000009        |
| 150000043 | Kompjuterska obrada | 7      | 10       | TEST MOBILE KORISNIK         | 00001       | 17 09 2015 14:10:18 | 17.09.2015 14 12:00 | RN   | 23 000001        |

Na dnu unosa, prikazan je status stavke:

|  | Status:<br>rbr uno | <ul> <li>izmjena postojeće stavke</li> <li>predviđeno vrijeme: 1,20h, utrošeno vrijeme: 0,05h</li> <li>predviđeno komada : 2,00, izrađeno komada : 0,00</li> <li>stavka se može ZAKLJUČITI (vrijeme)</li> <li>sa: 1</li> </ul> | Upis i Izlaz<br>√ |
|--|--------------------|----------------------------------------------------------------------------------------------------|-------------------|
|--|--------------------|----------------------------------------------------------------------------------------------------|-------------------|

Ako je unešeno početno i završno vrijeme, stavka se zaključuje. Kod ponovnog poziva tog koda, program otvara novu stavku. Dakle svaka operacija se može više puta unositi.

Ako je na radnoj operaciji naznačen unos količina, tada se stavka zaključuje tek nakon unosa završenih komada:

| Izrađeno komada: neispravnih (škart): 1,00                                                                                                    | (ispravnih: 1,00  |
|----------------------------------------------------------------------------------------------------|-------------------|
| Napomena:                                                                                                    |                   |
| Status: - izmjena postojeće stavke<br>- predviđeno vrijeme: 2,00h, utrošeno vrijeme: 0,02h<br>- predviđeno komada : 2.00, izrađeno komada : 1,00<br>- stavka se može ZAKLJUČITI (količina i vrijeme)<br>rbr unosa: 1 | Upis i Izlaz<br>✓ |

Kod zbirnog unosa, program otvara istu stavku tako dugo dok nije naznačena da je završena. U slučaju potrebe naknadnog unosa, administrator može sve stavke po radnim operacijama unijeti zbirnim unosom:

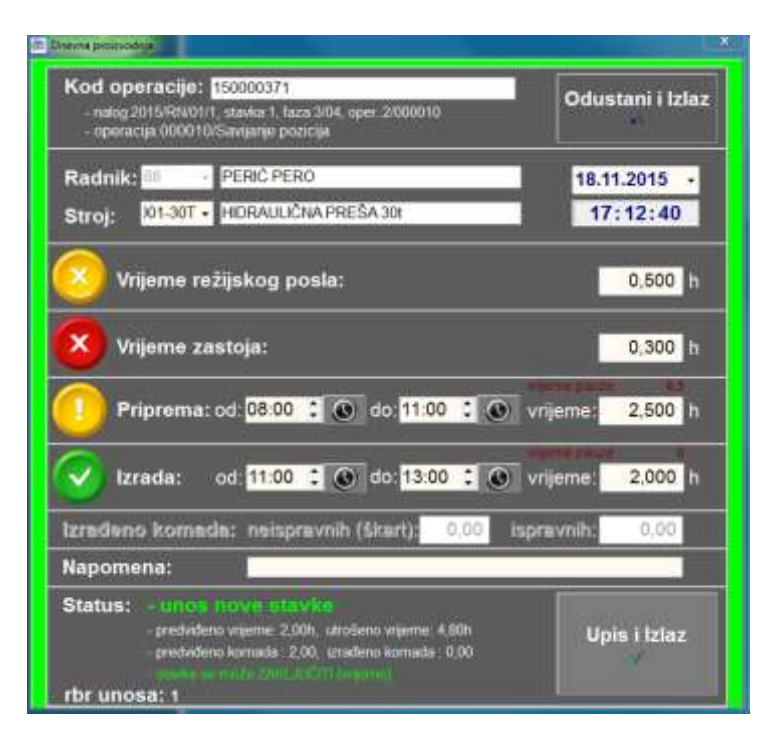

Kontrola unosa vremena ne dozvoljava unos izrade ako priprema nije završena, ili ako se preklapaju vremena. Zastoj se unosi samo u ukupnom vremenu po operaciji. Zastoj nije moguće unijeti ako unos pripreme ili izrade nije završen - zbraja se u ukupno vrijeme.

# 26. Export listi na e-mail

(F\_SIS\_EXPORT)

#### Za slanje bilo koje liste iz aplikacije direkno na e-mail, nije potrebno imati vlastiti mail klijent, dovoljno je imati uključen segment za slanje mailova u aplikaciji jer mailovi se šalju preko Konplastovog web-mail klijenta.

| UNOS REFERENAT                                | A/RADNIKA                                                                 |                                    |                      |                                                                                                    |                                              |                           |                                              |                                                     |           |  |
|-----------------------------------------------|---------------------------------------------------------------------------|------------------------------------|----------------------|----------------------------------------------------------------------------------------------------|----------------------------------------------|---------------------------|----------------------------------------------|-----------------------------------------------------|-----------|--|
| Odu <u>s</u> tani                             |                                                                           |                                    |                      |                                                                                                    |                                              |                           |                                              |                                                     |           |  |
| Šifra referenta:                              | 2001                                                                      | •                                  |                      | •                                                                                                    |                                              | OIB:                      |                                              |                                                     |           |  |
| Ime i prezime:                                | Ivana                                                                     |                                    |                      |                                                                                                    |                                              | Kod:                      |                                              |                                                     |           |  |
| Mogućnosti:                                   | (prijava u pro<br>( (rad na kasi)<br>isnik<br>jalist (veza s p<br>radnik, | gram i izrada dok.)<br>Þartnerima) | Dozvo                | le i ovlasti:<br>] <mark>Administ</mark><br>] <mark>SuperAd</mark><br>sername:<br>ozinka:<br>adna grupa: | rator (<br>minist<br>Ivana<br>*****<br>GRUPA | vide se<br>rator (m<br>NO | e nab.cijen<br>nax.ovlasti                   | e)<br>)<br>(za web ap                               | likacije) |  |
| E-mail: i<br>Br.Iskaznice:<br>Šifra radnika u | vana@mail.hr<br>plaćama:                                                  | 0                                  | Telefon:<br>Mobitel: |                                                                                                    |                                              |                           | Web Sho<br>Provjera<br>Referent<br>svoje par | p referent:<br>tečajne liste<br>vidi samo<br>tnere: |           |  |

Mail adresa **sa koje se šalje** definira se na šifrarniku referenata

a ako tamo nije upisan, onda program uzima mail iz korisničkih podataka poduzeća:

| POLJO-OTKUP                | UVOZ-IZVOZ KODOVI/web cam PROIZVODNJ                                                                                                    | A FISKA                                                                                                    |                                                                                                    | SHOP PRIMOPOPRED                                                                                                    |
|----------------------------|----------------------------------------------------------------------------------------------------|----------------------------------------------------------------------------------------------------|----------------------------------------------------------------------------------------------------|----------------------------------------------------------------------------------------------------|
| IZLAZNE FAKT               | URE ULAZNE FAKTURE KNJIŽENJA/VIRMANI                                                                                                    | KAMATE                                                                                                    | / KREDITI VOZ                                                                                                    | LA KAMIONI GRAÐ                                                                                                    |
| APLIKACIJA                 | OPĆI KORISNIK DORMA/GRID Liste KO                                                                                                    | NTROLE                                                                                                    | INTERNET SK                                                                                                    | _ADIŠTE/SERVIS   NAR                                                                                                    |
| –Korisnik - Opći<br>Firma: | parametri:<br>FIRMA1 Oznaka: 1                                                                                                    | Poslovna                                                                                                    | jedinica - Lokalno (                                                                                                    | lspis na fakturama u poljim                                                                                                    |
|                            | )nći parametri                                                                                                    | Opis:                                                                                                    |                                                                                                    |                                                                                                    |
| Naziv:                     | Test firma 12345                                                                                                    | Adresa:                                                                                                    |                                                                                                    |                                                                                                    |
| Adresa:                    | Adresa                                                                                                    | Mjesto:                                                                                                    |                                                                                                    |                                                                                                    |
| Mjesto:                    | DONJE MJESTO                                                                                                    | PTT:                                                                                                    | ~                                                                                                    |                                                                                                    |
| PTT:                       | 40305 V NEDELIŠĆE                                                                                                    |                                                                                                    | DSTVENI SERVIS - O                                                                                                    | pći parametri:                                                                                                    |
| Telefon:                   | 091/111-222                                                                                                    | Podaci za a<br>Naziv knj                                                                                                    | sve firme:<br>igovodst servisa:                                                                                                    | Kniigovodetvo                                                                                                    |
| Fax:                       | 040/555 666                                                                                                    |                                                                                                    |                                                                                                    | Adagas kal                                                                                                    |
| E-mail:                    | mail@mail.hr                                                                                                    | Adresa (m                                                                                                    | ijesto, ulica i kdrj:                                                                                                    | Adresa knj                                                                                                    |
| Weg.                       |                                                                                                    |                                                                                                    | OIB:                                                                                                    | 123456789                                                                                                    |
| Žiro računi:               | UNOS/PREGLED ŽIRO RAČUNA                                                                                                    | Padasina                                                                                                    | Konta za OPZ:                                                                                                    |                                                                                                    |
| Glavni žiro r.:            | 2 v HR5624020061100784 Erste& Steiermarkisc                                                                                                    | Osoba za                                                                                                    | kontakt / voditelj:                                                                                                    | Kontakt Osoba                                                                                                    |
| Kontakt osoba              | kontakt                                                                                                    | Odgovorn                                                                                                    | a/zastupnik prez.:                                                                                                    | Odgovorna                                                                                                    |
|                            | POLJO-OTKUF<br>IZLAZNE FAKT<br>APLIKACIJA<br>Korisnik - Opći<br>Firma:<br>(VARIJABILNI) O<br>Naziv:<br>Adresa:<br>Mjesto:<br>PTT:<br>Telefon:<br>Fax:<br>E-mail:<br>Web.<br>Žiro računi:<br>Glavni žiro r.:<br>Kontakt osoba | POLJO-OTKUP       UVOZ-IZVOZ       KODOVI/web cam       PROIZVODNJJ         IZLAZNE FAKTURE       ULAZNE FAKTURE       KNJIŽENJA/VIRMANI         APLIKACIJA       OPĆI       KORISNIK       FORMA/GRID       Liste       KON         Korisnik - Opći       parametri:       FIRMA1       Oznaka:       1         (VARIJABILNI)       Obći parametri:       Naziv:       Test firma 12345         Adresa:       Adresa       Mjesto:       DONJE MJE STO         PTT:       40305       NEDELIŠĆE       Fax:         O40/555 666       Fax:       040/555 666         E-mail:       mail@mail.hr       Web.       MNOS/PREGLED ŽIRO RAČUNA         Glavni žiro r.:       2 \ HR5624020061100784       Erste& Steiermarkisc         Kontakt osobz       kontakt       VARUANA | POLJO-OTKUP       UVOZ-IZVOZ       KODOVI/web cam       PROIZVODNJA       FISKA         IZLAZNE FAKTURE       ULAZNE FAKTURE       KNJIŽENJA/VIRMANI       KAMATE         APLIKACIJA       OPĆI       KORIŠNIK       FORMA/GRID       Liste       KONTROLE         Korisnik - Opći       parametri:       FIRMA1       Oznaka:       Poslovna         Firma:       FIRMA1       Oznaka:       Opis:         VARIJABILNI)       Obi parametri:       Opis:       Adresa:         Naziv:       Test firma 12345       Adresa:       Mjesto:         PTT:       40305       NEDELIŠĆE       PTT:         PTT:       40305       NEDELIŠĆE       Podaci za         Fax:       040/555.666       Adresa (m       Naziv knj         Ziro računi:       UNOS/PREGLED ŽIRO RAČUNA       Podaci po         Glavni žiro r.:       2 < HR5624020061100784       Erste& Steiermarkisc       Osoba za         Vodgovorr       Odgovorr       Odgovorr       Odgovorr       Odgovorr | POLJO-OTKUP       UVOZ-IZVOZ       KODOVI/web cam       PROIZVODNJA       FISKALIZACIJA       WEBS         IZLAZNE FAKTURE       ULAZNE FAKTURE       KNJIŽENJA/VIRMANI       KAMATE / KREDITI       VOZI         APLIKACIJA       OPĆI       KORIŠNIK       TORMA/GRID       Liste       KONTROLE       INTERNET       SKI         Korisnik - Opći       parametri:       FIRMA1       Oznaka:       Poslovna jedinica - Lokalno (KOPIS)         Korisnik - Opći       parametri:       Oznaka:       1       Opis:       Adresa:       Adresa:       Mijesto:       DONJE MJE STO       PTT:       40305       NEDELIŠĆE       Naziv knjigovodst. servisa:       Adresa (mjesto, ulica i kbr):       OB:         Fax:       040/555.666       Mail@mail.hr       OIB:       Konta za OPZ:       Podaci zo sve firme:       Naziv knjigovodst. servisa:         Čiro računi:       UNOS/PREGLED ŽIRO RAČUNA       Gosoba za kontakt / voditelj:       Osoba za kontakt / voditelj: |

Nakon prikaza liste na ekranu, pritisnite gumb "export"

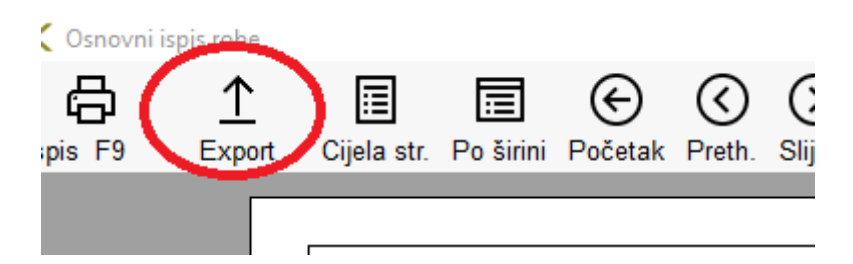

te zatim gumb "E-mail"

| Export              |          |          |       |            |
|---------------------|----------|----------|-------|------------|
| Direktorii za izvoz | C:\Temp\ |          |       |            |
| Naziv datoteke:     | PONUDA 6 |          |       |            |
| Izvoz dokumentatu:  | E - mail | Pdf<br>人 | Excel | Excel-grid |

Aplikacija će prikazanu listi prebaciti u PDF dokumenat i kreirati direktorij koji se koristi samo za taj mail:

| ₽<br>F9 | <u>↑</u><br>Export         | Cijela str. F           | Do Birini I     | €<br>Početak | (<br>Preth | ()<br>Shjed | ⊖<br>Kraj | 1 🛟<br>Broj str   | 100 ~<br>Veličina         | BEZ POKAZIV<br>Pokazivač | aĉa            | (ئ<br>اziaz                                       | □ Dvostrano                                                   |
|---------|----------------------------|-------------------------|-----------------|--------------|------------|-------------|-----------|-------------------|---------------------------|--------------------------|----------------|---------------------------------------------------|---------------------------------------------------------------|
| Expo    | int                        | ко                      | N               | эL,          | AS         | ЗT          | ļ         |                   |                           |                          | <u>Test</u>    | firma<br>DONJE<br>40305 NE<br>OIB: 151<br>Jol: 00 | 12345<br>Adresa<br>MJESTO<br>DELIŠČE<br>46109460<br>1/111.322 |
| A       | Mail Salje:<br>Mail prima: | mail@mail.<br>Silver@to | .hr<br>nplast.h |              |            |             |           | , р<br>Р Pretraži | Pretraži pa<br>mail adres | itnere<br>se iz partnera | 4              | Povratak                                          | fin Izlaz                                                     |
| F       | Predmet.<br>Prvi red       | PONUDA6<br>Poštovanil   |                 |              |            |             | -         |                   |                           |                          | Prile          | NUDA 6.p                                          | -                                                             |
| Т       | iekst:                     |                         |                 |              |            |             |           |                   |                           | 1                        | kre            | eirani d                                          | okumenat                                                      |
|         |                            |                         |                 |              |            |             |           | n<br>d            | nogući<br>lirekto         | nost otv<br>orija i do   | aranj<br>davar | a<br>nje                                          |                                                               |
| n       | lapomena                   | Napomena                | Provjent        | le privitk   | e!!!       | je          | dinst     | veni di           | rektor                    | ij: Namad                | dein2007a      | Otvor<br>pikacjewposi                             | i direktorij priloga<br>podačkopctenaitmilit                  |
|         |                            |                         |                 |              |            | 1           | Poŝa      | di e-mail s       | ; prilozim                | a                        |                |                                                   |                                                               |

mail šalje- automatska dodjela iz šifrarnika referenata ili podataka poduzeća

mail prima – ako se radi o ponudi, program će povući mail adresu poslovnog partnera iz šifrarnika partnera. Ako je u pitanju neka druga lista, mail je moguće upisati ručno ili pretraživanjem iz šifrarnika partnera. predmet-obično ime liste, može se prema potrebi promijeniti

prvi red- može se promijeniti, program pamti izmjenu prema referentu

tekst- unos teksta za mail

napomena- može se promijeniti, program pamti izmjenu prema referentu

prilozi – direktorij u kojem su smješteni dokumenti koji se šalju kao prilog mailu. Odabrani dokumenat se automatski kreira i smješta u taj direktorij, a korisnik može dodati još dokumenata u taj direktorij.

Pritiskom na"Pošalji e-mail s prilozima", program šalje mail direkno preko Konplastovog web -mail klijenta. Odmah se vrši i kontrola ispravnosti mail adrese, te se odmah dobija povratna informacija za uspješno ili neuspješno slanje:

| Export                |                                                         |                                     |
|-----------------------|---------------------------------------------------------|-------------------------------------|
|                       |                                                         |                                     |
| Mail šalje:           | mail@mail.hr                                            | ,O Pretraži partnere                |
| Mail prima            | teest@konplast.hr                                       | ,O Pretraži mail adrese iz partnera |
| Predmet:<br>Prvi red: | PONUDA 6<br>GREŠKA                                      | 2                                   |
| Tekst:                | Slanje maila NIJE uspjelo, provjerite mail adresu<br>Ok | : teest@konplast.hr                 |
|                       |                                                         |                                     |

Ovim načinom moguće je poslati sve liste iz aplikacije osim izlaznih računa!!!

Izlazni račun mora biti ovjeren certifikatom i vremenskim žigom prema Zakonu o elektroničkom potpisu, te Pravilniku o PDV-u (NN 79/13)!

Izlazne računi mogu se slati preko usluge "e-Račun"

## Cirkularno slanje dopisa mailom

Bilo koji dopis napravljen u aplikacij moguće je poslati na više adresa.

| 【 Test firma 12345 2018 |   |                           |                                                                   |                                    |
|-------------------------|---|---------------------------|-------------------------------------------------------------------|------------------------------------|
| <u>D</u> OPISI          |   | <u>U</u> nosi i izmjene • | Liste i ispisi •                                                  | Zahtjevi za dorad                  |
| Dopisi>                 | * | •                         | <u>I</u> spis dopisa<br>Cirkularni<br>Cirkularni i<br>Lista dopis | a<br>ispis<br>ispis - za mail<br>a |

| 🗶 Liste dopisa - Cirk | ularni isp | is 🗖 🗖 💌         |   |
|-----------------------|------------|------------------|---|
| Is <u>p</u> is (F9)   |            | Izlaz (Esc)      |   |
| Godina:               | 2018       |                  |   |
| Broj dopisa:          | 1          |                  |   |
| Ispis za grupu:       |            |                  |   |
| Ispis za komerc.:     | GRU        | NAZIV            | ^ |
| Ispis za djelatn.:    | 01         | POVLAŠTENI KUPCI |   |
|                       | 02         | KUPCI            |   |
|                       | 03         | DOBAVLJAČI       |   |
|                       | 04         | INO DOBAVLJAČI   |   |
|                       | 05         | UGOVOR           |   |

Treba odabrati broj dopisa, te grupu partnera kojima se šalje:

Aplikacija će poslati odabrani dopis SVIM partnerima iz odabrane grupe koji imaju upisanu mail adresu. Na dopisu će se automatski promijeniti zaglavlje prema partneru kojem se mail šalje.

Uspješnost slanja može se provjeriti na pregledu poslanih mailova.

Pregled poslanih mailova

Za sve poslane mailove program sprema log zapis, tako da se može provjeriti tko je kome što poslao. Svaki korisnik može vidjeti svoje mailove, a administrator sve.

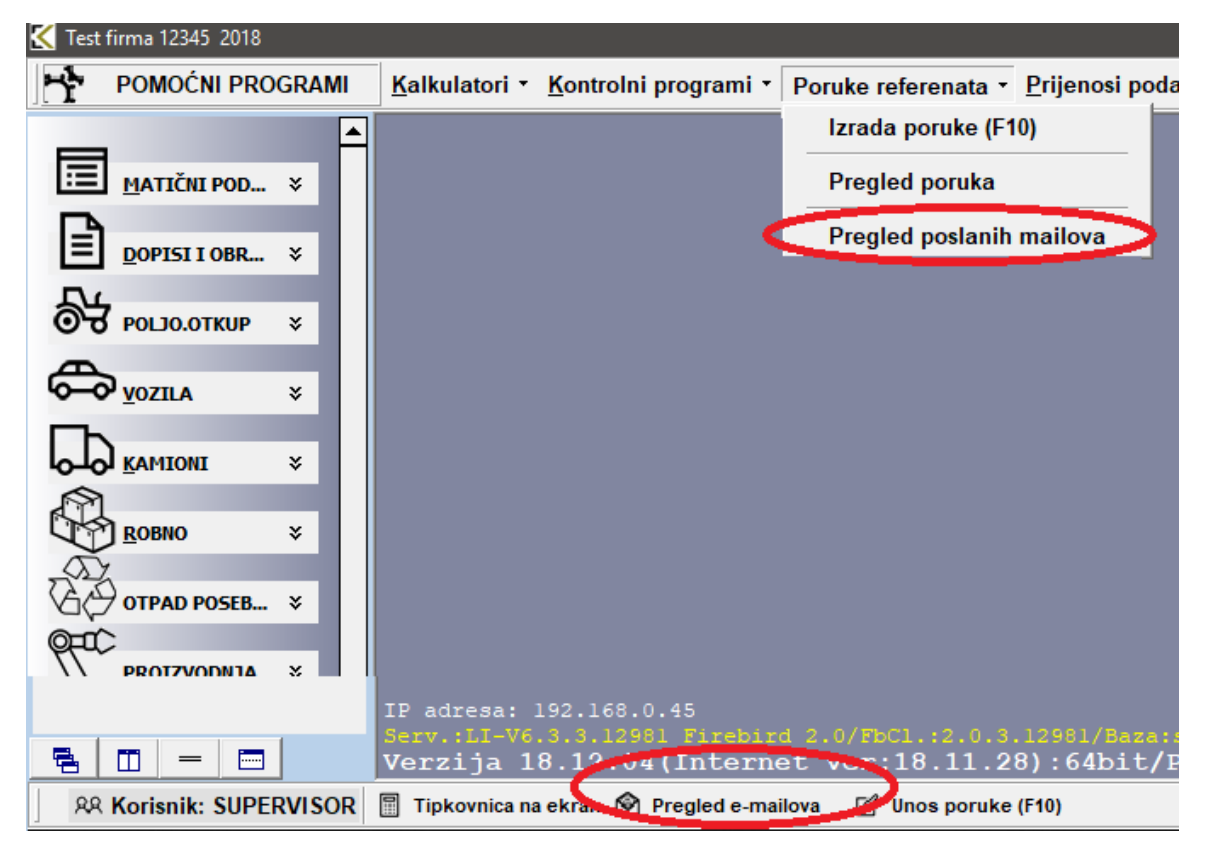

| (Diversi maal (Diversi maa        | 0                              | C Davježi                      | igias fac      |           |                |                     |            |    |
|-----------------------------------|--------------------------------|--------------------------------|----------------|-----------|----------------|---------------------|------------|----|
| Postani maltovi   ISPG DORSA      |                                |                                |                |           |                |                     |            |    |
| 0.0 deturns De<br>01.01.2017 ~ 31 | <del>сишти:</del><br>12.2018 - | Referent                       |                | - Po      | skovni partner |                     |            |    |
| - Pregled e-mallova               |                                | Predmet                        |                | Ze koga   |                | Vrijeme slanja      | Status     | R  |
| Poslano                           |                                | Dopia                          |                | dejwtp@   | komplast fm    | 03 12 2018 16 01 27 | POSLAND    | 5  |
| - Nije poslano                    |                                | Dopia                          |                | denis@to  | inplaat.hr     | 03 12 2018 10 01 22 | POSLANO    | 5  |
| - Nije prošlo                     |                                | Dapks                          |                | gordan@   | Konplast/hr    | 03.12.2018 10.01-10 | POSLANO    | 5  |
| Otrisano                          |                                | Dapis                          |                | meja@ko   | nplast.hr      | 03 12 2018 16:01:05 | POSLAND    | 5  |
|                                   |                                | Dopis                          |                | mam@i     | inplast.tr     | 03 12 2018 16 01 02 | POSLANO    | S  |
|                                   |                                | Dupis                          |                | kreac@k   | onplast.hr     | 03 12 2018 16:00:55 | POSLAND    | S  |
|                                   | 1                              | Dopis                          |                | aiverga   | inglast.tv     | 03 12 2018 16:00 52 | POSLANO    | 5  |
|                                   |                                | Dapiw                          |                | urina@k   | onplast hr     | 03.12.2018 10:00.48 | POSLANO    | 54 |
|                                   |                                | SPIS DOPISA                    |                | dejan@k   | inglast hr     | 83 12 2018 15 10 29 | POSLAND    | 5  |
|                                   |                                | SPIS DOPISA                    |                | dejonpiĝi | konplast.hr    | 03 12 2018 15 16 28 | POSLANO    | S  |
|                                   |                                |                                |                |           | A.1.4.4        |                     | exercise - | -  |
|                                   |                                | Sadržoj malia                  |                |           |                |                     |            |    |
|                                   |                                | Poštovani!<br>Napomena: Provje | ille privitke‼ |           |                |                     |            |    |

Poslani mailovi se mogu obrisati (desni klik), ili ponovno editirati i poslati (dupli klik):

| tel Bello DORSA<br>Nel Base<br>Sever@Horpbast.hr<br>Predmet: ISPIS DOPISA<br>Total maile: Predmet: ISPIS DOPISA<br>Total maile: Predmet: Superamentamator<br>Stanica: SLVER_PC<br>Statu: POSLANO<br>Predmet: Postanic Option - Copy (2) p. € ISPIS DOPISA.pdf<br>@ISPIS DOPISA - Copy (2) p. € ISPIS DOPISA.pdf<br>@ISPIS DOPISA - Copy (2) p. € ISPIS DOPISA - Copy (2) p. € ISPIS DOPISA.pdf<br>@ISPIS DOPISA - Copy (2) p. € ISPIS DOPISA - Copy (2) p. € ISPIS DOPISA - Copy (2) p                                                                                                    |                                                        | Distili mail                                                                                                    |                                                              | 2               | (c)          |          |      |      |
|----------------------------------------------------------------------------------------------------|--------------------------------------------------------|----------------------------------------------------------------------------------------------------|--------------------------------------------------------------|-----------------|--------------|----------|------|------|
| Ital Baje: Ital Baje:   Indextmake: Ital Baje:   Indextmake: Ital Baje:   Ital Baje: Ital Baje:   Ital Baje: Ital Baje: <t< td=""><td>ini mailovi</td><td>ISPIS DOPISA</td><td>(Selline)</td><td>TT Streaments</td><td>- Generation</td><td></td><td></td><td></td></t<>                                                                                                    | ini mailovi                                            | ISPIS DOPISA                                                                                                    | (Selline)                                                    | TT Streaments   | - Generation |          |      |      |
| Hai prima wher @konglast in<br>Predmet: ISPIS DOPISA<br>Tekst maile Publicuent<br>Vrijeme: 94.12.2018 16.33.99 ↓<br>Referent: Superadmeniatrator<br>Stanica SLVER_PC<br>Produktion<br>Pilozi PiSPIS DOPISA - Copy (2) p. @ISPIS DOPISA pdf<br>Pilozi PiSPIS DOPISA - Copy (3) p. @ISPIS DOPISA pdf<br>Pilozi PiSPIS DOPISA - Copy (3) p. @ISPIS DOPISA pdf<br>PisPIS DOPISA - Copy (3) p. @ISPIS DOPISA pdf<br>PisPIS DOPISA - Copy (3) p. @ISPIS DOPISA pdf<br>PisPIS DOPISA - Copy (3) p. @ISPIS DOPISA pdf<br>PisPIS DOPISA - Copy (3) p. @ISPIS DOPISA pdf                                                                                                    | lal šale:                                              | rei@rei.ht                                                                                                    |                                                              |                 |              | 48006278 |      |      |
| Predmet:       ISPIS DOPISA         Toist mail:       Politivianif         Toist mail:       Politivianif         Vrigene:       84-12.2018 16:33:58 v         Referent:       Superadveniatrator         Stanka:       SLVER_PC         Politivianif       Politivianif         Statua       POSLANO         Prilozi       FISPIS DOPISA - Copy (2) p         Statua       Politivianif         Statua       Politivianif         Statua       Politivianif                                                                                                    | tail prima                                             | silver@konplast.ht                                                                                                    | ł.                                                           |                 |              |          |      |      |
| Teist main: Poštovaní Vrijeme: B4 12 2018 16 33.59 v Referent: Superadmenistrator Stanica: SLVER_PC Statua Prilozi: POSLANO Prilozi: POSLANO P                                                                                                    | Predmet:                                               | ISPIS DOPISA                                                                                                    |                                                              |                 |              |          |      |      |
| Vrijerne: B4.12.2018 16.33.58 ↓<br>Seferant: Superadministrator<br>Sanica: SLVER_PC<br>Satua: POSLANO<br>Priozi: SISPIS DOPISA - Copy (2) p @ISPIS DOPISA.pdf<br>SisPIS DOPISA - Copy (3) p<br>@ISPIS DOPISA - Copy                                                                                                    | abet male                                              | Poštovani                                                                                                    |                                                              |                 |              |          |      |      |
| Vrijeme: D4.12.2015.16.33:58 √<br>Referent: Superadministrator<br>Sanica: SLVER_PC<br>Statua: POSLANO<br>Prilozi: PISI DOPISA - Copy (2) p. @ISPIS DOPISA pdf<br>@ISPIS DOPISA - Copy (3) p.<br>@ISPIS DOPISA - Copy                                                                                                    |                                                        |                                                                                                    |                                                              |                 |              |          |      |      |
| rierre: 94.12.2018 16.33.58 v<br>sterent: Superadministrator<br>tanica: SLVER_PC<br>tatua: POSLANO<br>fizzi: PISPIS DOPISA - Copy (2) p. @ISPIS DOPISA.pdf<br>PISPIS DOPISA - Copy (3) p. @ISPIS DOPISA.pdf<br>PISPIS DOPISA - Copy                                                                                                    |                                                        |                                                                                                    |                                                              |                 |              |          |      |      |
| rieme: D4 12 2018 16:33:59 v<br>ferenet: Superadrivelatrator<br>tanica: SLVER_PC<br>tatua: PSIANO<br>fezi<br>SISPIS DOPISA - Copy (2) p @ISPIS DOPISA.pdf<br>SISPIS DOPISA - Copy (3) p<br>SISPIS DOPISA - Copy                                                                                                    |                                                        |                                                                                                    |                                                              |                 |              |          |      |      |
| /rijerne: 94.12.2018 16.33.58 ↓<br>Superadiventatrator<br>Stanica: SLVER_PC<br>Statua: POSLANO<br>Pibozi<br>Pibozi<br>PisPIS DOPISA - Copy (2) p. @ISPIS DOPISA.pdf<br>@ISPIS DOPISA - Copy (3).p.<br>@ISPIS DOPISA - Copy                                                                                                    |                                                        |                                                                                                    |                                                              |                 |              |          |      |      |
| Vrijeme: 94.12.2018 16.33.58 ↓<br>Neferent: Superadmeniatrator<br>Sanice: SLVER_PC<br>Satua: POSLAND<br>Niloz: PISPIS DOPISA - Copy (2) p. @ISPIS DOPISA.pdf<br>PISPIS DOPISA - Copy (3) p.<br>@ISPIS DOPISA - Copy (3) p.<br>@ISPIS DOPISA - Copy (3) p.<br>@ISPIS DOPISA - Copy (3) p.                                                                                                    |                                                        |                                                                                                    |                                                              |                 |              |          |      |      |
| Vrijeme: 94.12.2018 16.33.58 v<br>Referent: Superadministrator<br>Stanica: SLVER_PC<br>Statua: POSLANO<br>Prilozi: PISPIS DOPISA - Copy (2) p. PISPIS DOPISA.pdf<br>PISPIS DOPISA - Copy (3) p.<br>PISPIS DOPISA - Copy                                                                                                    |                                                        |                                                                                                    |                                                              |                 |              |          |      |      |
| Vrijeme: 94.12.2018 16.33:59 v<br>Referent: Superadministrator<br>Stanica: SLVER_PC<br>Statua: POSLANO<br>Prilozi: POSLANO<br>Prilozi: POSLANO<br>POSLANO<br>POSL |                                                        |                                                                                                    |                                                              |                 |              |          |      |      |
| Vrijeme: 04.12.2018.16.33:58 v<br>Referent: Superadmenatrator<br>Stanica: SLVER_PC<br>Statua: POSLANO<br>Prilozi: PISPIS DOPISA - Copy (2) p. PISPIS DOPISA.pdf<br>PISPIS DOPISA - Copy (3) p. PISPIS DOPISA.pdf<br>PISPIS DOPISA - Copy                                                                                                    |                                                        |                                                                                                    |                                                              |                 |              |          |      |      |
| Vrijeme: 04.12.2018.16.33:58 v<br>Referent: Superadmenatrator<br>Stanica: SLVER_PC<br>Statua: POSLANO<br>Prilozi: SPIS DOPISA - Copy (2) p. SPIS DOPISA.pdf<br>SISPIS DOPISA - Copy (3) p. SPIS DOPISA.pdf<br>SISPIS DOPISA - Copy                                                                                                    |                                                        |                                                                                                    |                                                              |                 |              |          |      |      |
| Vrijeme: 94.12.2018 16.33.58 v<br>Superadmenatrator<br>Stanica: SLVER_PC<br>Statua: POSLANO<br>Prilozi: @ISPIS DOPISA - Copy (2) p. @ISPIS DOPISA.pdf<br>@ISPIS DOPISA - Copy (3) p.<br>@ISPIS DOPISA - Copy                                                                                                    |                                                        |                                                                                                    |                                                              |                 |              |          |      |      |
| Referent: Superadministrator Status: POSLAND Prilozi Prilozi P                                                                                                    |                                                        |                                                                                                    |                                                              |                 |              |          |      |      |
| Stanica: SLVER_PC<br>Statua: POSLANO<br>Prilozi: SPIS DOPISA - Copy (2) p. SPIS DOPISA pdf<br>SISPIS DOPISA - Copy (3) p.<br>SISPIS DOPISA - Copy                                                                                                    | /rijeme:                                               | 04 12 2018 16:33:                                                                                                    | 59 v                                                         |                 |              |          |      |      |
| Statua: POSLAND<br>Prilozi: Prilozi: Pril                                                                                                    | /rijeme:<br>Referent                                   | 04.12.2018 16:33<br>Superadministrato                                                                                              | 59 v ]                                                       |                 |              |          | <br> | <br> |
| Prilozi                                                                                                    | /rijeme:<br>Referent<br>Stanica:                       | 04.12.2018 16:33:<br>Superadministrato<br>SLVER_PC                                                                                 | 98 w]<br>r                                                   |                 |              |          |      | <br> |
| Prilozi                                                                                                    | /rijeme<br>Keferent<br>Sanica<br>Satus                 | 04 12 2018 16:33:<br>Superadministratio<br>SEVER_PC<br>POSLAND                                                                     | 58 v                                                         |                 |              |          |      |      |
| SPIS DOPISA - Copy (3).p     SPIS DOPISA - Copy                                                                                                    | /rijeme:<br>Xoferwrit<br>Stanica<br>Statua:            | 94 12 2018 16:33:<br>Superadministrato<br>SLVER_PC<br>POSLANO                                                                      | 58 v ]<br>r                                                  |                 |              |          |      |      |
| Povratak     Povratak                                                                                                    | /rijeme:<br>Xeferent:<br>Statua:<br>Statua:            | D4 12 2018 16:33:<br>Superadministratio<br>SLVER_PC<br>POSLAND<br>@ISPIS DOPIS                                                     | 58 v ]<br>r<br>A - Copy (2) p                                | . Geispis Dopis | SApdf        |          |      |      |
| ← Pouratak                                                                                                    | /rijeme<br>Xeferent<br>Statua<br>Statua<br>Vrilozi     | 04.12.2018 16:33:<br>Superadministrato<br>SLVER_PC<br>POSLAND<br>SPIS DOPIS<br>SPIS DOPIS<br>SPIS DOPIS                            | 58 v ]<br>r<br>A - Copy (2) p<br>A - Copy (3),p              |                 | SApof        |          |      |      |
| 6 Pouratak                                                                                                    | /rijeme:<br>Xeferent:<br>Stanica<br>Statua<br>Vrikuzi: | 94.12.2018 16:33:<br>Superadministrato<br>SLVER_PC<br>POSLANO<br>CISPIS DOPIS<br>SISPIS DOPIS<br>SISPIS DOPIS<br>SISPIS DOPIS      | 58 v)<br>r<br>A - Copy (2) p<br>A - Copy (3) p.<br>A - Copy  |                 | SApdf        |          |      |      |
| 6 Pruratak Požali o mali o prilozim                                                                                                    | /rijeme<br>Referent<br>Statua<br>Statua<br>Trilozi     | 94.12.2018 16:33:<br>Superadministrato<br>SLVER_PC<br>POSLAND<br>SISPIS DOPIS<br>SISPIS DOPIS<br>SISPIS DOPIS                      | 58 w<br>r<br>A - Copy (2) p<br>A - Copy (3) p<br>A - Copy    | . Geiseis doeis | SApat        |          |      |      |
| Generatak 🕈 Poželi o mili o mili o m                                                                                                    | /rijeme<br>Koferent<br>Statua<br>Statua<br>Yiliozi     | 94 12 2018 16:33<br>Superadministrato<br>SLVER_PC<br>POSLANO<br>SISPIS DOPIS<br>SISPIS DOPIS<br>SISPIS DOPIS<br>SISPIS DOPIS       | 55 v)<br>r<br>A - Copy (2) p.<br>A - Copy (3) p.<br>A - Copy |                 | SApdf        |          |      |      |
|                                                                                                    | /rijeme<br>Referent:<br>Ranica<br>Slatua<br>Vrilozi    | 94.12.2018 16:33:<br>Superadministratio<br>SLVER_PC<br>POSLANO<br>© ISPIS DOPIS<br>© ISPIS DOPIS<br>© ISPIS DOPIS<br>© ISPIS DOPIS | 58 v)<br>r<br>A - Copy (2) p<br>A - Copy (3) p<br>A - Copy   | EISPIS DOPIS    | SApof        |          |      |      |

## 27. POSEBNE KATEGORIJE OTPADA I AMBALAŽNI OTPAD

Evidencija posebnih kategorija otpada i ambalažnog otpada vodi se samo preko unosa Kalkulacija i Izlaznih računa, isključivo u stranoj valuti (znači evidencija se ne vodi za domaće kalkulacije i izlazne račune). To je evidencija koja je potrebna samo da se vidi koliku količinu otpada je neki Korisnik uvezao (unio) u RH ili izvezao iz RH.

1. UKLJUČIVANJE SEGMENTA I POSTAVLJANJE PARAMETARA

U parametrima aplikacije potrebno je uključiti Dodatni specijalni segment -> POSEBNE KATEGORIJE OTPADA i AMBALAŽA

| - Opći parametri:<br>Osnovni segmenti: | Pomoćni segmenti:              | Dodatni specijalni segmenti:           |
|----------------------------------------|--------------------------------|----------------------------------------|
| KASA                                   | TURIZAM (boravišna taxa)       | PROIZVODNJA                            |
| FAKTURE I SALDA                        | TRGOVINA(povr.amb.,VAGE) 🗹     | AUTOSALONI J SERVIS. V OTKUPNI BLOKOVI |
| IZLAZNI RAČUNI 🗹                       | UGOSTITELJSTVO (por.na potr) 🗸 | GRAĐEVINA                              |
|                                        | 2D KOD (ispis na računima)     | SERVIS POLJOPRIVREDNI OTKUP            |
| FINANCI SKO (GK)⊠                      |                                | C R M SERIJE-DATUM_ROK (pšenica-b      |
| KNJIGE OBRTNIKA                        | Veza na druge aplik.:          | UVOZ - IZVOZ SERIJSKI BROJEVI          |
| BI AGAINA                              |                                | AUTOBUSNE KARTE E-DOKUMENTI ZA PRENOS  |
|                                        |                                | FILNESS                                |
| KODNO - MATEK                          | WEB-TABLET PREGLED PODAT       | POSEBNE KATEG, OTPADA                  |

- 2. POPUNJAVANJE ŠIFARNIKA
- a) Potrebno je otvoriti posebno skladište ambalaže u Šifarniku skladišta. Vrsta skladišta mora biti 'AMBALAŽA'. Nakon prijave skladišta potrebno je u parametrima prijaviti to skladište kao 'DEFAULTNO SKLADIŠTE AMBALAŽE'

| 🔀 Šifrarnik skladišta                           | a                                |                               |                |                 |       |                      |  |  |
|-------------------------------------------------|----------------------------------|-------------------------------|----------------|-----------------|-------|----------------------|--|--|
|                                                 | n 🚽 🚽                            |                               | 🕼 🕞 📥          |                 |       | 💼 💼 👘                |  |  |
| <u>N</u> ovi Ins <u>I</u> zmj                   | jena Ent <u>O</u> briši Del      | Odu <u>s</u> tani <u>Z</u> ap | piši * Ispis F | 9               | ļ     | zlaz Esc             |  |  |
| Šifra: 60                                       | Naziv                            | SKLADIŠTE AMBAL               | AŽE            |                 | •     | •                    |  |  |
| Vrsta skladišta:                                | AMBALAŽA ~                       | Ažurirati cijenu:             | DA v           | Mjesto troška:  | ~     |                      |  |  |
| Tip prodaje:                                    | VPC v                            | Datum početni:                | 01.01.2014 🗸   | Dućan:          | 01 🗸  | POSLOVNICA 1 S FE    |  |  |
| Način knjižonja:                                |                                  | Početni broj dok.:            |                | Zaliha iz skl:  | 60 ~  | SKLADIŠTE AMBAL⁄     |  |  |
| Nacin Kijizenja.                                |                                  | Komisija:                     | NE ~           | Cijene iz skl:  | 60 ~  | SKLADIŠTE AMBAL⁄     |  |  |
| Vrsta nab.cijene:                               | PROSJEK                          | Skl.rezervacije:              | NE 🗸           | Veza skl.ambal: | ~     | -veza na skl ambala: |  |  |
| (tip prodaje i način k<br>mijenjati ako postoje | njiženja je nemoguće<br>prometi) | Agencije/Rabljeno             | NE V           | Valuta:         | 191 🗸 | kn                   |  |  |
| Glavno skladište:                               | ~                                | Web shop:                     | NE ~           |                 |       |                      |  |  |

| 1 | APLIKACIJA OPĆI KORISNIK FORM               | A GRID Liste KONTROLE INTERNET                     | SKLADIŠTE/SERVIS NARUDŽBE KASA                                            |
|---|---------------------------------------------|----------------------------------------------------|---------------------------------------------------------------------------|
|   | -Lokalni parametri:<br>Skladište: │         |                                                    | POVRATNA AMBALAŽA - Opći parametri:<br>Knjižiti karticu povratne ambalaže |
|   | KALKULACIJE - Opći parametri:               | SKLADIŠNI DOKUMENTI - Lokalni parametri:           | Skladište povratne ambalaže                                               |
|   | Maloprodajna kalkulacija ažurira VPC 📃      | Dopuštena negativna zaliha(vrijedi i za IFE 🔽      | AMBALAŽA/PALETE - Opći parametri:                                         |
|   | Veleprodajna kalkulacija ažurira MPC 📃      | (Administrator uvijek ima pravo na negativnu zalih | Ambalaza (palete) - fakture                                               |
|   | Ispis robe kojoj je promj.cijena u SIF 🗹    | Unos samo količine                                 | Ambalaža (palete) - kalkulacija 🗹                                         |
|   | (za skladišta kojima su cijene iz SIF_ROBA) | SKI ADIŠNI DOKUMENTI – Opći paramotrij             | Knjižiti karticu                                                          |
|   | Nab. izn. prema fak. izn.(NE nacij x kol 🗌  | Kontrola zalihe                                    | Defaultno skladište ambalaže: 60 🗸 🗸 🗸                                    |

b) Potrebno je postaviti početne vrijednosti GRUPA, PODGRUPA i POZICIJA OBRAZACA u dijelu programa 'OTPAD POSEBAN'

| POTTO    | N CTORED GROUPS |    |       |               |        |          |  |
|----------|-----------------|----|-------|---------------|--------|----------|--|
| Bowl     | Name of Street  | 5  | <br>- | Početne vrtj. | agie - | igur fue |  |
| ŝifra:   | 01              |    |       |               |        |          |  |
| Nazivi   |                 |    |       |               |        |          |  |
| irsta ob | rasca:          | ×. |       |               |        |          |  |
|          |                 |    |       |               |        |          |  |
|          |                 |    |       | UPT           |        |          |  |

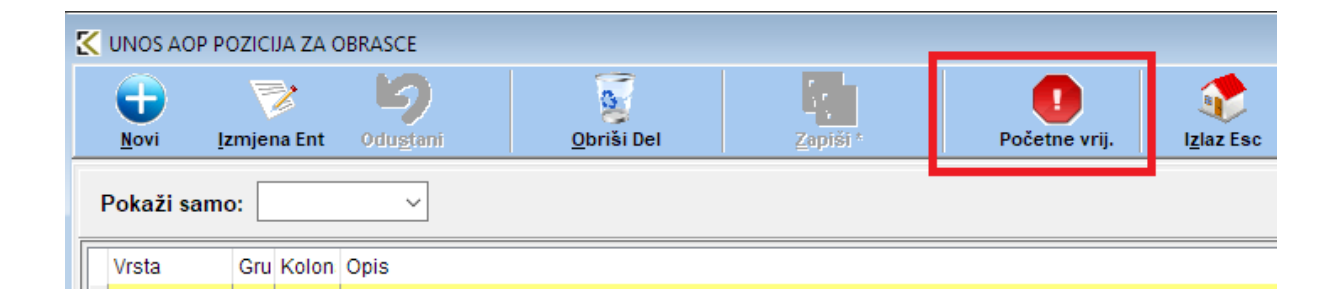

c) U Šifarniku roba, usluga, materijala potrebno je prijaviti šifre za ambalažni otpad (PAPIR, KARTON, FOLIJA, VREČICE, UGRAĐENE BATERIJE ILI GUME i sl.). Potrebno je povezati sa pozicijom na obrascu AO10.

| 🔣 UNOS ŠIFRI ROBE      |                                                                         |             |
|------------------------|-------------------------------------------------------------------------|-------------|
| Hova šifra Izmje       | ia Odu <u>s</u> tani <u>O</u> briši <u>Z</u> apiši* Preuzmi iz šif. Isj | <u>d</u> is |
| Šifra robe/usluge:     | 001117 (kod/kat.br) (F2 - Pregled šifarnika r                           | obe)        |
|                        |                                                                         | ~           |
| Kratki naziv za kasu:  | KARTON                                                                  |             |
| Jedinica mjere:        | kg - Kilogram 🔍 Vrsta: AMBALAŽA                                         | ~           |
| Tarifni broj:          | 25 - PDV 25 - 25                                                        | -           |
| Odjel robe:            | ~                                                                       |             |
| Grupa robe:            | ✓                                                                       |             |
| Nomenklatura:          | ✓                                                                       |             |
| Rabat posto:           | 0,00 % Maximalni dozvoljeni rabat (-1 za blokadu):                      | 0,00        |
| Minimalna zaliha:      | 0,000 Max. zaliha: 0,000 Mjeseci jamstva:                               | 0           |
| Carinska tarifa:       | ··· Dat otvaranja: 05.06.2018 ∨ Datum BLOKADE:                          | ~           |
| Intrastat tarifa EU:   | ··· Status robe:                                                        | ~           |
| Kilograma u jed.mjere: | 0,000 (za izlazne fakture IZVOZ , Teretni list, IFA/OT ako su uklj.para | ametri)     |
| Poseban otpad          | Šifra grupe: 🗸 🗸                                                        |             |
| Šifr                   | podgrupe:                                                               |             |
| Neto težina robe u kg: | 0,000000 (koristi se samo kod lista za posebne kategorije otpada)       |             |
| Obrazac AO10 kolona:   | 107 🗸                                                                   |             |

d) U Šifarniku roba, usluga, materijala za šifre posebnih kategorija otpada potrebno ih je povezati sa grupama i podgrupama posebnog otpada. Obavezno je unijeti NETO TEŽINU robe u KILOGRAMIMA. Također je potrebno unijeti i od koje se ambalaže sastoji roba. Težina se OBAVEZNO unaša u KILOGRAMIMA, osim kod UGRAĐENIH GUMA gdje se ne unaša težina već KOEFICJENT (npr. ako su u šifri robe 4 gume onda se unaša 0.25, ako su 2 gume onda se unaša 0.5). U polju VRSTA se odabire tip ambalaže (za ambalažni otpad može biti prazno ili se odabrati 'AMBALAŽA', dok se za ugrađene baterije ili akumulatore odabire 'UGRADJENA BATER\_AKUM', a za ugrađene gume 'UGRADJENA\_GUMA')

|                                                                                                    | -                                    |                                                          | Laws.                                                                        | 1 Martin                                                                                                    | -                 |                                                                                                    |
|----------------------------------------------------------------------------------------------------|--------------------------------------|----------------------------------------------------------|------------------------------------------------------------------------------|----------------------------------------------------------------------------------------------------|-------------------|----------------------------------------------------------------------------------------------------|
|                                                                                                    | 861123                               |                                                          |                                                                              | 11. Propiet Oak                                                                                                    | (ha hiter)        |                                                                                                    |
| AN NOT                                                                                                    | F                                    |                                                          | 10                                                                           | 1                                                                                                    | Con Name          |                                                                                                    |
| ine the subge                                                                                                    | POSESAN OTINI                        | BATERIJA                                                 |                                                                              |                                                                                                    |                   |                                                                                                    |
| Traj Gastries                                                                                                    |                                      |                                                          | No.                                                                          | Hatt                                                                                                    | ····              |                                                                                                    |
| Catalogic in gammers                                                                                                    |                                      |                                                          |                                                                              | C Kannel & Drageri                                                                                                    | idodatori         |                                                                                                    |
| Ind. Institution product                                                                                                    | -                                    |                                                          |                                                                              |                                                                                                    |                   |                                                                                                    |
|                                                                                                    |                                      |                                                          |                                                                              |                                                                                                    |                   |                                                                                                    |
|                                                                                                    |                                      |                                                          |                                                                              |                                                                                                    |                   |                                                                                                    |
| trailet marts pa hanne                                                                                                    | POSEBAN OTINE                        | BA.                                                      |                                                                              | 1                                                                                                    |                   |                                                                                                    |
| Industry reporter                                                                                                    | Bort - Kornad                        |                                                          | 14                                                                           | Vista ROBA                                                                                                    | ~                 |                                                                                                    |
| lativities:                                                                                                    | 25. POV 25. 25                       |                                                          |                                                                              |                                                                                                    |                   |                                                                                                    |
| Alper toket                                                                                                    | 101 -                                | WW COJEL                                                 |                                                                              |                                                                                                    |                   |                                                                                                    |
| inter inter                                                                                                    | 661                                  | ARVA GRUPH                                               |                                                                              |                                                                                                    |                   |                                                                                                    |
| Contraction of the local division of the local division of the loc |                                      | a Marrie                                                 | the second second                                                            | and a subscription of                                                                                                    | 0.00              | Verse Morrer                                                                                                    |
| annendelatoria:                                                                                                    | . # 0/                               |                                                          | the second states and                                                        | and a second second sec | 0,00              | and the Restaural Core Po-                                                                                                    |
| lainendiatara<br>Ialari poeto                                                                                                    | 8,00                                 | Man partor                                               | 0.000                                                                        | Miranet president                                                                                                    |                   | and server research to be a first of the                                                                                                    |
| lementilatora<br>Iniut poeto<br>Animatio palite<br>Tarimatio palite                                                                                                    | 8,00                                 | Man autom<br>Det utominister                             | 0,000                                                                        | Mirani prestat                                                                                                    |                   | natalaine bregen (Ebr) + 8                                                                                                    |
| lainendilataria<br>lainet poeto:<br>Antonika pathia<br>Cartonika tarita<br>intraniai tarita 115                                                                                                    | 8,00                                 | Man anthe<br>Det of caratage                             | 0,000<br>05.06.2018                                                          | Datare (K.URADE)                                                                                                    | 4 ()<br>()<br>()  | Construiter brogen (Del + 6                                                                                                    |
| lannendilataria<br>laitat pourto:<br>Antonika tarita<br>artonika tarita<br>artonika tarita 115<br>laingeoma o jettemper                                                                                                    | 8,00<br>8,000<br>8,000 1             | Man. auffing<br>Dart offeninger                          | 0,000<br>05.06.2018 -<br>Tistus rober<br>1.2902 - Taruta                     | Marant persitian<br>Datare DCORADE<br>Nat, PACT also au al                                                                                                    | a<br>teresta<br>t | Construint brogen (Chil + 1                                                                                                    |
| laineanthalana<br>Islant poole<br>Antonaxo palite<br>artoska tarita<br>Antona tarita<br>Islageone ojest mjer<br>Islageone ojest                                                                                                    | 6,00<br>8,000<br>8,000 (<br>8,000 () | Max anite<br>Del utoringe<br>ta Utorine Salton<br>- [6A] | 0,000<br>15.06.2018 -<br>Tistes reter<br>6 (2VO2 - Tereter<br>19.30 1 AKUNIU | Milester genatus<br>Deservite UKARE:<br>Net, FAXOT also so of<br>APORT                                                                                                    |                   | Construint brogen (Chri + 1<br>Construint protect / Grand<br>Construint (Christian<br>Construint (Christian<br>Construint (Christian<br>Construint (Christian |

| 🔣 ŠIFARNIK AN                                          | MBALAŽA                                                                                                    |                    |                |                  |       |                    | —        |          | ×      |  |
|--------------------------------------------------------|----------------------------------------------------------------------------------------------------|--------------------|----------------|------------------|-------|--------------------|----------|----------|--------|--|
| <b>D</b> ovi                                           | Izmjena                                                                                                    | 9<br>Odugtani      | Obriši         | Zapiši *         | ispis | I <u>z</u> laz Esc |          |          |        |  |
| Šifra:<br>001113<br>Ako je roba pa<br>i ovdje pridruži | Šifra:<br>001113<br>Ako je roba pakirana u ambalažu (boca, sanduk) unesite šifre ambalaže u šifr.robe pod vrstu AMBALAŽA,<br>i ovdje pridružite šifre ambalaže i količine pakirane u ambalažu (npr količina boca u sanduku i sl). |                    |                |                  |       |                    |          |          |        |  |
| Ako je NETC                                            | ) KG > 0 izračun je j                                                                                                    | prema NETO KG, ina | iče je prema K | oeficjentu prera | čuna. |                    |          |          |        |  |
| Šifra rob Šifra a                                      | ambal Naziv ambalaže                                                                                                    | e                  | Vr             | sta              |       | Neto KG koef.      | preračun | a(kom. i | u amba |  |
| 001113 0011                                            | 7 KARTON                                                                                                    |                    |                |                  |       | 0,001200           |          |          | 1      |  |
| 001113 0011                                            | 18 FOLIJA                                                                                                    |                    |                |                  |       | 0,000100           |          |          | 1      |  |

| ŠIFARNIK A                                                     | MBALAŽA                                                                                                    |                    |                |                                     |                    |                  | —             |         | ×      |  |
|----------------------------------------------------------------|----------------------------------------------------------------------------------------------------|--------------------|----------------|-------------------------------------|--------------------|------------------|---------------|---------|--------|--|
| <b>(</b>                                                       | 7                                                                                                    | 6                  | 6              |                                     | -                  |                  |               |         |        |  |
| Novi                                                           | <u>I</u> zmjena                                                                                                    | 0du <u>s</u> tani  | <u>O</u> briši | Zapiši≛                             | Ispis              | l <u>z</u> laz E | Esc           |         |        |  |
| Šifra:<br>001116                                               | Sifra: Naziv:<br>001116 POSEBAN OTPAD BATERIJA 222                                                                                                    |                    |                |                                     |                    |                  |               |         |        |  |
| Ako je roba p<br>i ovdje pridruž<br>NETO KG - te<br>Ako je NET | ko je roba pakirana u ambalažu (boca, sanduk) unesite šifre ambalaže u šifr.robe pod vrstu AMBALAŽA,<br>vvdje pridružite šifre ambalaže i količine pakirane u ambalažu (npr količina boca u sanduku i sl).<br>ETO KG - težina ambalaže u pakiranju.<br>Ako je NETO KG > 0 izračun je prema NETO KG, inače je prema Koeficjentu preračuna. |                    |                |                                     |                    |                  |               |         |        |  |
| Šifra rob Šifra                                                | ambal Naziv ambalaž                                                                                                    | e                  | Vr             | sta                                 |                    | Neto KG          | koef. preraču | na(kom. | u amba |  |
| 001116 001                                                     | 122 ugrađena ba                                                                                                    | aterija - ambalaža | U              | GRADJENA_B                          | ATERIJA 🗸 1        | 1,200000         |               |         | 1      |  |
|                                                                |                                                                                                    |                    |                | MBALAZA<br>GRADJENA B<br>GRADJENA_G | ATERIJA AK<br>SUMA | CUM              |               |         |        |  |

e) U Šifarniku dokumenata prijaviti nove šifre za Primku i izdatnicu ambalaže (potrebno za ručni unos npr. plastične ili papirnate vrečice koje se mogu unašati putem uvoznih kalkulacija)

| 🏅 Šifrarnik do                | kumenata                             |                   |          |                               |             |              |                     |                  |          |                  |     |
|-------------------------------|--------------------------------------|-------------------|----------|-------------------------------|-------------|--------------|---------------------|------------------|----------|------------------|-----|
| <b>D</b> ovi Ins              | Izmjena E                            | nt <u>O</u> briši | Del      | b)<br>Odu <u>s</u> tani       | <br>Zapiš   | i] *         | e<br>Is <u>p</u> is | Postavi po       | očetno   | I <u>z</u> laz i | Esc |
| Dokument:                     | APR AI                               | MBALAŽA - PR      | RIMKA    |                               |             |              |                     |                  | •        |                  |     |
| Vrsta dokun                   | nenta: SI                            | dadišni doku      | neti (sk | kladišno,kalku                | lacije)     | ~            | Financ.:            | NE Sklad         | išno: D  | Α                |     |
| skladišno i f<br>Brojevi d    | fakture:<br>ok. po skladišti         | J., DA 🗸 🗸        | Knjiž    | iti u karticu                 | NE ~        |              |                     |                  |          |                  |     |
| Skladište                     | e po stavkama                        | NE 🗸              | Šifra    | izjave                        | ~           | Autom        | atska inter         | na kalkulacija   |          | ~                |     |
| Skladište                     | e dokumenta                          |                   |          |                               |             | Vrsta k      | njiženja za         | ulaz             | U        | ~                |     |
| Skladište                     | 2                                    | ×                 |          |                               |             | Vrsta k      | njiženja za         | izlaz            | I        | $\sim$           |     |
| fakture:<br>Shema k           | niiženia.                            | ~                 | Knija    | a URA                         | 1 ~         | ŠIFRA N      | IAPLATNO            | G UREĐAJA:       |          | ~                |     |
| Shema ki                      | niiženia UFE R2.                     |                   | Knjig    | ja IRA                        | 1 ~         | Poziv na b   | roj: Oznaka         | a šifre knj      |          |                  |     |
|                               |                                      |                   | Šifra    | blagajne                      | ~           | Početni b    | roj računa          | nakon godin      | e)       |                  |     |
| salda-konto<br>Knjiži sal     | /glavna knjiga:<br>da konti          | : NE 🗸 🗸          | Knjiži   | i glavnu k.: NE               | ✓ Doz       | voli devize: | NE 🗸 p              | (njiži SK iz G,I | K: NE    | ~                |     |
| ispisi:<br>EAN kodo           | vi: NE 🗸                             | Nomenkl.: N       | E        | <ul> <li>Skl po st</li> </ul> | avkama: N   | E 🗸          | :                   | Zbroji količin   | e., NE   | ~                |     |
| Kataloški                     | : NE ~                               | Pozicije: D       | A        | <ul> <li>Obrazac(</li> </ul>  | report):    |              |                     |                  |          |                  |     |
| Car.tarife                    | × NE ∼                               | Redoslijed: S     |          | <ul> <li>Putanja z</li> </ul> | a obrazac   |              |                     |                  |          |                  |     |
| (Nomenki.se<br>a pozicije u n | ispisuju iza šifre<br>Nasil<br>Nasil |                   | kumenta  | a (za ponude/pre              | edr./kalk): |              |                     |                  |          |                  |     |
| Šifra dok.                    | za storno                            |                   | Parar    | metar vrste dok               | sklAmba     | alaza_primk  | a                   |                  |          | $\sim$           |     |
| Stara šifra                   | a (za prijepise).                    |                   | ISO o    | znaka                         |             |              |                     |                  |          |                  |     |
| Šifra dok.                    | Naziv                                |                   |          | Financijski                   | Skladišn    | ni Salda I   | konto Gla           | vna knjiga       | GK-Salda | Konto            | Kar |
| AIZ                           | AMBALAŽA - IZI                       | DATNICA           |          | NE                            | DA          | N            | E NE                | I                | NE       |                  | N   |
| ► APR                         | AMBALAŽA - PF                        | RIMKA             |          | NE                            | DA          | N            | E NE                |                  | NE       |                  | N   |

#### 3. UNOS KALKULACIJE

- Vrijedi samo za kalkulacije rađene u nekoj stranoj valuti
- U zaglavlju se u polje RAČUN BROJ I DATUM unaša orginalni broj i datum UVOZNOG RAČUNA ako je račun iz Europske unije (taj datum se smatra kao datum uvoza a ne datum kalkulacije)
- U zaglavlju se u polje UVOZNI ZAKLJ./TRANS.DOK. unaša orginalni broj Uvozne deklaracije (UCD-a) i datum (taj datum se smatra kao datum uvoza a ne datum kalkulacije).
- Kad se kalkulacija zapiše, pojavljuje se upit Ambalaža/palete. Ako se odabere DA, otvara se prozor za ambalažu. Ako je za šifru robe unesena veza sa ambalažom bit će ponuđene šifre ambalaže sa preračunatom neto težinom (količina robe na kalkulaciji \* neto težina ambalaže iz šifarnika veze). Ako ne postoji unesena veza sa ambalažom, može se unašati ručno.
- 4. Unos prometa ulaza ili izlaza ambalažnog otpada (npr. plastične ili papirnate vrečice) za koje se ne unašaju kalkulacije

| UNOS           | PROME    | TA ULAZA A         | AMBALAŽE             |         |              |        |                       |        |                |            |         |
|----------------|----------|--------------------|----------------------|---------|--------------|--------|-----------------------|--------|----------------|------------|---------|
| Ð              |          | 7                  | 2                    |         | 5            |        |                       |        |                |            | ٠       |
| <u>N</u> ova d | lok      | <u>I</u> zmjena do | k <u>O</u> briši dok | 0       | dugtani dok  | Zapiši |                       |        |                | l <u>z</u> | laz Esc |
| VD: A          | PR ~     | Skl: 6             | 0 ~ Bro              | j: 2018 | <b>▲</b> 15  | [      | )atum: 28.0           | 8.2018 | ~              |            |         |
| 🔁 <u>N</u> ova | stavka   | P                  | lizmjena stavke      | ÷       | Odustani Esc | 8      | <u>B</u> risanje stav | ke Del | 🖺 <u>Z</u> api | ši stavku  |         |
| St.            | Šifra am | bal.               | Naziv                |         |              |        | Količina ulaz         | Cijena |                | Iznos      |         |
| 1              | 001125   |                    | PLASTIČNA VRE        | ČICA    |              |        | 10,000                |        | 0,00           | 0,0        | 0       |

#### 5. OBRASCI

- Potrebno je odabrati period za koji se kreira obrazac (mjesec, kvartal, godišnji ovisno o vrsti obrasca)
  - Potrebno je odabrati TIP (uvoz, izvoz)
  - Kad se klikne na 'POVUCI PODATKE', automatski se povlače podaci (ako je tip 'UVOZ' ili 'PROIZVODNJA' podaci se povlače za KALKULACIJE, ako je tip 'IZVOZ' podaci se povlače za IZLAZNE RAČUNE.
- Kod obrasca AO10, OBA1 i IPG podaci se povlače i iz AMBALAZA (ambalažni otpad i ugrađeni proizvodi)

| Obrasci *                             |
|---------------------------------------|
| Obrazac AO10 - jednokratna ambalaža   |
| Obrazac OBA1 - baterije i akumulatori |
| Obrazac IU/PEEO - EE otpad            |
| Obrazac IPG - otpadne gume            |
| Obrazac IU/PSMU - otpadna ulja        |
|                                       |
| 🔀 Obrazac AO10                 |                                            |                                   |                               |
|--------------------------------|--------------------------------------------|-----------------------------------|-------------------------------|
| 🔁 🎅 (                          | 🥱 📓                                        |                                   |                               |
| Novi Ctrl+Ins Izmjena Ent Odu  | <u>s</u> tani Esc <u>O</u> briši i postavi | Zapiši Ctrl+Ent Is <u>p</u> is F9 | I <u>z</u> laz Esc            |
| Obrazac: Godina: 2018          | ÷                                          |                                   |                               |
| AO10                           | Kvartal 123                                | 🗸 🔿 Godišnji                      |                               |
| Tip: UVOZ                      | <b>•</b>                                   |                                   |                               |
| ZAGLAVLJE STAVKE               |                                            |                                   |                               |
| OBVEZNIK                       | 🗌 Mali proizvođač                          |                                   |                               |
| Naziv obveznika:               | TEST FIRMA                                 |                                   |                               |
| Adresa:                        | ADRESA 12a, MJESTO,                        | 40305 NEDELIŠĆE                   |                               |
| Osoba za kontakt:              | KONTAKT                                    |                                   |                               |
| Telefon:                       | 040/895-234                                | Fax: 040/895-314                  |                               |
| E-mail adresa:                 | email@email.hr                             |                                   |                               |
| NKD:                           | dfgds                                      |                                   |                               |
| OIB:                           | 15146109460                                |                                   |                               |
|                                |                                            |                                   |                               |
| Datum predaje: 17.07.2018 ~    | Mjesto:                                    |                                   |                               |
| PODATKE POPUNJAVA PROIZVOĐA    | AČ S POSLOVNIM SJEDI                       | ŠTEM U DRUGOJ DRŽAVI ČLANI        | CI EU ILI NEKOJ TREĆOJ ZEMLJI |
| Naziv obveznika:               |                                            |                                   |                               |
| Adresa:                        |                                            |                                   |                               |
| OIB / PDVID:                   |                                            |                                   |                               |
| PODACI O OVLAŠTENOM PREDSTA    | AVNIKU PROIZVOĐAČA U                       | RH                                |                               |
| Naziv ovlaštenog predstavnika: |                                            |                                   |                               |
| Adresa:                        |                                            |                                   |                               |
| Osoba za kontakt:              |                                            |                                   |                               |
| Telefon:                       |                                            | Fax:                              |                               |
| E-mail adresa:                 |                                            |                                   |                               |
| OIB:                           |                                            |                                   | _                             |
|                                |                                            |                                   |                               |
|                                |                                            |                                   |                               |
|                                |                                            |                                   |                               |
|                                |                                            |                                   |                               |
|                                |                                            |                                   |                               |

## KONPLAST d.o.o.

| Chrosse:       Social :       Social : <th< th=""><th>v v v v a a</th><th>and a</th></th<>                                                                                                    | v v v v a a                                                                                                    | and a                                                                                                    |
|----------------------------------------------------------------------------------------------------|----------------------------------------------------------------------------------------------------|----------------------------------------------------------------------------------------------------|
| Action of the second second                        | Chrase: Godine III 3<br>ann                                                                                                    |                                                                                                    |
| Normality         Normality         <                                                                                                    | Distant Street                                                                                                    |                                                                                                    |
| Notice constrained and path and a path of and a path of a path of a path                        | And the                                                                                                    | Ins. Reads                                                                                                    |
| Number Net Strate (Not State (Not Strate))       1       1       1       1       1       1       1       1       1       1       1       1       1       1       1       1       1       1       1       1       1       1       1       1       1       1       1       1       1       1       1       1       1       1       1       1       1       1       1       1       1       1       1       1       1       1       1       1       1       1       1       1       1       1       1       1       1       1       1       1       1       1       1       1       1       1       1       1       1       1       1       1       1       1       1       1       1       1       1       1       1       1       1       1       1       1       1       1       1       1       1       1       1       1       1       1       1       1       1       1       1       1       1       1       1       1       1       1       1       1       1       1       1       1       1       1                                                                                                    | war vone                                                                                                    | Sector and                                                                                                    |
| The Province Province Control of Province Province Provi | 191 W. ACHALINI WILL DO LEVIN                                                                                                    |                                                                                                    |
| NO. 1000 1000 1000 1000 1000         Internet scamp         Internet scamp           NO. 1000 1000 1000 1000 1000 1000 1000 10                                                                                                    | TER (9) 3 51943 (911 outstate)                                                                                                    | The second second second second second second second second second second second second second second second se                                                                                                    |
| NP     NP     NP<                                                                                                    | 1011 METRI, MAY of party do. (1,20 m)                                                                                                    |                                                                                                    |
| NO. NULL For optical optical status         0         0         0         0         0         0         0         0         0         0         0         0         0         0         0         0         0         0         0         0         0         0         0         0         0         0         0         0         0         0         0         0         0         0         0         0         0         0         0         0         0         0         0         0         0         0         0         0         0         0         0         0         0         0         0         0         0         0         0         0         0         0         0         0         0         0         0         0         0         0         0         0         0         0         0         0         0         0         0         0         0         0         0         0         0         0         0         0         0         0         0         0         0         0         0         0         0         0         0         0         0         0         0         0                                                                                                    | UR METAL AU analysis                                                                                                    | <ul> <li>B. Dut production of the second second s</li></ul> |
| NM         NM           NM         NM           NM         <                                                                                                    | 105 METAL Paint plan do 0,20 MJ                                                                                                    | Advertising the second second se                                                                                                    |
| NY 1292000401100         Image: 1000000000000000000000000000000000000                                                                                                    | THE INCIDE IF worked                                                                                                    | 8 20 144                                                                                                    |
| 100         MESS_CARA PROMPTOTING/ of price         PLATURAL Price           100         MESS_CARA PROMPTOTING/ of price         PLATURAL Price           100         MESS_CARA PROMPTOTING/ of price         PLATURAL Price           100         MESS_CARA PROMPTOTING/ of price         PLATURAL Price           101         MESS_CARA PROMPTOTING/ of price         PLATURAL Price           101         PLATURAL PROMPTOTING/ of price         PLATURAL PROMPTOTING/ of price           101         PLATURAL PROMPTOTING/ of price         PLATURAL PROMPTOTING/ of price           101         PLATURAL PROMPTOTING/ of price         PLATURAL PROMPTOTING/ of price           101         PLATURAL PROMPTOTING/ of price         PLATURAL PROMPTOTING/ of price           101         PLATURAL PROMPTOTING PROMPTOTING/ OF PLATURAL PROMPTOTING PROMPTOTING/ PLATURAL PROMPTOTING/ PLATURAL PROMPTOTING/ PLATURAL PROMPTOTING/ PLATURAL PROMPTOTING/ PLATURAL PROMPTOTING/ PLATURAL PROMPTOTING PROMPTOTING PRO                                                                                                    | THE PAPEMARTIN                                                                                                    | E Staat diam're                                                                                                    |
| Normality     Industry     Industry     Indu                                                                                                    | THE WEESLOAN WOMPOSTENIA of arts                                                                                                    | <ul> <li>BUTWARK stress</li> </ul>                                                                                                    |
| 11         10000         0         0         0         0         0         0         0         0         0         0         0         0         0         0         0         0         0         0         0         0         0         0         0         0         0         0         0         0         0         0         0         0         0         0         0         0         0         0         0         0         0         0         0         0         0         0         0         0         0         0         0         0         0         0         0         0         0         0         0         0         0         0         0         0         0         0         0         0         0         0         0         0         0         0         0         0         0         0         0         0         0         0         0         0         0         0         0         0         0         0         0         0         0         0         0         0         0         0         0         0         0         0         0         0         0 <td>YEE WIESLOUR POMPOZITING</td> <td>1 (A 100 CM</td>                                                                                                    | YEE WIESLOUR POMPOZITING                                                                                                    | 1 (A 100 CM                                                                                                    |
| NII     TAXING books particular and particular and partitur and particular and particular and particular and partic                          | YES DAVID                                                                                                    | <ul> <li>B Print PP + DPU21</li> <li>B Print PP + DPU21</li> <li>B Print PP + DPU21</li> </ul>                                                                                                    |
| 112         PLASTRA juncti primer instructive distributive distributive distr                                | IN TEKET                                                                                                    | a presentational                                                                                                    |
| 110 2 PAATING (sould polymer (siz)         8         9         2,7 do not ACT (sould polymer (siz)           110 2 PAATING (sould polymer (siz)         8         9         2,7 do not ACT (sould polymer)           111 PAATING (sould polymer)         8         9         2,7 do not ACT (sould polymer)           111 PAATING (sould polymer)         8         9         2,7 do not ACT (sould polymer)           111 PAATING (sould polymer)         8         9         4,7 do not ACT (sould polymer)           111 PAATING (sould polymer)         8         9         4,7 do not ACT (sould polymer)           111 PAATING (sould polymer)         8         9         4,7 do not ACT (sould polymer)           111 PAATING (sould polymer)         8         9         1,7 do not ACT (sould polymer)           111 PAATING (sould polymer)         8         9         1,7 do not ACT (sould polymer)           111 PAATING (sould polymer)         8         9         1,7 do not ACT (sould polymer)           111 PAATING (sould polymer)         8         9         1,7 do not ACT (sould polymer)           111 PAATING (sould polymer)         8         9         1,7 do not ACT (sould polymer)           111 PAATING (sould polymer)         8         1,7 do not ACT (sould polymer)         1,7 do not ACT (sould polymer)           111 PAATING (sould polyme                                                                                                    | 1712 (PLASTORA (ostal) poliziereni meterijali za miljelo i ostale sekulo miljelne polizvole                                                                                                    | <ul> <li>Prene c B A3H-640</li> </ul>                                                                                                    |
| 111         PLATTRAL local 2 policy         0         oblight operation         0         oblight operation         0         oblight operation         0         oblight operation         0         oblight operation         0         oblight operation         0         0         oblight operation         0         0         oblight operation         0         0         oblight operation         0         0         oblight operation         0         0         oblight operation         0         0         oblight operation         0         0         oblight operation         0         0         oblight operation         0         0         oblight operation         0         0         oblight operation         0         0         oblight operation         0         0         0         0         0         0         0         0         0         0         0         0         0         0         0         0         0         0         0         0         0         0         0         0         0         0         0         0         0         0         0         0         0         0         0         0         0         0         0         0         0         0         0         0 <t< td=""><td>315 PLASTIKK (swall polymert pick)</td><td>No. 25 three ACM pinks</td></t<>                                                                                                    | 315 PLASTIKK (swall polymert pick)                                                                                                    | No. 25 three ACM pinks                                                                                                    |
| TIL PRAPTING VERCES 2 DEBLACEN * Trainlosa     6     9     2 Januari 2011 (PL)       Branch Cold Version     6     9     2 Januari 2011 (PL)       TIL PRAPTING VERCES 2 DEBLACEN STIPPENT * To induce a     6     9     0       TIL PRAPTING VERCES 2 DEBLACEN STIPPENT * To induce a     6     9     0       TIL PRAPTING VERCES 2 DEBLACEN STIPPENT * To induce a     6     9     0       TIL PRAPTING VERCES 2 DEBLACEN STIPPENT * To induce a     6     0     0       TIL PRAPTING VERCES 2 DEBLACEN STIPPENT * To induce a     6     0     0       TIL PRAPTING VERCES 2 DEBLACEN STIPPENT * To induce a     6     0     0       TIL STARDO Januari     6     0     0     0       TIL STARDO VERCES 2 DEBLACEN STIPPENT * TO induce a     6     0     0       TIL STARDO VERCES 2 DEBLACEN STIPPENT * TO induce a     6     0     0       TIL STARDO VERCES 2 DEBLACEN STIPPENT * TO induce a     6     0     0       TIL STARDO VERCES 2 DEBLACEN STIPPENT * TO induce a     6     0     0       TIL STARDO VERCES 2 DEBLACEN STIPPENT * TO induce a     6     0     0       TIL STARDO VERCES 2 DEBLACEN STIPPENT * TO induce a     6     0     0       TIL STARDO VERCES 2 DEBLACEN STIPPENT * TO induce a     6     0     0       TIL STARDO VERCES 2 DEBLACEN STIPPENT *                                                                                                    | THE PLASTIKE (setal poliner)                                                                                                    | 4 0 million and a start                                                                                                    |
| 111: 29.411104 SV5C/32 1.2164.42008 STL4984 to 15 49 (solutions)         8         0         0.0000 space for the provide state of the provide state of the provide state                                                  | 1913 PLASTICKE VSECRE S DEDLAROM STLEAKE + 12 mileoso                                                                                                    | A N a sheets Out 191.                                                                                                    |
| TIT PARTICE VECK2 ADDIA CONTACTIONE VECK2 ADDIA CONTACTIONE         0         0           TIT SAMD Joint in Laboration         0         0           TIT SAMD Joint in Laboration         0         0           TIT SAMD Joint in Laboration         0         0           TIT SAMD Joint in Laboration         0         0           TIT SAMD Joint in Laboration         0         0           TIT SAMD Joint in Laboration         0         0           TIT SAMD Joint in Laboration         0         0           TIT SAMD Joint in Laboration         0         0           TIT SAMD Joint in Laboration         0         0           TIT SAMD Joint in Laboration         0         0           TIT SAMD JOINT IN LABORATION TO THE SAMD TO THE SAMD TO                                                                                                    | 1918 JPLANTICKE VSECUE & DEBLANDAR STLEARE ++ 15 4 30 onkours                                                                                                    | A Doctor proved proved                                                                                                    |
| 111         StrakeD late in 6,20 ml         0         0           112         StrakeD late in 6,20 ml         0         0           112         StrakeD late in 6,20 ml         0         0           112         StrakeD late in 6,20 ml         0         0           112         StrakeD late in 6,20 ml         0         0           112         StrakeD late in 6,20 ml         0         0           112         StrakeD late in 6,20 ml         0         0           112         StrakeD late in 6,20 ml         0         0           113         StrakeD late in 6,20 ml         0         0           114         StrakeD late in 6,20 ml         0         0           115         StrakeD late in 6,20 ml         0         0           114         StrakeD late in 6,20 ml         0         0           115         StrakeD late in 6,20 ml         0         0                                                                                                    | TTT_PLATTICKE VIECKE & DEBLANOM STLEARE × 90 millions                                                                                                    | <ul> <li>MOTHOR</li> </ul>                                                                                                    |
| (19)         (1740 C) statuly         0           (12)         (12)         (12)           (12)         (12)         (12)           (12)         (12)         (12)           (12)         (12)         (12)           (12)         (12)         (12)           (12)         (12)         (12)           (12)         (12)         (12)           (12)         (12)         (12)           (12)         (12)         (12)           (12)         (12)         (12)           (12)         (12)         (12)           (12)         (12)         (12)           (12)         (12)         (12)           (12)         (12)         (12)           (12)         (12)         (12)           (12)         (12)         (12)           (12)         (12)         (12)           (12)         (12)         (12)           (12)         (12)         (12)           (12)         (12)         (12)           (12)         (12)         (12)           (12)         (12)         (12)           (13)         (12)         (12)     <                                                                                                    | THE STARLINg and APPIN                                                                                                    |                                                                                                    |
| If Andrala information spectra basis     If a control in the spectra basis     If a control in the spectra basis       If Andrala information spectra basis     If a control in the spectra basis     If a control in the spectra basis       If Andrala information spectra basis     If a control in the spectra basis     If a control in the spectra basis       If Andrala information spectra basis     If a control in the spectra basis     If a control in the spectra basis       If Andrala information spectra basis     If a control in the spectra basis     If a control in the spectra basis       If Andrala information spectra basis     If a control in the spectra basis     If a control in the spectra basis       If Andrala information spectra basis     If a control in the spectra basis     If a control in the spectra basis       If Andrala information spectra basis     If a control in the spectra basis     If a control in the spectra basis       If A control information spectra basis     If a control in the spectra basis     If a control in the spectra basis                                                                                                    | (FT4) (STARLO (solidato)                                                                                                    |                                                                                                    |
| API         Application         6         6           Processing and application of a UNITABLE Processing and a UNITABLE Processing and a UNITABLE Pro                                                                            | 20. Antestada constitutas na antes a constitutas a                                                                                                    |                                                                                                    |
| at 721         at 721           at 721         at 721           at 721         at 721           at 721         at 721                                                                                                    | 271 Antodola susciliona epade tratma                                                                                                    |                                                                                                    |
| 20 (75%)<br>20 (75%)<br>20 (75%)<br>20 (75%)                                                                                                    | And And Republic to the Case of the Andrew Strength and the Case of Case of                                                                                                    |                                                                                                    |
|                                                                                                    |                                                                                                    |                                                                                                    |
|                                                                                                    | Take Search Control of Control of |                                                                                                    |
|                                                                                                    |                                                                                                    |                                                                                                    |

## 6. LISTE

Za sada postoje neke liste zbog listanja ANALITIKE ali nisu do kraja razrađene jer nijedan korisnik još nije počeo voditi evidenciju otpada. Kad budu kod korisnika postojali pravi podaci, liste će se dorađivati.

## **DODATAK 1**

## ZAPRIMANJE EXCEL DOKUMENTA U SKL. DOKUMENT

Excel dokument koji se zaprima u KIPOS trebao bi imati formirane kolone na slijedeći način:

-kolona A -šifra/kataloški broj

-kolona B -količina.

Za sada je predviđeno zaprimanje narudžbi u primku, te zbog toga nema cijena, program će ponuditi defaultne cijene koje onda možete ispraviti.

Da bi KIPOS uspješno prepoznao šifru prema kataloškom broji, kataloški brojevi moraju biti unešeni u šifrarnik robe.

|              | Odustani | 9<br>garia   |         | ingis 19                    | e          | Prijem kod. | and the state | igiaz E |   |
|--------------|----------|--------------|---------|-----------------------------|------------|-------------|---------------|---------|---|
| PR + PRIMKA  |          | Skla         | dište:  | • VEI                       | EPRODAJA   | PRODAJNE C  | Broj dok.:    | 2014    | 5 |
| Datum:       | - Knji   | iženje karti | ce - DA |                             | Narudžba d | obavljaču:  |               | -       |   |
| Kopir.dok.:  | + Ski:   | - Br:        | ÷.      |                             |            |             |               |         |   |
| Postovni p.: |          |              |         |                             | in the T   | 14          | 141           |         |   |
| Radni nalog: | - Skl:   | - Bc         | 2       | Carimka spec.uvoza/isporuka |            | orukan      |               |         |   |

## U dokumentu pritisnite "Novi"

## Nakon toga, pritisnite tipku "Prijem kodova"

| 🐼 PRIMKA        |           |                      |                     |            |            |               |                 |             |               |                                                                                                    |  |
|-----------------|-----------|----------------------|---------------------|------------|------------|---------------|-----------------|-------------|---------------|----------------------------------------------------------------------------------------------------|--|
|                 |           | <b>I</b><br>Odustani | <u>O</u> briši      | Zapiši     | lspis F9   | Povrat stay   | 9<br>Prijem kod | Pulled SK   | Iginz Esc     |                                                                                                    |  |
| PR + PF         | RIMKA     |                      | Skla                | adište: 01 | VEL        | EPRODAJA-     | PRODAJNE        | C Broi dok. | 2014 🚔 5      | - M                                                                                                    |  |
| Datum:          | 12.06.201 | 4 👻 Knji:            | ženje kart          | ice = DA   | Preuzimanj | e podataka    |                 |             |               | and the second second se |  |
| Kopir.dok.:     | PR        | → Skl: 0             | )1 <del>-</del> Br: | 2014       | Preuz      | eti iz txt di | atoteke, r      | nobilnog ur | eđaja ili exc | cell datoteke?                                                                                                    |  |
| Poslovni p.:    |           | 0                    |                     |            | ТХ         | T Datote      | eka             | Mobilni u   | uređaj 🧹      | XLS Datoteka                                                                                                    |  |
| Radni nalog     | j:        | ✓ Skl:               | ▼ Br:               | 2014       |            |               |                 |             |               |                                                                                                    |  |
| ant and front a |           |                      |                     | ſ          |            | Valuta ( skl. | 191             | HRK         |               |                                                                                                    |  |

i odaberite tipku XLS datoteka.

Otvara se prozor za odabir datoteka, odaberite vrstu (XLS ili XLSX)

| Organize 👻 New folder                                                                                                    |                                                                                          | (jiii 🛥                             |                      |
|----------------------------------------------------------------------------------------------------|------------------------------------------------------------------------------------------|-------------------------------------|----------------------|
| Computer Computer Floppy Dick Drive (A:) Floppy Dick Drive (A:) Flo | Name<br>konplast<br>e-racun<br>Copy of X0000073.xis<br>New Microsoft Excel Worksheet.xis | Dat<br>08.0<br>15.0<br>11.0<br>11.0 | Select a<br>to previ |

i kliknite na željenu datoteku

| )rganize 🔻 New folder                                                                                                    |                                                                                        |                                                                                                    |         |
|----------------------------------------------------------------------------------------------------|----------------------------------------------------------------------------------------|----------------------------------------------------------------------------------------------------|---------|
| <ul> <li>Silver</li> <li>Computer</li> <li>Floppy Disk Drive (A:)</li> <li>SYSTEM (C:)</li> <li>SINPLACE.~TR</li> <li>SWINDOWS.~Q</li> <li>Games</li> <li>JGPlus5</li> <li>MSOCache</li> </ul> | Name<br>konplast<br>e-racun<br>Copy of X10000073<br>New Microsoft Exc<br>Size:<br>Date | Dat<br>08.0<br>15.0<br>el Worksheet.xls 11.0<br>el Worksheet.xls 11.1<br>: Microsoft Excel Worksheet<br>13,5 KB<br>modified: 11.06.2014 4:00 | availab |
| <ul> <li>PerfLogs</li> <li>PRL_3253</li> <li>Program Files</li> </ul>                                                                                                    | • • III                                                                                |                                                                                                    |         |

Program tada prenosi stavke i količine u stavke dokumenata, cijene uzima iz skladišta, a na šifre koje "ne poznaje" stavlja NE POSTOJI i u naziv stavlja šifru/kataloški koji ne postoji u aplikaciji radi lakše identifikacije.

| 🕕 Nova s | tav. 🛛 😈 Umetni st. | 🔞 Izmjena 🛛 🏼 🏷                    | Odustani                           | 📲 Obriši (Del) | 📮 Zapiši |  |  |  |
|----------|---------------------|------------------------------------|------------------------------------|----------------|----------|--|--|--|
| Stavka   | Šifra               | Naziv                              |                                    |                |          |  |  |  |
| 1        | 000001              | 1 TEST ŠIFRA PDV I                 | 1 TEST ŠIFRA PDV I JAKO DUGI NAZIV |                |          |  |  |  |
| 2        | 000002              | 2 TEST NE PODLIJEŽ                 | E OPOREZIV                         | ANJU 1         |          |  |  |  |
| 3        | 000003              | 3 TEST ŠIFRA NULTA                 | STOPA                              |                |          |  |  |  |
| 4 000004 |                     | 1 TEST ŠIFRA PDV+PP                |                                    |                |          |  |  |  |
| 5        | 000002              | 2 TEST NE PODLIJEŽE OPOREZIVANJU 1 |                                    |                |          |  |  |  |
| 6        | NE POSTOJI          | 1,11111E+11                        |                                    |                |          |  |  |  |
| 7        | NE POSTOJI          | 360.105.00                         | J                                  |                |          |  |  |  |
| 8        | 000003              | 3 TEST ŠIFRA NULTA                 | STOPA                              |                |          |  |  |  |
| 9        | NE POSTOJI          | 900.052.00                         |                                    |                |          |  |  |  |
| 10       | 000005              | 1 TEST ŠIFRA PDV+LUXUZ             |                                    |                |          |  |  |  |
| 11       | 000006              | 1 TEST ŠIFRA PDV - USLUGA          |                                    |                |          |  |  |  |

Dokument možete zapisati, unijeti u šifrarnik šifre koje nedostaju te nakon toga dokument ispraviti ili obrisati i ponovno kreirati.

# DODATAK 2

# OPIS CSV SLOGOVA ZA PRIJEM PODATAKA U KIPOS

(F\_SIS\_PRIMOPREDAJA\_DATOTEKA)

## Maloprodajni računi – KASA.csv

Zaglavlje i stavke maloprodajnih računa su u istoj CSV datoteci. Prvo je red zaglavlja (počinje sa Z), a ispod slijede stavke (S), te zaglavlje idućeg računa. korisniku treba omogućiti prijenos od datuma do datuma, a KIPOS će filtrirati promete koji su već knjiženi.

Šifre blagajne, skladišta te šifre načina plaćanja treba uskladiti prema korisnikovim šifrarnicima u KIPOS-U

| rb | dužina | polje                  | opis                                                                                | primjer                                          |
|----|--------|------------------------|-------------------------------------------------------------------------------------|--------------------------------------------------|
| 1  | 2      | <mark>oznaka</mark>    | oznaka zaglavlja ili stavki -za zaglavlje Z                                         | Z                                                |
| 2  | 3      | <mark>dokument</mark>  | šifra vrste dokumenta                                                               | KAS                                              |
| 3  | 8      | <mark>broj</mark>      | broj dokumenta                                                                      | 125                                              |
| 4  | 8      | <mark>datum</mark>     | datum dokumenta (DDMMGGG)                                                           | 01012007                                         |
| 5  | 3      | blagajna               | šifra blagajne (jedinstvena šifra za kasu)                                          | 01                                               |
| 6  | 5      | <mark>skladiste</mark> | šifra skladišta                                                                     | 02                                               |
| 7  | 2      | šifra_plaćanja1        | šifra 1.vrste plaćanja-uskladiti s knjigov.                                         | 01 (npr 01-gotovina, 02-american, 03-<br>master) |
| 8  | 15     | iznos za 1. pl.        | iznos za 1.način pl.                                                                | 50,00                                            |
| 9  | 2      | šifra_plaćanja2        | šifra 2.vrste plaćanja-uskladiti s knjigov.                                         | 02                                               |
| 10 | 15     | iznos za 2. pl.        | iznos za 3.način pl.                                                                | 50,00                                            |
| 11 | 2      | šifra_plaćanja3        | šifra 3.vrste plaćanja-uskladiti s knjigov.                                         |                                                  |
| 12 | 15     | iznos za 3. pl.        | iznos za 3.način pl.                                                                |                                                  |
| 13 | 9      | broj STORNO            | broj STORNO računa ako tekućim<br>računom stornirava prethodno<br>proknjiženi račun |                                                  |
| 14 | 36     | JIR                    | JIR                                                                                 | xxxxxxxxxxxxxxxxxxxx                             |
| 15 | 32     | ZKI                    | ZKI                                                                                 | 570566dc0dce14a42feb41786965496f                 |

## Zaglavlje:

Stavke

| rb | dužina | polje              | opis                                       | primjer   |
|----|--------|--------------------|--------------------------------------------|-----------|
| 1  | 2      | oznaka             | oznaka zaglavlja ili stavki -za stavke S   | S         |
| 2  | 15     | <mark>šifra</mark> | šifra robe                                 | 000023    |
| 3  | 2      | posto_pdv          | posto poreza(25 / 0 /13)                   | 25        |
| 4  | 3      | jmj                | jedinica mjere                             | kom       |
| 5  | 2      | usluga_DN          | usluga – DA ili NE, može i prazno ako nije | NE        |
| 6  | 15     | količina           | količina                                   | 10        |
| 7  | 15     | MPC                | maloprodajna cijena s porezom              | 12,80     |
| 8  | 15     | posto_rabat        | posto rabata                               | 10,00     |
| 9  | 15     | rabat_iznos        | iznos rabata                               | 12,8      |
| 10 | 15     | porez_iznos        | iznos poreza (iznos PDV+iznos PP)          | 25,20     |
| 11 | 15     | PP_posto           | posto poreza na potrošnju(ako nema-0)      | 3         |
| 12 | 15     | POV_naknada        | iznos povratne naknade za ambalažu         | 0,00      |
| 13 | 15     | konačni iznos      | konačni maloprodajni iznos                 | 115,2     |
| 14 | 50     | naziv_robe         | naziv robe                                 | Roba s PP |

 $\label{eq:prime} \mbox{PRIMJER: (delimiter | (AltGr{+}W))}$ 

## Z| KAS|110|03052017|01|02|01|200,00|02|28,2||0 S|000023|25|kom|NE|10,00|12,80|10,00|12,80|25,20|3|0,115,2| Roba s PP S|000005|13|kom|NE|10,00|11,30|0|0|13,00|0|113,00|Roba bez PP Z| KAS|111|03052017|01|02|01|125,00||0||0 S|000005|25|kom|NE|10,00|12,50|0|0|25,0|0|125,00|Roba druga bez PP

# **OPIS TXT SLOGOVA ZA PRIJEM PODATAKA U KIPOS**

#### Obavezna polja-markirana crveno

Polja koja nisu unešena a **nisu obavezna**, program sam izračuna (npr dovoljno je staviti posto\_pdv,količinu, cijenu fakturnu i iznos marže, ostalo će se izračunati). Izračun se vrši od nabavne cijene prema "naprijed". Dakle, ako je unešena maloprodajna cijena program **neće (osim kod kase ) izračunati unatrag** (vpc, iznose poreza...).

Ako su unešena sva polja, program će ih samo prepisati bez izračuna.

Šifre robe i skladišta moraju biti usklađeni. Ako šifra robe ne postoji (ako je prazno, program stavlja šifru 00001), program je sam otvara.

Za partnera šifre ne moraju biti usklađene jer program traži partnera prema OIB-u, te ako ne postoji, otvara novu slobodnu šifru.

## Fakture – RACUNI.TXT

## Zaglavlje

| rb | od poz. | dužina | polje                  | opis                                            | primjer            |
|----|---------|--------|------------------------|-------------------------------------------------|--------------------|
| 1  | 1       | 2      | <mark>oznaka</mark>    | oznaka zaglavlja ili stavki -za zaglavlje Z     | Z                  |
| 2  | 3       | 2      | Napl.uređaj            | Oznaka naplatnog uređaja                        | 01                 |
| 3  | 5       | 2      | Poslovnica             | Šifra poslovnice (Dućana)                       | 01                 |
| 4  | 7       | 7      | Dokumenat              | broj dokumenta                                  | 12578<br>(numeric) |
| 5  | 14      | 8      | <mark>datum</mark>     | datum dokumenta (DDMMGGG)                       | 01012007           |
| 6  | 22      | 8      | datum_val              | datum valute (DDMMGGG)                          | 01012007           |
| 7  | 30      | 20     | Pdv-ID                 | Pdv-ID –za EU I Uvozne račune                   | IT1234567          |
| 8  | 50      | 40     | naziv_posp             | naziv partnera                                  | Firma              |
| 9  | 90      | 40     | adresa_posp            | adresa partnera                                 | Ulica 25           |
| 10 | 130     | 15     | posta_posp             | šifra pošte partnera                            | 42 000             |
| 11 | 145     | 5      | <mark>skladiste</mark> | šifra skladišta                                 | 001                |
| 12 | 150     | 2      | gotovina_dn            | plaćanje gotovinom DA ili NE                    | NE                 |
| 13 | 152     | 11     | OIB                    | OIB partnera                                    | 12345678901        |
| 14 | 163     | 7      | org.šifra              | org. šifra partnera(ako ima isti OIB -poslovn.) | 035                |
| 15 | 170     | 1      | vrsta fakture          | Oznaka 'T-tuzemna, E-Euro, U-uvoz'              | Т                  |
| 16 | 171     | 40     | JIR                    |                                                 | e61730aa-03b3      |
| 17 | 211     | 40     | ZKI                    |                                                 | faf9ae945ad7       |
| 18 | 251     | 3      | valuta                 | Šifra valute                                    | 978                |

187

| 19 | 254 | 15 | tečaj            | Tečaj valute                                                                           | 7,456           |
|----|-----|----|------------------|----------------------------------------------------------------------------------------|-----------------|
| 20 | 269 | 15 | tečaj            | Tečaj valute                                                                           | 7,456           |
| 21 | 272 | 2  | Veza_Napl.uređaj | Oznaka naplatnog uređaja računa s kojim je<br>vezan(ako je storno/odobrenje/terećenje) | 02              |
| 22 | 274 | 2  | Veza_Poslovnica  | Šifra poslovnice (Dućana) računa s kojim je vezan(ako je storno/odobrenje/terećenje)   | 01              |
| 23 | 276 | 7  | Veza_Dokumenat   | Broj dokumenta računa s kojim je vezan(ako je<br>storno/odobrenje/terećenje)           | 12578 (numeric) |

\* nije još ubačeno, a treba uskladiti i CSV!

## Stavke

| rb | od poz. | dužina | polje            | opis                                       | primjer  |
|----|---------|--------|------------------|--------------------------------------------|----------|
| 1  | 1       | 2      | oznaka           | oznaka zaglavlja ili stavki -za stavke S   | S        |
| 2  | 3       | 15     | šifra            | šifra robe                                 | 000023   |
| 3  | 18      | 2      | posto_pdv        | posto poreza(25 / 0 /10)                   | 25       |
| 4  | 20      | 3      | jmj              | jedinica mjere                             | kom      |
| 5  | 23      | 2      | usluga_DN        | usluga – DA ili NE, može i prazno ako nije | DA       |
| 6  | 25      | 15     | količina         | količina                                   | 10,50    |
| 7  | 40      | 15     | VPC              | cijena bez poreza                          | 100,00   |
| 8  | 55      | 15     | posto_rabat      | posto rabata                               | 10,00    |
| 9  | 70      | 15     | rabat_iznos      | iznos rabata                               | 105,00   |
| 10 | 85      | 15     | porez_iznos      | iznos poreza                               | 236,25   |
| 11 | 100     | 15     | cijena_s_porezom | cijena bez poreza-rabat+porez_iznos        | 112,5    |
| 12 | 115     | 50     | naziv_robe       | naziv robe                                 | Papir A4 |
| 13 | 165     | 15     | pp_iznos         | iznos poreza na potrošnju                  | 3,00     |

PRIMJER:

| <b>Z 010</b> 1 | 110 0  | 1012 | 007020220071 | 123456123456  | TESTI | NG PRIJENOS |        | ADRESA |        | 40000          | 01 | NE123 | 45678901 |
|----------------|--------|------|--------------|---------------|-------|-------------|--------|--------|--------|----------------|----|-------|----------|
|                |        |      | S 000001     | 22KOM         | 10,5  | 100,00      | 10,00  | 105,00 | 207,90 | 109,80Papir A4 |    |       |          |
|                | Z 0102 | 111  | 01012007020  | 2200712345612 | 3456  | TESTING PR  | JENOS  | AD     | ORESA  | 400            | 00 | 01    | NE       |
|                |        |      | S 000002     | 22KOM         | 10,5  | 100,00      | 10,00  | 105,00 | 207,90 | 109,80Papir A5 |    |       |          |
|                |        |      | S 000003     | 22KOM         | 10,5  | 100,00      | 10,00  | 105,00 | 207,90 | 109,80Papir A6 | i  |       |          |
|                | Z 0201 | 112  | 01012007020  | 2200712345612 | 23456 | TESTING PR  | IJENOS | A      | DRESA  | 400            | 00 | 01    | NE       |
|                |        |      | S 000004     | 22KOM         | 10,5  | 100,00      | 10,00  | 105,00 | 207,90 | 109,80Papir A7 | ,  |       |          |
|                |        |      | S 000005     | 22KOM         | 10,5  | 100,00      | 10,00  | 105,00 | 207,90 | 109,80Papir A8 |    |       |          |

## Maloprodajni računi – KASA.TXT

## KONPLAST d.o.o.

Šifre robe, skladišta, blagajne i načina plaćanja moraju biti usklađeni. Ako šifra robe ne postoji, program je sam otvara. Ako postoje normativi u programu, program rasknjižava po normativima (osim ako je u pitanju nepostojeća šifra robe, tada treba prije prijenosa unijeti novi normativ) Račune treba sortirati prema datumu od starijih prema novijima.

#### Zaglavlje

| rb | od poz. | dužina | polje                  | opis                                        | primjer                                                  |
|----|---------|--------|------------------------|---------------------------------------------|----------------------------------------------------------|
| 1  | 1       | 2      | <mark>oznaka</mark>    | oznaka zaglavlja ili stavki -za zaglavlje Z | Z                                                        |
| 2  | 3       | 3      | <mark>dokument</mark>  | šifra vrste dokumenta                       | KAS                                                      |
| 3  | 6       | 8      | broj                   | broj dokumenta                              | 125                                                      |
| 3  | 14      | 8      | <mark>datum</mark>     | datum dokumenta (DDMMGGG)                   | 01012007                                                 |
| 4  | 22      | 3      | blagajna               | šifra blagajne (jedinstvena šifra za kasu)  | 01                                                       |
| 5  | 25      | 5      | <mark>skladiste</mark> | šifra skladišta                             | 02                                                       |
| 6  | 30      | 2      | šifra_plaćanja1        | šifra 1.vrste plaćanja-uskladiti s knjigov. | 01 (npr 01-<br>gotovina, 02-<br>american, 03-<br>master) |
| 7  | 32      | 15     | iznos za 1. pl.        | iznos za 1.način pl.                        | 50,00                                                    |
| 8  | 47      | 2      | šifra_plaćanja2        | šifra 2.vrste plaćanja-uskladiti s knjigov. | 02                                                       |
| 9  | 49      | 15     | iznos za 2. pl.        | iznos za 3.način pl.                        | 50,00                                                    |
| 10 | 64      | 2      | šifra_plaćanja3        | šifra 3.vrste plaćanja-uskladiti s knjigov. |                                                          |
| 11 | 66      | 15     | iznos za 3. pl.        | iznos za 3.način pl.                        |                                                          |
| 12 | 81      | 9      | broj STORNO            | broj STORNO računa ako tekućim računom      |                                                          |
|    |         |        |                        | stornirava prethodno proknjiženi račun      |                                                          |

#### Stavke

| rb | od poz. | dužina | polje              | opis                                       | primjer |
|----|---------|--------|--------------------|--------------------------------------------|---------|
| 1  | 1       | 2      | oznaka             | oznaka zaglavlja ili stavki -za stavke S   | S       |
| 2  | 3       | 15     | <mark>šifra</mark> | šifra robe                                 | 000023  |
| 3  | 18      | 2      | posto_pdv          | posto poreza(25 / 0 /10)                   | 25      |
| 4  | 20      | 3      | jmj                | jedinica mjere                             | kom     |
| 5  | 23      | 2      | usluga_DN          | usluga – DA ili NE, može i prazno ako nije | DA      |
| 6  | 25      | 15     | količina           | količina                                   | 10      |
| 7  | 40      | 15     | MPC                | maloprodajna cijena s porezom              | 100,00  |
| 8  | 55      | 15     | posto_rabat        | posto rabata                               | 10,00   |
| 9  | 70      | 15     | rabat_iznos        | iznos rabata                               | 100     |

| 10 | 85  | 15 | porez_iznos   | iznos poreza (iznos PDV+iznos PP)     | 195,78   |
|----|-----|----|---------------|---------------------------------------|----------|
| 11 | 100 | 15 | PP_posto      | posto poreza na potrošnju(ako nema-0) | 3        |
| 12 | 115 | 15 | POV_naknada   | iznos povratne naknade za ambalažu    | 5,00     |
| 13 | 130 | 15 | konačni iznos | konačni maloprodajni iznos            | 900      |
| 14 | 145 | 50 | naziv_robe    | naziv robe                            | Papir A4 |

#### PRIMJER:

 Z KAS
 110
 03052012
 01
 0201
 2000,0002
 50,00

 S 000004
 25KOM
 10,00
 100,00
 100,00
 195,78
 3,00
 5,00
 900,00Papir A4

 Z KAS
 111
 03052012
 01
 0201
 50,0010
 50,00

 S 000002
 25KOM
 10,
 125,00
 00,00
 0,00
 25,00
 0,00
 1250,00Papir A5

## Kalkulacije – KALK.TXT

## Zaglavlje

| rb | od poz. | dužina | polje         | opis                                        | primjer               |
|----|---------|--------|---------------|---------------------------------------------|-----------------------|
| 1  | 1       | 2      | oznaka        | oznaka zaglavlja ili stavki -za zaglavlje Z | Z                     |
| 2  | 3       | 3      | tip skladišta | veleprodaja-maloprodaja-ugostiteljstvo      | MAL(VEL,<br>MAL, UGO) |
| 3  | 6       | 8      | broj          | broj dokumenta                              | 125                   |
| 3  | 14      | 8      | datum         | datum dokumenta (DDMMGGGG)                  | 01012007              |
| 4  | 22      | 8      | datum_RAC     | datum računa (DDMMGGGG)                     | 01012007              |
| 5  | 30      | 20     | mbr           | matični broj partnera                       | 12345                 |
| 6  | 50      | 40     | naziv_posp    | naziv partnera                              | Firma                 |
| 7  | 90      | 40     | adresa_posp   | adresa partnera                             | Ulica 25              |
| 8  | 130     | 15     | posta_posp    | šifra pošte partnera                        | 42 000                |
| 9  | 145     | 5      | skladiste     | šifra skladišta                             | 001                   |
| 10 | 150     | 11     | OIB           | OIB partnera                                | 12345678901           |

## Stavke

| rb | od poz. | dužina | polje  | opis                                 | primjer |
|----|---------|--------|--------|--------------------------------------|---------|
| 1  | 1       | 2      | oznaka | oznaka zagl. ili stavki -za stavke S | S       |
| 2  | 3       | 15     | šifra  | šifra robe                           | 000001  |

| 3  | 18  | 3  | jmj                 | jedinica mjere            | kom       |
|----|-----|----|---------------------|---------------------------|-----------|
| 4  | 21  | 2  | posto_pdv           | posto poreza(22 / 0 /10)  | 22        |
| 5  | 23  | 2  | posto_potrosnja     | posto poreza na potrošnju | 03        |
| 6  | 25  | 15 | KOLICINA            | količina                  | 10,00     |
| 7  | 40  | 15 | CIJENA_FAKTURNA     | fakturna cijena           | 10,0500   |
| 8  | 55  | 15 | POSTO_RABAT         | posto rabata              | 5,00      |
| 9  | 70  | 15 | IZNOS_RABAT         | ukupni iznos rabata       | 5,02      |
| 10 | 85  | 15 | IZNOS_PRIJEVOZA     | iznos prijevoza           | 5,00      |
| 11 | 100 | 15 | IZNOS_CARINE        | iznos carine              | 6,00      |
| 12 | 115 | 15 | IZNOS_TROSKOVA      | iznos troškova            | 7,00      |
| 13 | 130 | 15 | IZNOS_POT_NAKNADE   | iznos poticajne naknade   | 8,00      |
| 14 | 145 | 15 | IZNOS_NABAVNI       | iznos nabavni             | 121,48    |
| 15 | 160 | 15 | CIJENA_NABAVNA      | cijena nabavna            | 12,148    |
| 16 | 175 | 15 | IZNOS_MARZA         | iznos marže               | 8,52      |
| 17 | 190 | 15 | IZNOS_POR_LUXUZ     | iznos poreza na luxuz     | 0,00      |
| 18 | 205 | 15 | IZNOS_VELEPRODAJNI  | iznos veleprodajni        | 130,00    |
| 19 | 220 | 15 | CIJENA_VELEPRODAJNA | cijena bez poreza         | 13,00     |
| 20 | 235 | 15 | IZNOS_POREZA        | iznos PDV-a               | 28,60     |
| 21 | 250 | 15 | IZNOS_POREZA_POT    | iznos poreza na potrošnju | 3,90      |
| 22 | 265 | 15 | IZNOS_POV_NAKNADE   | iznos povratne naknade    | 5,00      |
| 23 | 280 | 15 | IZNOS_MALOPRODAJNI  | iznos s porezima          | 167,50    |
| 24 | 295 | 15 | CIJENA_MALOPRODAJNA | cijena maloprodajna       | 16,75     |
| 25 | 310 | 15 | EAN KOD             | ean kod                   | 38503009  |
| 25 | 325 | 50 | NAZIV_ROBE          | naziv robe                | Test roba |

PRIMJER: (svaka stavka u novi red)

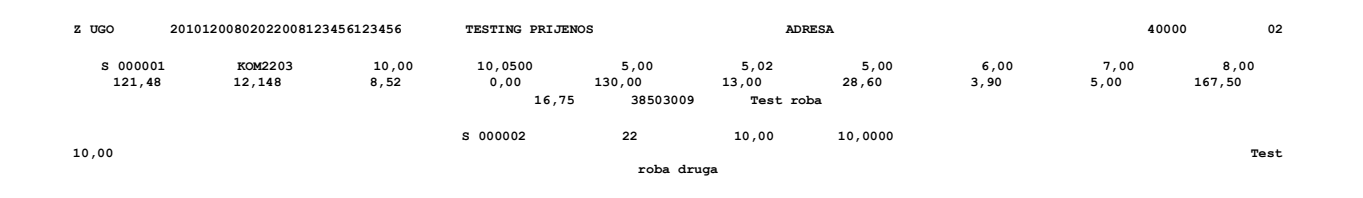

KONPLAST d.o.o.

## **ŠIFRARNICI**

## Partneri – POSP.TXT

| rb | od poz. | dužina | polje | opis           | primjer      |
|----|---------|--------|-------|----------------|--------------|
| 1  | 1       | 3      |       |                |              |
| 2  | 4       | 6      | SIFRA | Šifra partnera | 000010       |
| 3  | 10      | 40     | NAZIV | Naziv partnera | Test partner |

## Roba – ROBA.TXT

| rb | od poz. | dužina | polje       | opis                                                | primjer   |
|----|---------|--------|-------------|-----------------------------------------------------|-----------|
| 1  | 1       | 3      |             |                                                     |           |
| 2  | 4       | 6      | SIFRA       | Šifra robe                                          | 000010    |
| 3  | 10      | 40     | NAZIV       | Naziv robe                                          | Test roba |
| 4  | 47      | 3      | JMJ         | Jedinica mjere                                      | kom       |
| 5  | 50      | 10     | VRSTA       | Vrsta robe (ROBA,USLUGA,MATERIJAL)                  | USLUGA    |
| 6  | 60      | 20     | KAT_BR      | Kataloški broj                                      | Bb001-5   |
| 7  | 80      | 4      | ТВ          | Tarifni broj (22,10,0-nulta stopa,0000-<br>neopor.) | 22        |
| 8  | 85      | 1      | POTROSNJA   | Porez na potrosnju (3,0)                            | 0         |
| 9  | 90      | 15     | VPC         | Veleprodajna cijena                                 | 10,00     |
| 10 | 105     | 15     | MPC         | Maloprodajna cijena                                 | 12,20     |
| 11 | 120     | 15     | NACIJ       | Nabavna cijena                                      | 9,20      |
| 12 | 135     | 6      | IDODJEL     | Šifra odjela                                        | 01        |
| 13 | 141     | 10     | IDGRUPA     | Šifra GRUPE                                         | 002       |
| 14 | 151     | 6      | IDODJEL_UGO | Šifra odjela za ugostiteljstvo                      | 05        |

## Konta – KONTA.TXT

| rb | od poz. | dužina | polje | opis | primjer |
|----|---------|--------|-------|------|---------|
| 1  | 1       | 3      |       |      |         |

| 2 | 4  | 8  | SIFRA | Šifra konta | 1100 |
|---|----|----|-------|-------------|------|
| 3 | 18 | 35 | OPIS  | Opis konta  | Žiro |

## Normativi – NORMATIVI.TXT

## Zaglavlje

| rb | od poz. | dužina | polje        | opis                                        | primjer |
|----|---------|--------|--------------|---------------------------------------------|---------|
| 1  | 1       | 2      | oznaka       | oznaka zaglavlja ili stavki -za zaglavlje Z | Z       |
| 2  | 3       | 6      | <u>šifra</u> | šifra robe                                  | 000001  |
| 3  | 9       | 15     | kolicina     | normativ za količinu                        | 1       |

## Stavke

| rb | od poz.  | dužina | polje    | opis                                     | primjer |  |
|----|----------|--------|----------|------------------------------------------|---------|--|
| 1  | 1        | 2      | oznaka   | oznaka zaglavlja ili stavki -za stavke S | S       |  |
| 2  | 3        | 6      | šifra    | šifra robe                               | 000023  |  |
| 3  | 9        | 15     | kolicina | količina u normativu                     | 1,5     |  |
|    | PRIMJER: |        |          |                                          |         |  |
|    |          |        |          | Z 000001 1,00                            |         |  |
|    |          |        |          | S 000010 0,5                             |         |  |

|          | ,-       |
|----------|----------|
| S 00001  | 1 0,6    |
| S 00001  | 2 0,7    |
| S 00001  | 3 0,8    |
| z 000002 | 2 100,00 |
| S 00001  | 0 1,5    |

S 000011 2,6

194

| rb | od poz. | dužina | polje         | opis                                        | primjer     |
|----|---------|--------|---------------|---------------------------------------------|-------------|
| 1  | 1       | 2      | oznaka        | oznaka zaglavlja ili stavki -za zaglavlje Z | Z           |
| 2  | 3       | 3      | dokument      | šifra vrste dokumenta                       | ОТ          |
| 3  | 6       | 8      | broj          | broj dokumenta                              | 125         |
| 4  | 14      | 8      | datum         | datum dokumenta (DDMMGGGG)                  | 01012007    |
| 5  | 22      | 8      | dat_popravka  | datum završetka servisa (DDMMGGGG)          | 01012007    |
| 6  | 30      | 20     | ulaz_izlaz    | ulaz ili izlaz robe na skladište            | IZLAZ       |
| 7  | 50      | 40     | naziv_posp    | naziv partnera                              | Firma       |
| 8  | 90      | 40     | adresa_posp   | adresa partnera                             | Ulica 25    |
| 9  | 130     | 15     | posta_posp    | šifra pošte partnera                        | 42 000      |
| 10 | 145     | 5      | skladiste     | šifra skladišta                             | 01          |
| 11 | 150     | 2      | osoba_DA_NE   | osoba - DA ili NE, može i prazno ako nije   | NE          |
| 12 | 152     | 11     | OIB           | OIB partnera/osobe                          | 12345678901 |
| 13 | 165     | 20     | prezime_osob  | prezime osobe                               | Perić       |
| 14 | 185     | 15     | ime_ osobe    | ime osobe                                   | Pero        |
| 15 | 200     | 40     | adresa_osob   | adresa osobe                                | Ulica 25    |
| 16 | 240     | 15     | posta_osob    | šifra pošte osobe                           | 42 000      |
| 17 | 255     | 15     | org_dok       | kontakt telefon partnera/osobe              | 040/855-555 |
| 18 | 270     | 10     | idserviser    | šifra servisera koji zaprima vozilo         | 025         |
| 19 | 280     | 25     | sasija        | broj sasije vozila                          | XDWSE444    |
| 20 | 305     | 15     | registracija  | registracija vozila                         | ČK-113AE    |
| 21 | 320     | 15     | marka         | marka vozila                                | PEUGEOT     |
| 22 | 335     | 15     | tip           | tip vozila                                  | 206         |
| 23 | 350     | 15     | model         | model vozila                                | 2.0 HDI     |
| 24 | 365     | 5      | godiste       | godina proizvodnje                          | 2005        |
| 25 | 370     | 15     | km            | pređeno km                                  | 105000,00   |
| 26 | 385     | 2      | dijelovi_DANE | stranka želi preuzeti stare dijelove        | NE          |

## Skladišni dokumenti – SKL\_DOK.TXT

Napomena:

Ako je u pitanju osoba OIB nije obavezan,

## ali molim <u>razdvojiti prezime i ime</u> jer ih po tome tražim u

## Stavke

| rb | od poz. | dužina | polje            | opis                                       | primjer |
|----|---------|--------|------------------|--------------------------------------------|---------|
| 1  | 1       | 2      | oznaka           | oznaka zaglavlja ili stavki -za stavke S   | S       |
| 2  | 3       | 15     | šifra            | šifra /kataloški broj robe                 | 000023  |
| 3  | 18      | 2      | posto_pdv        | posto poreza(23 / 0 /10)                   | 23      |
| 4  | 20      | 3      | jmj              | jedinica mjere                             | kom     |
| 5  | 23      | 2      | usluga_DN        | usluga - DA ili NE, može i prazno ako nije | DA      |
| 6  | 25      | 15     | količina         | količina                                   | 10,50   |
| 7  | 40      | 15     | VPC              | cijena bez poreza                          | 100,00  |
| 8  | 55      | 15     | posto_rabat      | posto rabata                               | 10,00   |
| 9  | 70      | 15     | rabat_iznos      | iznos rabata                               | 105,00  |
| 10 | 85      | 15     | porez_iznos      | iznos poreza                               | 207,90  |
| 11 | 100     | 15     | cijena_s_porezom | cijena bez poreza-rabat+porez_iznos        | 109,80  |
| 12 | 115     | 50     | naziv_robe       | naziv robe                                 | Getriba |
| 13 | 165     | 10     | idserviser       | šifra servisera (ako je usluga)            | 025     |

## Radni nalog -primka got.proizvoda – RN\_PRN.TXT

| rb | od poz. | dužina | polje               | opis                                        | primjer  |
|----|---------|--------|---------------------|---------------------------------------------|----------|
| 1  | 1       | 2      | <mark>oznaka</mark> | oznaka zaglavlja ili stavki -za zaglavlje Z | Z        |
| 2  | 3       | 3      | dokument            | šifra vrste dokumenta                       | RN       |
| 3  | 6       | 8      | broj                | broj dokumenta                              | 125      |
| 4  | 14      | 8      | datum               | datum dokumenta (DDMMGGGG)                  | 01012011 |
| 5  | 22      | 5      | skladiste RN        | šifra skladišta RN (gotovih proizvoda)      | 01       |
| 6  | 27      | 5      | skladiste mat.      | šifra skladišta (materijala)                | 10       |
| 7  | 32      | 8      | šifra posp          | šifra kupca/naručitelja                     | 305      |

## Stavke

| rb | od poz. | dužina | polje      | opis                                       | primjer |
|----|---------|--------|------------|--------------------------------------------|---------|
| 1  | 1       | 2      | oznaka     | oznaka zaglavlja ili stavki -za stavke S   | S       |
| 2  | 3       | 30     | šifra      | šifra /kataloški broj robe                 | 000001  |
| 3  | 33      | 2      | posto_pdv  | posto poreza(23 / 0 /10)                   | 23      |
| 4  | 35      | 3      | jmj        | jedinica mjere                             | kom     |
| 5  | 38      | 2      | usluga_DN  | usluga - DA ili NE, može i prazno ako nije | NE      |
| 6  | 40      | 15     | količina   | količina                                   | 10,50   |
| 7  | 55      | 50     | naziv_robe | naziv robe                                 | Stol    |
| 8  | 105     | 15     | VPC        | cijena bez poreza                          | 100,00  |

## Radni nalog -izdatnica – RN\_IZD.TXT

| rb | od poz. | dužina | polje               | opis                                        | primjer  |
|----|---------|--------|---------------------|---------------------------------------------|----------|
| 1  | 1       | 2      | <mark>oznaka</mark> | oznaka zaglavlja ili stavki -za zaglavlje Z | Z        |
| 2  | 3       | 3      | dokument            | šifra vrste dokumenta                       | IRN      |
| 3  | 6       | 8      | broj                | broj dokumenta                              | 125      |
| 4  | 14      | 8      | datum               | datum dokumenta (DDMMGGGG)                  | 01012011 |
| 5  | 22      | 8      | dat_kraj            | datum završetka (DDMMGGGG)                  | 01012011 |
| 6  | 30      | 5      | ulaz_izlaz          | ulaz ili izlaz robe na skladište            | IZLAZ    |

| 7  | 35  | 5  | skl. materijala | šifra skladišta materijala              | 10    |
|----|-----|----|-----------------|-----------------------------------------|-------|
| 8  | 40  | 3  | veza-dok. RN    | šifra vrste dokumenta radnog naloga     | RN    |
| 9  | 43  | 8  | veza - broj RN  | broj dokumenta radnog naloga            | 125   |
| 10 | 51  | 5  | skladiste RN    | šifra skladišta RN (gotovih proizvoda)  | 01    |
| 11 | 56  | 10 | šifra kupca     | šifra kupca -0 ako je osoba -neobavezno | 0     |
| 12 | 66  | 20 | naziv kupca     | naziv partnera                          | Pero  |
| 13 | 86  | 20 | prezime_osob    | prezime osobe                           | Perić |
| 14 | 106 | 15 | ime_ osobe      | ime osobe                               | Pero  |

## Stavke

| rb | od poz. | dužina | polje      | opis                                       | primjer |
|----|---------|--------|------------|--------------------------------------------|---------|
| 1  | 1       | 2      | oznaka     | oznaka zaglavlja ili stavki -za stavke S   | S       |
| 2  | 3       | 30     | šifra      | šifra /kataloški broj robe                 | 000023  |
| 3  | 33      | 2      | posto_pdv  | posto poreza(23 / 0 /10)                   | 23      |
| 4  | 35      | 3      | jmj        | jedinica mjere                             | kom     |
| 5  | 38      | 2      | usluga_DN  | usluga - DA ili NE, može i prazno ako nije | NE      |
| 6  | 40      | 15     | količina   | količina                                   | 10,50   |
| 7  | 55      | 50     | naziv_robe | naziv robe                                 | Daska   |
| 8  | 105     | 15     | VPC        | cijena bez poreza                          | 100,00  |

# DODATAK 3 PROBLEMI KOD ZAOKRUŽIVANJA

### Faktura -otpremnica kriva fakturna (netto) cijena

## (kod velikih količina i rabata)

**problem**: Na fakturama / otpremnicama fakturna (netto) cijena pomnožena s količinom ne daje fakturni (netto) iznos **osim ako je fakturna cijena ručno ukucana a ne izračunata** 

primjer: VPC:1,23kn kol.: 100.00,00 iznos= 123.000,00kn rabat 10% =12.300,00kn iznos bez rabata (netto)=110.700,00

do sad je sve OK, ali je problem ako se krene u izračun netto cijene: 110.700,00/100.00,00=1,107

i ponovno množenje nakon zaokruživanja daje 1,11x100.000,00=<u>111.000,00!!!</u>

rješenje: programski je složeno da program NE ZAOKRUŽUJE fakturnu(netto) cijenu

**posljedica**: ako se ručno mijenja netto cijena (ako je uključen parametar), program će razliku proračunati kroz rabat

#### Faktura -u valuti -kod ispisa u kunama ne štimaju osnovica ili porez

**problem**: Kod ispisa faktura u kunama dolazi do razlike osnovice, poreza i ukupnog (tj prikazana osnovica ili porez "bježe" za par lipa)

primjer: osnovica:650,00Eur+25% (162.5 Eur)= 812,5 Eur

i tu sve štima u cent, ali kad se to isto ispiše u kunama:

| osnovica: | 650,00Eur -  | 4951.107 kn što zaokruženo daje  | 4951,11 kn |
|-----------|--------------|----------------------------------|------------|
| porez:    | 162,50 Eur-  | 1237.7769 kn što zaokruženo daje | 1237,78 kn |
| ukupno:   | 812,50 Eur - | 6188,884 kn zaokruženo daje      | 6188,88 kn |

Dakle program točno izračuna na osnovu podataka koje ima! Ako bi se iznosi uzimali bez zaokruživanja, tada bi opet nastala razlika, a ako se porez i ukupno ne bi računali prema tečaju nego bi se na osnovicu u kunama u kunama izračunao porez, tada bi moglo doći do razlike između ukupnog iznosa u kunama i iznosa u eurima što je još gora situacija!

**rješenje**: Kupac nek kod knjiženja umanji osnovicu ili porez za 0.01 kn, što mu je svakako dozvoljeno, nego da na fakturi prikažemo krive iznose. Preporučam da fakture za tuzemne kupce radite u kunama, onda neće dolaziti do razlike!

#### Maloprodajna faktura krivo zaokružuje cijene

problem: Kod faktura program mora zadanu MPC pretvoriti u VPC zbog izračuna rabata koji se računa na veleprodajni iznos. Kod ponovnog dodavanja poreza može se dogoditi da cijena nije ista početnoj jer je VPC bila zaokružena na dvije decimale

|           | primjer:     | MPC:200,00             | kn (13%PDV+3%PP)                        |       |
|-----------|--------------|------------------------|-----------------------------------------|-------|
|           |              | VPC: 172,4             | 1                                       |       |
|           |              | PDV: 22,4              | 1                                       |       |
|           | F            | PP:                    | 5,17                                    |       |
|           | KONAČ        | NA CIJENA:             | <u>199,99!!!</u>                        |       |
| rješenje: | Uključiti pa | rametar <u>Korekci</u> | <i>ija PDV-a</i> (sekcija Izlazne faktu | ıre). |

posljedica:Program će računati konačnu cijenu prema iznosima a zaokruživati tek na kraju, pa se može<br/>desiti da suma PDV-a po stavkama ne daje ukupni iznos PDV-a koji je "namješten".

VPC: 172,41

PDV: 22,42

PP: 5,17

KONAČNA CIJENA: <u>200,00!!!</u>

### Iznosi prometa kase nisu isti iznosima u kartici

**problem**: Kod stavaka s malom cijenom , velikom količinom i zadanim rabatom, može se desiti da se cijena, tj iznos na kasi ne poklapa s cijenama tj iznosima koji su proknjiženi u karticu.

|            | primjer:                                | MPC:                          | 0,55                                                                                                  |
|------------|-----------------------------------------|-------------------------------|----------------------------------------------------------------------------------------------------|
|            | kolio                                   | čina:                         | 1000,00                                                                                               |
|            | iznc                                    | is:                           | 550,00                                                                                                |
|            |                                         | rabat:                        | 5%                                                                                                    |
|            | izno                                    | os r:                         | - 27,50                                                                                               |
|            |                                         | KONAČNI I                     | IZNOS: <b>522,50</b>                                                                                  |
|            |                                         |                               |                                                                                                    |
|            | Kartica cijena: !                       | <b>522,50</b> / 100           | 00 = 0,5225 zaokruženo: <b>0,52</b>                                                                   |
|            | Kart                                    | ica iznos: 0                  | 0,52 x 1000 = <u>520,00</u>                                                                           |
|            |                                         |                               |                                                                                                    |
| rješenje:  | Ukoliko nisu uključene                  | automatske                    | e interne kalkulacije, uključiti parametar <i>"Knjiži RAZLIKU</i>                                     |
|            |                                         | 200                           | kr.(Koa rabata)u karticu"                                                                             |
|            |                                         |                               |                                                                                                    |
| nacliadias |                                         |                               |                                                                                                    |
| posijedica | dokumentom KAS                          | i IKK, bez ko                 | oličine, samo sa financijskim iznosom zaokruživanja.                                                  |
|            |                                         |                               |                                                                                                    |
|            | <u>Automatska inter</u>                 | na kalkula                    | acija knjiži krive cijene u karticu                                                                   |
|            |                                         |                               |                                                                                                    |
| problem:   | Kod automatske interne l                | kalkulacije p                 | program mora zadanu MPC pretvoriti u VPC, zbog skidanja                                               |
|            | robe sa veleprodajnog sł<br>nije ista p | kladišta. Kok<br>očetnoj, jer | d ponovnog dodavanja poreza može se dogoditi da cijena<br>r je VPC bila zaokružena na dvije decimale. |
|            |                                         |                               |                                                                                                    |
| primi      | er: MPC:45,00kn                         |                               | -zaduženie internom: <b>45.00 kn</b>                                                                  |
| . ,        | ,<br>VPC                                | :36,8852                      | zaokruženo: 36,89                                                                                     |
|            | PDV                                     | : 8,1158                      | zaokruženo: 8,12                                                                                      |
|            | KONAČNA CIJENA:                         | 45,01                         | -razduženje internom: <b>45,01 kn</b>                                                                 |
|            |                                         |                               |                                                                                                    |

rješenje: Nema, eventualno "ručno" doknjižiti razliku na trgovačkoj knjizi.

| <b>posljedica</b> : U skladištu maloprodaje koje bi moralo biti na nuli, ostat će neka razlika. |                                                                                                    |                                                                          |                                                                                                    |                     |  |  |
|-------------------------------------------------------------------------------------------------|----------------------------------------------------------------------------------------------------|--------------------------------------------------------------------------|----------------------------------------------------------------------------------------------------|---------------------|--|--|
|                                                                                                 | <u>Kalkulacija :naba</u>                                                                                                    | avna cijena x količina r                                                 | ie daje nabavni iznos                                                                                           |                     |  |  |
| problem:                                                                                        | Kod kalkulacija gdje je velika količina a mala nabavna cijena, može se dogoditi da se nacij x<br>količina ne poklapa s nabavnim iznosom. |                                                                          |                                                                                                    |                     |  |  |
|                                                                                                 | primjer:                                                                                                    | količina:                                                                | 10.000,00                                                                                                    |                     |  |  |
|                                                                                                 |                                                                                                    | fakturni iznos:                                                          | 100,05                                                                                                    |                     |  |  |
|                                                                                                 | Nabavna cijena: 10                                                                                                    | 0.000,00 / 100,05 =0,010                                                 | 005 –zaokruženo: 0,01                                                                                           |                     |  |  |
|                                                                                                 | Nab                                                                                                    | avni iznos= fakturni izno                                                | s=100,05                                                                                                    |                     |  |  |
|                                                                                                 | 0,0                                                                                                    | 01 x 10.000,00 = <b>100,00 &lt;</b>                                      | >100,05                                                                                                    |                     |  |  |
| rješenje:                                                                                       | <b>Isključiti</b> parametar <u>Nak</u>                                                                                                   | b. izn. prema fak. izn.(NE<br>iskljud                                    | <u>nacij x kol ).</u> (sekcija Skladišno)(po d<br>Sen)                                                          | efaultu je          |  |  |
| posljedica:                                                                                     | Program će računati<br>između fakturnog izi                                                                                              | nab. iznos = nacij x količ<br>nosa i nabavnog iznosa. 1<br>zbirnog prije | ćina, pa će u kartici biti OK, ali će biti<br><sup>-</sup> a razlika je prikazana na ispisu kalku<br>mnog lista | razlike<br>lacije i |  |  |
|                                                                                                 |                                                                                                    |                                                                          |                                                                                                    |                     |  |  |
|                                                                                                 | <u>Kalkulaci</u>                                                                                                    | ja :VPC x količina ne<br>MPC x količina n                                | daje VP iznos<br>e daje MP iznos                                                                                |                     |  |  |
|                                                                                                 |                                                                                                    | <u>VPC + Porez ne da</u>                                                 | aje MPC                                                                                                    |                     |  |  |
| problem:                                                                                        | Kod kalkulacija gdje je                                                                                                    | e velika količina a mala na<br>količina na poklap                        | abavna cijena, može se dogoditi da se<br>a s MP iznosom.                                                        | e MPC x             |  |  |
|                                                                                                 | primjer:                                                                                                    | količina:                                                                | 100,00                                                                                                    |                     |  |  |
|                                                                                                 |                                                                                                    |                                                                          |                                                                                                    |                     |  |  |

| Nabavni iznos: |                            |  |  |  |
|----------------|----------------------------|--|--|--|
| 0,00           |                            |  |  |  |
|                | 11,11                      |  |  |  |
| s/ količina)   | 0,11                       |  |  |  |
|                | s:<br>0,00<br>:/ količina) |  |  |  |

| MP iznos:                | 13,55 |
|--------------------------|-------|
| MPC(MP iznos/ količina): | 0,14  |

#### <u>0,11 x 100,00<>11,11</u>

#### <u>0,14 x 100,00<>13,55</u>

**rješenje**: Uključiti parametar <u>Korekcija VP/MP iznosa (zaokr.) ...</u> (sekcija Skladišno)(po defaultu je uključen)

posljedica: Program će računati iznose prema cijenama a razlike će stavljati u maržu

| količina:        |            | 100,00 |
|------------------|------------|--------|
| Nabavni iznos:   |            | 11,11  |
| Marža:           | -0,11      |        |
| VP iznos:        |            | 11,00  |
| VPC (VP iznos/ k | coličina)  | 0,11   |
| MP iznos:        |            | 14,00  |
| MPC(MP iznos/    | količina): | 0,14   |

Vjerojatno se neće poklapati VP iznos+Porez=MP iznos. ali će Iznos poreza će biti izračunati prema MPC (nadolje) kod MP kalkulacija, a prema VPC (na gore) za VP kalkulacije.

#### Radni nalozi :nabavna vrijednost ulaza nije ista izlaznoj vrijednosti

**problem**: Nabavna vrijednost ulaza u skladište nije ista izlaznoj vrijednosti mada nema nikakve marže ili "otpada".

| primjer: | MATERIJAL cijena:    |        | 0,061  |
|----------|----------------------|--------|--------|
| М        | ATERIJAL količina:   | 125,00 |        |
| Μ        | ATERIJAL vrijednost: | 7,62   |        |
|          | PROIZVOD količina:   |        | 100,00 |

# PROIZVOD cijena: MATERIJAL vrijednost / PROIZVOD količina= 7,62/100=0.0762= 0.076

PROIZVOD vrijednost: PROIZVOD količina x PROIZVOD cijena =100 x 0.076 =7,6

| MATERIJAL vrijednost: | 7,62 |
|-----------------------|------|
|-----------------------|------|

PROIZVOD vrijednost: 7,6

rješenje: Nema

posljedica: Program će prikazati razliku na zahtjevnici za materijal

#### PSR-roba po prosječnim cijenama

#### (razlika Promet robe i Rekapitulacije po dok.)

**problem**: Nabavna vrijednost na 31.12. nije ista PSR na 01.01. odnosno Promet robe po dokumentima nije isti prometu kartice mada je ažuriranje PROSCIJ OK..

| primjer:          | vrijednost: | 660,80  |
|-------------------|-------------|---------|
| količina:         |             | 5850,00 |
| IZRAČUNATA cijena | a:          | 0,11295 |

ZAOKRUŽENA cijena: 0,113

IZRAČUNATI iznos cijena: 661,05

rješenje: Nema

Razlika se može vidjeti na kontrolnoj usporednoj listi

posljedica: PSR ne odgovara Rekapitulaciji dokumenata za prošlu godinu

#### PRP,P-roba po prosječnim cijenama

## (razlika Promet robe i Rekapitulacije po dok.)

**problem**: Nabavna vrijednost na dokumentu nije ista rekapitulaciji po dokumentima iz kartice ako se posti rekap. Po nabavnim vrijednostima

Problem nastaje ako se na primki upiše vrijednost koja kad se podijeli s količinom daje cijenu na više decimala, pa kad se cijena zaokruži na tri decimale, više ne daje isti iznos. Program upisuje upisanu vrijednost u karticu, pa je greška vidljiva kad se pušta lista koja uzima vrijednost i lista koja množi **cijena x količina**.

| primjer:         | vrijednost: | 111,1 <b>1</b> |
|------------------|-------------|----------------|
| količina:        |             | 100,00         |
| IZRAČUNATA cijer | na:         | 1,1111         |

ZAOKRUŽENA cijena: 1,111

IZRAČUNATI iznos cijena: 111,10

**rješenje**: Puštati listu kartice **po cijenama prema skladištu** gdje program uzima vrijednosti a ne kol x nacij

Razlika se može vidjeti na kontrolnoj usporednoj listi

# DODATAK 4 PROSJEČNE NABAVNE CIJENE

Prosječna nabavna cijena izračunava se tako da se **trenutna vrijednost** zalihe podjeli s **trenutnom količinom na zalihi**, tako da u je slučaju izlaza kompletne zalihe skladište i količinski i **financijski na nuli**!. Dakle, za ispravan rad sa prosječnim cijenama, ulazi moraju UVIJEK prethoditi izlazima i zaliha ni u jednom trenutku **NE SMIJE BITI MANJA OD NULE!** 

| VK              | KOL | CIJ           | ZALIHA | VRIJEDNOST          | PROSJ.CIJ=        | RUC (50 kn prodajna cij). |
|-----------------|-----|---------------|--------|---------------------|-------------------|---------------------------|
|                 |     |               |        | ZALIHE              | VRIJEDNOST/ZALIHA |                           |
| U               | 15  | 15            | 15     | 225                 | 225/15=15         |                           |
| I               | 10  | 15-izračunata | 5      | 225-(10*15)=        | 75/5=15           | (50*10)-(10*15)=          |
|                 |     |               |        | 225-115 = <b>75</b> |                   | 500-150 =350              |
| prodamo<br>sve: |     |               |        |                     |                   |                           |
| I               | 5   | 15-izračunata | 0      | 75-(5*15)=          | 0                 | (50*5)-(5*15)=            |
|                 |     |               |        | 75-75 = <b>0</b>    |                   | 250-75 =175               |
|                 |     |               |        |                     |                   | 350+175=525               |

primjer:

# Ako se desi da zaliha u nekom trenutku bude manja od nule, zbog načina izračuna cijena dobija neispravnu vrijednost:

| VK | KOL | CIJ           | ZALIHA | VRIJEDNOST             | PROSJ.CIJ=                   |
|----|-----|---------------|--------|------------------------|------------------------------|
|    |     |               |        | ZALIHE                 | VRIJEDNOST/ZALIHA            |
| U  | 15  | 15            | 15     | 225                    | 225/15=15                    |
| I  | 20  | 15-izračunata | -5     | 225-(20*15)=           | -75/-5 <b>=5 !?</b>          |
|    |     |               |        | 225-300 =- <b>75!!</b> | -program dalje forsira 15kn! |

U takvom slučaju, program ipak uzima **zadnju dobru prosječnu cijenu** (dakle u ovom slučaju 15kn), ali to znači da izračun prosječne cijene VIŠE NIJE DOBAR!

Može se čak desiti da je izračunata prosječna cijena VEĆA od ulazne nabavne cijene. Cijena mora biti takva, da skladište bude i financijski na nuli kad se razduži sva zaliha.

Većom cijenom se pokriva premala cijena kod **izlaza prije ulaza**. Da je prva cijena veća od ulazne, kasniji izlaz bi imao manju cijenu. U sumi sumarum je sve OK, pa čak i ukupni RUC (jer koliko je u prvoj stavci prevelik, za toliko je u drugom izlazu premali pa suma štima), jedino nije dobro ako se gleda po stavkama.

## -primjer prvi, sa istim ulazima i izlazima, ali prvo ide izlaz!

Pošto je prvo izlaz, ne može se izračunati prosječna cijena, pa se uzima npr cijena iz šifrarnika koja ne mora biti točna):

| VK      | KOL | CIJ           | ZALIHA | VRIJEDNOST           | PROSJ.CIJ=        | RUC 50 kn prodajna cij. |
|---------|-----|---------------|--------|----------------------|-------------------|-------------------------|
|         |     |               |        | ZALIHE               | VRIJEDNOST/ZALIHA |                         |
| I       | 10  | 10-iz šifr.   | -10    | (-10*10)=-100        | -100/-10=10       | (50*10)-(10*10)=        |
|         |     |               |        |                      |                   | 500-100 =400            |
| U       | 15  | 15            | 5      | -100+(15*15)=        | 125/5=25!!!!!     |                         |
|         |     |               |        | -100+225 <b>=125</b> |                   |                         |
| prodamo |     |               |        |                      |                   |                         |
| sve:    |     |               |        |                      |                   |                         |
| I       | 5   | 25-izračunata | 0      | 125-(5*25)=          | 0                 | (50*5)-(5*25)=          |
|         |     |               |        | 125-125 =0           |                   | 250-125 =125            |
|         |     |               |        |                      |                   | 400+125=525             |

# Od **18.05.2012**, izračun nabavne cijene je dorađen: Ako je prva stavka izlaz, program traži prvi ulaz i uzima cijenu prvog ulaza:

| VK      | KOL | CIJ           | ZALIHA | VRIJEDNOST           | PROSJ.CIJ=        | RUC 50 kn prodajna cij. |
|---------|-----|---------------|--------|----------------------|-------------------|-------------------------|
|         |     |               |        | ZALIHE               | VRIJEDNOST/ZALIHA |                         |
| I       | 10  | 15-iz prvog   | -10    | (-10*15)=-150        | -150/-10=10       | (50*10)-(10*15)=        |
|         |     | ulaza         |        |                      |                   | 500-150 =350            |
| U       | 15  | 15            | 5      | -150+(15*15)=        | 75/5=15           |                         |
|         |     |               |        | -150+225 = <b>75</b> |                   |                         |
| prodamo |     |               |        |                      |                   |                         |
| sve:    |     |               |        |                      |                   |                         |
| I       | 5   | 15-izračunata | 0      | 75-(5*15)=           |                   | (50*5)-(5*15)=          |
|         |     |               |        | 75-75 = <b>0</b>     |                   | 250-75 =175             |
|         |     |               |        |                      |                   | 350+175=525             |

Ta dorada pomaže samo kad stanje kartice počinje sa izlazom, a daljnja knjiženja su u redu.

Dakle, ako se radi sa prosječnim cijenama, zaliha NE SMIJE ulaziti u minus ni u jednom trenutku zbog NAČINA IZRAČUNA prosječne cijene. Program može pomoći kod nekih situacija, ali ne garantira potpunu točnost cijene, nego samo približnu.

Mada se zaliha vodi uredno, ponekad ipak ostaje vrijednosno "visjeti" zbog zaokruživanja:

| VK           | KOL | CIJ              | ZALIHA | VRIJEDNOST                          | PROSJ.CIJ=        |
|--------------|-----|------------------|--------|-------------------------------------|-------------------|
|              |     |                  |        | ZALIHE                              | VRIJEDNOST/ZALIHA |
| U            | 10  | 10               | 10     | 100                                 | 100/10=10         |
| I            | 5   | 10-izračunata    | 5      | 100-(5*10)=50                       | 50/5=10           |
| U            | 10  | 20               | 15     | 50+(10*20)=250                      | 250/15=16,667     |
| prodamo sve: |     |                  |        |                                     |                   |
| I            | 15  | 16,66-izračunata | 0      | 250-(16.667*15)= <mark>0.005</mark> |                   |

To se rješava sa nivelacijom na kraju godine

# **DODATAK 5**

# EU IZJAVA O ISPORUCI DOBARA

1. Izjava o isporuci nije zaseban dokument, nego je to standardna otpremnica ispisana u obliku

izjave.

2. Kod izrade/izmjene otpremnice kliknite na tab "Teretni list/EU izjava":

UPIT

|               | Ľ.         | 6                |              |        | 2     | 8         | đ            | 4                                               | <u>↓</u>                       | A                  | ŵ                  |            |
|---------------|------------|------------------|--------------|--------|-------|-----------|--------------|-------------------------------------------------|--------------------------------|--------------------|--------------------|------------|
| 01 - 01       | PREMNICA   | /dors tarts      |              | Source | kting | fiste, 01 | VE           | LEPRODAJA-P                                     | RODAJNE                        | C Brol dok.        | 2020 2 8           | 1          |
| Datum:        | 03.03.2020 | ~ Kr             | njižo        | njo k  | artic | e = DA    | i i          | Prijevoznik:                                    | -                              | 5 FFIRMA d         | .0.0.              | 19         |
| Ponuda:       | 2020       | :                | ~ 0          |        |       | 0         | Registracija | ČK-111-55                                       | and the local data             |                    |                    |            |
| Kopir.dok.:   | OT         | - Ski            | : 01         | ~      | Br:   | 2020 :    | 0            | Vorač                                           | PERO                           |                    |                    |            |
|               |            | 0                | osob         | a      |       | (e) post  | ovni partner | Istov miesto:                                   | DORF                           |                    |                    | 1 3        |
| Odredžšte:    | 0          |                  | ZWEITE       |        |       |           | Internet and | 03 03 303/                                      | 1000                           |                    | 1                  |            |
| Poslovni p.:  |            | z zw             |              |        |       | 1         |              |                                                 | 2                              |                    |                    |            |
| Kalkulacija:  |            | ~ Ski            | 01           | v      | 3rd   | 2020 :    | 0            | Dokumenti:                                      | NARUDZE                        | A 2020/5           |                    | - i        |
| Nar. kupca:   | 2020       |                  |              | ~      |       |           | 0            | Troškovi:                                       |                                |                    |                    |            |
| Radni nalog:  | -          | - Ski            | :            | ~      | Br:   | 0 ;       | 0            | EU IZJAVII - ARO<br>BVO                         | eg poduzeć                     | a<br>a             | bog bulevösuer abi | ante antro |
| Mj.tro/proj.: | -          | *                | and a second |        | and.  | 1         | - 🖾          | -tekst izjave se upisuje u SIF_IZJAVA pod šifre |                                |                    | -                  |            |
| Org dokum.:   |            | and a start of a |              |        |       |           |              | -EU02<br>-EU02                                  | 01 - Izjava na<br>20 - na njem | hrvatskom<br>ačkom |                    |            |
| Izradio:      |            |                  | -            | -      |       |           |              | -EVI2                                           | 2E - na engle                  | eskom              |                    |            |

Unesite šifru prijevoznika , registraciju, vozača... U polje dokumenti možete upisati broj narudžbe. Troškovi – ništa –to je polje za teretni list

Ako sami prevozite robu, tada upišite šifru svoje firme

3. Unesite normalne stavke na otpremnicu

4. Nakon zapisa, ako je unešena šifra prijevoznika, program pita za način ispisa:

| lspis dokumenta u obl | iku:           |                      |
|-----------------------|----------------|----------------------|
| Otpremnice            | Teretnog lista | Izjave o isporuci EU |

5. Ako je poslovnom partneru u šifrarniku partnera upisana zemlja koja nije 191(Hr), tada program pita i za ispis na stranom jeziku:

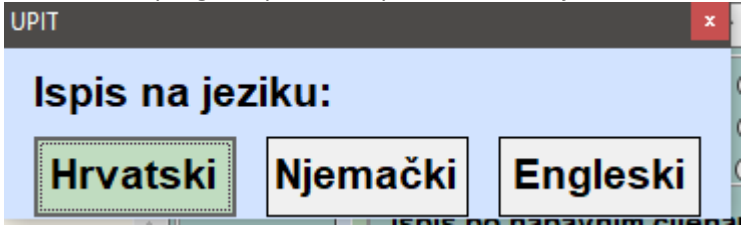

6. Izjava koja se pojavljuje na Izjavi upisana je u šifrarniku izjava pod šiframa EUIZH –na hrvatskom

EUIZD - na njemačkom

EUIZE – na engleskom

## TEKSTOVE IZJAVE UPIŠITE SAMI

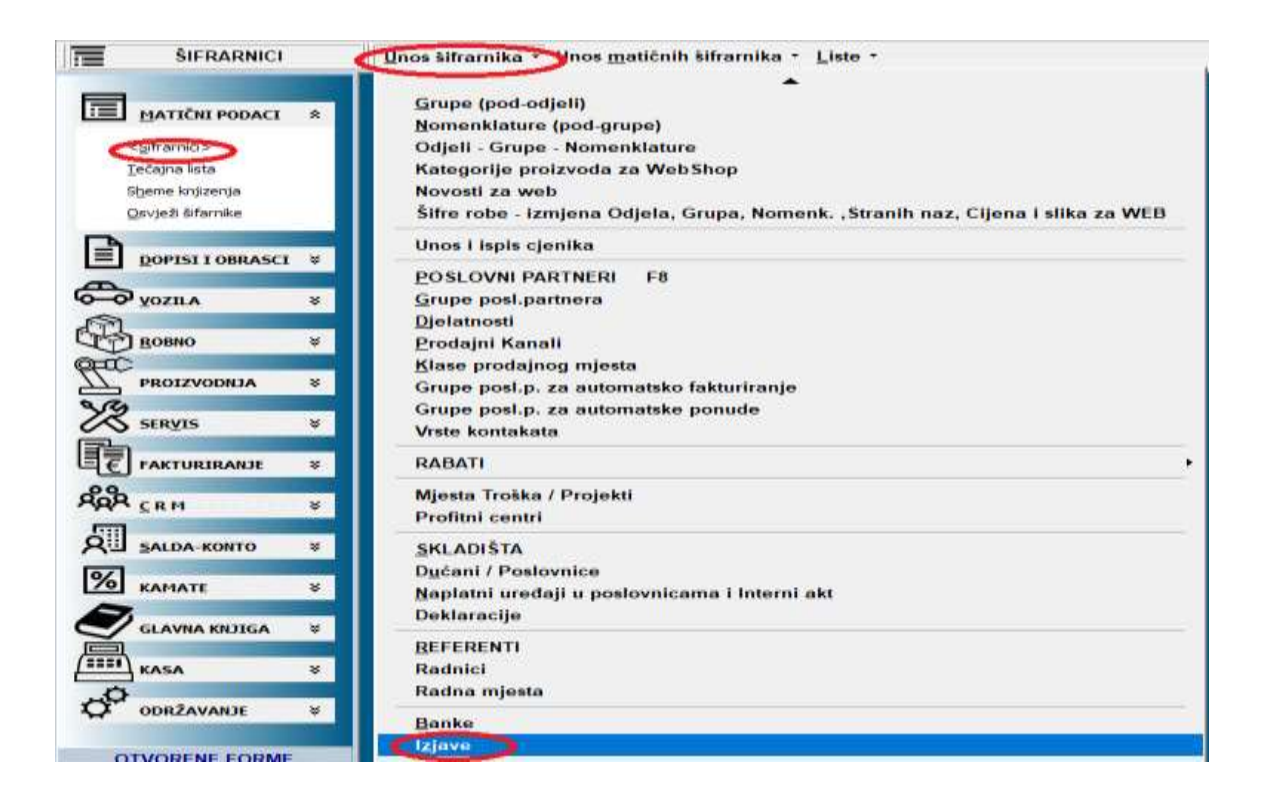

| <b>I</b> U 🔀 | NOS     | ŠIFRI IZJAVA                          | ×                                                                                                    |  |  |  |  |
|--------------|---------|---------------------------------------|----------------------------------------------------------------------------------------------------|--|--|--|--|
| [ [          |         | Izmiena Ent Odustani                  | Doriši Del Zapiši <sup>4</sup> Ispis Početne vrij. Izlaz Esc                                         |  |  |  |  |
| Šifi         | ra iz   | jave: EUIZH                           |                                                                                                    |  |  |  |  |
| Op           | ois:    | IZJAVA O ISPORUCI U EL                | J-HR Tip:                                                                                            |  |  |  |  |
| lzj          | java    | <b>/napomena:</b> Prema Uredbi vijeća | EU 2018/1912, ovim dokumentom potvrđujemo isporuku robe u EU 🔨 🔨                                     |  |  |  |  |
| Šifi         | ra Opis |                                       | Text                                                                                                 |  |  |  |  |
| 1            |         | IZJAVA FAKTURE 1                      | Text                                                                                                 |  |  |  |  |
| 2            |         | IZJAVA SKLAD.DOK. 1                   | Text                                                                                                 |  |  |  |  |
| 3            |         | IZJAVA SERVIS                         |                                                                                                    |  |  |  |  |
| EM           | All.    | TEKST E-MAIL                          | U privitku se nalazi dokumenat.                                                                      |  |  |  |  |
| EU           | IZD     | A JAVA O ISPORUCI U EU -NJEMA         | Gemäß der Verordnung 2018/1912 des EU-Rates bestätigt dieses Dokument die Lieferung von Wa           |  |  |  |  |
| EU           | IIZE    | IZ, AVA O ISPORUCI U EU -ENGLE        | According to EU Council Regulation 2018/1912, this document confirms the delivery of goods to the    |  |  |  |  |
| <b>NEU</b>   | IZH     | JAVA O ISPORUCI U EU -HR              | Prema Uredbi vijeća EU 2018/1912, ovim dokumentom potvrđujemo isporuku robe u EU                     |  |  |  |  |
| 105          | 3       | IZVOD OTVORENIH STAVAKA               | Izvod otvorenih stavaka ne sadržava obračunate zatezne kamate.                                       |  |  |  |  |
| OP           |         | OPOMENA                               | Ako u roku od 8 dana ne primimo obavijest o uplati, bit ćemo prisiljeni Vaš dug utjerati putem suda. |  |  |  |  |
| ОТ           | К       | OTKUPNI BLOK                          | 1.Prodavatelj izjavljuje                                                                             |  |  |  |  |
| ZR           | K       | OPOMENA                               | Ako ste u međuvremenu račun platili, dugovanje se smatra nevažećim.                                  |  |  |  |  |

Ako šifre nisu unešene, možete ih unijeti ručno ili pritisnuti gumb "početne vrijednosti"

7. Kod ispisa na stranom jeziku, prvi ispis će biti na hrvatskom, no sav tekst možete sami prevesti i program će to memorirati za ubuduće. Dakle odaberite ispis npr na engleskom, a kad se pojavi slika dokumenta, pritisnite na gumb "prijevod":

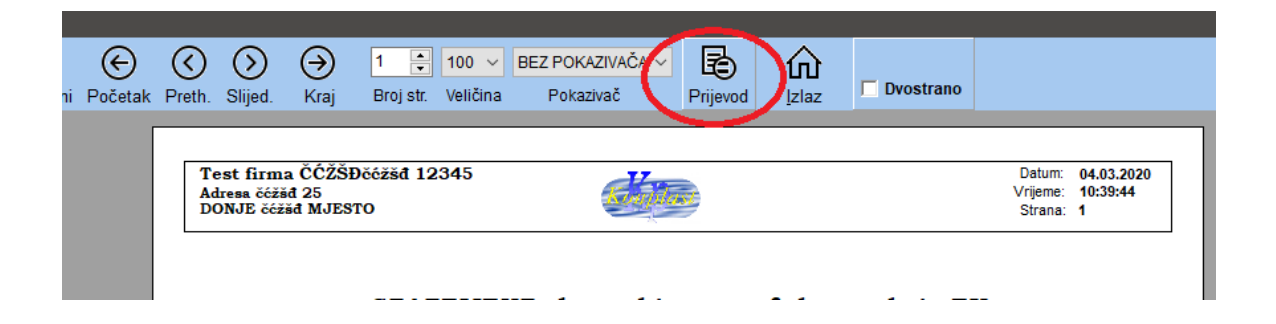

## Zatim mišem odaberite željenu labelu i upišite prijevod:

|                          |               | Datum i mje<br>ISPORUČIT<br>KLIKN | to izdavanja 03.03.2020 DONJE čćžšd MJESTO<br>ELJ: Test firma ČĆŽŠDČć2šd 12345<br>ITTE MIŠEM NA TEKST "ISPORUČITELJ" |  |  |  |
|--------------------------|---------------|-----------------------------------|----------------------------------------------------------------------------------------------------|--|--|--|
|                          |               | PDV ID isp                        | PDV ID isporučitelja: HR15146109460                                                                                  |  |  |  |
| Tekst odabrane labele:   | ISPORUČIT     | ELJ:                              | -samo prikaz                                                                                                    |  |  |  |
| Tekst koji se prevodi:   | ISPORUČIT     | ELJ:                              | -obriši višak                                                                                                    |  |  |  |
| zamijeniti sa:           | SELLER        | OVDJE UPIŠITE                     | PRIJEVOD                                                                                                    |  |  |  |
|                          |               | Dpiši prijevod                    | KLIKNITE NA "UPIŠI PRIJEVOD"                                                                                         |  |  |  |
| Postojeći prijevodi sele | itirane label | let                               |                                                                                                    |  |  |  |
|                          |               | 🕸 Dozvoli ručno urel              | livanje Par Zapili izmione                                                                                           |  |  |  |

Ponovite postupak za ostale labele koje treba prevesti.

**Stavke dokumenta i podaci se ne prevode**, samo labele!!! Ako želite i stavke na stranom jeziku, to se prevodi u šifrarniku robe.

Stavke se ispisuju sa intrastat brojem (ako je upisan u šifrarniku)

| Skladišni dok                    |                                            |
|----------------------------------|--------------------------------------------|
| ل <mark>ے</mark> ا<br>Ispis (F9) | <u>K</u> orekcija I <u>z</u> laz Esc       |
| Vrsta dok: OT                    |                                            |
| Skladište: 01                    | VELEPRODAJA-PRODAJNE CIJENE                |
| Broj : 2020                      | 1                                          |
| Jezik ispisa: ENG                | Samo 7) otpremnice - obrazac OTPREMNICA    |
| Ispis Otpremnice                 | kao : O - otpremnica<br>O - teretni list   |
|                                  | <ul> <li>izjava o isporuci u EU</li> </ul> |

8. Naknadni ispis možete napraviti na ispisu skladišnih dokumenata:

KONPLAST d.o.o.